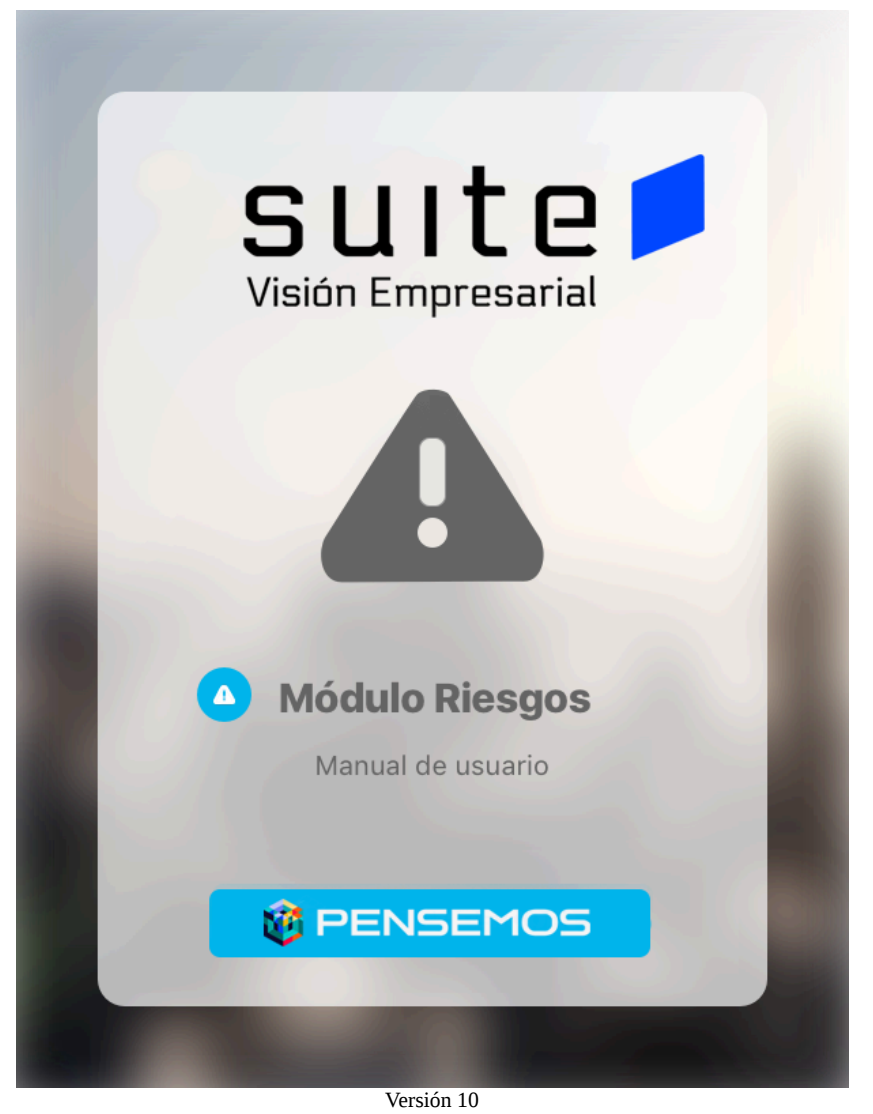

| Página de inicio de Manual - Gestión del Riesgo                                     | 5  |
|-------------------------------------------------------------------------------------|----|
| Materializaciones                                                                   | 6  |
| Plantilla de notificaciones para un concepto sin flujo integrado en módulos nativos | 9  |
| Activar/Desactivar Riesgos                                                          | 13 |
| Administrar Riesgos                                                                 | 17 |
| Asignar Seguridad a un Riesgo                                                       | 18 |
| Cambiar el Responsable del Riesgo                                                   | 19 |
| Cambio del Carácter del Riesgo                                                      | 20 |
| Cambio del Gestor del Riesgo                                                        | 21 |
| Ajustes                                                                             | 22 |
| Clases de Riesgos                                                                   | 23 |
| Pestaña Factores de riesgo asociado                                                 | 30 |
| Valoración de Controles                                                             | 31 |
| Controles                                                                           | 36 |
| Factores de Riesgos                                                                 | 39 |
| Clases de Controles                                                                 | 44 |
| Controles para el riesgo según DAFP 2020                                            | 50 |
| Parámetros                                                                          | 54 |
| Rol Configurador Adicional de Riesgos                                               | 56 |
| Rol Monitoreo Segunda línea de defensa                                              | 57 |
| Rol Monitoreo Tercera línea de defensa                                              | 58 |
| Rol Responsable Aprobar Desactivaciones                                             | 59 |
| Ayuda Paso Monitoreo                                                                | 60 |
| El Conjunto de Controles debe Cubrir todas las Causas                               | 61 |
| Regla para el Plan de Contingencia                                                  | 62 |
| Regla para las Acciones de Manejo                                                   | 63 |
| Usar Indicador Cobertura de Causas para Valorar el Conjunto de Controles            | 64 |
| Rol que Autoriza Repetir Etapas                                                     | 65 |
| Incluir la sección Iniciativas estratégicas en la identificación                    | 67 |
| Permitir que el usuario modifique la zona de riesgo residual                        | 68 |
| Incluir información de los monitoreos en el reporte Mapa Extendido                  | 69 |
| Clase del concepto que maneja las preguntas DAFP                                    | 70 |
| Pregunta de corrupción con el mayor valor posible en impacto                        | 71 |
| Filtro adicional para el reporte Matriz de riesgos                                  | 72 |
| Objetivo de proceso o área son requeridos en el paso de identificación              | 73 |
| Configurador búsqueda del concepto "Gestión del riesgo"                             | 74 |
| Matrices de Riesgos                                                                 | 77 |
| Eliminar Matriz de Riesgos                                                          | 78 |
| Editar Matriz de Riesgos                                                            | 79 |
| Editar Zonas                                                                        | 82 |
| Criterios de Análisis                                                               | 85 |
| Configuración Predeterminada del Módulo de Riesgos para los Sitios Nuevos           | 87 |
| Configuración del Impacto para los Riesgos de Corrupción                            | 89 |
| Ejemplo de la Configuración del Impacto para Riesgos de Corrupción                  | 91 |
| Editar Matriz                                                                       | 93 |

| Consultar un Riesgo                                      | 100 |
|----------------------------------------------------------|-----|
| Modificar fecha de próximo monitoreo                     |     |
| Edición de un Riesgo                                     | 103 |
| Filtros para Buscar Riesgos                              | 105 |
| Tabla de Resultados al Buscar Riesgos                    | 108 |
| Explorar el Riesgo                                       | 109 |
| Historial de comentarios y cambios                       | 111 |
| Información adicional en las etapas de un riesgo         | 114 |
| Materializaciones no gestionadas                         | 116 |
| Etapas de la Gestión del Riesgo                          | 117 |
| Crear Riesgo                                             | 118 |
| Etapa 1 - Identificación                                 |     |
| Factor de riesgo                                         |     |
| Creación de un Nuevo factor al Identificar un Riesgo     | 126 |
| Etapa 2 - Análisis                                       | 128 |
| Matriz de Calificación, Evaluación y Respuesta           | 139 |
| Etapa 3 - Valoración                                     |     |
| Asignación de Controles                                  | 142 |
| Cómo Agregar un Control Nuevo                            |     |
| Fortaleza del Control                                    | 146 |
| Cómo Agregar un Control ya Existente                     | 147 |
| Fortaleza del Conjunto de Controles                      | 149 |
| Cobertura de las Causas                                  |     |
| Nueva Ubicación del Riesgo en la Matriz                  |     |
| Asignar un plan de contingencia                          | 158 |
| Cancelar Cambios o Guardar el Control                    | 159 |
| Comentario sobre la Valoración del Riesgo                |     |
| Eliminar Control de un Riesgo                            | 161 |
| Eliminar causas y/o consecuencias asociadas a controles  |     |
| Etapa 4 - Manejo                                         |     |
| Asociar Acciones de Manejo en la Gestión del Riesgo      |     |
| Asociar Indicadores a la Gestión del Riesgo              | 168 |
| Cálculo del Semáforo del Riesgo                          |     |
| Determinar las Opciones de Manejo                        | 172 |
| Etapa 5 - Monitoreo                                      | 173 |
| Cumplimiento Fechas Monitoreo del Riesgo                 | 182 |
| Monitoreos por parte de líneas de defensa en los riesgos |     |
| Repetir Etapa de la Gestión del Riesgo                   | 188 |
| Solicitud para Repetir la Etapa de un Riesgo             |     |
| Repetir Etapa de Valoración                              | 191 |
| Reglas de Actualización para Controles                   |     |
| Matriz de evolución                                      |     |
| Crear materialización de un riesgo                       |     |
| Mis Responsabilidades                                    |     |
| Mis Riesgos                                              | 202 |

| Riesgos con Solicitud de Desactivación                                      | 206 |
|-----------------------------------------------------------------------------|-----|
| Riesgos con Solicitud para Repetir Etapa                                    | 209 |
| Mis seguimientos                                                            | 212 |
| Reportes de Riesgos                                                         | 213 |
| Mapa de Riesgos                                                             | 214 |
| Columnas del Reporte Mapa de Riesgos                                        | 221 |
| Columnas del Reporte Mapa de Riesgos Extendido                              | 223 |
| Requisitos mínimos para activar el Histórico del reporte de mapa de riesgos | 225 |
| Reporte de controles                                                        | 226 |
| Reporte de Riesgos por Clase                                                | 231 |
| Reporte Opciones de Manejo                                                  | 234 |
| Reporte de Valoración de Controles                                          | 237 |
| Reporte Matriz de Riesgos                                                   | 240 |
| Reportes personalizados                                                     | 248 |
| Reportes personalizado de riesgos                                           | 250 |
| Reporte personalizado de controles                                          | 252 |
| Asignar Seguridad Reportes                                                  | 256 |
| Crear Reporte                                                               | 257 |
| Duplicar reporte                                                            | 266 |
| Editar Reporte                                                              | 268 |
| Explorar Reporte                                                            | 270 |
| Eliminar Reporte                                                            | 275 |
| Exportar reporte                                                            | 277 |
| Vista Previa reporte personalizado                                          | 278 |
| Eliminar reporte personalizado                                              | 283 |
| Reporte personalizado de monitoreos                                         | 285 |
| Atributos personalizados para riesgos                                       | 289 |
| Configurar un Riesgo                                                        | 290 |
| Eliminar riesgo                                                             | 291 |
| Atributos personalizados                                                    | 292 |
| Búsqueda de un Atributo Personalizado                                       | 295 |
| Cambiar el Orden de los Atributos Personalizados                            | 297 |
| Desactivar/Activar Atributos Personalizados                                 | 298 |
| Pre-visualización de los Atributos Personalizados                           | 300 |
| Creación de un Atributo Personalizado                                       | 303 |
| Edición de un Atributo Personalizado                                        | 304 |
| Eliminación de un Atributo Personalizado                                    | 305 |
| Tipos de atributos personalizados                                           | 307 |
| Atributo Personalizado Plan Asociado                                        | 308 |
| Atributo Personalizado Tipo Área de Texto                                   | 310 |
| Atributo Personalizado Tipo Caja de Texto                                   | 312 |
| Atributo Personalizado Tipo Calculado                                       | 315 |
| Atributo Personalizado Tipo Selector de Concepto                            | 318 |
| Atributo personalizado Tipo sql                                             | 320 |
| Atributo personalizado Tipo Subtítulo                                       | 322 |

| Atributo Personalizado Tipo Tabla de Conceptos Funcionales | 324 |
|------------------------------------------------------------|-----|
| Tabla de Atributos                                         | 328 |
| Atributo Personalizado Tipo Imagen                         | 354 |
| Atributo Personalizado Tipo Lista_Pdte                     | 356 |
| Ingreso al Módulo                                          | 360 |
| Riesgos de Corrupción                                      | 361 |
| Impacto de un Riesgo de Corrupción                         | 362 |
| Matriz de un Riesgo de Corrupción                          | 364 |
| Activar concepto Materialización                           | 366 |
| Alertas de correo                                          | 367 |
| Términos y conceptos                                       | 369 |

## Página de inicio de Manual - Gestión del Riesgo

### Buscar en este manual:

Search

Q Buscar

El Módulo Gestión del Riesgo de Suite VISIÓN EMPRESARIAL®, permite realizar una administración efectiva de los riesgos a los que una organización puede estar expuesta, facilitando la identificación, análisis, valoración y monitoreo de los riesgos.

Suite VISIÓN EMPRESARIAL®, en el módulo Gestión del Riesgo, permite configurar y administrar los agentes generadores de Riesgo teniendo en cuenta que las organizaciones, independientemente de su naturaleza, tamaño y razón social, están permanentemente expuestas a diferentes eventos que pueden poner en peligro su existencia.

### Funcionalidades

Portada

- Activar/Desactivar Riesgos
- Administrar Riesgos

Ajustes

#### Consultar un Riesgo

Etapas de la Gestión del Riesgo

Mis Responsabilidades

Reportes de Riesgos

Reportes personalizados

Atributos personalizados para riesgos

Ingreso al Módulo

Materializaciones

Riesgos de Corrupción

#### Activar concepto Materialización

Alertas de correo

Términos y conceptos

### Temas populares

- rsk
- análisis
- causas
- criterios-de-análisis
- efectos
- gestión-del-riesgo
- identificación-riesgo

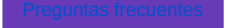

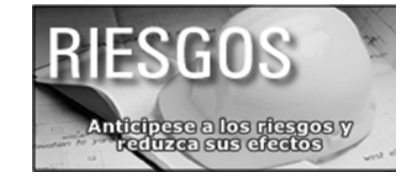

### Páginas actualizadas recientemente

### Materializaciones

mar 12, 2025 • aportado por Fabian Dario Saavedra Euentes

### Crear materialización de un riesgo

mar 10, 2025 • aportado por Fabian Dario Saavedra Fuentes

#### Reporte personalizado de monitoreos

feb 28, 2025 • aportado por Fabian Dario Saavedra Fuentes

### Editar Matriz

ene 30, 2025 • aportado por Fabian Dario Saavedra Fuentes

#### Determinar las Opciones de Manejo

ene 30, 2025 • aportado por Fabian Dario Saavedra Fuentes

## Materializaciones

|             | <ul> <li>Gestión del riesgo / Materialización /</li> </ul> | Gestionar |                                               |           |                  |   |
|-------------|------------------------------------------------------------|-----------|-----------------------------------------------|-----------|------------------|---|
| lis respons | Configurador Todos                                         | •         |                                               |           |                  |   |
| esgos 💌     | Activo en el sistema Si 🔻                                  |           |                                               |           |                  |   |
| portes 👻    | Otros parámetros 🗸                                         |           |                                               |           |                  |   |
| ributos 🔻   |                                                            |           |                                               |           | Guardar búsqueda |   |
|             |                                                            |           |                                               |           |                  |   |
| auntas Y    |                                                            |           | Buscar                                        |           |                  |   |
| eguntas V   |                                                            |           | Buscar<br>1 1 1 1 100<br>1 · 1 de 3 Etômuntos | en página | Exportar         | 1 |

Desde Materializaciones/Gestionar puedes buscar las materializaciones creadas, utilizando los filtros

- Nombre: nombre de la materialización
- Configurador: usuario que creo la materialización y que puede editar, duplicar, eliminar y asignar permisos sobre la materialización
- Activo: si esta o no activo en el sistema
- · En otros parámetros:
- Riesgo materializado: nombre del riesgo que se materializó
- Fecha de materialización: Fecha en que ocurrió la materialización. No es la fecha en que se registro.
- Mejora: mejora asociada a la materialización

Una vez halles la materialización requerida puedes:

- Explorar: puedes explorar de solo lectura dando clic sobre el nombre de la materialización, este link te muestra en azul el nombre, sino lo muestra en azul es porque tu usuario no tiene permisos explícitos o no eres su configurador
- Duplicar: hace una copia de la materialización solo debes asignar la fecha en que ocurrió el hecho.
- Editar: permite modificar la información registrada al crear la materialización
- Eliminar: permite eliminar una materialización.
- Asignar seguridad: permite asignar permisos de ver, comentar y/o configurar
- Reasignar configurador: permite cambiar el configurador, esto es posible para los usuarios que tengan disponible la opción del menú Materializaciones

Tambien puedes crear atributos personalizados para las materializaciones así como generar reportes personalizados de este concepto.

## Reportar materialización sin tener permisos adicionales sobre el riesgo @

Si eres un usuario que reporta materializaciones y no eres responsable o gestor de riesgos y en tu rol tienes el permiso asignado de "Crear" en el concepto llamado "Materialización" podrás registrar un evento de materialización. Puedes ver un ejemplo del permiso asignado en tu rol en la siguiente imagen. Recuerda que estos permisos son otorgados por un usuario con los privilegios adecuados dentro del módulo administrador.

|   | Búsquedas                         | <ul> <li>Conceptos</li> </ul> | Últimas funcionalidades 🔻 | Ayudas Respor | nsabilidades 👻   | Recursos 👻 | 🛞 🖬 🌲    |
|---|-----------------------------------|-------------------------------|---------------------------|---------------|------------------|------------|----------|
| ÷ | Administrador / Seguridad / Roles |                               |                           |               |                  |            |          |
|   | Materialización                   |                               |                           |               |                  |            | •        |
|   | Seleccionar todo Ninguno          |                               |                           |               |                  |            |          |
|   | Otras responsabilidades           | C                             | Otros ajustes             |               |                  |            |          |
|   | Materialización                   |                               |                           |               |                  |            |          |
|   | Consultar                         | C                             | Configurar                | Crear         |                  |            |          |
|   | Administrar                       | C                             | Atributos personalizados  | Config        | gurador búsqueda |            |          |
|   | Reportes                          |                               |                           |               |                  |            |          |
|   | Consultar                         | C                             | Configurar                | Crear         |                  |            |          |
|   | Administrar                       |                               |                           |               |                  |            |          |
| 1 | Flujos/Notificaciones             |                               |                           |               |                  |            | Ð        |
|   | Plantillas de notificaciones      | C                             | Correos                   |               | Guard            | lar 👘      | Eliminar |

Desde el módulo de Gestión del Riesgo, selecciona el concepto llamado "Materialización" y da clic en gestionar. Cargará una ventana mostrando un buscador y el botón "Crear".

| Búsquedas<br>Controles | Conceptos Últimas funcionalidades - Ayudas Responsabilidades - Recursos -                                                                             |     |
|------------------------|----------------------------------------------------------------------------------------------------|-----|
| Mis pasos a            | Gestión del riesgo / Materialización / Gestionar                                                                                                    |     |
| Otros ajustes          | <b>Buscador</b><br>Para realizar una búsqueda establece los filtros, si necesitas otros filtros despliega "Búsqueda avanzada" y haz clic en "Buscar". |     |
| iaterializ 🔺           | Nombre Todos 💌                                                                                                    |     |
| tributos pe            | Configurador Todos •                                                                                                    | P   |
| lantillas d            | Activo en el sistema Si 🔹                                                                                                    |     |
| onfigurado<br>orreos   | Búsqueda avanzada 🗸                                                                                                    | _   |
| npacto A 🔻             |                                                                                                    |     |
| ujos op 🔻              | Buscar                                                                                                    | ſhr |
| regunta 💌 😏            | 7                                                                                                    |     |

Una vez selecciones "Crear", se abrirá una ventana para diligenciar la información. En el campo "Riesgo materializado", puedes ingresar el nombre del riesgo y seleccionarlo del autocompletado o usar el botón del buscador para elegirlo manualmente. Esto permitirá asociar correctamente el riesgo al cual se le registrará la materialización.

| Búsquedas<br>Controles | ✓ Cor                         | nceptos Últimas funcionalidades - Ayudas Responsabilidades - Recursos -                                   | <b>(</b> |
|------------------------|-------------------------------|----------------------------------------------------------------------------------------------------|----------|
| Mis pasos a            | Cestión del riesgo / Material | Izaclón / Gestionar                                                                                       |          |
| Otros ajustes          | General Avanzado              |                                                                                                    |          |
| Materializ 🔺           | Riesgo materializado*         | Riesgo S                                                                                                  |          |
| Gestionar              |                               | Riesgo eléctrico en la planta<br>Riesgo eléctrico en la planta B                                          | _        |
| Atributos pe           | Fecha de materialización*     | Riesgo eléctrico en la planta c                                                                           | i        |
| Reportes               |                               | Riesgo medido con base en máximo de indicadores ejecución Riesgo medido con base en mínimo de indicadores |          |
| Plantillas d           | Descripción                   | Riesgo normal con clase según DAFP 2                                                                      |          |
| Configurado            | 💰 🖻 🛍 🍝 🔶 🥔 I                 | Resgo para asociar controles existentes       I     U     ane     X2     X*     3=     III     III        |          |
| Correos                |                               |                                                                                                    |          |
| Impacto A 🔻            |                               |                                                                                                    | ī        |
| Flujos op 🔻            |                               |                                                                                                    |          |
| Pregunta               | Archivos adjuntos (0) 🗸 🗸     | _                                                                                                    | Cuerdan  |
|                        | Concenter associades (0)      |                                                                                                    | Guardar  |

Registra la información de los demás campos y finalmente guarda.

## NOTAS:

- El evento de materialización que se cree quedará asociado a la etapa actual en la que se encuentra el riesgo.
- Cuando el responsable o el gestor del riesgo ingresen al riesgo podrán visualizar que se agregó una materialización en la pestaña de eventos del riesgo,
- Estas materializaciones estarán visibles desde el reporte personalizado de materializaciones para su consulta y seguimiento.

## Plantilla de notificaciones para un concepto sin flujo integrado en módulos nativos.

Ahora en los conceptos sin flujo integrados a los módulos nativos, puedes enviar notificaciones por correo a los usuarios configuradores o a los responsables de diligenciar un formulario. Para acceder a esta función de plantillas de notificaciones, necesitas tener los permisos correspondientes asignados a tu rol. Estos permisos son otorgados por un administrador del sistema desde el módulo administrador, como se muestra en la siguiente imagen.

NOTA: las notificaciones se enviarán al correo configurado en la creación de cada usuario.

| Admini | istrador / Seguridad / Roles |                          |                       |   |
|--------|------------------------------|--------------------------|-----------------------|---|
|        | Materialización              |                          |                       | 0 |
|        | Seleccionar todo Ninguno     |                          |                       |   |
|        | Otras responsabilidades      | Otros ajustes            |                       |   |
|        | Materialización              |                          |                       |   |
|        | Consultar                    | Configurar               | Crear                 |   |
|        | Administrar                  | Atributos personalizados | Configurador búsqueda |   |
|        | Reportes                     |                          |                       |   |
|        | Consultar                    | Configurar               | Crear                 |   |
|        | Administrar                  |                          |                       |   |
|        | Flujos/Notificaciones        |                          |                       |   |
|        | Flujos/Notificaciones        |                          |                       |   |

A continuación, puedes ver un ejemplo en el módulo nativo de "Gestión del riesgo". Seleccionaremos el concepto sin flujo llamado "Materializaciones", el cual fue integrado a este módulo. Luego, elegiremos la opción de plantillas de notificaciones.

| 😆 Menú 😣                               | ~ Conceptos               | Últimas funcionalidades 👻 Ayudas | Responsabilidades 👻                                                                                                    | Recursos * | 🧑 📾 🛤 🌢          |
|----------------------------------------|---------------------------|----------------------------------|----------------------------------------------------------------------------------------------------|------------|------------------|
| A Home                                 | 🛙 Página inicial          | AJustes                          |                                                                                                    |            |                  |
| BSC Contributed document to the sector | 🗅 Mis responsabilidades   | Matrices de riesgos              |                                                                                                    |            |                  |
|                                        | Riesgos                   | Clases                           |                                                                                                    |            |                  |
| Presentaciones                         | Gestionar                 | Factores de riesgo               |                                                                                                    |            |                  |
| SGA                                    | Activar                   | Clases de controles              | Buscar".                                                                                                    |            |                  |
| II Indicadores                         | Reportes                  | Parámetros                       |                                                                                                    |            |                  |
| Alineación todos                       | Мара                      | Preguntas según el DAFP          |                                                                                                    |            |                  |
| - Planes                               | Controles                 | Gestionar                        |                                                                                                    |            |                  |
|                                        | Por clase                 | Atributos personalizados         |                                                                                                    | ſ          | Guardar búsqueda |
| Cestion del nesgo                      | Valoración                | Reportes                         | and the second second                                                                                                    |            |                  |
| MIPG                                   | Matriz                    | Materialización                  |                                                                                                    |            |                  |
| Analítico                              | Manejo                    | Gestionar                        | a second second s |            |                  |
| I Portafolio de Provectos              | Riesgos                   | Atributos personalizados         |                                                                                                    |            |                  |
|                                        | Monitoreos                | Panortae                         |                                                                                                    |            |                  |
| Compromisos                            | Adultudes assessed landes | Diantillas de netificaciones     |                                                                                                    |            |                  |
| Reuniones                              | Atributos personalizados  |                                  |                                                                                                    |            |                  |
| Administrador                          | Riesgos                   | correos (                        |                                                                                                    |            |                  |
|                                        | Controles                 |                                  |                                                                                                    |            | Crear +          |
| Documentos                             | Monitoreos                |                                  |                                                                                                    |            |                  |

Si cuentas con los permisos para crear plantillas de notificaciones, encontrarás visible el botón "Crear", tal como se muestra en la siguiente imagen. Al seleccionarlo, te llevará a una ventana ubicándote en la pestaña general. Debes diligenciar el campo "Nombre", que es obligatorio y corresponde al nombre de la plantilla que estás creando, junto con una descripción si así lo deseas..

|                        |                                                                               | • conce                                                                                   | eptos Oitima                                                                  | stuncionalidades                                                  | * Ayudas             | Responsabilidade | rs * Recursos *     | 🧐 I          | 11 ANA 49 |   |
|------------------------|-------------------------------------------------------------------------------|-------------------------------------------------------------------------------------------|-------------------------------------------------------------------------------|-------------------------------------------------------------------|----------------------|------------------|---------------------|--------------|-----------|---|
| Gestlón del riesgo / N | Aaterialización                                                               | / Plantillas de noti                                                                      | ficaciones                                                                    |                                                                   |                      |                  |                     |              |           |   |
|                        |                                                                               |                                                                                           |                                                                               |                                                                   |                      |                  |                     |              |           | i |
| Nombre Todos           | •                                                                             |                                                                                           |                                                                               |                                                                   |                      |                  |                     |              |           |   |
| Estado Activa 👻        |                                                                               |                                                                                           |                                                                               |                                                                   |                      |                  |                     | <u></u>      |           |   |
|                        |                                                                               |                                                                                           |                                                                               |                                                                   |                      |                  |                     | Guardar buse | gueda     |   |
|                        |                                                                               |                                                                                           |                                                                               | Bu                                                                | ıscar                |                  |                     |              |           |   |
|                        |                                                                               |                                                                                           |                                                                               |                                                                   |                      |                  |                     |              |           |   |
|                        |                                                                               |                                                                                           |                                                                               |                                                                   |                      |                  | 100 ·               |              |           |   |
|                        |                                                                               |                                                                                           |                                                                               |                                                                   |                      |                  |                     |              | - 1       |   |
|                        | Nombre                                                                        |                                                                                           |                                                                               |                                                                   | Descripción          |                  |                     | Estado       |           |   |
|                        |                                                                               |                                                                                           |                                                                               |                                                                   |                      |                  |                     | Crea         | +         |   |
|                        |                                                                               |                                                                                           |                                                                               |                                                                   |                      |                  |                     |              | _lm_      |   |
|                        |                                                                               |                                                                                           |                                                                               |                                                                   |                      |                  |                     |              |           |   |
|                        | Búsqued                                                                       | 88                                                                                        | ✓ Cor                                                                         | ceptos Ultin                                                      | has funcionalidade   | s 🔻 Ayudas       | Responsabilidades * | Recursos *   |           |   |
|                        | Búsqued                                                                       | 88                                                                                        | ✓ Cor                                                                         | ceptos Ultin                                                      | nas funcionalidade   | s ≠ Ayudas       | Responsabilidades * | Recursos *   |           |   |
|                        | Búsqued<br>Gestlón del rie                                                    | as<br>sgo / Materializaci                                                                 | <ul> <li>Cor</li> <li>Ión / Plantillas de n</li> </ul>                        | otificaciones                                                     | nas funcionalidade   | s ≠ Ayudas       | Responsabilidades * | Recursos *   |           |   |
|                        | Búsqued<br>Gestlón del rie<br>General                                         | as<br>sgo / Materializaci<br>lotificacion                                                 | Cor                                                                           | otificaciones                                                     | has funcionalidade   | s ≠ Ayudas       | Responsabilidades * | Recursos *   | •         |   |
|                        | Búsqued<br>Gestlón del rie<br>General                                         | as<br>sgo / Materializaci<br>lotificacion                                                 | ♥ Cor                                                                         | otificaciones                                                     | as funcionalidade    | s ▼ Ayudas       | Responsabilidades * | Recursos *   | •         |   |
|                        | Búsqued<br>Gestlón del rie<br>General N<br>Nombre*                            | as<br>sgo / Materializaci<br>lotificacion<br>Notificación para                            | Cor                                                                           | otificaciones                                                     | as funcionalidade    | s ▼ Ayudas       | Responsabilidades * | Recursos *   |           | 0 |
|                        | Búsqued<br>Gestlón del rie<br>General N<br>Nombre <sup>®</sup><br>Descripción | as<br>sgo / Materializaci<br>lotificacion<br>Notificación para<br>Se configura la p       | Cor<br>Ión / Plantillas de n<br>a usuarios diligencia<br>fantilla para enviar | oceptos Ultim<br>otificaciones<br>idores<br>a los usuarios dilige | nas funcionalidade   | s * Ayudas       | Responsabilidades 👻 | Recursos 👻   | Ja        | • |
|                        | Búsqued<br>Gestlón del rie<br>Seneral N<br>Nombre*<br>Descripción             | sso / Materializaci<br>lotificación<br>Notificación para<br>Se configura la p             | Cor                                                                           | ceptos Ultur<br>otificaciones<br>idores<br>a los usuarios dilige  | nas funcionalidade   | s + Ayudas       | Responsabilidades 🗢 | Recursos *   | ta S      | • |
|                        | Búsqued<br>Gestlón del rie<br>Seneral N<br>Nombre*<br>Descripción<br>Activa   | sgo / Materializaci<br>totificacion<br>Notificación pare<br>Se configura la p             | Cor                                                                           | oceptos Ultur<br>otificaciones<br>adores<br>a los usuarios dilige | nas funcionalidade   | s * Ayudas       | Responsabilidades v | Recursos *   | ja        | • |
|                        | Búsqued<br>Gestlón del rie<br>Seneral N<br>Nombre*<br>Descripción<br>Activa   | sgo / Materializaci<br>lotificacion<br>Notificación para<br>Se configura la p<br>Si       | Cor                                                                           | ceptos Ultur<br>otificaciones<br>idores<br>a los usuarios dilige  | nas funcionalidade   | s • Ayudas       | Responsabilidades * | Recursos *   | Ja        | • |
|                        | Búsqued<br>Gestión del rie<br>Seneral h<br>Nombre*<br>Descripción<br>Activa   | ss<br>sgo / Materializaci<br>lotificacion<br>Notificación para<br>Se configura la p<br>Si | Cor                                                                           | oceptos Ultur<br>otificaciones<br>adores<br>a los usuarios dilige | nas funcionalidade   | s • Ayudas       | Responsabilidades * | Recursos *   | fa        |   |
|                        | Búsqued<br>Gestión del rie<br>Seneral N<br>Nombre*<br>Descripción<br>Activa   | ago / Materializaci<br>Iotificacion<br>Notificación para<br>Se configura la p             | ión / Plantillas de n<br>a usuarios diligencia                                | otificaciones<br>adores<br>a los usuarios dilige                  | nciadores en el mor  | s • Ayudas       | Responsabilidades * | Recursos *   | fa        | • |
|                        | Büsqued<br>Gestlön del rie<br>Seneral Nombre*<br>Descripción<br>Activa        | sgo / Materializaci<br>lootificacion<br>Notificación para<br>Se configura la p<br>Si      | Cor<br>Kin / Plantillas de n<br>a usuarios diligenci<br>lantilla para enviar  | otfincaciones<br>idores<br>infores dilige                         | incladores en el mor | s • Ayudas       | Responsabilidades * | Recursos -   | 59        | • |
|                        | Búsqued<br>Gestión del rie<br>Seneral N<br>Nombre*<br>Descripción<br>Activa   | ss<br>sgo / Materializaci<br>lotificación para<br>se configura la p<br>Si                 | Cor                                                                           | otheaclones<br>adores                                             | incladores en el mor | s • Ayudas       | Responsabilidades * | Recursos +   | ja        | • |

En la pestaña de "Notificación", encontrarás tres opciones para configurar la plantilla: "Al cumplirse la fecha, Antes de la fecha inicial planeada y Después de la fecha final planeada

Por ejemplo, al desplegar la opción "Al cumplirse la fecha", verás que puedes marcar las casillas para enviar notificaciones tanto al configurador como al responsable de diligenciar cuando se cumpla la fecha de próximo diligenciamiento definida en la configuración del formulario.

| E |     | Búsquedas 🗸               | Conceptos               | Últimas funcionalidades 🔻 | Ayudas | Responsabilidades 🔻 | Recursos 🔻 | - 📀 | m     |   |
|---|-----|---------------------------|-------------------------|---------------------------|--------|---------------------|------------|-----|-------|---|
| K | Ge  | stión del riesgo / Mater  | rialización / Plantilla | as de notificaciones      |        |                     |            |     |       |   |
|   | Gen | Notificacion              | n                       |                           |        |                     |            |     |       | Ĺ |
|   | Ľ   | Al complinse la recha     |                         |                           |        |                     |            |     | -     | L |
| > |     | Envlar a<br>Configurador  |                         |                           |        |                     |            |     |       | L |
|   |     | Responsable de d          | iligenciar              |                           |        |                     |            |     | R     |   |
|   | •   | Antes de la fecha final j | planeada                |                           |        |                     |            |     | Y     | B |
|   |     | Despues de la recita ini  | arpianeaua              |                           |        |                     |            | Gu  | ardar |   |

Si despliegas la opción "Antes de la fecha final planeada" puedes marcar las casillas para enviar notificaciones al configurador y al responsable de diligenciar, debes indicar los días con anticipación con que se enviará la notificación a los usuarios.

| 3     | Búsquedas 🗸 Conceptos                     | Últimas funcionalidades 👻 | Ayudas | Responsabilidades | Ŧ | Recursos 🔻 | ۲  | 8     | ini. | \$ |
|-------|-------------------------------------------|---------------------------|--------|-------------------|---|------------|----|-------|------|----|
| ← Ges | stión del riesgo / Materialización / Plan | tillas de notificaciones  |        |                   |   |            |    |       |      |    |
| Gene  | eral Notificacion                         |                           |        |                   |   |            |    |       |      |    |
| • )   | Al cumplirse la fecha                     |                           |        |                   |   |            |    |       |      | I  |
| • 1   | Antes de la fecha final planeada          |                           |        |                   |   |            |    |       |      | ł  |
|       | Enviar a                                  |                           |        | Cuando            |   |            |    |       |      |    |
|       | Configurador                              |                           |        | 2 🔕 Días ante     | s |            |    |       |      |    |
|       | Responsable de diligenciar                |                           |        |                   |   |            |    |       |      | ł  |
| • (   | Después de la fecha final planeada        |                           |        |                   |   |            |    |       |      | ł  |
|       |                                           |                           |        |                   |   |            | Gu | ardar |      |    |

Si despliegas la opción "Después de la fecha final planeada" puedes marcar las casillas para enviar notificaciones al configurador y al responsable de diligenciar, debes indicar la cantidad de días después en la que se enviará la notificación a los usuarios.

Una vez termines la configuración de la plantilla selecciona Guardar.

| <b>C</b> |                                    |        |             |  |
|----------|------------------------------------|--------|-------------|--|
| Gen      | eral Notificacion                  |        |             |  |
|          | Al cumplirse la fecha              |        |             |  |
| ×        | Antes de la fecha final planeada   |        |             |  |
|          | Después de la fecha final planeada |        |             |  |
| _        |                                    |        |             |  |
|          |                                    |        |             |  |
|          | Envlar a                           | Cuando |             |  |
|          | Envlar a                           | Cuando | ías después |  |

Después de que crees una plantilla de notificaciones puedes buscarla para editarla, cambiar el estado o eliminarla.

|        |                                      |                                                       | Buscar                                         |                                                        |               |          |  |
|--------|--------------------------------------|-------------------------------------------------------|------------------------------------------------|--------------------------------------------------------|---------------|----------|--|
|        |                                      |                                                       | • <b>1</b><br>1 - 1 de 1                       | <b>100 -</b><br>Elementos en página                    | Ąz            | Exportar |  |
|        | Nombre                               |                                                       | Descripck                                      | ón                                                     |               | Estado   |  |
| Notifi | cación para usuarios diligenciadores | Se configura la plantilla<br>de cumplirse la fecha, a | para enviar a los usu<br>intes y después de la | arios diligenciadores en el mo<br>fecha final planeada | emento Activa | 0        |  |

Al crear o editar un formulario podrás elegir una de las plantillas creadas con la que se enviarán las notificaciones.

| Atrapamientos, Golpes y/o Co  | rtes 30/10/2014 14:00                               |   |
|-------------------------------|-----------------------------------------------------|---|
| General Avanzado              | Historial Items relacionados                        |   |
| Configurador*                 | Alonso Quijano                                      | 8 |
| Responsable de diligenciar    | Usuario O Rol                                       | 2 |
| Frecuencia de diligenciamient | p:** Elige periodicidad con que se va a diligenciar | P |
| Próximo diligenciamiento:**   | dd/MM/aaaa hhrmm                                    |   |
| Diantilla de notificación     | Not                                                 | 0 |

Nota: Cuando el responsable de diligenciar es un Rol, el sistema enviará notificaciones a todos los usuarios involucrados dentro del rol hasta cuando uno de los usuarios con ese rol inicie el diligenciamiento del formulario. A partir de este momento la responsabilidad será únicamente del usuario que inició el diligenciamiento. Las notificaciones siguientes se enviarán exclusivamente a este usuario.

# Activar/Desactivar Riesgos

| ÷ | Búsquedas 🗸    | Conceptos          | Últimas funcionalida | ades Ay | yudas  | Mis responsabilidad | les Rec | ursos | -        | <b>(</b> ) | 1 |
|---|----------------|--------------------|----------------------|---------|--------|---------------------|---------|-------|----------|------------|---|
| • | -              |                    |                      |         | -      | -                   |         |       |          |            |   |
|   | Página inicial | Gestión del riesgo | / Riesgos / Activar  |         |        |                     | 100     |       | 1        |            |   |
| 0 | Mis respons    | Responsable        | Todos                | •       |        |                     |         |       |          |            | i |
|   | Riesgos 🔺      | Euente             | Todos                | •       |        |                     |         |       |          |            | n |
| 0 | Gestionar      | ruente             |                      |         |        |                     |         |       |          |            |   |
|   | Activar        | Institucional      |                      |         |        |                     |         |       |          |            |   |
|   | Reportes 💌     | De corrupcion      | Todos                |         |        |                     |         |       |          |            |   |
|   | Atributos 🔻    | Estado del riesgo  | Todos                |         |        |                     |         |       |          | · · · ·    |   |
| • | Ajustes 💌      | Otros parámetros   | ~                    |         |        |                     |         |       |          |            |   |
|   | Descusion -    |                    |                      |         |        |                     |         | Gua   | ardar bú | isqueda    |   |
|   | Preguntas V    |                    |                      |         | Russo  |                     |         |       |          |            |   |
|   | Materializ     |                    |                      |         | Buscal |                     |         |       |          |            |   |

A través de esta opción del menú, podrá cambiar el estado del riesgo.

Utilice los filtros del buscador para encontrar el riesgo que desea modificar. Una vez haya elegido los filtros, seleccione el botón Buscar.

| 1<br>I | Búsquedas 🗸                 | Conceptos Últimas funcionalidades      | Ayudas Mis responsabilidades | s Recursos 🔹 🧑 🗰 📠          |
|--------|-----------------------------|----------------------------------------|------------------------------|-----------------------------|
|        | Página inicial              | Gestión del riesgo / Riesgos / Activar |                              |                             |
|        | Mis respons                 |                                        | 1 - 13 de 13                 | <sub>gina</sub> AZ Exportar |
|        | <b>Riesgos</b><br>Gestionar | Nombre                                 | Estado del riesgo R          | esponsable                  |
|        | Activar                     | Ausentismo Laboral                     | Valorado A                   | lonso Quijano               |
|        | Reportes 🔻                  | Ausentismo laboral por enfermedad      | Nuevo A                      | dministrador del Sistema    |
|        | Atributos 🔻                 | Caídas de altura                       | Gestionado A                 | lonso Quijano               |
| 0      | Ajustes                     | Desabastecimiento de materia prima     | Identificado A               | lonso Quijano               |
|        | Preguntas 🔻                 | Electrocución                          | Identificado A               | lonso Quijano               |
|        | Materializ                  | Fraude Interno                         | Gestionado A                 | dministrador del Sistema    |

Para cada riesgo, se mostrará adicionalmente su estado y su responsable.

Si se ha realizado una búsqueda de riesgos activos, entonces la opción que se habilitará al seleccionar riesgos de la lista de resultados será Desactivar.

| 1<br>I | Búsquedas 🗸            | Conceptos Últimas funcionalidades      | Ayudas Mis responsabilidad | des Recursos 🔹 👧 🗰 📫      |
|--------|------------------------|----------------------------------------|----------------------------|---------------------------|
|        | Página inicial         | Gestión del riesgo / Riesgos / Activar |                            |                           |
|        | Mis respons            |                                        | 1 - 13 de 13 Elementos en  | página AZ Exportar        |
|        | Riesgos 🔺<br>Gestionar | Nombre                                 | Estado del riesgo          | Responsable               |
|        | Activar                | Ausentismo Laboral                     | Valorado                   | Alonso Quijano            |
| 0      | Reportes               | Ausentismo laboral por enfermedad      | Nuevo                      | Administrador del Sistema |
|        | Atributos 🔻            | Caídas de altura                       | Gestionado                 | Alonso Quijano            |
| 0      | Ajustes 🔹              | Desabastecimiento de materia prima     | Identificado               | Alonso Quijano            |
|        | Preguntas              | Electrocución                          | Identificado               | Alonso Quijano            |
|        | Materializ             | Fraude Interno                         | Gestionado                 | Administrador del Sistema |

Si se ha realizado una búsqueda de riesgos inactivos, entonces la opción que se habilitará al seleccionar riesgos de la lista de resultados será Activar.

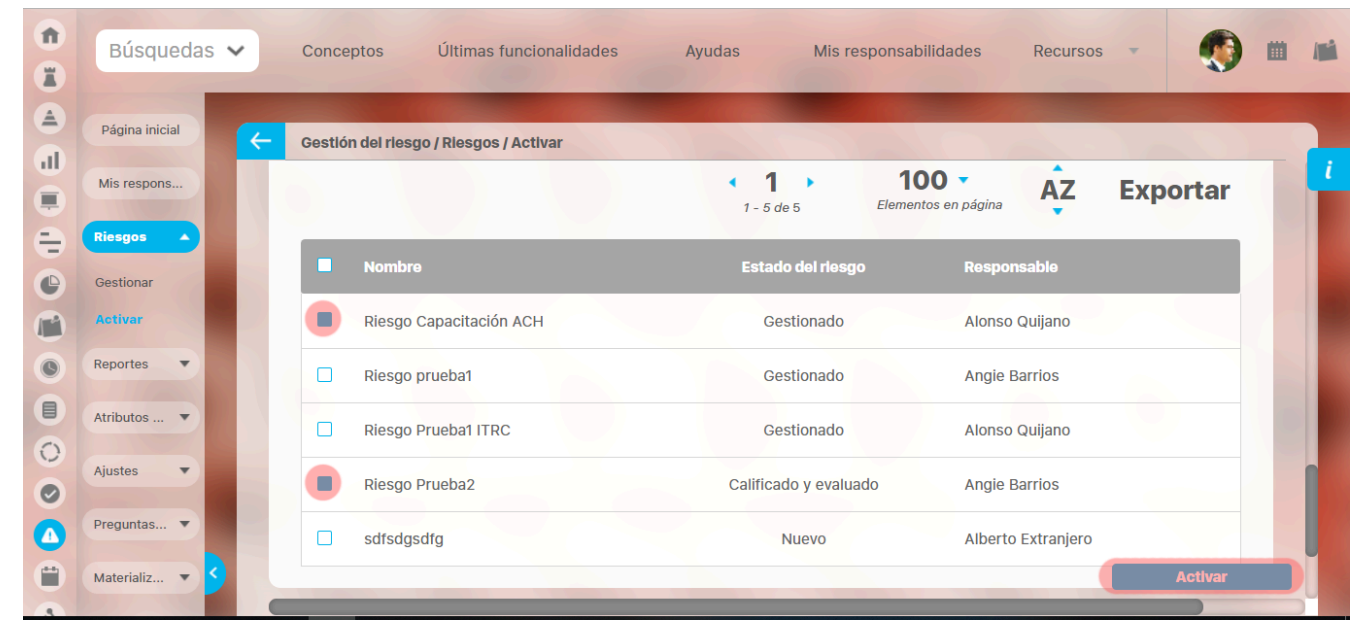

Al hacer clic sobre el botón Desactivar o Activar, según sea el caso, se mostrará una ventana en la cual se le indicará el número de riesgos que ha elegido y deberá ingresar un comentario sobre la acción.

| lúmero de riesgos a d <mark>esacti</mark> var: 2 |         |             |                     |                  |  |
|--------------------------------------------------|---------|-------------|---------------------|------------------|--|
| numero de riesgos a desactivar: 2                |         | Comentari   | io de desactivación |                  |  |
|                                                  |         |             |                     |                  |  |
| Comentario*                                      |         |             |                     |                  |  |
| Escribir un comentario                           |         |             |                     |                  |  |
|                                                  |         |             |                     |                  |  |
|                                                  |         |             |                     |                  |  |
|                                                  |         |             |                     |                  |  |
|                                                  |         |             |                     |                  |  |
| Atributos 💌                                      | Ausenti | smo Laboral | Valorado            | Alonso Quijano   |  |
| Archivos adjuntos (0) 🗸                          |         |             |                     |                  |  |
| Conceptos asociados (0) 👻                        |         |             |                     |                  |  |
|                                                  |         |             |                     | Guardar Cancelar |  |

También podrá adjuntar archivos o asociar conceptos para dar soporte al comentario.

|                                   |      | Comentario | de desactivación |           | ? Ayuda               |
|-----------------------------------|------|------------|------------------|-----------|-----------------------|
| Número de riesgos a desactivar: 2 |      |            |                  |           | •                     |
| Comentario*                       |      |            |                  |           |                       |
| Escribir un comentario            |      |            |                  |           |                       |
| Archivos adjuntos (0)             |      |            |                  |           |                       |
| # Nombre                          |      |            |                  | Tipo Tama | iño                   |
|                                   |      |            |                  |           | Adjuntar archivos     |
| Conceptos asociados (0) 🔨         |      |            |                  |           |                       |
| Clase                             | Nomi | pre        |                  |           |                       |
|                                   |      |            |                  |           | gregar a la lista 🕂 🕂 |
|                                   |      |            |                  |           |                       |
|                                   |      |            |                  | Guardar   | Cancelar              |

Los comentarios quedarán en el riesgo

| Ð | Búsquedas 🗸         | Conceptos Últimas funci                 | onalidades           | Ayudas                       | Mis respo                                     | onsabilidades | Recursos          | - <b>()</b>                    | <b>m</b> / | Ľ |
|---|---------------------|-----------------------------------------|----------------------|------------------------------|-----------------------------------------------|---------------|-------------------|--------------------------------|------------|---|
| e |                     |                                         | -                    |                              | -                                             | -             | -                 |                                |            |   |
|   | Página inicial      | Gestlón del riesgo / Riesgos / Ges      | stionar              |                              |                                               |               |                   | Name of Street                 |            |   |
|   | Mis respons         |                                         |                      | Bus                          | scar                                          |               |                   |                                |            | i |
| 0 | Cestionar Cestionar |                                         |                      | 1 - 13                       | <b>1</b> )<br>2 de 13 E                       | 100 🔻         | ĄZ                | Exportar                       |            |   |
|   | Reportes            | E Nombre                                | Estado del<br>riesgo | Responsable                  | Áreas<br>organizativas                        | Procesos      | Prox.<br>revisión | Mate<br>Activo en el<br>moni 2 |            |   |
|   | Atributos   Ajustes | Ausentismo                              | Valorado             | Alonso<br>Quijano            | • Dirección<br>Administrativa<br>y Financiera |               |                   | Si                             |            |   |
|   | Preguntas           | Ausentismo<br>laboral por<br>enfermedad | Nuevo                | Administrador<br>del Sistema |                                               |               |                   | Si                             | Ð          |   |
|   | Materializ          |                                         |                      |                              |                                               |               | F                 | echa proximo monito            | )reo       |   |

Se visualizaran en la sección de Historial de Activación/Desactivación.

|                      |                  |                                  |                                                  |                          | lis responsabilidades                               | Ver matriz de evolución | ? Ayuda            | $\mathbf{X}$ |
|----------------------|------------------|----------------------------------|--------------------------------------------------|--------------------------|-----------------------------------------------------|-------------------------|--------------------|--------------|
|                      |                  |                                  | Gestión del ries                                 | sgo Ausentismo I         | aboral                                              |                         |                    |              |
| 1. Identificación    | 2. Análisis      | 3. Valo                          | ración 4. Manejo                                 | 5. Monitoreo             | Histórico                                           |                         |                    |              |
| O Historial de comen | tarios 🜼 Histo   | rial de cambio de I              | responsable y gestor • Histori                   | al de activación y desac | tivación                                            |                         |                    |              |
| Riesgo desactivado   | • •              |                                  |                                                  |                          |                                                     |                         |                    |              |
| Riesgo activad       | lo 🗸             |                                  |                                                  |                          |                                                     |                         |                    |              |
| Riesgo desacti       | ivado 🔨          |                                  |                                                  |                          |                                                     |                         |                    |              |
| Adr                  | ministrador del  | Sistema                          |                                                  |                          |                                                     |                         |                    |              |
| Se 17/i              | desactivaron est | os riesgos de acue               | rdo a los criterios establecidos en              | i el documento adjunto.  |                                                     |                         |                    |              |
| Ar                   | chivos adjuntos  | (1) 🗸                            |                                                  |                          |                                                     |                         |                    |              |
| Riesgo activad       | lo 🗸             |                                  |                                                  |                          |                                                     |                         |                    |              |
|                      |                  |                                  |                                                  |                          |                                                     |                         |                    |              |
|                      |                  | Incumpli<br>procedin<br>selecció | miento del<br>niento de Valorado Adr<br>n de del | ninistrador<br>Sistema   | <ul> <li>Gestión</li> <li>Administrativa</li> </ul> | Si                      | Ai<br>N.A re<br>ni |              |

# Administrar Riesgos

A través de esta opción del menú, si tu usuario pertenece a un rol con opció de administrar riesgos, podrá modificar el carácter del riesgo, su responsable y su gestor de un riesgo. Adicionalmente podrá configurar los permisos de seguridad del riesgo.

| ŧ | Búsquedas 🗸    | Conceptos          | Últimas funcionalidades | Ayudas | Mis responsabilidades | Recursos 🔻  | ۲              |    | 15 |
|---|----------------|--------------------|-------------------------|--------|-----------------------|-------------|----------------|----|----|
| C |                |                    | -                       | -      | -                     |             |                |    |    |
| 0 |                | Gestlón del riesgo | / Riesgos / Gestionar   |        |                       | - · · /     |                |    |    |
|   | Mis respons    | Responsable        | Todos                   |        |                       |             |                |    |    |
| 0 | Riesgos        | Fuente             | Todos 🔻                 |        |                       |             |                |    |    |
| 0 | Activar        | Institucional      | Todos 🔻                 |        |                       |             |                |    |    |
|   | Reportes       | De corrupción      | Todos 🔻                 |        |                       |             |                |    |    |
| Ü | incportes -    | Estado del riesgo  | Todos                   |        |                       |             | •              |    |    |
|   | Atributos 🔻    |                    |                         |        |                       |             |                |    | U  |
| ٥ | Ajustes 🔹      | Otros parámetros   | $\leq$                  |        |                       | C ourselest | á mar de la la |    |    |
|   | Preguntas 🔻    |                    |                         |        |                       | Guardar     | ousqueda       |    |    |
|   | Materializ 🔹 🔇 |                    | K                       | Buse   | car                   |             |                | 80 |    |

Utilice los filtros del buscador para encontrar el riesgo que desea modificar y seleccione el botón Buscar.

Sobre cualquier riesgo de la lista de resultados, podrá hacer clic para elegir una de las siguientes dos acciones:

- Administrar riesgo
- Asignar seguridad

| Búsqueo<br>Personaliz  | das<br>adas | ~     | Conceptos                               | Últimas fu           | incionalidades               | Ayuda                                         | s Mis                                            | s responsabili          | dades  | Recursos                       | -                                                | Administrador del<br>Sistema     |      |
|------------------------|-------------|-------|-----------------------------------------|----------------------|------------------------------|-----------------------------------------------|--------------------------------------------------|-------------------------|--------|--------------------------------|--------------------------------------------------|----------------------------------|------|
| Página inicial         | K           | - Ges | stión del riesgo / Riesgo               | s / Gestionar        |                              |                                               |                                                  |                         |        |                                |                                                  |                                  |      |
| Mis respons Riesgos    |             |       |                                         |                      |                              |                                               | • <b>1</b> →<br>1 - 13 de 13                     | Ele                     | 100 •  | página                         | ĄŻ                                               | Exportar                         |      |
| Gestionar<br>Activar   | 4           | E     | Nombre                                  | Estado del<br>riesgo | Responsable                  | Áreas<br>organizativas                        | Procesos                                         | Prox.<br>revisión       | Activo | Materializados<br>en el último | Cumplimiento<br>del último                       | Próximo<br>monitoreo             |      |
| Reportes -             |             | ٩.    | Ausentismo<br>Laboral                   | Valorado             | Alonso<br>Quijano            | • Dirección<br>Administrativa<br>v Financiera |                                                  |                         | Si     | N.A                            | Aún no se ha<br>realizado<br>ningún              | Aún no se<br>ha<br>planificado   |      |
| Ajustes 🔹              |             |       |                                         |                      |                              | ,                                             |                                                  | Manejar                 |        | Eliminar                       | Monitoreo Administrar                            | Seguridad                        |      |
| Preguntas   Materializ |             |       | Ausentismo<br>laboral por<br>enfermedad | Nuevo                | Administrador<br>del Sistema |                                               |                                                  |                         | Si     | N.A                            | Aún no se ha<br>realizado<br>ningún<br>monitoreo | Aún no se<br>ha 🗸 🗸              |      |
|                        |             | •     | Caídas de altura                        | Gestionado           | Alonso<br>Quijano            |                                               | <ul> <li>Proceso de<br/>Mantenimiento</li> </ul> | 23/feb/2016<br>10:42:00 | Si     | No                             | A tiempo                                         | Vencido <                        |      |
| 5                      | 3           |       | Desabastecimiento<br>de materia prima   | Identificado         | Alonso<br>Quijano            |                                               | • Gestión<br>Administrativa                      |                         | Si     | N.A                            | Aún no se ha<br>realizado<br>ningún<br>monitoreo | Aún no se<br>ha<br>F planificado | tore |

La opción Administrar riesgo le permite:

- Cambiar el carácter del riesgo
- Cambiar el responsable del riesgo
- Cambiar el gestor del riesgo

# Asignar Seguridad a un Riesgo

### Acceda a través de Administrar riesgo.

Haga clic sobre el riesgo que desea modificar y elija la opción Seguridad.

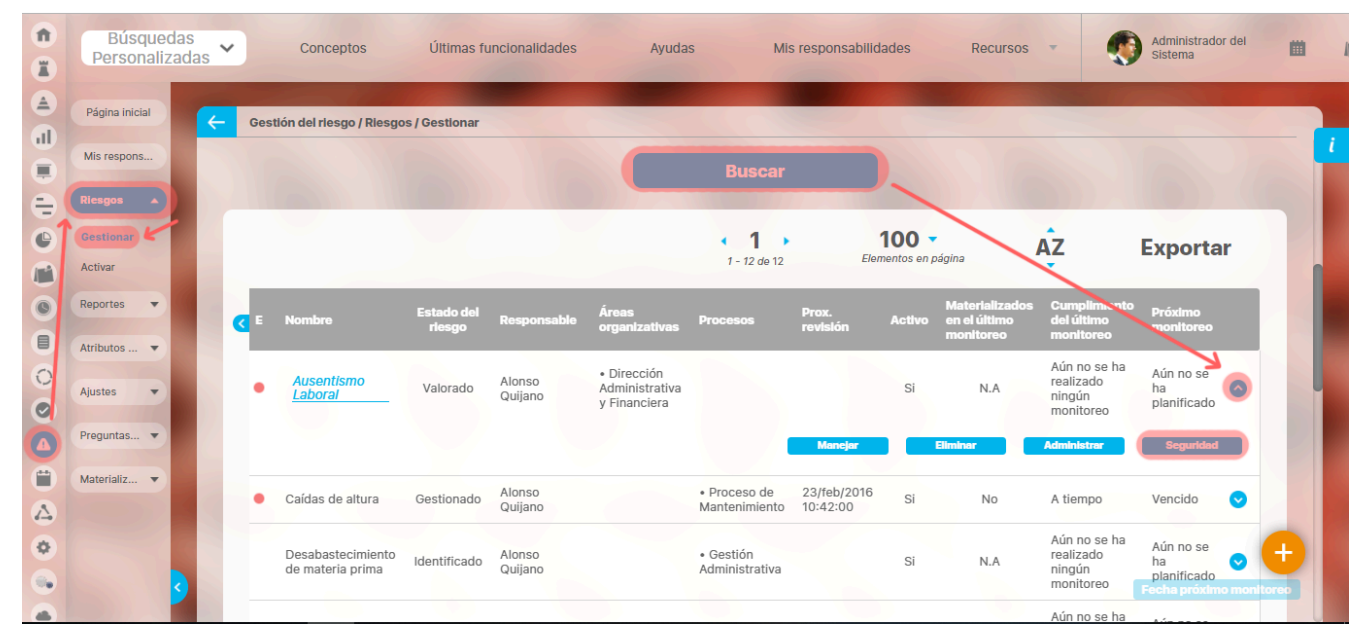

Para cada rol podrá asignar los permisos para Ver, Comentar y Configurar.

| Seguridad                  |     |          | ? Ayuda    | $\bigotimes$ |  |
|----------------------------|-----|----------|------------|--------------|--|
| Riesgo: Ausentismo Laboral |     |          |            |              |  |
| Buscar                     |     |          |            |              |  |
| Rol                        | Ver | Comentar | Configurar |              |  |
| Todos los Usuarios         |     |          |            |              |  |
| Administradores            |     |          |            |              |  |
| Usuario                    |     |          |            |              |  |
| Auxiliares de Operación    |     |          |            |              |  |
| Coordinadores              |     |          |            |              |  |
| Rol Analítico              |     |          |            |              |  |
| Administrador de Riesgos   |     |          | Guardar    |              |  |
| Administrador de Druebes   |     | _        |            |              |  |

Al terminar, no olvide guardar los cambios.

# Cambiar el Responsable del Riesgo

Acceda a través de Administrar riesgo.

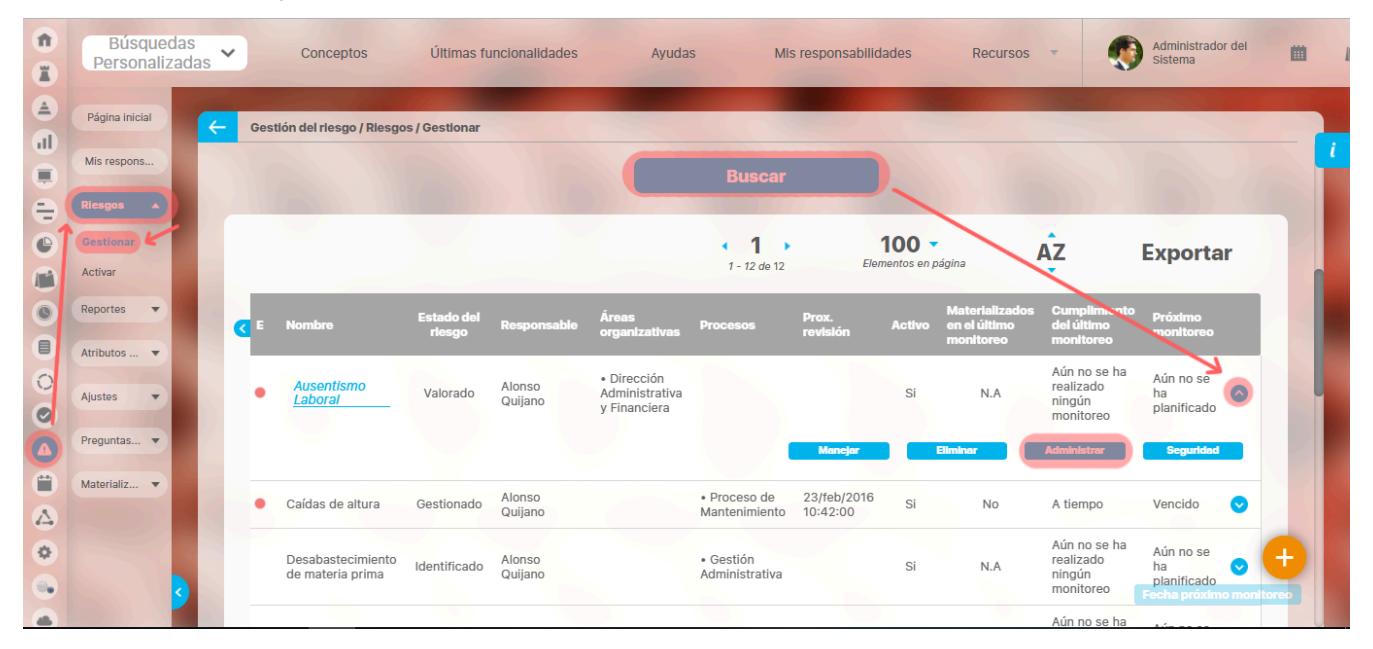

En esta sección, podrá elegir otro usuario activo en el sistema como responsable del riesgo.

|    | Búsquedas      | Conceptos Últimas funcionalidades Ayudas Mis responsabilidades Recursos 💌 | 🌒 🖩 🛤   | \$ |
|----|----------------|---------------------------------------------------------------------------|---------|----|
| -  | Página inicial | Cestión del riesgo / Riesgos / Gestionar                                  |         |    |
| C  | Mis respons    |                                                                           |         |    |
| ۲  | Riesgos 🔺      | Cambiar responsable                                                       |         |    |
|    | Gestionar      | Responsable* Administrador del Sistema                                    | 8       |    |
| 0  | Activar        |                                                                           |         |    |
| 0  | Reportes       | Comentario sobre el cambio de responsable                                 |         |    |
|    | Atributos 🔻    |                                                                           |         |    |
|    | Ajustes        | Comentario*                                                               |         |    |
| \$ | Preguntas 🔻    |                                                                           |         |    |
|    | Materializ 🔻   |                                                                           |         |    |
|    |                |                                                                           |         |    |
|    | <b>9</b>       |                                                                           | Guardar |    |

Para ello:

1. Borre el nombre del anterior responsable o use el icono 🎽 para limpiar el campo.

2. Escriba el nombre del nuevo responsable o búsquelo usando el botón

3. Escriba un comentarios para explicar las razones del cambio del responsable.

Al terminar, no olvide guardar los cambios.

## Cambio del Carácter del Riesgo

### Cambio del carácter del riesgo

Acceda a través de Administrar riesgo.

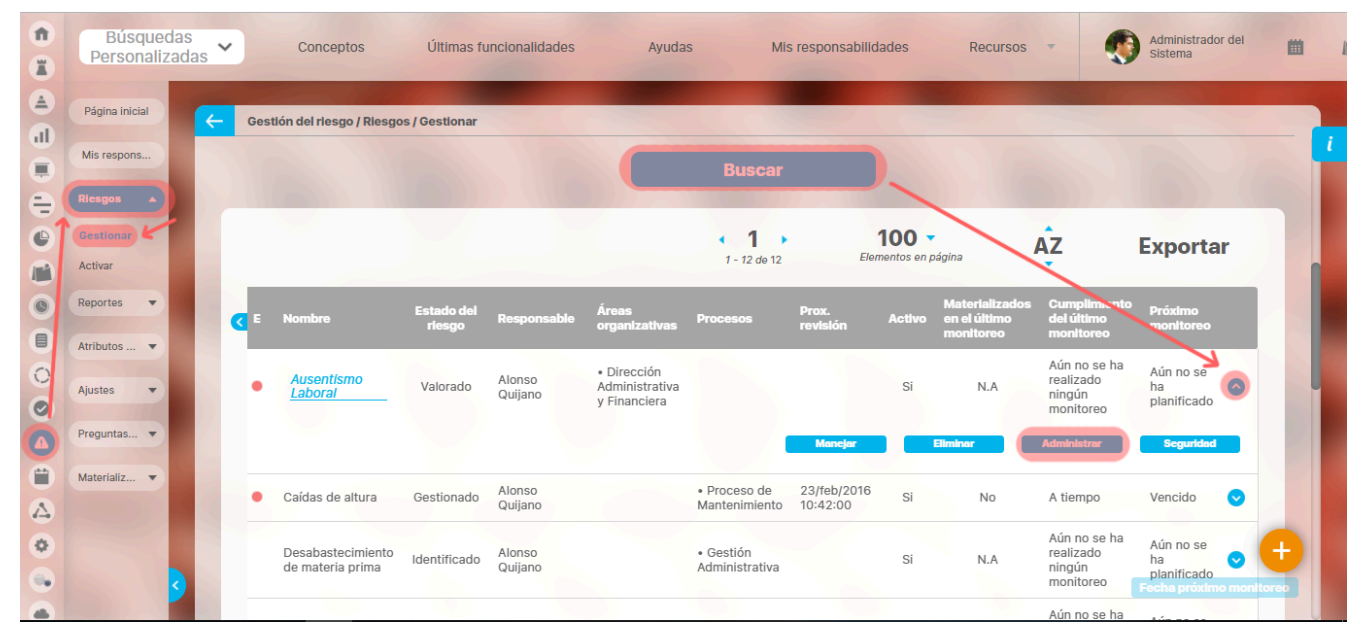

En esta sección puede modificar la previa selección del carácter del riesgo y agregar un nuevo comentario para justificar la selección.

|        | Búsquedas           | 🗸 Conceptos Últimas funcionalidades Ayudas Mis responsabilidades Recursos 🗸 🌍 🗰 🛋 🌲 |
|--------|---------------------|-------------------------------------------------------------------------------------|
| -      | Página inicial      | Gestión del riesgo / Riesgos / Gestionar                                            |
|        | Mis respons         | Nombre del riesgo edna áéíóú                                                        |
|        | Gestionar           | Camblar carácter                                                                    |
| 0      | Activar<br>Reportes | Institucional                                                                       |
|        | Atributos 🔻         | Justificación de su carácter institucional                                          |
| ∆<br>¢ | Ajustes   Preguntas | De corrupción                                                                       |
|        | Materializ          | Justificación: Justificación de su carácter de corrupción                           |
|        | <b>9</b>            | Guardar                                                                             |

Al dejar las casillas vacías, el sistema asignará la respuesta negativa.

A En caso de realizar algún cambio, el comentario de justificación será requerido.

Al terminar, no olvide guardar los cambios.

## Cambio del Gestor del Riesgo

Acceda a través de Administrar riesgo.

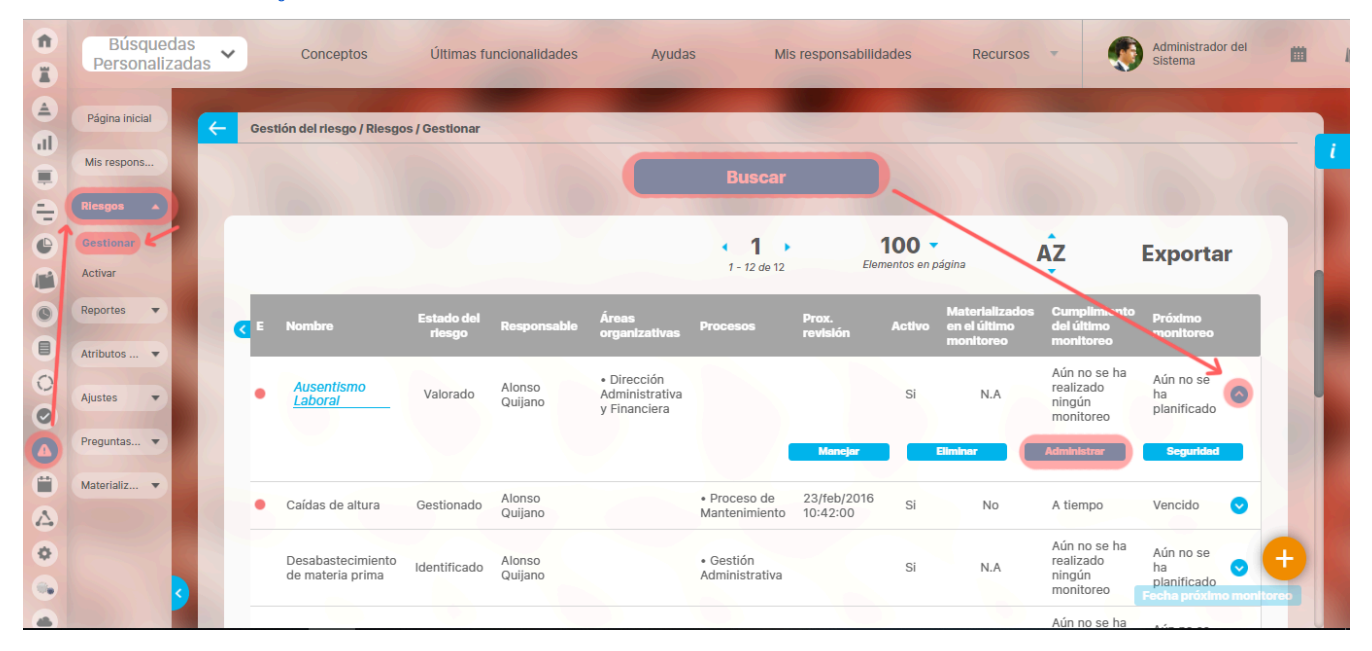

En esta sección, podrá elegir otro usuario activo en el sistema como gestor del riesgo.

|   | Búsquedas           | 🗸 Conceptos Últimas funcionalidades Ayudas Mis responsabilidades Recursos 🔻 📢 🗰 🌲 |
|---|---------------------|-----------------------------------------------------------------------------------|
|   | Página inicial      | Gestlón del riesgo / Riesgos / Gestionar                                          |
|   | Mis respons         | Cambiar gestor                                                                    |
|   | Gestionar           | Gestor Administrador del Sistema                                                  |
| 0 | Activar<br>Reportes | Comentario sobre el cambio de gestor 🔨                                            |
|   | Atributos 🔻         | Comentario*                                                                       |
|   | Ajustes             |                                                                                   |
| • | Materializ          |                                                                                   |
|   | 3                   | Guardar                                                                           |

Para ello:

1. Borre el nombre del anterior gestor o use el icono 🎽 para limpiar el campo.

2. Escriba el nombre del nuevo gestor o búsquelo usando el botón

3. Escriba un comentarios para explicar las razones del cambio del gestor.

() Es posible dejar el riesgo sin gestor pero el sistema le requerirá escribir el comentario.

```
Al terminar, no olvide guardar los cambios.
```

# Ajustes

- Clases de Riesgos
- Valoración de Controles
- Controles
- Factores de Riesgos
- Clases de Controles
- Controles para el riesgo según DAFP 2020
- Parámetros
- Configurador búsqueda del concepto "Gestión del riesgo"
- Matrices de Riesgos

## Clases de Riesgos

La configuración de las clases de riesgos no solo define su clase sino también:

- Los agentes generadores disponibles para las causas.
- La matriz de riesgos, y de acuerdo a la matriz asignada también se heredan:
  - Las preguntas de apoyo al análisis de impacto y probabilidad.

Esto quiere decir que al identificar un riesgo y asignarle una clase de riesgo, también le estamos definiendo los agentes generadores disponibles para asignar una causa, la matriz, las preguntas para apoyar el análisis y si marcó que es de corrupción la matriz de corrupción (esta información se usará cuando llegue a los pasos de análisis y valoración de los controles).

Al acceder a esta opción, puede visualizar el buscador de las clases de riesgos que en el momento se encuentren en el sistema y también desde allí podrá acceder a la creación de una nueva clase de riesgo.

|          | Búsquedas                             | ~   | Conceptos                                                          | Últimas funcionalidades 🔻                                                                                                    | Ayudas Responsabilida                                                                                                    | ades 🔻 Recu                                                                                                    | irsos 👻 🌘                                                                            | ■ ♠ |
|----------|---------------------------------------|-----|--------------------------------------------------------------------|----------------------------------------------------------------------------------------------------|----------------------------------------------------------------------------------------------------|----------------------------------------------------------------------------------------------------|--------------------------------------------------------------------------------------|-----|
| <b>~</b> | Gestión del riesgo / Ajustes / Clases | 3   |                                                                    |                                                                                                    |                                                                                                    |                                                                                                    |                                                                                      |     |
|          | Nombre Todos                          | ▼   |                                                                    |                                                                                                    |                                                                                                    |                                                                                                    |                                                                                      |     |
|          | Activo en el sistema Si 🔻             |     |                                                                    |                                                                                                    |                                                                                                    |                                                                                                    | Guardar búsqueda                                                                     |     |
|          |                                       |     | [                                                                  | Buscar                                                                                                    |                                                                                                    |                                                                                                    |                                                                                      |     |
|          |                                       |     |                                                                    | 1 - 22 de 22                                                                                                    | <b>400 -</b><br>Elementos en página                                                                                                    | ĄZ                                                                                                    | Exportar                                                                             |     |
|          | Nomb                                  | vre |                                                                    |                                                                                                    | Descripción                                                                                                    |                                                                                                    | Estado                                                                               |     |
|          | Clase de riesgo con escala            |     | Quiere la<br>whisky.<br>saxofón<br>un duque<br>rey godo<br>Wencesl | i boca exhausta vid, kiwi, piña y fuj<br>Jovencillo emponzoñado de whisk<br>y el búho pedia kiwi y queso. El jel<br>e. Exhíbanse politiquillos zafios, co<br>de España, fue exhumado y trasis<br>ao hizo kilómetros baio exhaustiv: | gaz jamón. Fabio me exige, sin tapu<br>y, iqué figurota exhibes! La cigüeña<br>fe buscó el éxtasis en un imprevist<br>on orejas kilométricas y uñas de ga<br>dado en una caja de zinc que pesó<br>a lluvia y frío añoraha a su querido | ujos, que añada cen<br>tocaba cada vez m<br>baño de whisky y<br>vilán. El cadáver de<br>un kilo. El pingüino<br>cachorro. El veloz r | veza al Crear<br>lejor el Crear<br>gozó como<br>Wamba, Activo Marciano<br>nurciélago | Ð   |

## Creación de una Nueva Clase de Riesgo

Para crear una nueva clase de riesgo en el sistema, elige la opción Crear ubicada en el extremo superior derecho del buscador de clases de riesgos.

|   | Búsquedas                             | ~        | Conceptos                                                | Últimas funcionalidades 🔻                                                                                                    | Ayudas Responsabilida                                                                                                    | ades 💌 Recursos 💌                                                                                                    | 🅵 🗉 🌲        |
|---|---------------------------------------|----------|----------------------------------------------------------|----------------------------------------------------------------------------------------------------|----------------------------------------------------------------------------------------------------|----------------------------------------------------------------------------------------------------|--------------|
| < | Gestión del riesgo / Ajustes / Clases |          |                                                          |                                                                                                    |                                                                                                    |                                                                                                    |              |
|   | Nombre Todos                          | <b>•</b> |                                                          |                                                                                                    |                                                                                                    |                                                                                                    |              |
|   | Activo en el sistema Si 🔻             |          |                                                          |                                                                                                    |                                                                                                    | Guard                                                                                                    | dar búsqueda |
| > |                                       |          |                                                          | Buscar                                                                                                    |                                                                                                    |                                                                                                    | St. Car      |
|   |                                       |          | -                                                        | 1 - 22 de 22                                                                                                    | <b>400</b> -<br>Elementos en página                                                                                                    | AZ Exp                                                                                                    | ortar        |
|   | Nombre                                | 2        |                                                          |                                                                                                    | Descripción                                                                                                    |                                                                                                    | Estado       |
|   | Clase de riesgo con escala            |          | Quiere<br>whisky<br>saxofó<br>un duq<br>rey goo<br>Wence | la boca exhausta vid, kiwi, piña y fug<br>. Jovencillo emponzoñado de whisky<br>n y el búho pedia kiwi y queso. El jef<br>ue. Exhibanse politiquillos zafios, co<br>Jo de España, fue exhumado y trasla<br>slao hizo kilómetros baio exhaustiu: | az jamón. Fabio me exige, sin tapu<br>y, iqué figurota exhibes! La cigüeña<br>e buscó el éxtasis en un imprevisto<br>n orejas kilométricas y uñas de ga<br>dado en una caja de zinc que pesó<br>i luvia y trío, añoraba a su querido | jos, que añada cerveza al<br>tocaba cada vez mejor el<br>baño de whisky y gozó como<br>ilán. El cadáver de Wamba,<br>un kilo. El pingüino<br>cachorro. El veloz murciélano | Crear +      |

| Búsquedas               | ~                      | Conceptos | Últimas funcionalidades 👻 | Ayudas | Responsabilidades 💌 | Recursos 🔻 | <b>(</b> | \$ |
|-------------------------|------------------------|-----------|---------------------------|--------|---------------------|------------|----------|----|
| Gestión del riesgo / Aj | ustes / Clases         |           |                           |        |                     |            |          |    |
| Configuración básica    | Factores de riesgo aso | ociados   |                           |        |                     |            |          |    |
| Nombre*                 |                        |           |                           |        |                     |            |          | 1  |
| Descripción             |                        |           |                           |        |                     |            |          | 1  |
| Matriz de riesgos*      |                        |           |                           |        |                     |            | P        | 1  |
| Valoración de controle  | •S*                    |           |                           |        |                     |            | P        | 1  |
|                         |                        |           | (*) Campos obligat        | orios  |                     |            |          |    |
|                         | ו                      |           |                           |        |                     |            | Guardar  |    |

- Nombre: Nombre de la clase del riesgo a crear (obligatorio).
- Descripción: Corresponde a un texto que el usuario desee ingresar con el fin de especificar o definir la clase del riesgo que se está creando.
- Matriz de Riesgo: Lista de selección única de matrices de riesgo, la cual permite asignar la matriz de riesgos que será utilizada por los riesgos a los que se les asigne esta clase de riesgo (obligatorio).
- Valoración de controles:

Si al guardar se muestra el siguiente mensaje se debe a que la matriz está configurada de 1 a 5 y lo correcto es que debe ir entre 0 y 100, ya que el método de valoración según el DAFP 2020 se mide en porcentajes y la matriz no es compatible, asi que debes ir a la pestaña de Configuración básica y seleccionar una matriz que funcione con la medición en porcentajes de 0 a 100,

|                                                                      | Adverten                                                  | cia                                     |                                  |  |  |
|----------------------------------------------------------------------|-----------------------------------------------------------|-----------------------------------------|----------------------------------|--|--|
|                                                                      |                                                           |                                         |                                  |  |  |
|                                                                      |                                                           |                                         |                                  |  |  |
|                                                                      | obligaciones frente los usurios y                         |                                         |                                  |  |  |
| La matriz selecionada no<br>Matriz a según el DAFP ya que los<br>100 | o es compatible con el méto<br>s mayores valores de impac | odo de valoración<br>cto y probabilidad | de controles<br>no son iguales a |  |  |
|                                                                      |                                                           |                                         |                                  |  |  |
|                                                                      | Aceptar                                                   |                                         |                                  |  |  |
|                                                                      |                                                           |                                         |                                  |  |  |
|                                                                      |                                                           |                                         |                                  |  |  |

Una vez se hayan diligenciado estos campos, puedes seleccionar el botón Guardar.

### Búsqueda de Clases de Riesgos

Al acceder a la opción Clases de Riesgos, podrás realizar la búsqueda de cualquier clase de riesgo que se encuentre en el sistema. Puedes buscar una clase específica a través de las opciones del campo Nombre, y luego haz clic sobre el botón Buscar.

| <b>f</b> | Búsquedas    | ✓ Conceptos              | Últimas funcionalidades                    | Ayudas                       | Mis responsabilidades              | Recursos 🔻 | A 🛍 🛋 🌲          |
|----------|--------------|--------------------------|--------------------------------------------|------------------------------|------------------------------------|------------|------------------|
| ¢        | -            |                          | -                                          | -                            | -                                  | -          |                  |
| a        | Mis respons  | Cestión del riesgo / Aju | istes / Clases                             |                              |                                    |            |                  |
| =        | Riesgos 🔻    |                          | Para realizar u                            | Busc<br>una búsqueda estable | ce los filtros y haz clic en "Busc | ar".       |                  |
| 0        | Reportes 🔻   |                          |                                            |                              |                                    |            |                  |
|          | Atributos 🔻  | Nombre                   | Todos                                      |                              |                                    |            |                  |
| Ğ        | Ajustes 🔺    | Activo en el sistema     | Contiene<br>Comienza con<br>Termina con    |                              |                                    |            | Guardar búsqueda |
| 0        | Matrices de  |                          | Igual a<br>No definido<br>Usando comodines |                              |                                    |            |                  |
|          | Factores de  |                          |                                            | Bus                          | scar                               |            |                  |
| 0        | Clases de c  |                          |                                            |                              |                                    |            |                  |
|          | Preguntas    |                          |                                            |                              |                                    |            | Crear +          |
| 0        | Evento d 👻 🔇 |                          |                                            |                              |                                    |            | Desactivar       |
| 1        |              |                          |                                            |                              |                                    |            |                  |

Los resultados de búsqueda se muestran en una tabla con las siguientes columnas de información:

- Nombre de la clase del riesgo.
- Descripción: detalle que se haya configurado sobre la clase.
- Estado: Información sobre si se encuentra activo en el sistema.

Al hacer clic sobre una de las clases que lista la tabla, podrás elegir una de las siguientes opciones que se muestran:

- Editar
- Eliminar

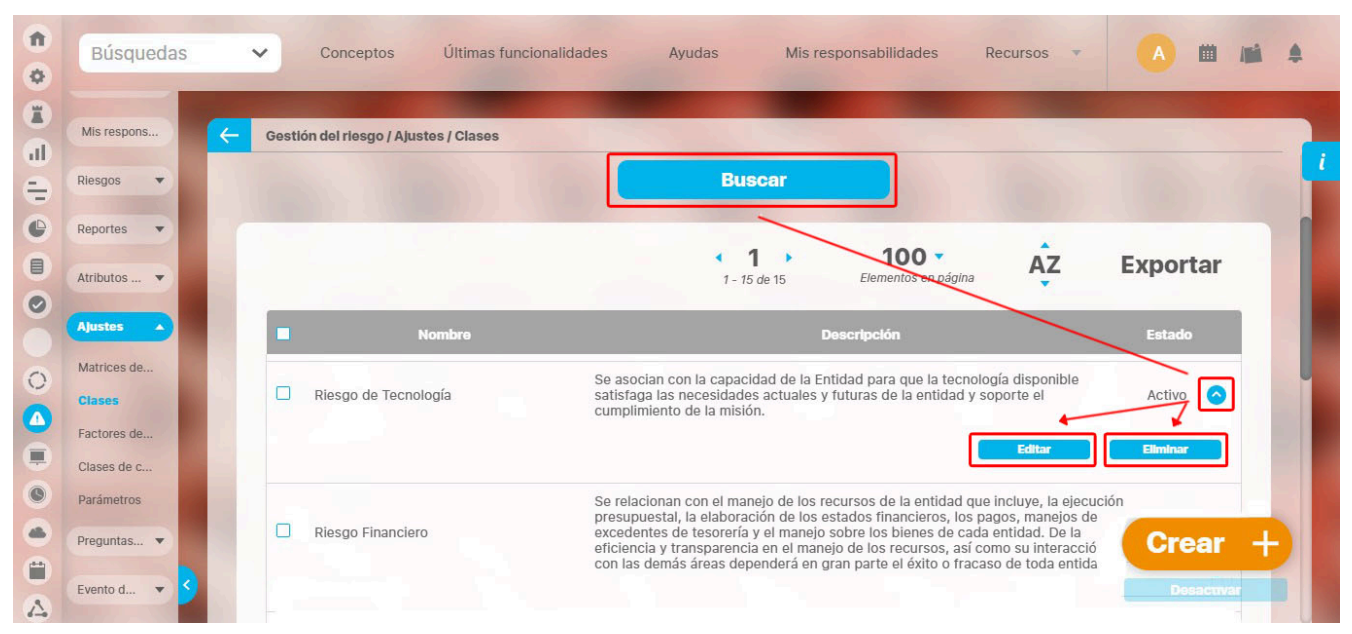

Al final de la tabla de resultados se muestran las opciones para crear una nueva clase de riesgo y para Activar/Desactivar una clase.

## Edición de una Clase de Riesgo

Para crear una clase de riesgo debes ingresar a la opción Clases de riesgo de la sección de configuración del módulo Riesgos, realizar la búsqueda de las clases de riesgo y hacer clic sobre la clase que deseas editar.

| Gestion d | el riesgo / Ajustes / Clases |                                                        |                                                                         | _                                                                  |                                |                                  |     |      |
|-----------|------------------------------|--------------------------------------------------------|-------------------------------------------------------------------------|--------------------------------------------------------------------|--------------------------------|----------------------------------|-----|------|
|           |                              |                                                        |                                                                         |                                                                    |                                |                                  |     | i    |
|           |                              |                                                        | Buscar                                                                  |                                                                    |                                |                                  |     |      |
|           |                              |                                                        | <b>1</b> 1 - 2 de 2                                                     | 100 -<br>Elementos en página                                       | AZ                             | Exportar                         |     |      |
|           | Nombre                       |                                                        |                                                                         | Descripción                                                        |                                | Estado                           |     |      |
| Ri        | iesgo de Tecnología          | Se asociar<br>actuales y                               | n con la capacidad de la Entidad<br>r futuras de la entidad y soporte e | para que la tecnología disponible<br>el cumplimiento de la misión. | satisfaga las necesi<br>Editar | dades Activo                     | e.  |      |
| E         | Búsquedas                    | ✓ Concepto                                             | s Últimas funcionalidade                                                | es 🔻 Ayudas Respor                                                 | nsabilidades 🔻                 | Recursos                         |     | 1 /1 |
| K         | Gestión del riesgo / Ajuste  | s / Clases                                             |                                                                         |                                                                    |                                |                                  |     |      |
| Ŀ         |                              |                                                        | 1                                                                       | - 2 de 2                                                           |                                |                                  |     |      |
|           | Configuración básica         | Factores de riesgo asociados                           |                                                                         |                                                                    |                                |                                  |     |      |
|           | Nombre*                      | Riesgo de Tecnología                                   |                                                                         |                                                                    |                                |                                  |     | 0    |
| >         | Descripción                  | Se asocian con la capacidad cumplimiento de la misión. | de la Entidad para que la tecnolo                                       | gia disponible satisfaga las neces                                 | idades actuales y fu           | ituras de la entidad y soporte d | el  |      |
|           | Matriz de riesgos*           | Matriz de riesgo - 17/SEP/20                           | 13                                                                      |                                                                    |                                |                                  | 0   | 9    |
|           |                              | Nelezesión del risego para la                          | clase: Dieszo de Tecnología                                             |                                                                    |                                |                                  | 3 👩 | Ver  |

Al seleccionar la opción de editar, podrás realizar modificaciones en:

- Nombre: el cambio se verá reflejado inmediatamente en los riesgos existentes que usen la clase modificada.
- Descripción: se puede inclusive borrar totalmente pues es opcional.
- Matriz de Riesgo: Al cambiar la matriz asignada a la clase, los riesgos que ya se identificaron utilizando la matriz antigua permanecen con ella hasta que el riesgo sea devuelto a la etapa de identificación.
- Valoración de controles.
- Factores de riesgo asociado: se pueden agregar o eliminar agentes a la tabla existente. Lo riesgos que ya fueron identificados siguen utilizando los agentes aunque ya se hayan eliminado de la clase asignada al riesgo. Solo si se devuelve el riesgo a la etapa de identificación se podrá cambiar el agente y estará disponibles solamente la lista de agentes configurada actualmente en clase seleccionada.
- Inactivar: Una clase de riesgo se puede encontrar en estado activo o en estado inactivo. Las clases de riesgos que se encuentran en estado activo podrán visualizarse en la etapa de identificación del riesgo. Por el contrario, si las clases de riesgo se encuentran inactivas no será posible asociarse al riesgo.

Una vez realizados los cambios deberás hacer clic sobre el botón Guardar para guardar los cambios realizados sobre la clase. Desde aquí tendrás disponible la opción Eliminar y Crear.

#### NOTAS:

- Si el sitio fue actualizado a una versión superior a la 9.6.28 al editar una clase de riesgo e inactivarlo el sistema mostrará el mensaje de operación exitosa y a partir de este momento cualquier riesgo que esté o pase por la etapa de identificación NO podrá ser asignado a esta clase, o si ya tenía esa clase deberá cambiarla.
- Si el sitio fue actualizado a una versión superior a la 9.6.28 al activar una clase de riesgo el sistema mostrará el mensaje de operación exitosa y a partir de este momento cualquier riesgo que esté o pase por la etapa de identificación podrá ser asignado a esta clase.

### Cambio del Estado de una Clase de Riesgo

Para cambiar el estado de una clase de riesgo debes acceder a la opción de "Clases de riesgo" de la sección de Ajustes.

Seguidamente debes realizar la búsqueda de la clase de riesgo al que deseas cambiar el estado y marcar el cuadro de selección que se encuentra en la primera columna. Finalmente da clic en Desactivar o Activar para cambiar su estado. El sistema te mostrará un mensaje de confirmación:

#### (i) Nota

Se puede cambiar el estado de varias Clases de Riesgos simultáneamente, marcando el cuadrado de selección de la primera columna de todas aquellas clases a las que se quiere cambiar el estado.

| Gestión del<br>Activo en el s | rlesgo / Ajustes / Clases            |                     |                                                                        |                                      |                       |                      |                  |
|-------------------------------|--------------------------------------|---------------------|------------------------------------------------------------------------|--------------------------------------|-----------------------|----------------------|------------------|
|                               |                                      |                     | Buscar                                                                 |                                      |                       | Guardar búsq         | ueda             |
|                               |                                      |                     | < 1 →<br>1-1 de 1                                                      | <b>400 -</b><br>Elementos en página  | ĄZ                    | Exporta              | r                |
|                               | Nombre                               |                     |                                                                        | Descripción                          |                       | Estado               |                  |
| Ries                          | sgo de Tecnología                    | Está rel<br>futuras | lacionado con la capacidad tecnoló;<br>y el cumplimiento de la misión. | gica de la Entidad para satisfacer : | sus necesidades act   | uales y Activo       | •                |
|                               | Búsquedas                            | ~                   | Conceptos Últimas funcio                                               | nalidades = Ayudas                   | Responsabilidade      | rs v Ra              | - (Q) m          |
|                               |                                      |                     |                                                                        |                                      |                       |                      |                  |
|                               | Gestión del riesgo / Ajustes / Clase | 5                   |                                                                        |                                      |                       |                      |                  |
|                               | Nombre Contiene                      | ▼ tecno             |                                                                        |                                      |                       |                      | 0                |
|                               | Activo en el sistema Si 🔻            |                     |                                                                        |                                      |                       |                      |                  |
|                               |                                      |                     | Cambiar estad                                                          | 0                                    |                       |                      | Guardar búsqueda |
|                               |                                      |                     | ¿Está seguro que desea de                                              | sactivar las clases seleccionadas?   |                       |                      |                  |
|                               |                                      |                     | Aceptar                                                                | Cancelar<br>1 - 1 de 1 Elemento      | n página              | AZ                   | Exportar         |
|                               |                                      |                     |                                                                        |                                      |                       |                      |                  |
|                               | Riesgo de Tecnología                 |                     | Está relacionado con la ca                                             | pacidad tecnológica de la Entidad    | l para satisfacer sus | necesidades actuales | Y Activo 🛇       |
|                               |                                      |                     |                                                                        |                                      |                       |                      |                  |

Desde la vista de edición también es posible realizar el cambio de estado.

| <b>B</b> úsquedas           | <ul> <li>Conceptos Últimas funcionalidades          <ul> <li>Ayudas Responsabilidades              <li>Recurso</li> </li></ul> </li> </ul>                | Ds 🔻 🤳 🛍 🕌 4         |
|-----------------------------|----------------------------------------------------------------------------------------------------|----------------------|
| Gestión del riesgo / Ajuste | rs / Clases                                                                                                    |                      |
|                             | <b>1 1 1 1</b> - 2 de 2                                                                                                    |                      |
| Configuración básica        | Factores de riesgo asociados                                                                                                    |                      |
| Nombre*                     | Riesgo de Tecnología                                                                                                    | 0                    |
| Descripción                 | Se asocian con la capacidad de la Entidad para que la tecnología disponible satisfaga las necesidades actuales y futuras de la cumplimiento de la misión. | entidad y soporte el |
| Matriz de riesgos*          | Matriz de riesgo - 17/SEP/2013                                                                                                    | 0                    |
| Valoración de controles*    | Valoración del riesgo para la clase: Riesgo de Tecnología                                                                                                 | S 👂 Ver              |
|                             | (*) Campos obligatorios<br>Nota: Para aplicar los cambios realizados deberá oprimir el boton Guardar , ue to Comunication ingre                           | ar Eliminar          |

## Eliminación una Clase de Riesgo

La eliminación de un riesgo se puede realizar de dos formas: Desde la tabla de resultados de búsqueda de clase de riesgo

|                 | Búsquedas                                                          | ~ | Conceptos | Últimas funcionalidades 🔻                       | Ayudas                                          | Responsabilidades                     | • Recurso        | os 🔹 🌘 🏟          | ■ ♠ |
|-----------------|--------------------------------------------------------------------|---|-----------|-------------------------------------------------|-------------------------------------------------|---------------------------------------|------------------|-------------------|-----|
| <del>&lt;</del> | Gestión del riesgo / Ajustes / Clases<br>Activo en el sistema Si 💌 |   |           |                                                 |                                                 |                                       |                  | Guardar búsqued   | a ( |
| P               |                                                                    |   |           | Buscar                                          | 40                                              | 0 -                                   | Â7               | Exportor          |     |
|                 | Nombre                                                             | l | Está rel  | 1 - 1 de 1<br>Iacionado con la capacidad tecnol | Elementos<br>Descripción<br>ógica de la Entidad | s en página<br>para satisfacer sus ne | ecesidades actua | Estado            |     |
|                 | Riesgo de Techologia                                               |   | futuras   | y el cumplimiento de la misión.                 | 5                                               | -                                     | Editar           | Eliminar<br>Crear |     |
|                 |                                                                    |   |           |                                                 |                                                 |                                       |                  | Desactiv          | var |

### Desde la vista de edición de una clase de riesgo

|   | Búsquedas                   | ✓ Conceptos Últimas funcionalidades ▼ Ayudas Responsabilidades ▼ Recursos ▼                                                                              | 🎨 🗉 4    | 1 |
|---|-----------------------------|----------------------------------------------------------------------------------------------------|----------|---|
| ← | Gestión del riesgo / Ajuste | s / Clases                                                                                                    |          |   |
|   | Configuración básica        | Factores de riesgo asociados                                                                                                    |          | i |
|   | Nombre*                     | Riesgo de Tecnología                                                                                                    | ٥        |   |
|   | Descripción                 | Está relacionado con la capacidad tecnológica de la Entidad para satisfacer sus necesidades actuales y futuras y el cumplimiento de la misión.           |          |   |
|   | Matriz de riesgos*          | Matriz de riesgo - 08/MAR/2021                                                                                                    | 8        |   |
|   | Valoración de controles*    | Valoración del riesgo para la clase: Riesgo de Tecnología                                                                                                | P Ver    |   |
|   |                             | (*) Campos obligatorios                                                                                                    |          |   |
|   |                             | Nota: Para aplicar los cambios realizados deberá oprimir el botón "Guardar", de lo contrario ningún<br>cambio será tenido en cuenta<br>Guardar Inactivar | Eliminar |   |

En ambos casos, el sistema mostrará un mensaje para confirmar la eliminación de la clase del riesgo en caso tal que no existan restricciones para su eliminación.

| Búsquer<br>Personaliz | das<br>zadas | Conceptos           | Últimas funcionalidades | Ayudas                                                                                          | Mis responsabilidades                                                                                                | Recursos 💌                                                                                                    | () (? Ay                              | ida 🗙 |
|-----------------------|--------------|---------------------|-------------------------|-------------------------------------------------------------------------------------------------|----------------------------------------------------------------------------------------------------|----------------------------------------------------------------------------------------------------|---------------------------------------|-------|
|                       |              |                     |                         | Seguro desea elim<br>Nueva clase                                                                | linar?                                                                                                    |                                                                                                    |                                       |       |
|                       |              |                     | Ace                     | ptar                                                                                            | Cancelar                                                                                                    |                                                                                                    |                                       |       |
| B Se debe eliminar ar | ntes         |                     |                         |                                                                                                 |                                                                                                    |                                                                                                    |                                       |       |
|                       |              |                     |                         |                                                                                                 |                                                                                                    |                                                                                                    |                                       |       |
|                       |              |                     |                         |                                                                                                 |                                                                                                    |                                                                                                    |                                       |       |
|                       |              |                     |                         |                                                                                                 |                                                                                                    |                                                                                                    |                                       |       |
|                       |              |                     |                         |                                                                                                 |                                                                                                    |                                                                                                    |                                       |       |
|                       |              |                     |                         |                                                                                                 |                                                                                                    |                                                                                                    |                                       |       |
|                       |              |                     |                         |                                                                                                 |                                                                                                    |                                                                                                    |                                       |       |
| Materializ 🔻          |              | ] Riesgo Financiero | la i<br>ma<br>rec       | reacionan cont el ma<br>laboración de los est<br>nejo sobre los bienes<br>ursos, así como su in | tados financieros, los pagos, manejo<br>a de cada entidad. De la eficiencia y<br>Iteracción con las demás áreas depo | os manys, rasjectición presi<br>os de excedentes de tesorerí<br>transparencia en el manejo c<br>enderá en gran parte el éxito | a y el<br>le los Activo<br>lo fracaso | •     |

De lo contrario, se mostrarán las restricciones que hay para eliminar esa clase de riesgo.

| Sedebe eliminar antes     Se debe eliminar antes     A des mais de la des des des des des des des des des des                                                                                                    |      | Búsquedas<br>Personalizadas | Conceptos   | Últimas funcionalidades | Ayudas                                     | Mis responsabilidades            | Recursos 🔹 | (?) Ayuda   | $\mathbf{X}$ |
|----------------------------------------------------------------------------------------------------|------|-----------------------------|-------------|-------------------------|--------------------------------------------|----------------------------------|------------|-------------|--------------|
| Items Relacionados Cantidad    Riesgos   8     Riesgos en etaps de identificación   6    So debo eliminar antes So debo eliminar antes Agreente de generation de socialización Instrumente de socialización Temperature de socialización Temperature de socialización <p< th=""><th></th><th></th><th></th><th></th><th>No es posible eliminar<br/>Riesgo Operativo</th><th></th><th></th><th></th><th></th></p<>                                                                                                    |      |                             |             |                         | No es posible eliminar<br>Riesgo Operativo |                                  |            |             |              |
| Riesgos 8   Riesgos en etapa de identificación 6                                                                                                    |      |                             |             | Items Relacio           | onados                                     |                                  |            | Cantidad    |              |
| Riesgos en etapa de identificación     Cerrar     Se debe eliminar antes     Agreentes generationes associations     Agreentes generationes associations     Agreentes generationes associations     Agreentes generationes associations     Agreentes generationes associations                                                                                                    | •    | 8 Riesgos                   |             |                         |                                            |                                  |            | 8           |              |
|                                                                                                    |      | Riesgos en etapa de iden    | ntificación |                         |                                            |                                  |            | 6           |              |
| Se debe eliminar antes Agentes generadores asociados*  Agentes generadores asociados*  Agentes generadores asociadores asociadores asociados*  Agentes generad |      |                             |             |                         | Cerrar                                     | l                                |            |             |              |
|                                                                                                    | R Se | debe eliminar antes         |             |                         |                                            |                                  |            |             |              |
|                                                                                                    | CI   |                             |             |                         |                                            |                                  |            |             |              |
|                                                                                                    |      |                             |             |                         |                                            |                                  |            |             |              |
|                                                                                                    |      |                             |             |                         |                                            |                                  |            |             |              |
|                                                                                                    |      |                             |             |                         |                                            |                                  |            |             |              |
|                                                                                                    |      |                             |             |                         |                                            |                                  |            |             |              |
|                                                                                                    |      |                             |             |                         |                                            |                                  |            |             |              |
|                                                                                                    | Ma   | aterializ 🔻 🜖               |             |                         | Pocos ingresos, ba                         | o nivel admisilium texas de inte | Guard      | lar Elimini |              |

A continuación puedes consultar las pestañas que hacen parte de esta sección como la pestaña factores de riesgo.

# Pestaña Factores de riesgo asociado

En esta pestaña puedes agregar los factores de riesgo que están asociados a esa clase y se podrán usar en los riesgos de esa clase.

• Factores de riesgo asociado: Tabla de agentes generadores que estarán disponibles para asignar a los riesgos que se les asigne esta clase de riesgo. El buscador de agentes generadores estará disponible para asignar los agentes (activos) que se requieran (obligatorio).

|   |   |                | Búsqi                         | uedas                        |                               | ~             | Conceptos   | Últimas funcionali                                      | idades 💌                                        | Ayudas                            | Responsabilidades   | Recurso                 | s 💌              | <b>(</b> |   | 4 |
|---|---|----------------|-------------------------------|------------------------------|-------------------------------|---------------|-------------|---------------------------------------------------------|-------------------------------------------------|-----------------------------------|---------------------|-------------------------|------------------|----------|---|---|
| ſ | ← | Gest<br>Config | <mark>lón de</mark><br>guracl | l rlesgo / Aju<br>Ión básica | istes / Clases<br>Factores de | rlesgo asocia | dos         |                                                         |                                                 |                                   |                     |                         |                  |          |   |   |
| > |   |                |                               | Nombre<br>Obsoleto           |                               |               |             | Descripción                                             |                                                 |                                   |                     | Tipo<br>Interno         | Estado           | vo       |   |   |
|   |   |                |                               | Mantenimie                   | ento                          |               |             |                                                         |                                                 |                                   |                     | Interno                 | Activ<br>Agregar | •        |   |   |
|   |   |                | -                             |                              | Nota: P                       | ara aplicar   | los cambios | <b>(*) Campos</b><br>realizados deber<br>cambio será te | a <b>obligato</b><br>a oprimir e<br>enido en cu | ios<br>I botón "Gua<br>Ienta: Gua | ardar" de lo contra | rio pingún<br>Inactivar |                  | Eliminar | e |   |

## Valoración de Controles

Puedes ver los campos como el nombre, las clases de riesgo asociadas que utilizarán esta configuración de la valoración que pueden ser una o varias, el método de valoración que te permite configurar los valores y colores que aplicarán para la escala de valoración así como las preguntas de valoración y opciones de respuesta que determinarán la fortaleza de cada control. La configuración de la valoración va poder aplicar a una o a muchas clases.

| Búsqu         | uedas                              | ✓ Conceptos Ú                   | İltimas funcionalidades 👻 Ayudas                                          | Responsabilidades 💌 Recursos 🔻                  | <b>(</b> |   |
|---------------|------------------------------------|---------------------------------|---------------------------------------------------------------------------|-------------------------------------------------|----------|---|
| Gestión del   | l riesgo / Ajustes / Valoración de | controles                       |                                                                           |                                                 |          |   |
| Nombre*       | Valoración del riesgo para la cl   | ase: Riesgo de Tecnología       |                                                                           |                                                 |          |   |
| Clases de rie | esgo asociadas                     |                                 |                                                                           |                                                 |          |   |
|               | Nombre                             |                                 | Descripc                                                                  | lón                                             | Estado   |   |
| Rie           | esgo de Tecnología                 | Está relacion<br>futuras y el c | nado con la capacidad tecnológica de la Ent<br>sumplimiento de la misión. | idad para satisfacer sus necesidades actuales y | Activo   |   |
| 1             |                                    |                                 |                                                                           |                                                 |          |   |
| Método o      | de valoración Con escala           |                                 |                                                                           |                                                 |          |   |
|               |                                    |                                 | 2                                                                         |                                                 | Fuerte   | 2 |

En esta pestaña usted puede:

- Cambiar el color que aplica para cada rango:
  - Cambiar el porcentaje de la escala de valoración
  - Configurar el cambio de ubicación del riesgo
- Configuración de las Preguntas de Valoración

### Cambiar el color que aplica para cada rango:

Para cambiar el color, haga clic sobre el color que desea cambiar.

Se muestra un selector de colores, el cual le permite cambiar el color eligiendo un nuevo color haciendo clic sobre el color deseado o escribiendo el código hexadecimal en la casilla con numeral (#).

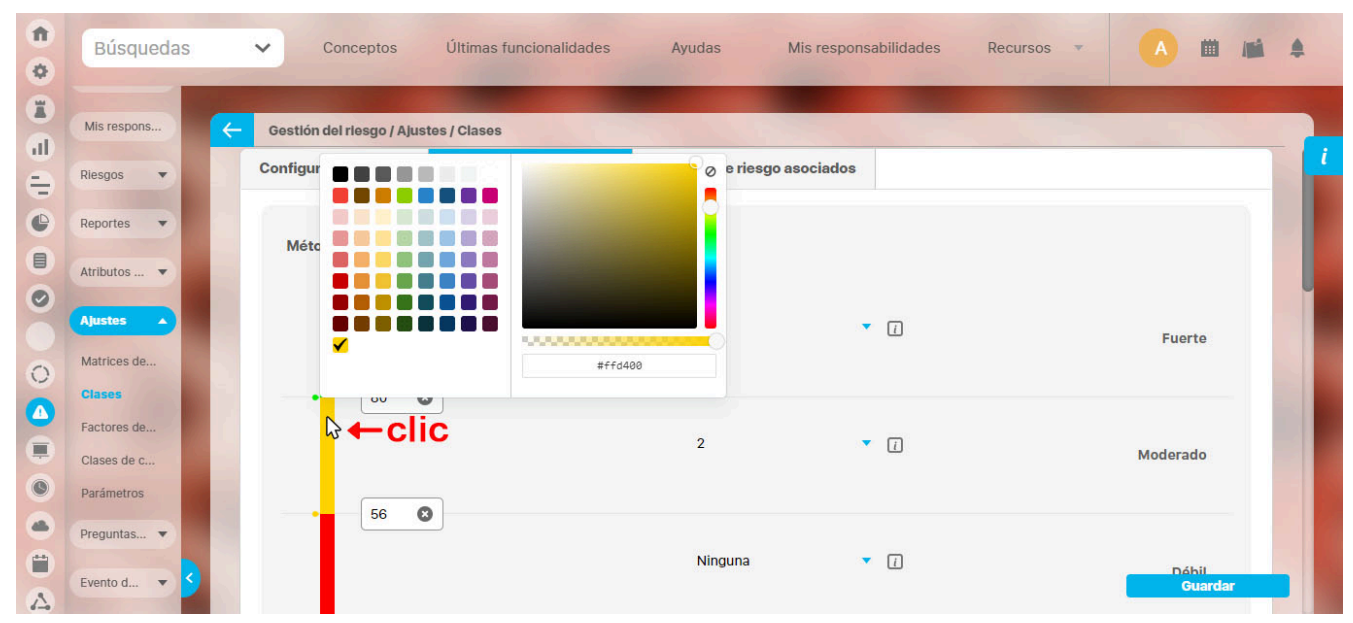

Una vez haya elegido el color, puede usar botón Aceptar o hacer clic para salir del selector.

Así mismo puede hacer con el color que aplicará para cada rango.

Una vez haya elegido los colores de cada rango, debe hacer clic sobre el botón Aplicar para guardar los cambios.

### Cambiar el porcentaje de la escala de valoración

La escala de valoración se mide de 0-100% y permite establecer los rangos de la fortaleza del control y la calificación del conjunto de controles.

De manera predeterminada, se muestran los siguientes rangos:

- Débil: 0% 55%
- Moderado: 56% 79%
- Fuerte: 80% 100%

Donde termina el rango Débil, es el inicio del rango Moderado. Así mismo, donde termina el rango Moderado, inicia el rango Fuerte. Tales valores, serán los que podrá cambiar, para cambiar el numero del porcentaje borra el número y digita el nuevo valor que quieres asignar.

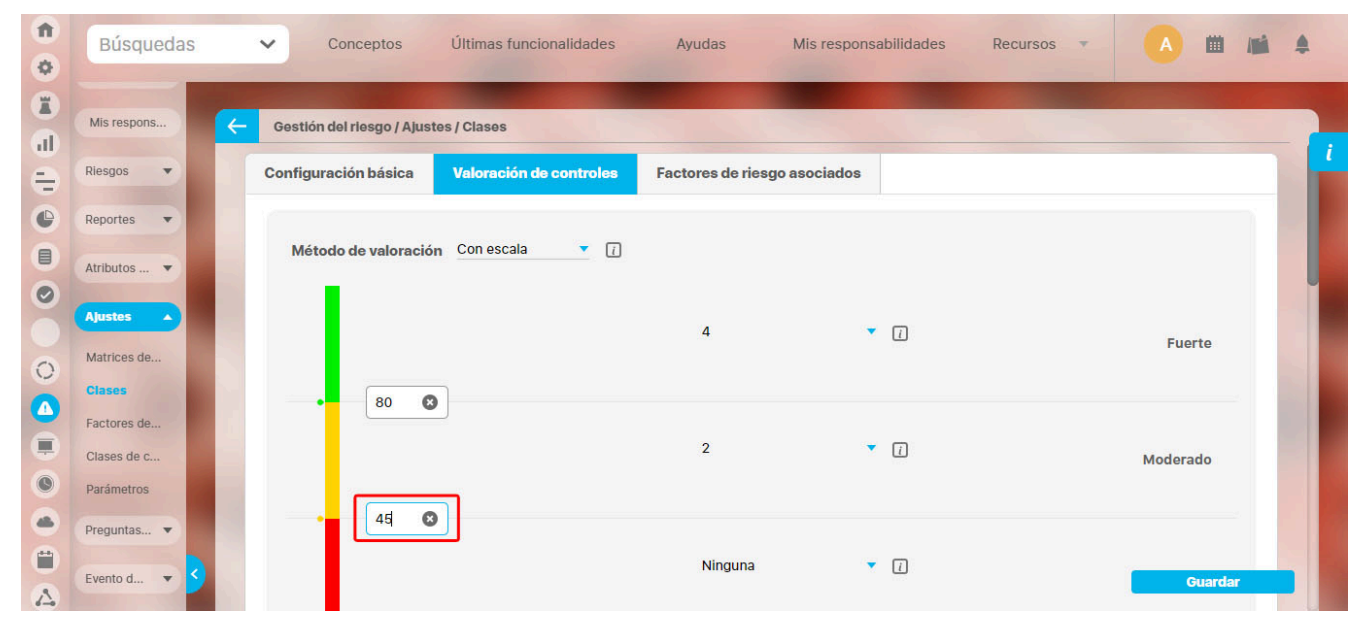

Una vez haya elegido los porcentajes de los rangos, no olvide hacer clic sobre el botón Aplicar para guardar los cambios.

NOTA: El método de valoración con escala también permite ingresar valores decimales.

Configurar el cambio de ubicación del riesgo

De acuerdo a la calificación que obtenga el conjunto de controles, tanto para probabilidad como para impacto, podrá cambiar correr celdas y cambiar la posición del riesgo en la matriz de evaluación de acuerdo a la opción elegida para cada rango.

De manera predeterminada, el sistema tiene configurado los siguientes criterios:

- Débil: Ninguna
- Moderado: 1
- Fuerte: Todas las que se puedan

Lo cual quiere decir que si la calificación del conjunto de controles es débil, el riesgo no podrá moverse de su ubicación actual en la matriz.

Si la calificación del conjunto de controles es moderada, entonces el riesgo podrá desplazarse sólo una casilla en dirección a la escala que aplique: probabilidad y/o impacto.

Y si es la calificación del conjunto de controles es fuerte, entonces podrá moverse libremente en dirección hacia la escala que aplique: probabilidad y/o impacto.

Sin embargo, usted puede cambiar la configuración haciendo clic sobre la opción y elegir alguna de las opciones disponibles en el menú desplegado.

| <b>n</b><br>0 | Búsquedas                 | Conceptos Últimas funcionalidade            | s Ayudas Mis responsabilidades | Recursos 🔻 🔺 🛍 🗯 🌲 |
|---------------|---------------------------|---------------------------------------------|--------------------------------|--------------------|
|               | Mis respons               | 🧲 Gestión del riesgo / Ajustes / Clases     |                                |                    |
| 0             | Riesgos 🔹                 | Configuración básica Valoración de controle | s Factores de riesgo asociados |                    |
| 0             | Reportes 🔻                | Método de valoración Con escala 💌           | 1                              |                    |
| 0             | Atributos 💌               |                                             |                                |                    |
| 0             | Ajustes                   |                                             | 4<br>Ninguna                   | Fuerte             |
|               | Clases<br>Factores de     | 80 🔇                                        | 2<br>3<br>4<br>5               |                    |
| 0             | Clases de c<br>Parámetros |                                             | Todas las que se puedan        | Moderado           |
|               | Preguntas 🔻               | 45                                          |                                |                    |
|               | Evento d 🔻 <              |                                             | Ninguna 🔻 🚺                    | Guardar            |

Al terminar de seleccionar la opción que aplicará para cada rango, debe hacer clic sobre el botón Guardar para grabar los cambios.

Puede acceder al texto de ayuda disponible al pasar el cursor sobre el ícono en forma de salvavidas.

| <b>n</b><br>0 | Búsquedas   | ✓ Conceptos                  | Últimas funcionalidades | Ayudas M                                      | lis responsabilidades              | Recursos 💌 🔺                                        | 11 Ini +                              |
|---------------|-------------|------------------------------|-------------------------|-----------------------------------------------|------------------------------------|-----------------------------------------------------|---------------------------------------|
|               | Mis respons | - Gestión del riesgo / Ajust | tes / Clases            |                                               |                                    |                                                     |                                       |
| 0             | Riesgos 🔻   | Configuración básica         | Valoración de controles | Factores de riesgo as                         | sociados                           |                                                     |                                       |
|               | Reportes    | Método de valoració          | n Con escala 💌 👔        |                                               |                                    |                                                     | - 1                                   |
| 0             |             |                              |                         |                                               |                                    |                                                     |                                       |
| 0             | Ajustes     |                              | _                       | 4<br>Seleccione la cantidad r<br>como Fuerte. | náxima de casillas que el riesgo p | Fui<br>ouede disminuir si la fortaleza del conjunto | erte<br>o de controles queda valorada |
|               | Factores de | 80 8                         |                         |                                               |                                    |                                                     |                                       |
|               | Clases de c |                              |                         | 2                                             | • 1                                | Moder                                               | ado                                   |
| 0             | Parámetros  |                              | _                       |                                               |                                    |                                                     |                                       |
| •             | Preguntas 🔻 | 45 🔇                         |                         |                                               |                                    |                                                     |                                       |
| ٣             | Evente d    |                              |                         | Ninguna                                       | ▼ []                               | _                                                   |                                       |

Si seleccionas el método de valoración Según DAFP 2020 la escala desaparecerá ya que este método no tiene en cuenta esas escalas debido a que se calcula de otra forma.

| Búsquedas                              | ✓ Conceptos       | Últimas funcionalidades 🔻 | Ayudas Responsabilidades | Recursos | 🎯 🗉 🌲      |
|----------------------------------------|-------------------|---------------------------|--------------------------|----------|------------|
| Gestlón del riesgo / Ajustes / Valorad | ción de controles |                           |                          |          |            |
| Nombre*                                |                   |                           |                          |          |            |
| Clases de riesgo asociadas             |                   |                           |                          |          | - 8        |
| Nombr                                  | e                 |                           | Descripción              | Estad    | 0          |
|                                        |                   |                           |                          | Agrega   | <u>r</u> 🕂 |
|                                        |                   |                           |                          |          |            |
| Método de valoración Según DA          | FP▼ ()            |                           |                          |          |            |
| Preguntas de valoración*               |                   |                           |                          |          | Guardar    |

Si quieres saber cómo se realiza el cálculo da un clic sobre el icono 🚺 el cual te llevara a una nueva ventana mostrando un ejemplo.

| Bú      | isquedas                                                                      | ✓ Conceptos                                                  | Últimas funcionalidades                                               | Ayudas                                   | Responsabilid                                  | Jades Recursos                                            | · (9)                                           |                                           |              |
|---------|-------------------------------------------------------------------------------|--------------------------------------------------------------|-----------------------------------------------------------------------|------------------------------------------|------------------------------------------------|-----------------------------------------------------------|-------------------------------------------------|-------------------------------------------|--------------|
| Gestión | a del riesgo / Ajustes / Valoración d                                         | e controles                                                  |                                                                       |                                          |                                                |                                                           |                                                 |                                           |              |
|         | Nombre                                                                        |                                                              |                                                                       | Descripcio                               |                                                |                                                           | Estado                                          | i                                         |              |
|         |                                                                               |                                                              |                                                                       |                                          |                                                |                                                           | Agregar 🔒                                       |                                           |              |
|         |                                                                               |                                                              |                                                                       |                                          |                                                |                                                           |                                                 |                                           |              |
| Méto    | odo de valoración Según DAFP 🔻                                                | <b>P</b>                                                     |                                                                       |                                          |                                                |                                                           |                                                 |                                           |              |
|         |                                                                               |                                                              | Ejem                                                                  | olo guía de                              | DAFP                                           |                                                           |                                                 | (?) Ayuda                                 | $\otimes$    |
|         | Eiemplo                                                                       |                                                              |                                                                       |                                          |                                                |                                                           |                                                 |                                           |              |
|         | <b>Diesno:</b> Posibilidad de afectació                                       | n económica nor multa v s                                    | anción del ente regulador debido                                      | a la adquisición d                       | le hienes v servicios                          | sin el cumplimiento de los                                | requisitos normativo                            | e                                         |              |
|         | Drohabilidad                                                                  | inherente: Moderada 60%                                      | anoion dei ente regulador dobido                                      | Impacto inhor                            | ente: Mayor 90%                                |                                                           | Zona do rios                                    | o. Alto                                   |              |
|         | Flobabilidad                                                                  | innerente. Moderada oo a                                     |                                                                       | impacto initer                           | ente. Mayor 00%                                |                                                           | Zona de nes                                     | Jo. Alta                                  |              |
|         | Control 1: El profesional de área<br>donde están los requisitos de inf        | de contratos verifica que la<br>formación y la revisión con  | a información suministrada por e<br>la información física suministrac | l proveedor corres<br>Ja por el proveedo | ponda con los requi<br>r, los contratos que r  | sitos establecidos de contr<br>cumplen son registrados er | atación a través de u<br>n el sistema de inforr | ina lista de chequi<br>nación de contrata | eo<br>ación. |
|         | Control 2: El jefe del área de con<br>en el sistema de información qu         | itratos verifica en el sistem<br>eda el registro correspondi | a de información de contratación<br>ente, en caso de encontrar incon  | la información re<br>sistencias, devuel  | gistrada por el profe<br>ve el proceso al prof | sional asignado y aprueba<br>esional de contratos asigna  | el proceso para firma<br>ado.                   | a del ordenador de                        | e gasto,     |
|         | Control                                                                       | Тіро                                                         | Implementación                                                        | Documen                                  | tación                                         | Frecuencia                                                | Evidencia                                       | For                                       | taleza       |
|         | Preventivo E                                                                  | etectivo Correctivo                                          | Automático Manual Do<br>15.00%                                        | cumentado<br>X                           | Sin documentar                                 | Continua Aleatoria<br>x                                   | Con registros<br>X                              | Aleatoria 40                              | 00%          |
|         | Control 2                                                                     | 15.00%                                                       | 15.00%                                                                | X                                        |                                                | X                                                         | X                                               | 30                                        | .00%         |
|         | Riesgos                                                                       | Datos relaciona                                              | idos con la probabilidad e impacto inh                                | erentes                                  | Datos va                                       | Iloración de controles                                    |                                                 | Cálculos reque                            | ridos        |
|         | Posibilidad de pérdida económica por<br>multa y sanción del ente regulador    | Proba                                                        | bilidad inherente                                                     | 60%                                      | Prob                                           | abilidad inherente                                        | 40%                                             | 60% * 40% = 2<br>60% - 24% = 3            | 24%<br>36%   |
|         | aepido a la adquisición de bienes y<br>servicios de los requisitos normativos | Valor prob:                                                  | abilidad para control 2                                               | 36%                                      | Valor prot                                     | babilidad para control 2                                  | 20%                                             | 269 1 209 - 10                            | 0.9%         |

## Configuración de las Preguntas de Valoración

De manera predeterminada, los sitios nuevos traerán las preguntas configuradas de acuerdo a las directrices dadas por el DAFP.

No obstante, pueden configurarse otras preguntas y agruparlas por categorías.

Puedes crear nuevas categorías, preguntas y opciones de respuesta.

| <b>n</b> | Búsquedas    | Conceptos Últimas funcionalidades Ayudas Mis responsabilidades Recursos                                                                                                    |
|----------|--------------|----------------------------------------------------------------------------------------------------|
| <b>X</b> | Mis respons  | Gestlón del riesgo / Ajustes / Clases                                                                                                    |
|          | Riesgos 🔻    | Preguntas de valoración*                                                                                                    |
|          | Reportes 🔻   |                                                                                                    |
| 0        | Atributos 🔻  | ATRIBUTOS DE EFICIENCIA Eliminar                                                                                                    |
|          | Ajustes      | Autómatico: son actividades de procesamiento o validación de información que se ejecuta por un sistema y/o aplicativo de manera autom; 100.5 % Eliminar<br>Manual: Controles que son ejecutados por una persona, tiene implícito el error humano.15.0 % [30.2 % Eliminar                                        |
|          | Clases       | Correctivo: dado 25.1 % Eliminar                                                                                                    |
| 5        | Factores de  | Implementación Eliminar                                                                                                    |
|          | Parámetros   | Sin documentacio: controlles que estan documentados en el proceso, ya sea en manuales, procedimientos, nujogramas o cualquer otro docur (10.2 % cummar<br>Sin documentar: Identifica los controles que pese a que se ejecuten en el proceso no se encuentran documentados en ningun documento) [33.0 % Eliminar |
|          | Preguntas 💌  |                                                                                                    |
|          | Evento d 💌 < | Categoría Guardar Inactivar Eliminar                                                                                                    |
| _        |              |                                                                                                    |

3 Recuerde que para poder guardar la nueva categoría, ésta debe tener por lo menos una pregunta y cada pregunta debe tener por lo menos una opción de respuesta.

La acción Eliminar, no sólo elimina el elemento sino todos los elementos contenidos. Por ejemplo:

• De igual manera si selecciona eliminar una pregunta, se eliminará ésta y sus opciones de respuesta.

<sup>•</sup> Si elimina la categoría, se eliminará ella junto con todas las preguntas y opciones de pregunta contendidas.

Por ello, el sistema le pedirá confirmar tal acción a través de un mensaje como el siguiente:

| • | Búsquedas    | Conceptos Últimas funcionalidades Ayudas Mis responsabilidades Recursos                                                                                    |          | A m                    | 100 | 4 |
|---|--------------|----------------------------------------------------------------------------------------------------|----------|------------------------|-----|---|
|   | Mis respons  | Cestión del riesgo / Ajustes / Clases                                                                                                    |          |                        |     |   |
| 0 | Riesgos 💌    | Preguntas de valoración*                                                                                                    |          |                        |     |   |
| 6 | Reportes -   | ATRIBUTOS D Eliminar sección de preguntas                                                                                                    |          | Eliminar               |     |   |
| 0 | Ajustes A    | Tipo Autómatico Está seguro que desea eliminar la sección "ATRIBUTOS DE EFICIENCIA" con todas sus preguntas? Iltvo de manera automa                        | 100.5    | Eliminar               |     |   |
| 0 |              | Correctivo: clubs           Opción de expensión         Aceptar         Cancelar                                                                           | 25.1     | % Eliminar             |     |   |
|   |              | Implementación<br>Documentado: controles que estan documentados en el proceso, ya sea en manuales, procedimientos, flujogramas o cualquier otro docur      | 110.2    | Eliminar<br>% Eliminar |     |   |
| 0 |              | Sin documentar: Identifica los controles que pese a que se ejecuten en el proceso no se encuentran documentados en ningun documento<br>Opción de respuesta |          | % Eliminar             |     |   |
|   | Preguntas 👻  | ATRIBUTOS DE FORMALIZACIÓN                                                                                                    |          |                        |     |   |
| A | Evento d 🔻 🎽 | Documentación - Atributos informativos Guardar Inactivar                                                                                                   | <u> </u> | Elimin                 | ar  |   |

Para aplicar todos los cambios en el sistema, debe hacer clic sobre el botón Guardar.

Los cambios realizados a las preguntas se verán reflejados en los controles de los riesgos que se encuentren en la etapa de valoración o cuando lleguen a esta. Si ya
pasaron por la etapa de valoración, no se actualizarán los controles a menos que vuelva a pasar por la etapa de valoración.

• El sistema requiere que haya por lo menos una categoría con una pregunta y su opción de respuesta.
## Controles

Si tu usuario tiene los permisos asignados al rol para ver la sección de Controles - Gestionar podrás ver todos los controles que existen en el sistema,

| t Home<br>Administrador                                                                | C Página Inicial<br>C Mis responsabilidades<br>Riesgos  | Cestionar<br>C: Mis pasos asignues                                                      |                                      |
|----------------------------------------------------------------------------------------|---------------------------------------------------------|-----------------------------------------------------------------------------------------|--------------------------------------|
| Gestión del riesgo     Documentos     Complementarios MIPG     Portafolio de Provectos | Gestionar<br>Activar<br>Reportes<br>Mapa<br>Controles   | C Otros ajustes<br>Materialización<br>Gestionar<br>Arributos personalizados<br>Reportes |                                      |
| Indicado E But<br>BSC<br>OLAP<br>Mejoras<br>Planes<br>Integrida Nombrei                | del riesgo / Controles / Gestionar<br>del control Todos | Conceptos Últimas funcionalidades Ayudas                                                | Responsabilidades - Recursos - 🛞 🛍 🌢 |
| Eventos s Clase del Escala Af                                                          | del Control Todos<br>control Todos<br>ectada Todos      | •                                                                                       |                                      |
| Identifica<br>Proceso<br>Área org:                                                     | nizativa Todos                                          | ×∟<br>×[                                                                                | <b>P</b>                             |
| Responsa                                                                               | nble Todos                                              | * Buscar                                                                                | P                                    |

Al buscar controles, se mostrará un enlace para cada control, este control aparecerá sin mostrar las causas ni consecuencias.

|                                              |                                                                                                    | 1 - 3 de 3                                      | 400 -<br>Elementos en página | AZ Exportar                                   |      |
|----------------------------------------------|----------------------------------------------------------------------------------------------------|-------------------------------------------------|------------------------------|-----------------------------------------------|------|
| Nombre                                       | Descripción                                                                                                    | Proceso                                         | Responsable                  | Riesgo                                        |      |
| verificación del mantenimien<br>de la plenta | La verificación del mantenimiento<br>es un proceso alstemitico que<br>asegura que las actividades de<br>cabo correctamente y que los<br>equipos están funcionando<br>adecuadamente. Implica revisar<br>los registros de mantenimiento,<br>nor ara tenso de mantenimiento,<br>regulas a demiticas mantenas<br>evaluar el cumplimiento es<br>estándares de casidad teras | Proceso con rol de controles<br>Administradores | Administradores              | Respo DAFP<br>Respo effectivo en la oplanta c |      |
|                                              |                                                                                                    | verificación del                                | mantenimiento                |                                               | ЭАуш |
| Clase Preventivo                             | ~                                                                                                    |                                                 | Escala Afectada Todos        |                                               |      |
| Veril                                        | ficación del mantenimiento                                                                                                    |                                                 |                              |                                               |      |
| Proceso responsable                          | Proceso con rol de controles Administr                                                                                                    | adores                                          | Responsable Administra       | idores                                        |      |
|                                              |                                                                                                    |                                                 |                              |                                               |      |

Al desplegar la flecha encontrarás el botón de seguridad con el cual puedes asignar las opciones de Ver o Configurar a los diferentes roles.

| Gestión del riesgo / Controles / Gest          | lionar                                                                                                    |                                                 |                  |                                                   |
|------------------------------------------------|----------------------------------------------------------------------------------------------------|-------------------------------------------------|------------------|---------------------------------------------------|
| Nombre                                         | Descripción                                                                                                    |                                                 | Responsable      | Riesgo                                            |
| verificación del mantenimiento<br>de la planta | La verificación del mantenimiento<br>es un proceso attemitico que<br>asegura que las actividades de<br>mantenimiento e han llevado a<br>cabo correctamente y que los<br>equipos están funcionando<br>adecuadamente, implica revisar<br>melizar inspecciones físicas y<br>pruebas operativas. Este proceso<br>ayuda al demiticar deficiencias<br>la seguridad. La verificación<br>e activadar y anteriar de los<br>estándares de calidad y grantarizar<br>la seguridad. La verificación<br>prevente rialias y prolonga su vida<br>dulta, segurando sa la eficiencia<br>operativa de la organización. | Proceso con rol de controles<br>Administradores | Administradores. | Riesgo DAFP<br>Riesgo eféctrico en la<br>planta c |

Si tienes permisos del módulo administrador, puedes asignar seguridad de forma masiva a los controles. Para más información sobre cómo hacerlo, haz clic en el enlace Seguridad Masiva.

| Administrador / Seguridad / Masiva                                 |                                          |                          |    |                                           |
|--------------------------------------------------------------------|------------------------------------------|--------------------------|----|-------------------------------------------|
| lficar permisos                                                    |                                          |                          |    | 🛞 Quitar todos los permi                  |
| lase: Controles de riesgos                                         | •                                        |                          |    |                                           |
|                                                                    |                                          |                          |    |                                           |
| bjetos a los que se les modificarán los                            | permisos:" 🔥                             |                          |    |                                           |
| bjetos a los que se les modificarán los                            | permisos:* 🔦                             |                          |    |                                           |
| Vbjetos a los que se les modificarán los                           | permisos:* 🔦                             | < 1<br>1-2 de 2          | ĄŻ | Exportar                                  |
| b)etos a los que se les modificarán los           •         Nombre | permisos:* 🔦<br>Descripción              | < 1 →<br>1-2 de 2        | Ąż | Exportar                                  |
| Ibjetos a los que se les modificarán los                           | permisos:* A<br>Descripción<br>Control 1 | <b>▲ 1 ≥</b><br>1-2 de 2 | Ąż | Exportar<br>Clase<br>Controles de riesgos |

Al definir los controles para un riesgo y seleccionar la opción "Control existente", el sistema te mostrará los controles de los riesgos de la misma clase que tienen la misma valoración que el riesgo al que se le está definiendo el control.

#### NOTAS:

- Los controles que aparecen en el buscador de controles existentes son aquellos que tienen las mismas preguntas de la configuración actual de la valoración de la clase que tiene el riesgo.
- El buscador de Controles existentes mostrará un enlace por cada control que se puede explorar aún si el usuario no tiene permisos y este control se mostrará sin causas ni consecuencias.

|            |                                            |                                | Controles  |                                                 |    | ?Ayuda X        |
|------------|--------------------------------------------|--------------------------------|------------|-------------------------------------------------|----|-----------------|
| Nombre     | Todos •                                    |                                |            |                                                 |    |                 |
| No mostrar | non an an an an an an an an an an an an an | al single (2)                  | Buscar     | Notice control                                  |    |                 |
|            |                                            |                                | 1 - 1 de 1 | <b>400 -</b><br>Elementos en página             | ĄZ | Exportar        |
| No         | ombre                                      | Descripción                    |            | Proceso                                         |    | Responsable     |
|            | erificación del mantenimiento              | verificación del mantenimiento |            | Proceso con rol de controles<br>Administradores |    | Administradores |
|            |                                            |                                |            |                                                 |    |                 |
|            |                                            |                                |            |                                                 |    |                 |

Si vas a definir controles para un riesgo, al seleccionar la opción "Control existente", una vez agregues el control, si eres el configurador del control o tienes el rol de "Rol responsable de controles de riesgos", podrás modificar la información del control.

#### NOTAS:

- Al modificar la información del control se modificara la información en todos los riesgos que usen ese control una vez se devuelvan al paso de valoración.
- El usuario con permisos de configuración o responsable de controles del proceso asociado al control podrá editar toda la información del control y registrar las causas y consecuencias propias del riesgo.

| estión del riesgo / Riesgos /                                                                                          | Gestionar                                                                 |                    |             |                                                             |                        | /er matriz (         | de evolució    | n             |
|----------------------------------------------------------------------------------------------------|---------------------------------------------------------------------------|--------------------|-------------|-------------------------------------------------------------|------------------------|----------------------|----------------|---------------|
| Iltima<br>Iloración 21/Ago/202<br>Matriz del riesgo Cont                                                               | 4 16:46 Cobertura e                                                       | de Causas 100.00%  |             | Calificación del                                            | conjunto 1 = 60.09     | 6 <mark>=</mark> P=1 | 5.00% =        | 1             |
|                                                                                                    |                                                                           |                    |             | Nuevo cor                                                   | trol 🕂 🚽               | Control existe       | ente 🕀         | 1             |
| Nombre* New co                                                                                                    | ontrol one                                                                |                    |             | Clase* Correctivo                                           | Escala Afecta          | da* Probabili        | idad 🥒         |               |
| Fortaleza del Control                                                                                                  | 85.00%                                                                    |                    |             | Valores para el riesgo residual                             | I=60.0%                | P=15.00              | 8 Î            |               |
| Nombre" Contro                                                                                                    | i 1. Riesgo (Clase de riesgo con DA<br>20.00%                             | FP 2). Sin proceso |             | Clase <sup>*</sup> Correctivo                               | Escala Afecta          | da* Todos            | -              |               |
|                                                                                                    |                                                                           |                    |             |                                                             |                        |                      |                |               |
| Fortaleza del Control                                                                                                  | 35.00%                                                                    |                    | Editar cont | trol                                                        |                        |                      | - 10 - 10      |               |
| Fortaleza del Control<br>Nombre*                                                                                       | 35.00%<br>Control 1. Riesgo (Clase de riesg                               | io con DAFP 2)     | Editar cont | trol                                                        | Clase* Cor             | rectivo 👻            | Escala Afecta  | T             |
| Portaleza del Control<br>Nombre*<br>Descripción*                                                                       | 35.00%<br>Control 1. Riesgo (Clase de riesg<br>Descripción                | io con DAFP 2)     | Editar cont | trol                                                        | Clase* Cor             | rectivo 👻            | Escala Afectar |               |
| Fortaleza del Control<br>Nombre*<br>Descripción*<br>Causas:** ^                                                        | 35.00%<br>Control 1. Riesgo (Clase de riesg<br>Descripción                | e con DAFP 2)      | Editar cont | trol                                                        | Clase* Cor             | rectivo 👻            | Escala Afecta  |               |
| Fortaleza del Control<br>Nombre*<br>Descripción*<br>Causas:** ^<br>Descripción                                         | 25.00%<br>Control 1. Riesgo (Clase de riesg<br>Descripción                | io con DAFP 2)     | Editar cont | Consecuencias:" ^<br>Descripción de la conse                | Clase <sup>*</sup> Cor | rectivo 💌            | Escala Afecta  | T.            |
| Portaleza del Centrel<br>Nombre*<br>Descripción*<br>Causas:** ^<br>Descripción                                         | 25.005<br>Control 1. Riesgo (Clase de riesg<br>Descripción<br>de la causa | e con DAFP 2)      | Editar cont | Consecuencias:" ^<br>Descripción de la conse                | Clase <sup>*</sup> Cor | rectivo 💌            | Escala Afecta  | To<br>Agregar |
| Fortaleza del Control<br>Nombre*<br>Descripción*<br>Causas:** ^<br>Descripción<br>Proceso responsa                     | 35.00X<br>Control 1. Riesgo (Clase de riesg<br>Descripción<br>de la causa | o con DAFP 2)      | Editar cont | trol Consecuencias**  Descripción de la conse Responsable   | Clase Cor              | rectivo 👻            | Escala Afecta  | Agregar       |
| Fortaleza del Control<br>Nombre*<br>Descripción*<br>Causas:** ^<br>Descripción<br>Proceso responsa<br>para controlared | 35.00X Control 1, Riesgo (Clase de riesg Descripción de la causa ble      | o con DAFP 2)      | Editar cont | Consecuencias** 🔦<br>Descripción de la conse<br>Responsable | Clase <sup>®</sup> Cor | rectivo 💌            | Escala Afecta  | To<br>Agregar |

Si vas a definir controles para un riesgo, al seleccionar la opción "Control existente", una vez agregues el control, si tienes la opción de Ver el control, no podrás modificar la información del control NOTAS:

#### • El control quedará solo de consulta y el resultado de la fortaleza de ese control será tenida en cuenta para el resultado de la valoración (disminuir probabilidad o impacto).

• La única información que puede registrar son las de Causas y Consecuencias.

|                                                                                | 1           | Valores para el riesgo residual | I-60.0% P-15.00%         |                  |
|--------------------------------------------------------------------------------|-------------|---------------------------------|--------------------------|------------------|
| Nombre <sup>a</sup> Control 2 con DAFP<br>Fortaleza del Control <b>195.00%</b> |             | Clase* Preventivo               | Escala Afectada* Impacto | -                |
| Nombr Fortaleza del Control                                                    | 95.00% Ed   | litar control                   |                          |                  |
| Fortalez<br>Nombre* Contro<br>Nombr Descripción*                               | 12 con DAFP |                                 | Clase* Preventivo        | Escala Africtada |
| Fortalez<br>Causas:** 🔦                                                        |             | Consecuencias:** ^              |                          |                  |
| Descripción de la c                                                            | Agregar     | Descripción de la con           | secuencia                | Agregar          |
|                                                                                |             | C Responsable                   |                          |                  |
| Proceso responsable                                                            |             |                                 |                          |                  |

## Factores de Riesgos

De acuerdo al contexto estratégico de tu empresa, es posible definir los factores de riesgos (internos o externos) que pueden afectar los objetivos organizacionales. Para crear en el sistema o editar un factor de riesgo en el sistema, elige la opción *Factores de riesgo* que se encuentra disponible en el menú lateral. Al acceder a esta opción, puedes visualizar el buscador de los factores de riesgo que encuentren en el sistema, pero también desde allí podrás crear un factor de riesgo.

| (j) | También puedes cr         | ear un factor de riesgo durante la identificación de un riesgo.                   |
|-----|---------------------------|-----------------------------------------------------------------------------------|
| (f) |                           |                                                                                   |
| ٠   | Busquedas                 | Conceptos Ultimas funcionalidades Ayudas Mis responsabilidades Recursos 🔹 🧑 🏛 🖿   |
|     | Mis respons               | Gestión del riesgo / Ajustes / Factores de riesgo                                 |
|     | Riesgos 💌                 | Buscador                                                                          |
| e   | Reportes 💌                | Para realizar una búsqueda establece los filtros y haz clic en " <b>Buscar</b> ". |
|     | Atributos 💌               | Nombre Todos                                                                      |
|     | Ajustes 🔺                 | Tipo Todos 💌                                                                      |
| d   | Matrices de               | Activo en el sistema Si 🔻<br>Guardar búsqueda                                     |
|     | Factores de               |                                                                                   |
| 0   | Clases de c<br>Parámetros | Buscar                                                                            |
|     | Preguntas 💌               | Crear +                                                                           |
|     | Evento d 👻 <              | Desactivar                                                                        |

### Creación de un Nuevo Factor de riesgo

Para crear un nuevo factor de riesgo en el sistema, elige la opción *Crear* ubicada en el extremo inferior derecho del buscador. Al elegir esta opción, se mostrará un formulario en el que debes diligenciar la información requerida para crear el factor de riesgo.

- Nombre: Define en este campo el nombre con el cual deseas designar el agente generador que estás creando.
- Descripción: Utiliza este campo para brindar información sobre el agente generador que estás creando.
- Tipo: Elige si se trata de un agente generador externo o interno.
- Estado: Elige el estado activo si deseas usar el agente.

| <b>n</b> | Búsquedas            | Conceptos Últimas funcion                        | nalidades Ayudas Mis responsabilidades Re                                                            | ecursos 🔹 🔥 🛍 📫 🌲     |
|----------|----------------------|--------------------------------------------------|----------------------------------------------------------------------------------------------------|-----------------------|
|          | Página inicial       | - Gestión del riesgo / Alustes / Factores de rie | 2500                                                                                                 |                       |
|          | Mis respons          | Nombre Todos                                     | -                                                                                                    |                       |
| C        | Riesgos 💌            | Tipo Todos                                       | •                                                                                                    |                       |
|          | Reportes 🔻           | Activo en el sistema Si 🔻                        |                                                                                                    | Guardar búsqueda      |
| Ő        | Atributos            | A COMPANY AND A                                  |                                                                                                    |                       |
|          | Matrices de          |                                                  | Buscar                                                                                               |                       |
|          | Clases               |                                                  | 1 - 18 de 18 Elementos en página                                                                     | AZ Exportar           |
| 0        | Clases de c          | Nombre                                           | Descripción                                                                                          | Tipo Estado           |
|          | Parametros Preguntas | Situación económica                              | Pocos ingresos, bajo nivel adquisitivo, tazas de interés a<br>deudas superan capacidad de pago, etc. |                       |
| 4        | Evento d 👻 🤇         | Proceso                                          |                                                                                                    | Interno Activosa 😪 ar |

### Búsqueda de Factores de riesgo

Al acceder a la opción factores de riesgo podrás realizar la búsqueda de cualquier factor que se encuentre en el sistema. Puedes utilizar los siguientes filtros para refinar tu búsqueda:

- Nombre del factor de riesgo: te permite buscar los factores que corresponden a un nombre específico o que tienen parte de ese nombre de acuerdo a la opción que elijas para filtrar en este campo.
- Tipo: Te permite elegir si deseas buscar, según si son externos o internos.
- Una vez hayas establecido los filtros, selecciona el botón Buscar. Los resultados de búsqueda se muestran en una tabla con las siguientes columnas de información:
  - Nombre del factor de riesgo del control
  - Descripción
  - Tipo
  - Estado

| <b>n</b><br>0 | Búsquedas      | ✓ Conceptos             | Últimas funcionalidad      | des Ayudas Mis responsabilidades Rec                                                                   | cursos 💌    | <u>∧</u> Ⅲ ⊯ ≜   |
|---------------|----------------|-------------------------|----------------------------|----------------------------------------------------------------------------------------------------|-------------|------------------|
|               | Página inicial | Gestlón del riesgo / Aj | ustes / Factores de riesgo |                                                                                                    |             |                  |
| -<br>-        | Mis respons    | Nombre                  | Todos 🔹                    |                                                                                                    |             |                  |
| 0             | Riesgos 🔻      | Тіро                    | Todos 🔻                    |                                                                                                    |             | _                |
|               | Reportes •     | Activo en el sistema    | Si 🔻                       |                                                                                                    |             | Guardar búsqueda |
| S I           | Atributos 🔻    | No. of Street, or other | -                          |                                                                                                    |             | odardar busquoda |
| 9             | Ajustes        |                         |                            | Buscar                                                                                                 |             |                  |
|               | Clases         |                         |                            | 1 → 100 ·                                                                                              | A7          | Exportor         |
|               | Factores de    |                         |                            | 1 - 18 de 18 Elementos en página                                                                       | AL          | Exportar         |
| 0             | Parámetros     | Nombre                  |                            | Descripción                                                                                            | Tipo        | Estado           |
| 0             | Preguntas 💌    | Situación econ          | ómica                      | Pocos ingresos, bajo nivel adquisitivo, tazas de interés alt<br>deudas superan capacidad de pago, etc. | as, Externo | Crear +          |
|               | Evento d 💌 🗸   | Proceso                 |                            |                                                                                                    | Interno     | Activosa 😪 ar    |

### Edición de un factor de riesgo

Al hacer clic sobre uno de los factores de riesgo que lista la tabla, podrás elegir una de las siguientes opciones:

- Editar
- · Cambiar el estado
- Eliminar

Al seleccionar editar podrás hacer modificaciones a los factores de riesgo creados dentro de Suite VISIÓN EMPRESARIAL®, modificando el nombre la descripción, su tipo y su estado, en la descripción encontrarás la siguiente barra de herramientas:

- Estilo: Asigna el nivel de encabezado a cada párrafo.
- Negrita: Asigna al texto seleccionado.
- Itálica: Asigna al texto seleccionado.
- Enlace: Convierte el texto seleccionado en un link que se abrirá en una nueva ventana del navegador.
- Quitar enlace: Quita el enlace que tenía el texto seleccionado.
- Lista con viñetas: Convierte los párrafos seleccionados en una lista con viñetas.
- Lista numerada: Convierte los párrafos
   solocologoda: seleccionados en una lista numerada.
- Aumentar la sangría: Aleja el parrafo del margen izguierdo.
- Disminuir la sangria: Acerca el parrafo al margen izquierdo.
- Deshacer: Deshace el último cambio.
- Rehacer: Hace de nuevo el último cambio que se deshizo.

| <b>n</b><br>0 | Búsquedas                  |    | ✓ Conceptos                | Últimas funcion        | alidades Ayudas Mis respon:                                              | sabilidades Recurso                             | s •            |              | \$ |                  |
|---------------|----------------------------|----|----------------------------|------------------------|--------------------------------------------------------------------------|-------------------------------------------------|----------------|--------------|----|------------------|
|               | Página inicial             | 4  | Gestión del riesgo / Alu   | stes / Factores de rie | 500                                                                      |                                                 |                |              |    |                  |
|               | Mis respons<br>Riesgos 💌   |    |                            |                        | Buscar                                                                   |                                                 |                |              | 1  |                  |
|               | Reportes 💌                 |    |                            |                        | <b>1</b> - <i>18 de</i> 18                                               | 100 • A                                         | Z Exp          | ortar        |    |                  |
| S             | Atributos 🔻                |    | Nombre                     |                        | Descripción                                                              |                                                 | Tipo Es        | tado         |    |                  |
| 0             | Ajustes                    |    | Situación econó            | mica                   | Pocos ingresos, bajo nivel adquisiti<br>deudas superan capacidad de pago | ivo, tazas de interés altas,<br>o, etc.         | Externo A      | ctivo 📀      | U  |                  |
|               | Clases                     |    | Proceso                    |                        |                                                                          |                                                 | Interno A      | ctivo 📀      |    |                  |
| 0             | Factores de<br>Clases de c |    | Pocas o ninguna            | a medida de segurida   | d Pocas o ninguna medida de segurio                                      | dad                                             | Interno Ad     |              |    |                  |
| •             | Parámetros                 |    |                            |                        |                                                                          | Edit                                            |                |              |    |                  |
|               | Preguntas 🔻                | 1  | Búsquedas                  | ✓ Concep               | tos Últimas funcionalidades Ayu                                          | udas Mis respons                                | abilidades F   | ecurs        |    | 111 <b>mi \$</b> |
| E             | Evento d 💌 S               | Ē  | Misrospons                 |                        |                                                                          |                                                 |                |              |    |                  |
|               |                            | al |                            | Gestion del riesg      | jo / Ajustes / Factores de riesgo                                        |                                                 |                |              |    |                  |
|               |                            | =  | Riesgos 🔻                  | 1210                   |                                                                          | <ul> <li>▲ 3 →</li> <li>1 - 18 de 18</li> </ul> | 1931           |              |    |                  |
|               |                            | 0  | Reportes 💌                 | Nombre*                | Pocas o ninguna medida de seguridad                                      |                                                 |                |              |    | 0                |
|               |                            | 0  | Atributos 👻                |                        | Formato → B I 💩 🙈 🗄 🗄 👫 🌾 🔶                                              |                                                 |                |              |    |                  |
|               |                            | 0  | Matrices de                | Descripción            | Pocas o ninguna medida de seguridad                                      |                                                 |                |              |    |                  |
|               |                            |    | Clases                     | Tipo* In               | terno                                                                    |                                                 |                |              |    |                  |
|               |                            |    | Factores de<br>Clases de c | Estado*                | Activo O Inactivo                                                        |                                                 |                |              |    |                  |
|               |                            | 0  | Parámetros                 |                        | (*) Cai                                                                  | mpos obligatorio                                | os             | 910          |    |                  |
|               |                            |    | Preguntas 🔻                |                        | Nota: Para aplicar los cambios rea                                       | alizados deberá opri                            | mir el botón " | Guardar", de | lo | •                |
|               |                            |    | Evento d 👻 S               |                        | contrant hingun                                                          | campio sera tenido                              | en cuenta      | Guardar      |    | liminar          |

Realiza las modificaciones requeridas y finalmente haz clic en Guardar para conservar los cambios realizados. Desde esta pantalla de edición, también puedes elegir Crear un nuevo factor de riesgo o Eliminar el que se está editando.

NOTA: Al consultar la descripción del factor de riesgo desde un buscador o al momento de asignarlos a las causas se mostrará con las características que haya definido en el texto.

### Cambio de estado de un factor de riesgo

Esta opción te permite cambiar el estado de un factor de riesgo para convertirlo en inactivo o viceversa. ESto eS útil en el caso de que no se pueda eliminar un factor de riesgo pero se desee quitar de la lista de factores de riesgo que pueden ser elegidas en el momento de crear o editar un riesgo.

Al elegir esta opción, el sistema mostrará un mensaje en el cual se debe confirmar la acción.

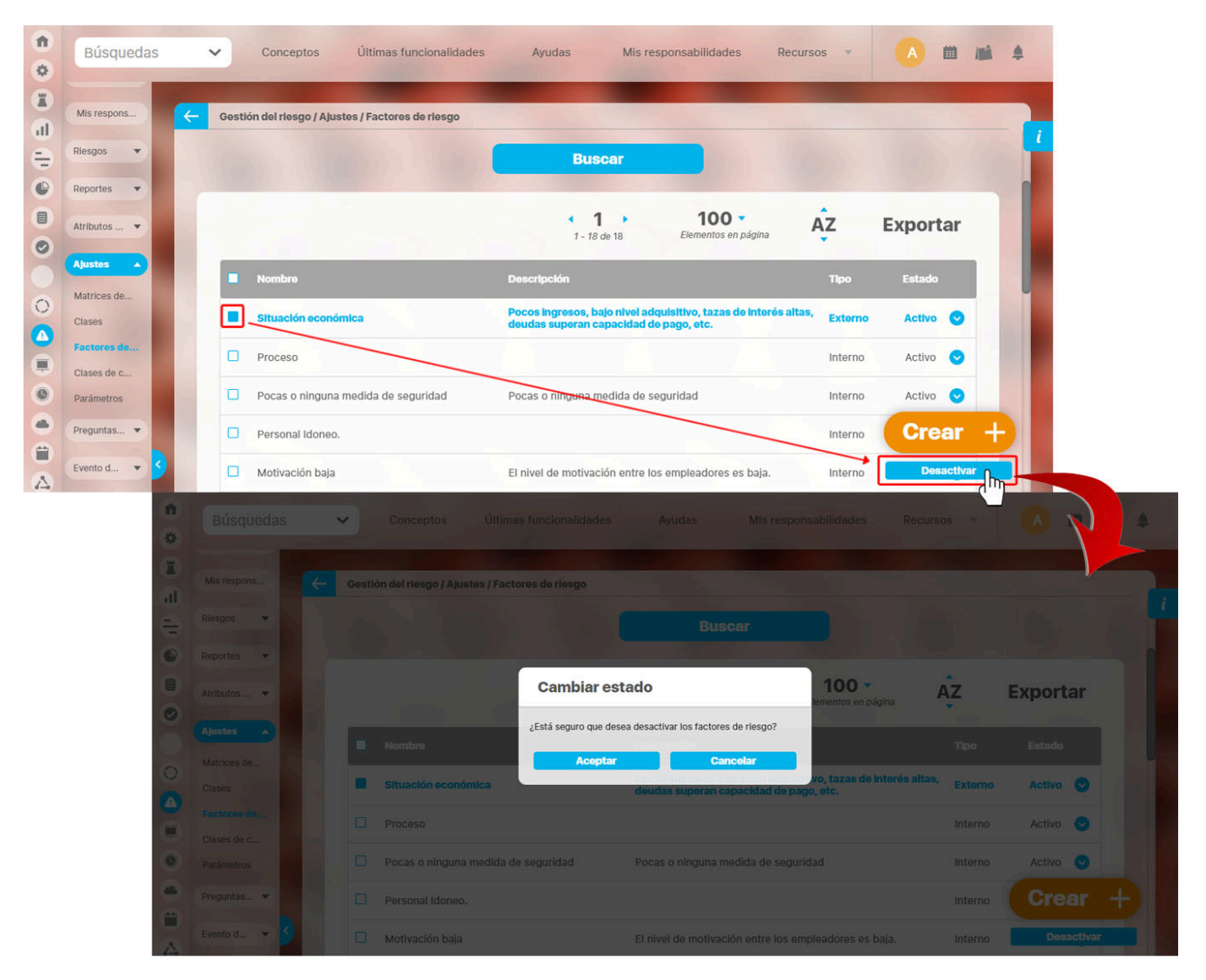

Al confirmar este mensaje, el factor de riesgo cambiará de estado.

### Eliminación de un factor de riesgo

El sistema permite la eliminación de factores de riesgo que no estén asociados a ningún riesgo. El siguiente ejemplo muestra que el factor de riesgo está asociado, por lo tanto indica que no puede ser eliminado.

| <b>f</b> | Búsquedas                            | Conceptos Últimas funciona                       | alidades Ayudas Mis responsal                                                  | bilidades Recursos 💌              | ▲ ■ ▲         |          |              |
|----------|--------------------------------------|--------------------------------------------------|--------------------------------------------------------------------------------|-----------------------------------|---------------|----------|--------------|
|          | Mis respons                          | - Gestlón del riesgo / Ajustes / Factores de rie | sgo<br>Ruscar                                                                  |                                   |               |          |              |
|          | Reportes 🔻                           |                                                  | (1)                                                                            | 100                               | Evnortar      |          |              |
| 0        | Aljustes                             | Nombrø                                           | 1 - 18 de 18 Eler<br>Descripción                                               | mentos en página                  | Estado        |          |              |
|          | Matrices de<br>Clases<br>Factores de | Situación económica                              | Pocos ingresos, bajo nivel adquisitivo,<br>deudas superan capacidad de pago, é | , tazas de interés altas, Externo | Activo        |          |              |
|          | Clases de c<br>Parámetros            | Proceso                                          |                                                                                | Interno                           | Activo        |          |              |
|          | Preguntas   Evento d                 |                                                  |                                                                                |                                   | A AND AND A A | Ayuda    | $\mathbf{X}$ |
| 6-0      |                                      |                                                  | No es posibl<br>Situación ec<br>Items Relacionados                             | e eliminar<br>conómica            |               | Cantidad | - 1          |
|          |                                      | Causas asociadas al generador de rieso           | 10                                                                             |                                   |               | 23       |              |
|          |                                      |                                                  | Cor                                                                            | rrar                              |               |          |              |
|          |                                      | O Se debe eliminar antes                         |                                                                                |                                   |               |          |              |
|          |                                      |                                                  |                                                                                |                                   |               |          |              |
|          |                                      |                                                  |                                                                                |                                   |               |          | ÷)ľ          |
|          |                                      |                                                  |                                                                                |                                   |               |          |              |

| Si el factor de riesgo no está asociado el sistema mostrará un mensaje en el cual se debe confirmar la acción. Al confirmar este mensaje el factor de riesgo será eliminado del | sistema. |
|----------------------------------------------------------------------------------------------------|----------|
|----------------------------------------------------------------------------------------------------|----------|

|                        | Riesgo Operat | Cancelar |  |  |
|------------------------|---------------|----------|--|--|
| ie debe eliminar antes |               |          |  |  |
|                        |               |          |  |  |
|                        |               |          |  |  |
|                        |               |          |  |  |
|                        |               |          |  |  |

## Clases de Controles

Al acceder a esta opción, puedes visualizar el buscador de las clases de controles que se encuentren hasta el momento en el sistema y también desde allí podrás acceder a la creación de una nueva clase de control.

| <b>n</b> | Búsquedas             | Conceptos Últimas funcionalidades Ayudas Mis responsabilidades Recursos 🔻 🔥 🗰 📫 🌲    |
|----------|-----------------------|--------------------------------------------------------------------------------------|
|          | Mis respons           | Gestión del riesgo / Ajustes / Clases de controles                                   |
|          | Riesgos 🔹             | Buscador<br>Para realizar una búsqueda establece los filtros y haz clic en "Buscar". |
| •        | Reportes   Atributos  | Nombre Todos                                                                         |
| 0        | Ajustes 🔺             | Aplica para riesgos de corrupción Todos 💌                                            |
| ୌ        | Matrices de<br>Clases | Activo Si 🔻                                                                          |
|          | Factores de           | Buscar                                                                               |
| 0        | Parámetros            |                                                                                      |
|          | Preguntas             | Crear +                                                                              |
| A        | Evento d              |                                                                                      |

### Creación de una Nueva Clase de Control

Para crear una nueva clase de control en el sistema, elige la opción Crear ubicada en el extremo inferior derecho del buscador de clases de controles. Al elegir esta opción, se mostrará el formulario que debes diligenciar para crear una nueva clase de control.

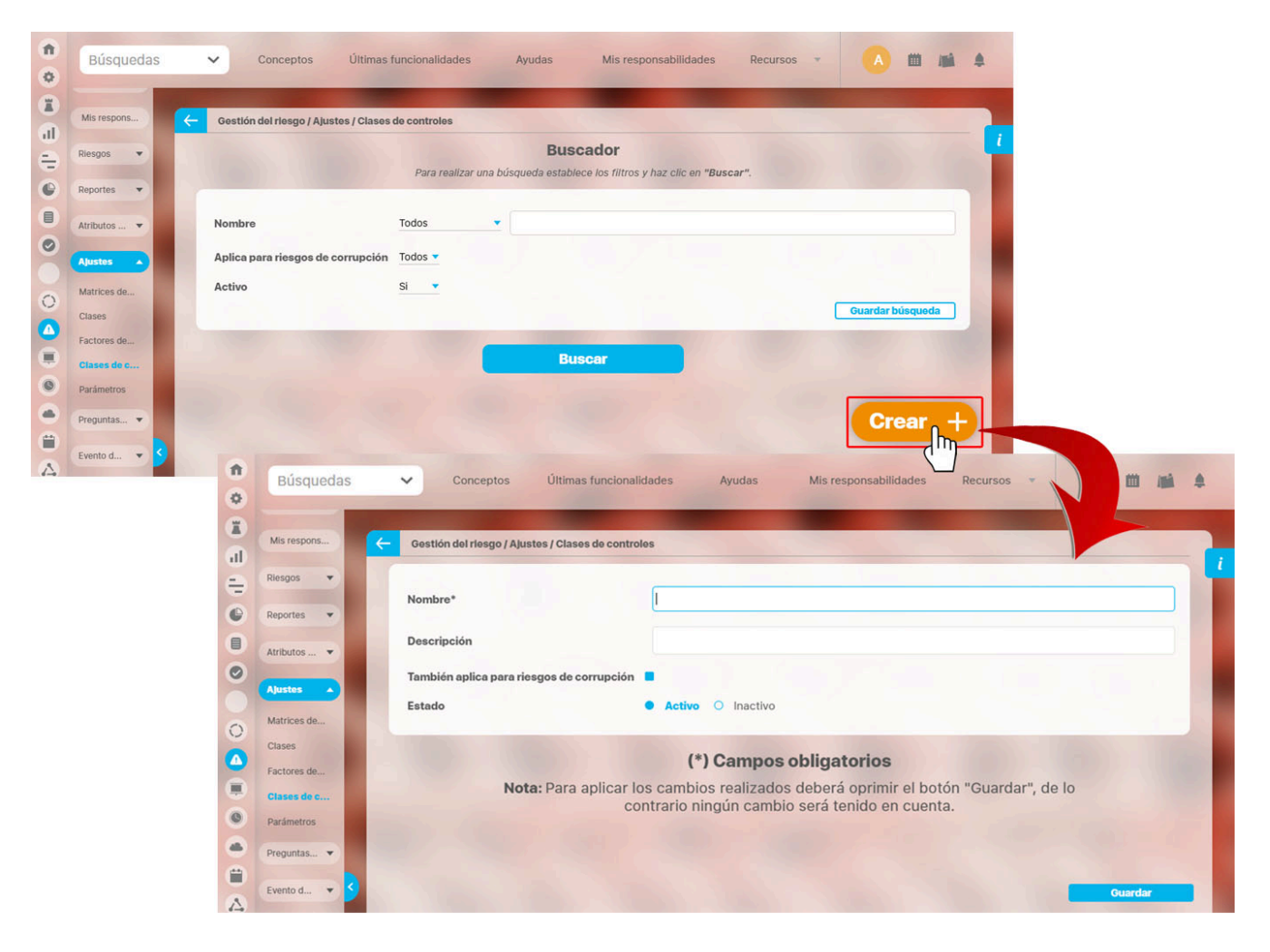

- Nombre: Define en este campo el nombre con el cual deseas designar la clase de control que estás creando.
- Descripción: Utiliza este campo para brindar información sobre la clase de control que estás creando.
- Aplica para riesgos de corrupción: Elige esta casilla si deseas que la clase que estás creando aplique también para los riesgos de corrupción.
- Estado: De manera predeterminada, se muestra Activo. Puedes modificarlo si así lo requieres.

Una vez termines de diligenciar los campos, puedes seleccionar el botón Guardar para terminar con la creación de la clase de riesgo.

O Cuando una clase de control aplica para los riesgos de corrupción podrá ser elegida al crear/editar un control en cualquier tipo de riesgo, incluyendo los de corrupción. De lo contrario, aplicará para todos los demás riesgos del sistema con excepción de los de corrupción.

### Búsqueda de Clases de Controles

Al acceder a la opción Clases de Controles, podrás realizar la búsqueda de cualquier clase de control que se encuentre en el sistema.

Puedes utilizar los siguientes filtros para refinar su búsqueda:

- Nombre de la clase: Te permite buscar las clases que corresponden a un nombre específico o que tienen parte de ese nombre de acuerdo a la opción que elijas para filtrar en este campo.
- Aplica para Riesgos de Corrupción: De manera predeterminada se buscan todas las clases de riesgos sin discriminar si aplican o no para los riesgos de corrupción. Pero puedes cambiar la selección a través de las opciones de este campo.
- Activo: Te permite elegir si las clases que deseas buscar son aquellas que están activas o no en el sistema.

Una vez hayas establecido los filtros, selecciona el botón Buscar.

| Búsquedas                              | ✓ Conce            | ptos Últimas funcionalida         | ades Ayudas                                                                                                    | Mis res                                                              | ponsabilidades                                                                   | Recursos 💌                          | A 🗰      |   |
|----------------------------------------|--------------------|-----------------------------------|----------------------------------------------------------------------------------------------------|----------------------------------------------------------------------|----------------------------------------------------------------------------------|-------------------------------------|----------|---|
| Mis respons                            | 🧲 Gestión del ries | go / Ajustes / Clases de controle | IS                                                                                                    | -                                                                    |                                                                                  |                                     |          |   |
| Riesgos 🔹                              |                    |                                   | Bu                                                                                                    | scar                                                                 |                                                                                  |                                     |          |   |
| Reportes 💌                             |                    |                                   |                                                                                                    |                                                                      |                                                                                  |                                     |          |   |
| Atributos 🔻                            |                    |                                   | 1-                                                                                                    | <b>1</b>                                                             | 100 <b>-</b><br>Elementos en página                                              | AZ                                  | Exportar |   |
| Ajustes                                |                    | Nombre D                          | escripción                                                                                                    |                                                                      |                                                                                  | Aplica para riesgos d<br>corrupción | e Activo |   |
| Matrices de<br>Clases<br>Factores de 🗸 | Corrección         | Q<br>Fi<br>Ji                     | uiere la boca exhausta vid,<br>abio me exige, sin tapujos,<br>lovencillo emponzoñado de<br>exhibes! La cigüeña tocaba<br>u bébo acede kiwi y gueso. | , kiwi, piña y fu<br>que añada ce<br>whisky, ¡qué f<br>cada vez mejo | ugaz jamón.<br>rveza al whisky.<br>figurota<br>or el saxofón y<br>lástacia en un | No                                  | Si 🗸     |   |
| Clases de c<br>Parámetros              |                    | e<br>in<br>E<br>u                 | nprevisto baño de whisky y<br>xhíbanse politiquillos zafio<br>íñas de gavilán.                                                                      | r gozó como u<br>s, con orejas k                                     | n duque.<br>ilométricas y                                                        |                                     |          |   |
| Preguntas 🔹                            | Correctivo         | A<br>a<br>d<br>a                  | quellos controles que pern<br>ctividad después de ser de<br>leseable; también permiten<br>acciones que propiciaron la                               | niten el restabl<br>tectado un ev<br>la modificació<br>ocurrencia de | lecimiento de la<br>ento no<br>ón de las<br>I riesgo.                            | Si                                  | Crear    | + |
| Evento d 🔻 💙                           |                    | А                                 | quellos controles que actú                                                                                                    | an para elimin                                                       | ar las causas                                                                    |                                     |          |   |

Los resultados de búsqueda se muestran en una tabla con las siguientes columnas de información:

- Nombre de la clase del control.
- Descripción.
- Información sobre si aplica también para riesgos de corrupción.
- Información sobre si se encuentra activo en el sistema.

## Edición de una Clase de Controles

Al hacer clic sobre una de las clases que lista la tabla, podrás elegir una de las siguientes opciones que se muestran:

- Editar
- Cambiar el estado
- Eliminar

Esta opción te permite realizar cambios a una clase de control ya creada en el sistema.

| Riesgos 💌                                | Cestión del riesgo / Aju: | istes / Clases de controles                                                                                  | Buscar                             |                              |                                                    |            | - |   |
|------------------------------------------|---------------------------|----------------------------------------------------------------------------------------------------|------------------------------------|------------------------------|----------------------------------------------------|------------|---|---|
| Reportes  Atributos                      |                           |                                                                                                    | <b>1</b><br>1 - 4 de 4             | 100 🔹<br>Elementos en página | ĄŻ I                                               | Exportar   |   |   |
| Ajustes  Matrices de Clases Factores de  | Nom                       | ibre Descripción                                                                                             |                                    |                              | lca para riesgos de<br>corrupción<br>No<br>Cambiar | Activo     |   |   |
| Clases de c<br>Parámetros<br>Preguntas V | Búsquedas                 | Conceptos Última                                                                                             | s funcionalidades                  | Ayudas Mis re                | esponsabilidades                                   | Recursos 💌 |   |   |
|                                          |                           |                                                                                                    |                                    |                              |                                                    |            |   |   |
| Evento d                                 | Mis respons               | Gestión del riesgo / Ajustes / Clas                                                                          | es de controles                    |                              |                                                    |            |   |   |
| Evento d                                 | Mis respons               | Gestión del riesgo / Ajustes / Clas<br>Nombre*<br>Descripción                                                | corrección                         |                              |                                                    |            |   | 0 |
| Evento d                                 | Mis respons               | Gestión del riesgo / Ajustes / Class<br>Nombre*<br>Descripción<br>También aplica para riesgos de c<br>Estado | corrección<br>corrupción<br>Activo | <ul> <li>Inactivo</li> </ul> |                                                    |            |   | 8 |

Realiza los cambios requeridos y finalmente haz clic en Guardar para conservar los cambios realizados.

Desde esta pantalla de edición, también puedes elegir Crear una nueva clase de control o Eliminar la que se está editando.

### Cambio de Estado de una Clase de Controles

Esta opción te permite cambiar el estado de una clase de control convirtiéndola en inactiva o viceversa. Esto es útil en el caso de que no se pueda eliminar una clase de control pero se desee quitar de la lista de clases de control que pueden ser elegidas en el momento de crear o editar un control.

Al elegir esta opción, el sistema mostrará un mensaje en el cual se debe confirmar la acción.

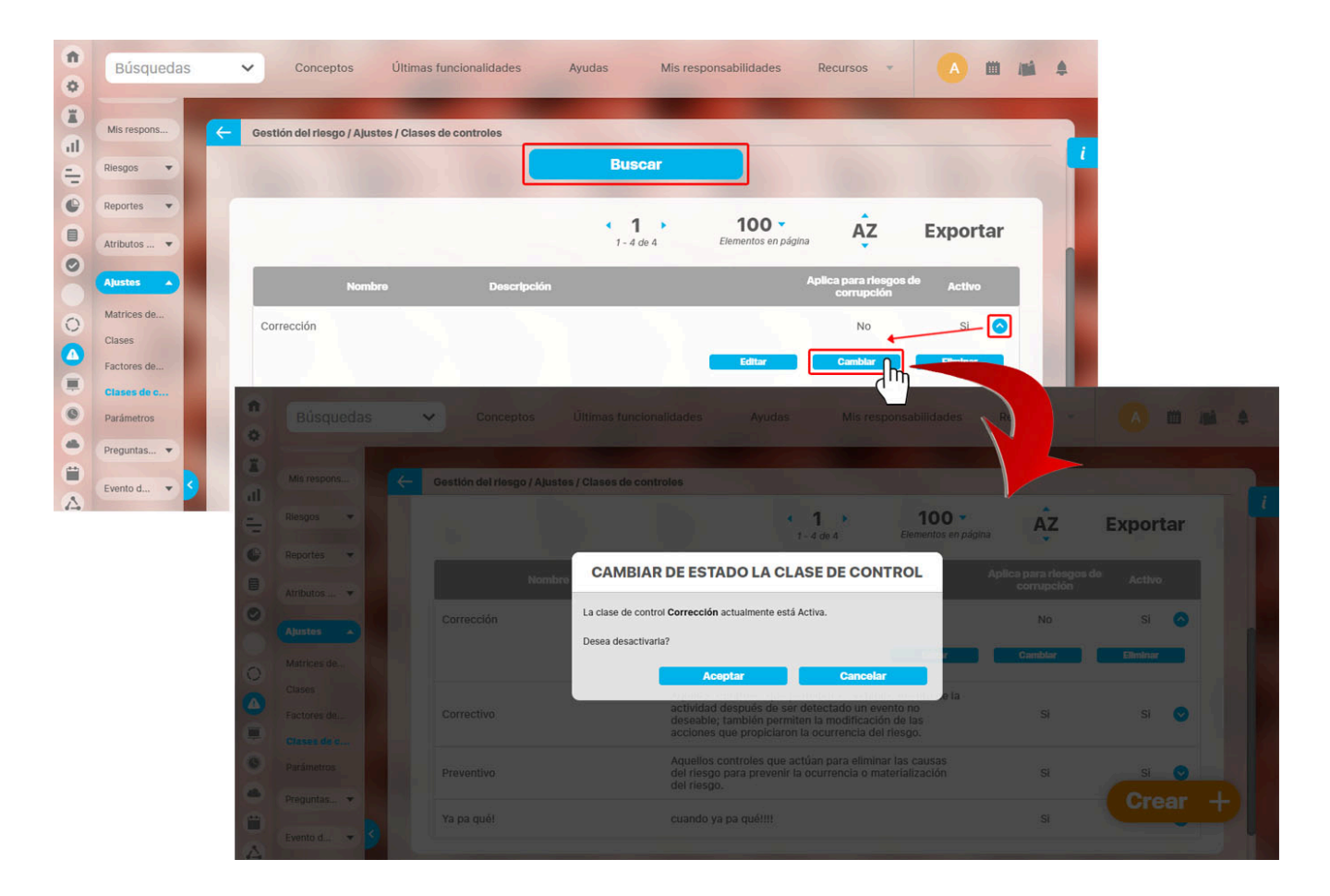

Al confirmar este mensaje, la clase de control cambiará de estado.

### Eliminación de una Clase de Control

El sistema permite la eliminación de las clases de controles que no están asociadas a ningún control. Al elegir esta opción, el sistema mostrará un mensaje en el cual se debe confirmar la acción.

| 0  | Búsquedas    | Conceptos Últimas funcionalidades                                                                                                    | Ayudas Mis responsabilidades Recursos 🔻 |                                                                                                    |
|----|--------------|----------------------------------------------------------------------------------------------------|-----------------------------------------|----------------------------------------------------------------------------------------------------|
|    | Mis respons  | Gestión del riesgo / Ajustes / Clases de controles                                                                                                    |                                         | The Contract of Contract of Co      |
| ÷  | Riesgos 🔻    |                                                                                                    | Buscar                                  |                                                                                                    |
| 0  | Reportes 👻   |                                                                                                    | <1 → 100 - AZ Ex                        | portar                                                                                                    |
| 0  | Atributos 🔻  |                                                                                                    | 1 - 4 de 4 Elementos en página          |                                                                                                    |
| Ŏ  | Ajustes 🔺    | Nombre Descripción                                                                                                    | Aplica para riesgos de porrupción       | Activo                                                                                                    |
| 0  | Matrices de  | Corrección                                                                                                    | No                                      | si 🙆                                                                                                    |
|    | Factores de  |                                                                                                    | Editar Cambiar El                       | minar                                                                                                    |
|    | Clases de c  |                                                                                                    |                                         |                                                                                                    |
| 0  | Parámetros   |                                                                                                    |                                         |                                                                                                    |
|    | Preguntas 💌  |                                                                                                    | ¿Seguro desea eliminar?                 |                                                                                                    |
|    | Evento d 👻 🧲 |                                                                                                    | Corrección                              |                                                                                                    |
| 60 |              |                                                                                                    |                                         |                                                                                                    |
|    |              | 3 Se debe eliminar antes                                                                                                    |                                         |                                                                                                    |
|    |              | The Market of Control of Control |                                         |                                                                                                    |
|    |              | 10-10-10-10-10-10-10-10-10-10-10-10-10-1                                                                                                    |                                         |                                                                                                    |
|    |              | A Company of the second                                                                                                    |                                         | 1997 - 199 <b>8</b> - 1997 - 1997 - |
|    |              | CD1/m0130                                                                                                    |                                         | 10 - C - Q                                                                                                    |
|    |              |                                                                                                    |                                         |                                                                                                    |
|    |              | ter i ter i ter i ter i ter i ter i ter i ter i ter i ter i ter i ter i ter i ter i ter i ter i ter i ter i ter                                                                                                    |                                         | Crear +                                                                                                    |
|    |              |                                                                                                    |                                         |                                                                                                    |

Al confirmar este mensaje, la clase de control será eliminada del sistema.

## Controles para el riesgo según DAFP 2020

En su etapa de valoración, define los controles en donde se mostrarán sus nuevos cálculos.

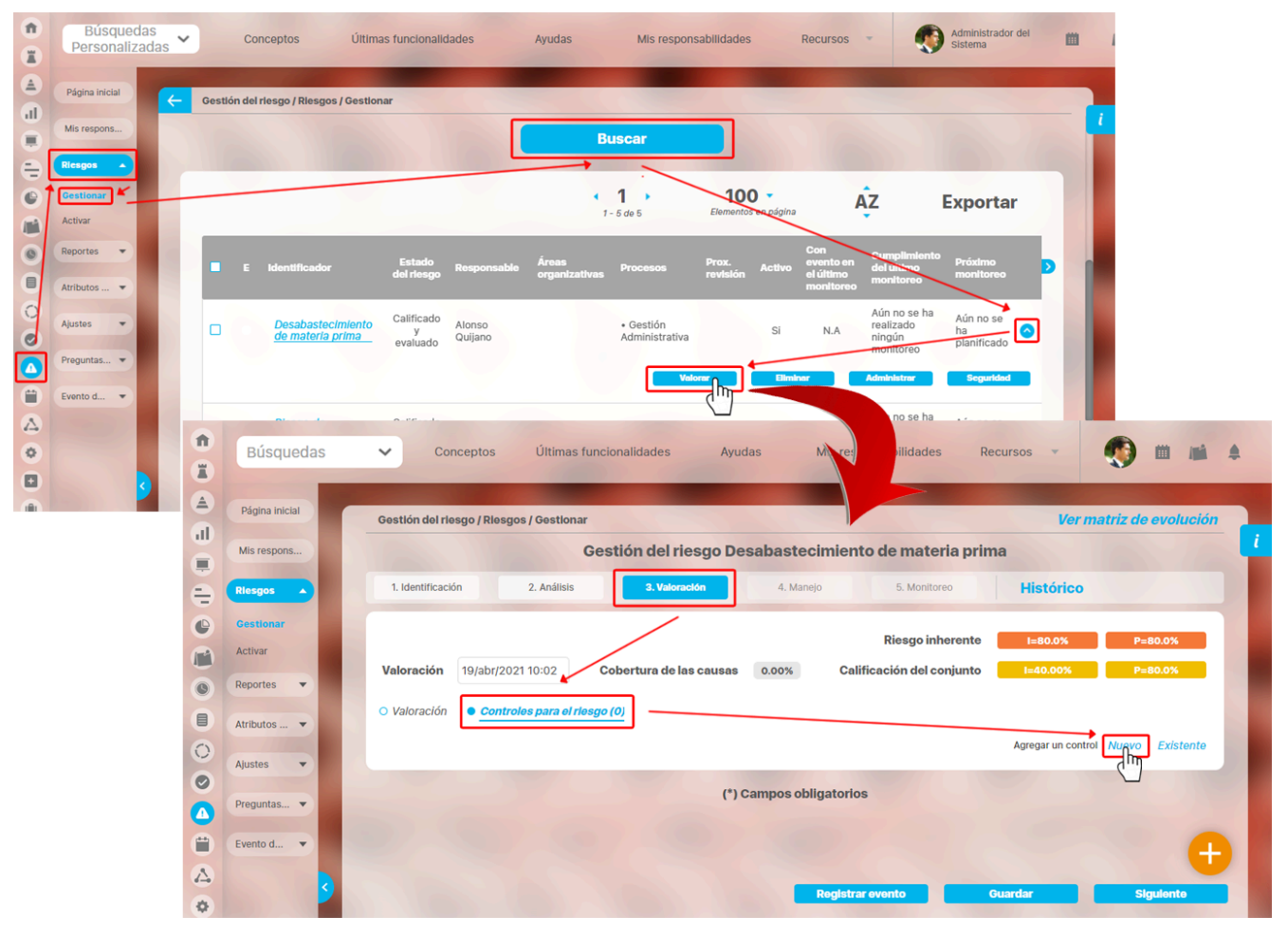

En el siguiente ejemplo definiremos el control Convenios con proveedores alternos. Este control es de clase correctivo y la escala que afecta es el impacto,

| Mis respons         | Gestión del riesgo Desabastecimiento de materia prima                                                                                                 |
|---------------------|----------------------------------------------------------------------------------------------------|
| Riesgos 🔺           | 1. Identificación         2. Análisis         3. Valoración         4. Manejo         5. Monitoreo         Histórico                                  |
| Gestionar           | Riesgo inherente I=80.0% P=80.0%                                                                                                    |
| Activar             | Valoración         19/abr/2021 10:02         Cobertura de las causas         0.00%         Calificación del conjunto         1=40.00%         P=80.0% |
| Reportes 💌          | O Valoración Controles para el riesco (0)                                                                                                    |
| Atributos 🔻         | Agregar un control Nuevo Existente                                                                                                    |
|                     |                                                                                                    |
| Ajustes 🔻           |                                                                                                    |
| Ajustes             | Nombre*         Convenios con proveedores alternos         Clase*         Correctivo ▼         Escala Afectada*         Impacto ▼         ▲           |
| Ajustes   Preguntas | Nombre*     Convenios con proveedores alternos     Clase*     Correctivo •     Escala Afectada*     Impacto •                                         |

Este control lo puedes asociar a una causa o consecuencia. En este caso lo asociaremos a una consecuencia y el proceso responsable es Gestión Administrativa.

| 1<br>I | Búsquedas      | Conceptos Últimas funcionalidades Ayudas Mis responsabilidades Recursos             |  |
|--------|----------------|-------------------------------------------------------------------------------------|--|
|        | Página inicial | Gestión del riesgo / Riesgos / Gestionar Ver matriz de evolución                    |  |
|        | Mis respons    | Causas:** ^ Consecuencias:** ^                                                      |  |
|        | Gestionar      | Agregar 🕂 🗌 Afecta la producción.                                                   |  |
|        | Activar        | Agregar 🕂                                                                           |  |
|        | Atributos 🔻    | Proceso responsable Gestión Administrativa 🔹 👔 Responsable Administrador de Riesgos |  |
| 0      | Ajustes        |                                                                                     |  |
|        | Preguntas      | Documento Relacionado 🗾 🗾 👔                                                         |  |
|        | Evento d       | Concepto asociado                                                                   |  |
| \$     | <b>S</b>       | Registrar evento Guardar Siguiente                                                  |  |

Luego de seleccionar los criterios para evaluar el control, el sistema te mostrará en la parte inferior izquierda el resultado de la fortaleza del control. Al guardar el control el sistema mostrará los valores para el riesgo residual.

| Î    | Búsquedas      | Conceptos Últimas funcionalidades Ayudas                                                                                                    | Mis responsabilidades Recursos 🗸 👘 📺 💒                                                                                                    |   |
|------|----------------|----------------------------------------------------------------------------------------------------|----------------------------------------------------------------------------------------------------|---|
|      |                |                                                                                                    | 3                                                                                                    |   |
|      | Página inicial | Gestlón del riesgo / Riesgos / Gestionar                                                                                                    | Ver matriz de evolución                                                                                                    |   |
| al I | Misrospons     | Documentation                                                                                                    | Frequencia                                                                                                    | i |
|      | Mia respons    | Documentado: Controles que están documentados en el                                                                                                 | Continua: Este atributo identifica a los controles que se                                                                                             |   |
| ŧ    | Revo           | proceso, ya sea en manuales, procedimientos, nujogramas o<br>cualquier otro documento propio del proceso.                                           | ejecutan siempre que se realiza la actividad originadora del<br>riesgo.                                                                               |   |
| •    | Activación 🔻   | <ul> <li>Sin Documentar: Identifica a los controles que pese a que se<br/>ejecutan en el proceso no se encuentran documentados en ningún</li> </ul> | <ul> <li>Aleatoria: Este atributo identifica a los controles que no<br/>siempre se ejecutan cuando se realiza la actividad originadora del</li> </ul> |   |
| 0    | Reportes 🔻     | documento propio del proceso                                                                                                    | riesgo                                                                                                    |   |
|      |                | Evidencia                                                                                                    |                                                                                                    |   |
|      | Administrar 🔻  | <ul> <li>Con Registro: El control deja un registro que permite<br/>evidenciar la ejecución del control</li> </ul>                                   |                                                                                                    |   |
| 0    | Extempor       | Sin Pagietro: El control no deia registro de la ejecución del                                                                                       |                                                                                                    |   |
| 0    | Ajustes 🔻      | control                                                                                                    | <b></b>                                                                                                    |   |
|      | 1000           | Cancelar cambios                                                                                                    | Guardar control                                                                                                    |   |
| 0    |                |                                                                                                    |                                                                                                    |   |
| Δ    | 2              | Fortaleza del Control 50.00%                                                                                                    |                                                                                                    |   |
| •    |                |                                                                                                    | Registrar evento Guardar Siguiente                                                                                                    | Ĭ |

En la siguiente imagen vemos que la calificación del conjunto cambió solo en el impacto. Esto se debe a que el control definido solo afectaba la escala en el impacto. La valoración se calcula multiplicando el impacto del riesgo inherente que es 80.0% por la fortaleza del control que es el 50.00% menos el impacto del riesgo inherente que es 80.0%, dando como resultado final 40.00%. Este resultado se muestra en el campo valores para el riesgo residual. El sistema toma el valor de impacto y el valor de la probabilidad obtenido por el control y lo pone en la calificación del conjunto.

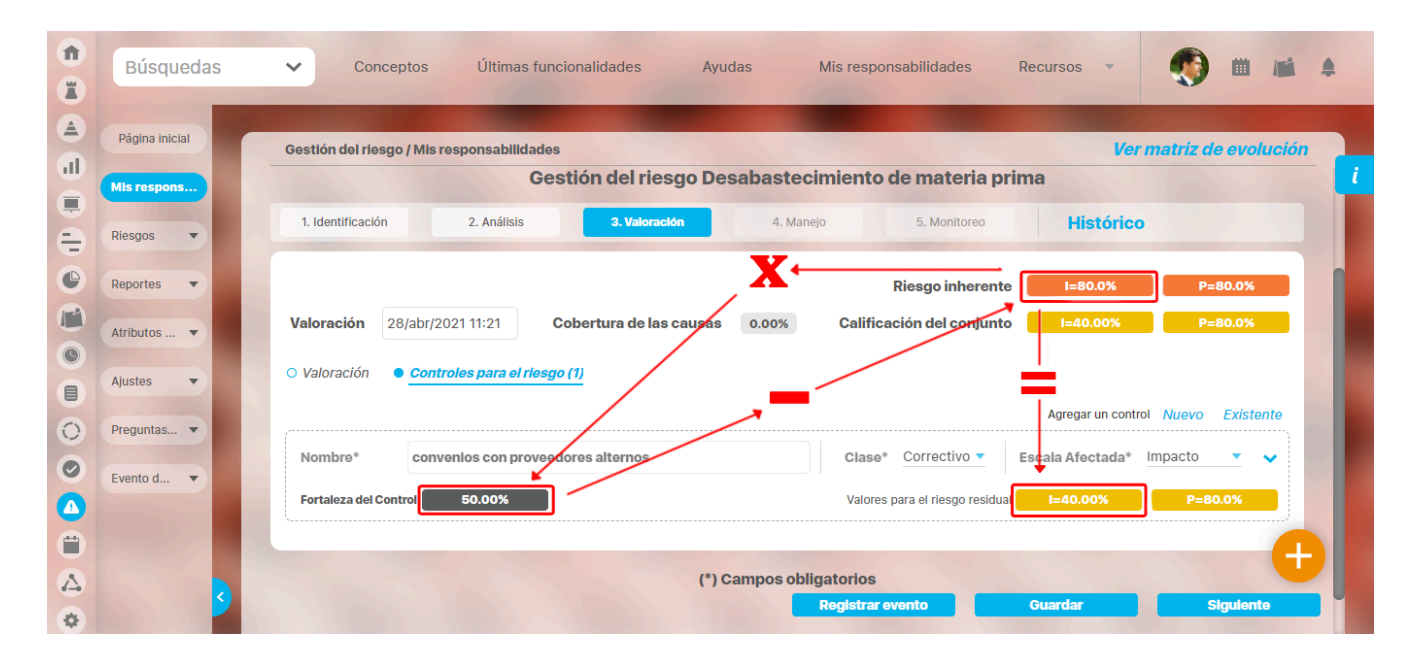

Al definir un segundo control vemos que los valores para el riesgo residual cambiaron nuevamente. En este caso la escala afectada es Todos, lo que nos indica que se afectará tanto el impacto como la probabilidad. El cálculo de valoración se realiza de la siguiente forma:

- Si afecta el impacto, toma el valor del impacto obtenido en el control 1 y lo multiplica por la fortaleza del control 2. En el ejemplo 40 \* 35 = 14 % el valor obtenido se resta al impacto obtenido en el control 1, en el ejemplo 14 40 = 26 %.
- Si no afecta el impacto, deja el valor del impacto obtenido en el control 1.
- Si afecta la probabilidad, toma el valor de la probabilidad obtenida en el control 1 y lo multiplicas por la fortaleza del control 2. En el ejemplo 80 \* 35 = 28 % el valor obtenido se le resta a la probabilidad obtenida en el control 1. En el ejemplo 28 80 = 52 %.
- Si no afecta la probabilidad, deja el valor de la probabilidad obtenida en el control 1.
- Para la calificación del conjunto, el sistema pone el valor de impacto y el valor de la probabilidad obtenido en el último control.

| Û | Búsquedas      | <ul> <li>Conceptos Últimas funcionalidades Ayudas Mis responsabilidades Recursos -</li> </ul>                                                            |
|---|----------------|----------------------------------------------------------------------------------------------------|
|   |                |                                                                                                    |
|   | Página inicial | Gastián del riasno / Mis responsabilidades                                                                                                    |
| d |                |                                                                                                    |
|   | Mis respons    | Riesgo inherente I=80.0% P=80.0%                                                                                                    |
| ŧ | Riesgos 🔹      | Valoración         28/abr/2021 11:21         Cobertura de las causas         100.00%         Calificación del conjunto         I=26.00%         P=52.00% |
| e | Reportes 💌     | O Valoración • Controles para el riesgo (2)                                                                                                    |
|   | Atributos      | Agregar un control Nuevo Existente                                                                                                    |
| 0 |                | Nombre* convenios con proveedores alternos Clase* Correctivo 🔻 Escala Afestada* Impacto 🔻 🗸                                                              |
|   | Ajustes        | Fortaleza del Control 50.00% P=80.0%                                                                                                    |
| 0 | Preguntas 🔻    |                                                                                                    |
| 0 | Evento d 🔻     | Nombre* Poliza de escasez                                                                                                    |
|   |                | Fortaleza del Control 35.00% P=52.00% P=52.00%                                                                                                    |
| Ü |                |                                                                                                    |
|   |                | (*) Campos obligatorios                                                                                                    |
| • |                | Registrar evento Guardar Siguiente                                                                                                    |

NOTA: Para el cálculo de la valoración de los siguientes controles el sistema realizará el mismo proceso para el cálculo del ejemplo anterior, por ejemplo:

- Para el control 3, si afecta el impacto toma el valor del impacto obtenido en el control 2 y lo multiplica por la fortaleza del control 3, y el valor obtenido se le resta al impacto obtenido en el control 2.
- Si no afecta el impacto deja el valor del impacto obtenido en el control 2.
  - Si afecta la probabilidad toma el valor de la probabilidad obtenida en el control 2 y lo multiplica por la fortaleza del control 3. El valor obtenido se le resta a la probabilidad obtenida en el control 3.
  - Si no afecta la probabilidad deja el valor de la probabilidad obtenida en el control 2.

De acuerdo a los valores obtenidos en el impacto y la probabilidad de la calificación del conjunto por los controles realizados, puedes ver la ubicación del riesgo en la matriz de la subpestaña valoración. Por ejemplo: la calificación del conjunto tiene como impacto el valor de **26.00 %**. Este valor está entre el rango de 21 y 40 por lo tanto se ubica en la columna del impacto **Menor 40**. La probabilidad tiene un valor de **52.00 %**. Este valor está entre el rango de 40 y 60 por lo tanto se ubica en la Fila de probabilidad **60 Media**. Haciendo la intersección de estos dos valores el sistema muestra la ubicación de la zona del riesgo resaltada con un borde negro.

| Gestlón del riesgo / Rie | sgos / Gestionar                                                        |                                                                                |                                                                                |                                                                                | Ver matriz de evolución                                                    | n 🔒 |
|--------------------------|-------------------------------------------------------------------------|--------------------------------------------------------------------------------|--------------------------------------------------------------------------------|--------------------------------------------------------------------------------|----------------------------------------------------------------------------|-----|
| Valoración 29/abr/       | 2021 20:31 Cobertu                                                      | ira de las causas 100.00%                                                      | Ries                                                                           | go inherente 1=80.0%<br>del conjunto 1=26.00%                                  | P=80.0%                                                                    |     |
| • Valoración O Cor       | ntroles para el riesgo (2)                                              | 52%                                                                            |                                                                                |                                                                                |                                                                            | 1   |
| Probabilidad             |                                                                         |                                                                                | Zona de riesgo residual                                                        |                                                                                |                                                                            |     |
| 100<br>Muy Alta          | ALTO<br>Reducir el riesgo<br>Evitar el riesgo<br>Compartir o transferir | <b>ALTO</b><br>Reducir el riesgo<br>Evitar el riesgo<br>Compartir o transferir | <b>ALTO</b><br>Evitar el riesgo<br>Reducir el riesgo<br>Compartir o transferir | <b>ALTO</b><br>Evitar el riesgo<br>Reducir el riesgo<br>Compartir o transferir | EXTREMO<br>Evitar el riesgo<br>Reducir el riesgo<br>Compartir o transferir |     |
| 80<br>Alta               | MODERATIO<br>Aceptar el riesgo<br>Reducir el riesgo                     | MODERADO<br>Reducir el riesgo<br>Evitar el riesgo<br>Compartir o transf        | <b>ALTO</b><br>Reducir el riesgo<br>Evitar el riesgo<br>Compartir o transferir | <b>ALTO</b><br>Evitar el riesgo<br>Reducir el riesgo<br>Compartir o transferir | EXTREMO<br>Evitar el riesgo<br>Reducir el riesgo<br>Compartir o transferir |     |
| 60<br>Media              | MODERADO<br>Aceptar el riesgo                                           | MODERADO<br>Aceptar el riesgo<br>Reducir el riesgo                             | MODERADO<br>Reducir el riesgo<br>Evitar el riesgo<br>Compartir o transferir    | <b>ALTO</b><br>Evitar el riesgo<br>Reducir el riesgo<br>Compartir o transferir | EXTREMO<br>Evitar el riesgo<br>Reducir el riesgo<br>Compartir o transferir |     |
| 40<br>Baja               | <b>BAJO</b><br>Aceptar el riesgo                                        | MODERADO<br>Aceptar el riesgo                                                  | MODERADO<br>Aceptar el riesgo<br>Reducir el riesgo                             | <b>ALTO</b><br>Reducir el riesgo<br>Evitar el riesgo<br>Compartir o transferir | EXTREMO<br>Evitar el riesgo<br>Reducir el riesgo<br>Compartir o transferir |     |
| 20<br>Muy baja           | <b>BAJO</b><br>Aceptar el riesgo                                        | BAJO<br>Aceptar el riesgo                                                      | MODERADO<br>Aceptar el riesgo<br>Reducir el riesgo                             | <b>ALTO</b><br>Reducir el riesgo<br>Evitar el riesgo<br>Compartir o transferir | EXTREMO<br>Reducir el riesgo<br>Evitar el riesgo<br>Compartir o transferir |     |
| Impacto                  | Leve 20                                                                 | Menor 40                                                                       | Moderado 60                                                                    | Mayor 80                                                                       | Catastrófico 100                                                           |     |
| Plan de contin           | gencia:                                                                 | 20                                                                             | 6% Registra                                                                    | r evento Guarda                                                                | r Sigulente                                                                |     |

#### NOTAS:

- Al valorar ese riesgo no mostrará en la matriz la calificación de las zonas.
- La matriz que se maneja para la guía DAFP 2020 se debe crear y asignar para una clase de riesgo. En este caso está definido para riesgos operativos.
- Siguiendo los lineamientos definidos en la guía del DAFP 2020, al analizar un riesgo no se mostrará la calificación de las zonas en la matriz, pero si en el campo de calificación del riesgo.
- Al realizar el análisis de un riesgo en donde responda afirmativamente la pregunta #16, el riesgo quedará con el mayor valor posible en la escala de impacto.

Al consultar el reporte Matriz de Riesgos no mostrará en la matriz la calificación de las zonas.

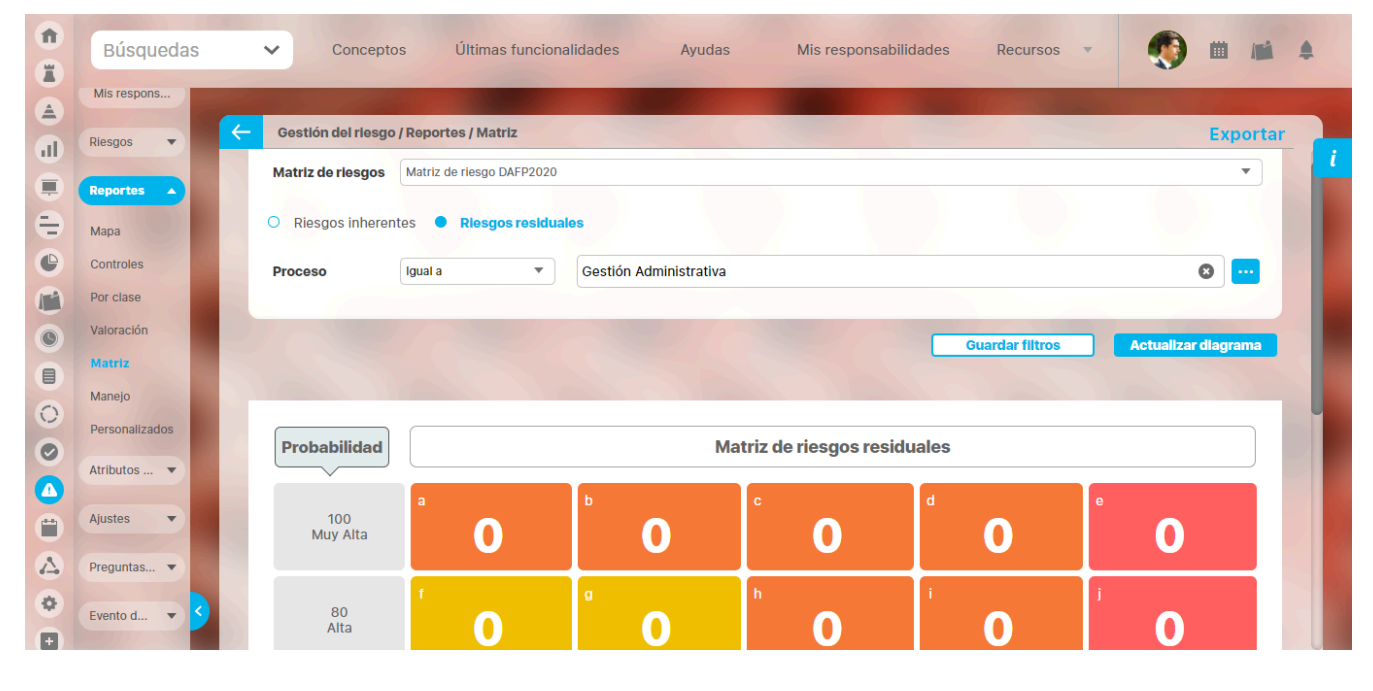

NOTA: En el mapa extendido se mostrará la columna grado de exposición que corresponde a la calificación, que ahora no se muestra en las matrices.

## Parámetros

|   | Búsquedas 🗸 C                             | onceptos Últimas funcionalidades - Ayudas Responsabilidades - Recursos -                                |     |                  | 1 | ļ |
|---|-------------------------------------------|----------------------------------------------------------------------------------------------------|-----|------------------|---|---|
| ÷ | Gestión del riesgo / Ajustes / Parámetros |                                                                                                    |     |                  |   |   |
|   | Rol configurador adicional de riesgos     | Administrador Funcional                                                                                 | 0   | <mark>9</mark> [ |   | i |
| L | Rol Monitoreo Segunda línea de defensa    | Rol segunda línea                                                                                       | 0   | P [              |   |   |
|   | Rol Monitoreo Tercera línea de defensa    | Rol tercera línea                                                                                       | 0   | <mark>P</mark> [ |   |   |
|   | Rol responsable aprobar desactivaciones   | Administrador Funcional                                                                                 | 0   | p ī              |   |   |
|   | Ayuda paso de monitoreo                   | Esto es una prueba á é í ó ú ñ                                                                          |     | i                |   |   |
|   | Regla para las acciones de manejo         | Exigir acciones para las opciones de manejo: evitar el riesgo, reducir el riesgo y transferir el riesgo |     | • i              |   |   |
|   | Regla para el plan de contingencia        | Plan de contingencia opcional Refrescar etiquetas(VEFIle Bundle)                                        | Gua | ardar<br>L       |   |   |

Los parámetros permiten la configuración personalizada del módulo. Para el Módulo Gestión del Riesgo, se cuenta actualmente con los siguientes parámetros:

|   | Búsquedas 🗸 Conceptos Últim                                        | as funcionalidades 💌 Ayudas Responsabilidades 💌 Recursos 💌                                           | ۰     |    | \$ |
|---|--------------------------------------------------------------------|----------------------------------------------------------------------------------------------------|-------|----|----|
| • | Gestión del riesgo / Ajustes / Parámetros                          |                                                                                                    |       |    |    |
|   | Rol que autoriza repetir etapas                                    | Administrador de Riesgos                                                                             | 8     | 1  | i  |
|   | Incluir la sección iniciativas estratégicas en la identificación   | +                                                                                                    |       | 1  |    |
|   | Permitir que el usuario modifique la zona del riesgo residual      | +                                                                                                    |       | l  |    |
|   | Incluir información de los monitoreos en el reporte Mapa Extendido | Revisión de controles                                                                                | •     | i  |    |
|   | Clase del concepto que maneja las preguntas DAFP                   | Monitoreo de riesgo                                                                                  | •     | i  |    |
|   | Pregunta de corrupción con el mayor valor posible en impacto       |                                                                                                    | ÷     | i  | 11 |
|   | Filtro adicional para el reporte Matriz de riesgos                 | Riesgos asociados                                                                                    | •     | 1  | 11 |
|   |                                                                    | (*) Campos obligatorios                                                                              |       |    |    |
|   | Nota: Para aplicar los cambios r                                   | ealizados deberá oprimir el botón "Guardar", de lo contrario ningún<br>cambio será tenido en cuenta. |       |    | 18 |
|   |                                                                    | Refrescar etiquetas(VEFile Bundle)                                                                   | Guard | ar |    |

- Rol Configurador Adicional de Riesgos
- Rol Monitoreo Segunda línea de defensa
- Rol Monitoreo Tercera línea de defensa
- Rol Responsable Aprobar Desactivaciones
- Ayuda Paso Monitoreo

- El Conjunto de Controles debe Cubrir todas las Causas
- Regla para el Plan de Contingencia
- Regla para las Acciones de Manejo
- Usar Indicador Cobertura de Causas para Valorar el Conjunto de Controles
- Rol que Autoriza Repetir Etapas
- Incluir la sección Iniciativas estratégicas en la identificación
- Permitir que el usuario modifique la zona de riesgo residual
- Incluir información de los monitoreos en el reporte Mapa Extendido
- Clase del concepto que maneja las preguntas DAFP
- Pregunta de corrupción con el mayor valor posible en impacto
- Filtro adicional para el reporte Matriz de riesgos
- Objetivo de proceso o área son requeridos en el paso de identificación

#### 🔒 Nota

Las reglas elegidas para el plan de contingencia y para las acciones de manejo aplicarán para todos los riesgos del sistema tan pronto se vuelvan a abrir o se recargue la página.

## Rol Configurador Adicional de Riesgos

Al rol definido en este campo se le asignaran permisos de configurar sobre todo riesgo que se cree mientras este campo tenga un rol.

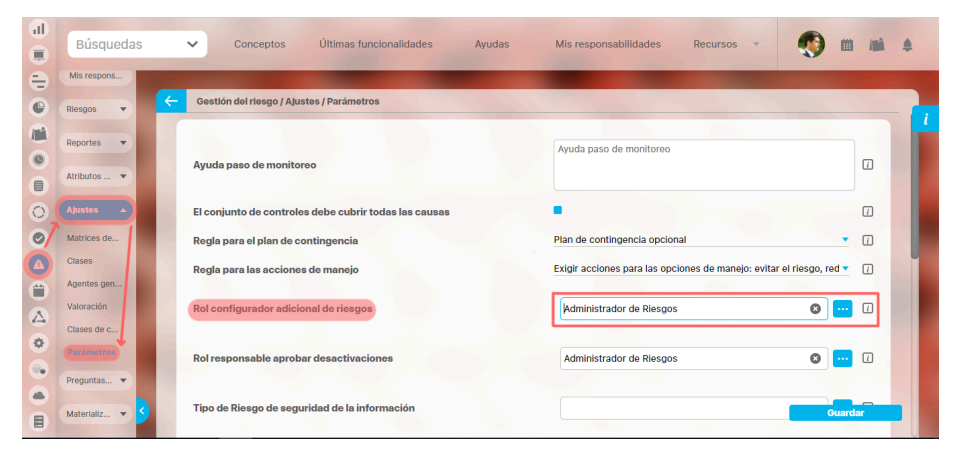

Nota El cambio de rol no causa cambio en los permisos asignados sobre un riesgo en el pasado.

Los usuarios que pertenezcan al rol configurado con este parámetro, reciben permisos para configurar los riesgos que se creen durante el tiempo que el parámetro permanezca configurado.

Para configurarlo, elija *Parámetros* del menú lateral de Gestión de Riesgos. Utilice el buscador de Roles para asignar el rol deseado como configurador adicional de riesgos.

Tenga en cuenta que las personas que pertenezcan al rol asignado podrán buscar y acceder a los riesgos para:

- 1. Realizar el paso en el que se encuentre el riesgo.
- 2. Realizar comentarios al paso en el que se encuentre el riesgo sin continuar el flujo.

La sección de comentarios es compartida para cualquier usuario con permisos para modificar el paso hasta el momento en que se de Guardar.

Es preciso que al comentar un paso en el que el responsable ya haya hecho su comentario, se haga a continuación del comentario ya existente e identificarlo con el nombre de quien lo hace ya que de otra manera se sobrescribirá el comentario inicial y el autor será el último que comente.

De manera predeterminada se muestran los comentarios del paso actual. Para ver los comentarios de los otros pasos, haga clic sobre el diagrama que muestra los pasos.

- 1. Cambiar el estado del riesgo. Por ejemplo cambiar un riesgo de estado Activo a Inactivo o viceversa.
- 2. Asignar seguridad a otros roles sobre el riesgo.
- 3. Eliminar el riesgo si este es nuevo o identificado por primera vez.
- 4. Devolver a la etapa que considere necesaria el flujo del riesgo. Para ello necesitará realizar un comentario sobre la razón de la devolución.

El creador de un riesgo es el configurador predeterminado del riesgo. Por lo tanto, una vez cree el riesgo, puede quitarle la seguridad que tenía asignada el Rol configurador adicional de riesgos.

Eliminar o cambiar el **Rol configurador adicional de riesgos**, no cambiará los derechos que el rol anterior tiene sobre los riesgos a los cuales ya se les haya dado permisos.

La asignación de permisos sobre el **Rol configurador adicional de riesgos** se hará sobre los riesgos que se creen después de haber configurado el rol. Si desea que también se le den permisos a ese rol sobre los riesgos antiguos, se recomienda antes de configurar el rol ir a seguridad masiva y otorgar el permiso de configurador al rol y a los indicadores que desee.

### Rol Monitoreo Segunda línea de defensa

🚳 m 🛋 🌢 Búsquedas ~ Recursos Gestión del riesgo / Ajustes / Parámetros ador adicional de riesgo Administrador Funcional 0 😥 🛛 Rolconfie 0 🔎 🛛 Rol Monitoreo Segunda línea de defensa Rol segunda línea Rol tercera línea 8 😥 🛛 eo Tercera línea de defensa Administrador Funcional 0 🤪 🛛 ble aprobar desactivacione Rol Esto es una prueba á é í ó ú ñ ī Ayuda paso de monitoreo Exigir acciones para las opciones de manejo: evitar el riesgo, reducir el riesgo y transferir el rie 1 Regla para las acciones de manejo Plan de contingencia opcional Regla para el plan de contingencia

El rol definido en este campo podrá ser designado para registrar información de los seguimientos realizado por la segunda línea de defensa.

La segunda línea de defensa en el manejo de los riesgos, generalmente, realiza las siguientes funciones:

- 1. Establecer Políticas y Normas: Define y comunica políticas, procedimientos y estándares para la gestión de riesgos en toda la organización.
- 2. Monitoreo y Supervisión: Supervisión: Sup
- 3. Asesoramiento y Soporte: Proporciona orientación y soporte a la primera línea de defensa sobre la gestión de riesgos y controles. Esto incluye la capacitación y el desarrollo de capacidades en temas de gestión de riesgos.
- 4. Evaluación de Riesgos: Realiza evaluaciones independientes de riesgos y controles, identificando áreas de mejora y asegurando que los riesgos se mantengan dentro del apetito de riesgo de la organización.
- 5. Reporte de Riesgos: Informa a la alta dirección y, en algunos casos, al consejo de administración sobre el estado de los riesgos y la efectividad de los controles.

En resumen, la segunda línea de defensa tiene un rol de supervisión y aseguramiento, apoyando y monitoreando la gestión de riesgos llevada a cabo por la primera línea de defensa.

### Rol Monitoreo Tercera línea de defensa

🛞 m 📾 A Búsquedas ~ Recursos Gestión del riesgo / Ajustes / Parámetros Rol configurador adicional de riesgo Administrador Funcional 0 😥 🛛 Rol Me reo Segunda línea de defensa Rol segunda línea 8 👂 🛛 Rol Monitoreo Tercera línea de defensa Rol tercera línea 0 🔎 🛛 Administrador Funcional 0 🤪 🛛 ble aprobar desactivacione: Esto es una prueba á é í ó ú ñ ī Ayuda paso de monitoreo Exigir acciones para las opciones de manejo: evitar el riesgo, reducir el riesgo y transferir el rie 1 Regla para las acciones de manejo Plan de contingencia opcional Regla para el plan de contingencia

El rol definido en este campo podrá ser designado para registrar información de los seguimientos realizados por la tercera línea de defensa

La tercera línea de defensa en el manejo de los riesgos, generalmente, realiza las siguientes funciones:

- 1. Auditoría Interna: Realiza auditorías independientes y objetivas para evaluar la efectividad de la gestión de riesgos y los controles internos implementados por la primera y segunda línea de defensa.
- 2. Evaluación Independiente: Proporciona una evaluación independiente de los procesos de gestión de riesgos y control interno, asegurando que estos sean adecuados y efectivos.
- 3. Identificación de Deficiencias: Detecta y reporta deficiencias en los controles internos, la gestión de riesgos y el cumplimiento de políticas y procedimientos.
- 4. Recomendaciones de Mejora: Ofrece recomendaciones para mejorar los controles internos y los procesos de gestión de riesgos, basadas en las auditorías y evaluaciones realizadas.
- 5. Reporte a la Alta Dirección y Consejo de Administración: Informa regularmente a la alta dirección y, en muchos casos, al consejo de administración, sobre los hallazgos, deficiencias y recomendaciones para mejorar la gestión de riesgos y los controles internos.
- 6. Seguimiento: Monitorea la implementación de las recomendaciones de auditoría para asegurar que las deficiencias identificadas sean corregidas de manera oportuna y efectiva.

En resumen, la tercera línea de defensa proporciona una evaluación independiente y objetiva de la efectividad de la gestión de riesgos y controles internos, asegurando que los riesgos sean adecuadamente gestionados y controlados en toda la organización.

## Rol Responsable Aprobar Desactivaciones

Al definir un rol en este campo se decide el comportamiento que tendrá el sistema cuando el responsable de un riesgo haga clic sobre el botón *Desactivar* durante la etapa de monitoreo. Si no hay un rol asignado, el riesgo será desactivado. Si por el contrario, se ha asignado un rol, se genera una solicitud de desactivación del riesgo y se notifica a los usuarios pertenecientes a ese rol. El riesgo sólo podrá ser explorado hasta que se decida aceptar o rechazar la solicitud.

|   | Búsquedas                 | Conceptos Últimas funcionalidades Ayuda               | as Mis responsabilidades Recursos 🔹 🃢 🗰                              | 18Å . 4 |
|---|---------------------------|-------------------------------------------------------|----------------------------------------------------------------------|---------|
| Ð | Mis respons               | Contión del riserro (Aluntos / Parómetros             | -                                                                    |         |
| • | Riesgos 💌                 | Gestion del riesgo / Ajustes / Parametros             |                                                                      |         |
| 0 | Reportes 💌                | Ayuda paso de monitoreo                               | Ayuda paso de monitoreo                                              |         |
|   | Atributos 💌               |                                                       |                                                                      |         |
|   | Ajustos A                 | El conjunto de controles debe cubrir todas las causas | Dias de continuencia acciencel                                       |         |
|   | Clases                    | Regla para las acciones de manejo                     | Exigir acciones para las opciones de manejo: evitar el riesgo, red 💌 |         |
|   | Valoración                | Rol configurador adicional de riesgos                 | Administrador de Riesgos 😵 🚥                                         |         |
| • | Clases de c<br>Parámetros | Rol responsable aprobar desactivaciones               | Administrador de Riesgos                                             |         |
|   | Preguntas                 |                                                       |                                                                      |         |
|   | Materializ 👻 ≤            | Tipo de Riesgo de seguridad de la información         | Guard                                                                | ar      |

# Ayuda Paso Monitoreo

|            | Búsquedas                 | Conceptos Últimas funcionalidades Ayudas              | Mis responsabilidades Recursos 🔻 媷 🏛 🛋 🌲                               |
|------------|---------------------------|-------------------------------------------------------|------------------------------------------------------------------------|
| =          | Mis respons               |                                                       |                                                                        |
| 0          | Riesgos 🔹                 | Gestlón del riesgo / Ajustes / Parámetros             |                                                                        |
| <b>(</b> ) | Reportes 💌                | Ayuda paso de monitoreo                               | Ayuda paso de monitoreo                                                |
|            | Atributos 🔻               |                                                       |                                                                        |
| 0          | Ajustes                   | El conjunto de controles debe cubrir todas las causas |                                                                        |
| 0          | Matrices de               | Regla para el plan de contingencia                    | Plan de contingencia opcional                                          |
|            | Clases<br>Agentes gen     | Regla para las acciones de manejo                     | Exigir acciones para las opciones de manejo: evitar el riesgo, red 💌 👔 |
|            | Valoración<br>Clases de c | Rol configurador adicional de riesgos                 | Administrador de Riesgos 🛛 😨 🗌                                         |
| •          | Parámetros<br>Preguntas 👻 | Rol responsable aprobar desactivaciones               | Administrador de Riesgos                                               |
|            | Materializ 💌 🕇            | Tipo de Riesgo de seguridad de la información         | Guardar                                                                |

Este parámetro permite configurar el texto que se mostrará como ayuda para la documentación del paso de monitoreo.

# El Conjunto de Controles debe Cubrir todas las Causas

Al seleccionar esta casilla, el sistema exigirá que todas las causas del riesgo sean, por lo menos, tratadas con un control antes de poder avanzar hacia la siguiente etapa.

|           | Búsquedas                                | Conceptos Últimas funcionalidades Ayu                 | idas Mis responsabilidades Recursos 🔻 📢 🗰                            | 18 <b>1</b> |
|-----------|------------------------------------------|-------------------------------------------------------|----------------------------------------------------------------------|-------------|
| -         | Mis respons                              | - Gestión del riesgo / Ajustes / Parámetros           |                                                                      |             |
|           | Reportes   Atributos                     | Ayuda paso de monitoreo                               | Ayuda paso de monitoreo                                              |             |
| 0         | Ajustes 🔺                                | El conjunto de controles debe cubrir todas las causas |                                                                      |             |
| 0         | Matrices de                              | Regla para el plan de contingencia                    | Plan de contingencia opcional                                        |             |
|           | Clases                                   | Regla para las acciones de manejo                     | Exigir acciones para las opciones de manejo: evitar el riesgo, red 💌 |             |
|           | Agentes gen<br>Valoración<br>Clases de c | Rol configurador adicional de riesgos                 | Administrador de Riesgos 📀 🚥                                         |             |
| <b>\$</b> | Parametros                               | Rol responsable aprobar desactivaciones               | Administrador de Riesgos                                             |             |
|           | Materializ 👻 🤇                           | Tipo de Riesgo de seguridad de la información         | Guard                                                                | tar         |

El sistema notificará al usuario que debe tratar todas las causas del riesgo a través del siguiente mensaje.

| Advertencia                                                                                                    |           |
|----------------------------------------------------------------------------------------------------|-----------|
| El parámetro: 'El conjunto de controles debe cubrir todas las causas' se<br>marcado, por tanto la cobertura de causas no puede ser menor al 100% | encuentra |
|                                                                                                    | Aceptar   |

# Regla para el Plan de Contingencia

La opción definida aquí determina si será o no obligatorio el plan de contingencia al asumir el riesgo.

|   | Búsquedas                 | Conceptos Últimas funcionalidades Ayudas              | Mis responsabilidades Recursos 👻 📢 🛍 📫 🌲                               |
|---|---------------------------|-------------------------------------------------------|------------------------------------------------------------------------|
|   | Mis respons               | Gostlón del riesgo / Ajustes / Parámetros             |                                                                        |
|   | Reportes   Atributos      | Ayuda paso de monitoreo                               | Ayuda paso de monitoreo                                                |
| 0 | Ajustes 🔺                 | El conjunto de controles debe cubrir todas las causas | •                                                                      |
| 0 | Matrices de               | Regla para el plan de contingencia                    | Plan de contingencia opcional 🔹 👔                                      |
| 0 | Clases                    | Regla para las acciones de manejo                     | Exigir acciones para las opciones de manejo: evitar el riesgo, red 🔻 👔 |
|   | Valoración<br>Clases de c | Rol configurador adicional de riesgos                 | Administrador de Riesgos 🔹 😶 🚺                                         |
| ¢ | Parámetros<br>Preguntas   | Rol responsable aprobar desactivaciones               | Administrador de Riesgos 🔹 🛄                                           |
|   | Materializ 👻              | Tipo de Riesgo de seguridad de la información         | Guardar                                                                |

Sus opciones son:

- Se requiere plan de contingencia. Esta opción hace que sea requerido el plan de contingencia siempre que se elija la opción Asumir el riesgo como opción de manejo.
- Plan de contingencia opcional. Esta opción hace que nunca sea obligatorio asociar un plan de contingencia a un riesgo.

## Regla para las Acciones de Manejo

La opción elegida define cuando son obligatorias asociar acciones de manejo para un riesgo.

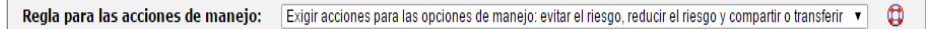

Sus opciones son:

- Exigir acciones para las opciones de manejo: evitar, reducir, compartir o transferir el riesgo. Esta opción hace que sea obligatorio asociar acciones cuando se elige una de las opciones de manejo arriba mencionadas.
- Exigir acciones cuando no hay controles o cuando éstos no son lo suficientemente fuertes. Esta opción obliga asociar acciones cuando el riesgo no tiene controles o la calificación del conjunto de controles no alcanza el máximo rango de fortaleza tanto para probabilidad como para impacto.
- Exigir acciones cuando no hay controles en probabilidad o cuando éstos no son lo suficientemente fuertes: Esta opción hace obligatorio que se agreguen acciones de manejo cuando no hay controles que afecten la probabilidad o cuando éstos no son lo suficientemente fuertes como para alcanzar el máximo rango de fortaleza en la escala de la probabilidad.
- Exigir acciones cuando no hay controles en impacto o cuando éstos no son lo suficientemente fuertes: Esta opción hace obligatorio que se agreguen acciones de manejo cuando no hay controles que afecten el impacto o cuando éstos no son lo suficientemente fuertes como para alcanzar el máximo rango de fortaleza en la escala del impacto.

Si durante el manejo del riesgo, se elige calcular el semáforo del riesgo de acuerdo al mínimo o máximo estado de sus acciones, entonces éstas van a ser obligatorias, independientemente a la regla elegida en este parámetro.

# Usar Indicador Cobertura de Causas para Valorar el Conjunto de Controles

|          | Búsquedas   | Conceptos Últimas funcionalidades Ayudas                                 | Mis responsabilidades Recursos 🔻 | 🧑 🖿 📠   | 4 |
|----------|-------------|--------------------------------------------------------------------------|----------------------------------|---------|---|
| =        | Mis respons |                                                                          |                                  |         |   |
| e        | Riesgos 🔻   | Gestion dei riesgo / Ajustes / Parametros                                |                                  |         |   |
|          | Reportes 💌  | Rol responsable aprobar desactivaciones                                  | Administrador de Riesgos         | 0       |   |
|          |             |                                                                          |                                  |         |   |
|          | Atributos 🔻 | Tipo de Riesgo de seguridad de la información                            |                                  | 1       |   |
| 0        | Ajustes 🔺   |                                                                          |                                  |         |   |
| 0        | Matrices de | Usar indicador cobertura de causas para valorar el conjunto de controles |                                  |         |   |
|          | Clases      | Rol que autoriza repetir etapas                                          | Administrador de Riesgos         | 8 🛄 🛛   |   |
| <b>(</b> | Agentes gen |                                                                          |                                  |         |   |
|          | Valoración  | Incluir la sección Iniciativas estratégicas en la identificación         | •                                | i       |   |
|          | Clases de c | Permitir que el usuario modifique la zona del riesgo residual            | •                                | i       |   |
| \$       | Parámetros  | Filtro adicional para el reporte Matriz de riesgos                       | Seleccione una opción            | • 0     | U |
| •        | Preguntas 🔻 |                                                                          |                                  |         |   |
|          |             |                                                                          |                                  |         |   |
|          | Materializ  | (*) Campos ob                                                            | oligatorios                      | Guardar |   |

Al seleccionar esta opción, el sistema calculará la solidez del conjunto de controles teniendo en cuenta el indicador cobertura de causas como factor de ese cálculo. Para mayor información, consulte la sección Cobertura de las Causas.

## Rol que Autoriza Repetir Etapas

Al definir un rol en este campo se decide el comportamiento que tendrá el sistema cuando el responsable de un riesgo seleccione repetir una etapa del riesgo. Si no hay un rol asignado en el parámetro el riesgo será devuelto.

Si por el contrario, se ha asignado un rol, se genera una solicitud para repetir la etapa del riesgo y se notifica a los usuarios pertenecientes a ese rol. El riesgo sólo podrá ser explorado hasta que se decida aceptar o rechazar la solicitud.

|   | Búsquedas                 | Conceptos Últimas funcionalidades Ayudas Mis responsa                    | abilidades Recursos 🗸 👧 🗰 🖬 |  |
|---|---------------------------|--------------------------------------------------------------------------|-----------------------------|--|
| = | Mis respons               |                                                                          |                             |  |
| • | Riesgos 🔻                 | Gestión del riesgo / Ajustes / Parámetros                                |                             |  |
|   | Reportes 💌                | Rol responsable aprobar desactivaciones Administrado                     | lor de Riesgos 🔹 📰 🚺        |  |
|   | Atributos 🔻               | Tipo de Riesgo de seguridad de la información                            |                             |  |
| 0 | Ajustes  Matrices de      | Usar indicador cobertura de causas para valorar el conjunto de controles |                             |  |
|   | Clases                    | Rol que autoriza repetir etapas Administrado                             | lor de Riesgos 🛛 😢 😶 🕧      |  |
|   | Agentes gen<br>Valoración | Incluir la sección Iniciativas estratégicas en la identificación         |                             |  |
| ٥ | Clases de c<br>Parámetros | Permitir que el usuario modifique la zona del riesgo residual            |                             |  |
|   | Preguntas                 | Filtro adicional para el reporte Matriz de riesgos Seleccione una        | a opcion 📃 🚺                |  |
|   | Materializ 🔹 🔇            | (*) Campos obligatorios                                                  | S Guardar de la             |  |

Cuando un usuario registrado en el sistema hace parte del mismo rol que se ha asignado en el parámetro 'Rol que autoriza repetir etapas', al devolver una etapa de un riesgo, el sistema solicitará un comentario para repetirla y luego le permitirá repetir la etapa de la solicitud sin requerir una autorización, dado que el usuario pertenece al rol especificado en el parámetro.

| 1 | Búsquedas           | 🗸 Conceptos Últimas funcionalidades Ayudas Responsabilidades - Recursos - 🔥 🛍 🚅 🌲                                                                                                    |
|---|---------------------|----------------------------------------------------------------------------------------------------|
|   | Página inicial      |                                                                                                    |
| Ä | Mis respons         | Gestión del riesgo / Riesgos / Gestionar Ver matriz de evolución                                                                                                    |
| ă | Discourse           | Gestión del riesgo Riesgo eléctrico                                                                                                    |
| • | Gestionar           | 1. Identificación 2. Anatinis 3. Valoración 4. Manejo 5. Monitoreo Histórico                                                                                                    |
| 0 | Activar<br>Reporter | Último análisis 26/0ct/2023 21:05                                                                                                    |
| = | Atributos •         | Andlisis     O Información adicional                                                                                                    |
|   | Ajustes 👻           | Probabilidad Posible Impacto Mayor                                                                                                    |
| 0 | Preguntas 💌         | Calificación 12 Zona ZONA RIESGO EXTREMA                                                                                                    |
|   | Mis pasos a         | Probabilidad Zonas de riesgo                                                                                                    |
| ē | Otros ajustes       | ZONA RIESGO ALTA S ZONA RIESGO ALTA D ZONA RIESGO ALTA D ZONA RIESGO B ZONA RIESGO ZONA RIESGO ZONA RIESGO ZONA RIESGO ZONA RIESGO                                                                                                    |
|   | CP flujo 👻 S        | S recolui el riesgo<br>Casi seguro Cromartir o transferir Cromartir o transferir Cromartir O transferir Cromartir O transferir Cromartir O t |
|   |                     | Comentario de solicitud repetir etapa                                                                                                    |
|   |                     | Comentario*                                                                                                    |
|   |                     | se solicita repetir                                                                                                    |
|   |                     |                                                                                                    |
|   |                     |                                                                                                    |
|   |                     |                                                                                                    |
|   |                     | Archives adjuntes (0)                                                                                                    |
|   |                     | Conceptos asociados (0) 🗸                                                                                                    |
|   |                     | California 2 Dan                                                                                                    |
|   |                     |                                                                                                    |
|   |                     |                                                                                                    |
|   |                     |                                                                                                    |
| 1 | Búsquedas           | 🗸 Conceptos Últimas funcionalidades Ayudas Responsabilidades 🔻 Recursos 👻 📢 💒                                                                                                    |
| 8 | Página inicial      |                                                                                                    |
|   | Mis respons         | Gestión del riesgo / Riesgos / Gestionar Ver matriz evolución                                                                                                    |
| ā | Discourse           | Gestión del riesgo Riesgo eléctrico                                                                                                    |
|   | Riesgos             | 1. Identificación 2. Austisis 3. Valoración 4. Manejo 5. Monitoreo Histórico                                                                                                    |
| 0 | Activar             |                                                                                                    |
| 0 | Reportes 👻          | Último análisis 26/0ct/2023 21:05                                                                                                    |
| 0 | Attibutor           | Andisis                                                                                                    |
| • |                     | Probabilidad* Posible Impacto* Mayor                                                                                                    |
|   | Ajustes 🔻           | + Más Información en rangos de Probabilidad + Más Información en rangos de Impacto                                                                                                    |
| 0 | Preguntas 💌         |                                                                                                    |
|   | Mis pasos a         | Lamitation 12 Zona contribution Control Control Contro    |
|   | Otros ajustes       | Probabilidad Zonas de riesgo                                                                                                    |
| ۵ | CP flujo 👻 <        | ZONA RIESGO S ZONA RIESGO Registrar evento de materialización zo Guardar DN Siguiente                                                                                                    |

## Incluir la sección Iniciativas estratégicas en la identificación

La selección de esta casilla permite que al identificar un riesgo en el sistema se pueda contar con una sub-sección en la cual se le podrán asociar también iniciativas estratégicas.

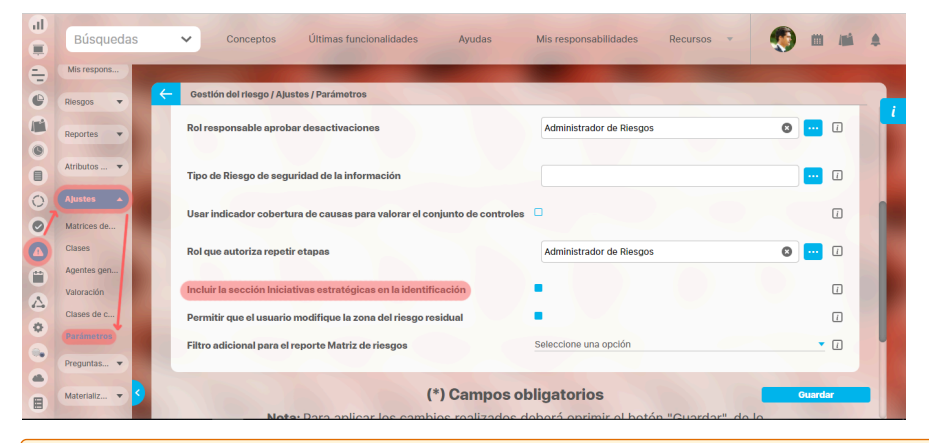

Si se asocian iniciativas estratégicas durante la identificación de un riesgo y se continúa con las siguientes etapas de la gestión del riesgo, aunque se desmarque este parámetro, la información se mantendrá. No obstante, si el riesgo es devuelto a identificación y el parámetro está inactivo entonces se perderá la asociación del riesgo con las iniciativas estratégicas.

## Permitir que el usuario modifique la zona de riesgo residual

El sistema asigna la mejor zona del riesgo de acuerdo a los controles que se han valorado para el riesgo. No obstante, al marcar esta opción, el usuario responsable del riesgo podrá modificar la ubicación del riesgo dentro del intervalo permitido según la valoración de los controles.

O De manera predeterminada, el sistema mostrará este atributo seleccionado.

## Incluir información de los monitoreos en el reporte Mapa Extendido

Seleccione la tabla de atributos de los monitoreos que contiene las columnas que quiere que aparezcan en el reporte Mapa Extendido. Tenga en cuenta que las columnas que se mostraran serán aquellas que estén chequeadas para incluir en el reporte Mapa Extendido en su respectiva configuración. Si no hay ninguna columna marcada entonces esta información no se mostrara en el reporte Mapa Extendido.

Para definir cual es el Atributo personalizado para la revisión de controles en parámetros del modulo de riesgos seleccionar en la lista de opciones del parámetro: "Incluir información de los monitoreos en el reporte Mapa Extendido" el AP de tipo tabla de atributos que maneja la revisión de controles, el Ap debe tener en por lo menos una de sus columnas una que indique que se debe incluir en el reporte extendido de riesgos

| Búsquedas     | ✓ Conceptos Últimas funcionalidades ▼                                    | Ayudas Responsabilidades 🔻 Recursos 🔻                   | <i>(</i> ) 🖬 🖬 4 |
|---------------|--------------------------------------------------------------------------|---------------------------------------------------------|------------------|
| Ajustes 🔺     |                                                                          |                                                         |                  |
| Matrices de   | Gestión del riesgo / Ajustes / Parámetros                                |                                                         |                  |
| Clases        | Rol que autoriza repetir etapas                                          | Administradores                                         |                  |
| Valoración    | Usar indicador cobertura de causas para valorar el conjunto de controles | 0                                                       | ĩ                |
| Factores de   |                                                                          |                                                         | _                |
| Clases de c   | Incluir la sección Iniciativas estratégicas en la identificación         |                                                         | Ĺ                |
| Parámetros    | Permitir que el usuario modifique la zona del riesgo residual            | •                                                       | i                |
| Correos       | El conjunto de controles debe cubrir todas las causas                    | 0                                                       | i                |
| Configurado   | Filtro adicional para el reporte Matriz de riesgos                       | Seleccione una opción                                   | ▼ []             |
| Controles     | Incluir información de los monitoreos en el reporte Mapa Extendido       | Evaluación de los controles                             | • []             |
| Mis pasos a   | Clase del concepto que maneja las preguntas DAFP                         | Preguntas según el DAFP                                 |                  |
| Otros ajustes | Pregunta de corrupción con el mayor valor posible en impacto             | ¿Ocasionar lesiones físicas o pérdida de vidas humanas? | • i              |
| Evento d      |                                                                          |                                                         |                  |
| Preguntas V   | (*) Can<br>Nota: Dara aplicar los combios realizados d                   | npos obligatorios<br>Refrescar etiquetas(VEFile Bundle) | Guardar          |

# Clase del concepto que maneja las preguntas DAFP

Este parámetro permite establecer la clase del concepto que maneja las preguntas DAFP

## Pregunta de corrupción con el mayor valor posible en impacto

Este parámetro permite establecer cuál de las preguntas de corrupción es la que hace que el riesgo tome el mayor valor posible en al escala de impacto para seguir los lineamientos definidos en la guia DAFP 2020.
# Filtro adicional para el reporte Matriz de riesgos

Este parámetro, muestra una lista de todos los AP de riesgos de tipo lista de selección única Activos (sin importar la etapa para la que se hayan configurado) por defecto el valor será "Seleccione una opción". En su ayuda se puede leer "Atributo para filtrar el reporte de matriz de riesgos". Mientras no se seleccione un atributo y su valor sea "Seleccione una opción" entonces no aparece este campo como filtro en el reporte de matriz de riesgos. Cuando se selecciona una atributo personalizado entonces en el reporte de Matriz de riesgos se debe mostrar la lista de valores del atributo como filtro y el nombre del atributo como etiqueta del filtro.

# Objetivo de proceso o área son requeridos en el paso de identificación

Al seleccionar esta opción, se requiere que al identificarse un riesgo, estén incluidos al menos un objetivo estratégico, de proceso o un área organizativa.

| Gestión del riesgo / Ajustes / Parámetros                                |                                                                               |       |  |
|--------------------------------------------------------------------------|-------------------------------------------------------------------------------|-------|--|
| Usar indicador cobertura de causas para valorar el conjunto de controles |                                                                               |       |  |
| Incluir la sección iniciativas estratégicas en la identificación         |                                                                               |       |  |
| Permitir que el usuario modifique la zona del riesgo residual            |                                                                               |       |  |
| El conjunto de controles debe cubrir todas las causas                    | 0                                                                             |       |  |
| Filtro adicional para el reporte Matriz de riesgos                       | Seleccione una opción                                                         | • 🗆 👔 |  |
| Incluir información de los monitoreos en el reporte Mapa Extendido       |                                                                               | • 🖬 👘 |  |
| Clase del concepto que maneja las preguntas DAFP                         | Preguntas según el DAFP                                                       | • •   |  |
| Pregunta de corrupción con el mayor valor posible en impacto             | ¿Generar intervención de los órganos de control, de la Fiscalía, u otro ente? | • 🛛 🖌 |  |
| Objetivo de proceso o área son requeridos en el paso de identificación   | •                                                                             |       |  |

En la siguiente imagen puedes ver un ejemplo. Cuando está marcado el parámetro, al seleccionar el botón 'Siguiente' para avanzar a la siguiente etapa del riesgo, el sistema te mostrará un mensaje indicando que debes ingresar un objetivo de proceso, un objetivo estratégico o un área organizativa.

|                                                                                                    |                                                                                                    |                                                                                                    | Ver                       | matriz de evolución                                                                                                    |
|----------------------------------------------------------------------------------------------------|----------------------------------------------------------------------------------------------------|----------------------------------------------------------------------------------------------------|---------------------------|----------------------------------------------------------------------------------------------------|
| Causas **                                                                                                    |                                                                                                    | Consecuencias **                                                                                                    |                           |                                                                                                    |
| Factor de riesgo" Descripción de                                                                                                    | la causa** Concepto asociado                                                                                                    | Descripción de la consecuencia                                                                                                    |                           |                                                                                                    |
| FACTOR EA                                                                                                    |                                                                                                    | asdfsadsad                                                                                                    |                           |                                                                                                    |
|                                                                                                    | Agregar 🙆                                                                                                    |                                                                                                    |                           | Agregar 😛                                                                                                    |
|                                                                                                    |                                                                                                    |                                                                                                    |                           |                                                                                                    |
| Objetivos y áreas afectadas por el riesgo                                                                                                    | nformación adicional **                                                                                                    |                                                                                                    |                           |                                                                                                    |
| Ohistions estratégie                                                                                                    |                                                                                                    |                                                                                                    |                           |                                                                                                    |
| Objętivos de proceso     Objętivos esarategio                                                                                                    | s O Iniciativas estrategicas                                                                                                    | tivas                                                                                                    |                           |                                                                                                    |
| Nombre                                                                                                    |                                                                                                    |                                                                                                    |                           |                                                                                                    |
|                                                                                                    |                                                                                                    |                                                                                                    | As                        | rezar 👩 🔒                                                                                                    |
|                                                                                                    |                                                                                                    | Beal/strac events                                                                                                    | Conde                     |                                                                                                    |
|                                                                                                    | (*) Compare of                                                                                                    | Registral evento                                                                                                    | Guard                     | Siguiente                                                                                                    |
|                                                                                                    | ( /Campos of                                                                                                    | ligatorios                                                                                                    |                           |                                                                                                    |
| Búsquedas                                                                                                    | ✓ Conceptos Ultimas funcion                                                                                                    | alidades Ayudas Respon                                                                                                    | rear                      | . <b>(</b> 5 m)                                                                                                    |
| Büsquedas                                                                                                    | Conceptos Ultimas funcion                                                                                                    | alidades Ayudas Respon                                                                                                    | Recurs                    | ··· 🛞 🗉                                                                                                    |
| Büsquedas                                                                                                    | Conceptos Ultimas funcion                                                                                                    | alidades Ayudas Respon                                                                                                    | Gran Recurs               | os · · · · · · · · · · · · · · · · · · ·                                                                                                    |
| Eusquedas  Cestión del riespo / Riespo / Gest Causos **                                                                                                    | Concéptos     Utimas funcion                                                                                                    | Ilgatorios<br>alidades - Ayudas Respon                                                                                                    | Contraction of the second | os - 🙊 m<br>Ver matriz de evolu                                                                                                    |
| Bisquirdss                                                                                                    | Conceptos     Utimas funcion     conceptos     Utimas funcion     conceptos     conceptos     conceptos     conceptos     conceptos     conceptos                                                                                                    | lisatorios<br>aldodes - Ayudas Respon<br>Consecuencias **                                                                                                    | Reput                     | os • 💽 🛍<br>Ver matriz de evolu                                                                                                    |
| Bisquidas     Gestion del risego / Risegor / Cest     Guesse**     Pactor de risego**     Gestion de risego**     Gestion de risego**     Gestion de risego**                                                                                                    | Concerto Utimes funcion<br>contra<br>contra<br>contr | ligatorios<br>alestes Ayudas Respon                                                                                                    | A Recurs                  | os - 🛞 🖿                                                                                                    |
| Bisquidas     Bisquidas     Gestión del riergo / Riergor / Gest     Gessos **     Factor de riesgo*     Gestión de riesgo*     FACTOR EA                                                                                                    | Concerto     Concerto                                                                                                    | ligatorios<br>aleados Ayadas Respon<br>Consecundos **<br>Decosios don de la s<br>su un digetivo estatégico à un objetivo de proces                                                                                                    |                           | os - Reneriz de evolu                                                                                                    |
| Elisquidas Cestión del rivego / Diegos / Gest Causos ** Elisquidas Factor de risego* Causos ** Causos ** C | Concertos     Concertos                                                                                                    | lizatorios<br>aleados Ayadas Respon<br>Contestancias **<br>E Receberán de las<br>as un destrio estatégico o un destrio de proces                                                                                                    |                           | os - Renear Control Control Co |
| Elisquidas Cestión del rivego / Diespos / Gent Cassies ** Elisquidas Factor de resgo* Circo Examination Factor Examination                                                                                                    | Conceptor Ultimes funcion<br>onar<br>Integration of a conceptor of the second second                                                                                                    | lizatorios<br>aleados Ayudas Respon<br>Contestancios **<br>E Receberán de las<br>os un objetivo estatégico o un objetivo de proces<br>Aceptar                                                                                                    |                           | os - Construit de evolu                                                                                                    |
| Busquirdas     Busquirdas     Gentin del riesgo / Biergos / Gent     Gensie **     Factor de riesgo**     Factor EA **     Objethos y åress afectadas por e                                                                                                    | Conceptor Ultimes funcion<br>oner<br>energeting of a conceptor of an an an an an an an an an an an an an                                                                                                    | lisatorios<br>alestados Aguadas Respon<br>Contestancias **<br>Brancias do de su<br>os un objetivo estudígico o un objetivo de proces<br>Acegitar                                                                                                    |                           | os - Q C                                                                                                    |
| Busquidas      Gestion del riesgo / Diesgos / Gest      Gestion del riesgo / Diesgos / Gest      Gestion de riesgo / Diesgos / Gest      Gestivos de reages      Objetivos y áreas afectadas por e      Objetivos y áreas afectadas por e      Objetivos y áreas afectadas por e                                                                                                    | Conceptor Ultimes funcion  anar  setelpeting de la co Información Dese especificar por lo man ese ogasizativa untaset Información Dese especificar por lo man ese ogasizativa en contrategica Dete historitore concenter                                                                                                    | linatorios<br>aleados Ayudas Respon<br>Consesuncias "<br>Recolación de su<br>as un objetivo estratégico o un objetivo de proces<br>Areas agentivatives                                                                                                    |                           | os - Que evolution                                                                                                    |
| Busquirdas      Gestion del risego / Biergos / Gest      Gestion del risego / Biergos / Gest      Gestion de risego / Biergos / Gest      Gestion de risego / Biergos / Gest      Gestion de risego / Biergos / Gestion      Objectivos y areas afectadas por e      Objectivos y areas afectadas por e      Objectivos y areas afectadas por e      Digetivos y areas afectadas por e      Digetivos y areas afect      | Conceptor Ultimes funcion  anar  conceptor de la conference de la conference de la confere                                                                                                    | liferatorios altestados Ayadas Respon Connecuencias Connecuencias Connec |                           | os - Q D                                                                                                    |

# Configurador búsqueda del concepto "Gestión del riesgo"

En el módulo de "Gestión del riesgo" en la opción ajustes encontrarás esta opción que te permite seleccionar y ordenar la información que quieres ver en la tabla de resultados cuando se realiza una búsqueda.

|     |                                           |                      |                      |                                                                   | < 1 →<br>1 - 20 de 20       | 10<br>Element                    | <b>)0 -</b><br>tos en pági | ina A                                                         | z                                                | Exportar                           |
|-----|-------------------------------------------|----------------------|----------------------|-------------------------------------------------------------------|-----------------------------|----------------------------------|----------------------------|---------------------------------------------------------------|--------------------------------------------------|------------------------------------|
| • E | Nombre                                    | Estado del<br>riesgo | Responsable          | Áreas<br>organizativas                                            | Procesos                    | Fecha de<br>próximo<br>monitoreo | Activo                     | Con evento de<br>materialización<br>en el último<br>monitoreo | Cumplimiento<br>del último<br>monitoreo          | <sup>0</sup> Próximo<br>monitoreo  |
|     | Afectación por<br>enfermos de<br>COVID 19 | Nuevo                | Juan Camilo<br>Ortiz |                                                                   |                             |                                  | Si                         | N.A                                                           | Aún no se ha<br>realizado<br>ningún<br>monitoreo | Aún no se<br>ha 🛛 💙<br>planificado |
| •   | Ausentismo<br>Laboral                     | Gestionado           | Juan Camilo<br>Ortiz | <ul> <li>Dirección<br/>Administrativa<br/>y Financiera</li> </ul> |                             | 29/Mar/2024<br>01:00:00          | Si                         | N.A                                                           | Aún no se ha<br>realizado<br>ningún<br>monitoreo | Vencido <                          |
|     | Desabastecimiento<br>de materia prima     | Valorado             | Alonso<br>Quijano    |                                                                   | • Gestión<br>Administrativa |                                  | Si                         | N.A                                                           | Aún no se ha<br>realizado<br>ningún              | Aún no se<br>Crear                 |

En el siguiente ejemplo veremos la forma de habilitar la opción **Configurador búsqueda** en el concepto de "Riesgos", debes ingresar al módulo administrador y seleccionar el rol al que pertenece el usuario al que deseas darle permisos para realizar esta acción. Luego busca el módulo de "Riesgos", despliega el concepto "Riesgos" y marca la opción "**Configurador búsqueda**" como se muestra en la siguiente imagen. Recuerda que después de guardar debes salir y volver a ingresar al sistema para que el programa tome los cambios y muestre en el menú la opción de "Configurador búsqueda".

|       | Búsquedas ~                     | Conceptos Últin | nas funcionalidades 💌   | Ayudas | Responsabilidades 💌 | Recursos 🔻 | ۲ |         |   | 4 |
|-------|---------------------------------|-----------------|-------------------------|--------|---------------------|------------|---|---------|---|---|
| - Adm | ilnistrador / Seguridad / Roles |                 |                         |        |                     |            |   |         |   |   |
|       | Ajustes                         |                 |                         |        |                     |            | 0 |         |   |   |
|       | Seleccionar todo Ninguno        |                 |                         |        |                     |            |   |         |   |   |
|       | Clases de riesgo                |                 | actores de riesgo       |        | Clases de controles |            |   |         |   |   |
|       | Parámetros                      | - M             | fatrices de riesgos     | _      | Correos             |            |   |         |   |   |
|       | Correos                         |                 | onfigurador de búsqueda | ]      |                     |            |   |         |   |   |
|       |                                 | (III            | )                       |        |                     |            |   |         |   |   |
|       |                                 |                 |                         |        |                     |            |   |         |   |   |
|       | Atributos personalizados        |                 |                         |        |                     |            | 0 |         |   |   |
|       | Seleccionar todo Ninguno        |                 |                         |        |                     |            |   |         | - |   |
|       | Riesgos                         | <b>C</b>        | ontroles                |        | Monitoreos          |            |   |         | G |   |
|       |                                 |                 |                         |        |                     | Guardar    | E | liminar |   |   |

Al seleccionar la opción "Configurador búsqueda", se mostrará la siguiente pantalla con dos columnas donde están los "Atributos no agregados", los atributos personalizados que se muestran son de tipo caja de texto, lista de selección única, selector de concepto, calculados y sql. En la columna "Atributos agregados" se mostrarán por omisión los atributos Estado, Nombre, Estado del riesgo, Responsable, Áreas organizativas, Procesos, Fecha de próximo monitoreo, Activo, Con evento de materialización en el último monitoreo, Cumplimiento del último monitoreo y Próximo monitoreo. Puedes mover los atributos tomándolo con un clic sostenido y arrastrándolo hasta la otra columna.

#### NOTAS:

- El atributo Nombre no puede quitarse de la columna Atributos agregados.
- Puedes agregar 11 atributos máximo en la columna Atributos agregados,

| 1/1/8/1/1/           | Configurar tabla de re | sultados del buscador |   |
|----------------------|------------------------|-----------------------|---|
|                      |                        | Suitados dei Duscadoi |   |
|                      | Arrasta el atributo d  | le una columna a otra |   |
| Atributos no agregad | los                    | Atributos agregados   | s |
| • Clase              | Caja de Texto          | • Estado              |   |
| • Descripción        | Selector de concepto   | Identificador         |   |
| • Activo             | Responsable            |                       | 1 |
|                      |                        | - Areas organizativas | Ţ |
| • Causa              | Caja de Texto          | • Estado del riesgo   | 1 |
|                      |                        | Próximo monitoreo     |   |

Puedes ordenar los atributos agregados simplemente con un clic sostenido y arrastrándolos hacia arriba para mostrarlos al principio, o hacia abajo para ubicarlos al final de la tabla de resultados.

|               | e busqueda             |                       |   |
|---------------|------------------------|-----------------------|---|
|               | Configurar tabla de re | sultados del buscador |   |
|               | Arrasta el atributo d  | e una columna a otra  |   |
| Atributos n   | o agregados            | Atributos agregado    | s |
| • Clase       | Caja de Texto          | • Estado              |   |
| • Descripción | Selector de concepto   | Identificador         |   |
| • Activo      | 1                      | • Procesos            |   |
| Responsable   |                        | Áreas organizativas   | ( |
| • Causa       | Caja de Texto          | Estado del riesgo     |   |
|               |                        | Próximo monitoreo     |   |

Al completar 11 atributos en la columna de Atributos agregados el sistema mostrará un pequeño mensaje indicando que Has alcanzado el máximo de atributos personalizados y no podrás agregar más atributos. Una vez guardes verás el mensaje de operación exitosa.

| Descripcion          | Selector de concepto | • Identificador                   |    |
|----------------------|----------------------|-----------------------------------|----|
| • Causa              | Caja de Texto        | • Activo                          | 0  |
| • SQL                | SQL                  | Responsable                       | [  |
| Fecha inicial        | Caja de Texto        | • Procesos                        |    |
| • Sigla              | Lista                | Áreas organizativas               | ĺ. |
| Iniciativa           | Calculado            | • Estado del riesgo               |    |
| Selector de Concepto | Selector de concepto | Próximo monitoreo                 |    |
|                      |                      | Cumplimiento del último monitoreo |    |
|                      |                      | Fecha de próximo monitoreo        |    |
|                      |                      | Con evento en el último monitoreo |    |

NOTA: Si inactivas un atributo personalizado que esté siendo utilizado en la tabla de resultados del buscador, este dejará de aparecer en la tabla de resultados, y en la opción "Configurador búsqueda".

# Matrices de Riesgos

Esta opción permite configurar todas las características de la matriz de riesgos actual o crear nuevas matrices, a partir de las ya existentes, para ser utilizados con un tipo específico de riesgo. Al ingresar a la opción encontrará:

|   | Búsquedas                 | ~     | Conceptos              | Últimas funcionalidades    | Ayudas Mis re                                      | sponsabilidades R   | ecursos 🔻 | i i i i i i i i i i i i i i i i i i i | 4 |
|---|---------------------------|-------|------------------------|----------------------------|----------------------------------------------------|---------------------|-----------|---------------------------------------|---|
|   |                           |       |                        |                            |                                                    |                     |           |                                       |   |
|   | Mis respons               | ← Ges | stión del riesgo / Aju | stes / Matrices de riesgos |                                                    |                     |           |                                       |   |
| R | Riesgos                   |       |                        |                            | Buscar                                             |                     |           |                                       |   |
| R | Reportes 🔻                |       |                        |                            |                                                    |                     |           |                                       |   |
| A | Atributos 💌               |       |                        |                            | <ul> <li><b>1</b> →</li> <li>1 - 5 de 5</li> </ul> | Elementos en página | AZ        | Exportar                              |   |
| • | Ajustes                   | N     | ombre                  |                            |                                                    |                     |           |                                       |   |
|   | Matrices de               | м     | atriz de cumplimient   | :0                         |                                                    |                     |           | 0                                     |   |
| F | Factores de               | м     | atriz de riesgo - 17/S | SEP/2013                   |                                                    |                     |           | 0                                     |   |
| ( | Clases de c               | м     | atriz de riesgo DAFF   | i i                        |                                                    |                     |           | 0                                     |   |
| P | Parametros<br>Preguntas 🔻 | м     | atriz de riesgo de te  | cnologia                   |                                                    |                     |           | •                                     |   |
|   | Materializ 🗸 🗸            | м     | atriz de riesgo de te  | cnologia(copia)            |                                                    |                     |           | •                                     |   |

#### Buscador de matrices existentes

Utilice el filtro para encontrar la matriz de riesgo que desea modificar. El nombre de la matriz es el único filtro disponible. Una vez termine de configurar los filtros de búsqueda, haga clic sobre el botón *Buscar. En la tabla de resultados, podrá observar las matrices de riesgos que cumplen con las condiciones definidas en la búsqueda.* Sobre cualquiera de estas podrá hacer clic para elegir una de las siguientes acciones:

- Editar
- Eliminar

#### Nota

Para más información sobre como utilizar los filtros de una búsqueda lo invitamos a consultar el manual de generalidades la sección de Buscadores.

#### (i) Nota

Podrá encontrar creadas la matrices predefinidas por el sistema (basadas en la Guia de administración del Riesgo del DAFP) nombradas así:

• Matriz de riesgos - Fecha de creación

#### (i) Nota

- La configuración de la matriz de corrupción que se definía con el parámetro "Zona Inicial de Impacto para la Matriz de Riesgos de Corrupción" (en las versiones anteriores a la 7.50.16) en adelante se podrá visualizar con el nombre "Matriz de riesgos- Fecha creación " y su configuración se podrá realizar desde esta opción.
- Si en el pasado ya se habían usado otras matrices, estás aparecen con el nombre "Matriz de riesgos Fecha de creación"
- Los criterios de análisis que antes se configuraban con la opción del menú "Criterios de Análisis" ahora se configuran desde la sección "Criterios de análisis" dentro de la configuración de la matriz de riesgos

# Eliminar Matriz de Riesgos

|    | Búsquedas   | Conceptos     Últimas funcionalidades              | Ayudas Mis res | sponsabilidades     | Recursos 🔻 | 👧 🗉        |  |
|----|-------------|----------------------------------------------------|----------------|---------------------|------------|------------|--|
|    | -           |                                                    |                |                     |            |            |  |
|    | Mis respons | Gestión del riesgo / Ajustes / Matrices de riesgos |                |                     |            |            |  |
|    | Riesgos 🔻   |                                                    | Buscar         |                     |            |            |  |
| Ð  | Reportes 🔻  |                                                    |                |                     |            |            |  |
| •  | Atributos 🔻 |                                                    | <b>1</b>       | 100 -               | ÂZ         | Exportar   |  |
|    |             |                                                    | 7 - 4 de 4     | Elementos en pagina |            |            |  |
|    | Ajustes     | Nombre                                             |                |                     |            |            |  |
|    | Matrices de |                                                    |                |                     |            | -          |  |
| 0  | Clases      | Matriz de cumplimiento                             |                |                     |            |            |  |
| 0  | Agentes gen |                                                    |                |                     | Editar     | Eliminar   |  |
|    | Valoración  |                                                    |                |                     |            | Eliminar   |  |
|    | Clases de c | Matriz de riesgo - 17/SEP/2013                     |                |                     |            | $\bigcirc$ |  |
|    | Parámetros  | Matriz de riesgo de tecnologia                     |                |                     |            |            |  |
| 4  | Preguntas   |                                                    |                |                     |            |            |  |
| \$ | Materializ  | Matriz de riesgo de tecnologia(copia)              |                |                     |            | $\bigcirc$ |  |
| •  |             |                                                    |                |                     |            |            |  |

Una matriz de riesgos podrá ser eliminada desd el buscador de matrices de riesgos o desde la pantalla de edición de la matriz a eliminar. En los dos casos aparece un mensaje de confirmación, que indica si se puede o no borrar. Una matriz solo se podrá eliminar sino ha sido usada por ningún riesgo.

| Búsquedas              | ~            | Conceptos            | Últimas funcionalidades | Ayudas                              | Mis responsabilidades | Recursos 💌 | ? Ayuda  | \$ |
|------------------------|--------------|----------------------|-------------------------|-------------------------------------|-----------------------|------------|----------|----|
|                        |              |                      | No es<br>Matriz         | posible eliminar<br>de cumplimiento |                       |            |          |    |
|                        |              |                      | Items Relacionad        | los                                 |                       |            | Cantidad |    |
| 8 Asocaciones a clas   | ses de riesg | 0                    |                         |                                     |                       |            | 1        |    |
| R Asocaciones a ries   | gos          |                      |                         |                                     |                       |            | 1        |    |
| se debe eliminar antes |              |                      | -                       | Cerrar                              |                       |            |          |    |
| Agentes gen            |              |                      |                         |                                     |                       |            |          |    |
|                        |              |                      |                         |                                     |                       |            |          |    |
|                        |              |                      |                         |                                     |                       |            |          |    |
|                        |              |                      |                         |                                     |                       |            |          |    |
|                        |              |                      |                         |                                     |                       |            |          |    |
| Materializ 👻 🧕         | Mat          | riz de riesgo de teo | cnologia(copia)         |                                     |                       |            | •        |    |

## Editar Matriz de Riesgos

Esta opción permite modificar las características de una matriz existente

|                 | ~                   | Conceptos | Últimas fi | uncionalidades A    | Ayudas | Responsabilidades | * Recursos * |   |
|-----------------|---------------------|-----------|------------|---------------------|--------|-------------------|--------------|---|
| istes / Matrice | Matrices de riesgos |           |            |                     |        |                   |              |   |
|                 |                     |           |            | Buscar              |        |                   |              |   |
|                 |                     |           |            | < 1 →<br>1 - 5 de 5 |        | 100 🔻             | ÂZ           | I |
|                 |                     |           |            |                     |        |                   |              |   |
| to              |                     |           |            |                     |        |                   |              |   |
| SEP/2013        |                     |           |            |                     |        |                   |              |   |
| þ               |                     |           |            |                     |        |                   | Editar       |   |
| cnologia        |                     |           |            |                     |        |                   |              |   |

Al configurar una matriz podemos definir:

|         |                       |  | 1 - 5 de 5 |                          |                            |
|---------|-----------------------|--|------------|--------------------------|----------------------------|
| Nombre* | Matriz de riesgo DAFP |  |            |                          | 0                          |
|         | •                     |  |            | unas Criterios de ananar | antas nesgos de contipulor |
| Prob    | abilidad              |  |            |                          |                            |

- Matriz: Es la matriz evaluación y calificación que se usará en la etapa de análisis y en la de valoración.
- Zonas: Configuración de las zonas a utilizar en la matriz.

- Criterios de análisis: Son las preguntas de ayuda para establecer la calificación de la probabilidad y del impacto.
- Preguntas para riesgos de corrupción: Facilita definir una matriz con diferente escala de impacto para los riesgos de la clase que además sean marcados como de corrupción.

Entra en cada uno de los anteriores enlaces para ver la explicación de cómo editar cada sección.

### Matriz sin Riesgos asociados 🖉

Cuando la matriz que se está editando No tiene riesgos asociados, es decir no se ha usado en el flujo de ningún riesgo y entonces se tendrán disponibles estas acciones:

• Guardar: Graba los cambios permanentemente tanto de la ficha básica como de las escalas de impacto y probabilidad, de la lista de zonas y de todas las celdas de la matriz. También valida que todas las celdas tengan una zona asignada, por lo menos una opción de manejo y hace las validaciones propias de las escalas de probabilidad e impacto descritas en cada escala. Esta opción estará disponible solamente si la matriz no ha sido utilizada en ningún riesgo. Cuando tiene riesgos asociados esta opción "Guardar" no se podrá usar y se muestra de sólo lectura. Al guardar se podrán encontrar mensajes de validación como:

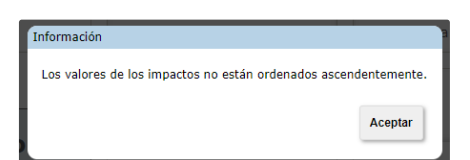

- Guardar como: Cuando realizaron cambios sobre la matriz y das clic en "guardar como" entonces se crea una copia de esta matriz con todos los cambios realizados y la matriz original no toma estos cambios. El nombre de la nueva matriz, si no ha sido cambiado, por defecto será el mismo nombre concatenado con la palabra Copia. Si fue cambiado la nueva matriz toma ese nombre. Una vez terminada esta acción "guardar como" e recarga la pantalla con la nueva matriz y su nombre podrá ser editado. También valida que todas las celdas tengan una zona asignada, por lo menos una opción de manejo y hace las validaciones propias de las escalas de probabilidad e impacto descritas en cada escala.
- Eliminar: Permite eliminar la matriz pero antes se muestra la ventana de confirmación. Si el usuario confirma se elimina la matriz del sistema, si no permanece.

| Beschiftige M          | Conceptor Other | emintaine                   | Amster                              | Internetion whilidates: | Receives | (?) Ayuda | × |
|------------------------|-----------------|-----------------------------|-------------------------------------|-------------------------|----------|-----------|---|
|                        |                 | Seguro dی<br>Matriz de rie: | lesea eliminar?<br>sgo de tecnologi | ia                      |          |           |   |
|                        |                 | Aceptar                     | Car                                 | Icelar                  |          |           |   |
| Se debe eliminar antes |                 |                             |                                     |                         |          |           |   |
|                        |                 |                             |                                     |                         |          |           |   |
|                        |                 |                             |                                     |                         |          |           |   |
|                        |                 |                             |                                     |                         |          |           |   |
|                        |                 |                             |                                     |                         |          |           |   |

#### 🕕 Nota 🖉

Cada clase de Riesgo tiene asociada una matriz de riesgos. Una matriz de riesgos tendrá riesgos asociados solo cuando al identificar un riesgo se le asigne la clase que tiene asociada esta matriz de riesgos.

#### Matriz con Riesgos asociados @

Cuando la matriz que se está editando tiene riesgos asociados, es decir, ya se usó en el flujo de gestión de algún riesgo entonces se tendrán disponibles estas acciones:

- Guardar como: Para el caso de las matrices que ya han sido utilizadas en algún riesgo, no se podrán modificar, por lo tanto cuando se realicen cambios sobre la matriz estará disponible el botón "guardar como" y este crea una copia de la matriz con todos los cambios realizados y la matriz original no toma estos cambios. El nombre de la nueva matriz, si no ha sido cambiado, por defecto será el mismo nombre concatenado con la palabra Copia. Si fue cambiado la nueva matriz toma ese nombre. Una vez terminada esta acción "guardar como" se recarga la pantalla con la nueva matriz y su nombre podrá ser editado. También valida que todas las celdas tengan una zona asignada, por lo menos una opción de manejo y haga las validaciones propias de las escalas de probabilidad e impacto descritas en cada escala.
- Eliminar: Al elegir esta opción se muestra la ventana que indica que no se puede eliminar pues existe un número de riesgos que se verían afectados. Muestra el número de riesgos afectados porque usan o usaron en el pasado esa matriz y el número de clases asociadas a esta matriz que son vigentes en la actualidad.

| Construction of Fillmaning Construction and Section   |     | ⑦ Ayuda  |
|-------------------------------------------------------|-----|----------|
| No es posible eliminar<br>Matriz de riesgo - 17/SEP/2 | 013 |          |
| ttems Relacionados                                    |     | Cantidad |
| O Asocaciones a clases de riesgo                      |     | 6        |
| O Asocaciones a riesgos                               |     | 40       |
| Сеттаг                                                |     |          |
| Se debe eliminar antes                                |     |          |
|                                                       |     |          |
|                                                       |     |          |

### 🚹 Nota 🖉

Las matrices que fueron utilizadas en riesgos en el pasado no se podrán borrar aunque ya no sean las que se usan en la clase actual. esto debido a que la Matriz de evolución del riesgo muestra todas las matrices por las cuales ha pasado la gestión del riesgo.

Al editar la matriz del riesgo se mostrará la calificación en cada zona.

| Nombre* Matriz de riesgo - 08/1                                                                                                    | MAR/2021 - DAFP                                                                                                    |   |                                                                                                    |   |                                                                                                    |           |                                                                                                    |           | 0                                                                                                  |
|----------------------------------------------------------------------------------------------------|----------------------------------------------------------------------------------------------------|---|----------------------------------------------------------------------------------------------------|---|----------------------------------------------------------------------------------------------------|-----------|----------------------------------------------------------------------------------------------------|-----------|----------------------------------------------------------------------------------------------------|
|                                                                                                    |                                                                                                    |   |                                                                                                    |   | Matriz O Zonas                                                                                                    | O Criteri | os de análisis O Preguntas i                                                                                                    | lesgos de | corrupción                                                                                         |
|                                                                                                    |                                                                                                    |   |                                                                                                    |   |                                                                                                    |           |                                                                                                    |           |                                                                                                    |
| •                                                                                                    |                                                                                                    |   |                                                                                                    |   |                                                                                                    |           |                                                                                                    |           |                                                                                                    |
| Drehehilided                                                                                                    |                                                                                                    |   |                                                                                                    |   |                                                                                                    |           |                                                                                                    |           |                                                                                                    |
|                                                                                                    |                                                                                                    |   |                                                                                                    |   |                                                                                                    |           |                                                                                                    |           |                                                                                                    |
| Probabiliuau                                                                                                    | Jazza                                                                                                    |   |                                                                                                    |   |                                                                                                    |           |                                                                                                    |           |                                                                                                    |
| Casi seguro                                                                                                    | ZONA RIESGO ALTA                                                                                                    |   | ZONA RIESGO ALTA                                                                                                    |   | ZONA RIESGO EXTREMA                                                                                                    | x •       | ZONA RIESGO EXTREM                                                                                                    | IA *      | ZONA RIE                                                                                           |
| Casi seguro<br>Valor: 100                                                                                                    | ZONA RIESGO ALTA                                                                                                    | • | ZONA RIESGO ALTA                                                                                                    |   | ZONA RIESGO EXTREMA                                                                                                    |           | ZONA RIESGO EXTREM                                                                                                    | IA +      | ZONA RIE                                                                                           |
| Casi seguro<br>Valor : 100<br>Precuencia : Más de 1 vez al año                                                                         | ZONA RIESGO ALTA                                                                                                    | • | ZONA RIESGO ALTA                                                                                                    | • | ZONA RIESGO EXTREMA                                                                                                    |           | ZONA RIESGO EXTREM<br>8000<br>Opciones de maneio :                                                                                       | IA *      | ZONA RIE<br>10000<br>Opciones d                                                                    |
| Casi seguro<br>Valor : 100<br>Precuencia : Más de 1 vez al año                                                                         | ZONA RIESGO ALTA<br>2000<br>Opciones de manejo :<br>Asumir el riesgo                                                                    | • | ZONA RIESGO ALTA<br>4000<br>Opciones de manejo :<br>Asumir el riesgo                                                                    |   | ZONA RIESGO EXTREMA<br>6000<br>Opciones de manejo :<br>Asumir el riesgo                                                                    | •         | ZONA RIESGO EXTREM<br>8000<br>Opciones de manejo :<br>Asumir el riesgo                                                                   | IA •      | ZONA RIE<br>10000<br>Opciones d<br>Asumir el ri                                                    |
| Casi seguro<br>Valor: 100<br>Precuencia: Más de 1 vez al año<br>Se espera que el evento ocurra en<br>la mayoría de las circunstancias  | ZONA RIESGO ALTA<br>2000<br>Opciones de manejo :<br>Asumir el riesgo<br>Compartir o transferir                                          | • | ZONA RIESGO ALTA<br>4000<br>Opciones de manejo :<br>Asumir el riesgo<br>Compartir o transferir                                          |   | ZONA RIESGO EXTREM/<br>6000<br>Opciones de manejo :<br>Asumir el riesgo<br>Compartir o transferir                                          | •         | ZONA RIESGO EXTREM<br>BODO<br>Opciones de manejo :<br>Asumir el riesgo<br>Compartir o transferir                                         |           | ZONA RIE<br>10000<br>Opciones d<br>Asumir el n<br>Compartir el                                     |
| Casi seguro<br>Valor: 100<br>Precuencia : Más de 1 vez al año<br>Se espera que el evento ocurra en<br>la mayoría de las circunstancias | ZONA RIESGO ALTA<br>Z000<br>Opciones de manejo :<br>Asumir el riesgo<br>Compartir o transferir<br>Evitar el riesgo                      | • | ZONA RIESGO ALTA<br>KOOD<br>Opciones de manejo :<br>Asumir el riesgo<br>Compartir o transferir<br>Evitar el riesgo                      |   | ZONA RIESGO EXTREM/<br>6000<br>Opciones de manejo :<br>Asumir el riesgo<br>Compartir o transferir<br>Evitar el riesgo                      |           | ZONA RIESGO EXTREM<br>BOOD<br>Opciones de manejo :<br>Asumir el riesgo<br>Compartir o transferir<br>Evitar el riesgo                     |           | ZONA RIE<br>10000<br>Opciones d<br>Asumir el ri<br>Compartir o<br>Evitar el rie                    |
| Casi seguro<br>Valo:: 100<br>Precuencia:: Más de 1 vez al año<br>Se espera que el evento ocura en<br>la mayoría de las circunstancias  | ZONA RIESGO ALTA<br>2000<br>Opciones de manejo :<br>Asumir el riesgo<br>Compartir o transferir<br>Evitar el riesgo<br>Reducir el riesgo |   | ZONA RIESGO ALTA<br>2000<br>Opciones de manejo :<br>Asumir el riesgo<br>Compartir o transferir<br>Evitar el riesgo<br>Reducir el riesgo |   | ZONA RIESGO EXTREMA<br>6000<br>Opciones de manejo :<br>Asumir el riesgo<br>Compartir o transferir<br>Evitar el riesgo<br>Reducir el riesgo |           | ZONA RIESGO EXTREM<br>1000<br>Opciones de manejo :<br>Asumir el riesgo<br>Compatri o transferir<br>Evitar el riesgo<br>Reducir el riesgo | IA •      | ZONA RIE<br>10000<br>Opciones de<br>Asumir el rie<br>Compartir o<br>Evitar el rie<br>Reducir el ri |

# Editar Zonas

| Nombre*       Matriz de riesgo - 17/SEP/2013         O       Matriz       Zonas       Criterios de análisis       Preguntas riesgos de corrupción         Zonas de riesgos       Zonas de riesgos       Zona de riesgo alta       Mostrar todas las opciones       Mostrar todas las opciones       No         Mostrar todas las opciones       Si       Mostrar todas las opciones       Si       Mostrar todas las opciones       No | 3estión del riesgo / Ajustes / Matrice:     | s de riesgos<br>1 - 2 de 2                  |                                                    |
|----------------------------------------------------------------------------------------------------|---------------------------------------------|---------------------------------------------|----------------------------------------------------|
| <ul> <li>Matriz • Zonas · Criterios de análisis · Preguntas riesgos de corrupción</li> <li>Zonas de riesgos</li> <li>Zona de riesgo baja</li> <li>Zona de riesgo moderada</li> <li>Mostrar todas las opciones si</li> <li>Mostrar todas las opciones si</li> <li>Mostrar todas las opciones si</li> </ul>                                                                                                    | lombre* Matriz de riesgo - 17/SE            | P/2013                                      | 0                                                  |
| Zonas de riesgos       Zona de riesgo baja     Zona de riesgo moderada       Mostrar todas las opciones si de manejo:     Mostrar todas las opciones si de manejo:                                                                                                    | ○ Matriz ● Z                                | onas 🔿 Criterios de análisis 🔾              | Preguntas riesgos de corrupción                    |
| Zona de riesgo baja       Zona de riesgo moderada       Zona de riesgo alta         Mostrar todas las opciones si de manejo:       Mostrar todas las opciones si de manejo:       Mostrar todas las opciones si de manejo:                                                                                                    |                                             | Zonas de riesgos                            |                                                    |
| Mostrar todas las opciones si Mostrar todas las opciones si Mostrar todas las opciones No                                                                                                    | Zona de riesgo baja                         | Zona de riesgo moderada                     | Zona de riesgo alta                                |
|                                                                                                    | Mostrar todas las opciones Si<br>de manejo: | Mostrar todas las opciones Si<br>de manejo: | Mostrar todas las opciones <b>No</b><br>de manejo: |
|                                                                                                    |                                             |                                             |                                                    |
| Zona de riesgo extrema                                                                                                    | Zona de riesgo extrema                      |                                             |                                                    |
| Mostrar todas las opciones No<br>de manejo:                                                                                                    | Mostrar todas las opciones No<br>de manejo: |                                             |                                                    |
|                                                                                                    |                                             |                                             |                                                    |

Si se está editando una matriz que ya fue usada en la gestión de uno o más riesgos al ingresar a editar las zonas, estás no podrán ser modificadas se visualizarán de solo lectura:

En este caso, si desea agregar o eliminar zonas, cambiar su color o las opciones de manejo debe ir a la sección de matriz, utilizar el botón Guardar como y crear una nueva matriz la cual estará disponibles para editar y luego usar en los riesgos.

Si la matriz que está editando no ha sido utilizada en la gestión de ningún riesgo podrá ingresar a la sección de Zonas a editarlas.

| Nombre* Matriz de                | e riesgo de tecnologia |                       |                                         | 0                                    |
|----------------------------------|------------------------|-----------------------|-----------------------------------------|--------------------------------------|
|                                  |                        | 🔿 Matriz 🔵 Z          | conas 🔘 Criterios de análisis           | s O Preguntas riesgos de corrupción  |
|                                  |                        |                       |                                         |                                      |
| Cambiar                          | color                  | Zonas de              | e riesgos                               | Marca o desmarca                     |
| De Zo                            | na                     |                       |                                         | Opciones de manejo                   |
| Zona de riesgo ba                | ja Zona de i           | iesgo moderada        | Zona de riesgo alta                     | Zona de riesgo extrema               |
| Mostrar todas las o<br>de manejo | pciones Mostrar t      | odas las<br>de manejo | Mostrar todas las opciones<br>de manejo | Mostrar todas las opciones de manejo |
|                                  |                        | 0                     |                                         | 0                                    |
| Elimina                          |                        |                       |                                         |                                      |
| _                                |                        |                       |                                         |                                      |

• Para cambiar el color has clic sobre la barra del color y elige uno nuevo, al guardar el sistema valida que sea un color diferente a los de las otras zonas :

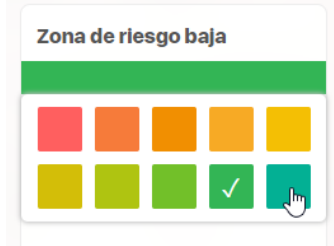

- Al dar clic en el nombre en la tarjeta de la zona puedes eliminar la zona o cambiar:
  - el nombre de la zona: el sistema valida que no se repitan los nombres de las zonas (una palabra con tilde es diferente a esta sin tilde).
  - el color: no se puede asignar el mismo color a dos zonas. Los colores de matrices antiguas que no se encuentren en la paleta, una vez cambiados y guardados no podrán volverse a asignar.
  - Mostrar todas las opciones de manejo: marcar o desmarcar esta opción modifica el comportamiento del sistema cuando el responsable del riesgo entra a la etapa de manejo, si el riesgo esta sobre una zona que tiene marcada esta opción entonces en la etapa de manejo el sistema mostrará todas las opciones de manejo habilitadas (Asumir el riesgo, Evitar el riesgo, Reducir el riesgo, Compartir o transferir) para ser elegidas. Si no tiene marcada esta opción el sistema mostrará la opción "Asumir el riesgo" deshabilitada y el resto de opciones de manejo habilitadas (Evitar el riesgo, Reducir el riesgo, Compartir o transferir) para ser elegidas.
  - y la descripción: puede tener hasta 3000

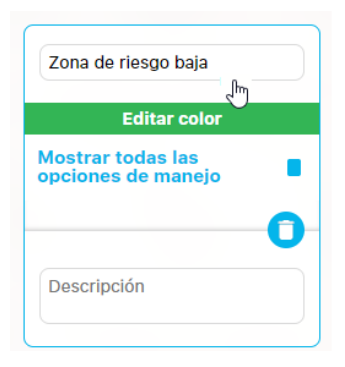

para salir de la edición de la tarjeta se debe dar enter sobre el nombre de la zona. Si no sales y das clic en el botón guardar verás este mensaje:

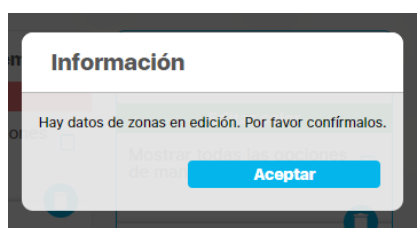

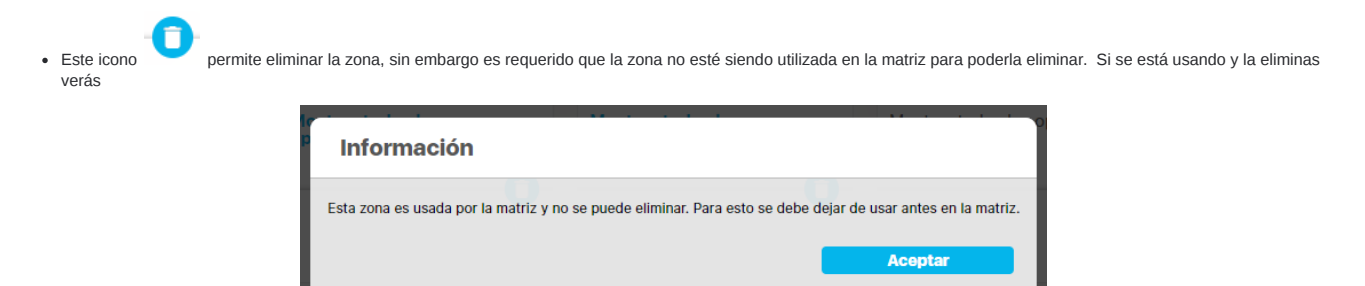

Vuelve a la matriz reemplaza la zona que quieres eliminar por otra, graba y vuelve a las zonas para eliminar la que se requiere dando clic en le botón de eliminar, la zona desaparece pero solo hasta que guardes los cambios será totalmente eliminada. Se pueden eliminar varias zonas, mínimo deben quedar zonas para usar en la matriz

| • | Utiliza el icono | para agregar zonas, se pueden tener hasta 10 zonas creadas. |
|---|------------------|-------------------------------------------------------------|

| Nombre                                  |   |
|-----------------------------------------|---|
| Selecciona un color                     |   |
| Mostrar todas las opciones<br>de manejo |   |
|                                         | 0 |
| Descripción                             |   |

Debes digitar el nombre de la zona y asignarle un color, estos datos son requeridos. Si quieres puedes marcar para que se vean las opciones de manejo en la matriz sobre esta zona o dejarlo sin marcar. Si quieres también puedes agregar una descripción a la zona. Antes de guardar no olvides salir de la edición de la tarjeta de la zona dando enter.

Al terminar la edición debes dar clic en Guardar zonas para que los cambios sean efectuados, obtendrás un mensaje de éxito.

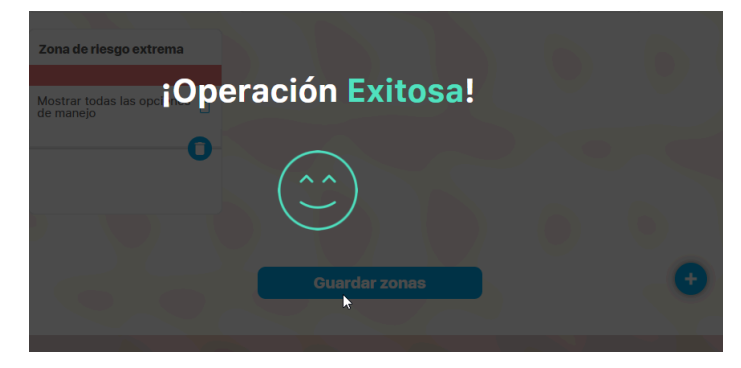

Una vez terminada la edición de esta nueva matriz, si quieres que sea utilizada por los riesgos debes asignarla a la clase de riesgos que la va a usar para esto ve a la opción Clases, de la sección Ajustes, busca la clase de riesgos que usará esta matriz y asígnala,

Después de guardar los cambios los nuevos riegos que se identifiquen y que se les asigne esta clases de riesgos usarán la matriz que acabas de editar.

Para los riesgos de esta clase de riesgo que ya existían antes del cambio de matriz, solo verán la nueva matriz si vuelven a pasar por la etapa de análisis

# Criterios de Análisis

Esta opción le permite al configurador poder agregar los criterios de análisis a cada valor de las escalas de probabilidad e impacto.

Esta información orientará al usuario para determinar con mayor precisión el valor de la escala que mejor aplica para el riesgo dentro de los criterios de análisis propios de cada organización. Al ser elegidos en el momento de realizar el análisis del riesgo, se mostrarán como justificación del nivel de la escala seleccionado.

sta opción está disponible desde la pantalla de edición de una matriz de riesgos en la sección de Ajuste de configuración del módulo.

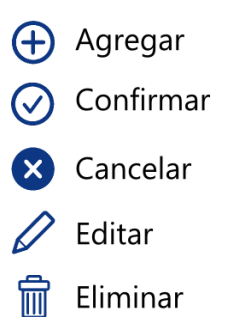

| 1 | Búsquedas                                          | Conceptos Últimas funcionalidades Ayudas Mis responsabilidades Recursos 💌 👧 🏢 🖬                                           |  |
|---|----------------------------------------------------|----------------------------------------------------------------------------------------------------|--|
|   | Mis respons<br>Riesgos                             | Cestión del riesgo / Ajustes / Matrices de riesgos                                                                        |  |
|   | Reportes  Atributos  Ajustes                       | Nombre*       Matriz de cumplimiento         O Matriz       Criterios de análisis       O Preguntas riesgos de corrupción |  |
|   | Matrices de<br>Clases<br>Agentes gen<br>Valoración | Impacto                                                                                                    |  |
|   | Clases de c<br>Parámetros                          | Insignificante No afecta la oportunidad de la información.                                                                |  |
|   | Preguntas   Materializ                             | No afecta las relaciones con los cilientes. <sup>2</sup> <sup>2</sup>                                                     |  |

Mostrando la lista con los valores de impacto de la matriz correspondiente ordenados de menor a mayor y dentro de cada valor se muestra un conjunto de criterios de análisis. No obstante, podrá editar, eliminar o agregar nuevos criterios.

Para agregar un nuevo criterio a cada valor, utilice el ícono 🕀 . Se habilitará un nuevo campo de texto. No obstante, pueden eliminar y/o agregar nuevos criterios:

| Moderado |     |
|----------|-----|
| •        | Ø 8 |
| $\oplus$ |     |

Una vez escriba la información en el campo de texto, presione la tecla Intro o seleccione el ícono 🔗 para guardar el nuevo criterio. Si desea cancelar la acción, presione la tecla Esc o elija el ícono 🔇. El criterio se conserva tal como estaba antes de la edición.

| Moderado                                                   |     |
|------------------------------------------------------------|-----|
| El evento puede ocurrir entre el 10% y 14.99% de los casos | ⊘ ⊗ |
| $\oplus$                                                   |     |

Al tener guardado el criterio, se podrán observar dos nuevos íconos al lado del texto.

De manera predeterminada, los sitios nuevos traerán los las criterios configurados de acuerdo a las directrices dadas por el DAFP.

| Moderado <ul> <li>El evento puede ocurrir</li> <li>①</li> </ul> | entre el 10% y 14.99% de los casos              | <i>l</i> î                  |      |
|-----------------------------------------------------------------|-------------------------------------------------|-----------------------------|------|
| Utilice el ícono 🖉 para editar el                               | criterio y el ícono 💼 para eliminarlo. El siste | ma le pedirá confirmar esta | acci |
| Mensaje de la página:                                           | ×                                               |                             |      |

Si elije Cancelar se deja el criterio como estaba antes de la solicitud de eliminación

Cancelar

Aceptar

| 4        | <ul> <li>Siempre habrá al final de la lista de criterios una opción Ninguna de los anteriores, la cual no es visible en la configuración de los criterios pero si para el usuario en el momento de realizar el análisis del riesgo.</li> <li>Los cambios realizados en los criterios de análisis podrán verse en los próximos riesgos a ser analizados.</li> </ul> |
|----------|----------------------------------------------------------------------------------------------------|
| <b>i</b> | Nota<br>El sistema valida que la caja de texto contenga algún valor al guardar el criterio nuevo o editado.                                                                                                    |

A continuación se muestra una sección para los criterios a definirse para apoyar el análisis de la probabilidad.

| lon | hbre:* (Matriz de riesgo - 02/JUL/2015                                                                                                    |           | ġ  |
|-----|----------------------------------------------------------------------------------------------------|-----------|----|
|     | ○ Matriz 💿 Criterios de análisis  ○ Preguntas riesgos de                                                                                                    | corrupció | in |
| ŧ   | Impacto                                                                                                    |           |    |
| t   | Probabilidad                                                                                                    |           |    |
|     | Baja                                                                                                    |           |    |
|     | De nuevo en camino, se encontró con una copia.                                                                                                    | 0 🖬       |    |
|     | La copia advirtió al pequeño texto simulado de que en el lugar del que ella venía, la habían reescrito<br>miles de veces y que todo lo que había quedado de su original era la palabra "y".                                                                                              | 0 💼       |    |
|     | Una pregunta retórica se le pasó por la mente y le puso melancólico, pero enseguida reemprendió su<br>marcha.                                                                                                    | 0 î       |    |
|     | $\oplus$                                                                                                    |           |    |
|     | Media                                                                                                    |           |    |
|     | Pero nada de lo dicho por la copia pudo convencerlo, de manera que al cabo de poco tiempo, unos<br>pérfidos redactores publicitarios lo encontraron y emborracharon con Longe y Parole para llevárselo<br>después a su agencia, donde abusaron de él para sus proyectos, una y otra vez. | 0 î       |    |
|     | $\oplus$                                                                                                    |           |    |

Esta sección funciona de la misma manera que los criterios para el análisis del Impacto

# Configuración Predeterminada del Módulo de Riesgos para los Sitios Nuevos

Los sitios nuevos vienen configurados de manera predeterminada de acuerdo a las directrices establecidas por la Guía de Administración del Riesgo (2011) y la Guía para la Gestión del Riesgo de Corrupción (2015) publicadas por Departamento Administrativo de la Función Pública, DAFP.

## Preguntas para la Valoración de Controles

| Preguntas para Evaluar los Controles                                                        | Pur | ntaje |
|---------------------------------------------------------------------------------------------|-----|-------|
|                                                                                             | Si  | No    |
| ¿Existen manuales, instructivos o procedimientos para el manejo del control?                | 15  | 0     |
| ¿Está(n) definido(s) el(los) responsables(s) de la ejecución del control y del seguimiento? | 5   | 0     |
| ¿El control es automático?                                                                  | 15  | 0     |
| ¿El control es manual?                                                                      | 10  | 0     |
| ¿La frecuencia de ejecución del control y seguimiento es adecuada?                          | 15  | 0     |
| ¿Se cuenta con evidencias de la ejecución y seguimiento del control?                        | 10  | 0     |
| ¿En el tiempo que lleva la herramienta ha demostrado ser efectiva?                          | 30  | 0     |

### Criterios de Análisis

|                  | PROBABILIDAD                                                                                                    |
|------------------|----------------------------------------------------------------------------------------------------|
| 5) Casi seguro   | Más de 1 vez al año                                                                                                    |
| (4) Probable     | Al menos 1 vez en el último año                                                                                                    |
| (3) Posible      | Al menos 1 vez en los últimos 2 años                                                                                                    |
| (2) Improbable   | Al menos 1 vez en los últimos 5 años                                                                                                    |
| (1) Rara vez     | No se ha presentado en los últimos 5 años                                                                                                    |
|                  | ІМРАСТО                                                                                                    |
| (5) Catastrófico | (a) Impacto que afecte la ejecución presupuestal en un valor ≥50%.                                                                                                    |
|                  | (b) Pérdida de cobertura en la prestación de los servicios de la entidad ≥50%.                                                                                                    |
|                  | (c) Pago de indemnizaciones a terceros por acciones legales que pueden afectar el presupuesto total de la entidad en un valor ≥50%.                                                 |
|                  | (d) Pago de sanciones económicas por incumplimiento en la normatividad aplicable ante un ente regulador, las cuales afectan en un valor ≥50% del presupuesto general de la entidad. |
|                  | (e) Interrupción de las operaciones de la Entidad por más de cinco (5) días.                                                                                                    |
|                  | (f) Intervención por parte de un ente de control u otro ente regulador.                                                                                                    |
|                  | (g) Pérdida de Información crítica para la entidad que no se puede recuperar.                                                                                                    |
|                  | (h) Incumplimiento en las metas y objetivos institucionales afectando de forma grave la ejecución presupuestal.                                                                     |
|                  | (i) Imagen institucional afectada en el orden nacional o regional por actos o hechos de corrupción comprobados.                                                                     |
| (4) Mayor        | (a) Impacto que afecte la ejecución presupuestal en un valor ≥20%.                                                                                                    |
|                  | (b) Pérdida de cobertura en la prestación de los servicios de la entidad ≥20%.                                                                                                    |
|                  | (c) Pago de indemnizaciones a terceros por acciones legales que pueden afectar el presupuesto total de la entidad en un valor ≥20%.                                                 |
|                  | (d) Pago de sanciones económicas por incumplimiento en la normatividad aplicable ante un ente regulador, las cuales afectan en un valor ≥20% del presupuesto general de la entidad. |
|                  | (e) Interrupción de las operaciones de la Entidad por más de dos (2) días.                                                                                                    |
|                  | (f) Pérdida de información crítica que puede ser recuperada de forma parcial o incompleta.                                                                                          |
|                  | (g) Sanción por parte del ente de control u otro ente regulador.                                                                                                    |
|                  | (h) Incumplimiento en las metas y objetivos institucionales afectando el cumplimiento en las metas de gobierno.                                                                     |
|                  | (i) Imagen institucional afectada en el orden nacional o regional por incumplimientos en la prestación del servicio a los usuarios o ciudadanos.                                    |
| (3) Moderado     | (a) Impacto que afecte la ejecución presupuestal en un valor ≥5%.                                                                                                    |
|                  | (b) Pérdida de cobertura en la prestación de los servicios de la entidad ≥10%.                                                                                                    |
|                  | (c) Pago de indemnizaciones a terceros por acciones legales que pueden afectar el presupuesto total de la entidad en un valor ≥5%.                                                  |
|                  | (d) Pago de sanciones económicas por incumplimiento en la normatividad aplicable ante un ente regulador, las cuales afectan en un valor ≥5% del presupuesto general de la entidad.  |

|                | PROBABILIDAD                                                                                                    |
|----------------|----------------------------------------------------------------------------------------------------|
|                | (e) Interrupción de las operaciones de la Entidad por un (1) día.                                                                                                    |
|                | (f) Reclamaciones o quejas de los usuarios que podrían implicar una denuncia ante los entes reguladores o una demanda de largo alcance para la entidad.                             |
|                | (g) Inoportunidad en la información ocasionando retrasos en la atención a los usuarios.                                                                                             |
|                | (h) Reproceso de actividades y aumento de carga operativa.                                                                                                    |
|                | (i) Imagen institucional afectada en el orden nacional o regional por retrasos en la prestación del servicio a los usuarios o ciudadanos.                                           |
|                | (j) Investigaciones penales, fiscales o disciplinarias.                                                                                                    |
| (2) Menor      | (a) Impacto que afecte la ejecución presupuestal en un valor ≤1%.                                                                                                    |
|                | (b) Pérdida de cobertura en la prestación de los servicios de la entidad ≤5%.                                                                                                    |
|                | (c) Pago de indemnizaciones a terceros por acciones legales que pueden afectar el presupuesto total de la entidad en un valor ≤1%.                                                  |
|                | (d) Pago de sanciones económicas por incumplimiento en la normatividad aplicable ante un ente regulador, las cuales afectan en un valor ≤1% del presupuesto general de la entidad.  |
|                | (e) Interrupción de las operaciones de la Entidad por algunas horas.                                                                                                    |
|                | (f) Reclamaciones o quejas de los usuarios que implican investigaciones internas disciplinarias.                                                                                    |
|                | (g) Imagen institucional afectada localmente por retrasos en la prestación del servicio a los usuarios o ciudadanos.                                                                |
| (1)            | (a) Impacto que afecte la ejecución presupuestal en un valor ≤0,5%.                                                                                                    |
| Insignificante | (b) Pérdida de cobertura en la prestación de los servicios de la entidad ≤1%.                                                                                                    |
|                | (c) Pago de indemnizaciones a terceros por acciones legales que pueden afectar el presupuesto total de la entidad en un valor ≤0,5%.                                                |
|                | (d) Pago de sanciones económicas por incumplimiento en la normatividad aplicable ante un ente regulador, las cuales afectan en un valor ≤0,5%del presupuesto general de la entidad. |
|                | (e) No hay interrupción de las operaciones de la entidad.                                                                                                    |
|                | (f) No se generan sanciones económicas o administrativas.                                                                                                    |
|                | (g) No se afecta la imagen institucional de forma significativa.                                                                                                    |

# Configuración del Impacto para los Riesgos de Corrupción

Si la matriz que se está configurando corresponde a la que será usada con los riesgos de Corrupción entonces se debe seleccionar la opción "Configuración para riesgos de corrupción" y desde ahí se podrá:

| Û       | Búsquedas   | 🗸 Conceptos Últimas funcionalidades Ayudas Mis responsabilidades Recursos 🔻 🏟 🛗 🛋 🌲        |   |
|---------|-------------|--------------------------------------------------------------------------------------------|---|
|         |             | 3                                                                                          |   |
| ے<br>ال | Mis respons | Cestión del riesgo / Ajustes / Matrices de riesgos                                         | ; |
|         | Riesgos 💌   | O Matriz O Zonas O Criterios de análisis Preguntas riesgos de corrupción                   |   |
| Ð       | Reportes 🔻  |                                                                                            |   |
| •       | Atributos 🔻 |                                                                                            |   |
| 0       | Alustas     |                                                                                            |   |
| 0       | Matrices de | Zonautrial de impacto para la matriz de Riesgos de Corrupcion Insignificante               |   |
|         | Clases      | Usar preguntas para calcular el impacto                                                    |   |
| X       | Agentes gen |                                                                                            |   |
|         | Valoración  | Lista de preguntas:                                                                        |   |
|         | Clases de c |                                                                                            |   |
|         | Proguntas   | Seleccione una lista de preguntas para configurar los límites de la valoración del impacto |   |
| \$      | riegunias • |                                                                                            |   |
|         | Materializ  | Guardar                                                                                    |   |

1. Seleccionar de la lista de valores de la escala de impacto en cual valor inicia la matriz para riesgos de corrupción:

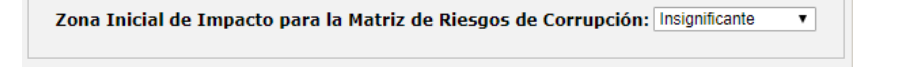

2. Elegir que el cálculo del impacto de los riesgos de corrupción se base en una lista de preguntas previamente creadas en el sistema y la definición de sus correspondientes límites para la escala del impacto que esté en vigencia en el sistema para este tipo de riesgos. Si no se selecciona usar preguntas entonces no se puede editar esta configuración.

Usar preguntas para calcular el impacto

3. Elegir la lista de chequeo previamente configurada en el sistema que incluya las preguntas requeridas. Con base a la respuesta que el responsable o gestor del riesgo brinde durante la etapa de análisis del riesgo, el sistema calculará el impacto del riesgo dentro de los límites establecidos.

Lista de preguntas: Listas de Preguntas para Riesgos de Corrupción según el DAFP ...

En el campo Lista de preguntas, debe elegir la lista que contiene las preguntas. Para acceder al buscador, utilice el botón con tres puntos ubicado al final de este campo.

Tenga en cuenta que:

- Las listas que puede elegir son aquellas que se encuentran activas en el sistema.
- Si se desactiva la lista elegida en la configuración, no se afectará el cálculo del impacto. No obstante, si la borra de la configuración y luego desea agregarla otra vez,

ya el buscador para agregar listas no la mostrará en su lista de resultados puesto que se encuentra inactiva.

4. Una vez haya seleccionado la lista, el sistema le permitirá elegir los límites.

| Insignificante | 2 | <b>^</b> | Menor | 5 | • | Moderado | 7 | Mayor | 9 | <b>•</b> | Catastrófico |
|----------------|---|----------|-------|---|---|----------|---|-------|---|----------|--------------|
|----------------|---|----------|-------|---|---|----------|---|-------|---|----------|--------------|

El valor recomendado para el ejemplo del DAFP es 5 y 11. El número de límites que podrá configurar depende

- El número de zonas de impacto disponibles para los riesgos de corrupción definidas por el configurador a través del parámetro Zona Inicial de Impacto para la Matriz de Riesgos de Corrupción.
- Y que hayan suficientes preguntas en la lista como para contar por lo menos con una por zona del impacto disponible.

| Si la zona inicial de la matriz para | El número de límites que | Mínimo número de |
|--------------------------------------|--------------------------|------------------|
| los riesgos de corrupción es:        | se pueden configurar es: | preguntas:       |
| Insignificante                       | 4                        | 4                |
| Menor                                | 3                        | 3                |
| Moderado                             | 2                        | 2                |
| Mayor                                | 1                        | 1                |

Cada respuesta positiva indica un punto. Por lo tanto, las preguntas deben estar redactadas de modo que su respuesta positiva, induzca al cálculo de un mayor impacto del riesgo.

Por ejemplo, la Guía para la Gestión de Riesgo de Corrupción (2005), página 21, plantea las siguientes preguntas:

| N°.  | Pregunta                                                                                                    | Resp | vesta |
|------|----------------------------------------------------------------------------------------------------|------|-------|
|      | Si el riesgo de corrupción se materializa podría                                                                            | Si   | No    |
| 1    | ¿Afectar al grupo de funcionarios del proceso?                                                                              |      |       |
| 2    | ¿Afectar el cumplimiento de metas y objetivos de la dependencia?                                                            |      |       |
| 3    | ¿Afectar el cumplimiento de misión de la Entidad?                                                                           |      |       |
| 4    | ¿Afectar el cumplimiento de la misión del sector al que pertenece la Entidad?                                               |      |       |
| 5    | ¿Generar pérdida de confianza de la Entidad, afectando su reputación?                                                       |      |       |
| 6    | ¿Generar pérdida de recursos económicos?                                                                                    |      |       |
| 7    | ¿Afectar la generación de los productos o la prestación de servicios?                                                       |      |       |
| 8    | ¿Dar lugar al detrimento de calidad de vida de la comunidad por la pérdida<br>del bien o servicios o los recursos públicos? |      |       |
| 9    | ¿Generar pérdida de información de la Entidad?                                                                              |      |       |
| 10   | ¿Generar intervención de las órganos de control, de la Fiscalía, u otro ente?                                               |      |       |
| 11   | ¿Dar lugar a procesos sancionatorios?                                                                                       |      |       |
| 12   | ¿Dar lugar a procesos disciplinarios?                                                                                       |      |       |
| 13   | ¿Dar lugar a procesos fiscales?                                                                                             |      |       |
| 14   | ¿Dar lugar a procesos penales?                                                                                              |      |       |
| 15   | ¿Generar pérdida de credibilidad del sector?                                                                                |      |       |
| 16   | ¿Ocasionar lesiones físicas o pérdida de vidas humanas?                                                                     |      |       |
| 17   | ¿Afectar la imagen regional?                                                                                                |      |       |
| 18   | ¿Afectar la imagen nacional?                                                                                                |      |       |
| Toto | l preguntas afirmativas: Total preguntas negativas:                                                                         |      |       |

5. Finalmente tendrá disponibles las opciones

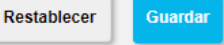

- Guardar: almacena los cambios realizados en la configuración, tanto de la zona inicial de la matriz como de las preguntas.
- Restablecer: El sistema ignora los cambios y deja la configuración como estaba cuando se cargó la pantalla al guardar por última vez.

A le legir una configuración para el impacto del riesgo con base en una lista de preguntas, tenga en cuenta el comportamiento del sistema en caso de una de las siguientes situaciones:

- Si el administrador de riesgos decide que un riesgo de corrupción ya no seguirá siendo de corrupción, el impacto de ese riesgo se seguirá calculando con esta configuración hasta que el riesgo regrese a la etapa de Análisis.
- Si el administrador del sistema elimina algunas o todas las preguntas de la lista empleada para el cálculo de los riesgos de corrupción, el cálculo de los riesgos ya analizados se mantendrá igual hasta que en la configuración del impacto, se sustituya la lista por otra lista de preguntas cuyo número de preguntas aplique para el número de zonas del impacto habilitadas en el sistema. Entonces, esta nueva configuración aplicará cuando cada riesgo sea otra vez analizado.
- Si la lista de chequeo elegida en el cálculo de los riesgos se inactiva, esto no afectará el cálculo de los riesgos pero no podrá volver a ser seleccionada al configurar la calificación del impacto por cuanto el sistema sólo permite asociar listas activas.
- Si la lista de chequeo es modificada pero sigue cumpliendo con el número de preguntas requerido, entonces se requerirá un nuevo guardar en la pantalla de configuración para que la lista se actualice con los nuevos cambios que le realizaron.

### Ejemplo de la Configuración del Impacto para Riesgos de Corrupción

# Ejemplo de la Configuración del Impacto para Riesgos de Corrupción

El siguiente ejemplo muestra que el parámetro Zona Inicial de Impacto para la Matriz de Riesgos de Corrupción inicia en la zona Moderado.

| mbre:*         | Matriz d     | le riesgo - 23/MAR/2018 | 3                    |                |          |       |
|----------------|--------------|-------------------------|----------------------|----------------|----------|-------|
| Criterios de a | análisis 🍭   | Preguntas riesgos       | de corrupción        |                |          |       |
| Zona Inicial d | le Impacto   | para la Matriz de R     | iesgos de Corrup     | ción: Moderado |          | •     |
| Usar pregu     | ntas para c  | alcular el impacto      |                      |                |          |       |
| Lista de preg  | untas: Lista | de Preguntas para Ries  | gos de Corrupción se | gún DAFP       |          |       |
| Moder          | ado          | 8                       | Mayor                | 12             | Catastro | ófico |
|                |              |                         |                      |                |          |       |
|                |              |                         |                      |                |          |       |

Entonces, el número de límites disponibles serán 3:

- Moderado
- Mayor
- Catastrófico

Para poder configurar adecuadamente estos límites, el número de preguntas no debe ser menor a 3. La lista utilizada para este ejemplo tiene 18 preguntas así que se podrán configurar todos los límites disponibles, en este caso 3.

| talo del chec<br>ida fila es: * | paeec* Si el respo de compción se materializa podría                                          |                |                      |
|---------------------------------|-----------------------------------------------------------------------------------------------|----------------|----------------------|
| da fila es:*                    |                                                                                               |                |                      |
|                                 | Prepuntas según el CA/P                                                                       |                |                      |
| Prepant                         | tas según el DAFP                                                                             |                |                      |
|                                 |                                                                                               |                | (1 - 18) de 18       |
|                                 | Nombre                                                                                        | A Configurador | Activo en el sistema |
| 8                               | 01. ¿Afectar al grupo de funcionarios del proceso?                                            | Alberto Acosta | 9                    |
| 0                               | 02. ¿Afectar el cumplimiento de metas y objetivos de la dependencia?                          | Alberto Acosta | si                   |
| - 6                             | 03. ¿Mectar el cumplimiento de la misión de la Entidad?                                       | Alberto Acosta | \$4                  |
| 0                               | 04. ¿Afectar el cumplimiento de la misión del sector al que pertenece la Entidad?             | Alberto Acosta | 9                    |
| 0                               | 05. ¿Generar pérdida de confianza de la Entidad, afectando su reputación?                     | Alberto Acosta | 54                   |
| - 8                             | 06. ¿Generar pérdida de recursos económicos?                                                  | Alberto Acosta | si                   |
| - 0                             | 07. ¿Afectar la generación de los productos o la prestación de servicios?                     | Alberto Acosta | 9                    |
| - 0                             | 08. ¿Dar lugar al detrimento de calidad de vida por la péndida del bien o servicios públicos? | Alberto Acosta | si                   |
| 8                               | 09. ¿Generar pérdida de información de la Entidad?                                            | Alberto Acosta | 54                   |
| 0                               | 10. ¿Generar intervención de los órganos de control, de la Fiscalia u otro ente?              | Alberto Acosta | 5                    |
|                                 | 11. ¿Dar lugar a procesos sancionatorios?                                                     | Alberto Acosta | 5I                   |
| - 0                             | 12. ¿Dar lugar a procesos disciplinarios?                                                     | Alberto Acosta | 51                   |
| - 0                             | 13. ¿Dar lugar a procesos fiscales?                                                           | Alberto Acosta | 5                    |
| 0                               | 14. ¿Dar lugar a procesos penales?                                                            | Alberto Acosta | 9                    |
|                                 | 15. ¿Generar pérdida de credibilidad del sector?                                              | Alberto Acosta | 51                   |
| 0                               | 16. ¿Ocasionar lesiones físicas o pérdida de vidas humanas?                                   | Alberto Acosta | si                   |
| - 8                             | 17. LMectar la imagen regional?                                                               | Alberto Acosta | 51                   |
| 0                               | 18. ¿Afectar la imagen nacional?                                                              | Alberto Acosta | 5                    |
|                                 |                                                                                               |                | O Agrega             |
|                                 | Alberto Acosta                                                                                |                |                      |
|                                 |                                                                                               |                |                      |

El sistema muestra inicialmente cero (0) en cada uno de los límites pero debe configurar cada límite de acuerdo al número de puntos obtenidos por las preguntas.

### 🚹 Tenga en cuenta que:

Los límites deben ir de menor a mayor. En otras palabras, el número de puntos obtenidos en las preguntas del primer límite debe ser menor al segundo y así sucesivamente (si hay más límites).

Por ejemplo, si se establece que:

- Responder afirmativamente de UNO a CINCO pregunta(s) genera un impacto Moderado.
- Responder afirmativamente de SEIS a ONCE preguntas genera un impacto Mayor.
- Responder afirmativamente de DOCE a DIECIOCHO preguntas genera un impacto Catastrófico.

Entonces la configuración de los límites podría ser así:

|--|

Una vez termine la configuración, seleccione el botón Guardar.

El sistema mostrará un mensaje para confirmar la operación exitosa.

| Matrices         | de riesgos - Edi 📊 Últimas Funcionalidades Ayudas   Recursos -   Adi 💊 Operación Exitosa | 2 |
|------------------|------------------------------------------------------------------------------------------|---|
| Elemento (3 de 3 | 3) < <primero <anterior="" siguiente=""  ="">   Último&gt;&gt;</primero>                 |   |
| Nombre:*         | Matriz de riesgo - 23/MAR/2018                                                           | × |
| O Criterios de   | análisis 🖲 Preguntas riesgos de corrupción                                               |   |
| Zona Inicial     | de Impacto para la Matriz de Riesgos de Corrupción: Moderado                             | T |

Luego de realizada la configuración, podrá volver a ella si requiere realizar cambios. Una vez realice las modificaciones requeridas, utilice el botón Guardar para conservar los cambios.

| <b>(</b> ) | Los cambios realizados a la configuración no se verán reflejados en un riesgo ya analizado a menos que éste<br>vuelva a la etapa de Análisis.                                                                                                    |  |  |  |  |  |  |  |  |  |
|------------|----------------------------------------------------------------------------------------------------|--|--|--|--|--|--|--|--|--|
|            | <ul> <li>Al ingresar a la configuración, es posible que encuentre un mensaje como el siguiente en el cual el sistema le<br/>informa que han ocurrido cambios en la lista elegida o en el número de zonas disponibles que afectan la<br/>configuración actual para que realice las correcciones requeridas.</li> </ul> |  |  |  |  |  |  |  |  |  |
|            | Lista de preguntas ione request our                                                                                                    |  |  |  |  |  |  |  |  |  |
|            | Moderado 0 - Mayor E - Catastrófico                                                                                                    |  |  |  |  |  |  |  |  |  |
|            | Ha cambindo el parámetro (Zona Jakial de Impacto para la Habrie de Konspon de Corregioni). Para cambiar la configuración anterior se requiere definir los limites mercanante.                                                                                                    |  |  |  |  |  |  |  |  |  |
|            | Última configuración guardada                                                                                                    |  |  |  |  |  |  |  |  |  |
|            | Insignificante <sub>0</sub> Menor <sub>5</sub> Moderado <sub>10</sub> Mayor <sub>15</sub> Catastrófico                                                                                                    |  |  |  |  |  |  |  |  |  |
|            | Restation Denier collipsedie Control                                                                                                    |  |  |  |  |  |  |  |  |  |

# Editar Matriz

En esta sección se configura la escala de impacto y de probabilidad, las celdas de calificación (zona de riesgo y reglas para las opciones de manejo y plan de contingencia)

Celda de Calificación

• Escala de Probabilidad

• Escala de Impacto

ZONA RIESGO ALTA2000Opciones de manejo :Asumir el riesgoCompartir o transferirEvitar el riesgoReducir el riesgoContingencia

🚹 Nota: 🖉

Los parámetros "Regla para el plan de contingencia" y "Regla para las acciones de manejo" permanecen configurados en la opción ajustes/parámetros como venían funcionado y se complementan con la configuración que se haga de la matriz.

Ð

# Celda de Calificación 🖉

Cada celda de intersección de esta matriz muestra un valor de Calificación (que corresponde a la multiplicación automática entre el valor de la probabilidad y el valor del impacto correspondientes) Adicionalmente en cada celda se permite configurar:

• **Zona**: Está disponible una lista preconfigurada de las zonas para que se elija cual de ellas aplica en esa celda. Al elegir una zona, se asigna a la celda el nombre y el color de la zona. (obligatorio)

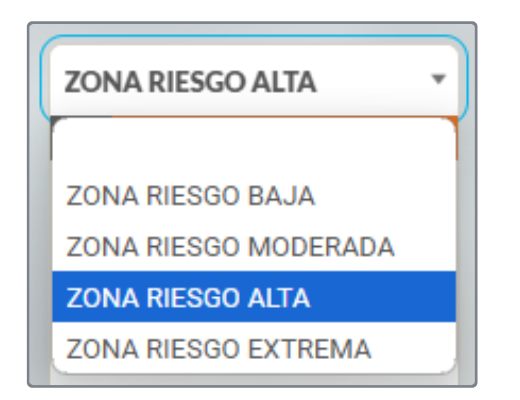

 Opciones de manejo: esta disponible una lista preconfigurada de las opciones de manejo. Al marcarlas se asocian a la celda, estas opciones marcadas se utilizarán en la etapa de Manejo en el orden que se configuren. (se debe marcar por lo menos una opción de manejo)

| ZONA RIESGO ALTA 🔹     |  | ZONA RIESGO ALTA       | • |
|------------------------|--|------------------------|---|
| 2000                   |  | 4000                   |   |
| Opciones de manejo :   |  | Opciones de manejo :   |   |
| Asumir el riesgo       |  | Asumir el riesgo       |   |
| Compartir o transferir |  | Compartir o transferir |   |
| Evitar el riesgo       |  | Evitar el riesgo       |   |
| Reducir el riesgo      |  | Reducir el riesgo      | • |
| Contingencia           |  | Contingencia           |   |

Para mover una de las opciones de manejo hacia arriba o abajo haga clic sobre ella y arrástrela con el mouse. Con el botón Guardar se almacena el orden establecido. Al recargar la pantalla se muestran las opciones marcadas en el orden que se configuraron y las opciones no marcadas se muestran al final permaneciendo en el orden original:

| Opciones de manejo :   |  |  |  |  |
|------------------------|--|--|--|--|
| Asumir el riesgo       |  |  |  |  |
| Compartir o transferir |  |  |  |  |
| Evitar el riesgo       |  |  |  |  |
| Reducir el riesgo      |  |  |  |  |

• Plan de contingencia: Esta disponible una caja de chequeo para indicar si el riesgo ubicado en esta celda requiere plan de contingencia así las reglas asociadas a las opciones no lo estipulen. (opcional)

| Contingencia |
|--------------|
|--------------|

# Ð

# Escala de Probabilidad 🖉

Para la escala de probabilidad se muestra por cada valor de probabilidad una tarjeta que contiene:

- Nombre
- Valor
- Descripción de la frecuencia
- Descripción del valor
- Una opción para agregar y otra para eliminar la fila de probabilidad

Cuando selecciono la opción

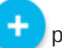

para crear un nuevo valor de la escala de

probabilidad se agrega una nueva tarjeta al final de la lista con el foco en el campo del nombre. Solo se permiten 5 filas en la escala de probabilidad (al llegar a la 5ta se deshabilita el botón agregar)

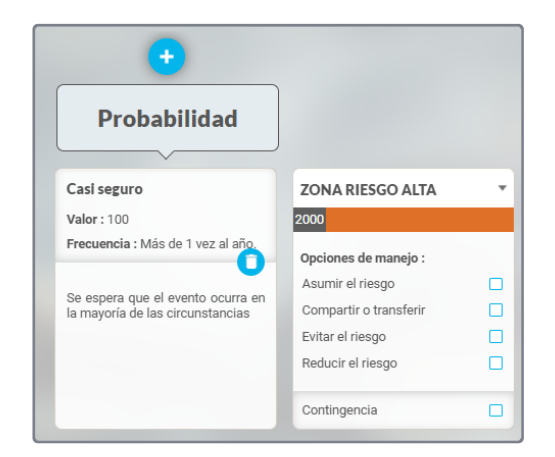

Para iniciar a configurar esta fila debe hacer clic donde dice Editar probabilidad. Los campos a configurar son:

- Nombre: campo obligatorio que identifica la fila de la probabilidad, por ejemplo "Muy Alta"
- Valor: campo obligatorio de números naturales. Al asignarle un valor a esta fila las nuevas celdas mostrarán la calificación es decir el valor de probabilidad por valor de impacto, por ejemplo si asignamos el valor de 5.

Estos campos bastan para confirmar la nueva probabilidad, para esto utilice el enter. Saldrá de la edición de la escala de probabilidad, luego utilice el botón guardar para que el sistema almacené los cambios. Si oprime guardar sin salir de la edición de la probabilidad el sistema le muestra el siguiente mensaje:

|                                   | Ŷ                                                |  |  |  |  |  |  |
|-----------------------------------|--------------------------------------------------|--|--|--|--|--|--|
| Casi segu                         | Iro                                              |  |  |  |  |  |  |
| Valor : 100                       | )                                                |  |  |  |  |  |  |
| Frecuencia : Mas de 1 vez al año. |                                                  |  |  |  |  |  |  |
| Se espera<br>la mayoría           | que el evento ocurra er<br>de las circunstancias |  |  |  |  |  |  |
|                                   |                                                  |  |  |  |  |  |  |
| Probable                          | 2                                                |  |  |  |  |  |  |
| Valor : 80                        |                                                  |  |  |  |  |  |  |
| Frecuencia<br>último año          | a : Al menos 1 vez en el                         |  |  |  |  |  |  |
| Es viable (<br>la mayoría         | que el evento ocurra er<br>de las circunstancias |  |  |  |  |  |  |
| Posible                           |                                                  |  |  |  |  |  |  |
| Valor: 60                         |                                                  |  |  |  |  |  |  |
| Frecuencia<br>últimos 2 a         | a : Al menos 1 vez en los<br>años.               |  |  |  |  |  |  |
|                                   | podrá ocurrir en algúr                           |  |  |  |  |  |  |
| El evento<br>momento              |                                                  |  |  |  |  |  |  |
| El evento<br>momento              |                                                  |  |  |  |  |  |  |

| Información                                                  | - Contract of |  |  |  |  |  |
|--------------------------------------------------------------|---------------|--|--|--|--|--|
| Hay datos de probabilidad en edición. Por favor confírmelos. |               |  |  |  |  |  |
|                                                              |               |  |  |  |  |  |
|                                                              | Aceptar       |  |  |  |  |  |
|                                                              |               |  |  |  |  |  |

Si esto ocurre posicione nuevamente el mouse en el nombre o valor de la probabilidad que acaba de crear y oprima enter. Luego podrá guardar.

También puede configurar los siguientes campos opcionales para cada fila de la probabilidad

- Frecuencia: campo opcional para describir la frecuencia con que pasa un riesgo que se ajuste a la fila de probabilidad que se está definiendo. Si el texto es muy largo, se muestran puntos suspensivos, pero al pasar el mouse sobre ese campo se muestra la descripción completa. Por ejemplo "Más de una vez al año"
- Descripción del valor: este campo describe en general como es la probabilidad de ocurrencia del riesgo que se está definiendo. Por ejemplo: "Se espera que ocurra en la mayoría de las circunstancias"

Al terminar de configurar la fila de probabilidad la matriz lucirá asi:

| +<br>Probabilidad                 | Rel                    |   |                        | 6   |                        |   |
|-----------------------------------|------------------------|---|------------------------|-----|------------------------|---|
| Casi seguro                       | ZONA RIESGO ALTA       | • | ZONA RIESGO ALTA       | •   | ZONA RIESGO EXTREMA    | * |
| Valor : 100                       | 2000                   |   | 4000                   |     | 6000                   |   |
| Frecuencia : Más de 1 vez al año. | Opciones de manejo :   |   | Opciones de manejo :   |     | Opciones de manejo :   |   |
|                                   | Asumir el riesgo       |   | Asumir el riesgo       |     | Asumir el riesgo       |   |
| la mayoría de las circunstancias  | Compartir o transferir |   | Compartir o transferir | •   | Compartir o transferir |   |
|                                   | Evitar el riesgo       |   | Evitar el riesgo       |     | Evitar el riesgo       |   |
|                                   | Reducir el riesgo      |   | Reducir el riesgo      | - 1 | Reducir el riesgo      |   |
|                                   | Contingencia           |   | Contingencia           |     | Contingencia           |   |

Ahora debe configurar las celdas de calificación como se explicó antes. El único valor que se muestra en las celdas es el valor de la calificación (producto del impacto por la probabilidad) calculado automáticamente.

#### Edición de la escala de probabilidad

Todos los campos se pueden editar haciendo clic sobre el nombre, se debe tener el cuidado de no dejar vacios los campos obligatorios. Otros cambios que se pueden realizar son:

• Mover un valor de la escala de probabilidad hacia arriba o hacia abajo, al moverla se mueve toda la fila y las celdas quedan con la zona que se había asociado, además se actualiza el valor de la calificación de cada celda impactada por el movimiento. Debe tener el cuidado al mover las filas que siempre deben quedar en orden descendente de arriba hacia abajo por su campo valor. Sino quedan ordenadas al guardar los cambios el sistema le mostrará:

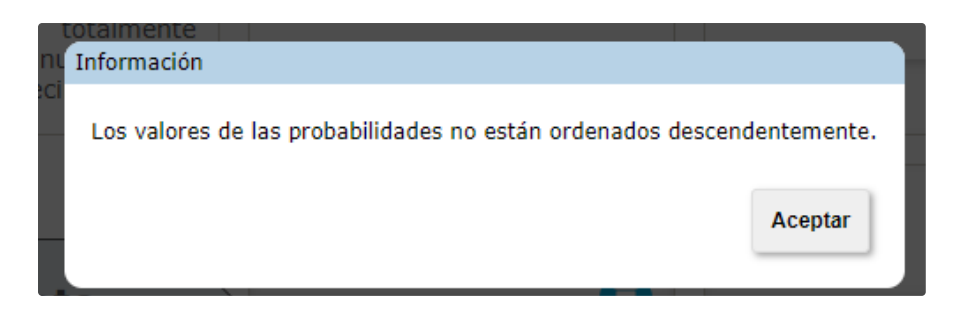

Este mensaje también puede aparecer si dos filas de probabilidad tiene el mismo valor, lo cual no es posible. Mueva la fila o edite el valor para que queden ordenadas.

• Cambiar el valor: Al Editar el valor en la escala de probabilidad se actualiza la calificación de todas las celdas afectas (producto probabilidad por valor de impacto). El sistema valida que no sea un valor repetido en otras tarjetas y que el valor de esta tarjeta sea menor que el de la tarjeta anterior en la lista y que sea mayor que el de la tarjeta siguiente en la lista además que no quede vació valor.

#### Eliminar un valor de la escala de probabilidad

Al seleccionar la opción para eliminar un valor de la escala de probabilidad se solicita la confirmación de la eliminación de ese valor. Si se acepta entonces elimina la tarjeta que representa el valor de la escala de probabilidad. Sino se acepta entonces la tarjeta permanece en la pantalla.

| Está seguro que quiere eliminar el valor " Baja " de la escala de probabilidad ? |           |          |  |  |  |
|----------------------------------------------------------------------------------|-----------|----------|--|--|--|
|                                                                                  | Aceptar   | Cancelar |  |  |  |
|                                                                                  | alor - 10 |          |  |  |  |

Al grabar el sistema restringe para que exista por lo menos un valor de la escala de probabilidad configurado.

Si al Eliminar una tarjeta se tiene el mínimo valor(1) en la escala de probabilidad entonces aparece una advertencia que no se puede eliminar ya que es el valor mínimo permitido.

| Información                                                                         |         |  |  |  |
|-------------------------------------------------------------------------------------|---------|--|--|--|
| Matriz inválida. Debe haber por lo menos un impacto y una probabilidad configurada. |         |  |  |  |
|                                                                                     | Aceptar |  |  |  |

## 🚺 Nota 🖉

La escala de probabilidad debe quedar ordenada descendentemente por el campo Valor y no pueden tener valores repetidos.

### Ð

# Escala de Impacto @

| Impacto | Menor      | Moderado  | Mayor      | Catastrófico |
|---------|------------|-----------|------------|--------------|
|         | Valor : 40 | Valor: 60 | Valor : 80 | Valor: 100   |

Cuando carga la escala de impacto entonces muestra por cada valor de impacto una tarjeta que contiene:

- Nombre
- Valor
- · Descripción del valor,
- Una opción para agregar y otra para eliminar una columna de impacto

### Crear un nuevo valor de la escala de impacto

Cuando selecciono la opción 🕂 para crear un nuevo valor de la escala de impacto se agrega una nueva tarjeta al final de las

columnas con el foco en el campo del nombre. Solo se permiten 5 columnas en la escala de impacto (al llegar a la 5ta se deshabilita el

botón agregar)

| Impacto | Insignificante<br>Valor : 20 | Menor<br>Valor : 40 | Moderado<br>Valor : 60 | Mayor<br>Valor : 80 | Catastrófico<br>Valor : 100 | Ð |
|---------|------------------------------|---------------------|------------------------|---------------------|-----------------------------|---|
|         |                              |                     |                        |                     |                             |   |

Para iniciar a configurar esta columna debe hacer clic donde dice Editar Impacto, se deben diligenciar los campos y dar enter para salir de la edición de la nueva celda como se explicó en la escala de probabilidad. Solo se pueden agregar hasta 5 tarjetas en la escala de impacto. Los campos son:

- Nombre: campo obligatorio para registrar el Nombre de ese impacto. Ejemplo: "Bajo"
- Valor: campo obligatorio que solo acepta números naturales. Ejemplo: 5. Al asignarle un valor a esta columna las nuevas celdas mostrarán la calificación es decir el valor de probabilidad por el valor del nuevo impacto.
- Descripción del valor: este campo describe en general como es el impacto ante la materialización del riesgo que se está definiendo.
   Por ejemplo: "Afecta negativamente la imagen de la organización con clientes", si el texto es muy largo se recorta y para verlo completo se hará clic sobre (...).

Al igual que en la escala de probabilidad la nueva columna de impacto solo queda con los valores de calificación y debe iniciarse la configuración de la zona, opciones de manejo y contingencia.

#### Edición de la escala de impacto

Todos los campos se pueden editar haciendo clic sobre el nombre del impacto a modificar, se debe tener el cuidado de no dejar vacios los campos obligatorios. Otros cambios que se pueden realizar son:

• Mover un valor de la escala de impacto hacia la derecha o izquierda, al moverla se mueve toda la columna y las celdas quedan con la zona que se les había asociado, además se actualiza el valor de la calificación de cada celda impactada por el movimiento. Debe tener el cuidado al mover las columnas que siempre deben quedar en orden ascendentemente de izquierda a derecha por su campo valor. Sino quedan ordenadas al guardar los cambios el sistema le mostrará:

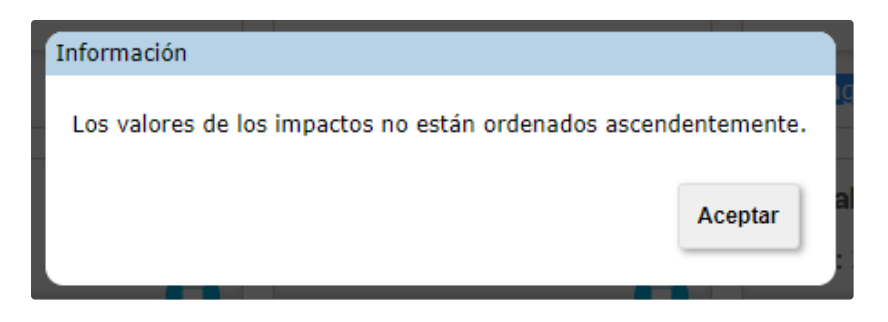

Este mensaje también puede aparecer si dos columnas de impacto tiene el mismo valor, lo cual no es posible. Mueva la columna o edite el valor para que queden ordenadas.

• Cambiar el valor: Al Editar el valor en la escala de impacto se actualiza la calificación de todas las celdas afectas (producto probabilidad por valor de impacto). El sistema valida que no sea un valor repetido en otras tarjetas, así como que el valor de esta tarjeta sea menor que el de la tarjeta siguiente en la lista y que sea mayor que el de la tarjeta anterior en la lista y que no quede vació el valor

#### Eliminar un valor de la escala de impacto

Al seleccionar esta opción confirma la eliminación de ese valor. Si el usuario acepta entonces elimina la tarjeta que representa el valor de la escala de impacto. Sino acepta entonces la tarjeta permanece en la pantalla.

| Está seguro que quiere eliminar el valor " Editar Impacto " de la | a escala de | e impacto ? |
|-------------------------------------------------------------------|-------------|-------------|
|                                                                   | Aceptar     | Cancelar    |

El sistema controla que exista por lo menos un valor de la escala de impacto configurado. Si selecciono la opción Eliminar y tengo el mínimo valor(1) en la escala de Impacto entonces me aparece una advertencia que no se puede eliminar ya que es el valor mínimo permitido.

| Información                                                            |              |
|------------------------------------------------------------------------|--------------|
| Matriz inválida. Debe haber por lo menos un impacto y una probabilidad | configurada. |
|                                                                        | Aceptar      |

# Consultar un Riesgo

Esta opción le permite realizar la búsqueda de un riesgo que ha sido registrado en el sistema a fin de poder continuar con su gestión en la etapa actual. Utiliza los filtros del buscador para encontrar el riesgo que desea modificar.

| Mis respons                                                                                                    | - Gestión del riesgo | / Riesgos / Gest | tionar                                |                                 |                                                  |       |         |
|----------------------------------------------------------------------------------------------------|----------------------|------------------|---------------------------------------|---------------------------------|--------------------------------------------------|-------|---------|
|                                                                                                    |                      |                  |                                       | Busc                            | ador                                             |       |         |
| Riesgos 🔺                                                                                                    |                      |                  | Pai                                   | ra realizar una búsqueda establ | ece los filtros y haz clic en " <mark>Bus</mark> | car". |         |
| Gestionar 🛩                                                                                                    |                      |                  |                                       |                                 |                                                  |       |         |
| Activar                                                                                                    | Nombre               | Todos            | · · · · · · · · · · · · · · · · · · · |                                 |                                                  |       |         |
| Reportes 👻                                                                                                    | Proceso              | Todos            | •                                     |                                 |                                                  |       |         |
| Atributos                                                                                                    |                      |                  |                                       |                                 |                                                  |       |         |
| Hanbulos                                                                                                    | Área organizativa    | Todos            |                                       |                                 |                                                  |       | <u></u> |
| Ajustes 🔻                                                                                                    | Responsable          | Todos            | •                                     |                                 |                                                  |       |         |
| Preguntas 💌                                                                                                    |                      | Tadaa            |                                       |                                 |                                                  |       |         |
| A CONTRACTOR OF A CONTRACTOR OF A CONTRACTOR OF A CONTRACTOR OF A CONTRACTOR OF A CONTRACTOR OF A CONTRACTOR OF | Institucional        | Todos            |                                       |                                 |                                                  |       |         |
| Mis pasos a                                                                                                    | De corrupción        | Todos 🔻          |                                       |                                 |                                                  |       |         |
| Otros ajustes                                                                                                   | Estado del riesgo    | Todos            |                                       |                                 |                                                  |       | Crear + |
| CP fluio                                                                                                    | Clases de riesgo     | Todos            | -                                     | Bu                              | scar                                             |       |         |

Una vez termine de configurar los filtros de búsqueda, haz clic sobre el botón **Buscar**, en la tabla de resultados, puedes observar todos los riesgos que cumplen con las condiciones definidas en la búsqueda.

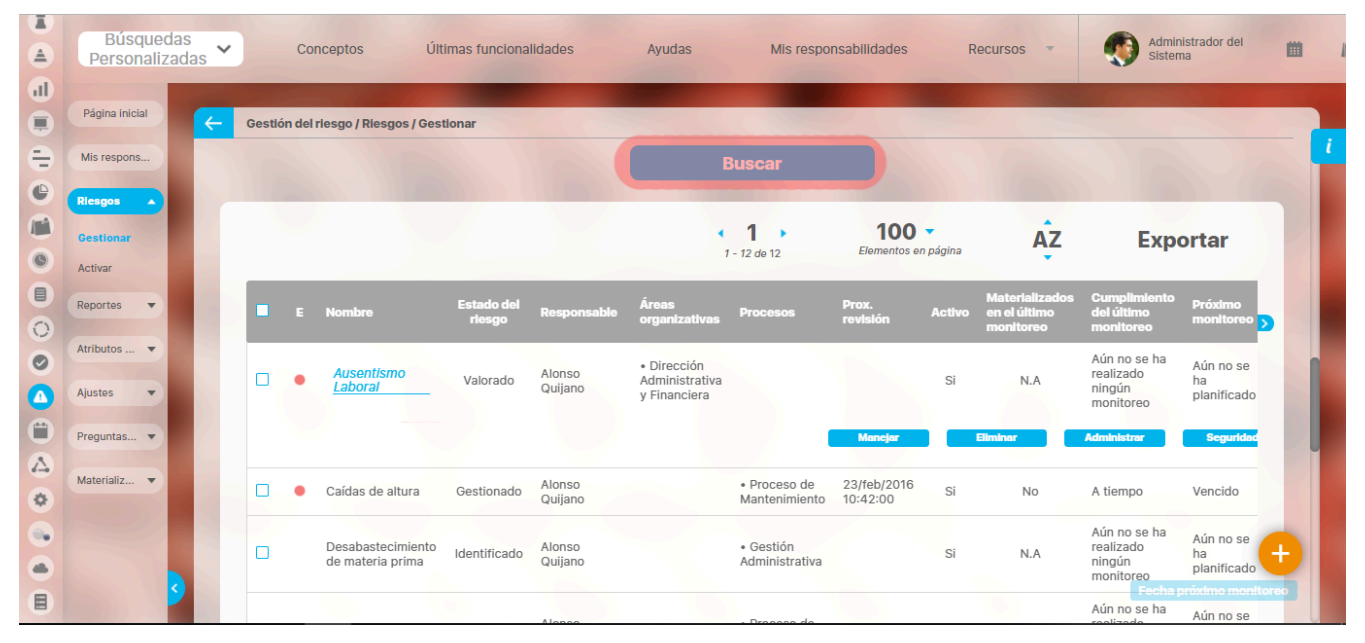

Se muestra la tabla de resultados con información de los riesgos.

En el campo Fecha de próximo monitoreo.

|                               | Búsqued<br>Personaliz  | las<br>adas 🗸 | Cor         | nceptos Últ                           | imas funcional       | idades            | Ayudas                        | Mis respor                                       | nsabilidades            | Re     | ecursos 🔻                                   | Admini<br>Sistem                                 | strador del 🗰                  |
|-------------------------------|------------------------|---------------|-------------|---------------------------------------|----------------------|-------------------|-------------------------------|--------------------------------------------------|-------------------------|--------|---------------------------------------------|--------------------------------------------------|--------------------------------|
|                               | Página inicial         | F             | Gestión del | riesgo / Riesgos / Ges                | tionar               |                   |                               |                                                  |                         |        |                                             |                                                  |                                |
| -                             | Mis respons            |               |             |                                       |                      |                   |                               | Buscar                                           |                         |        |                                             |                                                  |                                |
|                               | Ricsgos 🔺<br>Gestionar | ľ             |             |                                       |                      |                   |                               | <b>1 1 1 1 1 1 2</b> de 12                       | 100<br>Elementos en     | página | ÂZ                                          | Ехро                                             | ortar                          |
|                               | Activar<br>Reportes    |               | E           | Nombre                                | Estado del<br>riesgo | Responsable       | Áreas<br>organizativas        | Procesos                                         | Prox.<br>revisión       | Activo | Materializados<br>en el último<br>monitoreo | Cumplimiento<br>del último<br>monitoreo          | Próximo<br>monitoreo 5         |
| 0                             | Atributos 🔻            |               |             | Ausentismo<br>Laboral                 | Valorado             | Alonso<br>Quilano | • Dirección<br>Administrativa |                                                  |                         | SI     | N.A                                         | Aún no se ha<br>realizado<br>ningún              | Aún no se<br>ha                |
|                               | Preguntas V            |               |             |                                       |                      |                   | y Financiera                  |                                                  | Manejar                 |        | Eliminer                                    | monitoreo<br>Administrar                         | Seguride                       |
| <ul><li>△</li><li>◇</li></ul> | Materializ 🔻           |               | •           | Caídas de altura                      | Gestionado           | Alonso<br>Quijano |                               | <ul> <li>Proceso de<br/>Montenimiento</li> </ul> | 23/feb/2016<br>10:42:00 | Si     | No                                          | A tiempo                                         | Vencido                        |
|                               |                        |               |             | Desabastecimiento<br>de materia prima | Identificado         | Alonso<br>Quijano |                               | • Gestión<br>Administrativa                      |                         | Si     | N.A                                         | Aún no se ha<br>realizado<br>ningún<br>nonitoreo | Aún no se<br>ha<br>planificado |
|                               |                        | 9             |             |                                       |                      | Alanca            |                               | - Droosso do                                     |                         |        |                                             | Fecha pe<br>Aún no se ha                         | róximo monitoreo<br>Aún no se  |

Tal opción le permite elegir una fecha para la próxima revisión de los riesgos que seleccione utilizando la casilla ubicada en la columna izquierda de los resultados del buscador. Sólo se le podrá asignar una fecha de monitoreo a los riesgos que se encuentren en estado *Gestionado*.

|                             | Asignació        | n fecha (    | de próximo m                                                     | onitoreo pa                                                       | ara los r                              | iesgos           | señala | ados | (?) Ayud |        |
|-----------------------------|------------------|--------------|------------------------------------------------------------------|-------------------------------------------------------------------|----------------------------------------|------------------|--------|------|----------|--------|
| Fecha de próximo monitoreo* | dd/MM/aaaa hh:mn | )            |                                                                  |                                                                   |                                        |                  |        |      |          |        |
|                             | Nota:            | Para aplicar | <b>(*) Camp</b><br>r los cambios realiza<br>contrario ningún can | <b>os obligatorio</b> :<br>dos deberá oprin<br>nbio será tenido e | <b>s</b><br>nir el botón<br>en cuenta. | 00<br>"Guardar", | de lo  |      |          |        |
| Arthurs                     |                  |              |                                                                  |                                                                   |                                        |                  |        |      | Mancido  | lardar |
| Annine w                    |                  |              |                                                                  |                                                                   |                                        |                  |        |      |          |        |
|                             |                  |              |                                                                  |                                                                   |                                        |                  |        |      |          |        |

Sobre cualquier riesgo de la lista de resultados podrá hacer clic para elegir una de las siguientes acciones:

- Diligenciar la etapa del riesgo
- Explorar
- Eliminar

Para configurar un riesgo, los usuarios deben pertenecer a un rol con opción de configurar.

# Modificar fecha de próximo monitoreo.

Para cambiar la fecha del próximo monitoreo a varios riesgos simultáneamente siga estos pasos :

- Busque los registros a modificar (consultar el apartado Buscar Riesgos).
- Marque la casilla de selección que se encuentra a la izquierda de cada riesgo.
- Utilizando la sección.

|             | Búsquedas<br>Personalizadas | Conceptos Últimas                       | funcionalidades Ayudas             | s Mis responsabilidad                              | des Recursos                                      | - 🧑                                       | Administrador del<br>Sistema |   |
|-------------|-----------------------------|-----------------------------------------|------------------------------------|----------------------------------------------------|---------------------------------------------------|-------------------------------------------|------------------------------|---|
|             | Página inicial              | Gestión del riesgo / Riesgos / Gestiona | r                                  |                                                    |                                                   |                                           |                              |   |
| -           | Mis respons                 |                                         |                                    | Buscar                                             |                                                   |                                           | B-1                          |   |
| (ii)<br>(i) | Gestionar                   |                                         |                                    | • 1 • 1<br>1 - 2 de 2 Eleme                        | 00 🔻<br>ntos en página                            | ÂZ                                        | Exportar                     |   |
|             | Reportes 💌                  | E Nombre Estado del riesgo              | Áreas<br>Responsable organizativas | Prox.<br>Procesos revisión                         | Materializado<br>Activo en el último<br>monitoreo | s Cumplimiento<br>del último<br>monitoreo | Próximo<br>monitoreo         |   |
| 9           | Atributos 🔻                 | Caídas de Gestionado                    | Alonso<br>Quijano                  | • Proceso de 23/feb/2016<br>Mantenimiento 10:42:00 | SI No                                             | A tlempo                                  | Vencido 📀                    |   |
|             | Preguntas 💌                 | France Gestionado                       | Administrador<br>del Sistema       | • Gestión 15/jul/2019<br>Administrativa 09:00:00   | SI No                                             | Tardío                                    | Vencido 😒                    |   |
| •           | Materializ 💌                |                                         | 6 6                                |                                                    |                                                   |                                           |                              |   |
|             |                             |                                         |                                    |                                                    |                                                   |                                           | Socho próvimo moni           | ÷ |
|             |                             |                                         |                                    |                                                    |                                                   |                                           | r cona proximo mon           |   |

Elija la fecha del próximo monitoreo que desea asignar a todos los riesgos marcados.

|                             | Asignació        | n fecha     | de próximo m                                               | ionitoreo pa                                                    | ara los r                              | iesgos           | señalado | )S               | ida 🗙   |
|-----------------------------|------------------|-------------|------------------------------------------------------------|-----------------------------------------------------------------|----------------------------------------|------------------|----------|------------------|---------|
| Fecha de próximo monitoreo* | dd/MM/aaaa hh:mn | 7           |                                                            |                                                                 |                                        |                  |          |                  |         |
|                             | Nota:            | Para aplica | (*) Camp<br>ar los cambios realiza<br>contrario ningún car | <b>os obligatorio</b><br>dos deberá oprin<br>mbio será tenido o | <b>s</b><br>nir el botón<br>en cuenta. | 00<br>"Guardar", | de lo    |                  |         |
| Acthor<br>Raportes -        |                  |             | Aloneo<br>Quijeno                                          |                                                                 |                                        |                  |          | terres Présenses | Guardar |
| Autor -                     |                  |             |                                                            |                                                                 |                                        |                  |          |                  |         |
| A Material's                |                  |             |                                                            |                                                                 |                                        |                  |          |                  |         |
|                             |                  |             |                                                            |                                                                 |                                        |                  |          | Pechapriatin     |         |

A continuación, todos los riesgos marcados tomarán la fecha elegida como la próxima fecha de monitoreo.

# Edición de un Riesgo

Busca el riesgo aplicando alguno de los filtros, da clic en el botón buscar, una vez se muestren los resultados despliega la flecha que se muestra enfrente del nombre del riesgo. Los botones se mostrarán según los permisos que tengas asignados sobre el riesgo. El botón editar solo aparecerá para los riesgos que se encuentren en un estado **Nuevo.** El botón puede cambiar según el estado en que se encuentre el riesgo, por ejemplo:

- si un riesgo se encuentra en estado Identificado el botón se muestra con el nombre Analizar.
- si un riesgo se encuentra en estado Gestionado el botón se muestra con el nombre Monitorear.
- si un riesgo se encuentra en estado Calificado y evaluado el botón se muestra con el nombre Valorar.
- si un riesgo se encuentra en estado Valorado el botón se muestra con el nombre Manejar.

|   | Búsquedas<br>Personalizadas | Conceptos                                 | Últimas f                | uncionalidades               | Ayuda                  | ıs Mi                         | s responsab             | ollidades                 | Recursos                                    | -                                                | Administrador del<br>Sistema   | m      |
|---|-----------------------------|-------------------------------------------|--------------------------|------------------------------|------------------------|-------------------------------|-------------------------|---------------------------|---------------------------------------------|--------------------------------------------------|--------------------------------|--------|
|   | Página inicial              | Gestión del riesgo / Riesg                | os / Gestionar           |                              |                        |                               |                         |                           |                                             |                                                  |                                |        |
| • | Mis respons                 |                                           |                          |                              | ->                     | Buscar                        |                         |                           |                                             |                                                  |                                |        |
| 6 | Cestionar<br>Activar        |                                           |                          |                              |                        | <b>1</b> - 2 de 2             |                         | 100 -<br>Elementos en pág | ina                                         | ĄŻ                                               | Exportar                       |        |
|   | Reportes 💌                  | E Nombre                                  | Estado del<br>riesgo     | Responsable                  | Áreas<br>organizativas | Procesos                      | Prox.<br>revisión       | Activo                    | Materializados<br>en el último<br>monitoreo | Cumplimiento<br>del último<br>monitoreo          | Próximo<br>monitoreo           |        |
| 0 | Atributos 👻<br>Ajustes 👻    | Electrocución                             | Identificado             | Alonso<br>Quijano            |                        | • Proceso de<br>Mantenimiento |                         | Si                        | N.A                                         | Aun no se na<br>realizado<br>ningún<br>monitoreo | Aún no se<br>ha 🗸 🗸            |        |
|   | Preguntas 💌                 | Fraude Interno                            | Gestionado               | Administrador<br>del Sistema |                        | • Gestión<br>Administrativa   | 15/jul/2019<br>09:00:00 | 9 Si                      | No                                          | Tardío                                           | Vencido <                      |        |
| △ | Materializ 💌                | Incendios                                 | Nuevo                    | Alonso<br>Quijano            |                        | • Proceso de<br>Mantenimiento |                         | Si                        | No                                          | A tiempo                                         | Aún no se<br>ha<br>planificado |        |
|   |                             | _                                         |                          |                              |                        |                               | Editar                  |                           | minar                                       | Administrar                                      | Seguridad                      | ÷      |
|   | <b>9</b>                    | Riesgo de<br>Corrupción con<br>Preguntas1 | Calificado y<br>evaluado | Alonso<br>Quijano            |                        |                               |                         | Si                        | N.A                                         | Aún no se ha<br>realizado<br>ningún              | F Aún no seimo mon<br>ha v     | itoreo |

(i) Nota

Solo el responsable o gestor del riesgo tendrán disponible esta opción a menos que se le asigne tal permiso a otro usuario.

#### Pestaña Ítems relacionados

En este ejemplo se muestra la tarea de un plan de acción llamada "Tarea 1" debido a que tiene un atributo personalizado tipo selector de concepto con clase aceptada Tarea, en el cual se ha seleccionado la Tarea que se está consultando. En este caso el tipo de relación es concepto donde es usado. Puedes seleccionar el enlace para explorar la tarea desde donde se está relacionando.

En la columna "Tipo de relación" también podrás ver la opción "Concepto que usa" el cual hace referencia al concepto que estas usando en este riesgo.

|                   |             | Ges                   | tión del riesgo Ince  | ndios                        |                         |  |
|-------------------|-------------|-----------------------|-----------------------|------------------------------|-------------------------|--|
| 1. Identificación | 2. Análisis | 3. Valoración 4.      | Manejo 5. Mor         | nitoreo <b>Histórico</b>     | Items relacionados      |  |
|                   |             |                       | < 1 →<br>1 - 2 de 2   | Ąz                           | Exportar                |  |
| Módulo            |             | Concepto              | Nombre                |                              | Tipo de relación        |  |
| Planes            |             | Tarea de un plan de a | acción <u>Tarea 1</u> |                              | Concepto donde es usado |  |
| Riesgos           |             | Preguntas según el [  | DAFP <u>¿Dar luga</u> | r a procesos sancionatorios? | Concepto donde es usado |  |

#### NOTAS:

- Si un concepto se asocia a un Atributo Personalizado de selector o tabla de conceptos en un control de riesgos, monitoreo de riesgo, actas de reuniones, al explorar el concepto, no se mostrará la relación "Concepto donde es usado" para estos elementos mencionados anteriormente.
- Si el riesgo no está relacionado con ningún concepto el sistema no te mostrará la pestaña de ítems relacionados

# Filtros para Buscar Riesgos

El módulo para la Gestión del Riesgo cuenta con los siguientes filtros para realizar la búsqueda de los riesgos registrados en el sistema:

#### Nombre

Le permite filtrar según el nombre del riesgo.

- Todos: No hace filtró por este campo, busca todo.
- Contiene: filtra los Riesgos que contenga en cualquier parte el nombre de las palabras indicadas.
- Comienza con: filtra los Riesgos cuyo nombre comience con las palabras indicadas.
- Termina con: filtra los Riesgos cuyo nombre termine con las palabras indicadas.
- Iqual a: filtra los Riesgos cuyo nombre sea exactamente igual a las palabras indicadas.
- No definido: esta opción solo es posible para aquellos campos que no son obligatorios en la creación de un Riesgo. Siendo el campo "Nombre" de carácter obligatorio
  para la creación de los mismos, no es posible hacer uso de ésta en este campo.
- Usando comodines: Se entiende por comodín aquel símbolo que sustituye a cualquier carácter o grupo de caracteres. Tradicionalmente, el asterisco (\*) representa cualquier grupo de caracteres y la interrogación (?) representa un único carácter. En el caso del lenguaje SQL cumple función de comodín el carácter %. Suite VISIÓN EMPRESARIAL®, usa dos comodines "%" y "\_".

#### Se usa el carácter %:

Para sustituir palabras no recordadas por el usuario en la frase a buscar (Ejemplo: "Ries% Planeación"), dando el motor de búsqueda resultados variados al entender el comodín como cualquier palabra.

% planeación: Filtra todos los Riesgos que al final de su nombre tengan la palabra "Planeación".

- Planeación %: Filtra todos los Riesgos que al inicio de su nombre tengan la palabra "Planeación".
- % planeación %: Filtra todos los Riesgos que en la mitad de su nombre tengan la palabra "Planeación".

#### Se usa el carácter "\_":

Para sustituir letras no recordadas por el usuario en la frase o palabra a buscar (Ejemplo: "*Planeación*"), dando el motor de búsqueda resultados variados al entender el comodín como cualquier letra. El usuario puede hacer uso de varios caracteres "\_" en una sola palabra cuando lo necesite. Este comodín es usado en caso de que el usuario no recuerde si la palabra lleva tilde o no.

### **Proceso**

Le permite filtrar según el proceso asociado al riesgo.

- · Todos: No hace filtró por este campo, busca todo.
- Contiene: filtra los Riesgos que contenga en cualquier parte el nombre de las palabras indicadas.
- Comienza con: filtra los Riesgos cuyo nombre comience con las palabras indicadas.
- Termina con: filtra los Riesgos cuyo nombre termine con las palabras indicadas.
- Igual a: filtra los Riesgos cuyo nombre sea exactamente igual a las palabras indicadas.
- No definido: esta opción solo es posible para aquellos campos que no son obligatorios en la creación de un Riesgo. Siendo el campo "Nombre" de carácter obligatorio para la creación de los mismos, no es posible hacer uso de ésta en este campo.
- Usando comodines: Se entiende por comodín aquel símbolo que sustituye a cualquier carácter o grupo de caracteres. Tradicionalmente, el asterisco (\*) representa cualquier grupo de caracteres y la interrogación (?) representa un único carácter. En el caso del lenguaje SQL cumple función de comodín el carácter %. Suite VISIÓN EMPRESARIAL®, usa dos comodines "%" y "\_".

#### Se usa el carácter %:

Para sustituir palabras no recordadas por el usuario en la frase a buscar (Ejemplo: "Ries% Planeación"), dando el motor de búsqueda resultados variados al entender el comodín como cualquier palabra.

% planeación: Filtra todos los Riesgos que al final de su nombre tengan la palabra "Planeación".

- Planeación %: Filtra todos los Riesgos que al inicio de su nombre tengan la palabra "Planeación".
- % planeación %: Filtra todos los Riesgos que en la mitad de su nombre tengan la palabra "Planeación".

#### Se usa el carácter "\_":

Para sustituir letras no recordadas por el usuario en la frase o palabra a buscar (Ejemplo: "Planeaci\_n"), dando el motor de búsqueda resultados variados al entender el comodín como cualquier letra. El usuario puede hacer uso de varios caracteres "\_" en una sola palabra cuando lo necesite. Este comodín es usado en caso de que el usuario no recuerde si la palabra lleva tilde o no.

### Área Organizativa

Le permite filtrar según el área organizativa asociada al riesgo.

- Todos: No filtra por este campo, busca todo.
- Contiene: filtra las áreas organizativas que contenga en cualquier parte del nombre de las palabras indicadas.
- · Comienza con: filtra áreas organizativas cuyo nombre comience con las palabras indicadas.
- Termina con: filtra áreas organizativas cuyo nombre termine con las palabras indicadas.
- Igual a: filtra áreas organizativas cuyo nombre sea exactamente igual a las palabras indicadas.
- No definido: esta opción solo es posible para aquellos campos que no son obligatorios en la creación de un proceso. Siendo el campo "Nombre" de carácter obligatorio para la creación de los mismos, no es posible hacer uso de ésta en este campo.
- Usando comodines: Se entiende por comodín aquel símbolo que sustituye a cualquier carácter o grupo de caracteres. Tradicionalmente, el asterisco (\*) representa cualquier grupo de caracteres y la interrogación (?) representa un único carácter. En el caso del lenguaje SQL cumple función de comodín el carácter %. Suite VISION

### Responsable

Botón Buscador

Le permite filtrar los riesgos de acuerdo al nombre de su responsable.

- Todos: No hace filtro por este campo, busca todo.
- Contiene: filtra los usuarios que contenga en cualquier parte el nombre de las palabras indicadas.
- Comienza con: filtra los usuarios cuyo nombre comience con las palabras indicadas.
- Termina con: filtra los usuarios cuyo nombre termine con las palabras indicadas.
- Igual a: filtra los usuarios cuyo nombre sea exactamente igual a las palabras indicadas.
- No definido: esta opción solo es posible para aquellos campos que no son obligatorios en la creación de un Riesgo.
   Siendo el campo "Nombre" de carácter obligatorio para la creación de los mismos, no es posible hacer uso de ésta en este campo.
- Usando comodines: Se entiende por comodín aquel símbolo que sustituye a cualquier carácter o grupo de caracteres. Tradicionalmente, el asterisco (\*) representa cualquier grupo de caracteres y la interrogación (?) representa un único carácter. En el caso del lenguaje SQL cumple función de comodín el carácter %. Suite VISIÓN EMPRESARIAL®, usa dos comodines "%" y ".".

Se usa el carácter %:

Para sustituir palabras no recordadas por el usuario en la frase a buscar (Ejemplo: "Viv% Arroyave"), dando el motor de búsqueda resultados variados al entender el comodín como cualquier palabra.

- % arroyave: Filtra todos los usuarios que al final de su nombre tengan la palabra "Planeación".
- Arroyave %: Filtra todos los usuarios que al inicio de su nombre tengan la palabra "Planeación".
- % arroyave %: Filtra todos los usuarios que en la mitad de su nombre tengan la palabra "Planeación".

Se usa el carácter "\_":

Para sustituir letras no recordadas por el usuario en la frase o palabra a buscar (Ejemplo: "*Planeación*"), dando el motor de búsqueda resultados variados al entender el comodín como cualquier letra. El usuario puede hacer uso de varios caracteres "\_" en una sola palabra cuando lo necesite. Este comodín es usado en caso de que el usuario no recuerde si la palabra lleva tilde o no.

Para elegir un responsable, digite parte del nombre o selecciónelo a través del buscador de usuarios disponible a hacer clic sobre el botón Buscador

#### Institucional

Le permite filtrar por riesgos de tipo Institucional. De manera predeterminada se muestra con la opción Todos, la cual indica que no está filtrando por este tipo.

- Todos: No filtra por este campo, busca todo.
- Sí: Filtra los riesgos cuyo carácter haya sido elegido como institucional.
- No: Filtra los riesgos cuyo carácter no haya sido elegido como institucional.

## De corrupción

Le permite filtrar por riesgos de tipo De corrupción. De manera predeterminada se muestra con la opción Todos, la cual indica que no está filtrando por este tipo.

- Todos: No filtra por este campo, busca todo.
- Si: Filtra los riesgos cuyo carácter haya sido elegido como de corrupción.
- No: Filtra los riesgos cuyo carácter no haya sido elegido como de corrupción.

### Estado del Riesgo

Le permite filtrar según el estado del riesgo de acuerdo a su avance en la gestión.

- Nuevo: El riesgo ha sido diligenciado y registrado dentro de Suite VISIÓN EMPRESARIAL®.
- Identificado: El riesgo ha pasado a ser identificado dentro de Suite VISIÓN EMPRESARIAL®.
- Calificado y Evaluado: Una vez identificado el riego se califica y evalúa la probabilidad y el impacto que pueda tener dentro de la organización.
- Valorado: Se establecen controles para prevenir el impacto y la probabilidad de ocurrencia de un riesgo dentro de una organización.
- Gestionado: Información sobre las políticas de manejo del riesgo, las acciones a realizar y el tipo de forma a medir la efectividad de estas acciones.

## Búsqueda avanzada

Al expandir esta sección, cuenta con los siguientes filtros:

#### Activo

Estado en el cual se encuentra el riesgo en el sistema.

- Todos: Busca todos los riesgos.
- Si: Busca sólo los riesgos que se encuentran activos.
- No: Busca sólo los riesgos que se encuentran inactivos.
- En solicitud de desactivación: Filtra los riesgos que se encuentran a la espera de la aprobación de la solicitud de desactivación.
- En solicitud repetir etapa (nombre etapa): Filtra los riesgos que se encuentran a la espera de que la solicitud para repetir etapa sea aprobada.

## Estado del Cumplimiento

Le permite filtrar los riesgos de acuerdo al estado de cumplimiento. Las opciones para este filtro dependen de la escala definida en su organización.

## Materializados en el Último Monitoreo

Le permite filtrar por riesgos que se materializaron durante el último monitoreo.

- Todos: No hace filtro por este campo, busca todo.
- Si: Filtra los riesgos que fueron materializados en el último monitoreo.
- No: Filtra los riesgos que no fueron materializados en el último monitoreo.

### Fecha Planeada de Monitoreo

Le permite filtrar los riesgos de acuerdo a la fecha en que fue programado el monitoreo, independientemente a sí se realizó o no. Para ello puede buscar por una fecha especial o un rango de fechas usando las siguientes opciones:

- Todas: Busca todo los riesgos sin tener en cuenta este filtro.
- Entre: Filtra todos los riesgos cuya fechas planeadas de monitoreo se encuentran dentro del rango de fechas elegido en los dos campos que se habilitan. Elija en los campos suministrados la fecha mayor y la fecha menor que conformarán el rango.
- Mayor que: Filtra todos los riesgos cuya fechas planeadas de monitoreo son mayores a la fecha elegida en el campo.
- Menor que: Filtra todos los riesgos cuya fechas planeadas de monitoreo son menores a la fecha elegida en el campo.
- Igual a: Filtra todos los riesgos cuya fechas planeadas de monitoreo coinciden con la fecha elegida.
- No definido: Esta opción solo es posible para aquellos riesgos que no tienen una fecha planeada de monitoreo porque han sido devueltos a una etapa anterior o aún no han llegado a la etapa de monitoreo.

## Cumplimiento del Último Monitoreo

Le permite filtrar los riesgos de acuerdo a sí su último monitoreo se hizo a tiempo o tardío.

 Todos: No se tiene en cuenta filtrar los riesgos de acuerdo a su cumplimiento del último monitoreo. Por lo tanto, mostrará los riesgos ya en estado gestionado de acuerdo a la fecha próxima de monitoreo para los riesgos que están siendo gestionados. En el caso de riesgos en estados anteriores, su cumplimiento se mostrará con base a los monitoreos realizados y si no tienen dicho monitoreo, se informará al respecto.

**Excepción:** En el caso de existir una fecha planeada de monitoreo que ya fue realizado y esa fecha era mayor a la fecha planeada del próximo monitoreo, el sistema toma la fecha mayor y por tanto, el cumplimiento mostrado será con respecto al último monitoreo ya realizado.

- A tiempo: Filtra todos los riesgos cuya última fecha real del registro del monitoreo fue menor a su fecha planeada.
- Tardío: Filtra todos los riesgos cuya última fecha real del registro del monitoreo fue mayor a su fecha planeada.

#### Fecha de Próximo Monitoreo

Le permite filtrar los riesgos de acuerdo a la fecha de su próximo monitoreo.

- Todas: No hace filtro por este campo, busca todos los riesgos.
- Entre: Filtra todos los riesgos cuya fecha de próximo monitoreo este dentro de un rango de fechas, debe seleccionar la fecha mayor y la fecha menor.
- Mayor que: Filtra todos los riesgos cuya fecha de próximo monitoreo sea mayor que la fecha elegida.
- Menor que: Filtra todos los riesgos cuya fecha de próximo monitoreo sea menor que la fecha elegida.
- Igual a: Filtra todos los riesgos cuya fecha de próximo monitoreo sea exactamente la fecha elegida.
- No definido: Esta opción solo es posible para aquellos campos que no son obligatorios en la creación de un Riesgo. La fecha no se definió.

#### Próximo Monitoreo

Le permite filtrar los riesgos de acuerdo a si su próximo monitoreo se encuentra a tiempo o vencido.

- Todos: No se tiene en cuenta filtrar los riesgos de acuerdo a su próximo monitoreo.
- Vencido: Filtra todos los riesgos cuya última fecha planeada para el monitoreo ya está vencida y aún no se ha realizado.
- A tiempo: Filtra todos los riesgos cuya última fecha planeada para el monitoreo no está vencida y aún no se ha realizado.

La fecha de monitoreo y la fecha del registro del monitoreo pueden ser diferentes. La primera es la fecha ingresada por el usuario al documentar el monitoreo mientras que la segunda es asignada por el sistema al momento cuando se registró el comentario que acompaña el monitoreo. La fecha del registro del monitoreo será la fecha que el sistema usará para el cálculo del cumplimiento del monitoreo del riesgo.
# Tabla de Resultados al Buscar Riesgos

|   | Búsquedas<br>Personalizadas | Cor           | nceptos Út                  | timas funcional    | lidades Ayud                 | las Mis respon                                 | sabilidades             | Recu                                | rsos 🔻                        | Admin<br>Sisten                                  | istrador del 📖                 |
|---|-----------------------------|---------------|-----------------------------|--------------------|------------------------------|------------------------------------------------|-------------------------|-------------------------------------|-------------------------------|--------------------------------------------------|--------------------------------|
|   | Página inicial              | Gestión del 1 | rlesgo / Riesgos / Ges      | tionar             |                              |                                                |                         |                                     |                               |                                                  |                                |
|   | Mis respons                 |               |                             |                    |                              | Buscar                                         |                         |                                     |                               |                                                  |                                |
| 6 | Gestionar                   |               |                             |                    |                              | <b>1</b> - 2 de 2                              | 100 T                   | página                              | ĄZ                            | Expe                                             | ortar                          |
|   | Reportes 👻                  | E             | Nombre Estad                | o del<br>go Respoi | Áreas<br>organizativas       | Procesos Prox.<br>revisió                      | in Activo               | Materiali<br>en el últi<br>monitore | zados Cun<br>mo del<br>10 mor | nplimiento Próx<br>último Próx<br>nitoreo moni   | imo<br>toreo                   |
| 0 | Atributos  Ajustes          |               | Electrocución               | Identificado       | Alonso<br>Quijano            | • Proceso de<br>Mantenimiento                  |                         | Si                                  | N.A                           | Aún no se ha<br>realizado<br>ningún<br>monitoreo | Aún no se<br>ha<br>planificadc |
|   | Preguntas 🔻                 |               | Fraude Interno              | Gestionado         | Administrador<br>del Sistema | <ul> <li>Gestión<br/>Administrativa</li> </ul> | 15/jul/2019<br>09:00:00 | Si                                  | No                            | Tardío                                           | Vencido                        |
| 4 | Materializ                  | •             | <u>Incendios</u>            | Nuevo              | Alonso<br>Quijano            | • Proceso de<br>Mantenimiento                  |                         | SI                                  | No                            | A tlempo                                         | Aún no se<br>ha<br>planificado |
|   |                             |               |                             |                    |                              |                                                | Editar                  | Elin                                | ninar                         | Administrar                                      | Seguride +                     |
|   | <b>9</b>                    |               | Riesgo de<br>Corrupción con | Calificado y       | Alonso                       |                                                |                         | Si                                  | N.A                           | Aún n <b>Fecha</b> r<br>realizado<br>pingún      | ha                             |

La información del riesgo que se muestra en la tabla de resultados de la búsqueda es:

- Casilla para marcar: estás se usan para marcar uno mas riesgos y hacer un cambio de fecha de monitoreo masivo.
- E: Corresponde al semáforo que indica el estado del riesgo con relación al criterio establecido para su cálculo en la etapa de manejo.
- Nombre: Nombre con el cual se ha identificado el riesgo en el sistema.
- Estado del Riesgo: Estado en el que se encuentra el riesgo: Nuevo, Identificado, calificado y evaluado, valorado o gestionado.
- **Responsable:** Nombre del usuario responsable del riesgo.
- Area Organizacional: Nombre del área asociada al riesgo
- Procesos: Nombre de los procesos asociados al riesgo.
- Próxima revisión: Muestra la fecha establecida para la próxima revisión del riesgo.
- Activo: Estado en el cual se encuentra el riesgo. Las opciones pueden ser "Si", si se encuentra activo; "No", si está inactivo o "En solicitud de desactivación", si se ha generado
  una solicitud para desactivarlo y se encuentra a la espera de su aprobación.
- Materializados en el último monitoreo: Indica si se registró una materialización del riesgo durante el último monitoreo. Para los riesgos que nunca han tenido un monitoreo, se mostrará un N.A., porque para los tales No Aplica esta condición.
- Cumplimiento del último monitoreo: Indica cuál ha sido el cumplimiento del último monitoreo con respecto a su fecha planeada. El sistema compara la fecha registrada por el sistema para el último monitoreo y su correspondiente fecha planeada. Sus opciones son:
  - A tiempo: La fecha registrada por el sistema para el último monitoreo es menor o igual a su fecha planeada.
  - Tardío: La fecha registrada por el sistema para el último monitoreo es mayor a su fecha planeada
  - Aún no se ha realizado ningún monitoreo: Indica que el riesgo aún no tiene un monitoreo para establecer su cumplimiento.

Si un riesgo que ya tuvo un monitoreo se devuelve a una etapa anterior, el sistema continuará mostrando el cumplimiento de su último monitoreo hasta que ocurra uno nuevo.

• Próximo monitoreo: Indica si la fecha planeada para el monitoreo ya se ha vencido o no. El sistema compara la fecha actual del sistema con respecto a la fecha planeada del próximo monitoreo. Sus opciones son:

- A tiempo: La fecha actual del sistema es menor o igual a la fecha planeada del próximo monitoreo.
- Vencido: La fecha actual del sistema es mayor a la fecha planeada del próximo monitoreo.
- Aún no se ha planificado: Indica que el riesgo aún no tiene una fecha planeada de monitoreo porque se encuentra en una etapa anterior.

Si un riesgo que ya tenía una fecha planeada de monitoreo se devuelve a una etapa anterior, el sistema ya no tomará en cuenta tal fecha e informará que Aún no se ha planificado.

# Explorar el Riesgo

Los riesgos se pueden explorar desde diferentes partes de la Suite: buscador de riesgos, buscador de conceptos, una presentación, un dashboard, la página inicial, un atributo personalizado en otro módulo, un comentario, una decisión, un reporte, un correo.

| 1 | Búsquedas      | ✓ Conceptos            | Últimas funcionalidades Ayudas Responsabilidades 🔻                                   | Recursos 🔻 🔥 🗰 😭 🌲       |
|---|----------------|------------------------|--------------------------------------------------------------------------------------|--------------------------|
|   | Página inicial |                        | _                                                                                    |                          |
|   | Mis respons    | Gestión del riesgo / F | lesgos / Gestionar                                                                   |                          |
|   | Riesgos 🔺      |                        | Buscador<br>Para realizar una búsqueda establece los filtros y haz clic en "Buscar". | 1000                     |
|   | Gestionar 🗶    |                        |                                                                                      |                          |
|   | Activar        | Nombre                 | odos 🔹                                                                               |                          |
| 0 | Reportes 💌     | Proceso                | odos                                                                                 |                          |
| e | Atributos 🔻    | Área organizativa      | odos 🔹                                                                               | <b>P</b>                 |
|   | Ajustes 🔻      | Responsable            | odos 💌                                                                               |                          |
|   | Preguntas 💌    | Institucional          | odos 🔻                                                                               |                          |
| Ä | Mis pasos a    | De corrupción          | odos 🔻                                                                               |                          |
|   | Otros ajustes  | Estado del riesgo      | odos                                                                                 | Crear +                  |
| 0 | CP flujo 💌 🗸   | Clases de riesgo       | odos 🗸 Buscar                                                                        | Fecha próximo rushitoreo |

Una vez se encuentre el riesgo que se desea consultar Suite VISIÓN EMPRESARIAL®, le permite consultarlo haciendo clic sobre el nombre del riesgo que aparece en azul en la tabla de resultados de la pantalla de búsqueda de riesgos.

| Ð | Búsquedas 🗸    | Conceptos Últimas funcior             | nalidades            | Ayudas                       | Mis respo                      | onsabilidades      | Recursos          | - 🐠                            |     |
|---|----------------|---------------------------------------|----------------------|------------------------------|--------------------------------|--------------------|-------------------|--------------------------------|-----|
| e |                |                                       |                      |                              |                                |                    |                   |                                |     |
|   | Página inicial | Gestión del riesgo / Riesgos / Gestio | onar                 |                              |                                |                    |                   |                                |     |
| 0 | Mis respons    |                                       |                      | Bus                          | scar                           |                    |                   |                                |     |
|   | Riesgos 🔺      |                                       |                      |                              |                                |                    |                   |                                |     |
| 0 | Continue       |                                       |                      |                              | 1 •                            | 100 -              | A7                | Exportor                       |     |
| 0 | Activar        |                                       |                      | 1 - 13                       | de 13 E                        | lementos en página | AL                | схропаг                        |     |
|   | Reportes 💌     | E Nombre                              | Estado del<br>riesgo | Responsable                  | Áreas<br>organizativas         | Procesos           | Prox.<br>revisión | Mate<br>Activo en el<br>monl > |     |
|   | Atributos 🔻    |                                       |                      |                              | • Dirección                    |                    |                   | <u> </u>                       |     |
| ٥ | Ajustes        | Ausentismo<br>Laboral                 | Valorado             | Alonso<br>Quijano            | Administrativa<br>y Financiera |                    |                   | Si                             |     |
|   | Preguntas      | Aucontismo                            |                      |                              |                                |                    |                   |                                |     |
|   |                | laboral por<br>enfermedad             | Nuevo                | Administrador<br>del Sistema |                                |                    | _                 | Si                             |     |
|   | Materializ     |                                       |                      |                              |                                |                    | F                 | echa próximo monito            | reo |

Inmediatamente se puede observar en pantalla la información del riesgo, como se muestra a continuación.

| Búsquedas                 | ~                 | Conceptos        | Últimas funcionalidades        | Ayudas I        | Mis responsabilidade | Ver matriz de evolución | ? Ayuda |
|---------------------------|-------------------|------------------|--------------------------------|-----------------|----------------------|-------------------------|---------|
|                           |                   |                  | Gestión del riesg              | go Ausentismo L | aboral               |                         |         |
| 1. Identificación         | 2. Análisis       | 3. Valora        | sión de <b>A. Manejo</b>       | 5. Monitoreo    | Histórico            |                         |         |
| Manejo 29/ene/2           | 2016 07:58        |                  |                                |                 |                      |                         |         |
| • <u>Manejo</u> O Accione | s asociadas 🛛 🔾   | Indicadores asoc | iados 🛛 O Información adiciona | ı               |                      |                         |         |
| Opciones de               | manejo            |                  |                                |                 |                      |                         |         |
| Evitar el riesgo          |                   |                  |                                |                 |                      |                         |         |
| Plan de cont              | ingencia          |                  |                                |                 |                      |                         |         |
| Nombre                    |                   |                  |                                |                 |                      |                         |         |
| Valorado                  |                   |                  |                                |                 |                      |                         |         |
|                           |                   |                  |                                |                 |                      |                         |         |
| Calcular semáforo de      | l riesco basado d |                  | na de rieson                   |                 |                      |                         |         |
| Sulfanti Semaioro de      | noogo babauo (    | Seguina 201      | a de nesgo                     |                 |                      |                         |         |

En esta ventana se puede observar la información del riesgo. Cada pestaña muestra la información de cada una de las etapas. Para ver los datos básicos ve a la pestaña de Identificación donde verás:

- Nombre: Nombre asignado al riesgo.
- Descripción: Explicación del riesgo.
- Responsable: Nombre del usuario asignado como responsable del riesgo.
- Gestor: Nombre del usuario encargado de la gestión del riesgo.
- Descripción: Texto en el cual se brindan más detalles sobre el riesgo.
- Clase: Tipo de riesgo, puede ser: Riesgo de Cumplimiento, Riesgo de Tecnología, Riesgo Estratégico, Riesgo Financiero, Riesgo Operativo, etc.
- Institucional o De Corrupción: Indica si el riesgo pertenece a estos tipos de riesgo y su correspondiente justificación.

En algunos casos en los que el riesgo tiene registradas materializaciones que no han sido tenidas en cuenta en una valoración, cuando se explorar o se gestiona se podrá ver una sección de materializaciones no gestionadas.

También se pueden observar las etapas por las cuales ha pasado el riesgo. Tales etapas se muestran en las diferentes pestañas en la parte superior de la pantal. Al explorar el riesgo se mostrarán todas las etapas pero solo podrá entrar en las pestañas de los pasos que ya se hayan realizado. La descripción de los campos de cada una de estas pestañas los podrás ver en el diligenciamiento de cada etapa

#### (i) Nota

Al explorar un riesgo que ya ha utilizado una matriz de riesgos ya sea en análisis o en valoración y posteriormente a la clase utilizada por este riesgo se le asignó otra matriz, al explorarlo se verá la matriz y los datos tal como se usaron en el pasado y solo una vez se devuelve el riesgo a una de esta etapas se toma la nueva matriz

#### (i) Nota

Al explorar un riesgo encontrará hipervínculos que le permitirán acceder a más información:

- Conceptos asociados a las causas
- Atributos personalizados de selector de concepto o tabla de concepto funcionales
- Valoración del impacto
- Plan de contingencia
- · Acciones e indicadores asociados
- Ver detalles de cada etapa
- Ver matriz de evolución a la fecha de registro

En la parte pestaña de Histórico podrás encontrar, estás secciones: Historial de comentarios, cambios de responsable y gestor y activación/desactivación

# Historial de comentarios y cambios

## Historial de comentarios

En esta sección se podrá ver todos los comentarios que se han generado en la realización de cada paso.

Cada vez que se realice un guardado en el monitoreo quedará un registro en el historial, independientemente si fue realizado por el responsable, el gestor o un usuario con rol de configurador de riesgos. Cada registro en el historial mostrará los atributos personalizados con los valores que tenían al momento de realizar el guardado.

NOTA: Para los atributos personalizados de tipo imagen, el historial mostrará siempre la última imagen disponible. Como alternativa, la imagen puede ser adjuntada en los comentarios del monitoreo o en un atributo de tipo área de texto.

|                          |                |                   |                     |                |                        |            | Ver matriz de ev | volución <sup>(2)</sup> Ayuda |  |
|--------------------------|----------------|-------------------|---------------------|----------------|------------------------|------------|------------------|-------------------------------|--|
|                          |                |                   | Gest                | ión del rieso  | go Ausentismo          | Laboral    |                  |                               |  |
| 1. Identificación        | 2. Análisis    | 3. Va             | loración            | 4. Manejo      | 5. Monitoreo           | Histórico  | •                |                               |  |
| Historial de comentar    | los O Histo    | rial de cambio d  | e responsable y ges | tor O Historia | al de activación y des | activación |                  |                               |  |
| Comentario de análisi    | s 🗸            |                   |                     |                |                        |            |                  |                               |  |
| Ver detalles             |                |                   |                     |                |                        |            |                  |                               |  |
| Comentario de valora     | ción 🤜         |                   |                     |                |                        |            |                  |                               |  |
| Ver detalles             |                |                   |                     |                |                        |            |                  |                               |  |
| Comentario de la polít   | ica de manejo  | ~                 |                     |                |                        |            |                  |                               |  |
| Ver detalles             |                |                   |                     |                |                        |            |                  |                               |  |
| Solicitud para repetir o | etapa de valor | aclón 💙           |                     |                |                        |            |                  |                               |  |
| Aprobación de la solic   | itud para repe | tir etapa valorac | lón 🗸               |                |                        |            |                  |                               |  |
| Comentario de valora     | clón 🤜         |                   |                     |                |                        |            |                  |                               |  |
|                          |                | nerson            | <b>a</b> 1          |                |                        |            |                  |                               |  |

### (i) Nota

Recuerde que aparte del historial de comentarios, cada paso cuenta con información del último comentario para ése paso. Podría notar que en el historial se repiten esos comentarios pero esto será especialmente útil cuando haya varios recorridos para visualizar los comentarios de cada paso por recorrido.

Los comentarios se muestran agrupados por recorrido y en orden cronológico. Es decir que si un riesgo ha sido devuelto, ese nuevo recorrido formará otro grupo de comentarios. Entre los comentarios que forman parte del historial, se encuentran los registrados durante cada etapa, al devolver un riesgo, al cambiar el estado del riesgo y las solicitudes requeridas de acuerdo a los parámetros establecidos.

Al hacer clic sobre cada flecha 💙 👘 , se desplegará cada comentario, con la información del autoy y fecha de elaboración.

| Búsque            | edas 🗸 🗸                  | Conceptos        | Últimas funcionalidade   | es Ayudas                    | Mis responsabilidad | Ver matriz de evolución | ? Ayuda |
|-------------------|---------------------------|------------------|--------------------------|------------------------------|---------------------|-------------------------|---------|
|                   |                           |                  | Gestión del              | riesgo Ausentismo            | o Laboral           |                         |         |
| 1. Identificaciór | n 2. Análisis             | 3. Va            | Ioración 4. Manejo       | 5. Monitoreo                 | Histórico           |                         |         |
| Historial de c    | comentarios O Histo       | rial de cambio d | e responsable y gestor O | Historial de activación y de | sactivación         |                         |         |
| Comentario d      | de análisis 🔺             |                  |                          |                              |                     |                         |         |
|                   | Alonso Quijano            |                  |                          |                              |                     |                         |         |
| 120               | Se realiza el análisis de | el riesgo.       |                          |                              |                     |                         |         |
|                   | 17/oct/2014 12:05         |                  |                          |                              |                     |                         |         |
| Ver deta          | alles                     |                  |                          |                              |                     |                         |         |
| Comentario d      | de valoración 🛛 🗸         |                  |                          |                              |                     |                         |         |
| Ver deta          | alles                     |                  |                          |                              |                     |                         |         |
| Comentario d      | de la política de manejo  | ~                |                          |                              |                     |                         |         |
| Ver deta          | alles                     |                  |                          |                              |                     |                         |         |
|                   |                           |                  |                          |                              |                     |                         |         |
| Solicitud para    | a repetir etapa de valor  | ación 🗸          |                          |                              |                     |                         |         |

Al hacer clic sobre el enlace Ver detalles, se abre una ventana que contiene la información del riesgo correspondiente al momento en el cual fue realizado ese comentario y así facilitar el análisis de la condición del riesgo para ese momento. Para el paso de valoración en la sección de ver detalles, si existía el mensaje de alerta de materializaciones al terminar este paso de valoración quedará una sección que muestre las materializaciones que se tuvieron en cuenta al valorar el riesgo. De la misma forma en el paso de monitoreo:

| Chud para repetir otapa de valoración     Administrador del Sistema                                                                                                    |                                                                                            |                                                                                              | ⑦ Ayuda                                                                                       |
|----------------------------------------------------------------------------------------------------|--------------------------------------------------------------------------------------------|----------------------------------------------------------------------------------------------|-----------------------------------------------------------------------------------------------|
| Valoración 23/oct/2018 08:27                                                                                                    | Controles para el riesno (1)                                                               |                                                                                              |                                                                                               |
| Probabilidad                                                                                                    |                                                                                            | Zonas de riesgo                                                                              |                                                                                               |
| 5<br>Casi certeza                                                                                                    | ZONA DE HIESOO MODERADA 6<br>Reducir el riesgo<br>Evitar el riesgo<br>Comparito transferir | ZONA DE RIESOO EXTREMA ()<br>Reducir el riesgo<br>Evitar el riesgo<br>Compartir o transferir | ZONA DE RIESOO EXTREMA ()<br>Evitar el riesgo<br>Reducir el riesgo<br>Compartir o transferir  |
| 4<br>Probable                                                                                                    | ZONA DE RIESGO BAJA<br>Asumir el riesgo<br>Reducir el riesgo                               | ZONA DE RIESGO MODERADA 8<br>Reducir el riesgo<br>Evitar el riesgo<br>Compartir o transferir | ZONA DE RIESGO EXTREMA (2)<br>Reducir el riesgo<br>Evitar el riesgo<br>Compactir o transferir |
| 3<br>Moderada                                                                                                    | ZONA DE RIESGO BAJA<br>Asumir el riesgo                                                    | ZONA DE RIESGO MODERADA 6<br>Asumir el riergo<br>Reducir el riergo                           | ZONA DE RIESOO EXTREMA 9<br>Reducir el riesgo<br>Evitar el riesgo<br>Compartir o transferir   |
| Impacto                                                                                                    | Insignificante 1                                                                           | Moderado 2                                                                                   | Mayor 3                                                                                       |
| Plan de contingencia<br>Comentario de valoración  Comentario de valoración  Comentario de valoració |                                                                                            |                                                                                              |                                                                                               |

• Historial de cambio de responsable:

En esta sección se encuentra información de cada cambio de responsable que ha tenido un riesgo. Al hacer clic sobre la flecha se desplegará cada comentario.

| Búsquedas                                                                                          | ~                                                                                                    | Conceptos                                                                             | Últimas funcionalidades                                              | Ayudas                                     | Mis responsabilidades | Ver matriz de evolu | ción 🧿 Ayuda | $\mathbf{x}$ |
|----------------------------------------------------------------------------------------------------|----------------------------------------------------------------------------------------------------|---------------------------------------------------------------------------------------|----------------------------------------------------------------------|--------------------------------------------|-----------------------|---------------------|--------------|--------------|
|                                                                                                    |                                                                                                    |                                                                                       | Gestión del l                                                        | riesgo Ausentism                           | o Laboral             |                     |              |              |
| 1. Identificación                                                                                  | 2. Análisis                                                                                            | 3. Valor                                                                              | ración 4. Manejo                                                     | 5. Monitoreo                               | Histórico             |                     |              |              |
| Camblo de responsa<br>Camblo de responsa<br>Marine transition<br>Cambio p<br>Se cambi<br>19/sep/20 | rios Histor<br>ble [19/sep/201<br>rador del Siste<br>or que esta de v<br>ó el responsable<br>)19 08:47 | rial de cambio de r<br>19 08:47] ^<br>ma<br>vacaciones Alonso<br>e del riesgo: Alonso | esponsable y gestor O Hi<br>Quijano<br>o Quijano por Administrador o | storial de activación y de:<br>lel Sistema | sactivación           |                     |              |              |
|                                                                                                    |                                                                                                    |                                                                                       |                                                                      |                                            |                       |                     |              |              |
|                                                                                                    |                                                                                                    |                                                                                       |                                                                      |                                            |                       |                     |              |              |
|                                                                                                    |                                                                                                    |                                                                                       |                                                                      |                                            |                       |                     |              |              |
|                                                                                                    |                                                                                                    |                                                                                       |                                                                      |                                            |                       |                     |              |              |

### • Historial de activación y desactivación:

En esta sección se encuentra información sobre los cambios de estado que haya podido tener el riesgo. Al hacer clic sobre cada flecha , podrás desplegar la información de cada comentario.

|                    |                      |                                   |                                           |                       |                        |                                                     | Ver matriz de evolución | ? Ayuda |                |
|--------------------|----------------------|-----------------------------------|-------------------------------------------|-----------------------|------------------------|-----------------------------------------------------|-------------------------|---------|----------------|
|                    |                      |                                   | Ges                                       | tión del ries         | go Ausentismo          | Laboral                                             |                         |         |                |
| 1. Identificación  | 2. Análisis          | 3. Valo                           | ración                                    | 4. Manejo             | 5. Monitoreo           | Histórico                                           |                         |         |                |
| O Historial de com | nentarios O Histor   | rial de cambio de I               | responsable y gesi                        | tor • Historia        | l de activación y desa | ctivación                                           |                         |         |                |
| Riesgo desactiv    | ado 🗸                |                                   |                                           |                       |                        |                                                     |                         |         |                |
| Riesgo activ       | vado 🗸               |                                   |                                           |                       |                        |                                                     |                         |         |                |
| Riesgo desa        | activado 🔺           |                                   |                                           |                       |                        |                                                     |                         |         |                |
|                    | Administrador del S  | Sistema                           |                                           |                       |                        |                                                     |                         |         |                |
|                    | Se desactivaron esto | os riesgos de acue                | rdo a los criterios                       | establecidos en e     | el documento adjunto   |                                                     |                         |         |                |
|                    | 17/Jul/2019 11:45    |                                   |                                           |                       |                        |                                                     |                         |         |                |
|                    | Archivos adjuntos (  | 1) 🗸                              |                                           |                       |                        |                                                     |                         |         |                |
| Riesgo activ       | vado 🗸               |                                   |                                           |                       |                        |                                                     |                         |         |                |
|                    |                      |                                   |                                           |                       |                        |                                                     |                         |         |                |
|                    |                      | Incumpii<br>procedin<br>selecciói | miento dei<br>niento de anto<br>n de anto | /alorado Adm<br>del S | nistrador<br>Istema    | <ul> <li>Gestión</li> <li>Administrativa</li> </ul> | SI                      | N.A     | Ar<br>re<br>ni |

# Información adicional en las etapas de un riesgo

Si han sido configurados Atributos personalizados para el módulo de riesgos, en la etapa a la cual se le hayan configurado atributos aparecerá un sección nueva llamada Información Adicional

| 1 | Búsquedas 🗸   | Conceptos Últimas funcionalidades Ayudas Resp                         | ponsabilidades 🔻 Recursos 🔻 | A 🗰 🧬 |
|---|---------------|-----------------------------------------------------------------------|-----------------------------|-------|
|   | MIS respons   |                                                                       |                             |       |
|   | Riesgos 🔺 🧲   | Gestión del riesgo / Riesgos / Gestionar                              |                             |       |
| ä | Gestionar     | Agregar +                                                             | Agregar                     | €     |
| • | Activar       | Objetivos y áreas afectadas por el riesgo ** Información adicional ** |                             |       |
| 0 | Reportes 🔻    |                                                                       |                             |       |
| 0 | Atributos     | URL de revisión                                                       |                             |       |
| Ð | Ajustes 💌     | Tabla AP para riesgos                                                 | 0                           |       |
|   | Preguntas 💌   |                                                                       |                             |       |
| 0 | Mis pasos a   | Fecha sin hora Variable Área de t                                     | texto Lista múltiple        |       |
| ٢ | Otros ajustes |                                                                       | _Agregar                    |       |
|   | CP flujo 👻 🗲  |                                                                       | Guardar Sigui               | ente  |

Esta sección mostrará cada atributo adicional con las características y en el orden que fue configurado. También mostrará la ayuda que se configuró para que el usuario entienda el objetivo de la información que debe registrar en cada campo.

Dentro de esta sección se puede encontrar diferentes tipos de campos como: campos de texto, campos numéricos, listas, tablas e imágenes.

Cuando el responsable de cada etapa del riesgo realice el diligenciamiento del riesgo podrá editar la información adicional de la etapa. Si la información adicional fue configurada como obligatoria solo se permitirá guardar los cambios de la etapa si la información adiciona está total y correctamente diligenciada.

|                     | Información                                          |         |     |
|---------------------|------------------------------------------------------|---------|-----|
| Nombre experto co   | El campo es obligatorio: Descripción evento inseguro |         |     |
| Teléfono consultor: |                                                      |         | * C |
| Han sucedido event  |                                                      | Aceptar | - 0 |
| Descripción event   | o inseguro:*                                         |         | 0   |
|                     |                                                      |         |     |

#### Nota

- Al seguir o consultar las etapas anteriores de un riesgo se verán todos los Atributos Personalizados, estén o no diligenciados.
- · Los Atributos Personalizados inactivos que se diligenciaron en etapas anteriores se mostraran en gris.
- Si se utilizan Atributos personalizados tipo Listas con dependencias, debe asegurarse que tanto la lista padre como la lista hijo se configuran para ser mostradas en la misma etapa, de esta manera se podrá utilizar correctamente la dependencia entre listas. Si se utiliza una lista padre en una etapa y en la siguiente etapa se utiliza la lista hijo, estas no mantendrán su relación y por lo tanto no mostrarán los valores que deben mostrarse según la dependencia. Para más información consulte a su administrador.
- Al devolver una etapa del riesgo con información adicional (Atributos personalizados) no se valida su completo ni correcto diligenciamiento. La información adicional que haya sido diligenciada se guarda.

- Un campo de la información adicional podría desaparecer al refrescarse la pantalla de diligenciamiento del riesgo si el administrador cambio el atributo personalizado de etapa de diligenciamiento.
- Al eliminar un riesgo se mostrará un mensaje de advertencia sobre la información adicional registrada que se va a borrar con el riesgo y la cantidad de Atributos utilizados en esta información adicional.
- Los atributos de tipo subtítulo No son editables su función es simular una división de los atributos activos, por lo tanto solo serán visibles si están activos.

# Materializaciones no gestionadas

| Gestión del riesgo / | Riesgos / Gestionar  |                 |                          |                          | Ver matriz de evol       |
|----------------------|----------------------|-----------------|--------------------------|--------------------------|--------------------------|
|                      |                      | Gestión         | del riesgo Ausentism     | no Laboral               | -                        |
| 1. Identificación    | 2. Análisis          | 3. Valoración   | 4. Manejo                | 5. Monitoreo             | listórico Materializacio |
|                      |                      | Materializacion | es registradas desde la  | última valoración        |                          |
| Nombro               |                      |                 | Eocha do materialización | Dogistrado por           | Facha da creación        |
|                      |                      |                 |                          | Keyistiado por           |                          |
| <u>Ausentismo L</u>  | aboral 18/09/2019 10 | <u>):53</u>     | 18/sep/2019 10:53        | Administrador del Sistem | na 19/sep/2019 11:06     |
|                      |                      |                 |                          |                          |                          |
|                      |                      |                 |                          |                          |                          |
|                      |                      |                 |                          |                          | 0                        |
|                      |                      |                 |                          |                          |                          |
|                      |                      |                 |                          |                          | Volver a val             |

Al explorar o gestionar un riesgo en cualquier etapa y en los casos que existen materializaciones creadas después de la fecha de última valoración, cuando se ingresa a explorarlos, se muestra en la parte superior del formulario una pestaña con las materializaciones que tiene asociadas el riesgo.

Estas son una alerta para que valoren nuevamente los controles del riesgos y se pueda analizar la materizalización que efectos tuvo y que acciones se deben realizar, es por esto que si el gestor o usuario con permisos ingresa a la etapa tendrá disponible un botón "Volver a Valorar" que lo lleva a la etapa de Valoración nuevamente. Al explorar de solo lectura el riesgo no se tendrá la opción de "Volver a valorar".

La información que muestra esta sección es:

- Nombre: Nombre asignado a la materialización.
- Fecha de materialización: registrada por el usuario con hora y minutos.
- Registrado por: usuario en sesión al crear la materialización.
- Fecha de creación: fecha de creación registrada por el sistema con hora y minutos.

### (i) Nota

Las sección de "Materializaciones registradas desde la última valoración" solo se muestra si existen materializaciones con fecha real (fecha con hora y minutos) de creación en el sistema mayor a la fecha de registro de la última valoración.

Las materializaciones no se pueden desmarcar, por lo tanto sino son válidas se deberá pedir al usuario con permisos que las elimine. (se puede eliminar una materialización desde el menu del concepto personalizado siempre y cuando no este asociado a ninguna valoración o monitoreo)

Si no ha pasado nunca por valoración mostrará todas las materializaciones registradas, hasta que se haga clic en el botón siguiente para ir a Manejo.

# Etapas de la Gestión del Riesgo

Las etapas de la gestión del riesgo en la Suite Visión Empresarial son las siguientes:

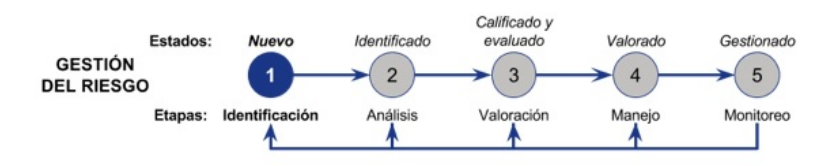

- Crear Riesgo
- Etapa 1 Identificación
- Etapa 2 Análisis
- Etapa 3 Valoración
- Etapa 4 Manejo
- Etapa 5 Monitoreo
- Repetir Etapa de la Gestión del Riesgo
- Matriz de evolución
- Crear materialización de un riesgo

A continuación se listan los estados posibles en que se puede encontrar un riesgo a medida que va fluyendo en las etapas de gestión del riesgo:

| ETAPA          | ESTADO                   | DESCRIPCIÓN                                                                                                    |
|----------------|--------------------------|----------------------------------------------------------------------------------------------------|
| Identificación | Nuevo                    | El riesgo fue diligenciado en forma básica ( <i>La información mínima para crear un riesgo está identificada con un *</i> ) y se ha dado clic en el botón < <b>Guardar&gt;</b> , Falta información para identificar completamente el riesgo por lo tanto aun no se puede pasar a la siguiente etapa.                                                                                                    |
| Análisis       | Identificado             | Una vez el riesgo haya sido diligenciado con toda la información necesaria (con doble asterisco ** se identifica esta información) y se haya dado clic en el botón < <b>Siguiente&gt;</b> , el riesgo pasa al estado identificado y queda listo para hacer el análisis.                                                                                                    |
| Valoración     | Calificado y<br>evaluado | Una vez el riesgo ha sido Calificado y Evaluado y se haya dado clic en el botón <b><siguiente></siguiente></b> , el riesgo pasa al estado calificado y evaluado.<br>Listo para hacer la valoración de los controles.                                                                                                    |
| Manejo         | Valorado                 | Una vez el riesgo es valorado de acuerdo a los controles que se le están aplicando y se haya dado clic en el botón <b><siguiente></siguiente></b> , el riesgo pasa al estado Valorado. Es posible diligenciar parcialmente la información de los controles haciendo clic en el botón <b><guardar></guardar></b> , en este caso el riesgo permanece en el estado "Calificado y evaluado".                                                                 |
| Monitoreo      | Gestionado               | Una vez se diligencie la información sobre las políticas de manejo del riesgo, las acciones a realizar y el tipo de forma a medir la efectividad de estas acciones y se haya dado clic en el botón <b><siguiente></siguiente></b> , el riesgo pasa al estado Gestionado. Es posible diligenciar parcialmente y guardar esta información haciendo clic en el botón <b><guardar></guardar></b> , en este caso el riesgo permanece en el estado "Valorado". |

### Puede consultar las etapas anteriores de un riesgo, consultando cada pestaña, de cada uno de los pasos de la gestión del riesgos, al explorar un riesgo.

|                     |                  |                 |              |                   |               |          | Ver matriz de evolución | ? Ayuda |
|---------------------|------------------|-----------------|--------------|-------------------|---------------|----------|-------------------------|---------|
|                     |                  |                 | Ges          | tión del riesg    | jo Ausentismo | Laboral  |                         |         |
| 1. Identificación   | 2. Análisis      | 3. Valora       | ción         | 4. Manejo         | 5. Monitoreo  | Históric | 0                       |         |
| anejo 29/ene/       | 2016 07:58       |                 |              |                   |               |          |                         |         |
| Manejo O Accione    | es asociadas     | Indicadores aso | ciados 🔾 Inf | ormación adiciona | I             |          |                         |         |
| Opciones de         | e maneio         |                 |              |                   |               |          |                         |         |
| vitar el riesgo     | , manojo         |                 |              |                   |               |          |                         |         |
|                     |                  |                 |              |                   |               |          |                         |         |
| Plan de con         | tingencia        |                 |              |                   |               |          |                         |         |
| Nombre              |                  |                 |              |                   |               |          |                         |         |
| alorado             |                  |                 |              |                   |               |          |                         |         |
|                     |                  |                 |              |                   |               |          |                         |         |
|                     |                  |                 |              |                   |               |          |                         |         |
|                     | l vice ve here d |                 | na do riosgo |                   |               |          |                         |         |
| alcular sematoro de | a riesgo basado  | oen Segun la zo | na ue nesgo  |                   |               |          |                         |         |

También puede consultar desde cualquier etapa a la matriz de evolución la cual le permitirá observar la gestión que se ha realizado sobre el riesgo y como ha cambiado de calificación en su impacto y probabilidad en el tiempo.

# Crear Riesgo

Suite VISIÓN EMPRESARIAL®, le permite crear un riesgo siguiendo cada una de las etapas más conocidas en la administración de Riesgos a nivel de las entidades Públicas y Privadas.

El primer paso se realiza con esta opción del menú "Crear"

| Página inicial |                    |                 |         |                                  |                                                  |       |     |          |
|----------------|--------------------|-----------------|---------|----------------------------------|--------------------------------------------------|-------|-----|----------|
| Mis respons    | Gestión del riesgo | / Riesgos / Ges | stionar |                                  |                                                  |       |     |          |
|                |                    |                 |         | Busc                             | ador                                             |       |     |          |
| Riesgos 🔺      |                    |                 | Pa      | ara realizar una búsqueda establ | ece los filtros y haz clic en " <mark>Bus</mark> | car". |     |          |
| Gestionar 🗶    | 1.11               |                 |         |                                  |                                                  |       |     |          |
| Activar        | Nombre             | Todos           | <b></b> |                                  |                                                  |       |     |          |
| Reportes 💌     | Proceso            | Todos           | •       |                                  |                                                  |       |     | P        |
| Atributos 🔻    | Área organizativa  | Todos           | •       |                                  |                                                  |       |     | <b>P</b> |
| Ajustes 🔻      | Responsable        | Todos           | -       |                                  |                                                  |       |     | <b>P</b> |
| Preguntas 🔻    | Institucional      | Todos 🔻         |         |                                  |                                                  |       | -   |          |
| Mis pasos a    | De corrupción      | Todos 🔻         |         |                                  |                                                  |       |     |          |
| Otros ajustes  | Estado del riesgo  | Todos           |         |                                  |                                                  |       | Cre | ear _+   |
|                | <i>c</i> i         | Teday           |         | Bu                               | car                                              |       |     | (I))     |

Los campos marcados con un asterisco (\*), son los campos básicos para guardar un riesgo en el sistema, para continuar con el flujo ( botón siguiente) tendrá que haber diligenciado además de los campos básicos los marcados con doble asterisco (\*\*)

A continuación la descripción de los campos básicos y en la etapa de identificación se

(i) Nota

A partir de la versión 7.50.16 la clase asociada es un campo obligatorio, por lo tanto todos los riesgos antiguos (en cualquier etapa) que no tenían clase asociada se les asignará automáticamente una clase genérica "Sin clase" que tiene asociada la última matriz y contiene todos los agentes generadores de riesgo existentes.

### Información Básica del Riesgo

explicarán los demás campos

| Gestión del rieso  | go / Riesgos / Gestionar                         |                                     |               |
|--------------------|--------------------------------------------------|-------------------------------------|---------------|
|                    |                                                  | Gestion del riesgo                  |               |
| 1. Identificación  | 2. Análisis 3. Valoración                        | 4. Manejo 5. Monitoreo              |               |
| Nombre*            | Wuevo riesgo                                     |                                     |               |
| Responsable*       | Administrador del Sistema                        | Sestor                              |               |
| Descripción:**     | Describa el factor que puede afectar su organiza | ición                               |               |
| Clase*             | Seleccione del listado                           |                                     | -             |
| ¿Este riesgo es li | nstitucional?**                                  | ¿Este riesgo es de corrupción?      |               |
| O Si, afecta toda  | a la organización                                | O SI                                |               |
| No                 |                                                  | <ul> <li>No</li> </ul>              |               |
| ¿Por qué?          |                                                  | ¿Por qué?                           |               |
| Justifique la razo | ín de su selección                               | Justifique la razón de su selacción | dar Sigulente |

La primera parte del formulario facilita el ingreso de los datos básicos del riesgo para iniciar su definición en el sistema. Los campos son los siguientes:

• Nombre: Escriba el nombre que desea asignarle al riesgo. Este campo será obligatorio para poder guardar la identificación.

• Responsable: Elija el usuario que figurará en el sistema como responsable del riesgo.

• Clase: Este campo le permite asociar el riesgo a una de las clases de riesgos previamente configuradas en el sistema. De acuerdo a la clase que elija se asignarán los agentes generadores y la matriz de riesgos configurados en la clase.

Configurando mínimo estos campos puede guardar por primera vez el riesgo utilizando el botón Guardar. Si se desea continuar con la tarea de identificación después podrá encontrar el riesgo en la sección de Mis responsabilidades o por la opción de consultar.

| Para continuar vea Identificar un Riesgo. donde podrá continuar dilig | igenciando el formulario de identificación del riesgo. |
|-----------------------------------------------------------------------|--------------------------------------------------------|
|-----------------------------------------------------------------------|--------------------------------------------------------|

| •       | Búsquedas 🗸   | Conceptos Últimas funcionalidades Ayudas                               | Responsabilidades 🔹 Recursos 🔹 🔥 🏥 💕 |
|---------|---------------|------------------------------------------------------------------------|--------------------------------------|
| e<br>al | MIS (ESPUI)S  | _                                                                      |                                      |
|         | Riesgos 🔺 🧲   | Gestión del riesgo / Riesgos / Gestionar                               |                                      |
|         | Gestionar     | ¿Este riesgo es institucional? 💙                                       | ¿Este riesgo es de corrupción? 🗸     |
|         | Reportes 🔻    | Causas **                                                              | Consecuenclas **                     |
| 0       | Atributos     | Factor de riesgo** Descripción de la Concepto asociado<br>causa**      | Descripción de la consecuencia       |
| 0       | Ajustes       | Agregar                                                                | _ +                                  |
|         | Preguntas 🔻   | Objetivos y áreas afectadas por el riesgo ** Información adicional *   | **                                   |
| 0       | Mis pasos a   | Objetivos de proceso     Objetivos estratégicos     Áreas organizativa | 15                                   |
|         | Otros ajustes | Nombre                                                                 | Proceso                              |
|         | CP flujo 🔻 🗲  |                                                                        | Guardar Siguiente<br>Agregar +       |

# Etapa 1 - Identificación

En la etapa de identificación se ingresa la información que describe el riesgo que se va a gestionar a través del sistema. En este formulario, puede ingresar la información básica del riesgo así como generar una lista de las causas de los riesgos y efectos que pueden tener impacto en el logro de cada uno de los objetivos estratégicos, de proceso y/o áreas afectadas en el contexto.

## Información Básica

Para iniciar la identificación de un riesgo, en la sección Crear viste cuales son los campos básicos para guardar un riesgo. A continuación se explican otros campos que no son necesarios para guardar por primera vez el riesgo pero que se requieren para finalizar la identificación.

| <b>n</b><br>0 | Búsquedas 🗸            | Conceptos           | Últimas funcionalidades            | Ayudas             | Responsabilidades    | <ul> <li>Recursos</li> </ul> | - 🔺 🖬 🖆   |
|---------------|------------------------|---------------------|------------------------------------|--------------------|----------------------|------------------------------|-----------|
|               | Página inicial         | - Gestión del ries  | go / Riesgos / Gestionar           |                    |                      |                              |           |
| •             | Mis respons            | 1. Identificación   | 2. Análisis                        | 3. Valoración      | 4. Manejo            | 5. Monitoreo                 |           |
|               | Riesgos 🔺<br>Gestionar | Nombre*             | Nuevo riesgo                       |                    |                      |                              |           |
| 0             | Activar<br>Reportes    | Responsable*        | Administrador del Sistema          | ۵                  | Gestor               |                              |           |
|               | Atributos              | Descripción:**      | Describa el factor que puede afect | ar su organización |                      |                              |           |
| 0             | Ajustes 💌              | Clase*              | Seleccione del listado             |                    |                      |                              |           |
| 0             | Preguntas 🔻            | ¿Este riesgo es ins | stitucional? 💙                     |                    | ¿Este riesgo es de o | corrupción? 💙                |           |
|               | Mis pasos a            | • <u>Causas **</u>  |                                    |                    | Consecuencias **     | Guardar                      | Siguiente |

🔥 Cuando se identifica un riesgo, se envía notificación a las personas pertenecientes al rol que tenga asignada la opción Administrar del menú para el módulo de Riesgos.

- Gestor: Este campo opcional le permite elegir un usuario encargado de la adecuada gestión del riesgo.
- Descripción: Escriba información en detalle sobre el riesgo.
- ¿Este riesgo es institucional? Se debe agregar una breve explicación sobre su respuesta en el campo Comentario.
- ¿Este riesgo es de corrupción? Esta pregunta y su comentario son opcionales.

### **Causas y Consecuencias**

• Causas: Registre las causas o situaciones que podrían llevar a la materialización del riesgo. Para ello, haga clic sobre el enlace Agregar.

| n   | Búsquedas 🗸   | Conceptos Últimas funcionalidades Ayudas Responsabilidades 🔻 Recursos 🔹 🔥 🏢 🚅         |
|-----|---------------|---------------------------------------------------------------------------------------|
| •   | MIS respons   |                                                                                       |
|     | Riesgos 🔺     | Gestión del riesgo / Riesgos / Gestionar                                              |
|     | Gestionar     | ¿Este riesgo es institucional? 🗸                                                      |
|     | Activar       | Causas ** Consecuencias **                                                            |
| 0   | Reportes      | Factor de riesgo** Descripción de la Concepto asociado Descripción de la consecuencia |
| E C | Atributos     | Agregar 🔶 Agregar 🕂                                                                   |
|     | Ajustes       |                                                                                       |
|     | Preguntas 🔻   | Objetivos y areas afectadas por el riesgo información adicional **                    |
|     | Mis pasos a   | Objetivos de proceso     Objetivos estratégicos     Áreas organizativas               |
|     | Otros ajustes | Nombre Proceso                                                                        |
| 0   | CP flujo 🔻 🎽  | Guardar Siguiente Agregar (+)                                                         |

Diligencie la siguiente información para cada causa:

• Factores de riesgo: Elija el Factor de riesgo. Los agentes generadores dependen de la clase de riesgo que se haya seleccionado en la sección de información básica. De tal forma que cuando se cambie la clase se tendrán disponibles solo los factores de riesgo configurados para esa clase de riesgo. Si no se ha asignado clase de riesgo no se puede asignar el factor de riesgo.

Por esto solo se aceptan causas con factores de riesgo que están asociados a esta clase de riesgo. Si ya se habían agregado causas y se selecciona otra clase de riesgo entonces se limpian las columnas de factores de riesgo que no estén asociados a la clase seleccionada.

|     | Búsquedas 🐱                                  | Conceptos                                 | factores de riesgo de tecnología                                                                                                    |         | viecursos · 🔥 🛍      |  |
|-----|----------------------------------------------|-------------------------------------------|----------------------------------------------------------------------------------------------------|---------|----------------------|--|
|     |                                              | Gestión del r<br>Crase<br>¿Este riesgo es | Anomalías Contables<br>Retorno de un activo que puede ser explicado por la información contable<br>de la empresa que respalda tal activo. Un ejempio sería, como mencionan<br>Penman y Julie, el crecimiento en las ventas de la empresa. Ellos proponen<br>un modelo matemático que relaciona cuajquier variable que indique<br>crecimiento en las ganancias (o ganancias en general) con retornos<br>esperados. | Interno | 2 🗸                  |  |
| 001 | Reportes  Atributos  Atributos  Alustes      | Factor de                                 | Áreas húmedas<br>Areas con poco drenaje o difícil secado.<br>Comportamientos inusuales<br>Actitudes extrañas o reacciones anormales.                                                                                                    | Interno | La consecuencia      |  |
| 0   | Preguntas. *<br>Mis pasos a<br>Otros ajustes | Objetivos y a                             | Costos muy lejos de los planeados<br>Los valores que componen el presupuesto están muy alejados de los<br>gastos reales.<br>Crear Factor de riesgo                                                                                                    | Interno |                      |  |
|     | CP flujo                                     |                                           |                                                                                                    | Guarda  | Siguiente<br>Agrégar |  |

Si el Factor no existe puede crearlo con el botón Crear Factor de riesgo.

### Nota

Al editar un riesgo en estado nuevo si cambio la clase de riesgo y ya se habían agregado causas entonces se limpian las columnas de agentes generadores que no estén asociados a la clase seleccionada.

- Descripción de la causa: Utilice este campo para describir claramente los medios, circunstancias y agentes generadores del riesgo.
- Concepto asociado: Puede asociar un objeto de la Suite que considere relacionado con la causa que está creando.
- Consecuencias: Registre las consecuencias de la ocurrencia del riesgo sobre los objetivos de la entidad. Generalmente, estos efectos se dan sobre la personas, bienes
  materiales o inmateriales. Para cada consecuencia puede agregar una breve descripción del mismo.

### Objetivos y Áreas Afectadas por el Riesgo

En la siguiente sección, puedes agregar los objetivos estratégicos, de proceso o áreas organizativas que podrían ser afectados por el riesgo.

| <b>n</b><br>0 | Búsquedas 🗸         | Conceptos Últimas funcionalida            | des Ayudas Responsabi                                             | lidades 🔹 | Recursos 💌 | A          | •   |
|---------------|---------------------|-------------------------------------------|-------------------------------------------------------------------|-----------|------------|------------|-----|
| ul<br>X       | Riesgos 🔺 🧲         | Gestión del riesgo / Riesgos / Gestionar  |                                                                   |           |            |            | - 1 |
|               | Gestionar           |                                           | Agregar 🕂                                                         |           | Agrega     | _ <b>+</b> |     |
|               | Activar<br>Reportes | Objetivos y áreas afectadas por el riesgo | Información adicional **                                          |           |            |            |     |
| 0             | Atributos           | Objetivos de proceso     Objetivos estra  | tégicos 🛛 🔿 Áreas organizativas                                   |           |            |            |     |
| 0             | Ajustes             | Nombre                                    | Proceso                                                           |           |            |            |     |
|               | Preguntas           |                                           |                                                                   |           | Agregar    | Ð          |     |
| 0             | Mis pasos a         |                                           |                                                                   |           |            |            |     |
|               | Otros ajustes       |                                           | (*) Campos obligatorios<br>(**) Campos obligatorios para el botón | siguiente |            |            |     |
| -             | CP flujo 🔻 🗲        |                                           |                                                                   | Guarda    |            | Sigulente  |     |

- Objetivos estratégicos: En esta sección se definen los objetivos estratégicos que se ven afectados por el riesgo. Para ello, haga clic sobre el enlace Agregar cual lo lleva al buscador de objetivos filtrado por defecto para encontrar solo objetivos estratégicos de BSC's activos. Lo ideal es que se asocien objetivos estratégicos de BSC activos, sin embargos para mayor flexibilidad el sistema permite cambiar el filtro y asignar objetivos de BSC inactivos para que se pueda dejar correctamente configurada la historia del Riesgo. Además podrias ver en la tabla de objetivos estratégicos uno que pertenece a un BSC que se inactivo tiempo después de ser asignado en la identificación del riesgo, En tal caso y si se quiere quitar se debe realizar la identificación del riesgo nuevamente y eliminar ese objetivo que ya no es de un BSC activo.
- Objetivos de proceso: En esta sección se definen los objetivos de los procesos que se ven afectados por el riesgo. Para ello, haga clic sobre el enlace Agregar.
- Áreas organizativas: Agregue las áreas que podrían estar afectadas por el riesgo. Para ello, haga clic sobre el enlace Agregar.
- Iniciativas estratégicas: Es posible que adicionalmente se muestre una sub-sección para asociar iniciativas estratégicas si así ha sido determinado por el configurador del módulo a través de la selección del parámetro Incluir el campo Iniciativas estratégicas en la identificación.

Para asociar iniciativas al riesgo, haga clic en Agregar. Se activará un buscador de iniciativas para encontrar aquellas que desea asociar al riesgo entre aquellas sobre las cuales el usuario tiene permisos.

### A Nota:

Si se asocian iniciativas estratégicas durante la identificación de un riesgo y se continúa con las siguientes etapas de la gestión del riesgo, aunque se desmarque el parámetro "Incluir la sección Iniciativas estratégicas en la identificación:", la información se mantendrá. No obstante, si el riesgo es devuelto a identificación y el parámetro está inactivo entonces se perderá la asociación del riesgo con las iniciativas estratégicas.

## Información adicional

| 1 | Búsquedas 🗸   | Conceptos I            | Últimas funcionalidades | Ayudas                | Responsabilidades | <ul> <li>Recursos</li> </ul> | *        | A       | • | 1 |
|---|---------------|------------------------|-------------------------|-----------------------|-------------------|------------------------------|----------|---------|---|---|
|   |               | Contilán del rierro (I | Plasman (Castilanar     | -                     |                   |                              |          |         |   |   |
|   | Gestionar     | Gestion der Hesgo/ P   | desgus/ Gestional       | Agregar +             |                   |                              | Agregar  | Ð       |   | i |
|   | Activar       | Objetivos y áreas afe  | ectadas por el riesgo   | Información adicional | [···              |                              |          |         |   |   |
| 0 | Atributos     | URL de revisión        | URL                     |                       |                   |                              |          |         |   |   |
| - | Ajustes       | Tabla AP pa            | ra riesgos              |                       |                   |                              | 0        |         |   | n |
|   | Preguntas     |                        |                         |                       |                   |                              |          |         |   |   |
| 0 | Mis pasos a   | Fecha sin ho           | ra Variabi              | le já                 | Area de texto     | Lista múltiple               |          | i       |   |   |
|   | Otros ajustes |                        |                         |                       | _                 | Agrega                       | <u> </u> |         |   | - |
| 0 | CP flujo      |                        |                         |                       |                   | Guardar                      | Sig      | gulente |   |   |

Al final de cada etapa aparece una sección llamada Información adicional allí se mostrarán los atributos personalizados configurados para este módulo. La sección se mostrará siempre y cuando se haya configurado atributos personalizados para usar en esta etapa.

Después de Guardar o pasar a la siguiente etapa, podrás consultar los diferentes historiales que el sistema registra.

## **Guardar o Siguiente:**

El botón Guardar le permite conservar la información básica (marcada con \*) para reanudar luego la identificación y poder seguir modificando los campos. En este caso el riesgo queda en estado Nuevo.

El botón Siguiente da por terminada la identificación y lleva al riesgo a la siguiente etapa: Análisis. El riesgo quedará en estado Identificado. Los campos con (\*) y (\*\*) son obligatorios cuando se quiere ir a la siguiente etapa del flujo.

El botón Registrar materialización le permite (este botón aparece después de haber sido guardado por primera vez el riesgo, estado nuevo) "Registrar materializaciones".

Estas materializaciones se podrán ver en la parte superior de la pantalla de cada etapa y en el monitoreo hasta que se haga una nueva valoración como se explica a continuación.

| Pagina inicial | - Gestión del rie | sgo / Riesgos / Gestionar      |                   |                 | Ver          | matriz de evolución |
|----------------|-------------------|--------------------------------|-------------------|-----------------|--------------|---------------------|
| Mis respons    |                   | G                              | estión del riesgo | Riesgo incendio | ).           |                     |
| Riesgos 🔺      | 1. Identificación | 2. Análisis                    | 3. Valoración     | 4. Manejo       | 5. Monitoreo | Histórico           |
| Gestionar      |                   | C                              |                   |                 |              |                     |
| Activar        | Nombre*           | Riesgo incendio.               |                   |                 |              | Ø                   |
| Reportes       | Responsable*      | Administrador del Sistema      | 8                 | Sestor          |              | P                   |
| Atributos 🔻    |                   | posible riesgo de incendio por | r corto           |                 |              |                     |
| Ajustes 🔻      | Descripción:**    |                                |                   |                 |              |                     |
|                | Class*            | Preventivo                     |                   |                 |              | -                   |

## Materializaciones de un riesgo

También es posible que un riesgo en estado nuevo o cuando ha sido devuelto a la etapa de identificación, muestre un mensaje de alerta mostrando las materializaciones(activas e inactivas) registradas después de la fecha de última valoración de controles.

Para más información consulte Materializaciones no gestionadas.

| Gestión del riesgo / | Riesgos / Gestionar |               |                      |                   | SEV/A                | Ver matriz de evoluc         |
|----------------------|---------------------|---------------|----------------------|-------------------|----------------------|------------------------------|
|                      |                     |               | Gestión del riesg    | o Incendios       |                      |                              |
| 1. Identificación    | 2. Análisis         | 3. Valoración | 4. Manejo            | 5. Monitoreo      | Histórico            | Materialización <sup>0</sup> |
|                      |                     | Materializa   | ciones registradas d | esde la última va | loración             |                              |
|                      |                     |               |                      |                   |                      |                              |
| Nombre               |                     |               | Fecha de materializ  | aclón Regist      | rado por             | Fecha de creación            |
|                      |                     |               | 04/ 10040 00-04      |                   | standard del Cistana | 17/2001/2010 20:40           |

# Factor de riesgo

Se considera como Factor de riesgo cualquier situación o elemento que conlleve a la materialización de un riesgo. Al agregar una causa al riesgo, el sistema le pedirá agregar el

Seleccione el factor de riesgo

correspondiente Factor de riesgo. Puede elegir un factor de riesgo entre las opciones de la pantalla que se muestra la dar clic en el botón azul:

factores de riesgo de tecnología **Anomalías Contables** Interno Retorno de un activo que puede ser explicado por la información contable de la empresa que respalda tal activo. Un ejemplo sería, como mencionan Penman y Julie, el crecimiento en las ventas de la empresa. Ellos proponen un modelo matemático que relaciona cualquier variable que indique crecimiento en las ganancias (o ganancias en general) con retornos esperados. Áreas húmedas Interno Áreas con poco drenaje o difícil secado. **Comportamientos Inusuales** Interno Actitudes extrañas o reacciones anormales. Costos muy lejos de los planeados Interno Los valores que componen el presupuesto están muy alejados de los gastos reales. Crear Factor de riesgo

Al dar clic en cualquiera de los factores mostrados, este será seleccionado y volverás a la tabla de causas:

| Pierrer       | Gestión del riesgo / Riesgos / Gestionar                                                 |                                                              |   |
|---------------|------------------------------------------------------------------------------------------|--------------------------------------------------------------|---|
| Gestionar     | ¿Este riesgo es institucional? 🗸                                                         | ¿Este riesgo es de corrupción? 💙                             |   |
| Activar       | Causas **                                                                                | Consecuencias **                                             |   |
| Atributos     | Factor de riesgo** Descripción de la<br>causa** Concepto asociado                        | do Descripción de la consecuencia                            |   |
| Ajustes 🔹     | Infraestructura     Posible derrumbe                                                     |                                                              |   |
| Preguntas 🔻   | Agrega                                                                                   | ar 🕂 Agregar 🕂                                               | 9 |
| Mis pasos a   | Objetivos y áreas afectadas por el riesgo ** Información adicional **                    | •••                                                          |   |
| Otros ajustes |                                                                                          |                                                              |   |
| CP flujo 👻 <  | Objetivos de proceso     Objetivos estrategicos     Oniciativas estrategicos     Registr | gicas O Areas organizativas<br>trar evento Guardar Siguiente |   |

Si el factor de riesgo que desea asociar a la causa no existe, puede crear un nuevo Factor de riesgo haciendo clic sobre el botón 🦳

# Creación de un Nuevo factor al Identificar un Riesgo

Al elegir un factor de riesgo para el riesgo que está identificando, puede crear un nuevo agente dando clic en

Al elegir esta opción, se mostrará un buscador para que busque agentes asociados a otra clase de riesgo y los asocie también a esta clase, Márcalo y selecciona Agregar y cerrar.

|                                                                  |                   |                                                   | Fa                      | ctores de riesg      | <u>;</u> 0                          |                  | ? Ayuda         |
|------------------------------------------------------------------|-------------------|---------------------------------------------------|-------------------------|----------------------|-------------------------------------|------------------|-----------------|
| Nombre Todos                                                     | •                 |                                                   |                         |                      |                                     |                  |                 |
| Tipo Todos                                                       | •                 |                                                   |                         |                      |                                     |                  |                 |
|                                                                  |                   |                                                   |                         | Buscar               |                                     |                  |                 |
|                                                                  |                   |                                                   |                         | < 1 →<br>1 - 1 de 1  | <b>100 ▼</b><br>Elementos en página | ĄZ               | Exportar        |
| Nombre                                                           |                   |                                                   | Descripción             |                      |                                     | Тіро             | Estado          |
| Pocas o ninguna                                                  | medida de segurid | lad                                               |                         |                      |                                     | Intern           | Activo          |
|                                                                  |                   |                                                   |                         |                      |                                     | 7                | Crear +         |
|                                                                  |                   |                                                   |                         |                      | Allentados -                        | Agregar y Cerrar | Cerrar          |
| le crear uno nuevo                                               | al dar clic en    | D. Aparecerá                                      | una ventana con la info | rmación requerida pa | ra crear un Factor de riesgo.       |                  |                 |
| Nombre*                                                          | al dar clic en    | . Aparecerá                                       | una ventana con la info | rmación requerida pa | ra crear un Factor de riesgo.       | Recursos *       | ? Ayuda         |
| Nombre*<br>Descripción<br>Tipo*<br>Estado*                       | al dar clic en    | Aparecerá I                                       | una ventana con la info | rmación requerida pa | ra crear un Factor de riesgo.       | Recursos *       | ? Ayuda       ? |
| Nombre*<br>Descripción<br>Tipo*<br>Estado*                       | al dar clic en    | <ul> <li>Aparecerá I</li> <li>Inactivo</li> </ul> | una ventana con la info | rmación requerida pa | ra crear un Factor de riesgo.       | Recursos         | ? Ayuda X       |
| Nombre*<br>Descripción<br>Tipo*<br>Estado*                       | al dar clic en    | Aparecerá                                         | una ventana con la info | rmación requerida pa | ttorios                             | Recursos         | ? Ayuda x       |
| Nombre* Descripción Tipo* Estado*                                | al dar clic en    | Aparecerá                                         | una ventana con la info | mación requerida pa  | ra crear un Factor de riesgo.       | Recursos         | ? Ayuda         |
| Nombre* Descripción Tipo* Estado*                                | al dar clic en    | Aparecerá                                         | (*) Can                 | mación requerida pa  | na crear un Factor de riesgo.       | Recursos *       | ? Ayuda         |
| de crear uno nuevo<br>Nombre*<br>Descripción<br>Tipo*<br>Estado* | al dar clic en    | Aparecerá                                         | (*) Can                 | npos obliga          | na crear un Factor de riesgo.       | Recursos ×       | ? Ayuda         |

- Nombre: Defina en este campo el nombre con el cual desea designar Factor de riesgo que está creando.
- Descripción: Utilice este campo para brindar información sobre el Factor de riesgo que está creando.
- Tipo: Elija si se trata de un Factor de riesgo externo o interno.
- Estado: Elija el estado activo si desea poder usar el Factor.
- Una vez termine de diligenciar los campos, puede seleccionar el botón Guardar para terminar con la creación del Factor de riesgo.
- El nuevo Factor de riesgo se mostrará en la lista y podrá elegirlo para el riesgo que está identificando.

#### Atención

Al elegir la opción de crear un Factor de riesgo podrá asociar uno existente a la clase asignada al riesgo o crear uno nuevo que también quedará asociado al Factor de riesgo.

Solo aparece la opción para crear un nuevo Factor de riesgo cuando se haya seleccionado la clase de riesgo, ya que el nuevo Factor de riesgo quedará automáticamente asociado a la clase que se está utilizando.

| Nicsgos -     |                                                                              |                                |
|---------------|------------------------------------------------------------------------------|--------------------------------|
| Gestionar     | Gestlón del riesgo / Riesgos / Gestionar                                     |                                |
| Activar       | Causas **                                                                    | Consecuencias **               |
| Reportes 🔻    | Devertestás de la                                                            |                                |
| Atributos 🔻   | Factor de riesgo** Descripción de la Concepto asociado                       | Descripción de la consecuencia |
| Ajustes 🔻     | Clase de riesgo                                                              | Agregar 🕂                      |
|               | Agregar                                                                      |                                |
| Evento d 🔻    |                                                                              |                                |
| Preguntas 🔻   | Objetivos y áreas afectadas por el riesgo ** Información adicional **        |                                |
| Mis pasos a   |                                                                              |                                |
|               | Objetivos de proceso     Objetivos estratégicos     Iniciativas estratégicas | Áreas organizativas            |
| Otros ajustes |                                                                              |                                |

Además solo tendrá acceso a esta opción de crear un nuevo Factor de riesgo los usuarios que tengan las opciones del menú "Factores de riesgo " y de "Clases de Riesgos".

# Etapa 2 - Análisis

En esta etapa se establecen los niveles de probabilidad e impacto del riesgo permitiendo la ubicación del mismo dentro de la matriz de calificación, evaluación y respuesta. Selección de los Rangos de Probabilidad e Impacto

| - Gestión del riesgo /                                   | / Riesgos / Gestionar                                                                    |                                                                                                   |                                                                                                   |                                                                                                 | Ver matriz de evolución                                                                         |
|----------------------------------------------------------|------------------------------------------------------------------------------------------|---------------------------------------------------------------------------------------------------|---------------------------------------------------------------------------------------------------|-------------------------------------------------------------------------------------------------|-------------------------------------------------------------------------------------------------|
|                                                          |                                                                                          | Gestión de                                                                                        | l riesgo Incendios                                                                                |                                                                                                 |                                                                                                 |
| 1. Identificación                                        | 2. Análisis 3. V                                                                         | 'aloración 4. Manejo                                                                              | 5. Monitoreo                                                                                      | Histórico Materi                                                                                | alización <sup>1</sup>                                                                          |
| Análisis 09/ab<br>• <u>Análisis</u><br>Probabilidad* imp | r/2015 10:49<br>probable                                                                 |                                                                                                   | Impacto* Mayor                                                                                    | información en rangos de Impac                                                                  | <b>-</b> _                                                                                      |
| Calificación 8                                           |                                                                                          |                                                                                                   | Zona Zona de                                                                                      | e riesgo alta                                                                                   |                                                                                                 |
| Probabilidad                                             |                                                                                          |                                                                                                   | Zonas de riesgo                                                                                   |                                                                                                 |                                                                                                 |
| 5<br>Casi certeza                                        | ZONA DE RIESGO ALTA 6<br>Reducir el riesgo<br>Evitar el riesgo<br>Compartir o transferir | <b>ZONA DE RIESGO ALTA</b> (1)<br>Reducir el riesgo<br>Evitar el riesgo<br>Compartir o transferir | ZONA DE RIESGO<br>EXTREMA<br>Evitar el riesgo<br>Reducir el riesgo<br>Compartir o transferir      | ZONA DE RIESGO 20<br>EXTREMA<br>Evitar el riesgo<br>Reducir el riesgo<br>Compartir o transferir | ZONA DE RIESGO (5<br>EXTREMA<br>Evitar el riesgo<br>Reducir el riesgo<br>Compartir o transferir |
| 4<br>Probable                                            | ZONA DE RIESGO 4<br>MODERADA<br>Asumir el riesgo<br>Reducir el riesgo                    | <b>ZONA DE RIESGO ALTA</b> 8<br>Reducir el riesgo<br>Evitar el riesgo<br>Compartir o transferir   | <b>ZONA DE RIESGO ALTA</b> (2)<br>Reducir el riesgo<br>Evitar el riesgo<br>Compartir o transferir | ZONA DE RIESGO<br>EXTREMA<br>Evitar el riesgo<br>Reducir el riesgo<br>Compartir o transferir    | ZONA DE RIESGO 20<br>EXTREMA<br>Evitar el riesgo<br>Reducir el riesgo<br>Compartir o transferir |
| 3<br>Moderada                                            | ZONA DE RIESGO 3<br>BAJA<br>Asumir el riesgo                                             | ZONA DE RIESGO 6<br>MODERADA<br>Asumir el riesgo<br>Reducir el riesgo                             | <b>ZONA DE RIESGO ALTA 9</b><br>Reducir el riesgo<br>Evitar el riesgo<br>Compartir o transferir   | ZONA DE RIESGO<br>EXTREMA<br>Evitar el riesgo<br>Reducir el riesgo<br>Compartir o transferir    | ZONA DE RIESGO<br>EXTREMA<br>Evitar el riesgo<br>Reducir el riesgo<br>Compartir o transferir    |
| 2<br>Improbable                                          | ZONA DE RIESGO 2<br>BAJA<br>Asumir el riesgo                                             | ZONA DE RIESGO 4<br>BAJA<br>Asumir el riesgo                                                      | ZONA DE RIESGO 6<br>MODERADA<br>Asumir el riesgo<br>Reducir el riesgo                             | ZONA DE RIESGO ALTA 8<br>Reducir el riesgo<br>Evitar el riesgo<br>Compartir o transferir        | ZONA DE RIESGO<br>EXTREMA<br>Evitar el riesgo<br>Reducir el riesgo<br>Compartir o transferir    |
| 1<br>Raro                                                | ZONA DE RIESGO 1<br>BAJA<br>Asumir el riesgo                                             | ZONA DE RIESGO 2<br>BAJA<br>Asumir el riesgo                                                      | ZONA DE RIESGO 3<br>MODERADA<br>Asumir el riesgo<br>Reducir el riesgo                             | <b>ZONA DE RIESGO ALTA</b><br>Reducir el riesgo<br>Evitar el riesgo<br>Compartir o transferir   | <b>ZONA DE RIESGO ALTA</b> 5<br>Reducir el riesgo<br>Evitar el riesgo<br>Compartir o transferir |
| Impacto                                                  | Insignificante 1                                                                         | Menor 2                                                                                           | Moderado 3                                                                                        | Mayor 4                                                                                         | Catastrófico 5                                                                                  |
| Comentario*                                              | B I U elles del sistema eléctrico se co                                                  | ∃ ⊟ 💩 🙈 Ta ▾ At▾ J<br>posidera que es un riesco de alta arc                                       | a -<br>obabilida e impacto                                                                        |                                                                                                 |                                                                                                 |
|                                                          |                                                                                          |                                                                                                   |                                                                                                   |                                                                                                 |                                                                                                 |
| Archivos adjuntos (0<br>Conceptos asociado               | ) 🗸<br>s(0) 🗸                                                                            |                                                                                                   |                                                                                                   |                                                                                                 |                                                                                                 |
|                                                          | Nota: Para aplic                                                                         | (*) Campos obligatorios para los cambios realizados contrario pingún can                          | <b>ara pasar a la etapa de valo</b><br>dos deberá oprimir el<br>abio será <b>Registrar materi</b> | <mark>ración.</mark><br>botón "Guardar", de lo<br>allzación Guardar                             | Siguiente                                                                                       |

Para establecer los niveles de probabilidad e impacto, despliega las opciones disponibles para cada uno de ellos y elige la que aplique para el riesgo.

| Gestión del ries  | go / Riesgos / Gestionar                                                                      |                                                   |                                                                |                                                                                          |              |                                                                                           |            | Ver matriz de e                                                                              | volución |
|-------------------|-----------------------------------------------------------------------------------------------|---------------------------------------------------|----------------------------------------------------------------|------------------------------------------------------------------------------------------|--------------|-------------------------------------------------------------------------------------------|------------|----------------------------------------------------------------------------------------------|----------|
|                   |                                                                                               |                                                   | Gestión d                                                      | lel riesgo Incend                                                                        | dios         |                                                                                           |            |                                                                                              |          |
| 1. Identificación | 2. Análisis                                                                                   | 3. Valoración                                     | 4. Manej                                                       | jo 5. Monit                                                                              | toreo        | Histórico                                                                                 | Materi     | alización <sup>①</sup>                                                                       |          |
| Análisis 09       | )/abr/2015 10:49                                                                              |                                                   |                                                                |                                                                                          |              |                                                                                           |            |                                                                                              |          |
| Análisis          |                                                                                               |                                                   |                                                                |                                                                                          |              |                                                                                           |            |                                                                                              |          |
| Probabilidad*     | Improbable                                                                                    |                                                   | •                                                              | Impacto*                                                                                 | Mayor        |                                                                                           |            | •                                                                                            |          |
|                   | Raro<br>Improbable                                                                            |                                                   |                                                                |                                                                                          | + Más i      | nformación en rango                                                                       | s de Impac | to                                                                                           |          |
| Calificación      | Moderada<br>Probable<br>Casi certeza                                                          |                                                   |                                                                | Zona                                                                                     | Zona de      | e riesgo alta                                                                             |            |                                                                                              |          |
| Probabilidad      |                                                                                               |                                                   |                                                                | Zonas de ri                                                                              | esgo         |                                                                                           |            |                                                                                              |          |
| 5<br>Casi certeza | <b>ZONA DE RIESGO ALTA</b><br>Reducir el riesgo<br>Evitar el riesgo<br>Compartir o transferir | 5 ZONA DE<br>Reducir e<br>Evitar el r<br>Comparti | E <b>RIESGO ALTA</b><br>el riesgo<br>riesgo<br>ir o transferir | ZONA DE RIESGO<br>EXTREMA<br>Evitar el riesgo<br>Reducir el riesgo<br>Compartir o transf | 15<br>ferir  | ZONA DE RIESGO<br>EXTREMA<br>Evitar el riesgo<br>Reducir el riesgo<br>Compartir o transfe | 20<br>erir | ZONA DE RIESGO<br>EXTREMA<br>Evitar el riesgo<br>Reducir el riesgo<br>Compartir o transferir | 25<br>+  |
|                   | ZONA DE RIESGO                                                                                | 4 ZONA DE                                         | RIESGO ALTA                                                    | ZONA DE RI Regi                                                                          | strar materi | alización <sub>Ril</sub>                                                                  | Guardar    | DE Sigui                                                                                     | lente    |

### Visualización de Criterios de Análisis

Es posible contar con información de ayuda en el momento de tomar la decisión sobre cuál rango de las escalas elegir, si previamente se han configurado criterios de análisis para cada escala.

Gestlón del riesgo / Riesgos / Gestionar Ver matriz de evolución Gestión del riesgo Incendios Materialización<sup>1</sup> 4. Maneio 5. Monitoreo Histórico 1. Identificación 2. Anális 3. Valoración 09/abr/2015 10:49 Análisis Análisis Probabilidad\* Improbable Impacto\* Mayor + Más información en rangos de Probabilidad + Más información en rangos de Impacto Calificación 8 Zona Zona de riesgo alta Probabilidad Zonas de riesgo A DE RIESGO ALTA 🛛 5 ONA DE RIESGO ALTA 10 15 20 25 5 Casi certeza 4 (i) Nota

Para ello, haz clic sobre el enlace de Más Información en Rangos, ubicado debajo de cada escala.

A partir de la versión 7.50.16 la matriz de evaluación y respuesta que utiliza cada riesgo depende del la clase de riesgo que se le haya asignado.

Además en la clase de riesgos también se configuran las ayudas de texto o lista de preguntas que apoyan el análisis de la probabilidad y del impacto.

Los criterios brindan información adicional que te será útil para para tomar una decisión más confiable sobre el nivel de probabilidad o impacto que mejor aplica para cada caso.

| riterios de Probabilidad de ocurrencia de un riesgo | Conceptos Offinias frances Avudas Mis responsabilidades                                                            | × |
|-----------------------------------------------------|----------------------------------------------------------------------------------------------------|---|
|                                                     | C El avente puede ecurrir en manes del 2% de los esses                                                             |   |
| O Baro                                              | Co ha precentado por la monos una vaz en los últimos años                                                          |   |
| Kalu                                                | <ul> <li>Se na presentado por lo menos una vez en los dituntos anos.</li> <li>Ninguna de las anteriores</li> </ul> |   |
|                                                     |                                                                                                    |   |
|                                                     | O El evento puede ocurrir entre el 3% y el 9.99% de los casos.                                                     |   |
| Improbable                                          | Se presenta por lo menos una vez cada año.                                                                         |   |
|                                                     | <ul> <li>Ninguna de las anteriores</li> </ul>                                                                      |   |
|                                                     | El evento puede ocurrir entre el 10% y 14.99% de los casos.                                                        |   |
| O Moderada                                          | Se presenta por lo menos una vez cada semestre.                                                                    |   |
|                                                     | O Ninguna de las anteriores                                                                                        |   |
|                                                     | El evento ocurrirá entre el 15% y el 20% de los casos.                                                             |   |
| Probable                                            | ○ Se presenta con alguna frecuencia (1 vez cada trimestre).                                                        |   |
|                                                     | O Ninguna de las anteriores                                                                                        |   |
|                                                     | Ocurre con cierta periodicidad (1 vez cada mes).                                                                   |   |
| Casi certeza                                        | Se espera la ocurrencia del evento en más del 20% de los casos.                                                    |   |
|                                                     | <ul> <li>Ninguna de las anteriores</li> </ul>                                                                      |   |
|                                                     | Solocionar Cancolar                                                                                                | _ |
|                                                     |                                                                                                    |   |

En esta ventana, puedes elegir el nivel que deseas asignar a cada escala. También puedes elegir un criterio para identificar la razón de tu elección.

Para seleccionar el nivel, haz clic sobre la casilla de verificación ubicada al lado del mismo.

Al elegir el nivel de la escala, se marcará de manera predeterminada la opción Ninguna de las anteriores. No obstante, puedes cambiarla por el criterio que justifica la elección haciendo clic sobre el mismo.

| riterios de Probabilidad de ocurre | ncia de un riesgo                                                                   |
|------------------------------------|-------------------------------------------------------------------------------------|
|                                    |                                                                                     |
|                                    | <ul> <li>El evento puede ocurrir en menos del 3% de los casos.</li> </ul>           |
| 🔿 Raro                             | Se ha presentado por lo menos una vez en los últimos años.                          |
|                                    | O Ninguna de las anteriores                                                         |
|                                    | El avento puede ocurrir entre el 3% y el 9.00% de los casos                         |
| Improhable                         | So presenta por la monore una vide a da año                                         |
| Improbable                         | Ninguna da las anticiases                                                           |
|                                    |                                                                                     |
|                                    | <ul> <li>El evento puede ocurrir entre el 10% y 14.99% de los casos.</li> </ul>     |
| O Moderada                         | Se presenta por lo menos una vez cada semestre.                                     |
|                                    | O Ninguna de las anteriores                                                         |
|                                    | El evento ocurrirá entre el 15% y el 20% de los casos.                              |
| O Probable                         | Se presenta con alguna frecuencia (1 vez cada trimestre).                           |
|                                    | Ninguna de las anteriores                                                           |
|                                    |                                                                                     |
|                                    | Ocurre con cierta periodicidad (1 vez cada mes).                                    |
| Casi certeza                       | <ul> <li>Se espera la ocurrencia del evento en más del 20% de los casos.</li> </ul> |
|                                    | Ninguna de las anteriores                                                           |
|                                    | Seleccionar Cancelar                                                                |
|                                    |                                                                                     |

También puedes elegir el criterio y el sistema seleccionará el nivel al cual pertenece ese criterio.

Haz clic sobre el botón Seleccionar para guardar la opción elegida.

|                                     | Conceptos Dibinos in conceptos Mudas Mis responsabilidades                          |
|-------------------------------------|-------------------------------------------------------------------------------------|
| riterios de Probabilidad de ocurrer | icia de un riesgo                                                                   |
|                                     |                                                                                     |
|                                     | <ul> <li>El evento puede ocurrir en menos del 3% de los casos.</li> </ul>           |
| ○ Raro                              | <ul> <li>Se ha presentado por lo menos una vez en los últimos años.</li> </ul>      |
|                                     | Ninguna de las anteriores                                                           |
|                                     | El evento puede ocurrir entre el 3% y el 9.99% de los casos.                        |
| Improbable                          | Se presenta por lo menos una vez cada año.                                          |
|                                     | Ninguna de las anteriores                                                           |
|                                     |                                                                                     |
|                                     | El evento puede ocurrir entre el 10% y 14.99% de los casos.                         |
| 🔘 Moderada                          | <ul> <li>Se presenta por lo menos una vez cada semestre.</li> </ul>                 |
|                                     | Ninguna de las anteriores                                                           |
|                                     | El evento ocurrirá entre el 15% y el 20% de los casos.                              |
| O Probable                          | <ul> <li>Se presenta con alguna frecuencia (1 vez cada trimestre).</li> </ul>       |
|                                     | <ul> <li>Ninguna de las anteriores</li> </ul>                                       |
|                                     | Ocurre con cierta periodicidad (1 vez cada mes).                                    |
| Casi certeza                        | <ul> <li>Se espera la ocurrencia del evento en más del 20% de los casos.</li> </ul> |
|                                     | <ul> <li>Ninguna de las anteriores</li> </ul>                                       |
|                                     |                                                                                     |
|                                     | Seleccionar Cancelar                                                                |
|                                     |                                                                                     |

### Si haz elegido un nivel para la escala y el criterio Ninguna de las anteriores, el nivel elegido se mostrará pero no habrá ninguna razón visible.

Si por el contrario elegiste el nivel para la escala y un criterio como justificación de la razón, esta se mostrará después de la expresión Porque como razón del nivel elegido.

| Gestlón del ries  | jo / Riesgos / Gestionar                                                                 |                                                                                           |                                                                         |                                                                                                 | Ver matriz de evolución                                            |
|-------------------|------------------------------------------------------------------------------------------|-------------------------------------------------------------------------------------------|-------------------------------------------------------------------------|-------------------------------------------------------------------------------------------------|--------------------------------------------------------------------|
|                   |                                                                                          | Gestión de                                                                                | l riesgo Incendios                                                      |                                                                                                 |                                                                    |
| 1. Identificación | 2. Análisis 3.                                                                           | Valoración 4. Manejo                                                                      | 5. Monitoreo                                                            | Histórico Materi                                                                                | ialización <sup>1</sup>                                            |
| Análisis 09       | /abr/2015 10:49                                                                          |                                                                                           |                                                                         |                                                                                                 |                                                                    |
| • Análisis        |                                                                                          |                                                                                           |                                                                         |                                                                                                 |                                                                    |
| Probabilidad*     | mprobable                                                                                | •                                                                                         | Impacto* Mayor                                                          |                                                                                                 | <u> </u>                                                           |
|                   | Porque: Se presenta por lo menos<br>Más información en rangos de l                       | una vez cada año.                                                                         | + Más I                                                                 | información en rangos de Impac                                                                  | oto                                                                |
| Oplificación      | 0                                                                                        |                                                                                           | Tone d                                                                  | sisses alta                                                                                     |                                                                    |
| Gainicación       | 0                                                                                        |                                                                                           | Zona                                                                    | e nesgo alta                                                                                    |                                                                    |
| Probabilidad      |                                                                                          |                                                                                           | Zonas de riesgo                                                         |                                                                                                 |                                                                    |
| 5<br>Casi certeza | ZONA DE RIESGO ALTA 5<br>Reducir el riesgo<br>Evitar el riesgo<br>Compartir o transferir | ZONA DE RIESGO ALTA 10<br>Reducir el riesgo<br>Evitar el riesgo<br>Compartir o transferir | ZONA DE RIESGO<br>EXTREMA<br>Evitar el riesgo<br>Reducarti e transforia | ZONA DE RIESGO 20<br>EXTREMA<br>Evitar el riesgo<br>Reducir el riesgo<br>Comportir o transforir | ZONA DE RIESGO<br>EXTREMA<br>Evitar el riesgo<br>Reducir el riesgo |
|                   |                                                                                          |                                                                                           | Registrar mater                                                         | lalización Guardar                                                                              | Sigulente                                                          |

Si usas el Parámetro Usar el cálculo de la valoración de la guía del DAFP 2020 al establecer los niveles de probabilidad e impacto y desplegar las opciones disponibles para cada uno de ellos, al elegir la que aplique para el riesgo como por ejemplo moderada, si tiene solo un criterio el sistema lo asignará inmediatamente como se muestra en la imagen ya que es obligatorio colocar un criterio.

|                 | Gestión del riesgo / Mis responsabilidades Ver matriz de evolución                        |
|-----------------|-------------------------------------------------------------------------------------------|
| dli Mis respons | Gestión del riesgo Riesgo Incendios                                                       |
| Riesgos         | 1. Identificación 2. Ansitala 3. Valoración 4. Manejo 5. Monitoreo Histórico              |
| Reportes -      | Análisis O Información adiciona)                                                          |
| Atributos 👻     | Probabilidad* Moderada                                                                    |
| Ajustes •       | Raro                                                                                      |
| Preguntas       | Moderada + Más información en rangos de Impacto                                           |
| Evento d 👻      | Zona Casi certeza                                                                         |
| •               | Com Búsquedas V Conceptos Últimas funcionalidades Ayudas Mis responsabilidades Recursos V |
|                 |                                                                                           |
| <b>3</b>        | Página Inicial Gestión del riesgo / Mis responsabilidades Ver matriz de evolución         |
|                 | III     Gestión del riesgo Riesgo bug 24798 Corrupción                                    |
|                 | Riesgos      1. Identificación 2. Indiata 3. Valoración 4. Manejo 5. Monitoreo Histórico  |
|                 | Reportes V Ansiliste O Información adictoral                                              |
|                 | Arributos                                                                                 |
|                 | Probabilidad* Moderada Impacto*                                                           |
|                 | Porque: El evento puede ocurrir entre el 10% y 14.99% de los casos. Valoración de impacto |
|                 | + Mas información en rangos de Probabilidad                                               |
|                 | Evento d                                                                                  |
|                 | © Zona                                                                                    |
|                 | Comentario*                                                                               |

Si seleccionas una opción que tenga más de un criterio como por ejemplo Probable el sistema mostrará una ventana con la opción señalada mostrando las opciones para que selecciones uno de los criterios desde esta pantalla, puedes elegir cualquier criterio ya que desde aquí puedes cambiar de probabilidad seleccionando un criterio que no corresponda a la probabilidad que elegiste inicialmente. El botón seleccionar se habilitará en el momento que selecciones un criterio.

|          |                                                      | ver mainz de evolucion                                                                                                    |
|----------|------------------------------------------------------|----------------------------------------------------------------------------------------------------|
| respons  | Gestiór                                              | n del riesgo Incendios                                                                                                    |
| sgos 👻   | 1. Identificación 2. Análists 3. Valoración          | 4. Manejo 5. Monitoreo Histórico                                                                                                    |
| oortes 🔻 | Análisis O Información adicional                     |                                                                                                    |
| butos 👻  |                                                      |                                                                                                    |
| stes     | Probabilidad* Probable                               | Impacto*                                                                                                    |
|          | Raro<br>Improbable<br>Moderada                       | Valoración de impacto                                                                                                    |
| guntas 🔻 | Zona Casi certeza                                    |                                                                                                    |
| nto d 🔻  |                                                      |                                                                                                    |
|          | Criterios de Probabilidad de ocurrencia de un riesgo | The first state and the second state of the second state of the se |
|          |                                                      | El avante puede enurrir en mener del 3% de les cases                                                                                                    |
| 2        | O Raro                                               | <ul> <li>Se ha presentado por lo menos una vez en los últimos años.</li> </ul>                                                                                                    |
|          |                                                      |                                                                                                    |
|          |                                                      | <ul> <li>El evento puede ocurrir entre el 3% y el 9.99% de los casos.</li> </ul>                                                                                                    |
|          | <ul> <li>Improbable</li> </ul>                       | <ul> <li>Se presenta por lo menos una vez cada año.</li> </ul>                                                                                                    |
|          |                                                      |                                                                                                    |
|          | Moderada                                             | <ul> <li>El evento puede ocurrir entre el 10% y 14.99% de los casos.</li> </ul>                                                                                                    |
|          |                                                      |                                                                                                    |
|          |                                                      |                                                                                                    |
|          |                                                      | El evento ocurrirá entre el 15% y el 20% de los casos.                                                                                                    |
|          | O Moderada                                           | El evento puede ocurrir entre el 10% y 14.99% de los casos.                                                                                                    |

Si seleccionas el enlace +Más información en rangos de Probabilidad el sistema te llevará a la ventana para que selecciones un criterio de un rango de probabilidad, con la diferencia que no se mostrará ningún rango seleccionado ya que no se ha seleccionado anteriormente uno como se muestra en la siguiente imagen.

|          | Gestion del riesgo / Mis responsabilidades                    | Ver matriz de evoluc                                                                                                    | ión      |
|----------|---------------------------------------------------------------|----------------------------------------------------------------------------------------------------|----------|
| respons  | Ges                                                           | tión del riesgo Incendios                                                                                                    |          |
| gos 💌    | 1. Identificación 2. Análisis 3. Valoración                   | 4. Manejo 5. Monitoreo Histórico                                                                                                    |          |
| ortes 💌  | Anállsis     O Información adicional                          |                                                                                                    |          |
| sutos 💌  | Probabilidad*                                                 | <ul> <li>Impacto*</li> </ul>                                                                                                    |          |
| tes 👻    | + Más información en rangos de Probabilida                    | ad Valoración de impacto                                                                                                    |          |
| juntas 💌 | Zona                                                          |                                                                                                    |          |
| ito d 🔻  |                                                               |                                                                                                    |          |
|          | Comer<br>Criterios de Probabilidad de ocurrencia de un riesgo |                                                                                                    | Report 1 |
|          |                                                               | <ul> <li>El evento puede ocurrir en menos del 3% de los casos.</li> </ul>                                                                                                    |          |
|          | O Raro                                                        | <ul> <li>Se ha presentado por lo menos una vez en los últimos años.</li> </ul>                                                                                                    |          |
|          |                                                               |                                                                                                    |          |
|          |                                                               |                                                                                                    |          |
|          | O Improbable                                                  | <ul> <li>El evento puede ocurrir entre el 3% y el 9.99% de los casos.</li> <li>Se presenta por lo menos una vez cada año.</li> </ul>                                                                      |          |
|          | O Improbable                                                  | <ul> <li>El evento puede ocurrir entre el 3% y el 9.99% de los casos.</li> <li>Se presenta por lo menos una vez cada año.</li> </ul>                                                                      |          |
|          | <ul> <li>Improbable</li> <li>Moderada</li> </ul>              | <ul> <li>El evento puede ocurrir entre el 3% y el 9.99% de los casos.</li> <li>Se presenta por lo menos una vez cada año.</li> <li>El evento puede ocurrir entre el 10% y 14.99% de los casos.</li> </ul> |          |
|          | <ul> <li>Improbable</li> <li>Moderada</li> </ul>              | <ul> <li>El evento puede ocurrir entre el 3% y el 9.99% de los casos.</li> <li>Se presenta por lo menos una vez cada año.</li> <li>El evento puede ocurrir entre el 10% y 14.99% de los casos.</li> </ul> |          |
|          | <ul> <li>Improbable</li> <li>Moderada</li> </ul>              | <ul> <li>El evento puede ocurrir entre el 3% y el 9.09% de los casos.</li> <li>Se presenta por lo menos una vez cada año.</li> <li>El evento puede ocurrir entre el 10% y 14.99% de los casos.</li> </ul> |          |

Al seleccionar un criterio el nombre de la probabilidad también se marcará y el botón seleccionar se habilitará. Al dar clic sobre seleccionar se cargará la información de la probabilidad y el criterio seleccionaste.

| 1 | Búsquedas      | 🗸 Conceptos Últimas funcionalidades Ayudas Mis responsabilidades Recursos 🔹 🔥 🏛 📫 🌲                                                                                                    |
|---|----------------|----------------------------------------------------------------------------------------------------|
| • |                |                                                                                                    |
|   | Página inicial | Gestión del riesgo / Mis responsabilidades Ver matriz de evolución                                                                                                    |
|   | Mis respons    | Gestión del riesgo Incendios                                                                                                    |
| ē | Riesgos 🔻      | 1. Identificación         2. Análisis         3. Valoración         4. Manejo         5. Monitoreo         Histórico                                                                                                    |
| 0 | Reportes 💌     |                                                                                                    |
| 0 | Atributos 💌    | Probabilidad* Moderada Impacto* Menor                                                                                                    |
| 0 | Ajustes 🔻      | Porque: El evento puede ocurrir entre el 10% y 14.99% de los casos. Porque: incremento entre el 10% y el 49.9% del número de reclamos formulados por los clientes.                                                                                                    |
|   | Preguntas 🔻    | + Más información en rangos de Probabilidad + Más información en rangos de Impacto                                                                                                    |
|   | Evento d 🔻     | Zona de riesgo moderada                                                                                                    |
| 0 | 100 C          |                                                                                                    |
|   |                | Probabilidad Zonas de riesgo                                                                                                    |
|   | 3              | ZONA DE RIESGO<br>ALTA         ZONA DE RIESGO<br>ALTA         ZONA DE RIESGO<br>ALTA         ZÍ Registrar evento<br>EX incurso         ZO<br>EX incurso         Guardar         Di<br>EX incurso           100         Odurá el diserro         Didurá el diserro         Ex incurso         Ex incurso         Ex incurso |

El Impactó también tendrá el mismo comportamiento que la probabilidad. Una vez selecciones los criterios de la probabilidad y el impacto al dar clic en el botón siguiente el sistema validará que se hayan seleccionado los criterios ya que son obligatorios para continuar hacia la siguiente etapa.

| 1 | Búsquedas      | 🗸 Conceptos Últimas funcionalidades Ayudas Mis responsabilidades Recursos 💌 🔥 🗰 🛤 🌲                                                                                                    |
|---|----------------|----------------------------------------------------------------------------------------------------|
|   | Página inicial | Gestión del riesgo / Mis responsabilidades Ver matriz de evolución                                                                                                    |
|   | Mis respons    | Gestión del riesgo Incendios                                                                                                    |
| C | Riesgos 🔻      | 1. Identificación         2. Análiste         3. Valoración         4. Manejo         5. Monitoreo         Histórico                                                                                                    |
|   | Reportes 🔻     | Análisis     O Información adicionai                                                                                                    |
|   | Atributos 💌    | Probabilidad* Moderada Impacto* Menor                                                                                                    |
| 0 | Ajustes 🔻      | Porque: El evento puede ocurrir entre el 10% y 14.99% de los casos. Porque: Incremento entre el 10% y el 49.9% del número de reclamos formulados por los clientes.                                                                             |
|   | Preguntas 🔻    | + Más información en rangos de Probabilidad + Más información en rangos de Impacto                                                                                                    |
|   | Evento d 🔻     | Zona Zona de riesgo moderada                                                                                                    |
|   |                |                                                                                                    |
| 0 |                |                                                                                                    |
| 4 | <b>9</b>       | ZONA DE RIESGO         ZONA DE RIESGO         Z' Registrar evento<br>EX incuma         ZO<br>Guardar         D' Loss<br>EX incuma         Siguin           100         ALTA         ALTA         Ex incuma         Ex incuma         Ex incuma |

### Visualización de Criterios de Análisis en el caso de los riesgos de Corrupción

Es posible que se haya configurado una clase de riesgos para los riesgos de corrupción, que no solo permite trabajar con una matriz de diferentes dimensiones para el impacto, sino también permite ofrecer las ayudas para el análisis del impacto con una lista de preguntas, Si esta es la configuración entonces el análisis será muy parecido y el sistema se mostrará para el impacto así:

| Gestlón del riesg | go / Riesgos / Ge                                                                                                    | stionar                                                                                   |    |                                                                                              | Ver matriz de evolución                                                                      |  |  |
|-------------------|----------------------------------------------------------------------------------------------------|-------------------------------------------------------------------------------------------|----|----------------------------------------------------------------------------------------------|----------------------------------------------------------------------------------------------|--|--|
|                   | Gestión del riesgo Desabastecimiento de materia prima                                                                |                                                                                           |    |                                                                                              |                                                                                              |  |  |
| 1. Identificación | 1. Identificación         2. Análists         3. Valoración         4. Manejo         5. Monitoreo         Histórico |                                                                                           |    |                                                                                              |                                                                                              |  |  |
| Análisis 14/      | /jul/2015 09:59                                                                                                    |                                                                                           |    |                                                                                              |                                                                                              |  |  |
| • Análisis        |                                                                                                    |                                                                                           |    |                                                                                              |                                                                                              |  |  |
| Probabilidad*     | Casi certeza                                                                                                    |                                                                                           | •  | Impacto* Catasticitus                                                                        |                                                                                              |  |  |
|                   | + Más informac                                                                                                    | ión en rangos de Probabilidad                                                             |    | Valoración de impacto                                                                        |                                                                                              |  |  |
| Calificación      | 25                                                                                                    |                                                                                           |    | Zona Zona de riesgo extrem                                                                   | a                                                                                            |  |  |
| Probabil          | Probabilidad Zonas de riesgo                                                                                         |                                                                                           |    |                                                                                              |                                                                                              |  |  |
| 5<br>Casi ce      | erteza                                                                                                    | ZONA DE RIESGO EXTREMA<br>Evitar el riesgo<br>Reducir el riesgo<br>Compartir o transferir | 15 | ZONA DE RIESGO EXTREMA 20<br>Evitar el riesgo<br>Reducir el riesgo<br>Compartir o transferir | ZONA DE RIESGO EXTREMA 25<br>Evitar el riesgo<br>Reducir el riesgo<br>Compartir o transferir |  |  |
|                   |                                                                                                    | ZONA DE RIESGO ALTA                                                                       | 12 | ZONA DE RIES Registrar materialización                                                       | Guardar <mark>EM</mark> Sigulente                                                            |  |  |

En este caso la selección del impacto se hace respondiendo las preguntas que se muestran al hacer clic en "Valoración del impacto" todo dependerá de la configuración que haya realizado tu administrador (ver Configuración del Impacto para los Riesgos de Corrupción)

| Búsquedas 🛩 Conceptos Últimas functor                                             | Mis respo                                           | ansabilidades 🤇 🤇 Ayuda |
|-----------------------------------------------------------------------------------|-----------------------------------------------------|-------------------------|
| Listas de Preguntas par                                                           | ra Riesgos de Corrupción según el DAFP              |                         |
|                                                                                   | Si el riesgo de corrupción se<br>materializa podría | Observaciones           |
| 01. ¿Afectar al grupo de funcionarios del proceso?                                |                                                     |                         |
| 02. ¿Afectar el cumplimiento de metas y objetivos de la dependencia?              |                                                     |                         |
| 03. ¿Afectar el cumplimiento de la misión de la Entidad?                          |                                                     |                         |
| 04. ¿Afectar el cumplimiento de la misión del sector al que pertenece la Entidad? |                                                     |                         |
| 05. ¿Generar pérdida de confianza de la Entidad, afectando su reputación?         |                                                     |                         |
| 06. ¿Generar pérdida de recursos económicos?                                      |                                                     |                         |
| 07. ¿Afectar la generación de los productos o la prestación de servicios?         | Cerrar                                              | Restablecer Guardar     |

- Cerrar: Esta opción cierra la ventana sin realizar ningún cambio.
- Restablecer: Vuelve al estado en que estaban las preguntas en el último guardado, es decir deshace los cambios no guardados.
- Guardar: Guarda los cambios y permanece en esta misma ventana

Al volver a la pantalla de análisis se mostrará el valor de impacto de acuerdo a la cantidad de preguntas que se hayan respondido afirmativamente y a la configuración realizada.

### Visualización del Riesgo en la Matriz de Evaluación

Una vez se elija el rango de probabilidad como de impacto, se podrá visualizar la ubicación del riesgo en la matriz de calificación, evaluación y respuesta de acuerdo a la escala definida en el sistema.

| Probabilidad      |                                                                                               |   |                                                                                               |    | Zonas de riesgo                                                                                       |   |                                                                                                |                                                                                                |
|-------------------|-----------------------------------------------------------------------------------------------|---|-----------------------------------------------------------------------------------------------|----|----------------------------------------------------------------------------------------------------|---|------------------------------------------------------------------------------------------------|------------------------------------------------------------------------------------------------|
| 5<br>Casi certeza | <b>ZONA DE RIESGO ALTA</b><br>Reducir el riesgo<br>Evitar el riesgo<br>Compartir o transferir | 5 | <b>ZONA DE RIESGO ALTA</b><br>Reducir el riesgo<br>Evitar el riesgo<br>Compartir o transferir | 10 | ZONA DE RIESGO EXTREMA 15<br>Evitar el riesgo<br>Reducir el riesgo<br>Compartir o transferir          |   | ZONA DE RIESGO EXTREMA 20<br>Evitar el riesgo<br>Reducir el riesgo<br>Compartir o transferir   | ZONA DE RIESGO EXTREMA 25<br>Evitar el riesgo<br>Reducir el riesgo<br>Compartir o transferir   |
| 4<br>Probable     | ZONA DE RIESGO<br>MODERADA<br>Asumir el riesgo<br>Reducir el riesgo                           | 4 | <b>ZONA DE RIESGO ALTA</b><br>Reducir el riesgo<br>Evitar el riesgo<br>Compartir o transferir | 8  | ZONA DE RIESGO ALTA 12<br>Reducir el riesgo<br>Evitar el riesgo<br>Compartir o transferir             | 2 | ZONA DE RIESGO EXTREMA (16)<br>Evitar el riesgo<br>Reducir el riesgo<br>Compartir o transferir | ZONA DE RIESGO EXTREMA 20<br>Evitar el riesgo<br>Reducir el riesgo<br>Compartir o transferir   |
| 3<br>Moderada     |                                                                                               | 3 |                                                                                               | 6  | ZONA DE RIESGO ALTA     9       Reducir el riesgo       Evitar el riesgo       Compartir o transferir |   | ZONA DE RIESGO EXTREMA (12)<br>Evitar el riesgo<br>Reducir el riesgo<br>Compartir o transferir | ZONA DE RIESGO EXTREMA (15)<br>Evitar el riesgo<br>Reducir el riesgo<br>Compartir o transferir |
| 2<br>Improbable   |                                                                                               | 2 |                                                                                               | 4  | ZONA DE RIESGO 6<br>MODERADA<br>Asumir el riesgo<br>Reducir el riesgo                                 |   | ZONA DE RIESGO ALTA 8<br>Reducir el riesgo<br>Evitar el riesgo<br>Compartir o transferir       | ZONA DE RIESGO EXTREMA (1)<br>Evitar el riesgo<br>Reducir el riesgo<br>Compartir o transferir  |
| 1<br>Raro         |                                                                                               | 1 |                                                                                               | 2  | ZONA DE RIESGO 3<br>MODERADA<br>Asumir el riesgo<br>Reducir el riesgo                                 |   | ZONA DE RIESGO ALTA 4<br>Reducir el riesgo<br>Evitar el riesgo<br>Compartir o transferir       | ZONA DE RIESGO ALTA 6<br>Reducir el riesgo<br>Evitar el riesgo<br>Compartir o transferir       |
| Impacto           | Insignificante 1                                                                              |   | Menor 2                                                                                       |    | Moderado 3                                                                                            |   | Mayor 4                                                                                        | Catastrófico 5                                                                                 |

Para ello Suite VISIÓN EMPRESARIAL®, establece una escala de medida diseñada de acuerdo a la Guía para Administración del Riesgo (2014), publicada por el Departamento Administrativo de la Función Pública:

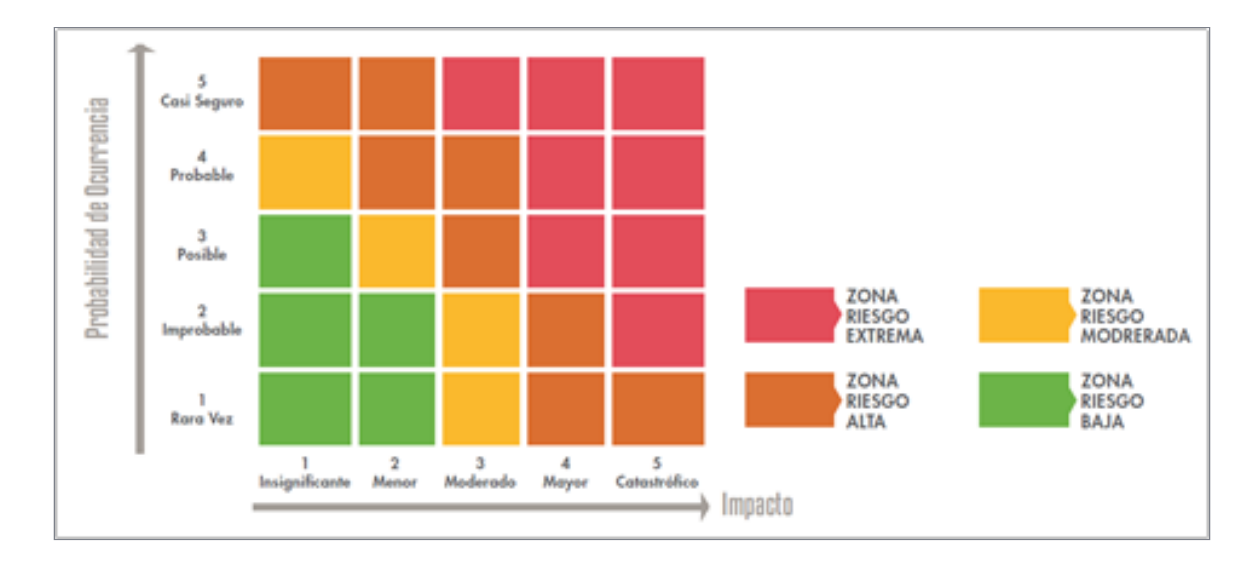

La interpretación de valores para probabilidad e impacto en la matriz está establecida según las siguientes tablas:

| Nivel | Descriptor  | Descripción                                                                                   | Frecuencia                                 |
|-------|-------------|-----------------------------------------------------------------------------------------------|--------------------------------------------|
| 5     | Casi seguro | Se espera que el evento ocurra en la mayoría de las<br>circunstancias                         | Más de 1 vez al año.                       |
| 4     | Probable    | Es viable que el evento ocurra en la mayoría de las<br>circunstancias                         | Al menos 1 vez en el último año.           |
| 3     | Posible     | El evento podrá ocurrir en algún momento                                                      | Al menos 1 vez en los últimos 2 años.      |
| 2     | Improbable  | El evento puede ocurrir en algún momento                                                      | Al menos 1 vez en los últimos 5 años.      |
| 1     | Rara vez    | El evento puede ocurrir solo en circunstancias ex-<br>cepcionales (poco comunes o anormales). | No se ha presentado en los últimos 5 años. |

| Niveles para<br>calificar el<br>Impacto | Impacto (consecuencias) Guantitativo                                                                                                    | Impacto (consecuencias) Cualitativo                                                                                                    |
|-----------------------------------------|----------------------------------------------------------------------------------------------------|----------------------------------------------------------------------------------------------------|
| CATASTRÓFICO                            | <ul> <li>Impacto que afecte la ejecución presupuestal en un valor ≥50%</li> <li>Pérdida de cobertura en la prestación de los servicios de la entidad ≥50%.</li> <li>Pago de indemnizaciones a terceros por acciones legales que pueden afectar el presupuesto total de la entidad en un valor ≥50%</li> <li>Pago de sanciones económicas por incumplimiento en la normatividad aplicable ante un ente regulador, las cuales afectan en un valor ≥50% del presupuesto general de la entidad.</li> </ul>  | <ul> <li>Interrupción de las operaciones de la Entidad por más de<br/>cinco (5) días.</li> <li>Intervención por parte de un ente de control u otro ente<br/>regulador.</li> <li>Pérdida de Información crítica para la entidad que no se<br/>puede recuperar.</li> <li>Incumplimiento en las metas y objetivos institucionales afec-<br/>tando de forma grave la ejecución presupuestal.</li> <li>Imagen institucional afectada en el orden nacional o regional<br/>por actos o hechos de corrupción comprobados.</li> </ul>                                                                                                    |
| MAYOR                                   | <ul> <li>Impacto que afecte la ejecución presupuestal en un valor ≥20%</li> <li>Pérdida de cobertura en la prestación de los servicios de la entidad ≥20%.</li> <li>Pago de indemnizaciones a terceros por acciones legales que pueden afectar el presupuesto total de la entidad en un valor ≥20%</li> <li>Pago de sanciones económicas por incumplimiento en la normatividad aplicable ante un ente regulador, las cuales afectan en un valor ≥20% del presupuesto general de la entidad.</li> </ul>  | Interrupción de las operaciones de la Entidad por más de dos<br>(2) días.     Pérdida de información crítica que puede ser recuperada de<br>forma parcial o incompleta.     Sanción por parte del ente de control u otro ente regulador.     Incumplimiento en las metas y objetivos institucionales afec-<br>tando el cumplimiento en las metas de gobierno.     Imagen institucional afectada en el orden nacional o regio-<br>nal por incumplimientos en la prestación del servicio a los<br>usuarios o ciudadanos.                                                                                                    |
| MODERADO                                | <ul> <li>Impacto que afecte la ejecución presupuestal en un valor ≥5%</li> <li>Pérdida de cobertura en la prestación de los servicios de la entidad ≥10%.</li> <li>Pago de indemnizaciones a terceros por acciones legales que pueden afectar el presupuesto total de la entidad en un valor ≥5%</li> <li>Pago de sanciones económicas por incumplimiento en la normatividad aplicable ante un ente regulador, las cuales afectan en un valor ≥5% del presupuesto general de la entidad.</li> </ul>     | <ul> <li>Interrupción de las operaciones de la Entidad por un (1) día.</li> <li>Reclamaciones o quejas de los usuarios que podrían implicar<br/>una denuncia ante los entes reguladores o una demanda de<br/>largo alcance para la entidad.</li> <li>Inoportunidad en la información ocasionando retrasos en la<br/>atención a los usuarios.</li> <li>Reproceso de actividades y aumento de carga operativa.</li> <li>Imagen institucional afectada en el orden nacional o regional por<br/>retrasos en la prestación del servicio a los usuarios o ciudadanos.</li> <li>Investigaciones penales, fiscales o disciplinarias.</li> </ul> |
| Menor                                   | <ul> <li>Impacto que afecte la ejecución presupuestal en un valor ≤1%</li> <li>Pérdida de cobertura en la prestación de los servicios de la entidad ≤5%.</li> <li>Pago de indemnizaciones a terceros por acciones legales que pueden afectar el presupuesto total de la entidad en un valor ≤1%</li> <li>Pago de sanciones económicas por incumplimiento en la normatividad apliciable ante un ente regulador, las cuales afectan en un valor ≤1%del presupuesto general de la entidad.</li> </ul>      | <ul> <li>Interrupción de las operaciones de la Entidad por algunas<br/>horas.</li> <li>Reclamaciones o quejas de los usuarios que implican investi-<br/>gaciones internas disciplinarias.</li> <li>Imagen institucional afectada localmente por retrasos en la<br/>prestación del servicio a los usuarios o ciudadanos.</li> </ul>                                                                                                    |
| Insignificante                          | <ul> <li>Impacto que afecte la ejecución presupuestal en un valor ≤0,5%</li> <li>Pérdida de cobertura en la prestación de los servicios de la entidad ≤1%.</li> <li>Pago de indemnizaciones a terceros por acciones legales que pueden afectar el presupuesto total de la entidad en un valor ≤0,5%</li> <li>Pago de sanciones económicas por incumplimiento en la normatividad aplicable ante un ente regulador, las cuales afectan en un valor ≤0,5%del presupuesto general de la entidad.</li> </ul> | <ul> <li>No hay interrupción de las operaciones de la entidad.</li> <li>No se generan sanciones económicas o administrativas.</li> <li>No se afecta la imagen institucional de forma significativa.</li> </ul>                                                                                                    |

## (i) Nota

La matriz de evaluación y respuesta que utiliza cada riesgo depende del la clase de riesgo que se le haya asignado. Especialmente en los riesgos de corrupción es posible que la matriz tenga menos dimensiones para el impacto.

## Comentario de Análisis

Para terminar con el análisis del riesgo, debes ingresar un comentario en el cual puedes explicar las razones por las cuales has asignado la probabilidad y el impacto elegido para el riesgo.

| 🧲 🛛 Gestión del riesgo / Riesgos                     | Gestión del riesgo / Riesgos / Gestionar Ver matriz de evolución   |                                                                                          |                                                                                          |  |  |  |  |
|------------------------------------------------------|--------------------------------------------------------------------|------------------------------------------------------------------------------------------|------------------------------------------------------------------------------------------|--|--|--|--|
| 1<br>Raro                                            | ZONA DE RIESGO MODERADA 3<br>Asumir el riesgo<br>Reducir el riesgo | ZONA DE RIESGO ALTA 4<br>Reducir el riesgo<br>Evitar el riesgo<br>Compartir o transferir | ZONA DE RIESGO ALTA 5<br>Reducir el riesgo<br>Evitar el riesgo<br>Compartir o transferir |  |  |  |  |
| Impacto                                              | Impacto         Moderado 3         Mayor 4         Catastrófico 5  |                                                                                          |                                                                                          |  |  |  |  |
| Comentario*                                          | Comentario*                                                        |                                                                                          |                                                                                          |  |  |  |  |
| Archivos adjuntos (0) V<br>Conceptos asociados (0) V |                                                                    |                                                                                          |                                                                                          |  |  |  |  |
|                                                      | (*) Campos obligatorios para pasar a la etapa de valoración.       |                                                                                          |                                                                                          |  |  |  |  |

Además del comentario, puedes adjuntar archivos o asociar conceptos al comentario.

## Información adicional

Al final de cada etapa aparece una nueva sección llamada Información adicional, siempre y cuando se hayan configurado atributos personalizados para usar en esta etapa. También podrás consultar los diferentes historiales que registra el sistema.

### Guardar o Siguiente:

El botón Guardar te permite conservar la información para reanudar luego el análisis y poder seguir modificando los campos.

El botón Siguiente da por terminado el análisis y lleva al riesgo a la siguiente etapa: Valoración.

El riesgo quedará en estado Calificado y Evaluado.

El botón Registrar materialización te permite (si el riesgo se encuentra en estado identificado) "Registrar materializaciones".

Estas materializaciones se podrán ver en la parte superior de la pantalla de cada etapa y en el monitoreo hasta que se haga una nueva valoración como se explica a continuación.

## Ajustes pestañas y subpestañas

También es posible que un riesgo en estado identificado o cuando ha sido devuelto a la etapa de Análisis, muestre un mensaje de alerta mostrando las materializaciones (activas e inactivas) registradas después de la fecha de última valoración de controles.

Para más información consulta Materializaciones no gestionadas.

### Nota

Las sección de "Materializaciones registradas desde la última valoración" solo se muestra si existen materializaciones con fecha real (fecha con hora y minutos) de creación en el sistema mayor a la fecha de registro de la última valoración.

Si no ha pasado nunca por valoración mostrará todas las materializaciones registradas, hasta que se haga clic en el botón siguiente para ir a Manejo.

# Matriz de Calificación, Evaluación y Respuesta

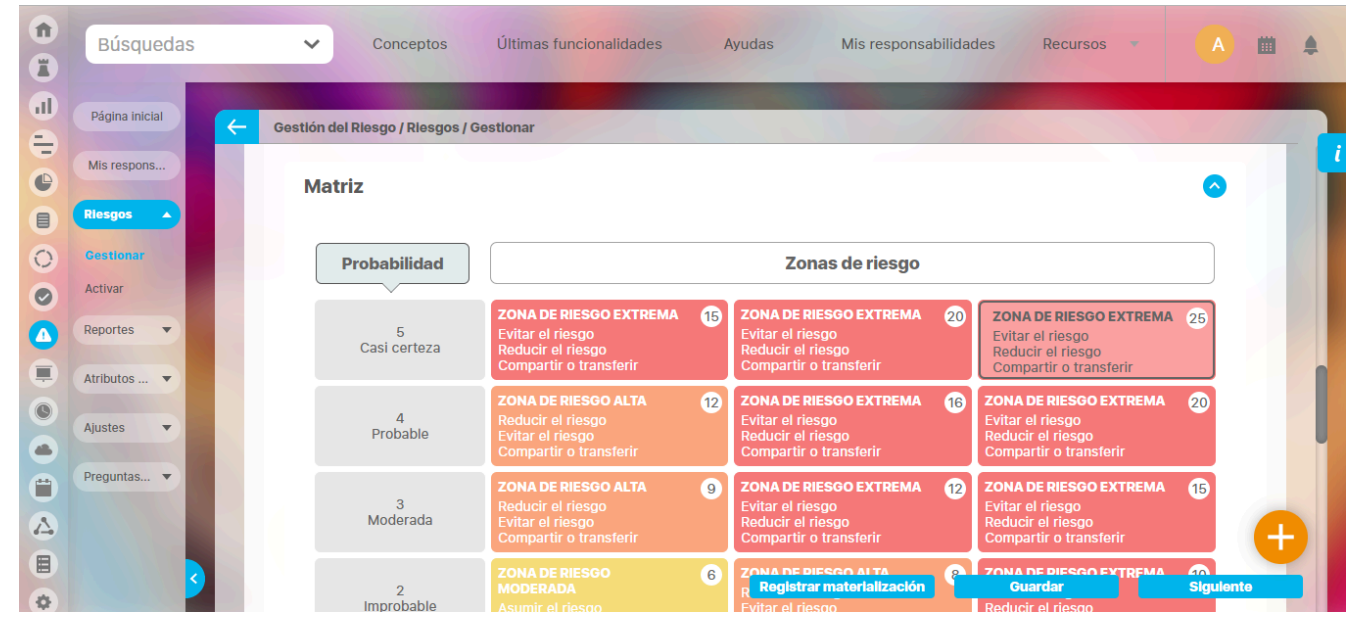

Esta matriz muestra la ubicación del riesgo de acuerdo a la calificación que ha obtenido inicialmente de acuerdo a los valores de probabilidad e impacto.

Allí también se verá reflejado el cambio en la calificación del riesgo una vez se hayan asignado controles durante la valoración del riesgo.

Cabe recalcar que el paso de análisis y el paso de valoración de un riesgo siempre se harán sobre la misma matriz de calificación, evaluación y respuesta. Esto quiere decir, para un riesgo que ya paso por análisis, que a pesar de que se cambie la matriz a la clase asociada a el riesgo al llegar al paso de valoración se usará la misma matriz que se uso para el análisis. Solo se tomará el cambio al devolver el riesgo al paso de análisis.

#### (i) Nota

A partir de la versión 7.50.16 la matriz de evaluación y respuesta que utiliza cada riesgo depende del la clase de riesgo que se le haya asignado.

Además en la clase de riesgos también se configuran las ayudas de texto o lista de preguntas que apoyan el análisis de la probabilidad y del impacto.

# Etapa 3 - Valoración

| <b>n</b><br>0 | Búsquedas                     | Conceptos Últimas funcionalidades Ayudas Responsabilidades 🔻 Recursos 💌 🔥 🗰 💕 🌲                                |
|---------------|-------------------------------|----------------------------------------------------------------------------------------------------|
|               | Página inicial<br>Mis respons | Gestión del riesgo / Mis responsabilidades Ver matriz de evolución<br>Gestión del riesgo Incendios             |
|               | Riesgos 🔻                     | 1. Identificación 2. Análisis 3. Valoración 4. Manejo 5. Monitoreo Histórico                                   |
| 00            | Reportes 💌                    | Método de valoración usado Con escala 👔 Riesgo inherente I = Catastrófico 🔳 P = Probable 🔳                     |
| -D            | Atributos 🔻                   | Última<br>valoración<br>28/Jun/2023 22:33<br>Cobertura de Causas<br>50.00%<br>Calificación del<br>conjunto     |
|               | Ajustes 💌                     | O Matriz del riesgo • Controles para el riesgo (1)                                                             |
| 0             | Preguntas 💌                   | Agregar un control Nuevo Existente                                                                             |
| ٣             | Materializ 💌                  | Nombre* Instalación de detectores de humo o alarmas de Incendio Clase* Correctivo 💌 Escala Afectada* Todos 💌 🦉 |
| 0             | -                             | Fortaleza del Control 70.00%                                                                                   |
| 0             |                               | (†                                                                                                    |
| ۲             | 2                             | (*) Campos obligatorios                                                                                        |
| 17            |                               | Registrar evento de maternalización Oual dar Siguente                                                          |

En esta etapa se busca identificar controles cuya efectividad busquen confrontar los resultados de la evaluación del riesgo.

En la valoración puede realizar lo siguiente:

- Asignación de controles
- Asignación del plan de contingencia
- Reubicación del riesgo en la Matriz de evaluación, calificación y respuesta
- Escribir un comentario sobre la valoración del riesgo

### Nota

A partir de la versión 7.50.16 la matriz de evaluación y respuesta que utiliza cada riesgo depende del la clase de riesgo que se le haya asignado.

Al devolver una riesgo a la etapa de análisis entonces toma la matriz que actualmente esté configurada para la clase de riesgo.

### Información adicional

Al final de cada etapa aparece una nueva sección llamada Información adicional siempre y cuando se hayan configurado atributos personalizados para usar en esta etapa.

También podrá consultar los diferentes historiales que el sistema registra.

### **Guardar o Siguiente:**

El botón Guardar le permite conservar la información para reanudar luego la valoración y poder seguir modificando los campos.

El botón Siguiente da por terminada la valoración y lleva al riesgo a la siguiente etapa: Manejo. Si existía el mensaje de alerta de materializaciones al terminar este paso de valoración quedará una sección que muestre las materializaciones que se tuvieron en cuenta al valorar el riesgo. De igual forma se debe ver en el enlace Ver detalles del historial del paso.

El riesgo quedará en estado Valorado. De ser necesario puede repetir una etapa de la gestión pero hay algunas cosas importantes que debe tener en cuenta al repetir la valoración de un riesgo.

El botón Registrar materialización le permite (si riesgo está en estado nuevo) "Registrar materializaciones".

Estas materializaciones se podrán ver en la parte superior de la pantalla de cada etapa y en el monitoreo hasta que se haga una nueva valoración como se explica a continuación.

## Materializaciones de un riesgo

También es posible que un riesgo en estado calificado o cuando ha sido devuelto a la etapa de valoración, muestre un mensaje de alerta mostrando las materializaciones(activas e inactivas) registradas después de la fecha de última valoración de controles.

Para más información consulte Materializaciones no gestionadas.

Nota

Si no ha pasado nunca por valoración mostrará todas las materializaciones registradas, hasta que se haga clic en el botón siguiente para ir a Manejo.

# Asignación de Controles

### Asignación de Controles

Los controles permiten tratar directamente las causas del riesgo y disminuir su calificación en las escalas de probabilidad e impacto.

Por ello, es necesario asociarle por lo menos una causa o efecto y definir su fortaleza a través de la respuesta de las preguntas requeridas.

La fortaleza de cada control, incidirá en la fortaleza del conjunto de controles. Cada causa que tenga por lo menos un control asignado, incidirá en el indicador Cobertura de las causas, el cual también puede ser utilizado en el cálculo de la solidez del conjunto de controles si así ha sido definido en el correspondiente parámetro.

Durante la valoración del riesgo se pueden asignar controles nuevos o ya existentes en el sistema.

Cada control debe ser guardado de manera independiente a la etapa.

Al lado del nombre de la sección Controles para el riesgo, se muestra en paréntesis el número de controles asociados al riesgo.

| ÷ | Gestlón del riesgo / Riesgos / Gestionar Ver matriz de evolución                                                                                                    |  |  |  |  |  |
|---|----------------------------------------------------------------------------------------------------|--|--|--|--|--|
|   | Gestión del riesgo Desabastecimiento de materia prima                                                                                                    |  |  |  |  |  |
|   | 1. Identificación     2. Análisis     3. Valoración     4. Manejo     5. Monitoreo     Histórico                                                                                                    |  |  |  |  |  |
|   | Valoración       14/jul/2015 09:59       Cobertura de las causas       0.00%       Calificación del conjunto       1=0.0%       P=0.0%                                                                                                    |  |  |  |  |  |
|   | Valoración     O Materializaciones asociadas     Controles para el riesgo (0)                                                                                                    |  |  |  |  |  |
|   |                                                                                                    |  |  |  |  |  |
|   | No se han definido controles para el riesgo                                                                                                    |  |  |  |  |  |
|   | Los controles permiten reducir la escala de probabilidad o impacto de un riesgo, de acuerdo a las siguientes reglas:                                                                                                    |  |  |  |  |  |
|   | <ol> <li>Si no se define ningún control, la calificación del riesgo se mantendrá tal como se definió en la etapa de análisis.</li> <li>Si se definen controles, se permitirá modificar la ubicación del riesgo en la matriz de acuerdo a los criterios establecidos por el<br/>administrador del módulo.</li> </ol> |  |  |  |  |  |
|   |                                                                                                    |  |  |  |  |  |
|   | Agregar un control Nuevo Existente                                                                                                    |  |  |  |  |  |
|   | Registrar materialización Guardar Siguiente                                                                                                    |  |  |  |  |  |
|   | (*) Campos obligatorios                                                                                                    |  |  |  |  |  |

De acuerdo a la fortaleza del conjunto de controles, el sistema irá modificando la ubicación del riesgo en la matriz de evaluación. Si no hay controles o su fortaleza es muy débil, el riesgo permanecerá en la misma zona de la matriz.

Es posible que el usuario pueda cambiar la ubicación del riesgo en la matriz dentro del intervalo permitido si así el configurador lo ha establecido a través de la activación del parámetro Permitir que el usuario modifique la zona del riesgo residual.

# Cómo Agregar un Control Nuevo

| $\leftarrow$ | Gestión del riesgo / Riesgos / Gestionar                                                                                                    | Ver matriz de evolución           |  |  |  |  |  |
|--------------|----------------------------------------------------------------------------------------------------|-----------------------------------|--|--|--|--|--|
|              | Gestión del riesgo Desabastecimiento de materia prima                                                                                                    |                                   |  |  |  |  |  |
|              | 1. Identificación         2. Análisis         3. Valoración         4. Manejo         5. Monitoreo                                                                                                    | Histórico                         |  |  |  |  |  |
|              | Valoración         14/jul/2015 09:59         Cobertura de las causas         0.00%         Calificación del conjunto                                                                                                    | I = 0.0%                          |  |  |  |  |  |
|              | ○ Valoración ○ Materializaciones asociadas ● Controles para el riesgo (0)                                                                                                    |                                   |  |  |  |  |  |
|              |                                                                                                    |                                   |  |  |  |  |  |
|              | No se han definido controles para el ries                                                                                                    | go                                |  |  |  |  |  |
|              | Los controles permiten reducir la escala de probabilidad o impacto de un riesgo, de acuerd                                                                                                    | lo a las siguientes reglas:       |  |  |  |  |  |
|              | <ol> <li>Si no se define ningún control, la calificación del riesgo se mantendrá tal como se definió en la etapa de análisis.</li> <li>Si se definen controles, se permitirá modificar la ubicación del riesgo en la matriz de acuerdo a los criterios establecidos por el<br/>administrador del módulo.</li> </ol> |                                   |  |  |  |  |  |
|              |                                                                                                    | Agregar un centrol Nuevo Exstente |  |  |  |  |  |
|              | Registrar materialización                                                                                                    | Guardar Sigulente                 |  |  |  |  |  |

Para crear un nuevo control, elija la opción Nuevo, la cual se encuentra disponible en esta sección.

Ingrese los datos del siguiente formulario a fin de poder crear un nuevo control.
| ← | Administrador / S                           | eguridad / Usu      | arlos                         |          | Ver matriz de evolución                                                   |
|---|---------------------------------------------|---------------------|-------------------------------|----------|---------------------------------------------------------------------------|
|   |                                             |                     |                               |          | Agregar un control Nuevo Existente                                        |
|   | Nombre*                                     |                     |                               |          | Clase* Escala Afectada* 🔨                                                 |
|   | Descripción*                                |                     |                               |          |                                                                           |
|   | Causas:** 🔺                                 |                     |                               |          | Efectos:** 🔦                                                              |
|   | Descripc                                    | ión de la causa     |                               |          | Descripción del efecto                                                    |
|   |                                             |                     | Agregar                       | •        | Agregar 🕂                                                                 |
|   | Proceso respons                             | sable               |                               | ▼ i      | Responsable                                                               |
|   | Documento R                                 | elacionado          |                               |          |                                                                           |
|   | Concepto asc                                | ociado              |                               |          |                                                                           |
|   | Referencia Do                               | ocumental           | Cualquier texto               |          |                                                                           |
|   | Criterios para eva                          | aluar este con      | trol:*                        |          |                                                                           |
|   | Diseño y                                    | <i>y</i> ejecuciór  | 1:                            |          |                                                                           |
|   | ¿Este control e                             | está documen        | tado?                         |          | ¿Este control se está aplicando en la actualidad?                         |
|   | O Si                                        |                     |                               |          | O Si                                                                      |
|   | O No                                        |                     |                               |          | O No                                                                      |
|   | ¿Este control e                             | es efectivo pa      | ra minimizar el riesgo?       |          |                                                                           |
|   | O Si                                        |                     |                               |          |                                                                           |
|   | <ul> <li>Parcialment</li> <li>No</li> </ul> | e                   |                               |          |                                                                           |
|   | - Sequimi                                   | ento:               |                               |          |                                                                           |
|   | ¿Están definid<br>su seguimiento            | os los respon<br>)? | sables de la ejecución del co | ntrol y  | ¿Es adecuada la frecuencia de la ejecución del control y del seguimiento? |
|   | O Si                                        |                     |                               |          | O Si                                                                      |
|   | O No                                        |                     |                               |          | O No                                                                      |
|   |                                             |                     | Cancelar ca                   | mbios    | Guardar control                                                           |
|   | Fortaleza del Contro                        | 4                   |                               |          |                                                                           |
|   |                                             | (6)                 |                               | *) Campo | Registrar materialización Guardar Siguiente                               |
|   |                                             |                     | (                             | Campo    | ivo unigaturius                                                           |

- Nombre: Asigne el nombre con el cual se identificará el nuevo control en el sistema.
- Clase: Elija la clase del control que está creando. Si se trata de un riesgo de corrupción, sólo podrá elegir las clases de controles que apliquen para este tipo de riesgo.
- Escala Afectada: Elija la escala que el control irá a afectar. También puede elegir la opción Todos para indicar que el control aplicará tanto para probabilidad como para el impacto.
- Descripción: En este campo puede escribir información adicional sobre el control. Este campo acepta hasta un máximo de 2000 caracteres.
- Causa: Elija la causa o causas del riesgo que serán tratadas con este control. Las opciones dependen de las causas que fueron asociadas al riesgo en el momento de su identificación.
- Efectos: Elija el efecto o los efectos del riesgo que serán tratados con este control. Las opciones dependen de los efectos que fueron asociadas al riesgo en el momento de su identificación.

Debe incluir por lo menos una causa o efecto en cada control a fin de poder guardar el control.

- Atributos personalizados:
- Proceso responsable: Elija el proceso para el cual aplicará el control. El sistema sólo le permitirá elegir entre los procesos cuyo rol responsable de controles de riesgos pertenece el usuario en sesión. Este campo es obligatorio.
- Responsable: El sistema agrega como responsable del proceso al rol encargado de los controles para el proceso elegido en el campo Proceso responsable.

Además de estos campos, pueden aparecer otros configurados por el administrador a través de la opción Atributos Personalizados para Controles de un riesgo.

#### Como por ejemplo:

| ÷ | Administrador / Seguridad / Usu | Jarlos          |                                                 | Ver matriz de evolución |
|---|---------------------------------|-----------------|-------------------------------------------------|-------------------------|
|   | Proceso responsable             | • []            | Responsable                                     |                         |
|   | Documento Relacionado           |                 |                                                 |                         |
|   | Concepto asociado               |                 |                                                 | 1                       |
|   | Referencia Documental           | Cralquier texto |                                                 |                         |
|   | Criterios para evaluar este con | trol:*          |                                                 |                         |
|   | Diseño y ejecució               | n:              |                                                 |                         |
|   | ¿Este control está documer      | ntado?          | ¿Este control se está aplicando en la actualida | d?                      |
|   | O Si                            |                 | Registrar materialización Guardar               | Sigulente               |

• Criterios para evaluar este control: En esta sección, se encontrará con una serie de preguntas que deberá responder a fin de definir la fortaleza y calificación del control.

#### Categorías y Preguntas

Actualmente en el sistema, existe la categoría Diseño y ejecución y ésta cuenta con las siguientes tres preguntas:

- 1. ¿Este control está documentado?
- 2. ¿Este control se está aplicando en la actualidad?
- 3. ¿Este control es efectivo para minimizar el riesgo?

A fin de poder crear el control, todas las preguntas deben ser respondidas. De lo contrario, el sistema el mostrará un mensaje de advertencia y mostrará el texto de las preguntas que faltan por ser respondidas en color rojo.

Mientras las respuestas negativas no afectan el control, cada respuesta positiva asignará un peso porcentual al control:

| Preguntas                                              | Peso porcentual al ser afirmativa |
|--------------------------------------------------------|-----------------------------------|
| 1. ¿Este control está documentado?                     | 20%                               |
| 2. ¿Este control se está aplicando en la actualidad?   | 5%                                |
| 3. ¿Este control es efectivo para minimizar el riesgo? | 75%                               |

La suma de todos los pesos porcentuales asignará la fortaleza del control.

Cada control debe ser guardado de manera independiente.

# Fortaleza del Control

| ← | Gestión del rie            | esgo / Riesgos / Gestionar                                   | Ver matriz de evolución                                                   |
|---|----------------------------|--------------------------------------------------------------|---------------------------------------------------------------------------|
|   | • Si                       |                                                              |                                                                           |
|   | O Parcialm                 | iente                                                        |                                                                           |
|   | O No                       |                                                              |                                                                           |
|   | Segui                      | miento:                                                      |                                                                           |
|   | ¿Están defi<br>su seguimie | nidos los responsables de la ejecución del control y<br>nto? | ¿Es adecuada la frecuencia de la ejecución del control y del seguimiento? |
|   | O Si                       |                                                              | O Si                                                                      |
|   | O No                       |                                                              | O No                                                                      |
| ( | Fortaleza del Co           | ntrol 100.00%                                                | Inar Guardar control                                                      |
|   | Nombre*                    | Sustitución del cableado deteriorado                         | Registrar materialización Guardar Probabilidad - Siguiente                |

Esta es la calificación del control, otorgada por las respuestas dadas a cada una de las preguntas del control.

La fortaleza del control se va calculando al responder cada pregunta y así mismo va cambiando el color correspondiente a esta calificación.

El proceso de cálculo de la fortaleza del control es:

- 1. El gestor del riesgo responde las preguntas que permiten calcular la solidez del control. Cada pregunta está asociada a una sección y tiene un peso porcentual.
- 2. El sistema calcula la solidez del control para cada sección sumando el aporte de cada pregunta.
- 3. Luego el sistema calcula el valor de la solidez individual del control haciendo el promedio entre las secciones y obtiene la fortaleza del control.
- 4. Compara este valor con la escala de valoración de controles definida en la organización y obtiene el color y descripción de la valoración del control.

Se tiene el siguiente cálculo para las preguntas predeterminadas en el sistema:

| Peso Porcentual             | Color Calificación |
|-----------------------------|--------------------|
| Menor o igual a 70%         |                    |
| Mayor de 70% y menor de 90% |                    |
| Mayor a 90%                 |                    |

# Cómo Agregar un Control ya Existente

| Gestión del rie   | esgo / Riesgos / Gestionar Ver matriz de evoluci                                                                       |
|-------------------|----------------------------------------------------------------------------------------------------|
|                   | Gestión del riesgo Incendios                                                                                           |
| 1. Identificación | 2. Análisis 3. Valoración 4. Manejo 5. Monitoreo Histórico Materialización                                             |
| Valoración        | 09/abr/2015 10:49 Cobertura de las causas 0.00% Calificación del conjunto I=0.0% P=0.0%                                |
| • Valoración      | Materializaciones asociadas     Controles para el riesgo (0)                                                           |
| ,                 | Agregar un control Nuevo Existente                                                                                     |
| Nombre*           | Revisión periodica de las redes eléctricas       Clase*       Preventivo ▼       Escala Afectada*       Probabilidad ▼ |
| Fortaleza del Cor | ontrol 100.00%                                                                                                    |
|                   |                                                                                                    |
|                   |                                                                                                    |
|                   | (*) Campos obligatorios                                                                                                |

Para asignar un o varios controles ya creado(s) en el sistema, utilice el enlace Existente disponible en esta sección.

. ..... .. . . . ....

Se habilita un buscador de controles, en el cual podrá encontrar todos aquellos que fueron asociados a un proceso que tienen un rol responsable de controles de riesgos al cual pertenece el usuario en sesión.

|                                |              | Controles                                                                                                    | ? Ayuda             | $\boldsymbol{\times}$ |
|--------------------------------|--------------|----------------------------------------------------------------------------------------------------|---------------------|-----------------------|
| Nombre                         | Todos        | •                                                                                                    |                     |                       |
| Proceso                        | Todos        | • [                                                                                                    |                     |                       |
| Active                         |              | Matriz Buscar                                                                                                    |                     |                       |
| No mostrar s                   | eleccionados |                                                                                                    |                     |                       |
| <ul> <li>Atributos.</li> </ul> |              | Información                                                                                                    |                     |                       |
| Ajustes                        |              | Para realizar una búsqueda establezca los filtros deseados y a continuación haga clic en el botón Buscar.                                                                                                    |                     |                       |
|                                |              | Annumero a manuario     Company o transform     Company o transform     Company     Company o transform     Company     Company     Company     C | etta (20)<br>Cerrar |                       |

Utilice los filtros Nombre y Proceso para refinar su búsqueda y haga clic sobre el botón Buscar.

Seleccione los controles y agregue los controles que desea asociar como controles también de este riesgo.

|                                                  |                                                                                        | Controles                                    |                                     |        | ? Ayuda             |
|--------------------------------------------------|----------------------------------------------------------------------------------------|----------------------------------------------|-------------------------------------|--------|---------------------|
| Nombre Contiene   Proceso Todos                  | super                                                                                  |                                              |                                     |        | 0                   |
| Activer Velore                                   | ición 18/sep/2019 11-11 Cob-                                                           | Buscar                                       | ificación del conjunto              |        |                     |
|                                                  |                                                                                        | < <b>1</b> ►<br>1 - 1 de 1                   | <b>100</b> -<br>Elementos en página | ĄZ     | Exportar            |
| Nombre                                           | Descripción                                                                            |                                              | Proceso                             | Respo  | nsable              |
| Supervisión periódica de las<br>redes eléctricas | De acuerdo a la política institucional, se<br>periódicas de las redes eléctricas de to | establecen revisiones<br>da la organización. | Gestión Administrativa              | Admin  | istrador de Riesgos |
|                                                  |                                                                                        | (*) Campo <sup>1001</sup>                    |                                     | gregar | Agregar y Cerrar    |

Una vez, agregue los controles a los riesgos, podrá elegir la causa a la cual se aplica cada uno de ellos.

Mientras el usuario pertenezca al rol responsable de controles de riesgos, podrá editar los otros campos, incluyendo los atributos personalizados y las respuestas de las preguntas. Pero es importante tener en cuenta que afectarán a todos los riesgos que compartan el mismo control.

Al terminar de realizar los cambios, debe guardar cada control.

Cada control que se agrega a la gestión del riesgo, irá modificando el cálculo de:

- la fortaleza del conjunto de controles.
- la cobertura de las causas

### Fortaleza del Conjunto de Controles

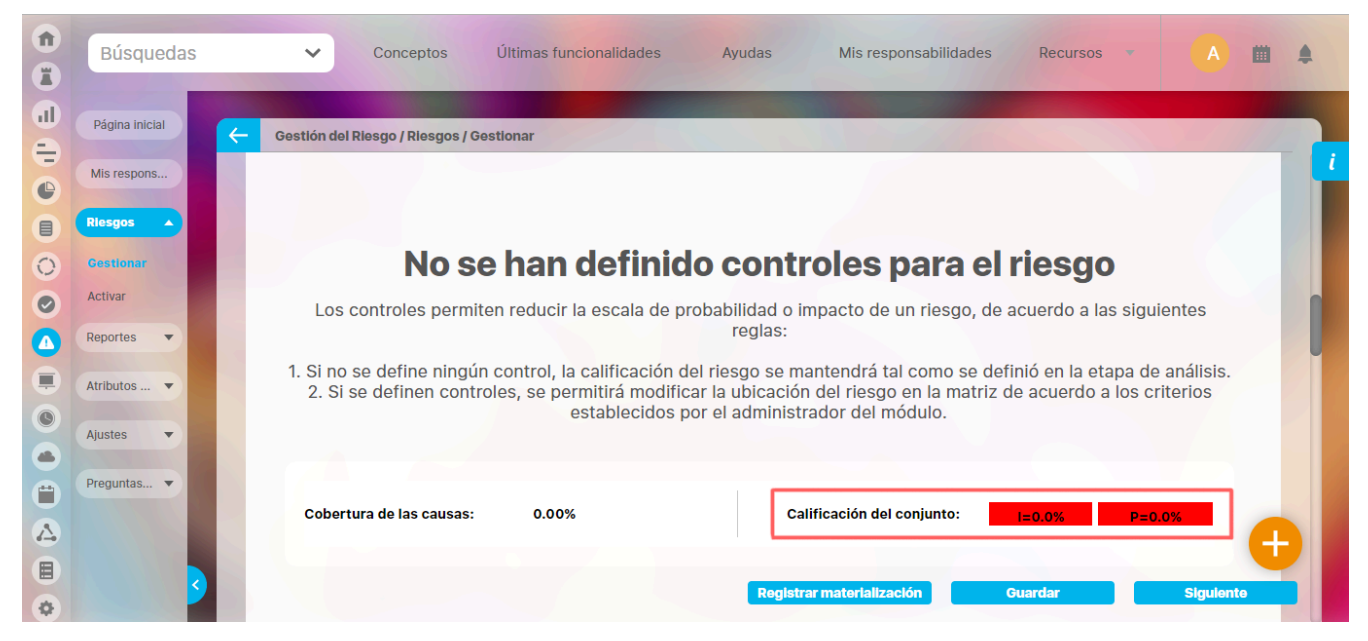

La fortaleza del conjunto de controles se calcula de la siguiente manera:

- El sistema calcula la solidez del conjunto de controles sacando el promedio de la fortaleza para cada escala (impacto o probabilidad). Es decir que se sacan dos valores: uno para impacto y otro para probabilidad. Para el impacto se usan los valores de los controles que afectan el impacto o ambas escalas. Para la probabilidad se usan los valores de los controles que afectan el impacto o ambas escalas. Para la probabilidad o ambas escalas.
- Adicionalmente se puede utilizar la cobertura de causas (que es el porcentaje de causas que tienen por lo menos un control), para el cálculo de la fortaleza del conjutno de contoles. Para esto debes configurar el parámetro Usar Indicador Cobertura de Causas para Valorar el Conjunto de Controles, una vez habilitado este parámetro se usará la cobertura de causas como factor tanto para la calificación del conjunto de impacto como sobre el de probabilidad.

Por ejemplo, para un riesgo con 3 causas donde se cubre 2 causas tendrá una Cobertura del 66.67%. Se han creado dos controles uno que afecta la escala de probabilidad con una fortaleza del 85% y otro que afecta ambas escalas con una fortaleza del 100%.

Si el parámetro se activa para que use la cobertura de causas para calcular la calificación del conjunto se verá como lo muestra la imagen:

| 1. Identificación              | 2. Análisis                             | 3. Valoración             | 4. Manejo       | 5. Monitore      | eo <b>Históric</b>                   | 0                    |
|--------------------------------|-----------------------------------------|---------------------------|-----------------|------------------|--------------------------------------|----------------------|
| Valoración 18                  | /jul/2019 15:51 <b>Cob</b>              | ertura de las causas      | 6.67% Calif     | cación del conju | nto I = 66.67%                       | P = 61.67%           |
| O Valoración 🛛 🔾               | Materializaciones asociad               | las • Controles para el   | rlesgo (2)      |                  | Agregar un con                       | trol Nuevo Existente |
| Nombre*                        | Validación del alcance d<br>evaluación. | e cada proyecto en el com | ité de Clas     | * Preventivo     | <ul> <li>Escala Afectada*</li> </ul> | Probabilidad 🔻 🗸     |
| Fortaleza del Contr<br>Nombre* | Revisión y actualización proyectos.     | de rubros presupuestales  | para Clas       | * Preventivo     | <ul> <li>Escala Afectada*</li> </ul> | Todos 💌 🗸            |
| Fortaleza del Conti            | rol 100.00%                             |                           |                 |                  |                                      |                      |
|                                |                                         | (*) Ca                    | mpc Registrar m | aterialización   | Guardar                              | Siguiente            |

Los cálculos que hace son:

• Calificación de conjunto de Impacto = pondera las fortalezas de controles que afectan la escala de impacto o Ambas (Todos) multimplicado por el factor de cobertura

Calificación de conjunto de Impacto= 100% x 66.67% / 100= 66.67%

• Calificación de conjunto de Probabilidad= ponderar las fortalezas de controles que afectan la escala de probabilidad o Ambas (Todos) multimplicado por el factor de cobertura

Si el parámetro se inactiva para que NO use la cobertura de causas para calcular la calificación del conjunto se verá como lo muestra la imagen:

| Gestlón del ries | isgo / Riesgos / Gestionar Ver matriz de evolución                                                                                        |
|------------------|----------------------------------------------------------------------------------------------------|
| Ge               | stión del riesgo Inadecuada planeación y ejecución de proyectos e iniciativas estratégicas                                                |
| 1. Identificació | in 2. Análisis 3. Valoración 4. Manejo 5. Monitoreo Histórico                                                                             |
| Valoración       | 03/abr/2020 12:23         Cobertura de las causas         66.67%         Calificación del conjunto         I = 100.00%         P = 92.60% |
| • Valoración     | Controles para el riesgo (2)                                                                                                    |
|                  | Validación del alcance de cada provecto en el comitó de                                                                                   |
| Nombre*          | evaluación.                                                                                                    |
| Fortaleza del C  |                                                                                                    |
| Nombre*          | Revisión y actualización de rubros presupuestales para proyectos.       Clase* Preventivo •       Escala Afectada* Todos •       •        |
| Fortaleza del C  | Control 100.00%                                                                                                    |
| ·                | Registrar materialización Guardar Siguiente                                                                                               |

Los cálculos que hace son:

• Calificación de conjunto de Impacto = ponderar las fortalezas de controles que afectan la escala de impacto o Ambas (Todos)

Calificación de conjunto de Impacto= 100% = 100%

• Calificación de conjunto de Probabilidad= ponderar las fortalezas de controles que afectan la escala de probabilidad o Ambas (Todos)

Calificación de conjunto de Probabilidad= (85% + 100%)/2 = 92.5%

150

## Cobertura de las Causas

La cobertura de las causas permite determinar el porcentaje de las causas del riesgo que están siendo atendidas a través de los controles. Durante la etapa de valoración, el sistema calcula la cobertura de las causas mientras se van agregando causas a los controles de los riesgos.

| Pagina inicial                                   | Gestión del riesgo /                                                      | Mis responsabilidades                                                                           |                                                             |                                                     |                                              | L                | Ver matriz de ev           | olucio      |
|--------------------------------------------------|---------------------------------------------------------------------------|-------------------------------------------------------------------------------------------------|-------------------------------------------------------------|-----------------------------------------------------|----------------------------------------------|------------------|----------------------------|-------------|
| lls respons                                      |                                                                           |                                                                                                 | Gestión                                                     | del riesgo Incen                                    | dios                                         |                  |                            |             |
| iesgos 💌                                         | 1. Identificación                                                         | 2. Análisis                                                                                     | 3. Valoración                                               | 4. Manejo                                           | 5. Monitoreo                                 | Histórico        | Evento de<br>materializad  | e 🚺<br>ción |
|                                                  |                                                                           |                                                                                                 |                                                             |                                                     | Place                                        | ro Inherente 🛛 = | Mayor B - Improh           | abla -      |
| eportes 🔻                                        |                                                                           |                                                                                                 |                                                             |                                                     | 13111137                                     |                  |                            | ante        |
| tributos                                         | Última valoración                                                         | 18/Sep/2019 16:33                                                                               | Cobertura de Caus                                           | as 100.0%                                           | Calificaci                                   | ón del conjunto  | I = 100.0 <b>P</b> = 100.0 |             |
| tributos V                                       | Última valoración<br>O Matriz del riesgo                                  | 18/Sep/2019 16:33<br>O Eventos de materialización                                               | Cobertura de Caus<br>asociados Ocontrole                    | as 100.0%<br>s para el riesgo (2) O I               | Calificaci                                   | ón del conjunto  | I = 100.0 ■ P = 100.0      | 0           |
| tributos   tributos  eguntas                     | Última valoración<br>O Matriz del riesgo<br>Nombre*                       | 18/Sep/2019 16:33<br>O Eventos de materialización<br>Sustitución del cableado d                 | Cobertura de Caus<br>asociados Controle<br>eteriorado Clase | as 100.0%<br>s para el riesgo (2) 0 l<br>Correctivo | Calificaci<br>nformación adicional<br>Escala | ón del conjunto  | I = 100.0 ■ P = 100.0      |             |
| eportes   tributos   justes   reguntas  terializ | Última valoración<br>O Matriz del riesgo<br>Nombre*<br>Fortaleza del Cont | 18/Sep/2019 16:33<br>• Eventos de materialización<br>Sustitución del cableado d<br>trol 100.00% | Cobertura de Caus<br>asociados Controle<br>eteriorado Clase | as 100.0%<br>s para el riesgo (2) O I<br>Correctivo | Calificaci<br>nformación adicional<br>Escala | ón del conjunto  | I = 100.0 ■ P = 100.0      |             |

Adicionalmente, la cobertura de las causas puede ser un factor para el cálculo de la solidez del conjunto de controles para todo el riesgo. Para ello, el parámetro Usar Indicador Cobertura de Causas para Valorar Conjunto de Controles debe estar activo.

| Mis sospons                                            | Gestión del riesgo / Mis responsabilidades Ver matriz de evolución                                                                                                    |
|--------------------------------------------------------|----------------------------------------------------------------------------------------------------|
| Riesgos 💌                                              | Gestion del riesgo Riesgo Psicosocial en la planta de bordado         1. Identificación       2. Análisis       3. Valoración       4. Manejo       5. Monitoreo       Histórico                                                                                                    |
|                                                        |                                                                                                    |
| Reportes                                               | Última valoración         26/Feb/2020 17:20         Cobertura de Causas         0.0%         Calificación del conjunto         I = 0.0 ■         P = 100.0 ■                                                                                                    |
| Reportes   Atributos  Ajustes                          | Riesgo Inherente       I = Moderado       P = Probable         Última valoración       26/Feb/2020 17:20       Cobertura de Causas       0.0%       Calificación del conjunto       I = 0.0       P = 100.0         O Matriz del riesgo       O Eventos de materialización asociados       Controles para el riesgo (1)       O Información adicional                                                                                                    |
| Reportes   Atributos   Atributos   Ajustes   Preguntas | Riesgo Inherente       I = Moderado       P = Probable         Última valoración       26/Feb/2020 17:20       Cobertura de Causas       0.0%         O Matriz del riesgo       O Eventos de materialización asociados       Controles para el riesgo (1)       O Información adicional         Nombre*       Encuesta de satisfacción del usuarlo       Clase       Preventivo       Escala Afectada       Probabilidad                                                                                                    |
| Reportes  Atributos  Ajustes  Preguntas  Materializ    | Riesgo Inherente       1 = Moderado       P = Probable         Última valoración       26/Feb/2020 17:20       Cobertura de Causas       0.0%         O Matriz del riesgo       O Eventos de materialización asociados       Controles para el riesgo (1)       O Información adicional         Nombre*       Encuesta de satisfacción del usuarlo       Clase       Preventivo       Escala Afectada       Probabilidad         Fortaleza del Control       150.00%       150.00%       150.00%       150.00%       150.00% |

#### A Nota

La cobertura de causas no indica el número de controles que puedan aplicar a una misma causa sino el número de causas que por lo menos tiene un control.

Si eres responsable o gestor de un riesgo y ese riesgo ya pasó la etapa de valoración, es decir se encuentra en la etapa de manejo o en una etapa superior, al explorar la etapa de valoración podrás ver el valor de la cobertura de causas. Si das clic en el valor de la cobertura de causas aparecerá una ventana donde puedes ver que causas y efectos **NO** están cubiertos por un control.

Si no hay un control que cubra la causa, el visto bueno y el cero de la columna cobertura se mostrarán de color rojo, pero si hay un control que si cubre la causa, el visto bueno y el numero se mostrarán de color verde.

En la sección de causas veras las siguientes columnas:

- Factor de riesgo: Muestra el factor de riesgo asignado en la definición de la causa cuando se realizó la identificación del riesgo.
- Descripción: Muestra el texto digitado como descripción en la definición de la causa en la identificación del riesgo.
- Concepto asociado: Muestra el concepto asociado en la definición de la causa en la identificación del riesgo.
- Cobertura: Muestra un ícono de visto bueno con un número que indica cuantos controles cubren esta causa.

En la sección de consecuencias verás las columnas:

- **Descripción:** Muestra el texto digitado como descripción en la definición de la consecuencia cuando se realizó la identificación del riesgo.
- Cobertura: Muestra un ícono de visto bueno con un número que indica cuantos controles cubren esta consecuencia.

NOTA: La sección consecuencias también puede ser llamada en algunas organizaciones con el nombre de "Efectos ".

|                     |                    | - 1 - Company - 194-                                                                                                    |                                 | -                                    | Ver matriz de evolución ③ Ayuda 🗙                                                              | 1              |
|---------------------|--------------------|----------------------------------------------------------------------------------------------------|---------------------------------|--------------------------------------|------------------------------------------------------------------------------------------------|----------------|
|                     |                    |                                                                                                    | Gestión del riesgo              | o Incendios                          |                                                                                                |                |
| 1. Identificación   | 2.                 | Análisis 3. Valoración                                                                                                    | 4. Manejo 5.                    | Monitoreo Histórico                  | Evento de <b>O</b><br>materialización                                                          |                |
| Última valoración   | 18/Sep/            | /2019 16:33 Cobertura                                                                                                    | a de Causas                     | Call                                 | Riesgo inherente I = Mayor ■ P = Improbable ■<br>ficación del conjunto I = 100.0 ■ P = 100.0 ■ |                |
| • Matriz dei riesgo | U Eventa           | <b>←</b>                                                                                                    |                                 | Cobel a de Causas                    | s - Incendios                                                                                  | ? Ayuda        |
| Probabilidad        |                    |                                                                                                    |                                 | Gestión del riesgo                   | incendios                                                                                      |                |
|                     | ZOI                |                                                                                                    |                                 |                                      |                                                                                                |                |
| 5<br>Casi certeza   | Red<br>Evit<br>Con | Factor de riesgo                                                                                                    | Descripción                     |                                      | Concepto asociado                                                                              | Cobertura      |
|                     | ZO                 | Pocas o ninguna medida de seguri                                                                                                    | dad Falta de mantenimiento técr | nico en las instalaciones eléctricas | Mantenimiento                                                                                  | √ <sup>0</sup> |
| 4<br>Probable       | MO                 | Webstern Street and Street and St |                                 |                                      |                                                                                                |                |
|                     | Red                |                                                                                                    |                                 | Consecuencias                        |                                                                                                |                |
|                     |                    | Descripción                                                                                                    |                                 |                                      |                                                                                                | Cobertura      |
|                     |                    | Pérdida material y alto riesgo de p                                                                                                    | érdidas humanas                 |                                      |                                                                                                | <b>~</b> ⁰     |
|                     |                    |                                                                                                    |                                 |                                      |                                                                                                |                |
|                     |                    |                                                                                                    |                                 |                                      |                                                                                                |                |
|                     |                    |                                                                                                    |                                 |                                      |                                                                                                |                |

NOTA: Si eres un usuario que tienes permisos de ver el riesgo y este se encuentra en la etapa de valoración al seleccionar el link del porcentaje de la cobertura de causas podrás ver las causas y consecuencias que NO están cubiertos por un control como se muestra en la anterior imagen.

Si eres responsable o gestor de un riesgo y este se encuentra en la etapa de valoración, al dar clic sobre el porcentaje de la cobertura de causas el sistema mostrará una ventana donde puedes ver las causas y consecuencias que **NO** están cubiertos por un control, como estás en la etapa en que puedes agregar controles, en la columna cobertura se mostrará el icono del visto bueno y el cero de color rojo, también podrás ver dos iconos adicionales que te permitirán agregar controles nuevos o existentes.

Para agregar un nuevo control, selecciona el icono 😳. Al posicionarte sobre este icono, el sistema te mostrará un mensaje explicando la acción que realiza,

| <b>n</b><br>0 | Búsquedas                     | ✓ Conceptos Últin                                                                                                    | nas funcionalidades Ayuda:                                                            | Responsabilidades                              | Recursos *                  | 🔺 🖬 🧬                      | ٠                |  |
|---------------|-------------------------------|----------------------------------------------------------------------------------------------------|---------------------------------------------------------------------------------------|------------------------------------------------|-----------------------------|----------------------------|------------------|--|
| ll<br>W       | Página inicial<br>Mis respons | Gestión del riesgo / Mis responsabil                                                                                                    | <sub>dades</sub><br>Gestión d                                                         | el riesgo Incendios                            | Ver ma                      | ntriz de evolución         | 2                |  |
|               | Riesgos 🔹                     | 1. Identificación 2. Anál                                                                                                    | isis 3. Valoración                                                                    | 4. Manejo 5. Monitoreo                         | Histórico                   |                            |                  |  |
| 001           | Reportes   Atributos          | Método de valoración usado                                                                                                    | Con escala [] Cobertura de Causas 0.00                                                | Riesgo inherente I = Cata                      | astrófico P = F<br>6 P = C  | Probable                   |                  |  |
|               | Ajustes •<br>Preguntas •      |                                                                                                    | ငစ်                                                                                   | pertura de Care - Incen                        | dios                        |                            | ③ Ayuda X        |  |
| •             | Materializ 🔻                  | Causas (0.00%)                                                                                                    |                                                                                       |                                                |                             |                            |                  |  |
| 0             |                               | Factor de riesgo                                                                                                    | Descripción                                                                           |                                                | Concepto asociado           |                            | Cobertura        |  |
|               |                               | Pocas o ninguna medida de seguridad Ausencia de sistemas de alarma contra incendios: La falta de sistemas de detección de incendios, como detectores de humo o alarmas de incendio, dificulta la detección temprana de un incendio y la activación de una respuesta rápida para controlarlo y evacua |                                                                                       |                                                |                             |                            |                  |  |
|               |                               | Pocas o ninguna medida de seguridad Falta de extintores de incendios: La falta de extintores de incendios o su ubicación inadecuada significa que no hay una forma rápida y efectiva de extinguir un incendio en sus etapas iniciales, lo que permite que el fuego se propague y aumente su gravedad |                                                                                       |                                                |                             |                            |                  |  |
|               |                               |                                                                                                    |                                                                                       |                                                |                             |                            |                  |  |
|               |                               |                                                                                                    |                                                                                       | Consecuencias                                  |                             |                            |                  |  |
|               |                               | Descripción                                                                                                    |                                                                                       |                                                |                             |                            | Cobertura        |  |
|               |                               | Pérdida de vidas humanas: El riesgo má<br>debido a quemaduras, inhalación de hu                                                                                                    | s trágico de un incendio es la pérdida de<br>no tóxico o por no poder escapar del lug | vidas humanas. Las personas pueden qued<br>ar. | lar atrapadas en el fuego y | v sufrir lesiones graves o | fallecer 🗸 🔍 🔂 🧭 |  |

Al dar clic sobre este icono se abrirá la siguiente ventana y el sistema por omisión agregará la causa, lo mismo pasaría si hubiese elegido el efecto. esta ventana se comporta de la misma forma que cuando se agrega un control desde la ventana principal de valoración.

| Fortaleza del Control | Crear con                                                                                                    | trol                                                       |
|-----------------------|----------------------------------------------------------------------------------------------------|------------------------------------------------------------|
| Nombre*               |                                                                                                    | Clase* Escala Afectada*                                    |
| Descripción*          |                                                                                                    |                                                            |
| Causas:**             | ón de la causa<br>de sistemas de alarma contra incendios: La falta de sistemas de detección<br>ios, como detectores de humo o alarmas de incendio, dificulta la detección<br>de un incendio y la activación de una respuesta rápida para controlarlo y<br>Agregar | Consecuencias:**   Descripción de la consecuencia  Agregar |
| Proceso responsabl    | le 🔹 🔽                                                                                                    | Responsable                                                |
| Criterios para evalua | ar este control:*                                                                                                    | Cancelar cambios Eliminar Guardar                          |

También podrías eliminar la causa marcando el recuadro y agregar otra con la opción "Agregar" si así lo requieres.

| Fortaleza del Control         | Crear con                                                                                                    | trol                                                 | × |
|-------------------------------|----------------------------------------------------------------------------------------------------|------------------------------------------------------|---|
| Nombre*                       |                                                                                                    | Clase" Escala Afectada"                              | - |
| Descripción*                  |                                                                                                    |                                                      |   |
| Causas:** 🔦                   | escripción de la causa                                                                                                    | Consecuencias:** 🔦<br>Descripción de la consecuencia | d |
| Eliminar Au<br>de<br>di<br>rá | usencia de sistemas de alarma contra incendios: La falta de sistemas de<br>etección de incendios, como detectores de humo o alarmas de incendio,<br>ficulta la detección temprana de un incendio y la activación de una respuesta<br>pida para controlarlo y evacua | Agregar                                              |   |
|                               | Agregar                                                                                                    |                                                      |   |
| Proceso responsab             | v []                                                                                                    | Responsable                                          |   |
| Criterios para evalua         | ar este control:*                                                                                                    | Cancelar camblos Eliminar Guardar                    |   |

Al agregar un control y volver a la ventana de causas y consecuencias notarás que el porcentaje de las causas se actualizará, el icono del visto bueno y el cero de color rojo de la columna cobertura cambiara inmediatamente a verde.

|                                                                                  | Cobertura de Causas - Ince                                                                                                    | ndios                                                          | ? Ayuda              |
|----------------------------------------------------------------------------------|----------------------------------------------------------------------------------------------------|----------------------------------------------------------------|----------------------|
|                                                                                  |                                                                                                    |                                                                |                      |
|                                                                                  | Causas (50.00%)                                                                                                    |                                                                |                      |
| Factor de riesgo                                                                 | Descripción                                                                                                    | Concepto asociado                                              | Cobertura            |
| Pocas o ninguna medida de seguridad                                              | Ausencia de sistemas de alarma contra incendios: La falta de sistemas de<br>detección de incendios, como detectores de humo o alarmas de incendio,<br>dificulta la detección temprana de un incendio y la activación de una respuesta<br>rápida para controlarlo y evacua |                                                                | <b>√0</b>            |
| Pocas o ninguna medida de seguridad                                              | Falta de extintores de incendios: La falta de extintores de incendios o su<br>ubicación inadecuada significa que no hay una forma rápida y efectiva de<br>extinguir un incendio en sus etapas iniciales, lo que permite que el fuego se<br>propague y aumente su gravedad |                                                                | √ <sup>0</sup> O Ø   |
| The fact of the                                                                  |                                                                                                    | Agregarius satirit - 70.                                       | error and a first of |
|                                                                                  | Consecuencias                                                                                                    |                                                                |                      |
| Descripción                                                                      |                                                                                                    |                                                                | Cobertura            |
| Pérdida de vidas humanas: El riesgo má<br>debido a quemaduras, inhalación de hur | is trágico de un incendio es la pérdida de vidas humanas. Las personas pueden qu<br>mo tóxico o por no poder escapar del lugar.                                                                                                    | edar atrapadas en el fuego y sufrir lesiones graves o fallecer | ✓ <sup>0</sup> C Ø   |

para agregar un control existente selecciona el icono 🥝. Al posicionarte sobre el icono el sistema te mostrará un mensaje explicando la acción que realiza.

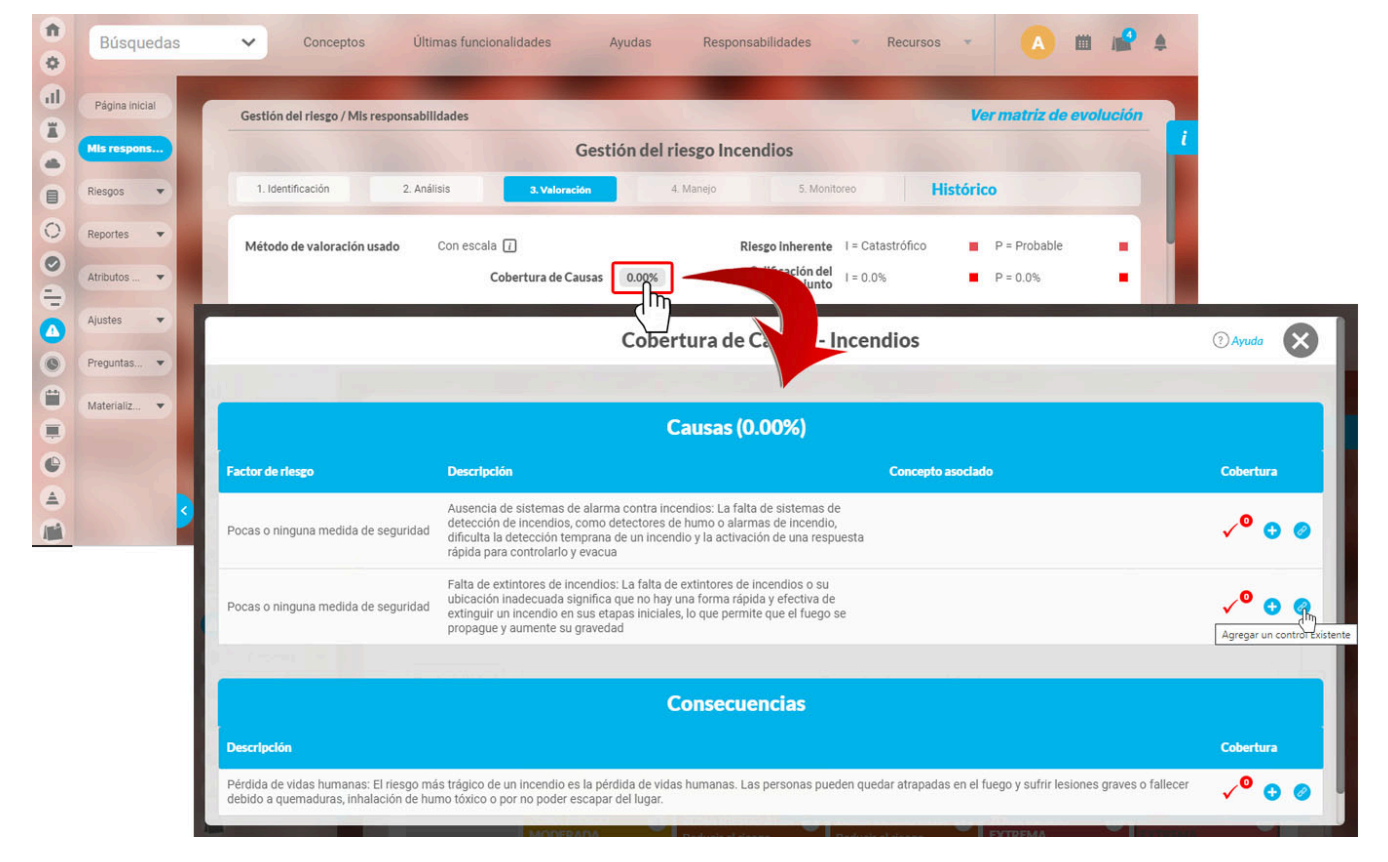

Al dar clic sobre este icono se abrirá la siguiente ventana en donde puedes buscar y agregar un control existente, selecciona uno y da clic en agregar y cerrar

|                                  |                       |                           |                                         |                        | Controles                  |                                   |              | ? Ayuda X                |
|----------------------------------|-----------------------|---------------------------|-----------------------------------------|------------------------|----------------------------|-----------------------------------|--------------|--------------------------|
| Nombre                           | Contiene              | <ul> <li>Aplic</li> </ul> | cación                                  |                        |                            |                                   |              | 0                        |
| Proceso                          | Todos                 | •                         |                                         |                        |                            |                                   |              |                          |
| 100 (100-1000)<br>1001 40 (1000) |                       |                           |                                         |                        | Buscar                     |                                   |              |                          |
|                                  |                       |                           |                                         |                        | ▲ <b>1</b><br>1 - 1 de 1   | <b>100 ▼</b><br>Elementos en pági | ina ĄZ       | Exportar                 |
| Nom                              | nbre                  |                           | Descripción                             |                        |                            | Proceso                           |              | Responsable              |
| • Apli                           | cación de Controles   | Internos                  | Aplicación de Controle<br>organización. | s Internos con una per | iodicidad efectiva dent    | ro de la Gestión Adm              | ninistrativa | Administrador de Riesgos |
| i koz viej tvin                  | به (ایم صفح در باغه ۲ | d the second second       | aronde e Teksion en Hyper               | an mary sping the s    | AT THE DESIGN OF THE PARTY |                                   |              | Agregar y Ce             |

el sistema muestra la información ya diligenciada, luego responde las preguntas y guarda.

| Fortaleza del Control | Editar con                                                                         | trol                        |                    | 8                          |
|-----------------------|------------------------------------------------------------------------------------|-----------------------------|--------------------|----------------------------|
| Nombre*               | Aplicación de Controles Internos                                                   | ٥                           | Clase* Monitoreo 🔻 | Escala Afectada* Impacto 🔻 |
| Descripción*          | Aplicación de Controles Internos con una periodicidad efectiva dentro de la organi | zación.                     |                    |                            |
| Causas:** 🔨           |                                                                                    | Consecuencias:** 🔨          |                    |                            |
| Descripci             | ón de la causa                                                                     | Descripción de la consecu   | encla              |                            |
| Falta de ex           | xtintores en los puntos estratégicos                                               |                             |                    | Agregar 🕂                  |
|                       | Agregar 😝                                                                          |                             |                    |                            |
| Proceso responsat     | ole Gestión Administrativa 💌 🚺                                                     | Responsable Administrador d | e Riesgos          |                            |
| Documento Relaci      | onado                                                                              |                             |                    | 2                          |
|                       |                                                                                    |                             |                    |                            |

Al guardar se mostrará un mensaje de operación exitosa y se agregará el control existente, el porcentaje de las causas se actualizará y el icono del visto bueno y el cero de color rojo de la columna cobertura cambiara a verde.

|                                                                                  | Cobertura de Causas - Ince                                                                                                    | ndios                                                          | ? Ayuda                    |  |  |  |  |
|----------------------------------------------------------------------------------|----------------------------------------------------------------------------------------------------|----------------------------------------------------------------|----------------------------|--|--|--|--|
|                                                                                  |                                                                                                    |                                                                |                            |  |  |  |  |
|                                                                                  | Causas (100.00%)                                                                                                    |                                                                |                            |  |  |  |  |
| Factor de riesgo                                                                 | Descripción                                                                                                    | Concepto asociado                                              | Cobertura                  |  |  |  |  |
| Pocas o ninguna medida de seguridad                                              | Ausencia de sistemas de alarma contra incendios: La falta de sistemas de<br>detección de incendios, como detectores de humo o alarmas de incendio,<br>dificulta la detección temprana de un incendio y la activación de una respuesta<br>rápida para controlarlo y evacua |                                                                | <b>√</b> 0                 |  |  |  |  |
| Pocas o ninguna medida de seguridad                                              | Falta de extintores de incendios: La falta de extintores de incendios o su<br>ubicación inadecuada significa que no hay una forma rápida y efectiva de<br>extinguir un incendio en sus etapas iniciales, lo que permite que el fuego se<br>propague y aumente su gravedad |                                                                | <b>√</b> 0                 |  |  |  |  |
|                                                                                  |                                                                                                    |                                                                | en de la fin de la company |  |  |  |  |
|                                                                                  | Consecuencias                                                                                                    |                                                                |                            |  |  |  |  |
| Descripción                                                                      |                                                                                                    |                                                                | Cobertura                  |  |  |  |  |
| Pérdida de vidas humanas: El riesgo má<br>debido a quemaduras, inhalación de hur | s trágico de un incendio es la pérdida de vidas humanas. Las personas pueden qu<br>no tóxico o por no poder escapar del lugar.                                                                                                    | edar atrapadas en el fuego y sufrir lesiones graves o fallecer | ✓ <sup>0</sup> 😋 🥔         |  |  |  |  |

# Nueva Ubicación del Riesgo en la Matriz

De acuerdo a la calificación obtenida en la fortaleza del conjunto de controles, la ubicación del riesgo en la matriz puede mejorar de acuerdo a la nueva calificación. El sistema permitirá que el usuario pueda elegir la nueva ubicación del riesgo de acuerdo a las reglas definidas de la siguiente manera:

| Color              | Valores                                                   | Observación                            | Número de Casillas Disponibles para Mover el Riesgo                                                                                                    |  |  |
|--------------------|-----------------------------------------------------------|----------------------------------------|----------------------------------------------------------------------------------------------------|--|--|
|                    | Inferiores a 70%.                                         | Indica un conjunto de controles débil  | Ninguna                                                                                                    |  |  |
|                    | Entre 70% y 90%. Indica un conjunto de controles moderado |                                        | Una celda en dirección a disminuir en la escala representada por el valor, o hacia ambas escalas si aplica para las dos.                                                                                                    |  |  |
| Mayores a 90%. Ind |                                                           | Indica un conjunto de controles fuerte | La ubicación del riesgo en la matriz de evaluación puede moverse<br>libremente en las celdas que se encuentren en dirección a disminu<br>en la escala representada por el valor, o hacia ambas escalas si<br>aplica para las dos. |  |  |

### (i) Nota

A partir de la versión 7.50.16 la matriz de evaluación y respuesta que utiliza cada riesgo depende del la clase de riesgo que se le haya asignado.

Además en la clase de riesgos también se configuran las ayudas de texto o lista de preguntas que apoyan el análisis de la probabilidad y del impacto.

Las casillas a las cuales el usuario podrá mover el riesgo, se irán mostrando sombreadas con color verde turquesa al pasar el cursor del ratón sobre ellas.

Cabe recalcar que el paso de análisis y el paso de valoración de un riesgo siempre se harán sobre la misma matriz de calificación, evaluación y respuesta. Esto quiere decir, para un riesgo que ya pasó por análisis, que a pesar de que se cambie la matriz a la clase asociada del riesgo, al llegar al paso de valoración se usará la misma matriz que se usó para el análisis. Solo se tomará el cambio al devolver el riesgo al paso de análisis.

| $\leftarrow$ | Gestión del riesgo / Ries | Gestión del riesgo / Riesgos / Gestionar Ver matriz de evolución                         |                                                                                                    |                                                                                                    |                                                                                               |                                                                                                    |  |
|--------------|---------------------------|------------------------------------------------------------------------------------------|----------------------------------------------------------------------------------------------------|----------------------------------------------------------------------------------------------------|-----------------------------------------------------------------------------------------------|----------------------------------------------------------------------------------------------------|--|
|              | Valoración     O Contro   | les para el riesgo (2)                                                                   |                                                                                                    |                                                                                                    |                                                                                               |                                                                                                    |  |
|              | Probabilidad              |                                                                                          |                                                                                                    | Zona de riesgo residual                                                                                   |                                                                                               |                                                                                                    |  |
| 2            | 5<br>Casi certeza         | ZONA DE RIESGO ALTA 6<br>Reducir el riesgo<br>Evitar el riesgo<br>Compartir o transferir | ZONA DE RIESGO ALTA (1)<br>Reducir el riesgo<br>Evitar el riesgo<br>Compartir o transferir                | ZONA DE RIESGO EXTREMA (5<br>Evitar el riesgo<br>Reducir el riesgo<br>Compartir o transferir              | ZONA DE RIESGO EXTREMA 20<br>Evitar el riesgo<br>Reducir el riesgo<br>Compartir o transferir  | ZONA DE RIESGO EXTREMA (25)<br>Evitar el riesgo<br>Reducir el riesgo<br>Compartir o transferir      |  |
|              | 4<br>Probable             | ZONA DE RIESGO MODERADA 4<br>Asumir el riesgo<br>Reducir el riesgo                       | ZONA DE RIESGO ALTA     8       Reducir el riesgo     Evitar el riesgo       Compartir o transferir     8 | ZONA DE RIESGO ALTA (2)<br>Reducir el riesgo<br>Evitar el riesgo<br>Compartir o transferir                | ZONA DE RIESGO EXTREMA (6)<br>Evitar el riesgo<br>Reducir el riesgo<br>Compartir o transferir | <b>ZONA DE RIESGO EXTREMA</b> 20<br>Evitar el riesgo<br>Reducir el riesgo<br>Compartir o transferir |  |
|              | 3<br>Moderada             | ZONA DE RIESGO BAJA 3<br>Asumir el riesgo                                                | ZONA DE RIESGO MODERADA 6<br>Asumir el riesgo<br>Reducir el riesgo                                        | ZONA DE RIESGO ALTA     9       Reducir el riesgo     Evitar el riesgo       Compartir o transferir     9 | ZONA DE RIESGO EXTREMA (2)<br>Evitar el riesgo<br>Reducir el riesgo<br>Compartir o transferir | ZONA DE RIESGO EXTREMA (15)<br>Evitar el riesgo<br>Reducir el riesgo<br>Compartir o transferir      |  |
|              | 2<br>Improbable           | ZONA DE RIESGO BAJA 2<br>Asumir el riesgo                                                | ZONA DE RIESCO BAJA 4<br>Asumir el riesgo                                                                 | ZONA DE RIESGO MODERADA 6<br>Asumir el riesgo<br>Reducir el riesgo                                        | ZONA DE RIESGO ALTA 8<br>Reducir el riesgo<br>Evitar el riesgo<br>Compartir o transferir      | ZONA DE RIESGO EXTREMA 10<br>Evitar el riesgo<br>Reducir el riesgo<br>Compartir o transferir        |  |
|              | 1<br>Raro                 | ZONA DE RIESGO BAJA 1<br>Asumir el riesgo                                                | ZONA DE RIESGO BAJA 2<br>Asumir el riesgo                                                                 | ZONA DE RIESGO MODERADA 3<br>Asumir el riesgo<br>Reducir el riesgo                                        | ZONA DE RIESGO ALTA 4<br>Reducir el riesgo<br>Evitar el riesgo<br>Compartir o transferir      | ZONA DE RIESGO ALTA 6<br>Reducir el riesgo<br>Evitar el riesgo<br>Compartir o transferir            |  |
|              | Impacto                   | Insignificante 1                                                                         | Menor 2                                                                                                   | Moderado 3<br>Regist                                                                                      | Mayor 4<br>trar materialización Gue                                                           | Catastrófico 5<br>Inder Siguiente                                                                   |  |

# Asignar un plan de contingencia

| <b>n</b><br>0 | Búsquedas 🗸                   | Conceptos                                 | Últimas funcionalidades                 | Ayudas              | Responsabilidades | Recurso                | s 🔹 🦲                          | m          | <b>1</b> |
|---------------|-------------------------------|-------------------------------------------|-----------------------------------------|---------------------|-------------------|------------------------|--------------------------------|------------|----------|
|               | Página inicial<br>Mis respons | Impacto                                   | Insignificante 20                       | Menor 40            | Moderado 60       | transterir<br>Mayor 80 | transterir<br>Catastrófico 100 | <b>5</b> n | i        |
|               | Gestionar<br>Activar          | Plan de contingenci                       | ingencia                                |                     |                   |                        |                                |            |          |
|               | Reportes   Atributos          |                                           | B I U ebe X <sub>2</sub> X <sup>2</sup> | ' ] 🗄 📙 🙈 🙈 Ta.     | orto Att. Att.    |                        | ] 🖉                            |            |          |
| 0             | Ajustes   Preguntas           |                                           |                                         |                     |                   |                        |                                | Ð          |          |
|               | Mis pasos a                   | Archivos adjuntos (<br>Conceptos asociado | o) 🗸<br>s (0) 🗸                         | Registrar evento de | e materialización | Guardar                | Siguient                       |            |          |

Cuando el plan de contingencia es obligatorio el sistema muestra un asterisco en el campo y no aparecerá colapsado, el sistema no permite que el riesgo pase a la siguiente etapa si no se elige un plan o se describe la contingencia en el campo texto provisto en esta sección o se adjunta un archivo en esa sección. En la anterior imagen puedes ver que el campo Plan de contingencia del riesgo no es obligatorio ya que no muestra un asterisco y el campo puede ser colapsado con la opción .

Para elegir un plan de acción del módulo planes de Suite VISIÓN EMPRESARIAL®, haga clic sobre el botón 🔑 . Se activará un buscador que le permitirá encontrar el plan a elegir.

Tenga en cuenta que el estado de este plan debe ser Nuevo o Suspendido. Se recomienda que se deje en estado suspendido para evitar que se registren tareas por error, antes de que se materialice el riesgo.

Independientemente de que el plan de contingencia sea o no requerido, podrá también agregar un comentario, archivos adjuntos o asociar conceptos.

() Para que un plan de contingencia sea obligatorio en la etapa de valoración se deben cumplir los siguientes requisitos:

- Que en la zona en que se encuentre ubicado el riesgo requiera plan de contingencia.
- Que en ajustes > parámetros del riesgo, en regla para el plan de contingencia este seleccionada la opción se requiere plan de contingencia.

# Cancelar Cambios o Guardar el Control

| ~ | Gestión del riesgo / Riesgos / Gestionar                                           | Ver matriz de evolución                                                   |  |  |  |
|---|------------------------------------------------------------------------------------|---------------------------------------------------------------------------|--|--|--|
|   | O No                                                                               |                                                                           |  |  |  |
|   | Seguimiento:                                                                       |                                                                           |  |  |  |
|   | ¿Están definidos los responsables de la ejecución del control y<br>su seguimiento? | ¿Es adecuada la frecuencia de la ejecución del control y del seguimiento? |  |  |  |
|   | • si                                                                               | • si                                                                      |  |  |  |
|   | O No                                                                               | O No                                                                      |  |  |  |
|   | Cancolar cambios Eliminar Guardar control Fortaleza del Control 100.00%            |                                                                           |  |  |  |

Cancelar cambios: Ignora los cambios y restablece la información del control como estaba la última vez que fue guardado. Si se está creando el control, esta acción no elimina el formulario que se abrió para crear el control. Para ello, puede volver a cargar la página o presionar la tecla *F*5.

Guardar control: Para crear el control o guardar los cambios si se estaba editando un control ya existente. Si no se guardan los cambios de esta manera, el sistema no los tomará en cuenta y el control no se creará/actualizará.

Una vez se ha guardado el control, se activa una nueva opción: Eliminar.

# Comentario sobre la Valoración del Riesgo

Durante la valoración del riesgo, debe registrar un comentario en el cual podrá incluir información adicional sobre los controles o información para sustentar la valoración y la zona seleccionada.

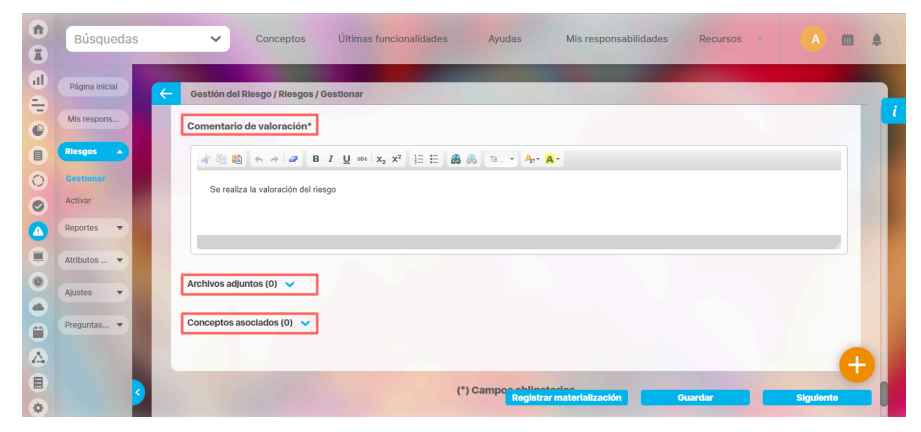

Además del comentario puedes adjuntar un archivo para mayor explicación o justificación de la valoración realizada al riesgo y asociar conceptos que se encuentren dentro de *Suite* VISIÓN EMPRESARIAL®.

# Eliminar Control de un Riesgo

Durante la etapa de valoración, se agregan o editan los controles. Para los controles guardados, se muestra el botón *Eliminar*. Este botón le permite quitar la asociación del control con el riesgo pero no eliminará el control del sistema.

| Sestión del riesgo / Riesgos / Gestionar                                           | Ver matriz de evoluc                                                      |
|------------------------------------------------------------------------------------|---------------------------------------------------------------------------|
| O No                                                                               |                                                                           |
| - Seguimiento:                                                                     |                                                                           |
| ¿Están definidos los responsables de la ejecución del control y<br>su seguimiento? | ¿Es adecuada la frecuencia de la ejecución del control y del seguimiento? |
| • Si                                                                               | • Si                                                                      |
| O No                                                                               | O No                                                                      |
| Cancelar cambios Elin                                                              | Inar Guardar control                                                      |

### Eliminar causas y/o consecuencias asociadas a controles.

Para eliminar causas y/o consecuencias que esten relacionadas en los controles debes realizar los siguientes pasos,

en el paso de identificación selecciona la causa que deseas eliminar y luego selecciona la opción siguiente.

Nota: Recuerda que, para continuar al siguiente paso, debes tener al menos una causa y una consecuencia agregadas, ya que son obligatorias.

| Clase*   | Riesgo Operativo          |                              |                   |   |          |                                |       |
|----------|---------------------------|------------------------------|-------------------|---|----------|--------------------------------|-------|
| ¿Este ri | iesgo es institucional? 💙 |                              |                   |   | ¿Este ri | esgo es de corrupción? 😒       |       |
| Causa    | з <sup>, ,,</sup>         |                              |                   |   | Conse    | cuencias **                    |       |
|          | Factor de riesgo**        | Descripción de la<br>causa** | Concepto asociado |   |          | Descripción de la consecuencia |       |
| Elir     | minar Mantenimiento 🚥     | falta de<br>mantenimiento    |                   |   |          | posible incendio en la planta  |       |
|          | Mantenimiento •••         | cambio de engranes           |                   | P |          | accidente en el uso del equipo |       |
|          |                           | a la maquina                 | Agrogar           |   |          | Agre                           | tar 🕒 |

Si esta causa que vas a eliminar estaba definida en un control previamente, al seleccionar el botón siguiente, el sistema te mostrará una advertencia, mostrando una tabla con las causas y consecuencias que se eliminaran, y un mensaje indicando que los registros seleccionados se desvincularán del control, si al valorar nuevamente el riesgo, hay controles sin causas y/o consecuencias, el sistema le pedirá volver a asociar las causas y consecuencias.

| Blieturedan | Conceptor U                                                                                         | Adverter                                                                                                    | ndra Régensationales -<br>Icia                                                                          |                      |  |
|-------------|----------------------------------------------------------------------------------------------------|----------------------------------------------------------------------------------------------------|----------------------------------------------------------------------------------------------------|----------------------|--|
|             |                                                                                                    |                                                                                                    |                                                                                                    |                      |  |
|             |                                                                                                    |                                                                                                    |                                                                                                    |                      |  |
|             | Los registros seleccionados es<br>controles. Al valorar nuevamen<br>volver a asociar las causas y o | tán asociados a controles de riesg<br>te el riesgo, si hay controles sin ca<br>onsecuencias. ¿Está seguro de qu | pos. Si los elimina, se desvincularán de<br>usas y/o consecuencias, el sistema le<br>e desea continuar? | e dichos<br>e pedirá |  |
|             | Causas                                                                                              | Consecu                                                                                                    | iencias                                                                                                 |                      |  |
|             | falta de mantenimiento                                                                              |                                                                                                    | l'accidente en el uso del equipo                                                                        |                      |  |
|             |                                                                                                    |                                                                                                    |                                                                                                    |                      |  |
|             | ngo   m                                                                                             | No                                                                                                    | Si<br>Registrar evento                                                                                  |                      |  |

#### NOTAS

- Para continuar al siguiente paso es necesario que los controles tengan una causa o consecuencia asociados.
- En el historial de comentarios, en el comentario de valoración se registrarán las causas y consecuencias que existían en el control previo a la eliminación.

# Etapa 4 - Manejo

Una vez el riesgo ha sido valorado frente a los controles existentes, *Suite VISIÓN EMPRESARIAL®* le permite determinar las políticas para tratar y manejar el riesgo. Adicionalmente podrá definir las acciones que serán aplicadas y lo indicadores que permitirán medir el cumplimiento para tomar medidas correctivas cuando sea necesario.

La ventana para las políticas de manejo del riesgo permite consultar la información de las etapas anteriores y poder registrar las políticas de administración del riesgo, acciones, el plan de contingencia (de ser necesario) y los indicadores.

| 1 | Búsquedas 🗸    | Conceptos Últ               | imas funcionalidades | Ayudas              | Responsabilidades  | <ul> <li>Recursos</li> </ul> | - A m               |   |
|---|----------------|-----------------------------|----------------------|---------------------|--------------------|------------------------------|---------------------|---|
|   | Página inicial |                             | G                    | estión del riesg    | o Riesgo incendio. | Ver                          | matriz de evolución |   |
| ă | Mis respons    | 1. Identificación           | 2. Análisis          | 3. Valoración       | 4. Manejo          | 5. Monitoreo                 | Histórico           | - |
|   | Riesgos        |                             |                      |                     |                    |                              |                     |   |
| 0 | Gestionar      | • <u>Manejo</u> O Informaci | ón adicional         |                     |                    |                              |                     |   |
| 0 | Activar        | Opciones de                 | manejo **            |                     |                    |                              |                     |   |
| 0 | Reportes 💌     | Asumir el riesgo            | Ĺ                    |                     |                    |                              |                     |   |
|   | Atributos 🔻    | Reducir el riesgo           | i                    |                     |                    |                              |                     |   |
|   |                | Evitar el riesgo            | i                    |                     |                    |                              |                     |   |
| 0 | Ajustes 🔻      | Compartir o transferi       | ir (1                |                     |                    |                              |                     |   |
| 0 | Preguntas 🔻    |                             |                      |                     |                    |                              | -                   |   |
|   | Mis pasos a    | Acciones asocia             | adas                 |                     |                    |                              | 0                   |   |
| 0 |                |                             |                      | Registrar evento de | materialización    | Guardar                      | Sigulente           |   |

Al manejar un riesgo y consultar la información de los controles agregados en valoración, estos se mostrarán en modo de lectura. Es decir que solo podrán ser visualizados. Para editarlos o para que se actualicen los controles si han sufrido cambios, será necesario regresar al paso de valoración.

Durante la etapa de manejo puede realizar lo siguiente:

- Determinar las opciones de manejo
- Asignar un plan de contingencia
- Definir el cálculo del semáforo del riesgo
- Asociar acciones de manejo
- Asociar indicadores

| f)<br>0 | Búsquedas 🗸    | Conceptos Últimas funcionalid | lades Ayudas       | Responsabilidades  | Rec       | cursos 🔻 | A            |    | 1 |
|---------|----------------|-------------------------------|--------------------|--------------------|-----------|----------|--------------|----|---|
|         | Página inicial |                               |                    |                    |           |          |              | źn |   |
| •       | Mis respons    | Acciones asociadas            |                    |                    |           |          | 0            |    | ŕ |
|         | Riesgos        | E Nombre 1                    | Tipo Proceso       | )/Área responsable | Cronogram | na       |              |    |   |
| 0       | Activar        |                               |                    |                    |           | Agrega   | <u>r</u> 🕀   |    |   |
| 0       | Reportes 🔻     |                               |                    |                    |           |          |              |    |   |
|         | Atributos      | Indicadores asociados         |                    |                    |           |          | 0            |    |   |
| 0       | Ajustes 🔻      | E Nombre                      |                    | Тіро               |           |          |              |    |   |
| 0       | Preguntas      |                               |                    |                    |           | Agrega   | <u>-</u> 🔁 ( | Ð  |   |
|         | Mis pasos a    |                               | Registrar evento o | le materialización | Guardar   |          | Sigulente    |    |   |

Definir la fecha programa para el próximo monitoreo y sus correspondientes recordatorios
 Dada la importancia de que se cumplan satisfactoriamente las acciones y políticas de manejo planificadas, se debe programar la fecha en que se realizará el seguimiento a tales acciones. Para determinar la fecha de monitoreo haga clic sobre el campo y seleccione del calendario.

#### Escribir un comentario sobre el manejo del riesgo

Registre en el campo comentario información adicional sobre las políticas de manejo y las acciones e indicadores con los cuales se hará la administración del riesgo.

| <b>n</b> | Búsquedas 🗸                   | Conceptos Últimas funcionalidades Ayudas Responsabilidades 🔻 Recursos 👻 🔥 🛗 🖆                      |
|----------|-------------------------------|----------------------------------------------------------------------------------------------------|
|          | Página inicial<br>Mis respons | Plan de contingencia                                                                               |
|          | Riesgos<br>Gestionar          | Calcular semáforo del riesgo basado enº                                                            |
| 0 (])    | Activar<br>Reportes           | Enviar correo de recordatorio con 0 3 días de anticipación 1                                       |
|          | Ajustes •<br>Preguntas •      | ★ 1 ★ → Ø B I U abs x <sub>2</sub> x <sup>2</sup> ↓ E E S & Ta • A <sub>t</sub> • A <sub>t</sub> • |
|          | Mis pasos a                   | Registrar evento de materialización Guardar Siguiente                                              |

Cuando el plan de contingencia es obligatorio el sistema muestra un asterisco en el campo y no aparecerá colapsado, el sistema no permite que el riesgo pase a la siguiente etapa si no se elige un plan o se describe la contingencia en el campo texto provisto en esta sección o se adjunta un archivo en esa sección. En la anterior imagen puedes ver que el campo

Plan de contingencia del riesgo no es obligatorio ya que no muestra un asterisco y el campo puede ser colapsado con la opción ᅌ

Además del comentario, le permite adjuntar un archivo para mayor explicación o justificación del manejo de las políticas de administración del riesgo y asociar conceptos que se encuentren dentro de **Suite VISIÓN EMPRESARIAL®**.

Al final de la pantalla se puede ver la información adicional que se puede diligenciar descritas en la sección Información adicional . También en la pestaña Histórico podrás ver el Historial de Comentarios

Una vez ha registrado toda la información del manejo, debe dar clic sobre el botón Siguiente para continuar hacia la etapa de Monitoreo del riesgo. Al pasar a la siguiente etapa el riesgo queda en estado Gestionado.

Si aún no desea que el riesgo pase a la siguiente etapa, salve la información haciendo clic en el botón Guardar. De esta manera podrá más adelante modificar el riesgo, el cual aún se encontrará en estado Valorado. (Para mayor información sobre como editar posteriormente la etapa puede consultar en el apartado Buscar Riesgo).

La gestión realizada pretende minimizar el impacto y la probabilidad del riesgo. Si desea ver cómo ha sido la evolución del riesgo a través de sus distintas etapas, puede hacerlo haciendo clic sobre el enlace Ver Matriz de Evolución, ubicado en la esquina derecha superior de la pantalla.

Para mayor información sobre la matriz de evolución, consulte dicha sección en este manual.

El botón Registrar materialización le permite (si riesgo está en estado nuevo) "Registrar materializaciones".

Estas materializaciones se podrán ver en la parte superior de la pantalla de cada etapa y en el monitoreo hasta que se haga una nueva valoración como se explica a continuación.

() El configurador puede decidir la obligatoriedad de agregar un plan de contingencia de acuerdo a las siguientes opciones:

- Que sea obligatorio al elegir Asumir el riesgo como opción de manejo.
- Que siempre sea opcional sin tener en cuenta la opción de manejo elegida.

Esto lo realiza a través de la opción Parámetros del módulo.

### Materializaciones de un riesgo

También es posible que un riesgo en estado valorado o cuando ha sido devuelto a la etapa de manejo, muestre un mensaje de alerta mostrando las materializaciones(activas e inactivas) registradas después de la fecha de última valoración de controles.

Adicionalmente se muestra el botón Volver a Valorar al final de la tabla de materializaciones, este botón está ahí para incentivar a que se realice la valoración de los controles del riesgo a partir de las nuevas materializaciones registradas.

Para más información consulte Materializaciones no gestionadas.

| Asociar Acciones de Manejo en la Gestión del Riesgo |
|-----------------------------------------------------|
|-----------------------------------------------------|

| Planes / Planificación / Plane | s       |      |             |               |   |            | Ver matriz d | de evolucio |
|--------------------------------|---------|------|-------------|---------------|---|------------|--------------|-------------|
| Opciones de ma                 | neio ** |      |             |               |   |            |              |             |
| Asumir el riesgo               | []      |      |             |               |   |            |              |             |
| Compartir o transferir         |         |      |             |               |   |            |              |             |
| Evitar el riesgo               | i       |      |             |               |   |            |              |             |
| Reducir el riesgo              | i       |      |             |               |   |            |              |             |
|                                |         |      |             |               |   |            |              |             |
| Acciones asociada              | as      |      |             |               |   |            |              | 0           |
| E Nombre                       |         | Тіро | Proceso/Áre | a responsable | 6 | Cronograma |              |             |
|                                |         |      |             |               |   |            | Agrega       |             |

Entre las acciones que pueden ser asociadas al manejo del riesgo, se encuentran categorías, planes y mejoras. Para buscar las acciones que desea asociar, haga clic en el enlace *Agregar*.

|                         |       |   |   | Accio | ones asc | ociadas | S       |         |            |   | ? Ayuda    | ×   |
|-------------------------|-------|---|---|-------|----------|---------|---------|---------|------------|---|------------|-----|
| all Página Inicial      |       |   |   |       |          |         |         |         |            |   |            |     |
|                         |       |   |   |       |          |         |         | Ø       | Crear Plan | æ | Crear Mejo | ora |
| Clase                   | Todos |   |   |       |          |         |         |         |            |   |            | •   |
| Nombre                  | Todos | • | l |       |          |         |         |         |            |   |            |     |
| Proceso                 | Todos | • |   |       |          |         |         |         |            |   |            | •   |
| Área organizativa       | Todos | • |   |       |          |         |         |         |            |   |            |     |
|                         |       |   |   |       | Buscar   |         |         |         |            |   |            |     |
| No mostrar seleccionado | os    |   |   |       |          |         | Agregar | Agregar | y Cerrar   | C | errar      |     |

Puede refinar su búsqueda usando los siguientes filtros:

- Clase: Elija si desea buscar una categoría, plan o mejora.
- Nombre: Realiza la búsqueda de acuerdo al nombre.
- Plan: Realiza la búsqueda de acuerdo al nombre de un plan.
- Proceso: Realiza la búsqueda de acuerdo a un proceso específico.

• Área: Realiza la búsqueda de acuerdo a un área específica.

Seleccione la acción o acciones que requiere y presione el botón Agregar y cerrar.

También es posible solicitar la creación de un nuevo plan o mejora desde este buscador del módulo de riesgos si usted tiene los permisos para hacerlo. Para ello, utilice los botones Crear Plan o Crear Mejora.

La sección Acciones asociadas mostrará la acción o acciones elegidas:

| Acciones | asociadas                          |                |                          |                          | ٥         |
|----------|------------------------------------|----------------|--------------------------|--------------------------|-----------|
| E E      | Nombre                             | Tipo           | Proceso/Área responsable | Cronograma               |           |
| •        | Plan con avances parciales         | Plan de acción |                          | 01/Jul/2022 - 31/Jul/202 | 3         |
|          | Plan de gestión institucional 2024 | Plan de acción |                          | 18/Mar/2024 - 07/Jun/20  | )24       |
|          |                                    |                |                          |                          | Agregar 🕂 |

|     | Búsquedas                                                                          | ~                      | Conceptos             | Últimas funcionalidades           | <ul> <li>Ayudas</li> </ul> | Responsabilidades 🔻  | Recursos 💌 | 2             | 1      |
|-----|------------------------------------------------------------------------------------|------------------------|-----------------------|-----------------------------------|----------------------------|----------------------|------------|---------------|--------|
| Pla | anes / Planificación / Plar                                                        | es                     |                       |                                   |                            |                      | Ver        | matriz de evo | lución |
|     |                                                                                    |                        |                       | 🙁 ¡Hay                            | un error                   | !                    |            |               |        |
| Se  | e ha presentado un error al i                                                      | ealizar esta acción. / | continuación se mu    | estra la descripción técnica:     |                            |                      |            |               |        |
| Re  | ecuerda que los planes asoc                                                        | iados como accione     | s deben estar en esta | do Planificado, En desarrollo o S | Suspendido.                |                      |            |               |        |
|     |                                                                                    |                        |                       | Gestión del riesgo D/             | AFF Cobertura              | a Causas             |            |               |        |
|     | 1. Identificación                                                                  | 2. Análisis 👔          | 3. Valoración         | 1 4. Manejo                       | 5. Monitoreo               | Histórico            |            |               |        |
|     |                                                                                    |                        |                       |                                   |                            |                      |            |               |        |
| •   | Manejo O Información                                                               | adicional              |                       |                                   |                            |                      |            |               |        |
|     |                                                                                    | aneio **               |                       |                                   |                            |                      |            |               |        |
|     | Opciones de m                                                                      |                        |                       |                                   |                            |                      |            |               |        |
| ſ   | Opciones de m                                                                      | i                      |                       |                                   |                            |                      |            |               |        |
| (   | Opciones de m     Asumir el riesgo     Compartir o transferir                      | i<br>i                 |                       |                                   |                            |                      |            |               | Ð      |
|     | Opciones de m     Asumir el riesgo     Compartir o transferir     Evitar el riesgo | i<br>i<br>i            |                       |                                   | Registrar event            | o de materialización | Guardar    | Sigulen       | •      |

- Compartir o transferir el riesgo
- Cuando el riesgo no tiene controles o éstos no son lo suficientemente fuertes.

- Cuando el riesgo no tiene controles que afecten la probabilidad o cuando éstos no son lo suficientemente fuertes como para alcanzar el máximo rango de fortaleza en la escala de probabilidad.
- Cuando el riesgo no tiene controles que afecten el impacto o cuando éstos no son lo suficientemente fuertes como para alcanzar el máximo rango de fortaleza en la escala del impacto.

#### Esto lo realiza a través de la opción Parámetros del módulo.

Sin embargo, si se elige calcular el semáforo del riesgo de acuerdo al mínimo o máximo estado de sus acciones, entonces éstas van a ser obligatorias, independientemente a la regla elegida en los parámetros.

# Asociar Indicadores a la Gestión del Riesgo

| ÷        | Administrador / Segu        | iridad / Usuarios       |                                       |                                       |                                    | Ver ma           | triz de evolución |
|----------|-----------------------------|-------------------------|---------------------------------------|---------------------------------------|------------------------------------|------------------|-------------------|
|          |                             |                         | Gestió                                | n del riesgo Incen                    | dios                               |                  |                   |
|          | 1. Identificación           | 2. Análisis             | 3. Valoración                         | 4. Manejo                             | 5. Monitoreo                       | Histórico        |                   |
|          | ○ Manejo ○ Accione          | es asociadas 🏾 🔍 In     | dicadores asociados                   |                                       |                                    |                  |                   |
|          | E Nom                       | bre                     |                                       |                                       | Tipo                               |                  |                   |
|          |                             |                         |                                       |                                       |                                    | Agre             | egar 🕂            |
|          |                             |                         |                                       |                                       |                                    |                  | Agregar           |
|          |                             |                         | (*) Campos obligator                  | ios para pasar a la eta               | apa de monitoreo.                  |                  |                   |
|          | No                          | <b>ota:</b> Para aplica | r los cambios rea<br>contrario ningún | alizados deberá o<br>cambio será teni | primir el botón '<br>do en cuenta. | "Guardar", de lo | ÷                 |
| deos2/rs | ;k/risk?soa=6& fl=3&mdl=rsk | &&id=695#               |                                       | Registrar mate                        | <b>rialización</b>                 | Guardar          | Siguiente         |

Con la opción Agregar llamas un buscador que te permite elegir los indicadores activos asociados al riesgo. Ya sean variables u objetivos del BSC.

|                        | Indicadores asociados                                                                                     | ? Ayuda | × |
|------------------------|----------------------------------------------------------------------------------------------------|---------|---|
| Clase Objeti           | /0<br>/0                                                                                                  |         | • |
| Nombre Variat          |                                                                                                    |         |   |
| - Masiva               | Ruppor                                                                                                    |         |   |
| Opciones<br>IIII CLDAP |                                                                                                    |         |   |
| No mostrar seleccio    | ados                                                                                                    |         |   |
| Atributos 🔻            | Información                                                                                               |         |   |
| S Fuentes d 🔻          | Para realizar una búsqueda establezca los filtros deseados y a continuación haga clic en el botón Buscar. |         |   |
| 🛆 Agentes 👻            |                                                                                                    |         |   |
| Auditoría 👻            |                                                                                                    |         |   |
| Licencia 👻             | Agregar Agregar y Cerrar                                                                                  | Cerrar  |   |

| Administrador / Seguridad / Usuarios      |                              |                            | /er matriz de evolució |
|-------------------------------------------|------------------------------|----------------------------|------------------------|
|                                           | Gestión del riesgo Incendios |                            |                        |
| 1. Identificación 2. Análisis 3. V        | /aloración 4. Manejo 5       | i. Monitoreo <b>Histór</b> | ico                    |
| Manejo O Acciones asociadas • Indicadores | asoclados                    |                            |                        |
|                                           | 1 - 2 de 2                   | ĄŻ E                       | xportar                |
| E Nombre                                  | т                            | lpo                        |                        |
| Capital protegido                         | V                            | ariable                    |                        |
| Optimizar los procesos de la ca           | dena de valor 0              | bjetivo estratégico        |                        |
|                                           |                              |                            | Agregar 🕂              |
|                                           | Registrar materializad       | clón Guardar               | Siguiente              |

# Cálculo del Semáforo del Riesgo

El semáforo del riesgo muestra la condición del riesgo con respecto a un criterio que se define durante esta etapa del riesgo y es en la etapa de manejo donde se decide con base a qué se calculará tal indicador.

#### Las opciones son:

| Administrador / Seguridad / Usuarios                                                                                                    |                                                                                                    | Ver matriz de evolución |
|----------------------------------------------------------------------------------------------------|----------------------------------------------------------------------------------------------------|-------------------------|
| Conceptos asociados (0) 🗸                                                                                                    |                                                                                                    |                         |
| Calcular semáforo del riesgo basado en*                                                                                                    | Mínimo estado de los indicadores                                                                        |                         |
| Fecha programada de monitoreo*                                                                                                    | Mínimo estado de las acciones<br>Máximo estado de las acciones<br>Mínimo estado de los indicadoros      |                         |
| Enviar correo de recordatorio con                                                                                                    | Máximo estado de los indicadores<br>Cumplimiento fechas monitoreo del riesgo<br>Según la zona de riesgo |                         |
| Comentario de manejo*                                                                                                    |                                                                                                    |                         |
| of the test of the second second sec | 2 x² }∃ ⊞ 🙈 🙈 7a • A∷• 🗛 •                                                                              |                         |
| Se programa la primera revisión.                                                                                                    |                                                                                                    |                         |
|                                                                                                    |                                                                                                    |                         |
| Archivos adjuntos (0) 🗸                                                                                                    | Registrar materialización                                                                               | Guardar Siguiente       |
| Conceptos asociados (0) 🗸                                                                                                    |                                                                                                    |                         |

- Mínimo estado de las acciones: si se basa en esta alternativa, se escogerá para medir el estado del riesgo el indicador que muestre menor valor de todos los indicadores de las acciones.
- Máximo estado de las acciones: si se basa en esta alternativa, se escogerá para medir el estado del riesgo el indicador que muestre el mayor valor de todos los indicadores de las acciones.
- Mínimo estado de los indicadores: si se basa en esta alternativa, se escogerá para medir el estado del riesgo el indicador que muestre el menor valor de todos los indicadores asociados.
- Máximo estado de los indicadores: si se basa en esta alternativa, se escogerá para medir el estado del riesgo el indicador que muestre el mayor valor de todos los indicadores asociados.
- Cumplimiento fechas monitoreo del riesgo: al elegir esta opción el semáforo del riesgo se calculará con base al cumplimiento de las fechas de monitoreo.
- Según la zona de riesgo: al elegir esta opción, el semáforo del riesgo mostrará el color correspondiente a la zona que ocupa el riesgo en la matriz de riesgos en el momento de la valoración.

El semáforo puede visualizarse al lado de los riesgos que ya cumplen con la opción de cálculo establecida en la lista de resultados de los buscadores de riesgos. Al pasar el cursor del ratón encima del semáforo, mostrará un mensaje que brindará información sobre lo que está indicando. De igual manera aplica para el reporte Mapa de Riesgos. En el reporte también se contará con una columna Indicador que expresa la opción utilizada para el cálculo del semáforo del riesgo.

| 1  | Búsquedas            | ✓ Co       | onceptos Últimas fu                                                | ncionalidades            | a Ayudas                     | s Mis re                                      | sponsabilidades                                  | Recursos                | *  | <b>(</b> ) |                     |      |
|----|----------------------|------------|--------------------------------------------------------------------|--------------------------|------------------------------|-----------------------------------------------|--------------------------------------------------|-------------------------|----|------------|---------------------|------|
|    | Página inicial       | Gestión de | I riesgo / Piesgos / Gestion:                                      | ar                       | -                            |                                               |                                                  |                         |    |            |                     |      |
| ul | Mis respons          |            |                                                                    | riesgo                   |                              | organizativas                                 |                                                  | revisión                |    | monitoreo  | m                   | - [i |
|    | Riesgos              | •          | Ausentismo<br>Laboral                                              | Valorado                 | Alonso<br>Quijano            | • Dirección<br>Administrativa<br>y Financiera |                                                  |                         | Si | N.A        | Ai<br>re<br>ni<br>m |      |
|    | Gestionar<br>Activar |            | Desabastecimiento<br>de materia prima                              | Calificado y<br>evaluado | Alonso<br>Quijano            |                                               | • Gestión<br>Administrativa                      |                         | Si | N.A        | Ai<br>re<br>ni<br>m |      |
|    | Atributos            |            | Electrocución                                                      | Identificado             | Alonso<br>Quijano            |                                               | • Proceso de<br>Mantenimiento                    |                         | Si | N.A        | AP<br>re<br>ni      |      |
| 0  | Ajustes 🔹            |            | Fraude Interno                                                     | Gestionado               | Administrador<br>del Sistema |                                               | • Gestión<br>Administrativa                      | 15/jul/2019<br>09:00:00 | Si | No         | Ti                  |      |
|    | Materializ           |            | Incendios                                                          | Gestionado               | Alonso<br>Quijano            |                                               | <ul> <li>Proceso de<br/>Mantenimiento</li> </ul> | 20/sep/2019<br>17:06:00 | Si | No         | A                   |      |
|    |                      | B          | Incumplimiento del<br>procedimiento de<br>selección de<br>personal | Valorado                 | Administrador<br>del Sistema |                                               | • Gestión<br>Administrativa                      |                         | Si | N.A        |                     |      |

# Determinar las Opciones de Manejo

|                                   |                      |   |                      |   | Matriz O Zonas       | O Critori        | 0                            |            |            |
|-----------------------------------|----------------------|---|----------------------|---|----------------------|------------------|------------------------------|------------|------------|
| +                                 |                      |   |                      |   |                      | <b>O</b> offerin | s de análisis 🛛 Preguntas ri | esgos de c | corrupción |
| Probabilidad<br>Casl seguro       | ZONA RIESGO ALTA     | × | ZONA RIESGO ALTA     | × | ZONA RIESGO EXTREM   | IA 🔻             | ZONA RIESGO EXTREM           | А -        | ZONA R     |
| Valor: 100 2                      | 2000                 | _ | 4000                 |   | 6000                 |                  | 8000                         |            | 10000      |
| Frecuencia : Mas de 1 vez al año  |                      |   | Opciones de maneio : |   | Opciones de manejo : |                  | Opciones de maneio :         |            | Opciones   |
| Frecuencia : Mas de 1 vez al año. | Opciones de manejo : |   | specific as manejo : |   |                      |                  |                              |            | - 10 m     |

Una vez se ha realizado la valoración del riesgo y se ha determinado su nueva ubicación dentro de la Matriz de Evaluación y Calificación, se debe determinar las opciones de manejo, así:

1. Zona de riesgo extrema: a. Asumir el riesgo b. Compartir o transferir c. Evitar el riesgo d. Reducir el riesgo 2. Zona de riesgo alta a. Asumir el riesgo b. Compartir o transferir c. Evitar el riesgo d. Reducir el riesgo 3. Zona de riesgo moderada a. Asumir el riesgo b. Compartir o transferir c. Evitar el riesgo d. Reducir el riesgo 4. Zona de riesgo baja a. Asumir el riesgo b. Compartir o transferir c. Evitar el riesgo d. Reducir el riesgo

# Etapa 5 - Monitoreo

Una vez se han realizado las etapas de identificación, análisis, valoración y manejo de las políticas del riesgo, este queda en estado Gestionado y allí permanecerá a menos que se devuelva a una etapa anterior.

En el estado Gestionado, el riesgo está listo para que se realice el monitoreo adecuado que asegure se lleven a cabo las acciones necesarias para evitar que el riesgo se materialice o impacte en el menor grado a la organización en caso de hacerse realidad.

Las revisiones de un riesgo puede hacerlas el responsable del riesgo o un usuario activo a quien le hayan sido asignado permisos sobre el riesgo. (Permisos de configurar o rol configurador adicional de riesgos). Estos mismo usuario tendrán derechos implícitos para crear materializaciones desde este paso.

Como en cada una de las etapas en la ventana de Monitoreo se puede consultar la información de las anteriores etapas las cuales se muestran en cada pestaña, para ver la información haga clic sobre el nombre de la etapa.

Inicialmente se verá la Fecha de monitoreo, esta fecha indica el momento a partir del cual se inició la fase de Monitoreo, es decir en la cual se terminó la fase de Manejo, y desde la cual se pudo empezar a gestionar el paso de monitoreo, esta fecha es de solo lectura:

| Gestión del riesgo / | Riesgos / Gestionar |                                                 |                        |              | Ver matriz d | de evolución   |
|----------------------|---------------------|-------------------------------------------------|------------------------|--------------|--------------|----------------|
|                      |                     | Gestión                                         | del riesgo Incer       | ndios        |              |                |
| 1. Identificación    | 2. Análisis         | 3. Valoración                                   | 4. Manejo              | 5. Monitoreo | Histórico    |                |
| Monitoreo 18/sep     | o/2019 17:05        |                                                 |                        |              |              |                |
| Registrar monitore   | • O Información a   | dicional                                        |                        |              |              |                |
| Fecha de monitor     | eo*                 | dd/MM/aaaa hh:mm                                | Matríz de evolución ac | ctual        |              |                |
| Comentario de m      | onitoreo*           |                                                 |                        |              |              |                |
| * 🖻 🛍 🔦              | →                   | ₩ X <sub>2</sub> X <sup>2</sup> ]≣ 🗮 🙈 <i>§</i> | Ta • A.• A.            |              |              |                |
|                      |                     |                                                 |                        |              |              |                |
|                      |                     |                                                 |                        |              |              |                |
|                      |                     |                                                 |                        |              |              |                |
|                      |                     |                                                 |                        |              |              |                |
| Archives adjuntes    | (0)                 | Dogistrar matarializació                        | Incetivo               | Mahar        | Drograma     |                |
| Archivos aujuntos    |                     | Registral materialización                       | inacuval               | Volvera      | Programa     | rotromonitored |

(i) Nota

- Recuerde que también es posible acceder a la matriz de evolución usando el enlace provisto al inicio de la pantalla, en el borde superior derecho.
- La matriz de evolución que acompañará los datos del monitoreo y que podrá ser consultada posteriormente, corresponderá al momento en el cual se finalizó y envío el monitoreo al sistema.

Si quieres que los controles de los riesgos que se definieron en la etapa de valoración se muestren en la etapa de monitoreo con la siguiente tabla como se ve en la imagen, debes configurar el parámetro Incluir información de los monitoreos en el reporte Mapa Extendido, también debes configurar el Atributo personalizado tabla de atributos, en este atributo agrega una columna y asígnale el tipo **selector de concepto**, y en la clase aceptada selecciona: **controles de riesgos**, si quieres ver mas detalle consulta la pagina Tabla de atributos del modulo administrador.

| 1<br>W | Búsquedas          | Conceptos Últimas funcionalidades Ayudas Mis responsabilidades Recursos • (1) III IIII IIII IIIIIIIIIIIIIIIIIIIII |
|--------|--------------------|----------------------------------------------------------------------------------------------------|
|        | Página inicial     | Gestión del riesno / Plesnos / Gestionar                                                                          |
|        | Mis respons        | Monitoreo 18/sep/2019 17:05                                                                                       |
| -      | Riesgos 🔺          | <u>Registrar monitoreo</u> O Todos los Monitoreos     O Información adicional                                     |
|        | Activar            | Fecha de monitoreo*         03/12/2020 20:42         Matríz de evolución actual                                   |
| 0      | Reportes 🔻         | Revisión de controles                                                                                             |
|        | Atributos  Ajustes | Control Estado de aplicación del Evidencias * Evitó materialización o Observaci > mitigó impacto *                |
|        | Preguntas 🔻        | Sustitución del cableado deteriorado                                                                              |
|        | Materializ 🔻       |                                                                                                    |
|        | <b>S</b>           | Revisión periodica de las redes el Registrar materialización Inactivar Volver a valorar Programar otro monitoreo  |

Al seleccionar un riesgo que se encuentre en estado Gestionado te llevará a la pestaña Monitoreo, ubicándose en la subpestaña Registrar monitoreo,

|          | Búsquedas              | ~    | Conceptos                                                                                             | Últimas funcionalidades                                                                                                    | Ayudas                                                                                                  | Mis responsabilidades                                                                                  | Recursos                                | -                              | <b>)</b> 🖬 📾                                     |                                     |                           |                                  |   |
|----------|------------------------|------|----------------------------------------------------------------------------------------------------|----------------------------------------------------------------------------------------------------|----------------------------------------------------------------------------------------------------|----------------------------------------------------------------------------------------------------|-----------------------------------------|--------------------------------|--------------------------------------------------|-------------------------------------|---------------------------|----------------------------------|---|
| 0        | Página inicial         | ← Ge | stlón del riesgo / Mis re                                                                             | esponsabilidades                                                                                                    |                                                                                                    |                                                                                                    |                                         |                                | monitoreo                                        |                                     |                           |                                  |   |
|          | Mis respons<br>Riesgos |      | Exposición a<br>fuentes de<br>ruido                                                                   | Calificado y Administrado<br>evaluado del Sistema                                                                                  | or • Gerencia<br>Algodón                                                                                |                                                                                                    | Si                                      | N.A                            | Aún no se ha<br>realizado<br>ningún<br>monitoreo |                                     |                           |                                  |   |
|          | Reportes               |      | Fraude Interno                                                                                        | Identificado Administrado<br>del Sistema                                                                                           | or • G<br>Adı                                                                                           | Sestión<br>ministrativa                                                                                | Si                                      | No                             | Tardío                                           |                                     |                           |                                  |   |
| <b>0</b> | Ajustes •              | •    | Incendios                                                                                             | Gestionado Administrado<br>del Sint                                                                                                | or • P<br>Ma                                                                                            | Proceso de 07/sep/2020<br>antenimiento 10:00:00                                                        | Si                                      | No                             | Tardío >                                         |                                     |                           |                                  |   |
| •        | Preguntas   Materializ | 1    | Búsquedas                                                                                             | ✓ Concepto                                                                                                    | as mas funcion                                                                                          | nalidades Ayudas                                                                                       | Mis re                                  | esponsabilida                  | ides Recur                                       | sos 🔻                               | ۲                         | <b>III III</b>                   |   |
|          |                        |      |                                                                                                    |                                                                                                    |                                                                                                    |                                                                                                    |                                         |                                |                                                  |                                     |                           |                                  |   |
| 0        |                        | A d  | Página inicial                                                                                        | Gestión del riesgo / M                                                                                                    | Als responsabilidades                                                                                   |                                                                                                    |                                         |                                |                                                  | Ve                                  | r matriz de               | evolución                        |   |
|          |                        |      | Página inicial<br>Mis respons<br>Riesgos                                                              | Gestión del riesgo / M<br>1. Identificación<br>Monitoreo 18/se                                                                     | Alis responsabilidades 2. Análisis ep/2019 17:05                                                        | 3. Valoración 4                                                                                        | . Manejo                                | 5. Monitor                     | • His                                            | <i>Ve</i><br>stórico                | r matriz de<br>Materializ | evolución<br>ación <sup>0</sup>  | ľ |
|          | 3                      |      | Página Inicial<br>Mis respons<br>Riesgos V<br>Reportes V                                              | Gestlón del riesgo / M<br>1. identificación<br>Monitoreo 18/se<br>Begistrar monitore                                               | Als responsabilidades<br>2. Análisis<br>ap/2019 17:05<br>• Todos los Monitor                            | 3. Valoración 4                                                                                        | . Manejo                                | 5. Monitor                     | •• His                                           | <i>V€</i><br>stórico                | r matriz de<br>Materializ | evolución<br>ación <sup>0</sup>  | ľ |
|          | 3                      |      | Página Inicial<br>Mis respons<br>Riesgos •<br>Reportes •<br>Atributos •<br>Ajustes •                  | Gestión del riesgo / M<br>1. identificación<br>Monitoreo 18/se<br>Pegistrar monitore<br>Fecha de monitore                          | Als responsabilidades<br>2. Anáilsis<br>p/2019 17:05<br>Todos los Monitor<br>reo*<br>30                 | 3. Valoración 4 reos O Información adic 0/09/2020 08:53 Matu                                           | . Manejo<br>ilonal                      | 5. Monitor<br>actual           | eo Hit                                           | Ve<br>stórico                       | r matriz de<br>Materializ | evolución<br>cación              | í |
|          | 3                      |      | Página Inicial<br>Mis respons<br>Riesgos •<br>Reportes •<br>Atributos •<br>Ajustes •<br>Preguntas •   | Gestión del riesgo / M<br>1. Identificación<br>Monitoreo 18/se<br>Registrar monitore<br>Fecha de monitor<br>Revisión de            | Als responsabilidades<br>2. Anáilsis<br>apj2019 17:05<br>Todos los Monitor<br>reo*<br>3.<br>e controles | 3. Valoración 4<br>reos O Información adic<br>0/09/2020 08:53 Mate                                     | Manejo<br>ilonai                        | 5. Monitor                     | eo His                                           | Ve                                  | r matriz de<br>Materializ | evolución<br>cación <sup>O</sup> |   |
|          | 3                      |      | Página inicial<br>Mis respons<br>Riesgos •<br>Arributos •<br>Ajustes •<br>Preguntas •<br>Materializ • | Gestión del riesgo / M<br>1. identificación<br>Monitoreo 18/se<br>Registrar monitore<br>Fecha de monitor<br>Revisión de<br>Control | Als responsabilidades<br>2. Análisis<br>up/2019 17:05<br>Todos los Monitor<br>reo*<br>3.<br>e controles | 3. Valoración 4<br>reos 0 Información adic<br>0/09/2020 08:53 Matu<br>Estado de aplicació<br>control * | . Manejo<br>.ionai<br>tríz de evolución | 5, Monttoo<br>actual<br>clas * | eo His<br>Evitó<br>matorializ<br>mitigó imp      | Ve<br>stórico<br>actón o<br>actón o | r matriz de<br>Materializ | evolución<br>ación               |   |

En la sección *Revisión de controles* se cargarán los controles que se definieron en la *Etapa de valoración*, una fila por cada control. Puedes explorar el control seleccionando el link del nombre.

| ft<br>ä  | Búsquedas      | Conceptos Últimas func                     | ionalidades Ayudas Mis responsat                   | bilidades Recursos 🛩 📢 🛍 📠 🌲         |         |
|----------|----------------|--------------------------------------------|----------------------------------------------------|--------------------------------------|---------|
| <b>A</b> | Página inicial | Gestión del riesgo / Mis responsabilidades |                                                    | Ver matriz de evolución              |         |
|          | Mis respons    | Registrar monitoree     O Todos los Moni   | toreos O Información adicional                     | <u> </u>                             |         |
| ě        | Riesgos 💌      | Fecha de monitoreo*                        | 30/09/2020 08:53 Matríz de evolución actual        |                                      |         |
| •        | Reportes 💌     | Pevisión de controles                      |                                                    |                                      |         |
|          | Atributos 💌    | Revision de controles                      |                                                    |                                      |         |
| 0        | Ajustes 💌      | Control                                    | Estado de aplicación del Evidencias *<br>control * | Evitó<br>materialización o Observaci |         |
| 0        | Preguntas 💌    |                                            |                                                    |                                      |         |
| 0        | Materializ 💌   | Sustitución del cableado deteriora         |                                                    |                                      |         |
| 0        |                | Devisión essindies de les sodes el         |                                                    |                                      |         |
|          |                | Revision periodica de las redes el         | curcas                                             |                                      |         |
| 0        | 2 A A          |                                            |                                                    | Sustitución del cableado deteriorado | ? Ayuda |
|          |                |                                            |                                                    |                                      |         |
|          |                |                                            | Clase Correctivo                                   | Escala Afectada Impacto              |         |
|          |                |                                            |                                                    |                                      |         |
|          |                |                                            | Causas 🔨                                           | Efectos                              |         |
|          |                |                                            | Descripción de la causa                            | Descripción del efecto               |         |
|          |                |                                            | Falta de mantenimiento técnico en las inst         | talaciones eléctricas                |         |
|          |                |                                            |                                                    |                                      |         |
|          |                |                                            | Proceso responsable Gestión Comercial              | Responsable Administrador de Riesgos |         |
|          |                |                                            |                                                    |                                      |         |
|          |                |                                            | Documento Relacionado                              |                                      | 7       |
|          |                |                                            | Concepto asociado                                  |                                      |         |

Puedes documentar en los campos de cada control, como se muestra en la imagen y adjuntar evidencias en el campo Archivos adjuntos que se encuentra después del Comentario del monitoreo. Diligencia la fecha para el próximo monitoreo. Puedes enviar un correo de recordación con los días de anticipación que definas.

| Revisión de controles                              |                                       |                                                     |                                             |                                      |   |
|----------------------------------------------------|---------------------------------------|-----------------------------------------------------|---------------------------------------------|--------------------------------------|---|
|                                                    |                                       |                                                     |                                             | •                                    | > |
| Control                                            | Estado de aplicación del<br>control * | Evidencias *                                        | Evitó materialización o mitigó<br>Impacto * | Observaciones                        |   |
| Sustitución del cableado deteriorado               | El control se aplico<br>correctamente | Adjunto las fotos en el<br>comentario del monitoreo | Si                                          | Se utilizo mas cable de lo estimado. | T |
| Revisión periodica de las redes eléctricas         |                                       |                                                     |                                             |                                      |   |
| omentario de monitoreo*                            |                                       |                                                     |                                             |                                      |   |
| ≪ 18 👔 ← → 2 B I U == X <sub>2</sub> X             | t ]≣ E 🙈 🙈 7a ▪ A <sub>tt</sub> •     | A -                                                 |                                             |                                      |   |
|                                                    |                                       |                                                     |                                             |                                      |   |
|                                                    |                                       |                                                     |                                             |                                      |   |
| rchivos adjuntos (4) 💙                             |                                       |                                                     |                                             |                                      |   |
| rchivos adjuntos (4) 💙<br>onceptos asociados (0) 💙 |                                       |                                                     |                                             |                                      |   |

Puedes seleccionar la sub-pestaña Monitoreos anteriores y consultar los monitoreos que se hayan hecho. Allí podrás ver la tabla de revisión de controles.

| 0 | Búsquedas<br>Personalizadas | <ul> <li>Conceptos</li> </ul>         | Últimas funcional                    | lidades                           | Ayudas               | Mis responsabilidades                     | Recursos -                                                                                                    | Administrador del<br>Sistema |         |
|---|-----------------------------|---------------------------------------|--------------------------------------|-----------------------------------|----------------------|-------------------------------------------|----------------------------------------------------------------------------------------------------|------------------------------|---------|
|   | Página inicial              | Gestión del riesgo / Mis res          | sponsabilidades                      |                                   |                      | -                                         | Vel                                                                                                    | r matriz de evolu            | ición   |
| 0 | Mis respons                 | Registrar monitoreo                   | Todos los Monitoreos                 | <ul> <li>Información a</li> </ul> | dicional             |                                           |                                                                                                    |                              | _       |
|   | Riesgos 👻                   | Datos de monitor                      | eo anterior 09/jul/20                | 20 09:10                          |                      |                                           |                                                                                                    |                              |         |
|   | Reportes 👻                  | Fecha planeada (                      | de monitoreo 22/05                   | /2020 17:12                       |                      |                                           |                                                                                                    |                              |         |
| ٣ | Atributos 💌                 |                                       |                                      |                                   |                      |                                           |                                                                                                    |                              |         |
|   | Ajustes 💌                   | Revisión de o                         | controles                            |                                   |                      |                                           |                                                                                                    | $\bigcirc$                   |         |
| • | Preguntas 👻                 | Control                               | Estad                                | o de aplicación del<br>ol *       | Evidencias *         | Evitó materializaciór<br>mitigó impacto * | 0 Observaciones                                                                                                    |                              |         |
|   | Materializ •                | Adquisició<br>máquinas<br>tengan el i | in de<br>seguras (que<br>marcado CE) |                                   |                      | Si                                        | Se ingresó al sitio y toda:<br>las máquinas tienen el<br>certificado adherido. Se<br>confirmó que el<br>certificado es válido.              | 5                            |         |
|   |                             | Capacitac                             | lón del                              |                                   |                      | No                                        | Algunas personas no<br>tenían el certificado. Dos<br>no lo tenían en el sitio de<br>trabajo y otro no se había<br>canacitado. En la oficina | i<br>a                       | Ð       |
|   | 9                           | personal                              |                                      | Reg                               | gistrar materializac | ón inactivar                              | Volver a valorar o<br>capacitación de                                                                                                    | Programar otro mor           | hitoreo |

Esta tabla de Revisión de controles se crea con una tabla de atributos desde los atributos personalizados de monitoreos.

Para realizar un monitoreo siga estos pasos:

Desde la sección de Registrar Monitoreo diligencie:

| Gestión del riesgo / Riesgos / Gestionar             |        |              |           |                     |              |       |                      |         |           |        |          |         | Ve | er mat | riz de ( | evolu  | C   |
|------------------------------------------------------|--------|--------------|-----------|---------------------|--------------|-------|----------------------|---------|-----------|--------|----------|---------|----|--------|----------|--------|-----|
| Registrar monitoreo O Todos los Mo                   | lonito | oreos        |           | <mark>○ In</mark> t | forma        | nción | adici                | onal    |           |        |          |         |    |        |          |        |     |
| Fecha de monitoreo*                                  | 2      | 5/09/<br>4 Ë | 2019<br>s | 9 17:3<br>Septie    | 31 <br>embro | e- 2  | <u>Matr</u><br>019 - | íz de ( | evolución | actual |          |         |    |        |          |        |     |
| Comentario de monitoreo*                             |        | Dom          | Lun       | Mar                 | Mie          | Jue   | Vie                  | Sab     | 23:59     |        |          |         |    |        |          |        |     |
| 🛷 🖻 🛍 🦘 🏓 🖪 I 🖳                                      | eł 🛛   | 1            | 2         | 3                   | 4            | 5     | 6                    | 7       | 00:00     |        |          |         |    |        |          |        |     |
|                                                      |        | 8            | 9         | 10                  | 11           | 12    | 13                   | 14      | 01:00     |        |          |         |    |        |          |        |     |
|                                                      |        | 15           | 16        | 17                  | 18           | 19    | 20                   | 21      | 02:00     |        |          |         |    |        |          |        |     |
|                                                      |        | 22           | 23        | 24                  | 25           | 26    | 27                   | 28      | 03:00     |        |          |         |    |        |          |        |     |
|                                                      |        | 29           | 30        | 1                   | 2            | 3     | 4                    | 5       | 04:00     |        |          |         |    |        |          |        |     |
|                                                      |        |              |           |                     |              |       |                      |         | -         |        |          |         |    |        |          |        |     |
| Archivos adjuntos (0) 🔹<br>Conceptos asociados (0) 🔹 |        |              |           |                     |              |       |                      |         |           |        |          |         |    |        |          |        |     |
| Fecha de próximo monitoreo*                          | d      | ld/MN        | 1/aaa     | a hh                | :mm          |       |                      |         |           |        |          |         |    |        |          |        |     |
| Enviar correo de recordatorio con                    | î      | Regis        | trar      | mate                | rializ       | acló  | n <sup>ció</sup>     |         | Inacti    | var    | Volver a | valorar |    | Progra | amar oti | ro mon | ite |

- Elija la fecha en la cual se está realizando o se realizó el monitoreo. Por defecto se muestra la fecha actual del sistema,
- Registre los comentarios propios del monitoreo.
- Si es necesario, adjunte archivos que soporten o justifiquen los resultados de la revisión y /o asocie conceptos.
- Diligencie la fecha programada para realizar el siguiente monitoreo y la cantidad de días antes de la fecha de próximo monitoreo con que se enviará un correo recordatorio del monitoreo que se debe realizar.

#### Todos los monitoreos.

En esta sección, encontrarás todos los monitoreos realizados, presentados en orden cronológico desde el más reciente al más antiguo. Cada monitoreo muestra de manera completa toda su información, incluidas sus materializaciones.

En edición solo verás esta sección si ya existe por lo menos un monitoreo. Al explorar se vera esta sección si ya existen por lo menos dos monitoreos, cuando hay un solo monitoreo, se verá en la sección "Ultimo monitoreo".

|             | Gestion del nesgo / Riesgos / Gestional      |               |                  |              | Ve        | r matriz de evolució                  |
|-------------|----------------------------------------------|---------------|------------------|--------------|-----------|---------------------------------------|
| Mis respons |                                              | Gestión d     | el riesgo Fraude | Interno      |           |                                       |
| lesgos 🔺    | 1. Identificación 2. Análisis                | 3. Valoración | 4. Manejo        | 5. Monitoreo | Histórico | Evento de <b>1</b><br>materialización |
| estionar    | Último                                       |               |                  |              |           |                                       |
| ctivar      | Monitoreo 07/Jul/2023 08:44                  |               |                  |              |           |                                       |
| eportes 🔻   | Registrar monitoreo     Todos los Monitoreos |               |                  |              |           |                                       |
| tributos 🔻  |                                              |               |                  |              |           |                                       |
|             | Datos de monitoreo anterior 27/Jul/2         | 2023 11:19    |                  |              |           | $\bigcirc$                            |
| iustes 🔻    |                                              |               |                  |              |           |                                       |
| ustes •     |                                              |               |                  |              |           |                                       |
| reguntas 💌  | Datos de monitoreo anterior 22/Jul/2         | 2023 10:23    |                  |              |           | $\bigcirc$                            |

• Si existen atributos personalizados configurados para el monitoreo se verán a continuación.

| Gestión del riesgo / R                 | lesgos / Gestionar                    |                       |                   |              | V               | er matriz de o | evolución          |
|----------------------------------------|---------------------------------------|-----------------------|-------------------|--------------|-----------------|----------------|--------------------|
| 1. Identificación                      | 2. Análisis                           | 3. Valoración         | 4. Manejo         | 5. Monitoreo | Histórico       | Materializa    | ación <sup>0</sup> |
| Monitoreo 04/se                        | p/2015 11:00                          |                       |                   |              |                 |                |                    |
| <ul> <li>Registrar monitore</li> </ul> | <ul> <li>O Todos los Monit</li> </ul> | toreos                | lón adicional     |              |                 |                |                    |
| Cálculo fiscal                         | 373142.70834                          |                       |                   |              |                 |                | i i                |
|                                        |                                       | INFOR                 | MACIÓN AVAN       | ZADA         |                 |                | ×                  |
| Valor asociado                         |                                       |                       |                   |              |                 | Calcular       |                    |
| 2                                      |                                       | (*                    | ) Campos obligato | rios         |                 |                | Đ                  |
|                                        |                                       | Registrar materializa | clón Inac         | tivar V      | olver a valorar | Programar otr  | o monitoreo        |

• Si se han registrado materializaciones desde la última vez que se hizo valoración, estas se visualizarán en la parte superior de la pantalla de monitoreo.

• Si se requiere es posible agregar una nueva materialización utilizando el botón Registrar materializaciones.

| 1. Identificación  | 2. Analisis    | 3. Valoración                           | 4. Manejo          | 5. Monitoreo     | Historico | Materializacion |
|--------------------|----------------|-----------------------------------------|--------------------|------------------|-----------|-----------------|
| Monitoreo 04/      | sep/2015 11:00 |                                         |                    |                  |           |                 |
| • Registrar monito | Todos los M    | lonitoreos O Informaci                  | ión adicional      |                  |           |                 |
| Fecha de monit     | oreo*          | 21/05/2020 17:31                        | Matríz de evolucio | ón actual        |           |                 |
| Comentario de      | monitoreo*     |                                         |                    |                  |           |                 |
| * 🗈 🛍 🔹            | → Ø B I U      | əbe X <sub>2</sub> X <sup>2</sup> ≟ ⊟ 🛃 | 🔒 Ta 🗛 -           | <mark>4</mark> - |           |                 |
|                    |                |                                         |                    |                  |           |                 |
|                    |                |                                         |                    |                  |           |                 |
|                    |                |                                         |                    |                  |           |                 |
|                    | -              |                                         | _                  |                  |           |                 |
|                    |                |                                         |                    |                  |           |                 |
| Archives adjust    |                |                                         |                    |                  |           |                 |

#### (i) Nota

A partir de la versión 7.50.18 las materializaciones se manejan como un concepto, por lo tanto los riesgos antiguos que han tenido materializaciones mostrarán las materializaciones con los siguientes campos:

- Nombre="Materialización " + NombreRiesgo + FechaMaterialización (dd/MMM/yyyy hh:mm diligenciada por el usuario), es decir, el nombre es compuesto.
- Riesgo: selector de concepto con el nombre del Riesgo de la materialización de solo lectura.
- Fecha: Campo de texto que acepta fecha con horas y minutos para asignar la Fecha de la materialización. Es la fecha que el usuario habia registrado en el campo
- Descripción: Comentario de la materialización. Es una área de texto obligatoria.
  Corrección: Comentario de la materialización. Antes no existía este campo por lo tanto estará vacío.

grabando. Podrás ver los monitoreos realizados en la pestaña Monitoreos Anteriores.

Al seleccionar el botón de Programar otro monitoreo todas las materializaciones que no estaban asociadas a algún registro de monitoreo se asocian a este registro que se está

| 🤶 Gestión del ries | go / Riesgos / Gestionar |                           |                 |              | -                     | Ver matriz de evolución  |
|--------------------|--------------------------|---------------------------|-----------------|--------------|-----------------------|--------------------------|
|                    | (                        | ) iOk                     | peració         | n Exitos     | a!                    |                          |
|                    |                          | E                         | dición Exitosa  |              |                       |                          |
|                    |                          | Gestión                   | del riesgo Ince | endios       |                       |                          |
| 1. Identificación  | 2. Análisis              | 3. Valoración             | 4. Manejo       | 5. Monitoreo | Histó                 | rico                     |
| Monitoreo 18       | /sep/2019 17:05          |                           |                 |              |                       |                          |
| ○ Registrar monite | oreo • Todos los Monito  | reos ○ Información        | adicional       |              |                       |                          |
| Datos de n         | nonitoreo anterior 18/s  | ep/2019 17:16             |                 |              |                       | •                        |
|                    |                          |                           |                 |              |                       |                          |
|                    |                          | Registrar materializaciór | n Inactiva      | ar Vol       | <i>v</i> er a valorar | Programar otro monitoreo |

En la etapa de monitoreo, se cuenta además con el enlace MATRIZ DE EVOLUCIÓN ACTUAL, el cual le permite acceder a la matriz que mantiene un registro de toda la evolución que ha tenido en riesgo durante su gestión.

| Gestión del riesgo /  | Riesgos / Gestionar |                                      |                         | 10200        | Ver matriz o | le evolución |
|-----------------------|---------------------|--------------------------------------|-------------------------|--------------|--------------|--------------|
|                       |                     | Gestión                              | del riesgo Incen        | dios         |              |              |
| 1. Identificación     | 2. Análisis         | 3. Valoración                        | 4. Manejo               | 5. Monitoreo | Histórico    |              |
| Monitoreo 18/sep      | /2019 17:05         |                                      |                         |              |              |              |
| • Registrar monitored | • Todos los Moni    | toreos O Información                 | adicional               |              |              |              |
| Fecha de monitor      | eo*                 | dd/MM/aaaa hh:mm                     | Matríz de evolución act | ual          |              |              |
| Comentario de mo      | onitoreo*           |                                      |                         |              |              | - 1          |
| * 🖻 🛍 🤸               | → Ø B I U ++        | ⊭ x <sub>2</sub> x <sup>2</sup> ⅓Ξ Ε | Ta • A:• A·             |              |              |              |
|                       |                     |                                      |                         |              |              |              |
|                       |                     |                                      |                         |              |              |              |
|                       |                     |                                      |                         |              |              |              |
|                       |                     |                                      |                         |              |              |              |
| Archivos adjuntos     | (0) 🗸               |                                      |                         |              |              |              |

#### Al dar clic sobre ese enlace verás:

| 10<br>12  | úsqu | edas Pe | ersonalizadas              | ~         | Conceptos         | Últimas funcionalida | des Ayudas       | Mis responsabilidad    | les Recursos <del>v</del> | Administrador<br>Statema | ? Ayuda             |
|-----------|------|---------|----------------------------|-----------|-------------------|----------------------|------------------|------------------------|---------------------------|--------------------------|---------------------|
| A Pig     | •    |         | Zona                       |           | Fecha             | Zona de ri           | iesgo baja 📃 Zo  | ona de riesgo moderada | Zona de ries              | go alta 📕 Zon            | a de riesgo extrema |
| all and   | 1    |         | Zona de riesgo extrema     | ⇒         | 22/dic/2014 16:17 | Probabilidad         |                  |                        | Matriz de evolución       |                          |                     |
| -         | 2    | R       | Zona de riesgo extrema     | <b>→</b>  | 22/dic/2014 16:20 | 5<br>Casi certeza    | 5                | 10                     | 15                        | 20                       | 1 8                 |
| and Activ | 3    | 1       | Zona de riesgo extrema     | ⇒         | 22/dic/2014 16:33 | 4<br>Probable        | 4                | 8                      | 12                        | 3 10                     | 2                   |
| E Anib    | 4    | R       | Zona de riesgo extrema     | <b>→</b>  | 22/dic/2014 16:33 | 3<br>Mederada        | 3                | 6                      | 9                         | (7) (4) <sup>12</sup>    | (5) 16              |
| O Apart   | 5    | 1       | Zona de riesgo extrema     | -         | 22/dic/2014 16:34 | Moderada             | 2                | 4                      | 6                         |                          |                     |
|           | 6    | R       | Zona de riesgo alta        | ŧ         | 22/dic/2014 16:34 | 2                    |                  |                        |                           |                          | <u></u>             |
| •         | 7    | 1       | Zona de riesgo extrema     | +         | 22/dic/2014 16:36 | Improbable           |                  |                        |                           |                          |                     |
| 1         | 8    | R       | <u>Zona de riesgo alta</u> | ŧ         | 22/dic/2014 16:36 |                      | 1                | 2                      | 3                         | 4                        | 6                   |
|           | 9    |         | Zona de riesgo extrema     | +         | 22/dic/2014 16:37 | Raro                 |                  |                        |                           |                          | 6                   |
| 8         | 10   | R       | Zona de riesgo extrema     | ⇒         | 22/dic/2014 16:38 | Impacto              | Insignificante 1 | Menor 2                | Moderado 3                | Mayor 4                  | Catastrófico 5      |
|           |      |         | Conceptos asocia           | dos (0) 💊 | ,                 |                      |                  |                        |                           |                          |                     |

Consula para mayor información sobre la Matriz de evolución.

Cada vez que se registre un monitoreo, éste irá acompañado con una imagen de la matriz de evolución correspondiente a ese momento y podrá ser visualizada al consultar el historial de comentarios para ese monitoreo. Tambien las materializaciones existentes al realizar un monitoreo quedarán asociadas a este y podrán ser consultadas en el historial de comentarios de cada monitoreo
| Cestión del riesgo / Riesgos / Gestionar                                |                                                              | Ver matriz de evolución                   |
|-------------------------------------------------------------------------|--------------------------------------------------------------|-------------------------------------------|
| Monitoreo 18/sep/2019 17:05                                             |                                                              |                                           |
| Registrar monitoreo     Todos los Mon                                   | itoreos O Información adicional                              |                                           |
| Datos de monitoreo anterior 18                                          | 8/sep/2019 17:16                                             |                                           |
| Fecha planeada de monitoreo                                             | 20/09/2019 17:06                                             |                                           |
| Administrador del Sist<br>Se realiza el seguimient<br>18/sep/2019 17:15 | tema<br>to a este riesgo revisando el avance de las acciones |                                           |
| Ver matríz de evolución a la fecha                                      | de registro                                                  | <b>_</b>                                  |
|                                                                         | Registrar materialización Inactivar                          | Volver a valorar Programar otro monitoreo |

También al elegir Ver matriz de evolución a la fecha de registro, podrá encontrar el enlace para ver la matriz de evolución correspondiente a la fecha cuando fué registrado el monitoreo.

Al final de la pantalla se puede ver la información adicional que se puede diligenciar y el historial de cambios, estas secciones fueron descritas en la sección Información adicional e Historial de Comentarios

Una vez registrada toda la información del monitoreo debe dar clic sobre el botón Programar otro monitoreo para guardar los datos ingresados.

La información del monitoreo se guardará y podrá ser visible al desplegar el respectivo comentario. Si elige *Desactivar* o *Volver a valorar*, los datos no se guardarán. Por ese motivo, el sistema mostrará el siguiente mensaje .

| Búsquedas                 | V Con          | ceptos Últimas fu         | ncionalidades Ay       | yudas        | Mis responsabilidades | Recursos 🔹       | (?) Ayuda             | $\bigotimes$ |
|---------------------------|----------------|---------------------------|------------------------|--------------|-----------------------|------------------|-----------------------|--------------|
|                           |                |                           | Comentario de solicit  | tud de desac | tivación              |                  |                       |              |
| Comentario*               | Gestión del ri | esgo / Riesgos / Gestiona | r                      |              |                       | Vi               | r matriz de evoluc    | ion          |
|                           |                |                           |                        |              |                       |                  |                       |              |
| 0                         |                |                           |                        |              |                       |                  |                       |              |
|                           |                |                           |                        |              |                       |                  |                       |              |
| Archivos adjuntos (0) 🗸   |                |                           |                        |              |                       |                  |                       |              |
| Conceptos asociados (0) 🗸 |                |                           |                        |              |                       | Guardar          | Cancela               | _            |
|                           |                |                           |                        |              |                       | Oualual          | Calicela              |              |
|                           |                |                           | Registrar materializac |              | Inactivar             | Volver a valorar | Programar otro moniti | 5100         |

### Materializaciones de un riesgo

El botón Registrar materialización le permite (si riesgo está en estado nuevo) "Registrar materializaciones".

Estas materializaciones se podrán ver en la parte superior de la pantalla de cada etapa y en el monitoreo hasta que se haga una nueva valoración como se explica a continuación.

También es posible que un riesgo en estado gestionado o cuando ha sido devuelto a la etapa de monitoreo, muestre un mensaje de alerta mostrando las materializaciones(activas e inactivas) registradas después de la fecha de última valoración de controles.

| Gestión del riesgo   | / Riesgos / Gestionar |                                                    |                  |                  | -                  | /er matriz de evolución      |
|----------------------|-----------------------|----------------------------------------------------|------------------|------------------|--------------------|------------------------------|
|                      |                       | Gestió                                             | n del riesgo Inc | endios           |                    |                              |
| 1. Identificación    | 2. Análisis           | 3. Valoración                                      | 4. Manejo        | 5. Monitoreo     | Histórico          | Materialización <sup>1</sup> |
|                      |                       |                                                    |                  |                  |                    |                              |
| Monitoreo 18/se      | p/2019 17:05          |                                                    |                  |                  |                    |                              |
| • Registrar monitore | • O Todos los Mo      | nitoreos O Informaci                               | ón adicional     |                  |                    |                              |
| Fecha de monito      | reo*                  |                                                    | dd/MM/aaa        | a hh·mm Matríz d | e evolución actual |                              |
| Comentario de m      | ionitoreo*            |                                                    | dayininyada      |                  | e evolution actuar |                              |
| * 🖻 😭 🔸              | → <b>3</b> B I U      | <sup>abe</sup> X <sub>2</sub> X <sup>2</sup> ≟ ⊟ 🔔 | 🙈 Ta 🗛 - 🗚       | Ŧ                |                    |                              |
|                      |                       |                                                    |                  |                  |                    |                              |
| monitoreo            |                       |                                                    |                  |                  |                    |                              |
|                      |                       |                                                    |                  |                  |                    |                              |
| body                 |                       |                                                    |                  |                  |                    | (+                           |
| Archivos adjuntos    | (0) 🗸                 | Degletrar materializad                             | lón Inaci        | lvar Vo          | lver a valorar     | Programar otro monitored     |
| Conceptos asocia     | dos (0) 🗸             | Regional Hatonalizat                               |                  |                  |                    | r rogramar otro monitoreo    |

Adicionalmente se muestra el botón Volver a Valorar al final de la tabla de materializaciones, este botón está ahí para incentivar a que se realice la valoración de los controles del riesgo a partir de las nuevas materializaciones registradas.

Para más información consulte Materializaciones no gestionadas.

# Cumplimiento Fechas Monitoreo del Riesgo

Al elegir esta opción el semáforo del riesgo se calculará con base al cumplimiento de las fechas de monitoreo de acuerdo a lo siguiente:

El sistema calcula el cumplimiento del último monitoreo con base a la fecha planeada para el mismo y muestra los colores que han sido configurados para los Estados de cumplimiento.

Si el último monitoreo fue realizado a tiempo, es decir antes de la fecha programada, entonces se mostrará el color correspondiente al mejor de los estados: Verde, por ejemplo.

Si por el contrario, el monitoreo fue realizado después de la fecha programada, entonces se mostrará el color correspondiente al peor de los estados: Rojo, por ejemplo.

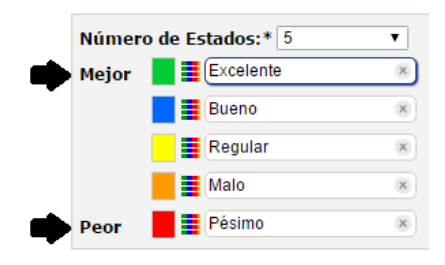

### Monitoreos por parte de líneas de defensa en los riesgos

Si eres un usuario configurador del riesgo, podrás crear o ajustar la tabla de atributos de los controles. Esto te permitirá tener un espacio para registrar los resultados del monitoreo y ver la información de los monitoreos realizados por las otras líneas de defensa en modo consulta.

Primero, agregaremos en los parámetros del módulo los roles para la segunda y tercera línea de defensa.

|   | Búsquedas 🗸 Conc                          | eptos Últimas funcionalidades - Ayudas Responsabilidades - Recursos -                                   | 2  | ш    | ini. |  |
|---|-------------------------------------------|----------------------------------------------------------------------------------------------------|----|------|------|--|
| F | Gestión del riesgo / Ajustes / Parámetros |                                                                                                    |    |      |      |  |
|   | Rol configurador adicional de riesgos     | Administrador Funcional                                                                                 | 2  | Q    | Ū.   |  |
|   | Rol Monitoreo Segunda línea de defensa    | Rol segunda línea                                                                                       | 2  | P    |      |  |
|   | Rol Monitoreo Tercera linea de defensa    | Rol tercera línea                                                                                       | 2  | P    |      |  |
|   | Rol responsable aprobar desactivaciones   | Administrador Funcional                                                                                 | 2  | ٩    |      |  |
|   | Ayuda paso de monitoreo                   | Esto es una prueba á é í ó ú ñ                                                                          |    |      |      |  |
|   | Regla para las acciones de manejo         | Exigir acciones para las opciones de manejo: evitar el riesgo, reducir el riesgo y transferir el riesgo |    | -    |      |  |
|   | Regla para el plan de contingencia        | Plan de contingencia opcional Refrescar etiquetas(VEFIle Bundle)                                        | Gu | arda |      |  |

Después ingresáremos a crear un atributo para los monitoreos, este será un atributo de tipo tabla de atributos y lo llamaremos "Controles del riesgo"

|                            | os personanzados / moni                                                          | toreos                                                                                               | Buscador                     |                          |                       |                         |                     | 1                |
|----------------------------|----------------------------------------------------------------------------------|----------------------------------------------------------------------------------------------------|------------------------------|--------------------------|-----------------------|-------------------------|---------------------|------------------|
|                            |                                                                                  | Para realizar una búsquedi                                                                           | a establece los filtros y ha | iz clic en "Buscar",     |                       |                         |                     |                  |
| ombre Todos                | •                                                                                |                                                                                                    |                              |                          |                       |                         |                     |                  |
| ipo Todos                  |                                                                                  |                                                                                                    |                              |                          |                       |                         |                     |                  |
| ctivo en el sistema 🛛 Si 🝷 |                                                                                  |                                                                                                    |                              |                          |                       |                         |                     |                  |
|                            |                                                                                  |                                                                                                    |                              |                          |                       | Guardar bi              | úsqueda             |                  |
|                            |                                                                                  |                                                                                                    | Buscar                       |                          |                       |                         |                     |                  |
|                            |                                                                                  |                                                                                                    | Duscal                       |                          |                       |                         |                     |                  |
|                            |                                                                                  |                                                                                                    |                              |                          |                       |                         |                     |                  |
|                            |                                                                                  |                                                                                                    |                              |                          |                       | Cre                     | ear +               |                  |
|                            | Búsquedas                                                                        | Y Conceptos                                                                                          | Últimas funciona             | alidades = Avud          | as Responsabil        | dades y Reca            | USOS Y              | 10               |
|                            | Dubqueuub                                                                        | conceptos                                                                                            | On The Tarretone             |                          |                       | addes need              | 1000                | 1.5.6            |
|                            | -                                                                                |                                                                                                    |                              |                          |                       |                         |                     |                  |
|                            | Gestión del riesgo / Atribu                                                      | itos personalizados / Monitoreos                                                                     |                              |                          |                       |                         | -                   |                  |
| <b>(</b>                   | Sestión del riesgo / Atribu                                                      | itos personalizados / Monitoreos                                                                     | 2                            |                          |                       |                         |                     |                  |
| C G                        | Sestión del riesgo / Atribu<br>po de atributo*                                   | utos personalizados / Monitoreos<br>Caja de Texto Selector                                           | de concepto                  | de texto 📄 Tabla de co   | nceptos funcionales   | Lista <b>Tabla de a</b> | etributos Ci        | alculado Imagen  |
| C G                        | Sestión del riesgo / Atribu<br>po de atributo*                                   | utos personalizados / Monitoreos<br>Caja de Tento Selector<br>Subtitulo SQL                          | de concepto                  | de texto Tabla de co     | nceptos funcionales   | Lista <b>Tabla de s</b> | tributos C          | alculado Imagen  |
| C G                        | Sestión del riesgo / Atribu<br>po de atributo"                                   | itos personalizados / Monitoreos<br>Caja de Texto Selector<br>Subtitulo SQL                          | :<br>de concepto ) ( Área i  | de texto Tabla de ci     | nceptos funcionales   | Lista <b>Tabla de a</b> | <b>stributos</b> Cr | alculado Imagen  |
|                            | Sestión del riesgo / Atribu<br>po de atributo*<br>tiqueta*                       | Itos personalizados / Monitoreos<br>Caja de Texto Selector<br>Subtitulo SQL<br>Controles del riesgo  | e concepto ) ( Area e        | de texto 📄 Tabla de co   | nceptos funcionales   | Lista <b>Tabla de X</b> | tributos Ca         | alculado (magen  |
|                            | Sestión del riesgo / Atribu<br>po de atributo*                                   | Itos personalizados / Monitoreor<br>Caja de Tento Selector<br>Substituio SOL<br>Controles del riesgo | i<br>de concepto ) ( Área e  | de texto ) Tabla de ce   | nceptos funcionales   | Lista <b>Takka de s</b> | <b>stributos</b> Ca | alculado Imagen  |
|                            | iestión del riesgo / Atribu<br>oo de atributo"<br>Ilqueta"                       | Itos personalizados / Monitoreor<br>Caja de Tento Selector<br>Substituio SOL<br>Controles del riesgo | e concepto ) ( Área e        | de texto ) [ Tabla de co | nceptos funcionales ) | Lista Tabla de J        | <b>tributos</b> Ca  | alculado Imagen  |
|                            | iestión del riesgo / Atribu<br>oo de atributo"<br>Ilqueta"<br>yuda               | Itos personalizados / Monitoreor<br>Caja de Texto Selector<br>Substituio SOL<br>Controles del riesgo | i<br>de concepto ) ( Área e  | de texto ) Tabla de ce   | nceptos funcionales ) | Lista Takka de a        | tributos Cr         | alculado Imagen  |
|                            | iestion del riesgo / Atribu<br>oo de atributo"<br>liqueta"<br>yuda<br>bilgatorio | Controles del riesgo                                                                                 | a de concepto ] ( Area o     | de texto ) Tabla de co   | nceptos funcionales   | Lista Takka de a        | Ci                  | alculado (magen) |

Configuraremos su primera columna con el tipo de atributo "Selector de concepto", esta columna la llamaremos "Controles", su clase aceptada será "Controles de riesgos" y marcaremos el recuadro del campo "Llenar la tabla a partir de los controles del riesgo", luego aplicaremos la configuración.

| sestion del riesgo / Atrib                                                  | utos personanzados / monitoreos                                            |                                                                  |                      |   |           |
|-----------------------------------------------------------------------------|----------------------------------------------------------------------------|------------------------------------------------------------------|----------------------|---|-----------|
| tiqueta*                                                                    | Controles del riesgo                                                       |                                                                  |                      | ۵ | i         |
| yuda                                                                        |                                                                            |                                                                  |                      |   |           |
| bligatorio                                                                  |                                                                            |                                                                  |                      |   |           |
| orden en la pantalla*                                                       | Antes de Caja Reales                                                       |                                                                  |                      | - |           |
| ctivo en el sistema                                                         | SI                                                                         |                                                                  |                      |   |           |
|                                                                             | _                                                                          | Comigu                                                           |                      |   |           |
| +<br>Tipo de atr<br>Etiqueta'                                               | Ibuto" Caja de Texto                                                       | Controles                                                        | Atributos Personaliz |   | (?) Ayuda |
| Tipo de atr<br>Etiqueta*                                                    | lbuto" Caja de Texto                                                       | Controles                                                        | Atributos Personaliz |   | (?) Ayuda |
| Tipo de atr<br>Etiqueta*<br>Ayuda<br>Obilgator                              | lbuto" Caja de Tento                                                       | Controles                                                        | Atributos Personaliz |   | (?) Ayudo |
| Tipo de atr<br>Etiqueta*<br>Ayuda<br>Obligator<br>Clase ace;                | lbuto" Caja de Tento<br>o                                                  | Controles Controles Controles Controles Controles                | Atributos Personaliz |   | () Ayuda  |
| Tipo de atr<br>Etiqueta*<br>Ayuda<br>Obligator<br>Clase aceg<br>Lienar la t | lbato" Caja de Tett<br>o<br>tada<br>abla a partir de los controles del rie | Controles Controles Controles Controles Controles de riesgos sgo | Atributos Personaliz |   | () Anuda  |

Agregaremos una segunda columna y la configuraremos con el tipo "Área de texto", esta columna la llamaremos "Registro de la primera línea", y en el campo "Responsable de diligenciarion" lo dejaremos vacío para que el responsable diligenciarlo sea la primera línea que es el responsable del riesgo, luego aplicaremos la configuración. esto lo puedes ver en la siguiente imagen.

NOTA : El campo "Responsable de diligenciamiento" aparecerá solo para los atributos de los monitoreos en las tablas de atributos para las columnas de tipo "Área de texto".

| jueta"                                                                     | Controles del riesgo                                                                                                    | 0           | ľ      |
|----------------------------------------------------------------------------|----------------------------------------------------------------------------------------------------|-------------|--------|
| ıda                                                                        |                                                                                                    |             |        |
| igatorio                                                                   |                                                                                                    |             |        |
| len en la pantalla*                                                        | Antes de Caja Reales                                                                                                    | · · · · · · | н      |
| Ivo en el sistema                                                          | SI                                                                                                    |             | L      |
|                                                                            |                                                                                                    | 1           | L      |
|                                                                            | Controles Configurar or a 10 m                                                                                                    |             | L      |
|                                                                            | Tipo: Selector de concepto                                                                                                    |             |        |
|                                                                            | Obligatorio: No                                                                                                    |             |        |
|                                                                            | Obligatorio: No<br>Plana secondo de Chartendo de                                                                                                    |             |        |
|                                                                            | Origination No                                                                                                    | 0           | ) Ayud |
| Tipo de atributo                                                           | Caja de Texto Selector de concepto Lista                                                                                                    | 0           | ) Ayud |
| Tipo de atributo<br>Etiqueta*                                              | Ceja de Texto Selector de concepto Lista Registro de la primera línea de defensa                                                                                               |             | ) Ayud |
| Tipo de atributo<br>Etiqueta*<br>Ayuda                                     | Coga de Testo Selector de concepte Registro de la primera línea de defensa                                                                                                    |             | ) Ayud |
| Tipo de atributo<br>Etiqueta*<br>Ayuda<br>Obligatorio                      | Copy de Texto                                                                                                    |             | ) Ayud |
| Tipo de atributo<br>Etiqueta*<br>Ayuda<br>Obligatorio                      | Coja de Tanto Selector de concepto Arroy de resto Lista Registro de la primera línea de defensa                                                                                |             | ) Ayud |
| Tipo de atributo<br>Etiqueta*<br>Ayuda<br>Obligatorio<br>Incluir en el reg | Coja de Tanto Coja de Tanto Coja de Tanto Coja de Tanto Registro de la primera línea de defensa Registro de la primera línea de defensa sorte Mapa Extendido clilizanciamiento |             | ) Ayud |

La tercera columna la configuraremos con el tipo "Área de texto", esta columna la llamaremos "Registro de la segunda línea", y en el campo "Responsable de diligenciamiento" seleccionaremos "Segunda línea de defensa", luego aplicaremos la configuración.

| loueta"                                                                                                    | Controles del rieson                                                                                                    |                                                                                      |                         |                   | 0 | 1 |
|----------------------------------------------------------------------------------------------------|----------------------------------------------------------------------------------------------------|--------------------------------------------------------------------------------------|-------------------------|-------------------|---|---|
| iqueta                                                                                                    | controles der nesgo                                                                                                    |                                                                                      |                         |                   |   |   |
| vuda                                                                                                    |                                                                                                    |                                                                                      |                         |                   |   |   |
| bligatorio                                                                                                    |                                                                                                    |                                                                                      |                         |                   |   |   |
| rden en la pantalla"                                                                                            | Antes de Caja Reales                                                                                                    |                                                                                      |                         |                   |   |   |
| ctivo en el sistema                                                                                             | SI                                                                                                    |                                                                                      |                         |                   |   |   |
|                                                                                                    |                                                                                                    |                                                                                      |                         |                   |   |   |
| c                                                                                                    | ontroles                                                                                                    | Registro de l                                                                        | a primera<br>efense     | Configurar or fin |   |   |
| Tipo: Selecti                                                                                                   | r de concepto                                                                                                    | Intel de d                                                                           | erenau.                 |                   |   |   |
| Tipo: Selecti<br>Obligatorio:<br>Clase acenta                                                                   | r de concepto<br>No<br>de: Controles de                                                                                                    | Tipo: Area de texto<br>Obtinatorio: No                                               |                         |                   |   |   |
| Tipo: Selecti<br>Obligatorio:<br>Clase aventa                                                                   | r de concepto<br>to<br>de: Controlos de                                                                                                    | Tipo: Area de texto<br>Meliesterier Me                                               | tributes Percepelizades |                   |   |   |
| Tipo: Selecti<br>Obligatorio:<br>Class associ                                                                   | r de concepto<br>lo<br>da: Controles de                                                                                                    | Tipe: Area de texto<br>Chilestinde No                                                | tributos Personalizados |                   |   |   |
| Tipo de atril                                                                                                   | r de concepto<br>to<br>the Poetmies de                                                                                                    | Tipo Area do Tipo<br>Tipo Area do Tipo<br>Politividado da                            | tributos Personalizados |                   |   |   |
| Tipo Select<br>Obligatoria<br>China avent                                                                       | r de concepto<br>do<br>do Pontrelan da<br>uto* Caja de                                                                                                    | Texto Selector de concepto                                                           | tributos Personalizados |                   |   |   |
| Tipo de atrib                                                                                                   | r de concepto<br>de fo<br>de Poulfrides da<br>uto* Caja de                                                                                                    | Testo                                                                                | tributos Personalizados |                   |   |   |
| Tipo de atrit                                                                                                   | e de concepto<br>do<br>de Posteriero de<br>uto* Caja de                                                                                                    | Texto Selector de concepto Ara                                                       | tributos Personalizados |                   |   |   |
| Tipo de atrit                                                                                                   | e de concepto<br>do<br>de Puetrose de<br>uto*<br>Caja de                                                                                                    | Texto Selector de concepto Ara de defenso<br>Registro de la segunda línea de defenso | tributos Personalizados |                   |   |   |
| Tipo Salect<br>Desaultori<br>Tipo de atril<br>Etiqueta*<br>Ayuda                                                | er de concepto<br>Na construiser de<br>uto* Caja de                                                                                                    | Texto Selector de concepto Ara de defenso<br>Registro de la segunda línea de defenso | tributos Personalizados |                   |   |   |
| Tipo de atril<br>Eliqueta'<br>Ayuda<br>Obligatorio                                                              | r de concepto<br>de la concepto<br>de concepto<br>de concepto<br>de la concepto<br>de la concept | Tento de la segunda línea de defens                                                  | ada tento               |                   |   |   |
| Tipo de atrib<br>Eliqueta*<br>Ayuda<br>Obligatorio                                                              | rde oncepto<br>foi pruntense de<br>utor Caja de                                                                                                    | Texto Selector de concepto Arra                                                      | ada tento               |                   |   |   |
| Tipo de atrib<br>Filosofia<br>Tipo de atrib<br>Eliqueta*<br>Ayuda<br>Obligatorio<br>Incluir en el<br>Responsabi | rek oncepto<br>de la cuenta de la cuenta de la cuencia de la cuencia de la                                                                                                    | Texto Selector de concepto (Arr<br>Registro de la segunda línea de defenda           | add toto                |                   |   |   |

Por último, configuraremos la cuarta columna como "Área de texto". La llamaremos "Registro de la tercera línea" y en el campo "Responsable de diligenciamiento" seleccionaremos "Tercera línea de defensa". Luego aplicaremos la configuración. Como puedes ver en la siguiente imagen, ya tenemos las columnas configuradas. Finalmente, guardaremos.

| Obligatorio                                                                      |                                  |                                                                      |                                                          |                                                          |  |
|----------------------------------------------------------------------------------|----------------------------------|----------------------------------------------------------------------|----------------------------------------------------------|----------------------------------------------------------|--|
| Orden en la pantalla"<br>Activo en el sistema                                    | Antes de Caja Rea<br>SI          | les                                                                  |                                                          |                                                          |  |
| Control                                                                          | es                               | Registro de la primera                                               | Registro de la segunda                                   | Registro tercera línea de                                |  |
| Tipo: Selector de co<br>Obligatorio: No                                          | ncepto                           | línea de defensa<br>Tipo: Área de texto                              | línea de defensa<br>Tipo: Area de texto                  | defensa<br>Tipo: Área de texto                           |  |
| Clase aceptada: Con<br>riesgos<br>Llenar la tabla a part<br>controles del riesgo | ntroles de<br>tir de los<br>: Si | Obligatorio: No<br>De solo lectura: No<br>Incluir en el reporte Mapa | Obligatorio: No<br>De solo lectura: No<br>Responsable de | Obligatorio: No<br>De solo lectura: No<br>Responsable de |  |
| Incluir en el reporte<br>Extendido: No                                           | Мара                             | Extendido: No                                                        | de defensa<br>Incluir en el reporte Mapa                 | de defensa<br>Incluir en el reporte Mapa                 |  |

Cuando ingreses a la etapa de monitoreo con el responsable del riesgo, verás la tabla de atributos que configuramos para los registros de la primera, segunda y tercera línea de defensa, llamada "Controles del riesgo". Allí podrás diligenciar la información en la columna "Registro de la primera línea de defensa". ahora podrás hacer guardados parciales con el botón "Guardar".

NOTA: Cuando hay un rol de segunda línea asignada, la primera línea no va a poder programar monitoreos por lo tanto NO se mostrará el campo para asignar la fecha del próximo monitoreo y tampoco se mostrará el botón de "Programar otro monitoreo".

| 1. Identificació | in 2. Análisis                  | 3. Valoración 4. Manejo                    | S. Monitoreo                               | Histórico Items relacionados         | natriz de evolució |
|------------------|---------------------------------|--------------------------------------------|--------------------------------------------|--------------------------------------|--------------------|
| • Registrar mo   | nitoree O Información adicional |                                            |                                            |                                      |                    |
| Matriz de ev     | olución actual                  | Para                                       | a monitorear tenga en cuenta []            |                                      |                    |
|                  |                                 |                                            |                                            |                                      |                    |
| Contro           | oles del riesgo                 |                                            |                                            |                                      | ٥                  |
| Contro           | oles del riesgo<br>Controles    | Registro de la primera linea de<br>defensa | Registro de la segunda línea de<br>defensa | Registro tercera línea de<br>defensa | 0                  |

Cuando un usuario de segunda línea "No" es responsable del riesgo y tiene acceso solo a ese rol asignado en el parámetro, solo podrá ingresar para realizar el monitoreo desde "Mis responsabilidades" en la pestaña de "Mis seguimientos". También podrá registrar la información del monitoreo en la columna asignada en la configuración del atributo, además de poder programar otro monitoreo y guardar los cambios realizados.

| Mis riesgos 1 Con solicitud d                                                                                                    | ie desactivación 💰                                                                              | Con solicitud par                                                   | ra repetir etapa 🌀   | Mis seguimientos 1                      |                                                   |                           |   |
|----------------------------------------------------------------------------------------------------|-------------------------------------------------------------------------------------------------|---------------------------------------------------------------------|----------------------|-----------------------------------------|---------------------------------------------------|---------------------------|---|
| Parámetros de búsqueda 🛛 💙                                                                                                    |                                                                                                 |                                                                     | • 1 •<br>1-1de1      | <b>200 •</b><br>Elementos en página     | ĄZ                                                | Exportar                  |   |
| E Identificador Estado del riesgo                                                                                                    | Responsable Áreas<br>organi                                                                     | zativas Procesos                                                    |                      | Fecha de<br>próximo Activo<br>monitoreo | Con<br>evento en<br>el último<br>monitoreo        | ento Próximo<br>monitoreo |   |
| Riesgo     eléca po     Goot                                                                                                    | vlor                                                                                            | Pr⊚ce\$o_Pr                                                         | ueBa_16022024_071352 | 28/May/2024 Si<br>23:59:00 Si           | No Aún no sei<br>realizado<br>ningún<br>monitoreo | ha<br>A tiempo            |   |
|                                                                                                    |                                                                                                 | Concentos                                                           | Últimae funcionali   | dades v Avudas                          | Mis                                               | Recursos -                |   |
| Búsquedas                                                                                                    |                                                                                                 | Gontepier                                                           | onimas foncionain    |                                         | responsabilidades                                 |                           |   |
| Gestión del riesgo / N                                                                                                    | Ais responsabilidades                                                                           |                                                                     | UTITAS TUTUUTAI      |                                         | responsabilidades                                 | -                         |   |
| Gestión del riesgo / M<br>Fecha de monitoreo*                                                                                                    | Als responsabilidades<br>dd/MM/oo                                                               | 20a hhumm                                                           |                      |                                         | responsabilidades                                 |                           |   |
| Gestión del riesgo / N<br>Fecha de monitoreo*<br>Fecha de próximo mon                                                                            | Alis responsabilidades<br>dd/MM/aa<br>nitoreo* dd/MM/aa                                         | 200 hhmm                                                            |                      |                                         | responsablikdades                                 |                           |   |
| Bisquedas     Bisquedas     Gestión del rilego / N     Fecha de monitoreo*     Fecha de próximo mon     Envlar correo de recon                   | Als responsabilidades<br>dd/MM/ed<br>nitoreo* dd/MM/ed<br>rdatorio.con 0 ©                      | 200 hhmm<br>200 hhmm<br>días de anticipación                        |                      |                                         | responsabilidades                                 |                           |   |
| Bisquedas     Bisquedas     Gestión del riesgo / N     Fecha de monitoreo*     Fecha de próximo mon     Enviar correo de recoi     Controles del | Alis responsabilidades<br>adr/M/dec<br>nitoreo" ddr/M/dec<br>rdatorio.con 0 ©<br>riesgo         | aaa hhunm<br>aaa hhunm<br>dias de anticipación                      |                      |                                         | responsabilidades                                 |                           | 0 |
| Bisquedas      Gestión del rísago / A     Fecha de monitorero <sup>®</sup> Fecha de próximo mon     Enviar correo de recon     Controles del     | As responsabilidades<br>dd/Mdioc<br>nttoreo* dd/Mdioc<br>ridatorio con 0<br>riesgo<br>Controles | aod Ahumm<br>aod Ahumm<br>dias de anticipación<br>Registro de la po |                      | Registro de la segunda líne<br>definea  | responsabilicades                                 | ercera línea de           | 0 |

Cuando un usuario de tercera línea de defensa no es responsable del riesgo y tiene acceso solo a ese rol asignado, solo podrá ingresar para realizar el monitoreo desde "Mis responsabilidades" en la pestaña de "Mis seguimientos". También podrá registrar la información del monitoreo en la o las columnas asignadas en la configuración del atributo y solo podrá guardar los cambios realizados.

NOTA: La responsabilidad de programar otro monitoreo recae en el rol de segunda línea de defensa cuando está asignado en el parámetro. De lo contrario, esta responsabilidad corresponderá al responsable del riesgo, al gestor del riesgo o al usuario que forme parte del rol que se asigna en el parámetro "Rol configurador adicional de riesgos".

|                             |                                                                                                    | Con solicitud para repetir etapa 🚺     | Mis seguimientos 1                      |                                                 |                          |          |
|-----------------------------|----------------------------------------------------------------------------------------------------|----------------------------------------|-----------------------------------------|-------------------------------------------------|--------------------------|----------|
| <sup>1</sup> arámetros de l | búsqueda 🤝                                                                                                    | • <b>1</b> • 1 - 1 de 1                | <b>200 -</b><br>Elementos en página     | ĄŻ                                              | Exportar                 |          |
| E Identif                   | icador Estado del Responsable Área<br>riesgo rga                                                                                          | is<br>nizativas Procesos               | Fecha de<br>próximo Activo<br>monitoreo | Con<br>evento en<br>el último<br>monitoreo      | nto Próximo<br>monitoreo |          |
| Riesg     eléctr            | Gestion                                                                                                    | Pr@ce\$o_PrueBa_16022024_071:          | 28/May/2024 Si<br>352 23:59:00 Si       | Aún no se h<br>realizado<br>ningún<br>monítoreo | A tiempo                 |          |
|                             | Búsquedas                                                                                                    | ✓ Conceptos Últimas                    | funcionalidades - Ayu                   | das Mis<br>responsabilidade                     | es Recursos *            | <u> </u> |
|                             |                                                                                                    |                                        |                                         |                                                 |                          |          |
|                             | Gestión del riesgo / Mis responsabilidades                                                                                                |                                        |                                         |                                                 |                          |          |
|                             | Gestión del riesgo / Mis responsabilidades Riesgo eléctrico Controles del riesgo                                                          |                                        |                                         |                                                 |                          |          |
|                             | Gestion del riesgo / Mis responsabilidades Riesgo elictrico Controles del riesgo Gontroles                                                | Registro de la primera línea de defen  | a Registro de la segunda lím            | ea de defensa<br>Registro to                    | orcera línea de          | •        |
|                             | Gestion del riesgo / Mis responsabilidades Riesgo elictrico Controles del riesgo Controles Controles Programas de actualización Profolica | Registro de la primera linea de defen: | a Registro de la segunda lim            | ea de defensa Registro t<br>defensa             | ercera línea de          |          |

Si el usuario es gestor de riesgos y forma parte del rol de segunda línea de defensa, podrá ingresar desde la opción "Gestionar" o a través de "Mis responsabilidades". En cualquiera de estos casos, tendrá la capacidad de programar monitoreos.

|                  | ngo, nacigos, destional                                    |                                            |                                            | Ver ma                               | atriz de evoluci |
|------------------|------------------------------------------------------------|--------------------------------------------|--------------------------------------------|--------------------------------------|------------------|
| Inicio ciclos de | e monitoreos 27/May/202                                    | 24 19:02                                   |                                            |                                      |                  |
| • Registrar mor  | nitoreo O Todos los Monitore                               | eos O Información adicional                |                                            |                                      |                  |
| Fecha de mo      | onitoreo*                                                  | /MM/aaaa hh:mm Matriz de evolución actua   | Para mo                                    | onitorear tenga en cuenta 🗍          |                  |
|                  |                                                            |                                            |                                            |                                      |                  |
|                  |                                                            |                                            |                                            |                                      |                  |
| Contro           | oles del riesgo                                            |                                            |                                            |                                      |                  |
| Contro           | oles del riesgo                                            | Registro de la primera línea de            | Registro de la segunda línea de            | Registro tercera línea de            |                  |
| Contro           | oles del riesgo<br>Controles                               | Registro de la primera línea de<br>defensa | Registro de la segunda línea de<br>defensa | Registro tercera línea de<br>defensa |                  |
| Contro           | oles del riesgo<br>Controles<br>Programas de actualización | Registro de la primera linea de<br>defensa | Registro de la segunda línea de<br>defensa | Registro tercera línea de<br>defensa |                  |

NOTA: si el usuario forma parte del rol de segunda o tercera línea de defensa, solo podrá ingresar a través de "Mis responsabilidades". Ahora bien, si además de ser parte del rol de segunda línea, es configurador de riesgos, gestor o responsable, también podrá ingresar desde la opción "Gestionar".

## Repetir Etapa de la Gestión del Riesgo

Si se requiere devolver un riesgo a una etapa anterior puedes hacerlo a través del botón Volver a Identificar desde la pestaña de cada etapa. También puedes editar un riesgo que se encuentre en un estado Nuevo.

| Gestión del riesgo / Riesgos / Gestionar Ver matriz de evolució |                    |               |                        |                                |           |                              |  |  |  |  |
|-----------------------------------------------------------------|--------------------|---------------|------------------------|--------------------------------|-----------|------------------------------|--|--|--|--|
|                                                                 |                    | Gestid        | on del riesgo Inco     | endios                         |           |                              |  |  |  |  |
| 1. Identificación                                               | 2. Análisis        | 3. Valoración | 4. Manejo              | 5. Monitoreo                   | Histórico | Materialización <sup>1</sup> |  |  |  |  |
|                                                                 |                    |               |                        |                                |           |                              |  |  |  |  |
| Nombre                                                          | Incendios          |               |                        |                                |           |                              |  |  |  |  |
| Responsable                                                     | Alonso Quijano     |               | Gest                   | Angie Barrios                  |           |                              |  |  |  |  |
| Descripción                                                     | Incendios          |               |                        |                                |           |                              |  |  |  |  |
| Clase                                                           | Riesgo Operativo   |               |                        |                                |           |                              |  |  |  |  |
|                                                                 |                    |               |                        |                                |           |                              |  |  |  |  |
| ¿Este riesgo es                                                 | s institucional?   |               | ¿Este                  | ¿Este riesgo es de corrupción? |           |                              |  |  |  |  |
| <ul> <li>Si, afecta to</li> </ul>                               | da la organización |               | ⊖ Si                   | ○ Si                           |           |                              |  |  |  |  |
| O No                                                            |                    |               | <ul> <li>No</li> </ul> | • No                           |           |                              |  |  |  |  |
| ¿Por qué?                                                       |                    |               | ¿Por                   | ¿Por qué?                      |           |                              |  |  |  |  |
|                                                                 |                    |               |                        |                                |           |                              |  |  |  |  |

Al elegir la opción Volver a Identificar correspondiente a la etapa que se desea repetir, el sistema te pedirá ingresar un comentario.

| n<br>Búsquedas ∽<br>II  | Conceptos de Litteres funcionalidades por la Anderson de Mis responsabilidade <sup>(?</sup> Ayuda conse 🗙 |
|-------------------------|----------------------------------------------------------------------------------------------------|
|                         | Comentario de solicitud repetir etapa                                                                     |
| Comentario*             | Cestion del Riesgo / Riesgos / Gestionar         Etapa 1: Identificación 22/feb/2016 10:36                |
| Escribir un comentario  |                                                                                                    |
| Archivos adjuntos (0) 🗸 | Etapa 4: Manejo 22/feb/2016 10:42                                                                         |

El comentario quedará disponible para su posterior visualización en la sección de historial de comentarios, disponible al explorar el riesgo.

#### 🔒 Nota

De acuerdo a la configuración del módulo, es posible que se encuentre activo el parámetro Rol que Autoriza Repetir Etapa. De ser así, se deberá gestionar una solicitud para repetir la etapa del riesgo, la cual deberá ser aprobada por alguno de los responsables de ese rol.

### (i) Nota

Cuando el sistema devuelve el riesgo a un paso anterior:

- 1. Se muestra la información del riesgo cuando estuvo por última vez en ese paso. No obstante, si ya había recibido controles de valoración y/o plan de contingencia, el sistema los guardará para cuando el riesgo vuelva a ser valorado.
- 2. Al continuar con el siguiente paso, se mostrará la información del paso inmediatamente anterior.

3. Si la configuración de la clase de riesgo, la matriz o las ayudas de análisis han sido cambiadas, solo se podrá ver la nueva configuración hasta devolver el riesgo al paso en donde esta información se asigna.

# Solicitud para Repetir la Etapa de un Riesgo

Si el parámetro Rol que autoriza repetir etapas tiene definido un rol responsable de autorizar la devolución de un riesgo, entonces cuando el usuario elija regresar el riesgo a una etapa anterior, se le pedirá el ingreso de un comentario que generará la correspondiente solicitud para aprobar.

| n<br>Búsquedas ∨<br>II                               | Conceptos Ultimas funcionalidades por Anudas process Mis responsabilidade <sup>(2)</sup> Ayuda conse 🛞 |
|------------------------------------------------------|----------------------------------------------------------------------------------------------------|
| d Página inicial                                     | Comentario de solicitud repetir etapa                                                                  |
|                                                      | Gestlón del Riesgo / Riesgos / Gestionar                                                               |
| Comentario*                                          | Etapa 1: Identificación 22/feb/2016 10:36                                                              |
| Escribir un comentario                               |                                                                                                    |
| Archivos adjuntos (0) 🗸<br>Conceptos asociados (0) 🗸 | Etapa 4: Manejo 22/feb/2016 10:42                                                                      |

Mientras se espera la aprobación, el riesgo quedará disponible solo para ser explorado. Su estado en los buscadores será "En solicitud de repetir" y el nombre de la etapa a la cual se desea regresar.

Una vez guarde el comentario, el sistema enviará una notificación a los usuarios pertenecientes al rol responsable de autorizar la solicitud para informarles sobre la solicitud y puedan ingresar a diligenciarla a través de Mis Responsabilidades.

# Repetir Etapa de Valoración

Cuando un riesgo ya valorado es devuelto a cualquier etapa anterior y cuando éste llegue nuevamente a la etapa valoración, el sistema le mostrará un mensaje indicando que se conservarán los controles de la ultima valoración:

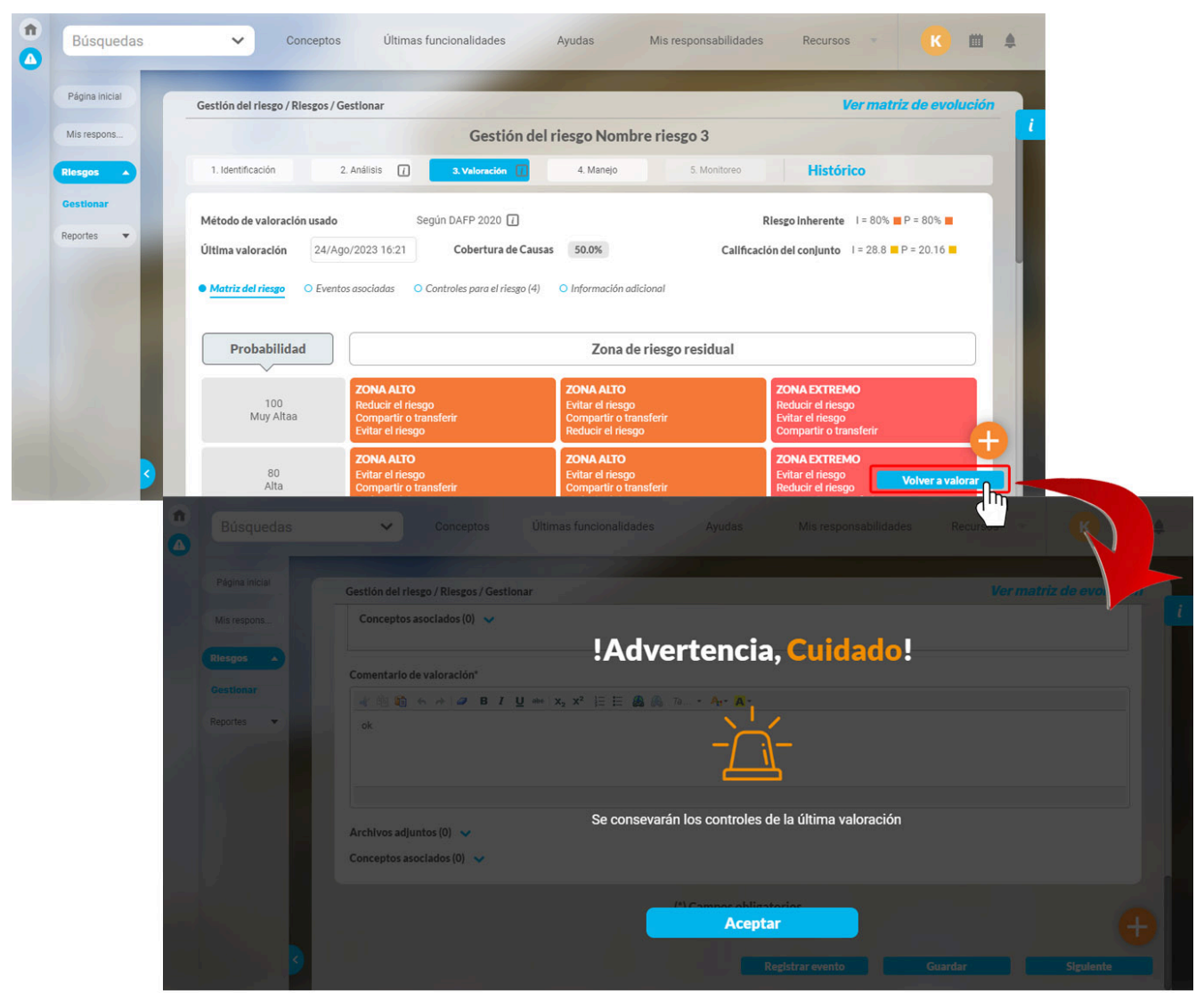

Sin embargo, se debe tener en cuenta que el control puede haber sido modificado en otro riesgo. De ser así tenga en cuenta las reglas de actualización para controles.

# Reglas de Actualización para Controles

Debido a que los controles pueden ser usados en varios riesgos, si un control recibe cualquier tipo de cambio:

Mientras el riesgo se halle en la etapa de valoración:

El sistema actualizará automáticamente el control.

Si el riesgo se encuentra en una etapa posterior:

Los controles permanecerán tal como fueron guardados al terminar la valoración.

Al repetir la etapa de valoración de un riesgo y elegir conservar sus controles:

• Si el control recibió cambio en sus respuestas,

El sistema actualiza el control y de acuerdo a ello, realiza un nuevo cálculo.

- Si el control recibió cambio en sus preguntas (las preguntas fueron editadas o se agregó/eliminó una pregunta), entonces:
  - Si el control sigue permaneciendo al mismo proceso u otro proceso cuyo rol responsable de controles es el usuario en sesión:
    - Si las preguntas ya fueron respondidas, el sistema actualiza el control y de acuerdo a ello, realiza un nuevo cálculo. El control puede ser editado.
    - Si las preguntas aún no han sido respondidas, el sistema actualiza el control pero solicita que se responda las preguntas.
  - Si el control ahora pertenece a otro proceso cuyo rol responsable de controles no incluye al usuario en sesión:
    - Si las preguntas ya fueron respondidas, el sistema actualiza el control y de acuerdo a ello, realiza un nuevo cálculo. El control no podrá ser editado.
    - Si las preguntas aún no han sido respondidas, el sistema no puede agregar el control y lo informa a través de un mensaje.
  - Si el control ahora pertenece a otro proceso que no tiene rol responsable de controles:
    - Si las preguntas ya fueron respondidas, el sistema agrega el control y de acuerdo a ello, realiza un nuevo cálculo. El control no podrá ser editado.
      Si las preguntas aún no han sido respondidas, el sistema no puede agregar el control y lo informa a través de un mensaje.
- Si para el control se definió otro proceso pero no hubo cambio en sus preguntas:
  - · Si el control ahora pertenece a otro proceso cuyo rol responsable incluye al usuario en sesión, el control podrá ser editado.
  - · Si el control ahora pertenece a otro proceso cuyo rol responsable no incluye al usuario en sesión, el control no podrá ser editado.

## Matriz de evolución

La matriz de evolución permite visualizar la gestión que se ha realizado en el riesgo a fin de minimizar su impacto y probabilidad, lo cual ha conllevado a cambios en la posición del riesgo en las distintas zonas de la matriz. Para visualizar la matriz de evolución, haga clic sobre el enlace ubicado en el extremo superior derecho de la pantalla al consultar o gestionar el riesgo.

|                        | riesgo / Riesgos / Gestional                                             | r                                           |                   |                  |                     | er matriz de evolucio        |
|------------------------|--------------------------------------------------------------------------|---------------------------------------------|-------------------|------------------|---------------------|------------------------------|
|                        |                                                                          | Gestid                                      | ón del riesgo Inc | cendios          |                     |                              |
| 1. Identificació       | in 2. Análisis                                                           | 3. Valoración                               | 4. Manejo         | 5. Monitoreo     | Histórico           | Materialización <sup>①</sup> |
|                        |                                                                          |                                             |                   |                  |                     |                              |
| Monitoreo              | 18/sep/2019 17:05                                                        |                                             |                   |                  |                     |                              |
| 🕨 Registrar n          | onitoreo O Monitoreos a                                                  | onteriores 🛛 🔿 Informaci                    | ión adicional     |                  |                     |                              |
|                        | 0 110111010000                                                           |                                             | ion adicional     |                  |                     |                              |
|                        |                                                                          |                                             |                   |                  |                     |                              |
| Fecha de I             | nonitoreo*                                                               |                                             | dd/MM/aaa         | a hh:mm Matríz d | le evolución actual |                              |
| Fecha de I             | nonitoreo*                                                               |                                             | dd/MM/aaa         | a hh:mm Matríz o | le evolución actual |                              |
| Fecha de I<br>Comentar | nonitoreo*<br>io de monitoreo*                                           |                                             | dd/MM/aaa         | a hh:mm Matríz d | le evolución actual |                              |
| Fecha de r<br>Comentar | nonitoreo*<br>io de monitoreo*                                           | she X <sub>2</sub> X <sup>2</sup> 1 = E €   | dd/MM/aaa         | a hh:mm Matríz c | le evolución actual |                              |
| Fecha de r<br>Comentar | nonitoreo*<br>io de monitoreo*                                           | elee X <sub>2</sub> X <sup>2</sup> } ∏ ∏    | dd/MM/aaa         | a hh:mm Matríz o | le evolución actual |                              |
| Fecha de r<br>Comentar | nonitoreo*<br>io de monitoreo*<br>E + > 2 B Z U<br>reo                   | abe   X <sub>2</sub> X <sup>2</sup> } ∃ ⊟ € | dd/MM/aaa         | a hh:mm Matríz o | le evolución actual |                              |
| Fecha de r<br>Comentar | nonitoreo*<br>io de monitoreo*<br>🗎 🔦 🎓 🖉 B I U<br>reo                   | ebe X <sub>2</sub> X <sup>2</sup> }∃ ⊟      | dd/MM/aaa         | a hh:mm Matríz o | le evolución actual |                              |
| Fecha de I             | nonitoreo*<br>io de monitoreo*                                           | ake   X <sub>2</sub> X <sup>2</sup> ]∃ ⊟ @  | dd/MM/aaa         | a hh:mm Matríz d | le evolución actual |                              |
| Fecha de r<br>Comentar | nonitoreo*<br>io de monitoreo*<br>() ( ) ( ) ( ) ( ) ( ) ( ) ( ) ( ) ( ) | ake   X <sub>2</sub> X <sup>2</sup> ]∃ ⊨ @  | dd/MM/aaa         | a hh:mm Matríz d | le evolución actual |                              |

Este enlace estará disponible una vez se guarde por primera vez la identificación del riesgo. No obstante, el riesgo debe ser analizado a fin de poder visualizar el enlace *Matriz de evolución*. Por tal motivo, se mostrará el siguiente mensaje:

| Búsquedas                                                                                                  |                              | Últimas funcionalidades | Ayudas M       | lis responsabilidades | Recursos 💌 | ? Ayuda   |  |  |  |  |
|----------------------------------------------------------------------------------------------------|------------------------------|-------------------------|----------------|-----------------------|------------|-----------|--|--|--|--|
| <b>Información</b><br>El riesgo no se ha analizado por lo tanto no hay información histórica para mostrar. |                              |                         |                |                       |            |           |  |  |  |  |
| Activar     Reportes                                                                                       |                              |                         |                |                       |            |           |  |  |  |  |
| 📮 Atributos 👻                                                                                              |                              |                         |                |                       |            |           |  |  |  |  |
| Ajustes 👻                                                                                                  |                              |                         |                |                       |            |           |  |  |  |  |
| Preguntas 💌                                                                                                |                              |                         |                |                       |            |           |  |  |  |  |
|                                                                                                    | 1. Identificación del riesgo |                         | Registrar mate | arialización G        | uardar     | Sigulante |  |  |  |  |

Sin embargo, si el riesgo ya fue analizado y luego fue devuelto a identificación, desde este paso ya podrá acceder a la matriz de evolución.

Al hacer clic sobre el enlace, se abrirá una nueva ventana en la cual se podrá apreciar la matriz actual que está usando ese riesgo y una tabla con el registro cronológico de la evolución de las zonas por las cuales ha pasado el riesgo durante toda su gestión. La tabla de registro cronológico muestra una fila por cada vez que el riesgo pasó por la etapa de Análisis o Valoración. Al visualizar la matriz de evolución, se muestra de manera predeterminada las posiciones actual.

### 

Es importante notar que si el riesgo es analizado por primera vez, sólo tiene una única posición y por lo tanto, se visualiza una sola posición resaltada en la matriz tal como se aprecia en la siguiente imagen:

#### 194

de análisis o valoración

#### Nota

Allí se pueden apreciar

Columna 2:

La fecha de asignación de la zona se guarda en el sistema cuando se guarda parcialmente la calificación o la valoración o cuando va al siguiente paso o cuando crea, elimina o edita un control en valoración.

- zona.
- Icono que indica si la zona es inherente (se asignó en análisis) o residual (se asignó en valoración). Este ícono tiene el color de la zona correspondiente.
- de cada registro. La dirección de la flecha ilustra si la nueva ubicación del riesgo ha mejorado, empeorado o se mantiene igual con relación a la zona del anterior registro.
- El nombre de la zona asignada al riesgo en ese momento. Ese nombre tiene un link que lleva a ver una pantalla que muestra el detalle de la etapa en la cual se asignó esa
- Icono que indica si la posición en la matriz mejoró con respecto a la posición inmediatamente anterior. Este icono muestra la tendencia del riesgo al visualizar una flecha al lado

Adicionalmente, podrá visualizar un texto que indica la tendencia del riesgo al pasar el cursor sobre cada flecha.

Columna 3: Fecha-hora desde cuando el riesgo llegó a esa zona. Corresponde a la fecha en que se dió pasar a la siguiente etapa o a la última fecha de grabación si está en la etapa

| Búscu<br># | edas Personalizadas<br>Zone | Fecha                  | olos<br>Zona de r | riesgo baja | das<br>ona de riesgo moderada | Zona de ries        | go alta 📕 Zon                    | ? Ayuda       a de riesgo extrema |
|------------|-----------------------------|------------------------|-------------------|-------------|-------------------------------|---------------------|----------------------------------|-----------------------------------|
| 1          | Zona de riesgo              | ➡ 22/dic/2014<br>16:17 | Probabilidad      |             |                               | Matriz de evolución |                                  |                                   |
|            |                             | 10.17                  | 5<br>Casi sertera | 5           | 10                            | 15                  | 20                               | (1) 25                            |
| 2          | R Zona de riesgo<br>extrema | ➡ 22/dic/2014<br>16:20 | Casi certeza      | 4           | 8                             | 12                  |                                  |                                   |
| 3          | Zona de riesgo<br>extrema   | ➡ 22/dic/2014<br>16:33 | 4<br>Probable     |             | Ŭ                             | Ŭ                   | 3                                | 2                                 |
|            |                             | 10-33                  | 3                 | 3           | 6                             | 9                   | $\overline{7}$ (4) <sup>12</sup> | (5) 16                            |
| 4          | R Zona de riesgo<br>extrema | ➡ 22/dic/2014<br>16:33 | Moderada          |             |                               | 6                   |                                  |                                   |
| 5          | Zona de riesgo<br>extrema   | ➡ 22/dic/2014<br>16:34 | 2<br>Improbable   |             | ¥                             |                     |                                  | (10) (9)                          |

2

4

Catastrófico 5

Mayor 4

3

erado 3

La tabla de registro cronológico muestra en la primera columna un consecutivo de la historia de modo que su paso más antiguo (donde se ubicó el riesgo una vez fue por primera vez

analizado) tiene el número 1 y va ascendiendo hasta llegar a la ultima posición que será el valor más alto (donde se encuentra el riesgo en el momento de la consulta)

La ventana de la matriz de valoración muestra una tabla que contiene un registro de los cambios de zona del riesgo ordenados cronológicamente.

22/dic/2014 16:34

22/dic/2014

Columna 1: Consecutivo que muestra el orden de las posiciones en orden cronológico.

1 Raro

Impacto

| 1 | Búsqueda | is Personalizadas | ✓ Concepto  | is Últimas fun    | cionalidades Ayu | idas Mis respor        | isabilidades Recur  | sos 🔻 🚺 Albe  | Ayuda               |
|---|----------|-------------------|-------------|-------------------|------------------|------------------------|---------------------|---------------|---------------------|
|   |          | Zona              | Fecha       | Zona de ri        | esgo baja 📃 Zo   | ona de riesgo moderada | Zona de ries        | go alta 📕 Zon | a de riesgo extrema |
|   | 1        | Zona de riesgo    | 13/ago/2019 | Probabilidad      |                  |                        | Matriz de evolución |               |                     |
|   |          | alta              | 10:26       | 5<br>Casi certeza | 6                | 10                     | 15                  | 20            | 25                  |
|   |          |                   |             | 4<br>Probable     | 4                | 8                      | 12                  | 16            | 20                  |
|   |          |                   |             | 3<br>Moderada     | 3                | 6                      | 1 9                 | (2            | (6                  |
|   |          |                   |             | 2<br>Improbable   | 2                | 4                      | 6                   | 8             | 10                  |
|   |          |                   |             | 1<br>Raro         | 0                | 2                      | 3                   | 4             | 6                   |
|   |          |                   |             | Impacto           | Insignificante 1 | Menor 2                | Moderado 3          | Mayor 4       | Catastrófico 5      |
|   |          | Clase:            |             |                   |                  |                        |                     |               |                     |
|   |          | _                 |             | _                 |                  |                        |                     |               |                     |

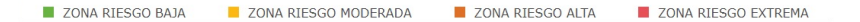

En la parte superior de la matriz de evolución se muestra una región con las convenciones de las zonas que corresponden a la matriz que se está mostrando.

El campo resaltado en la matriz con un recuadro blanco corresponde a la fila sobre la cual se hizo clic para visualizar. Por omisión está ubicada en la que corresponde a la última fila del registro cronológico.

En la matriz se ven todas las posiciones que el riesgo ha tomado representadas con un icono con el número que corresponde a la columna 1 de la tabla de registro cronológico. Estos íconos se ubican en la celda que corresponde a la zona en el momento de la asignación así ésta no corresponda con la zona actual de la matriz. Cada ícono tiene fondo blanco y la letra del color de la zona correspondiente en ese momento.

La matriz de evolución de un riesgo, siempre se muestra con su mayor dimensión posible (5X5) y las celdas configuradas para la matriz, utilizada en el análisis o valoración que se está mostrando, tendrán sus colores y valores de la zona correspondiente. Las que no se usen estarán en blanco. Por esta razón pueden existir puntos fuera de la matriz que se está mostrando. Estas celdas que están por fuera de la matriz no tienen ningún color ni ningún identificador de la zona sino solo el ícono con el consecutivo histórico y la letra del color de la zona correspondiente a la matriz donde se dio esa zona en ese momento.

Al hacer clic sobre alguno de los registros de la tabla, la matriz lo resalta en su correspondiente posición y muestra la matriz que se uso en ese momento, con sus colores y dimensiones

| n<br>1 |          | Búsqu | edas Personalizada        | a.s           |                   | ~ o               | onceptos Últimas Fu | Ayudas                  | Mis respon Recurso  | os 🔹 💮 Alber   | 7 Ayuda             |
|--------|----------|-------|---------------------------|---------------|-------------------|-------------------|---------------------|-------------------------|---------------------|----------------|---------------------|
| at     | <b>0</b> |       | Zona                      |               | Fecha             | Zona de           | riesgo baja 📃 Z     | Zona de riesgo moderada | a Zona de rie       | sgo alta 📃 Zon | a de riesgo extrema |
|        |          |       | Zona de riesao            |               |                   | Probabilidad      | alificado Calific   | ado v evaluado          | Matriz de evolución | icio           |                     |
| e `    | 1        |       | extrema                   |               | 17/oct/2014 12:05 | 5<br>Casi certeza | 6                   | 10                      | 15                  | 20             | 25                  |
| 0      | 2        | R     | Zona de riesgo<br>extrema | -             | 17/oct/2014 12:06 | 4<br>Probable     | 4                   | 8                       | 12                  | 16             | 20                  |
|        | 3        | R     | Zona de riesgo<br>extrema | - +           | 21/sep/2018 21:24 | 3<br>Moderada     | 3                   | 6                       | 9                   | 21             | 15                  |
|        | 4        | R     | Zona de riesgo alta       | •             | 21/sep/2018 21:26 |                   |                     |                         |                     | 3              |                     |
|        | 5        |       | Zona de riesgo<br>extrema | +             | 23/oct/2018 08:26 | 2<br>Improbable   | 2                   | 4                       | 5                   | 8              | 10                  |
|        | 6        | R     | Zona de riesgo<br>extrema | - +           | 23/oct/2018 08:27 | 1<br>Raro         | 1                   | 2                       | 6 3                 | 4              | 5                   |
|        |          |       |                           |               |                   | Impacto           | Insignificante 1    | Menor 2                 | Moderado 3          | Mayor 4        | Catastrófico 5      |
|        |          |       |                           |               |                   |                   |                     |                         |                     |                |                     |
|        |          |       | cal.                      | one tour 18 ( | gunización        | _                 | _                   |                         |                     | _              |                     |

Si das clic en otro renglón de la tabla para el ejemplo en el renglón 5, podemos identificar que aquí ya cambio la matriz. Podemos observar que ahora es de 3x3 la matriz, observamos la zona de su posición nuevo nombre, color y valoración.

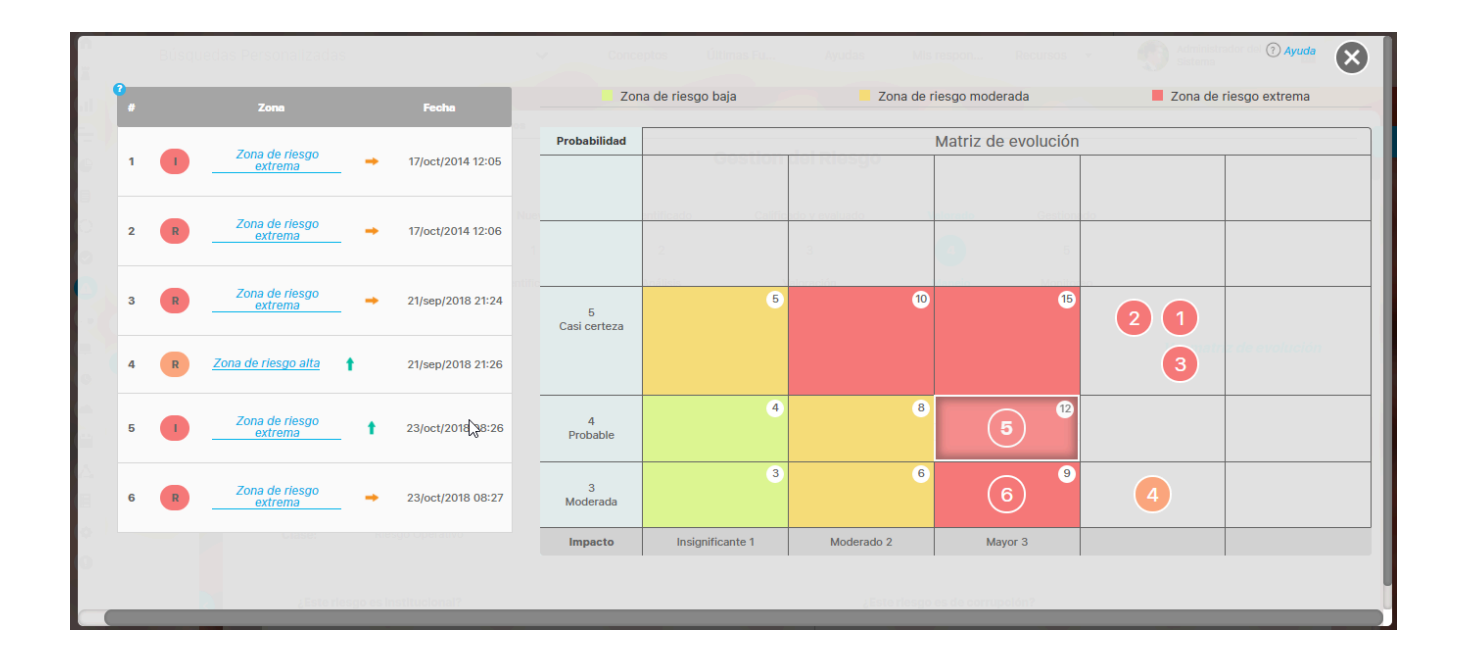

Si se presenta la situación de que uno o más de los registros de cambio de posición coincide con la misma ubicación de otro, se mostrarán sus iconos de posición en la celda en grupos de 2 por fila ordenados cronológicamente de derecha a izquierda y de arriba hacia abajo.

Adicionalmente, en la tabla de registro podrá identificar cuál ha sido la tendencia del riesgo al visualizar una flecha al lado de cada registro. La dirección de la flecha ilustra si la nueva ubicación del riesgo ha mejorado, empeorado o se mantiene igual con relación a la zona del anterior registro. Adicionalmente, podrá visualizar un texto que indica la tendencia del riesgo al pasar el cursor sobre cada flecha.

|     |                              |                                                |                   |                |                        | s Recursos 👻 🤶 | Ayuda   |  |  |
|-----|------------------------------|------------------------------------------------|-------------------|----------------|------------------------|----------------|---------|--|--|
| #   | Zona                         | Fecha                                          | Zona de ri        | esgo baja 📃 Zo | ona de riesgo moderada | Zona de ries   | go alta |  |  |
|     | Zona de                      | 17/oct/2014                                    | Probabilidad      |                | Matriz de evolución    |                |         |  |  |
| 1   | riesgo<br>extrema            | 12:05                                          | 5<br>Casi certeza | 5              | 10                     | 15             |         |  |  |
| 2 R | Zona de<br>riesgo<br>extrema | <ul> <li>17/oct/2014</li> <li>12:06</li> </ul> | 4<br>Probable     | 4              | 8                      | 12             |         |  |  |
|     |                              |                                                | 3<br>Moderada     | 3              | 6                      | 9              | 2 (1    |  |  |
|     |                              |                                                | 2<br>Improbable   | 2              | 4                      | 6              |         |  |  |
|     |                              |                                                | 1                 | 1              | 2                      | 3              |         |  |  |

Nota:

Tenga en cuenta que si hay dos registros continuos que aunque cambien de posición se mantienen en la misma zona, se mostrará una flecha horizontal para indicar que se mantienen en igual zona.

|     | Bús | squedas Personalizadas      | V Conce                | eptos Últimas fun | cionalidades Ayu                 | udas Mis respor        | nsabilidades Recu | 505 🔻  🔥 Albe  | Ayuda               |  |
|-----|-----|-----------------------------|------------------------|-------------------|----------------------------------|------------------------|-------------------|----------------|---------------------|--|
|     | #   | Zona                        | Fecha                  | Zona de r         | iesgo baja 📃 Z                   | ona de riesgo moderada | Zona de ries      | sgo alta 📕 Zon | a de riesgo extrema |  |
|     | 1   | Zona de riesgo              | 15/sep/2015            | Probabilidad      | Probabilidad Matriz de evolución |                        |                   |                |                     |  |
| 0   |     | extrema                     | 07:59                  |                   | 5                                | 10                     | 15                |                | 25                  |  |
|     | 2   | R Zona de riesgo<br>extrema | ➡ 15/sep/2015<br>08:46 | 5<br>Casi certeza |                                  |                        |                   | 3              |                     |  |
| 0   | 3   | R Zona de riesgo<br>extrema | ➡ 01/oct/2015<br>09:17 | 4<br>Probable     | 4                                | 8                      | 12                | 4 6            | 20                  |  |
|     | 4   | 1 Zona de riesgo<br>extrema | ➡ 10/nov/2015<br>14:28 | 3<br>Moderada     | 3                                | 6                      | 9                 | 5 2            | 15                  |  |
| À.  | 5   | R Zona de riesgo<br>extrema | ➡ 10/nov/2015<br>14:28 | 2<br>Improbable   | 2                                | 4                      | 6                 | 8              | 0                   |  |
| ¢   |     |                             |                        | 1<br>Raro         | 1                                | 2                      | 3                 | 4              | 5                   |  |
| × . |     |                             |                        | Impacto           | Insignificante 1                 | Menor 2                | Moderado 3        | Mayor 4        | Catastrófico 5      |  |
|     |     |                             |                        |                   |                                  |                        |                   |                |                     |  |

Al hacer clic en el nombre de una zona de la tabla del registro cronológico de los cambios de zona del riesgo, podrá visualizar una imagen de la información del riesgo cuando se hallaba en esa posición. Para ello se abrirá una nueva ventana que contendrá la información del riesgo cuando llegó a esa posición.

| Valoración 22/dic/20<br>• Valoración • Mate | 014 16:20<br>rializaciones asociadas O Cor                                                    | ntroles para el riesgo (1)                                                                |                                                                                               |                                                                                              | (?) Ayuda                                                                                       |  |  |  |  |
|---------------------------------------------|-----------------------------------------------------------------------------------------------|-------------------------------------------------------------------------------------------|-----------------------------------------------------------------------------------------------|----------------------------------------------------------------------------------------------|-------------------------------------------------------------------------------------------------|--|--|--|--|
| Probabilidad                                | Probabilidad         Zonas de riesgo                                                          |                                                                                           |                                                                                               |                                                                                              |                                                                                                 |  |  |  |  |
| 5<br>Casi certeza                           | <b>ZONA DE RIESGO ALTA</b><br>Reducir el riesgo<br>Evitar el riesgo<br>Compartir o transferir | ZONA DE RIESGO ALTA 10<br>Reducir el riesgo<br>Evitar el riesgo<br>Compartir o transferir | ZONA DE RIESGO<br>EXTREMA<br>Evitar el riesgo<br>Reducir el riesgo<br>Compartir o transferir  | ZONA DE RIESGO<br>EXTREMA<br>Evitar el riesgo<br>Reducir el riesgo<br>Compartir o transferir | ZONA DE RIESGO<br>EXTREMA<br>Evitar el riesgo<br>Reducir el riesgo<br>Compartir o transferir    |  |  |  |  |
| 4<br>Probable                               | ZONA DE RIESGO (4)<br>MODERADA<br>Asumir el riesgo<br>Reducir el riesgo                       | ZONA DE RIESGO ALTA 8<br>Reducir el riesgo<br>Evitar el riesgo<br>Compartir o transferir  | ZONA DE RIESGO ALTA<br>Reducir el riesgo<br>Evitar el riesgo<br>Compartir o transferir        | ZONA DE RIESGO<br>EXTREMA<br>Evitar el riesgo<br>Reducir el riesgo<br>Compartir o transferir | ZONA DE RIESGO 20<br>EXTREMA<br>EVitar el riesgo<br>Reducir el riesgo<br>Compartir o transferir |  |  |  |  |
| 3<br>Moderada                               | ZONA DE RIESGO BAJA 3<br>Asumir el riesgo                                                     | ZONA DE RIESGO<br>MODERADA<br>Asumir el riesgo<br>Reducir el riesgo                       | <b>ZONA DE RIESGO ALTA</b><br>Reducir el riesgo<br>Evitar el riesgo<br>Compartir o transferir | ZONA DE RIESGO<br>EXTREMA<br>Evitar el riesgo<br>Reducir el riesgo<br>Compartir o transferir | ZONA DE RIESGO<br>EXTREMA<br>Evitar el riesgo<br>Reducir el riesgo<br>Compartir o transferir    |  |  |  |  |
| 2<br>Improbable                             | ZONA DE RIESGO BAJA (2)<br>Asumir el riesgo                                                   | ZONA DE RIESGO BAJA 4<br>Asumir el riesgo                                                 | ZONA DE RIESGO 6<br>MODERADA<br>Asumir el riesgo<br>Reducir el riesgo                         | ZONA DE RIESGO ALTA 8<br>Reducir el riesgo<br>Evitar el riesgo<br>Compartir o transferir     | ZONA DE RIESGO 10<br>EXTREMA<br>Evitar el riesgo<br>Reducir el riesgo<br>Compartir o transferir |  |  |  |  |

Esta misma información se puede consultar desde cualquier paso de la gestión del riesgo o cuando se explorar en la sección del historial de comentarios al elegir ver detalles. Esta información es a la fecha de registro de cada etapa. También se puede ver la matriz de evolución actual desde la etapa de monitoreo, y en el historial de comentarios del monitoreo. Para ver los cambios de la matriz Cuando se cambian la matriz incluyendo o modificando las zonas

Nota

- Recuerde que la matriz muestra los cambios de posición que ha tenido el riesgo durante el diligenciamiento de cada etapa. Por lo tanto tenga en cuenta lo siguiente:
  - Si el riesgo no cambia de ubicación durante sus distintas etapas, la matriz mostrará la misma posición.
  - La zona o posición que se toma en la matriz de evolución se consigue con el último guardado parcial de la calificación o valoración, tambien cuando va al siguiente paso o cuando crea, elimina o edita un control en valoración (aún sin haber guardado el paso de valoración)
  - Si un riesgo ha tenido dos matrices con diferentes zonas, cuando se ingresa a ver la matriz de evolución del riesgo, entonces se muestra cada diseño de matriz con sus respectivas convenciones dependiendo de la zona inherente o residual seleccionada en la tabla de registro cronológico

# Crear materialización de un riesgo

Las materializaciones de un riesgo son eventos impredecibles. Por ello, el sistema permitirá que el **gestor del riesgo, el responsable y los usuarios con permisos de configuración** registren estos eventos en cualquier etapa en la que se encuentre el riesgo, siempre que este tenga el estado "Nuevo" o posterior.

|            |                  | Crear (2) Ayuda                                                                                                 | × |
|------------|------------------|----------------------------------------------------------------------------------------------------|---|
|            |                  |                                                                                                    |   |
| General    | Avanzado         |                                                                                                    |   |
| Riesgo mat | terializado*     | Incendio                                                                                                    | ī |
| Fecha de m | naterialización* | 11/03/2025 20:23                                                                                                | i |
| Descripció | n                |                                                                                                    |   |
| Se prese   | 🛍 🔸 🤌 🥔 I        | B I U →  X <sub>2</sub> x <sup>2</sup> }                                                                        |   |
|            |                  |                                                                                                    |   |
|            |                  |                                                                                                    | Ū |
|            |                  |                                                                                                    |   |
| Archivos a | djuntos (0) 💙    | Guardar                                                                                                    |   |
| Conceptos  | asociados (0) 🗸  | ZONA RIESCO AL ZONA RIESCO ALTA BLE ZONA RIESCO ALTA 49 E ZONA RIESCO ALTA 19 E ZONA RIESCO 44 E ZONA RIESCO 40 |   |

Al seleccionar el botón Registrar materialización aparece la pantalla de creación de la "Materialización". Los campos básicos son:

- Riesgo materializado: esta información es de solo lectura y automáticamente el sistema asigna el riesgo que se está gestionando, desde el cual se llamó el registro de la materialización.
- Fecha de materialización: Campo de texto que acepta fecha con horas y minutos para asignar la Fecha de la materialización.
- Descripción: Comentario de la materialización como área de texto obligatoria.

### 🕕 Nota 🖉

Se puede eliminar una materialización desde el menú del concepto personalizado siempre y cuando no esté asociado a ninguna valoración o monitoreo.

Con el botón guardar almacenamos la información de la materialización y obtenemos un mensaje de exito asi:

|                                 | Crear                                                                                                    | ? Ayuda |
|---------------------------------|----------------------------------------------------------------------------------------------------|---------|
|                                 | Nuevo(a) Materialización                                                                                                    |         |
| Riesgo materializado*           |                                                                                                    | ĩ       |
|                                 | ¡Operación Exitosa!                                                                                                    |         |
| Fecha de materialización*       | 13/08/2019 11:00                                                                                                    |         |
| Descripción                     |                                                                                                    |         |
| * E E + > 2 B                   | $\frac{I \oplus H + [x_2, x^2]}{[1 \oplus 1]} \equiv \frac{I \oplus A}{[1 \oplus 1]} = \frac{I \oplus A}{[1 \oplus 1]} = \frac{I \oplus A}{[1$ |         |
| Se presento un incendio en el t | aller de confección                                                                                                    |         |
|                                 |                                                                                                    |         |
|                                 |                                                                                                    |         |
| Archivos adjuntos (0) \land     |                                                                                                    |         |
|                                 |                                                                                                    | Guardar |
|                                 |                                                                                                    |         |

Al volver al riesgo el sistema se posiciona al principio de la pantalla mostrando la materialización creada en la pestaña de Materializaciones donde se mostrará la tabla de materializaciones pendientes de gestión:

| ÷ | Gestlón del riesgo / Rie | esgos / Gestionar |                  |                          |                          | Ver matriz de evolución                |
|---|--------------------------|-------------------|------------------|--------------------------|--------------------------|----------------------------------------|
|   |                          |                   | Gest             | tión del riesgo Incer    | ndios                    |                                        |
|   | 1. Identificación        | 2. Análisis       | 3. Valoración    | 4. Manejo                | 5. Monitoreo             | listórico Materialización <sup>0</sup> |
|   |                          |                   | Materializacione | s registradas desde la   | última valoración        |                                        |
|   | Nombre                   |                   |                  | Fecha de materialización | Registrado por           | Fecha de creación                      |
|   | Incendios 18/09          | /2019 17:30       |                  | 18/sep/2019 17:30        | Administrador del Sistem | na 18/sep/2019 17:43                   |
|   |                          |                   |                  |                          |                          |                                        |
|   |                          |                   |                  |                          |                          |                                        |
|   |                          |                   |                  |                          |                          |                                        |
|   |                          |                   |                  |                          |                          | -                                      |
|   |                          |                   |                  |                          |                          | Volver a valorar                       |

# Mis Responsabilidades

Los usuarios responsables de aprobar solicitudes para desactivar un riesgo o repetir una de sus etapas, cuentan con la posibilidad de aprobar/desaprobar tales solicitudes a través de la opción *Mis Responsabilidades*. Al acceder a esta opción, el usuario encontrará la siguiente pantalla:

| G   | estión del riesgo / l                          | Mis responsabilidade       | 5                            |                                                     |                             |                                 |        |                                             |                                                  |
|-----|------------------------------------------------|----------------------------|------------------------------|-----------------------------------------------------|-----------------------------|---------------------------------|--------|---------------------------------------------|--------------------------------------------------|
| Mis | Ais riesgos 5 Riesgos con solicitud de desact  |                            |                              | ración 1 Riesgos con solicitud para repetir etapa 3 |                             |                                 |        |                                             |                                                  |
| Par | ámetros de búsqu                               | eda 🗸                      |                              | <b>1</b><br>1-5                                     | de 5                        | 100 <b>•</b><br>Elementos en pa | ígina  | ĄZ                                          | Exportar                                         |
|     | E Nombre                                       | Estado del<br>riesgo       | Responsable                  | Áreas<br>organizativas                              | Procesos                    | Prox.<br>revisión               | Activo | Materializados<br>en el último<br>monitoreo | Cumplimiento<br>del último<br>monitoreo          |
|     | • Ausentismo<br>Laboral                        | Valorado                   | Administrador<br>del Sistema | • Dirección<br>Administrativa<br>y Financiera       |                             |                                 | Si     | N.A                                         | Aún no se ha<br>realizado<br>ningún<br>monitoreo |
|     | Fraude Inte                                    | rno Identificado           | Administrador<br>del Sistema |                                                     | • Gestión<br>Administrativa |                                 | Si     | No                                          | Tardío                                           |
|     | Incumplimi<br>del<br>procedimie<br>de selecció | ento<br>nto Valorado<br>in | Administrador<br>del Sistema |                                                     | • Gestión<br>Administrativa |                                 | Si     | N.A                                         | Aún no se ha<br>realizado<br>ningún<br>monitoreo |

Las responsabilidades de riesgos se encuentran en tres secciones:

- Mis Riesgos
- Riesgos con solicitud de desactivación
- Riesgos con solicitud para repetir etapa

Al desplegar cada una de ellas, podrá encontrar la lista de riesgos con solicitudes que esperan su aprobación. También cuenta con algunos filtros que le facilitarán realizar la búsqueda de determinados riesgos con solicitudes.

🔒 Se recomienda no habilitar la opción Mis Responsabilidades si no se emplea el rol para aprobar solicitudes de desactivación puesto que se mostraría siempre vacía.

Al gestionar el riesgo podrás ver la pestaña de "ítems relacionados", que son aquellos que están interconectados o tienen algún tipo de asociación con el riesgo. Por ejemplo, en la siguiente imagen, puedes ver que en el módulo de planes, este riesgo está relacionado con la "Tarea 1". Puedes seleccionar el enlace para explorar la tarea desde donde se está relacionando.

|                                                               |                                               | Ge                                                                                                   | estión del riesgo Incer    | ndios                                 |                    |                                      |                                                                       |
|---------------------------------------------------------------|-----------------------------------------------|----------------------------------------------------------------------------------------------------|----------------------------|---------------------------------------|--------------------|--------------------------------------|-----------------------------------------------------------------------|
| . Identificación                                              | 2. Análisis                                   | 3. Valoración 4. Ma                                                                                  | nejo 5. Monitoreo          | Histórico                             | Items relacionados |                                      |                                                                       |
|                                                               |                                               |                                                                                                    | • <b>1</b> •<br>1 - 2 de 2 | ĄŻ                                    |                    | Exportar                             |                                                                       |
| Módulo                                                        |                                               | Concepto                                                                                             | Nombre                     |                                       | Тір                | o de relación                        |                                                                       |
| Planes                                                        |                                               | Tarea de un plan de ac                                                                               | cción <u>Tarea 1</u>       |                                       | Cor                | ncepto donde es usado                |                                                                       |
| Riesgos                                                       |                                               | Preguntas según el DA                                                                                |                            | a procesos sancionatorio              | Cor                | ncepto donde es usado                |                                                                       |
| <del>(</del>                                                  |                                               |                                                                                                    | Tarea 1                    |                                       |                    |                                      | (?) Ayuda                                                             |
|                                                               |                                               |                                                                                                    | Categoria 1                | · · · · · · · · · · · · · · · · · · · |                    |                                      |                                                                       |
| 100                                                           |                                               |                                                                                                    |                            |                                       |                    | Reporte d                            | le todas las acciones                                                 |
|                                                               |                                               |                                                                                                    |                            |                                       |                    | Reporte d                            | le todas las acciones                                                 |
| General                                                       | Infor                                         | rmación adici Acciones                                                                               | 1 Recursos                 | Tareas que le Pre                     | Entregables/Regl   | Reporte d                            | <u>te todas las acciones</u><br><u>↑ Nivel su</u><br>Historial de cam |
| General<br>Plan                                               | Infor                                         | rmación adici Acciones                                                                               | 1 Recursos                 | Tareas que le Pre                     | Entregables/Regl   | Reporte d                            | le todas las acciones (<br><u>↑ Nivel su</u><br>Historial de cam      |
| General<br>Pian<br>Respons                                    | Infor<br>iable del plan                       | rmación adici Acciones (<br>Pian<br>Administrador del Sistema                                        | 1 Recursos                 | Tareas que le Pre                     | Entregables/Regl   | Reporte d                            | e todas las acciones (<br>↑ Nivel su<br>Historial de cam              |
| General<br>Plan<br>Respons<br>Categori                        | Infor<br>able del plan                        | rmación adici Acciones (<br>Pian<br>Administrador del Sistema<br>Categoría 1                         | 1 Recursos                 | Tareas que le Pre                     | Entregables/Regl   | Reporte d                            | le todas las acciones (<br>↑ Nivel su<br>Historial de carr            |
| General<br>Plan<br>Respons<br>Categori<br>Ruta de l           | Infor<br>sable del plan<br>fa<br>la categoría | rmación adici Acciones<br>Pian Administrador del Sistema Categoría 1 Categoría 1                     | 1 Recursos                 | Tareas que le Pre                     | Entregables/Regl   | Reporte d                            | e todas las acciones (<br>↑ Nivel su<br>Historial de can              |
| General<br>Plan<br>Respons<br>Categori<br>Ruta de l<br>Nombre | Infor<br>sable del plan<br>fa<br>la categoría | rmación adici Acciones<br>Plan<br>Administrador del Sistema<br>Categoría 1<br>Categoría 1<br>Tarea 1 | 1 Recursos                 | Tareas que le Pre                     | Entregables/Regi   | <u>Reporte d</u><br>Lista de chequeo | e todas las acciones (<br><u> </u>                                    |
| General<br>Plan<br>Respons<br>Categori<br>Ruta de l<br>Nombre | Infor<br>sable del plan<br>fa<br>la categoría | rmación adici Acciones<br>Pian Administrador del Sistema Categoría 1 Categoría 1 Tarea 1             | 1 Recursos                 | Tareas que le Pre                     | Entregables/Regi   | Reporte d                            | e todas las accion<br><u>^ Nin</u><br>Historial de                    |

#### NOTAS:

- Si un concepto se asocia a un Atributo Personalizado de selector o tabla de conceptos en un control de riesgos, monitoreo de riesgo, reuniones o actas de reuniones, al explorar el concepto, no se mostrará la relación "Concepto donde es usado" para estos elementos mencionados anteriormente.
- Si el riesgo no está relacionado con ningún concepto el sistema no te mostrará la pestaña de ítems relacionados

## Mis Riesgos

Al ingresar a la sección "Mis Responsabilidades", el sistema muestra esta sección desplegada y te permite visualizar los riesgos en donde eres responsable o gestor. Puedes mejorar la precisión de la lista de riesgos al emplear los filtros disponibles al expandir los parámetros de búsqueda.

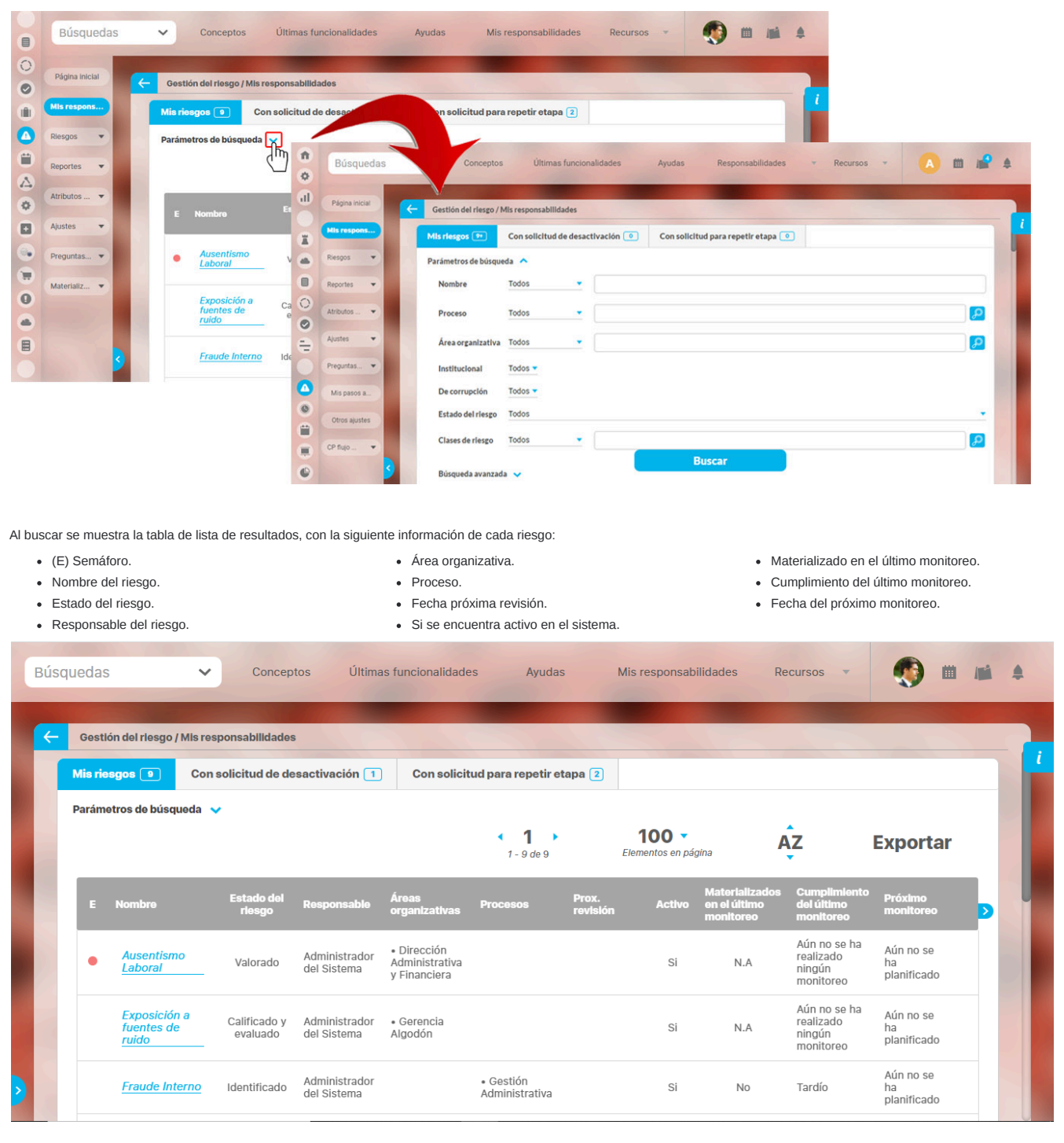

Consulta los enlaces para mayor información sobre los filtros y la tabla de resultados.

Puedes consultar cada riesgo de la tabla haciendo clic sobre su respectivo nombre.

| Página inicial | _        |                                                                                                    |                                                                                                    |                                                                                      |                                                                                                    |                                                                                                    |                                                                                                    |                                                                                                    |                         |                                                     |                                                                                                    |
|----------------|----------|----------------------------------------------------------------------------------------------------|----------------------------------------------------------------------------------------------------|--------------------------------------------------------------------------------------|----------------------------------------------------------------------------------------------------|----------------------------------------------------------------------------------------------------|----------------------------------------------------------------------------------------------------|----------------------------------------------------------------------------------------------------|-------------------------|-----------------------------------------------------|----------------------------------------------------------------------------------------------------|
|                | <i>←</i> | Gestión del riesgo / Mis r                                                                                         | responsabilidades                                                                                                    |                                                                                      |                                                                                                    |                                                                                                    |                                                                                                    |                                                                                                    |                         |                                                     |                                                                                                    |
| Mis respons    |          | Mis riesgos 9+ Co                                                                                                  | n solicitud de desactivació                                                                                                    | ón 💿 🛛 C                                                                             | on solicitud para rep                                                                                                    | etir etapa 💿                                                                                                    |                                                                                                    |                                                                                                    |                         |                                                     |                                                                                                    |
| Riesgos 💌      |          | Parámetros de búsqueda                                                                                             | ~                                                                                                    |                                                                                      |                                                                                                    |                                                                                                    |                                                                                                    |                                                                                                    |                         |                                                     |                                                                                                    |
| Reportes 💌     |          |                                                                                                    |                                                                                                    |                                                                                      | 1 - 47 de 47                                                                                                    | 100 🔻                                                                                                    | AZ                                                                                                    | Exportar                                                                                                    |                         |                                                     |                                                                                                    |
| Atributos 💌    |          |                                                                                                    |                                                                                                    |                                                                                      |                                                                                                    |                                                                                                    | 0                                                                                                    |                                                                                                    |                         |                                                     |                                                                                                    |
| Ajustes 🔻      |          | E Nombre                                                                                                    | Estado<br>del Responsat<br>riesgo                                                                                                    | ele Áreas<br>organiz                                                                 | ativas Procesos                                                                                                    | Prox. Activo<br>revisión                                                                                                    | en el último<br>monitoreo                                                                                                    | Cumplimiento<br>del último<br>monitoreo                                                                                                    | P <mark>&gt;</mark>     |                                                     |                                                                                                    |
| Preguntas 👻    |          | Ausentismo<br>laboral por                                                                                          | Calificado Administra                                                                                                    | dor                                                                                  | Proceso de                                                                                                    | Si                                                                                                    | N.A                                                                                                    | Aún no se ha<br>realizado                                                                                                    | Ai<br>h:                |                                                     |                                                                                                    |
| Materializ 💌   |          | enfermed hin_                                                                                                    | Sistema                                                                                                    | 1                                                                                    | Mantenimien                                                                                                    | 0                                                                                                    |                                                                                                    | monitoreo                                                                                                    | pl                      |                                                     |                                                                                                    |
|                |          |                                                                                                    |                                                                                                    |                                                                                      |                                                                                                    |                                                                                                    |                                                                                                    |                                                                                                    |                         |                                                     |                                                                                                    |
|                | Ä        | Búsquedas                                                                                                    | ~ N •                                                                                                    | Últimas                                                                              | funcionalidades                                                                                                    | Ayudas I                                                                                                    | Mis responsabilida                                                                                                    | ades Recurs                                                                                                    | os •                    | (2)                                                 |                                                                                                    |
|                |          | Búsquedas                                                                                                    |                                                                                                    | Últimas                                                                              | funcionalidades                                                                                                    | Ayudas I                                                                                                    | Mis responsabilida                                                                                                    | ades Recurs                                                                                                    | os 💌                    |                                                     |                                                                                                    |
| 3              |          | Búsquedas<br>Página inicial                                                                                        | Gestlón del riesgo / Mis r                                                                                                    | Últimas<br>esponsabilida                                                             | funcionalidades                                                                                                    | Ayudas I                                                                                                    | Mis responsabilida                                                                                                    | ades Recurs                                                                                                    | os •<br>Ve              | 🐑 l                                                 | i initia initia |
| 3              |          | Búsquedas<br>Página inicial<br>Mis respons                                                                         | Gestión del riesgo / Mis r                                                                                                    | Últimas f                                                                            | funcionalidades<br>ades<br>Gestión del ries                                                                                                    | Ayudas I<br>go Ausentismo                                                                                                    | Mis responsabilida<br>Iaboral por el                                                                                                    | ades Recurs                                                                                                    | os *<br>Ve              | 🐑 1<br>er matriz de e                               | ti 📫                                                                                                    |
| 3              |          | Búsquedas<br>Página inicial<br>Mis respons<br>Riesgos                                                              | Gestión del riesgo / Mis r<br>1. identificación                                                                                               | Últimas desponsabilida                                                               | funcionalidades<br>ndos<br>Gestión del ries<br>2. Valoradof                                                                                                    | Ayudas I<br>go Ausentismo<br>4. Maneja                                                                                                    | Mis responsabilida<br>Iaboral por er                                                                                                    | ades Recurso                                                                                                    | os •<br>Ve<br>História  | <ul> <li>er matriz de e</li> <li>co</li> </ul>      | uolución                                                                                                    |
| 0              |          | Búsquedas<br>Página inicial<br>Mis respons<br>Riesgos 👻                                                            | Gestión del riesgo / Mis r<br>1. identificación                                                                                               | Últimas i<br>esponsabilida<br>2. Análisis                                            | funcionalidades<br>ades<br>Gestión del ries<br>2. Valorado                                                                                                    | Ayudas I<br>go Ausentismo<br>4. Maneje                                                                                                    | Mis responsabilida<br>Iaboral por ei<br>o 5. Ma                                                                                                    | ades Recurse                                                                                                    | os •<br>Ve<br>História  | er matriz de e                                      | volución                                                                                                    |
| 9              |          | Búsquedas<br>Página inicial<br>Mis respons<br>Riesgos v<br>Reportes v                                              | Cestión del riesgo / Mis r<br>1. identificación<br>Método de valoración                                                                       | Últimas (<br>esponsabilida<br>2. Análisis<br>usado Co                                | funcionalidades<br>ados<br>Gestión del riesa<br>2. Valoractór<br>on escala ()                                                                                                    | Ayudas I<br>go Ausentismo<br>4. Maneje                                                                                                    | Mis responsabilida<br>Iaboral por er<br>o S. Ma<br>Riesgo inherent                                                                                                    | ades Recurse                                                                                                    | os •<br>Ve<br>História  | er matriz de e                                      | volución                                                                                                    |
| 9              |          | Búsquedas<br>Página Inicial<br>Mis respons<br>Riesgos •<br>Reportes •<br>Atributos •                               | Gestión del riesgo / Mis r<br>1. identificación<br>Método de valoración<br>Valoración 26/ene/2                                                | Últimas i<br>esponsabilida<br>2. Análisis<br>usado Co<br>022 12:33                   | funcionalidades<br>ados<br>Gestión del riese<br>2. Valoración<br>on escala []<br>Cobertura de las c                                                                                                    | Ayudas I<br>go Ausentismo<br>4. Maneje                                                                                                    | Mis responsabilida<br>laboral por en<br>o S. Ma<br>Riesgo inherent<br>Calificación d<br>conjunt                                                                                                    | nfermedad                                                                                                    | os 👻<br>Ve<br>História  | er matriz de e<br>co<br>P = Casi certez<br>P = 0.0% | volución                                                                                                    |
| 9              |          | Búsquedas<br>Página Inicial<br>Mis respons<br>Riesgos •<br>Reportes •<br>Atributos •<br>Ajustes •                  | Gestión del riesgo / Mis r<br>1. identificación<br>Método de valoración<br>Valoración 26/ene/2<br>• Valoración O Eveni                        | Últimas t<br>esponsabilida<br>2. Análisis<br>usado Co<br>022 12:33                   | funcionalidades<br>des<br>Gestión del riese<br>3. Valeración<br>on escala []<br>Cobertura de las c<br>ultzación asociados                                                                                                    | Ayudas I<br>go Ausentismo<br>4. Maneje<br>ausas 0.00%                                                                                                    | Mis responsabilida<br>laboral por el<br>o 5. M<br>Riesgo inherent<br>Calificación d<br>conjunt<br>sgo (0)                                                                                                    | nfermedad                                                                                                    | ve<br>Ve<br>História    | er matriz de e<br>co<br>P = Casi certez<br>P = 0.0% | volución                                                                                                    |
| 3              |          | Búsquedas                                                                                                    | Cestión del riesgo / Mis r<br>1. identificación<br>Método de valoración<br>Valoración 26/ene/2<br>• Valoración • Event                        | Últimas :<br>esponsabilida<br>2. Análisis<br>usado Co<br>022 12:33<br>tos de materia | funcionalidades<br>des<br>Gestión del riess<br>2. Valoración<br>on escala []<br>Cobertura de las c<br>dización asociados                                                                                                    | Ayudas I<br>go Ausentismo<br>4. Manek<br>ausas 0.00%                                                                                                    | Mis responsabilida<br>Iaboral por el<br>o 5. M<br>Riesgo inherent<br>Calificación d<br>conjunt<br>sgo (0)                                                                                                    | nfermedad                                                                                                    | Nos •<br>Ve<br>História | er matriz de e<br>co<br>P = Casi certez<br>P = 0.0% | volución                                                                                                    |
| 3              |          | Búsquedas<br>Página inicial<br>Mis respons<br>Riesgos •<br>Reportes •<br>Airributos •<br>Ajustes •<br>Preguntas •  | Cestión del riesgo / Mis r<br>1. identificación<br>Método de valoración<br>Valoración 26/ene/2<br>• <u>Valoración</u> • event<br>Probabilidad | Últimas :<br>esponsabilida<br>2. Análisis<br>usedo Co<br>022 12:33<br>tos de materia | funcionalidades<br>des<br>Gestión del ries<br>2. Valoración<br>on escala []<br>Cobertura de las c<br>alización asociados ()                                                                                                    | Ayudas Ayudas Ay | Mis responsabilida<br>laboral por eu<br>o 5. Mi<br>Riesgo inherent<br>Calificación d<br>conjunt<br>sgo (0)<br>e riesgo residua                                                                                                    | Andes Recurse<br>Afermedad<br>pontoreo<br>te I = Menor<br>el I = 0.0%<br>al                                                                    | ve<br>História          | er matriz de e<br>co<br>P = Casi certez<br>P = 0.0% | volución                                                                                                    |
| 3              |          | Búsquedas<br>Página Inicial<br>Mis respons<br>Riesgos •<br>Atributos •<br>Ajustes •<br>Preguntas •<br>Materializ • | Cestión del riesgo / Mis r<br>1. identificación<br>Método de valoración<br>Valoración 26/ene/2<br>Valoración o Eveni<br>Probabilidad          | Últimas<br>esponsabilida<br>2. Análisis<br>usado Co<br>022 12:33<br>cos de materia   | funcionalidades<br>des<br>Gestión del ries<br>2. Valoración<br>on escala []<br>Cobertura de las c<br>ilización asociados ()                                                                                                    | Ayudas I<br>go Ausentismo<br>4. Manete<br>ausas 0.00%<br>0. Controles para el rie<br>Zona de                                                                                                    | Mis responsabilida<br>Iaboral por er<br>o S. M<br>Riesgo inherent<br>Calificación d<br>conjunt<br>sgo (0)<br>e riesgo residua                                                                                                    | Addes Recurso                                                                                                    | os •                    | P = Casi certez<br>P = 0.0%                         | volución                                                                                                    |
| 3              |          | Búsquedas                                                                                                    | Cestión del riesgo / Mis r<br>1. identificación<br>Método de valoración<br>Valoración 26/ene/2<br>• Valoración 0 Eveni<br>Probabilidad        | Últimas :<br>esponsabilida<br>2. Análisis<br>usado Co<br>022 12:33<br>tos de materia | funcionalidades<br>des<br>Gestión del ries<br>2. Valoración<br>on escala []<br>Cobertura de las c<br>alización asociados ()<br>2. ONA DE R<br>ALTA<br>Roductr at l<br>Roductr at l<br>Roductr at | Ayudas I<br>go Ausentismo<br>4. Manek<br>ausas 0.00%<br>0 Controles para el rie<br>Zona de<br>ESGO 10<br>ESGO 10<br>ENTRE<br>EVITA<br>Reduc                                                                                                    | Mis responsabilida<br>laboral por eu<br>o 5. Mi<br>Riesgo inherent<br>Calificación d<br>conjunt<br>sgo (0)<br>e riesgo residua<br>DE RIESGO<br>DE RIESGO<br>10<br>11<br>12<br>12<br>13<br>13<br>13<br>14<br>15<br>15<br>15<br>15<br>15<br>15<br>15<br>15<br>15<br>15 | Ades Recurse<br>Afermedad<br>Antioreo<br>te I = Menor<br>el I = 0.0%<br>I<br>ZONA DE RIESOO<br>EXTREMA<br>Evitar el riesgo<br>Reduct el riesgo | os v<br>História        | P = Casi certez<br>P = 0.0%                         | volución                                                                                                    |

En la pestaña valoración puedes ver cuál de los dos métodos de valoración está siendo implementado en el riesgo, un método puede ser **Con escala** y otro método **según el DAFP 2020.** En la parte superior derecha de la pestaña de valoración puedes ver el método de valoración que se está implementado. En la siguiente imagen puedes ver un ejemplo.

NOTA: El método de valoración proviene de la clase del riesgo.

| î<br>Z | Búsquedas                     | Conceptos Últimas funcionalidades Ayudas Mis responsabilidades Recursos 🔻 🏹 🏛 📫 🌲                                                                                                    |
|--------|-------------------------------|----------------------------------------------------------------------------------------------------|
|        | Página inicial<br>Mis respons | Gestión del riesgo / Mis responsabilidades       Ver matriz de evolución         Gestión del riesgo Ausentismo laboral por enfermedad       i                                                                                                    |
| Ð      | Riesgos 💌                     | 1. Identificación 2. Análisis 3. Valoración 4. Manejo 5. Monitoreo Histórico                                                                                                    |
| 0      | Reportes                      | Método de valoración usado     Con escala []     Riesgo inherente     I = Menor     P = Casi certeza       Valoración del accessiona de las centras     Construction de la contras     Calificación del accessiona     D 0.0%                      |
| 0      | Ajustes 👻                     | Valoración     O Eventos de materialización asociados     O Controles para el riesgo (0)                                                                                                    |
| 0      | Preguntas 💌                   | Purche tailitet al                                                                                                    |
| 0      | Materializ 💌                  | ZONA DE RIESGO 6 ZONA DE RIESGO 10 ZONA DE RIESGO 15 ZONA DE RIESGO 20 ZONA DE RIESGO 25                                                                                                    |
|        |                               | 5<br>Casi certeza ALTA ALTA EXTREMA EXTREMA EXTREMA EXTREMA EXTREMA EXTREMA EXTREMA EXTREMA EXTREMA EXTREMA EXTREMA EXTREMA Extra el riesgo Evitar el riesgo Evitar el riesgo Compartir o transferir Compartir o transferir Compartir o transferir |
|        | <b>S</b>                      | ZONA DE RIESGO 4 ZONA DE RIESC Registrar evento de materialización zo Guardar DN Siguiente<br>MODERADA ALTA ALTA EXTREMA EXTREMA                                                                                                    |

Si quieres ver un ejemplo del método de valoración con escala da un clic sobre el icono de información 🔃 , y este te llevará a una nueva ventana mostrando este método con más detalle.

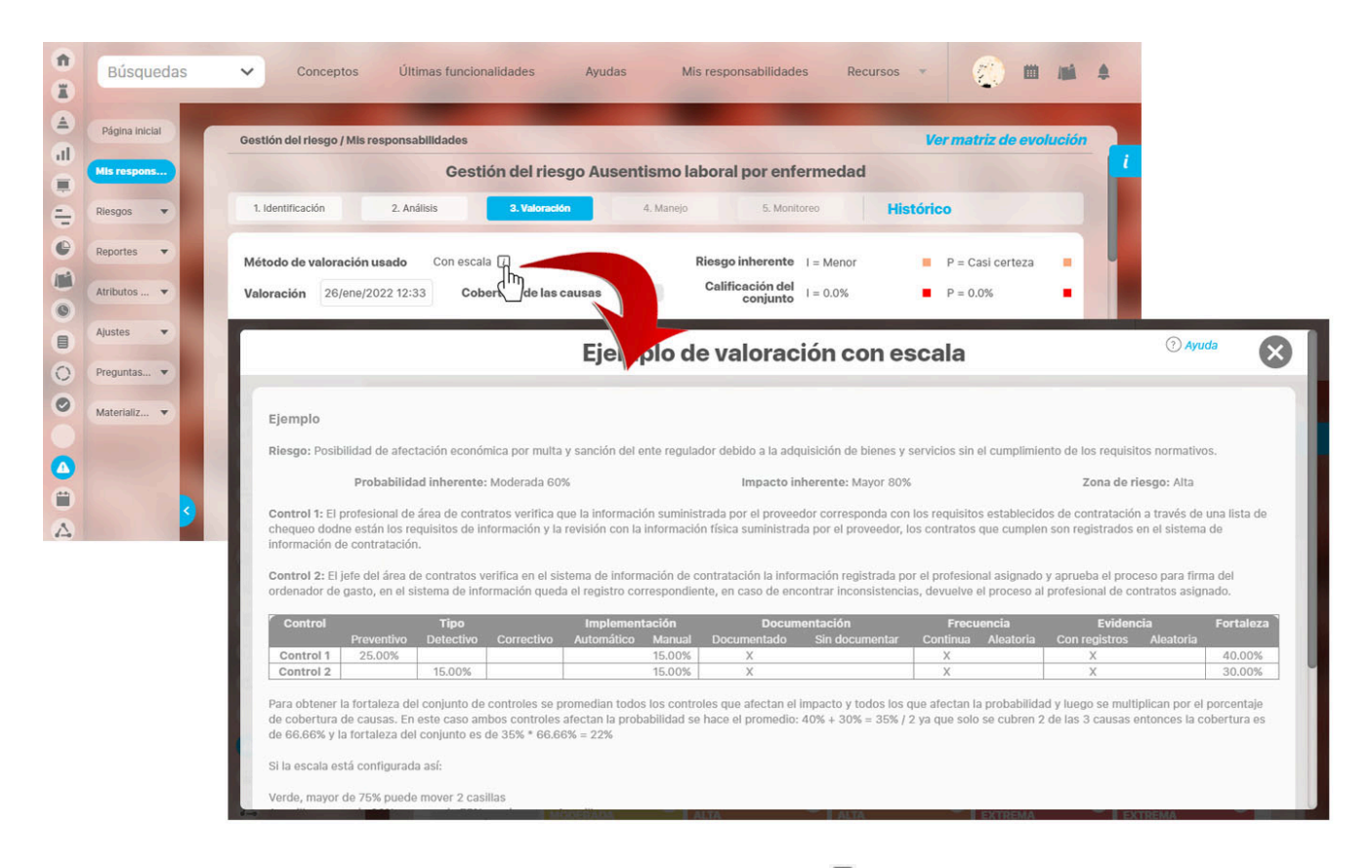

Si quieres ver un ejemplo del método de valoración Según DAFP 2020 da un clic sobre el icono de información 🔟 , este te llevara a una nueva ventana donde te mostrara más en detalle este método.

| n<br>I | Búsquedas                     | 🗸 Conceptos Últimas funcionalidades Ayudas Mis responsabilidades Recursos 🔹 🐔 🛍 🛋 🌲                                                                                                    |
|--------|-------------------------------|----------------------------------------------------------------------------------------------------|
|        | Página inicial<br>Mis respons | Gestión del riesgo / Mis responsabilidades Ver matriz de evolución<br>Gestión del riesgo Incumplimiento del procedimiento de selección de personal                                                                                                    |
|        | Riesgos 💌                     | 1. Identificación 2. Análisis 3. Valoración 4. Manejo 5. Monitoreo Histórico                                                                                                    |
|        | Reportes                      | Método de valoración usado Según DAFP 2020                                                                                                    |
|        | Ajustes 🔻                     | Ejemp drá de DAFP 2020 (?) Ayuda 🛞                                                                                                    |
|        | Preguntas 🔻                   | Ejemplo                                                                                                    |
|        | Materializ 💌                  | Riesgo: Posibilidad de afectación económica por multa y sanción del ente regulador debido a la adquisición de bienes y servicios sin el cumplimiento de los requisitos normativos.                                                                                                    |
|        |                               | Probabilidad inherente: Moderada 60% Impacto inherente: Mayor 80% Zona de riesgo: Alta                                                                                                    |
|        |                               | Control 1: El profesional de área de contratos verifica que la información suministrada por el proveedor corresponda con los requisitos establecidos de contratación a través de una lista de chequeo donde están los requisitos de información y la revisión con la información física suministrada por el proveedor, los contratos que cumplen son registrados en el sistema de información de contratación.<br>Control 2: El jefe del área de contratos verifica en el sistema de información de contratación la información registrada por el profesional asignado y aprueba el proceso para firma del ordenador de gasto, en el sistema de información queda el registro correspondiente, en caso de encontrar inconsistencias, devuelve el proceso al profesional de contratos asignado. |
|        |                               | <sup>r</sup> Control Tipo Implementación Documentación Frecuencia Evidencia Fortaleza                                                                                                    |
|        |                               | Preventivo Detectivo Correctivo Automático Manual Documentado Sin documentar Continua Aleatoria Con registros Aleatoria<br>Control 1 25.00% X X A 40.00%                                                                                                    |
|        |                               | Control 2 15.00% X X X 30.00%                                                                                                    |
|        |                               | Rlesgos Datos relacionados con la probabilidad e Impacto Inherentes Datos valoración de controles Cálculos requeridos                                                                                                    |
|        |                               | Posibilidad     de     pérdida     Probabilidad Inherente     60%     Probabilidad Inherente     40%     60% * 24%       del ente regulador debido a la                                                                                                    |
|        |                               | adquisición de bienes y servicios Valor probabilidad para control 2 36% Valor probabilidad para control 2 30% 26% * 30% × 10.8%                                                                                                    |

Si estás usando el parámetro Usar cobertura de causas para valorar el conjunto de controles el sistema mostrará el color proveniente de la escala al lado del porcentaje. NOTA: Este color solo se muestra en el método de valoración Con escala.

| 1)<br>11 | Búsquedas             | Conceptos Últimas funcionalidades Ayudas Mis responsabilidades Recursos 🔹 🏹 🗰 📫 🌲                                                                                                    |
|----------|-----------------------|----------------------------------------------------------------------------------------------------|
| ے<br>ال  | Página inicial        | Gestión del riesgo / Mis responsabilidades Ver matriz de evolución<br>Gestión del riesgo Ausentismo laboral por enfermedad                                                                                                    |
|          | Riesgos               | 1. Identificación         2. Análisis         3. Valoración         4. Manejo         5. Monitoreo         Histórico                                                                                                    |
|          | Reportes<br>Atributos | Método de valoración usado       Con escala       P = Casi certeza         Valoración       26/ene/2022 12:33       Cobertura de las causas       0.00%       Calificación del conjunto       I = 0.0%       P = 0.0%                                                                                                    |
|          | Ajustes   Preguntas   | Valoración     O Eventos de materialización asociados     O Controles para el riesgo (0)                                                                                                    |
| 0        | Materializ 💌          | Probabilidad Zona de riesgo residual                                                                                                    |
|          |                       | 5     Casi certeza     ALTA     Reducir el riesgo<br>Evitar el riesgo     Zork De riesgo<br>ALTA     Reducir el riesgo<br>Evitar el riesgo     Evitar el riesgo<br>Evitar el riesgo     Evitar el riesgo<br>Compartir o transferir     Evitar el riesgo<br>Compartir o transferir     Evitar el riesgo     Evitar el riesgo<br>Reducir el riesgo     Evitar el riesgo<br>Compartir o transferir |
|          | 9                     | ZONA DE RIESGO O ZONA DE RIESC Registrar evento de materialización zo. Guardar DN. Siguiento<br>MODERADA ALTA ALTA EXTREMA EXTREMA                                                                                                    |

#### NOTAS:

- Al valorar el conjunto de controles de un riesgo devuelto, en el caso que las preguntas de valoración han cambiado en su clase de riesgo, el sistema conserva los controles que se pueden importar sin problema pero quedan con las mismas respuestas que se habían dado antes en las preguntas que no cambian y quedarán sin respuesta las preguntas que cambiaron. En este momento se hará el cálculo de la fortaleza del control con el método que tenga la clase en este momento.
- Los controles que no puedes editar debido a que no eres el responsable y en donde las preguntas han cambiado no se importarán.
- Al valorar el conjunto de controles de un riesgo devuelto a identificación y al cual se le ha cambiado la clase del riesgo, el sistema conservará los controles que se pueden importar sin problema pero quedan sin respuesta ya que las preguntas son de otra clase. En este momento se hará el cálculo de la fortaleza del control con el método que tenga la clase en este momento. Los controles donde no eres responsable no se importarán si se han cambiado las preguntas debido a que no los puedes editar.
- Al valorar el conjunto de controles de un riesgo que está en valoración y se le cambió el método de valoración, límites de la escala o las preguntas a su clase, el sistema te alerta al ingresar a valorar, indicando que la valoración ha cambiado desde el momento que grabaste esta valoración.

# Riesgos con Solicitud de Desactivación

Los usuarios pertenecientes al *Rol Responsable Aprobar Desactivaciones* podrán acceder a esta opción para encontrar los riesgos que tienen solicitudes pendientes por aprobar/desaprobar a fin de ser desactivados. Tales solicitudes pueden ser generadas durante la etapa de monitoreo del riesgo.

| ← | Ges   | tión de | l riesgo | o / Mis responsabi | lidades                      |                      |                            |                                   |                 |                    |
|---|-------|---------|----------|--------------------|------------------------------|----------------------|----------------------------|-----------------------------------|-----------------|--------------------|
|   | Mis r | esgos   | 5        | Riesgos con        | solicitud de desactivación 🚺 | Riesgos cor          | solicitud para I           | repetir etapa 📑                   | 3               |                    |
|   | Parár | netros  | de bús   | queda 🗸            |                              | < 1 → 1 → 1 - 1 de 1 | <b>100</b><br>Elementos er | n página                          | ĄZ              | Exportar           |
|   |       | E       | Nom      | bre                | Responsable                  | Zona                 |                            | Comentario d<br>desactivación     | e solicitu<br>1 | ıd de              |
|   |       | •       | Clier    | ntes Morosos       | Alonso Quijano               | Zona de r            | iesgo extrema              | Se solicita des<br><u>Ver más</u> | sactivacio      | ón de este riesgo. |
|   |       |         |          |                    |                              |                      |                            |                                   |                 | Aprobar/Desaprobar |
|   |       |         |          |                    |                              |                      |                            |                                   |                 |                    |

Inicialmente, se muestra un buscador con algunos filtros que facilitarán su búsqueda de aquellos riesgos que tienen solicitudes de desactivación pendientes por aprobar.

| Gestión del riesgo / M | lis responsabilidades   |                   |                          |                      |  |
|------------------------|-------------------------|-------------------|--------------------------|----------------------|--|
| Mis riesgos 5          | Riesgos con solicitud d | e desactivación 🔳 | Riesgos con solicitud pa | ara repetir etapa  3 |  |
| Parámetros de búsque   | da 🔨                    |                   |                          |                      |  |
| Nombre                 | Todos 🔹                 |                   |                          |                      |  |
| Proceso                | Todos                   |                   |                          |                      |  |
| Área organizativa      | Todos                   |                   |                          |                      |  |
| Responsable            | Todos 🔹                 |                   |                          |                      |  |
| Institucional          | Todos 🔻                 |                   |                          |                      |  |
| De corrupción          | Todos 🔻                 |                   |                          |                      |  |
| Otros parámetros       | ~                       |                   |                          |                      |  |
|                        |                         |                   | Buscar                   |                      |  |

En la lista de resultados, el sistema le muestra los riesgos que tienen solicitud de desactivación junto con la siguiente información para cada riesgo:

- Semáforo
- Nombre del riesgo
- Responsable del riesgo
- Zona en la cual se encuentra el riesgo
- Primera parte del comentario ingresado en la solicitud de desactivación.

| ← | Gestión del riesgo / Mis responsabilidades |                    |                                                                      | 21A Land                                                    |
|---|--------------------------------------------|--------------------|----------------------------------------------------------------------|-------------------------------------------------------------|
|   | Mis riesgos <b>5</b> Riesgos con solicitud | de desactivación 🚺 | Riesgos con solicitud para                                           | repetir etapa  3                                            |
|   | Parámetros de búsqueda 🖌 🗸                 |                    | <ul> <li>1 → 100</li> <li>1 - 1 de 1</li> <li>Elementos e</li> </ul> | n página ÁZ Exportar                                        |
|   | E Nombre                                   | Responsable        | Zona                                                                 | Comentario de solicitud de<br>desactivación                 |
|   | Clientes Morosos                           | Alonso Quijano     | Zona de riesgo extrema                                               | Se solicita desactivación de este riesgo.<br><u>Ver más</u> |
|   |                                            |                    |                                                                      | Aprobar/Desaprobar                                          |

Al hacer clic sobre Ver más, podrá acceder a todo el texto del comentario así como a sus archivos adjuntos y conceptos asociados.

|              |                                                                                                    |  | Ver comenta | ario | ? Ayuda | × |  |
|--------------|----------------------------------------------------------------------------------------------------|--|-------------|------|---------|---|--|
| Solicitud de | desactivación 🔨                                                                                             |  |             |      |         |   |  |
| <b>O</b>     | Alonso Quijano<br>Se solicita desactivación de este riesgo.<br>14/sep/2015 16:32<br>Archivos adjuntos (1) 🗸 |  |             |      |         |   |  |
|              |                                                                                                    |  |             |      |         |   |  |
|              |                                                                                                    |  |             |      |         |   |  |
|              |                                                                                                    |  |             |      |         |   |  |
|              |                                                                                                    |  |             |      |         |   |  |

Esta opción le permite realizar la misma acción para varias solicitudes al mismo tiempo al seleccionar las casillas de varios riesgos a la vez.

| Gestión del riesgo / Mis responsabilidades        |              |                          |                            | 2//                                 |                          |
|---------------------------------------------------|--------------|--------------------------|----------------------------|-------------------------------------|--------------------------|
| Mis riesgos <b>5</b> Riesgos con solicitud de des | activación 1 | Riesgos con so           | licitud para r             | epetir etapa  3                     |                          |
| Parámetros de búsqueda 🗸                          |              |                          |                            |                                     |                          |
|                                                   | •            | <b>1 )</b><br>1 - 1 de 1 | <b>100</b><br>Elementos en | página AZ                           | Exportar                 |
| E Nombre Resp                                     | oonsable     | Zona                     |                            | Comentario de so<br>desactivación   | olicitud de              |
| Clientes Morosos Alon                             | so Quijano   | Zona de riesg            | o extrema                  | Se solicita desac<br><u>Ver más</u> | tivación de este riesgo. |
|                                                   |              |                          |                            |                                     | Aprobar/Desaprobar       |
|                                                   |              |                          |                            |                                     |                          |

Al señalar uno o varios riesgos, se habilita el botón Aprobar/Desaprobar, el cual le permite ingresar un comentario y proceder a validar la solicitud o rechazarla.

| Búsquedas                     | ~           | Conceptos     | Últimas funcionalidades | Ayudas            | Mis responsabilidades | Recursos 💌 | ? Ayuda         | × |
|-------------------------------|-------------|---------------|-------------------------|-------------------|-----------------------|------------|-----------------|---|
|                               |             |               | Gestionar so            | licitud de desact | ivación               |            |                 |   |
| Número de solicitudes a gesti | onar: 1 Geo |               |                         |                   |                       |            |                 |   |
| Comentario*                   |             |               |                         |                   |                       |            |                 |   |
| Escribir un comentario        |             |               |                         |                   |                       |            | Annon Thomas Co |   |
| Conceptos asociados (0)       | <b>~</b>    |               |                         |                   |                       |            |                 |   |
|                               |             |               |                         |                   | Aprobar               | Desaprobar | Cancelar        |   |
|                               |             |               |                         |                   |                       |            |                 |   |
| 5<br>1                        | esgos       | con solicitud | para repetir etapa      |                   |                       |            |                 | 0 |

Si decide aprobar la solicitud de desactivación del riesgo, éste quedará inmediatamente inactivo en el sistema y sólo podrá ser consultado.

Si rechaza la solicitud de desactivación, el riesgo volverá a su estado Gestionado y se podrá continuar con el flujo normal de su gestión en el sistema.

El usuario que solicitó la desactivación recibirá una notificación por correo en el cual irá el texto del comentario y la acción tomada. El responsable y el gestor del riesgo recibirán una copia del correo.

El comentario de aprobación o desaprobación, podrá ser consultado también al explorar un riesgo en la sección de Historial de comentarios.

# Riesgos con Solicitud para Repetir Etapa

Los usuarios pertenecientes al Rol que Autoriza repetir Etapas podrán acceder a esta opción para encontrar los riesgos que tienen solicitudes pendientes por aprobar/desaprobar a fin de repetir una de sus etapas. Tales solicitudes pueden ser generadas durante la gestión del riesgo. Si despliegas la opción Parámetros de búsqueda encontrarás algunos filtros que te facilitarán la búsqueda de aquellos riesgos que tienen solicitudes pendientes por aprobar.

En la lista de resultados, el sistema le muestra los riesgos que tienen solicitudes pendientes con la siguiente información para cada riesgo:

- Semáforo

• Estado del riesgo de acuerdo a la etapa en la que

Nombre del riesgo

- se encuentra.
- Primera parte del comentario ingresado en la solicitud para repetir la etapa.

• Responsable del riesgo

Al hacer clic sobre Ver más, podrá acceder a todo el texto del comentario así como a sus archivos adjuntos y conceptos asociados.

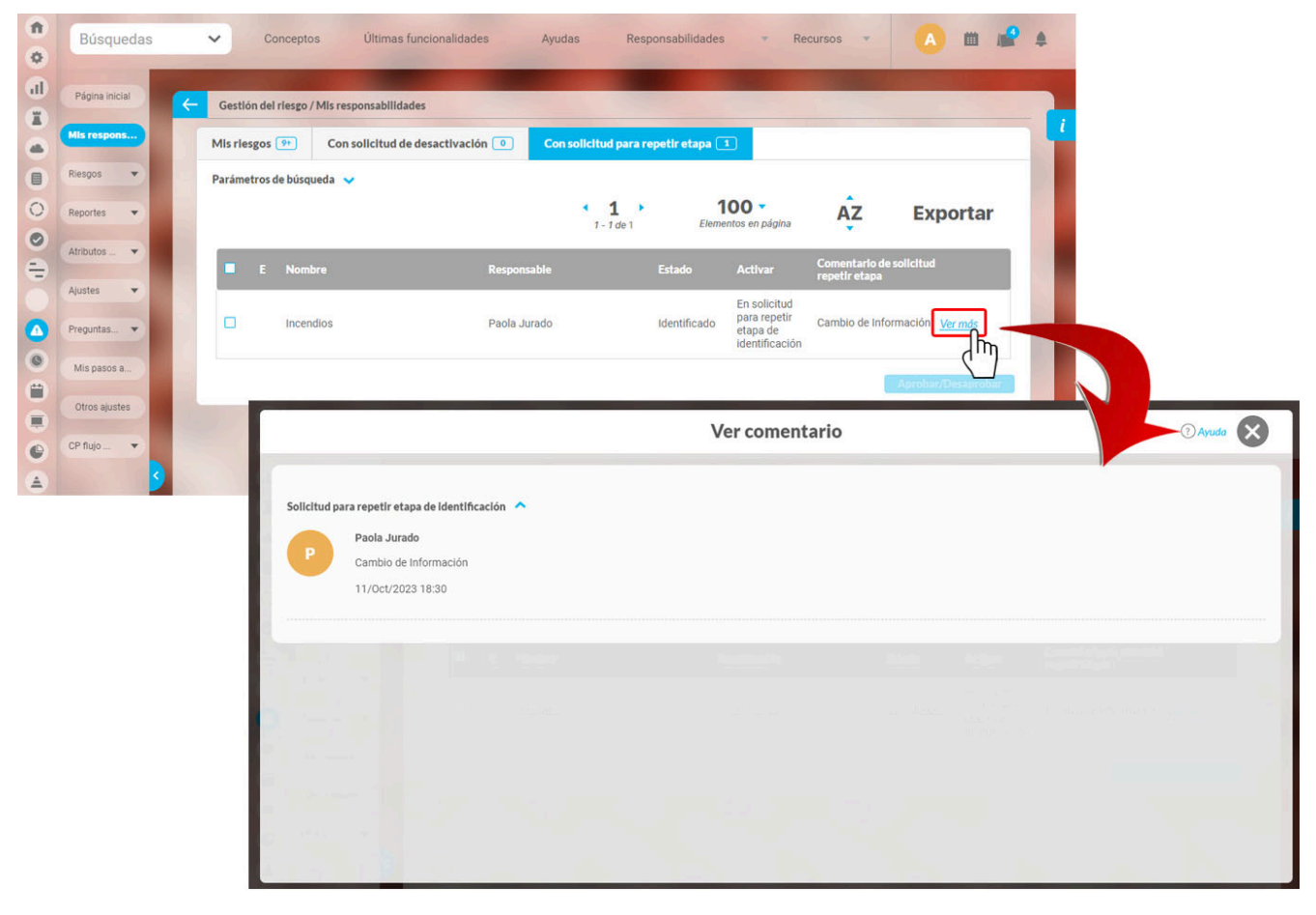

Selecciona el recuadro para que se habilite el botón de aprobar/desaprobar, al seleccionarlo se abrirá una ventana para que realices un comentario y apruebes o desapruebes la solicitud.

| <b>n</b><br>0 | Búsquedas      |              | 🗸 Conceptos Últimas funcionalidades Ayudas Responsabilidades 👻 Recursos 👻 🔥 🛗 🚅 🌲                                                                                                    |           |
|---------------|----------------|--------------|----------------------------------------------------------------------------------------------------|-----------|
| d)<br>T       | Página inicial | <del>(</del> | Gestlón del riesgo / Mis responsabilidades                                                                                                    |           |
| ā             | MIs respons    |              | Mis riesgos 🕘 Con solicitud de desactivación 1 Con solicitud para repetir etapa 1                                                                                                    |           |
|               | Riesgos 💌      |              | Parámetros de búsqueda 🗸                                                                                                    |           |
| 0             | Reportes 💌     |              | 1 100 · AZ Exportar                                                                                                    |           |
| 0             | Atributos 🔻    |              |                                                                                                    |           |
|               | Ajustes 🔻      |              | E Nombre Responsable Estado Activar Comentario de solicitud<br>repetir etapa                                                                                                    |           |
| 0             | Preguntas 💌    |              | Incendios Paola Jurado Identificado Identificado Cambio de Información Ver más     Identificado Identificado Identifi |           |
| 0             | Mis pasos a    |              |                                                                                                    |           |
|               | Otros ajustes  |              |                                                                                                    |           |
|               | CP flujo 👻     |              | Gestionar solicitud para repetir etapa                                                                                                    | $\otimes$ |
| Ā             | 2              |              |                                                                                                    |           |
| -             |                |              | Número de solicitudes a gestionar: 1                                                                                                    |           |
|               |                |              | Completed a                                                                                                    |           |
|               |                |              | Escribir un comentario                                                                                                    |           |
|               |                |              |                                                                                                    |           |
|               |                |              |                                                                                                    |           |
|               |                |              |                                                                                                    |           |
|               |                |              |                                                                                                    |           |
|               |                |              | Archivos adjuntos (0) 🗸                                                                                                    |           |
|               |                |              | Conceptos asociados (0) 🗸                                                                                                    |           |
|               |                |              |                                                                                                    |           |
|               |                |              | Decementary                                                                                                    |           |
|               |                |              | Desaprobar                                                                                                    |           |

Esta opción le permite realizar la misma acción para varias solicitudes al mismo tiempo al seleccionar las casillas de varios riesgos a la vez. Al señalar uno o varios riesgos, se habilita el botón Aprobar/Desaprobar, el cual le permite ingresar un comentario y proceder a validar la solicitud o rechazarla. Si decide aprobar la solicitud, éste regresará a la etapa solicitada.

Si rechaza la solicitud de desactivación, el riesgo quedará en la etapa en que estaba y se podrá continuar con el flujo normal de su gestión en el sistema.

El usuario que solicitó repetir la etapa recibirá una notificación por correo en el cual irá el texto del comentario y la acción tomada. El responsable y el gestor del riesgo recibirán una copia del correo.

El comentario de aprobación o desaprobación, podrá ser consultado también al explorar un riesgo en la sección de Historial de comentarios.

Cuando un usuario que ha iniciado sesión en el sistema tiene el mismo rol que se ha asignado en el parámetro '**Rol que autoriza repetir etapas'**, al devolver una etapa de un riesgo, el sistema solicitará un comentario para repetirla y la colocará de inmediato en la etapa de solicitud correspondiente, no le pedirá la aprobación para repetir la etapa como se muestra en la anterior imagen dado que el usuario pertenece al rol especificado en el parámetro.

| <b>n</b><br>0 | Búsquedas      | 🗸 Conceptos Últimas funcionalidades Ayudas Responsabilidades V Recursos V 🔥 🛍 🛃 🌲                                                                                                    |
|---------------|----------------|----------------------------------------------------------------------------------------------------|
| al            | Página inicial |                                                                                                    |
|               | Mis respons    | Gestión del riesgo / Gestionar Ver matriz de evolución                                                                                                    |
|               | Riesgos 🔺      | Gestión del riesgo Riesgo eléctrico                                                                                                    |
|               | Gestionar      | 1. Identificación 2. Anullais 3. Valoración 4. Manejo 5. Monitoreo Histórico                                                                                                    |
| 0             | Activar        |                                                                                                    |
| 0             | Reportes 👻     | Utimo analisis 20/UCU2023 21:05                                                                                                    |
| 0             | Atributos 👻    | Andiisis     O Información adicional                                                                                                    |
|               | Alustan        | Probabilidad Posible Impacto Mayor                                                                                                    |
|               | Ajustes        | Calificación 12 Zona ZONA RIESGO EXTREMA                                                                                                    |
| 0             | Preguntas      |                                                                                                    |
|               | Mis pasos a    | Probabilidad Zonas de riesgo                                                                                                    |
| 2             | Otros ajustes  |                                                                                                    |
| A             | CP flujo 👻 🗸   | 20MA MESGO ALLA S     20MA MESGO ALLA      20MA MESGO     20MA MESGO     20M      |
|               |                | Casi seguro china ci neogo china ci neogo china ci  |
|               |                | Comentario de solicitud repetir etapa 🛛 🖓 🛞                                                                                                    |
|               |                |                                                                                                    |
|               |                | se solicita repetir                                                                                                    |
|               |                |                                                                                                    |
|               |                |                                                                                                    |
|               |                |                                                                                                    |
|               |                |                                                                                                    |
|               |                | Archivos adjuntos (0) 🗸                                                                                                    |
|               |                | Conceptos asociados (0) 🗸                                                                                                    |
|               |                |                                                                                                    |
|               |                | Parallel Control of Control of Co |
|               |                | Guardar                                                                                                    |
|               |                |                                                                                                    |
| Û             | Búsquedas      | 🗸 Conceptos Últimas funcionalidades Ayudas Responsabilidades 🔻 Recursos 👻 📢 💒 🌲                                                                                                    |
|               | Página inicial |                                                                                                    |
|               |                | Gestión del riesgo / Riesgos / Gestionar Ver matriz ( evolución                                                                                                    |
| E             | Mis respons    | Gestión del riesgo Riesgo eléctrico                                                                                                    |
|               | Riesgos 🔺      | 1. Identificación 2. Antilia 3. Valoración 4. Maneio 5. Monitoreo Histórico                                                                                                    |
|               | Gestionar      |                                                                                                    |
| 0             | Activar        | Último análisis 26/0ct/2023 21:05                                                                                                    |
| S             | Reportes 💌     |                                                                                                    |
| Ξ             | Atributos 💌    | Anoiss                                                                                                    |
| 2             | Ajustes 👻      | Probabilidad* Posible Impacto* Mayor                                                                                                    |
|               |                | + Más Información en rangos de Probabilidad + Más Información en rangos de Impacto                                                                                                    |
|               | Preguntas 💌    | Calificación 12 Zona ZONA RIESGO EXTREMA                                                                                                    |
| U             | Mis pasos a    |                                                                                                    |
| U.            | Otros ajustes  | Probabilidad Zonas de riesgo                                                                                                    |
| 0             | 00.04          |                                                                                                    |
| A             |                | ZONA RIESCO ZONA RIESCO RECIstrar evento de materialización zo Guardar by Siguente                                                                                                    |

## Mis seguimientos

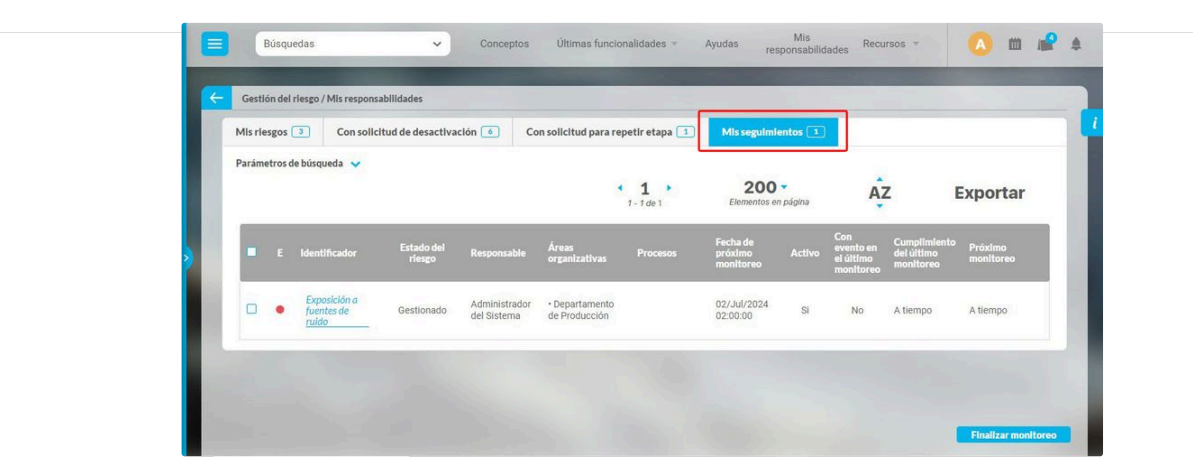

En la pestaña "Mis seguimientos", se mostrarán los riesgos pendientes de registro de información de un seguimiento, si haces parte del rol responsable de segunda o tercera línea de defensa.

### Finalizar monitoreo @

Si tienes un rol responsable de seguimientos de segunda línea de defensa, podrás finalizar los monitoreos y definir la fecha del próximo monitoreo. Desde "Mis responsabilidades", en la pestaña "Mis seguimientos", marca uno o varios riesgos. Al hacerlo, se habilitará el botón "Finalizar monitoreo"

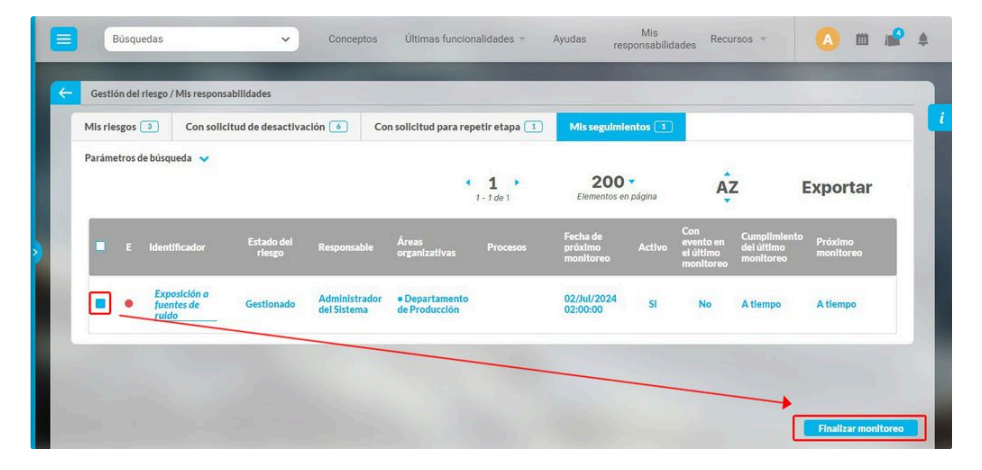

Al seleccionar este botón, se abrirá una ventana en donde puedes asignar la fecha del próximo monitoreo. Una vez guardado, los responsables no podrán registrar información en el monitoreo finalizado, solo en el nuevo. La fecha del monitoreo será la fecha en que realizaste el monitoreo y la próxima fecha del monitoreo será la fecha le próximo monitoreo.

|                             | Finaliz                     | ar monitoreo para                                                        | los riesgos señala                                           | dos           |              | ? Ayuda X                |
|-----------------------------|-----------------------------|--------------------------------------------------------------------------|--------------------------------------------------------------|---------------|--------------|--------------------------|
| Fecha de próximo monitoreo* | 05/07/2024 00:00            |                                                                          |                                                              |               |              |                          |
|                             | Nota: Para aplicar los carr | <b>(*) Campos obl</b><br>bios realizados deberá op<br>cambio será tenido | <b>igatorios</b><br>rimir el botón "Guardar"<br>o en cuenta. | , de lo conti | rario ningún |                          |
|                             |                             |                                                                          |                                                              |               |              | Guardar                  |
|                             |                             |                                                                          |                                                              |               |              |                          |
|                             | 1                           |                                                                          |                                                              |               |              | Phase in the function of |

# Reportes de Riesgos

Suite VISIÓN EMPRESARIAL® permite la generación de reportes que facilitan la visualización de la información de los riesgos registrados en el sistema.

- Mapa de Riesgos
- Reporte de controles
- Reporte de Riesgos por Clase
- 🕒 Reporte Opciones de Manejo
- B Reporte de Valoración de Controles
- Reporte Matriz de Riesgos

## Mapa de Riesgos

El mapa de riesgos te permite generar un reporte sobre los riesgos que están activos en el sistema y se encuentren, por lo menos, en la etapa de calificación. Para generar un *Mapa de riesgos*, haz clic en la opción Reportes ubicada en el menú lateral y luego elige la opción Mapa, Al cargar la ventana encontrarás los parámetros de búsqueda, establece los filtros para buscar los riesgos que deseas incluir. Luego haz clic en el botón "Ver Reporte".

| 1  | Búsquedas               | Conceptos Últimas funcion              | nalidades Ayudas Responsa | bilidades 🔹 Recursos 🔹  | 🔺 🗰 🚅 🌲                    |
|----|-------------------------|----------------------------------------|---------------------------|-------------------------|----------------------------|
| al | Reportes 🔺              |                                        | -                         |                         |                            |
|    | Mapa Controles          | Gestion del riesgo / Reportes / Mapa   |                           |                         |                            |
|    | Por clase<br>Valoración | O Institucional O De corrupción O Proc | eso Ninguno               | Histórico Estado actual |                            |
| 0  | Manejo                  | Filtros:<br>Activo en el sistema       | Si                        |                         |                            |
| -D | Monitoreos              | Institucional                          | Todos                     |                         |                            |
|    | Atributos  Ajustes      | De corrupción                          | Todos 👻                   |                         |                            |
| 0  | Preguntas 💌             | Fecha Identificación                   | Touds                     |                         |                            |
|    | Mis pasos a             | Clases de riesgo                       | Todos                     |                         |                            |
| 0  | Otros ajustes           | Proceso                                | Todos                     | Ver reporte             | Ver reporte extendido<br>≫ |

### Formas de Agrupación del Reporte Mapa de Riesgos

Por defecto las formas de agrupación cargan así, solo agrupado en la forma 1

| Γ |   | Forma de agrupación 1:            |
|---|---|-----------------------------------|
|   | _ |                                   |
| Γ |   | Forma de agrupación 2:            |
|   | 0 | De corrupción 🔿 Proceso 🔍 Ninguno |

### Agrupación 1

Institucional: El reporte se presenta agrupado teniendo en cuenta el criterio Institucional.

De corrupción: El reporte se presenta agrupado teniendo en cuenta el criterio De corrupción. Es decir una sección muestra los resultados para los riesgos de corrupción que cumplen los filtros y en la otra muestra los resultados para los riesgos que no son de corrupción y cumplen los filtros.

Proceso: El reporte se presenta agrupado por procesos. Es decir, en los resultados encuentro tantas secciones bien diferenciadas como procesos de los riesgos que cumplen los filtros más una sección para los riesgos que cumplen los filtros pero no tienen proceso.

Ninguno: No se presenta agrupado el reporte por ningún criterio.

#### Agrupación 2

De corrupción: El reporte se presenta agrupado teniendo en cuenta el criterio De corrupción.

Proceso: El reporte se presenta agrupado por procesos.

Ninguno: No se presenta agrupado el reporte por ningún criterio.

Dependiendo de la opción que se elija en la agrupación 1 se muestran en la agrupación 2 las tres opciones restantes disponibles para elegir una de ellas. Por ejemplo si en la agrupación 1 se marca de Proceso, entonces la agrupación 2 tendrá disponibles De corrupción, Institucional y Ninguno

| 0 | Forma de agrupación 1:<br>Institucional O De corrupción ● Proceso O Ninguno |
|---|-----------------------------------------------------------------------------|
|   | Forma de agrupación 2:                                                      |
| 0 | Institucional 🔿 De corrupción 🔍 Ninguno                                     |

Primero se hará la agrupación 1 de acuerdo al valor elegido y dentro de esta agrupación se hará la segunda.

### Filtros para Generar el Reporte Mapa de Riesgos

- Activo en el sistema: Para buscar por Riesgo Activos o No en el sistema. Las opciones disponibles para filtrar son: Si, No, Todos, por defecto usa la opción Si.
- Institucional: Permite la búsqueda teniendo en cuenta si son o no riesgos de tipo institucional. Las opciones disponibles para filtrar son: Si, No, Todos, por defecto usa la opción Todos.
- De corrupción: Permite la búsqueda teniendo en cuenta si son o no riesgos de tipo De corrupción. Las opciones disponibles para filtrar son: Si, No, Todos, por defecto usa la opción Todos.
- Fecha de identificación: Buscar por fecha en que se registró el riesgo en el sistema. Las opciones disponibles para filtrar son: ° Todas ° Entre ° Mayor que ° Menor que ° Igual a ° No definido. Por defecto usa la opción Todas
- Clase de Riesgo: Buscar por clase de riesgo seleccionado. Las opciones disponibles para filtrar son: ° Todos ° Contiene ° Comienza con ° Termina con ° Igual a °No definido °Usando comodines, por defecto usa la opción Todos
- Proceso: Permite listar los riesgos que pertenecen al proceso seleccionado o al criterio elegido en este campo. Las opciones disponibles para filtrar son: ° Todos ° Contiene °
  Comienza con ° Termina con ° Igual a ° No definido ° Usando comodines, por defecto usa la opción Todos
- Área organizativa: Permite listar los riesgos que pertenecen al área seleccionada o al criterio elegido en este campo. Las opciones disponibles para filtrar son: ° Todos ° Contiene ° Comienza con ° Termina con ° Igual a ° No definido ° Usando comodines, por defecto usa la opción Todos
- Objetivo estratégico: Permite listar los riesgos asociados al objetivo estratégico seleccionado o los que cumplan con la condición de búsqueda determinada. Las opciones disponibles para filtrar son: ° Todos ° Contiene ° Comienza con ° Termina con ° Igual a ° No definido ° Usando comodines, por defecto usa la opción Todos.
- Agentes generadores: Permite listar los riesgos asociados al agente generador seleccionado o los que cumplan con la condición de búsqueda determinada. Las
  opciones disponibles para filtrar son: ° Todos ° Contiene ° Comienza con ° Termina con ° Igual a ° No definido ° Usando comodines, por defecto usa la opción Todos.
- Estado de la revisión: Permite buscar por el estado del monitoreo si esta vencido o futuro. Las opciones disponibles para filtrar son: ° Todos ° Vencida ° Futura, por defecto usa la opción Todos.
- Estado del riesgo: Permite buscar por el estado del riesgo: Nuevo, Identificado, Calificado y evaluado, Valorado o Gestionado. Por defecto usa la opción Todos.
- Estado del cumplimiento: Permite buscar por el semáforo que identifica el estado de riesgo de acuerdo a su cumplimiento. Las opciones disponibles para filtrar son: ° Todos ° No definido ° Una opción por cada estado de cumplimiento definido en el sistema, por defecto usa la opción Todos
- Materializados en el último monitoreo: Permite la búsqueda teniendo en cuenta si se registró su materialización en la revisión más reciente realizada durante la etapa del monitoreo. Las opciones: ° Todos ° No ° Si, por defecto usa la opción Todos. Esto implica que en los resultados tiene en cuenta el registro de materialización en la revisión más reciente.
- Fecha planeada de monitoreo: Permite la visualización de los riesgos cuyas fechas planeadas de monitoreo coinciden con la fecha o el rango de fechas elegido. De acuerdo a la opción elegida, se habilita un campo o dos campos que permitirán elegir la fecha o el rango de fechas. las opciones: ° Todas ° Entre ° Mayor que ° Menor que ° Igual a ° No definido, por defecto usa la opción Todas.
- Cumplimiento del último monitoreo: Permite realizar la búsqueda de los riesgos de acuerdo a la fecha registrada por el sistema cuando se ingresó el monitoreo con respecto a la fecha en la cual estaba planeada la revisión del riesgo. Sus opciones son:
  - Todos: Realiza la búsqueda teniendo en cuenta la fecha próxima de monitoreo para los riesgos que están siendo gestionados.
    - En el caso de riesgos en estados anteriores, su cumplimiento se mostrará con base en los monitoreos realizados y si no tienen dicho monitoreo, se mostrará N.A.

Excepción: En el caso de existir una fecha planeada de monitoreo que ya fue realizado y si esa fecha era mayor a la fecha planeada del próximo monitoreo, el sistema toma la fecha mayor y por tanto, el cumplimiento mostrado será con respecto al último monitoreo ya realizado.

- A tiempo: Permite visualizar los riesgos cuya fecha real del registro es menor a la fecha planeada para el monitoreo.
- Tardío: Permite visualizar los riesgos cuya fecha real del registro es mayor a la fecha planeada para el monitoreo.
- Próximo monitoreo:
  - · Le permite filtrar los riesgos dependiendo de, si su próximo monitoreo se encuentra a tiempo o vencido.
    - Todos: No se tiene en cuenta filtrar los riesgos de acuerdo a su próximo monitoreo.
    - Vencido: Filtra todos los riesgos cuya última fecha planeada para el monitoreo ya está vencida y aún no se ha realizado.
    - A tiempo: Filtra todos los riesgos cuya última fecha planeada para el monitoreo no está vencida y aún no se ha realizado.

Nótese la diferencia entre la fecha de monitoreo y la fecha del registro del monitoreo. La primera es asignada por el usuario al documentar el monitoreo. La segunda es asignada por el sistema de acuerdo al momento cuando se registró la revisión en el sistema.

### Filtros Riesgo inherente y residual:

De acuerdo a los valores del riesgo durante su análisis o su valoración, puedes utilizar las opciones de los siguientes filtros para definir cuáles riesgos se visualizarán en el reporte.

#### (i) Se recomienda

Se recomienda la visualización del Mapa de Riesgos Extendido para ver los datos del riesgo en su valoración, es decir después de controles por cuanto en el Mapa de Riesgos normal sólo se muestran los valores de Impacto y Probabilidad que tuvo el riesgo durante su etapa de Análisis.

Si se eligen filtros de la sección de Riesgo Inherente entonces la probabilidad, impacto, zona y calificación corresponder al análisis es decir antes de controles. Pero si se eligen los filtros de la sección de Riesgo residual entonces la probabilidad, impacto, zona y calificación corresponden a la valoración, es decir, después de controles
• Probabilidad: Permite definir el nivel de probabilidad de los riesgos que se desean visualizar en el reporte. Se debe elegir en la etapa para la cual aplica: análisis o valoración. Las opciones disponibles para filtrar son: ° Todos ° Una opción por cada valor de la escala de probabilidad asociada a por lo menos un riesgo. No se admiten valores repetidos. Por defecto usa la opción Todos. Esto implica que el filtro no se hace por el valor de la escala sino por el nombre.

• Impacto: Permite definir el nivel de impacto de los riesgos que se desean visualizar en el reporte. Se debe elegir en la etapa para la cual aplica: análisis o valoración. Las opciones: ° Todos ° Una opción por cada valor de la escala de impacto asociada a por lo menos un riesgo. No se admiten valores repetidos. Por omisión usa la opción Todos. Esto implica que el filtro no se hace por el valor de la escala sino por el nombre.

| Impacto      | Todos 🔹        |
|--------------|----------------|
|              | Todos          |
| Zona         | Catastrófico   |
|              | Insignificante |
| Calificación | Mayor          |
| Calificación | Menor          |
|              | Moderado       |

• Zona: Permite definir la zona de la matriz que ocupan los riesgos que se desean visualizar en el reporte. Se debe elegir en la etapa para la cual aplica: análisis o valoración. Las opciones: ° Todos ° Una opción por cada zona asociada a por lo menos un riesgo. No se admiten valores repetidos. Por defecto usa la opción Todos. Esto implica que el filtro no se hace por el valor de la zona sino por el nombre.

| Zona         | Todos 🔹                 |
|--------------|-------------------------|
|              | Todos                   |
| Calificación | Zona de riesgo alta     |
|              | Zona de riesgo baja     |
|              | Zona de riesgo extrema  |
|              | Zona de riesgo moderada |

• Calificación: Permite definir la calificación de probabilidad de los riesgos que se desean visualizar en el reporte. Se debe elegir en la etapa para la cual aplica: análisis o valoración. Las opciones: ° Todos ° Una opción por cada calificación asociada a por lo menos un riesgo. No se admiten valores repetidos. Por defecto usa la opción Todos. Esto implica que el filtro se hace por el valor de la calificación.

| Calificación  | Todos | • |
|---------------|-------|---|
|               | Todos |   |
|               | 1     |   |
|               | 3     |   |
| Vrdopado ací: | 4     |   |
| nuenauo asi:  | 6     |   |
|               | 8     |   |
| rimero por    | 9     |   |
| initero por   | 10    |   |
|               | 12    |   |
| espués por    | 15    |   |
|               | 16    |   |
| espués por    | 25    |   |

- Recuerde que la calificación del riesgo es el producto de la multiplicación del valor del impacto por el de la probabilidad de que el riesgo ocurra, esto de acuerdo a la matriz de riesgos definida.
- Les importante anotar que en la lista de selección para los filtros mencionados anteriormente no aparecen todas las opciones sino aquellas usadas en el sistema. Esto ocurre con el fin de no causar confusión al usuario cuando existen riesgos en el sistema con diferentes versiones de la matriz de riesgo.

#### Ordenado así:

| a inherente<br>a residual |
|---------------------------|
| do del cumplimiento<br>pa |
|                           |
|                           |

Permiten al usuario definir la forma en que quiere que se muestren ordenados los riesgos en el reporte.

- Primero por: Que se ordene en primer lugar por la opción seleccionada en este campo.
- Después por: Que luego de ordenar por la primera regla use esta condición de ordenamiento según lo seleccionado en esta lista.
- Después por: Que luego de ordenar por el anterior valor ordene según lo seleccionado en esta lista.
- Finalmente por: Que utilice este valor como última condición para ordenar los riesgos.

Las cuatro niveles de ordenamiento tienen disponibles estás opciones:

- Ordenar por la Zona inherente: si eliges esta opción ordenará de la zona peor a la mejor, por la zona en la que se ubicó el riesgo antes de controles.
- Ordenar por la Zona residual: si eliges esta opción ordenará de la zona peor a la mejor, por la zona en la que se ubicó el riesgo después de controles.
- Ordenar por la Estado de cumplimiento: ordenará por el estado de cumplimiento del peor al mejor.
- Ordenar por la Etapa: ordenará por la etapas de primera a última.

### Visualización del Reporte Mapa de Riesgos:

Ver reporte: Visualiza el reporte con los datos básicos de los riesgos (basado en la Guía de administración del riesgo, Departamento Administrativo de la Función Pública).

Ver reporte extendido: Visualiza el reporte con todos los datos de los riesgos.

Se pueden guardar los filtros definidos al generar un mapa de riesgos como una búsqueda almacenada. Estas búsquedas guardadas se pueden llamar desde presentaciones, desde la página inicial y como atributo personalizado. También se pueden consultar desde Mis búsquedas o desde Conceptos. Para realizar este guardado, elige los filtros, genera el reporte y luego da clic en Guardar Filtros de Búsqueda. Asigna un nombre y da clic en Guardar.

Por ejemplo, si se deseas observar el mapa de riesgos institucional, elige la opción *Institucional* en la sección de forma de agrupación 1 y deja la forma de agrupación 2 sin marcar o con la opción *Ninguno*. Configura los parámetros de búsqueda en la sección de filtro y luego da clic al botón **Ver reporte**.

El reporte que se genera puede ser semejante al siguiente:

|                                                                        |                       |               |                                |                   |                           |                                                                                                   |                        |                                                                          |                                                                                                    |                                                              |                                                                                                    |               | .t Exp           | oortar I B& Guard                        | dar Filtros de Búsq                           | ueda I 🖓 Ay                 | ruda 🤇 | 3 |
|------------------------------------------------------------------------|-----------------------|---------------|--------------------------------|-------------------|---------------------------|---------------------------------------------------------------------------------------------------|------------------------|--------------------------------------------------------------------------|----------------------------------------------------------------------------------------------------|--------------------------------------------------------------|----------------------------------------------------------------------------------------------------|---------------|------------------|------------------------------------------|-----------------------------------------------|-----------------------------|--------|---|
| TEXTILOS                                                               |                       |               |                                |                   |                           |                                                                                                   |                        | ,                                                                        | IAPA DE RIESGOS<br>TEXTILOS S.A.<br>19%ep/2019 02:06 PM                                              |                                                              |                                                                                                    |               |                  |                                          |                                               |                             |        |   |
| Forma de agrupación 1<br>Forma de agrupación 2<br>Activo en el sistema |                       |               | Institucional<br>Ninguno<br>Si |                   |                           |                                                                                                   |                        |                                                                          |                                                                                                    |                                                              |                                                                                                    |               |                  |                                          |                                               |                             |        |   |
|                                                                        |                       |               |                                |                   |                           |                                                                                                   |                        | INSTITUC                                                                 | IONAL                                                                                                |                                                              |                                                                                                    |               |                  |                                          |                                               |                             |        |   |
| E RIESGO                                                               | CLASE DE<br>RIESGO    | GESTO         | IR IMPACTO                     | PROBABILIDAD      | ZONA                      | CONTROLES                                                                                         | ZONA<br>RESIDUAL       | MANEJO                                                                   | ACCIONES RESPONSABLE                                                                                 | CRONOGRAMA                                                   | INDICADOR                                                                                                    | INSTITUCIONAL | DE<br>CORRUPCIÓN | MATERIALIZADOS EN EL<br>ÚLTIMO MONITOREO | CUMPLIMIENTO DEL<br>ÚLTIMO MONITOREO          | PRÓXIMO<br>MONITOREO        |        |   |
| Desabastecimiento de<br>materia prima                                  | Riesgo Operativo      | Beatriz Suáre | z Gatastrófico(S               | ) Casi certeza(5) | Zona de riesgo<br>extrema |                                                                                                   |                        |                                                                          |                                                                                                    |                                                              |                                                                                                    | 51            | SI               | N.A                                      | Aún no se ha<br>realizado ningún<br>monitoreo | Aún no se ha<br>planificado |        |   |
| Electrocución                                                          | Riesgo Operativo      |               |                                |                   |                           |                                                                                                   |                        |                                                                          |                                                                                                    |                                                              |                                                                                                    | SI            | ND               | N.A                                      | Aún no se ha<br>realizado ningún<br>monitoreo | Aún no se ha<br>planificado |        |   |
| Fraude Interno                                                         | Riesgo<br>Estratégico |               |                                |                   |                           |                                                                                                   |                        |                                                                          |                                                                                                    |                                                              |                                                                                                    | SI            | SI               | No                                       | Tardio                                        | Aún no se ha<br>planificado |        |   |
| • Internations                                                         | Rilesgo Operativo     | Angle Barriss | . Mayor(4)                     | Improbable(2)     | Zona de riesgo<br>alta    | Sustitución<br>del cableado<br>deteriorado<br>Revisión<br>periodica de<br>las redes<br>eléctricas | Zona de riesgo<br>baja | Evitar el<br>riesgo<br>Reducir el<br>riesgo<br>Compartir o<br>transferir | Plan Gestión<br>Asismicrediministrative<br>Eléctrico<br>A<br>Mejoras<br>en<br>procesos<br>formativos | 12/sep/2014 -<br>12/nov/2014<br>20/nov/2018 -<br>No definido | Minimo<br>estado de los<br>Indicadores<br>Capital<br>protegido<br>Optimizar<br>los<br>procesos<br>de la<br>cadena<br>de valor | 51            | ND               | No                                       | A tiempo                                      | A tiempo                    |        |   |
| Incumplimiento del<br>procedimiento de<br>referción de percenti        | Riesgo Operativo      | Anibal Reade  | r Moderado(3)                  | Probable(4)       | Zona de riesgo<br>alta    | Actualizar<br>procedimiento<br>Cumplir                                                            | Zona de riesgo<br>baja |                                                                          |                                                                                                    |                                                              |                                                                                                    | SI            | ND               | NA                                       | Aún no se ha<br>realizado ningún              | Aún no se ha<br>planificado |        |   |

Adicionalmente puedes elegir un segundo tipo de agrupación. Por ejemplo, en la agrupación 1 elige la opción: *Institucional* y en la segunda agrupación, elige la opción De Corrupción. Configura los parámetros de búsqueda en la sección de filtro y luego da clic al botón *Ver reporte.* 

El reporte que se genera puede ser semejante al siguiente:

| TEXTILOS                                                  |                    |              |                 |                           |                           |                                            |                  | 1                                 | TEXTILO<br>19/sep/2019              | RIESGOS<br>05 S.A.<br>02:06 PM |                              |                                        |              |                  |                                          |                                               |                             |
|-----------------------------------------------------------|--------------------|--------------|-----------------|---------------------------|---------------------------|--------------------------------------------|------------------|-----------------------------------|-------------------------------------|--------------------------------|------------------------------|----------------------------------------|--------------|------------------|------------------------------------------|-----------------------------------------------|-----------------------------|
| Forma de agrupación 1                                     |                    | Institu      | cional          |                           |                           |                                            |                  |                                   |                                     |                                |                              |                                        |              |                  |                                          |                                               |                             |
| Activo en el sistema                                      |                    | SI           | apoor           |                           |                           |                                            |                  |                                   |                                     |                                |                              |                                        |              |                  |                                          |                                               |                             |
| Ordenado así                                              |                    |              |                 |                           |                           |                                            |                  | INSTITUC                          | IONAL                               |                                |                              |                                        |              |                  |                                          |                                               |                             |
|                                                           |                    |              |                 |                           |                           |                                            |                  | DE CORRI                          | JPCIÓN                              |                                |                              |                                        |              |                  |                                          |                                               |                             |
| E RIESGO                                                  | CLASE DE<br>RIESGO | GESTOR       | ІМРАСТО         | PROBABILIDAD              | ZONA                      | CONTROLES                                  | ZONA<br>RESIDUAL | MANEJO                            | ACCIONES                            | RESPONSABLE                    | CRONOGRAMA                   | INDICADOR                              | INSTITUCIONA | DE<br>CORRUPCIÓN | MATERIALIZADOS EN EL<br>ÚLTIMO MONITOREO | CUMPLIMIENTO DEL<br>ÚLTIMO MONITOREO          | PRÓXIMO<br>MONITOREO        |
| <u>Desabastecímiento de</u><br>Ri<br><u>materia prima</u> | esgo Operativo Bes | atriz Suárez | Catastrófico(5) | Casi certeza(5)           | Zona de riesgo<br>extrema |                                            |                  |                                   |                                     |                                |                              |                                        | SI           | SI               | N.A.                                     | Aún no se ha<br>realizado ningún<br>monitoreo | Aún no se ha<br>planificado |
| Fraude Interno<br>Es                                      | esgo<br>tratégico  |              |                 |                           |                           |                                            |                  |                                   |                                     |                                |                              |                                        | SI           | SI               | No                                       | Tardío                                        | Aún no se ha<br>planificado |
|                                                           |                    |              |                 |                           |                           |                                            |                  | NO CORRI                          | JPCIÓN                              |                                |                              |                                        |              |                  |                                          |                                               |                             |
| E RIESGO                                                  | CLASE DE<br>RIESGO | GESTOR       | ІМРАСТО         | PROBABILIDAD              | ZONA                      | CONTROLES                                  | ZONA             | MANEJO                            | ACCIONES                            | RESPONSABLE                    | CRONOGRAMA                   | INDICADOR                              | INSTITUCIONA | DE<br>CORRUPCIÓN | MATERIALIZADOS EN EL<br>ÚLTIMO MONITOREO | CUMPLIMIENTO DEL<br>ÚLTIMO MONITOREO          | PRÓXIMO<br>MONITOREO        |
| Electrocución Ri                                          | esgo Operativo     |              |                 |                           |                           |                                            |                  |                                   |                                     |                                |                              |                                        | SI           | ND               | N.A.                                     | Aún no se ha<br>realizado ningún<br>monitoreo | Aún no se ha<br>planificado |
|                                                           |                    |              |                 |                           |                           | Sustitución<br>del cableado<br>deteriorado |                  | Evitar el<br>riesgo<br>Reducir el | Plan<br>Aislamien<br>Eléctrico<br>A | Gestión<br>Redministrativa     | 12/sep/2014 -<br>12/nov/2014 | Mínimo<br>estado de los<br>indicadores |              |                  |                                          |                                               |                             |
|                                                           |                    |              |                 | Terre and the late of the | Zona de riesgo            | Revisión<br>periodica de<br>las redes      | Zona de riesgo   | riesgo<br>Compartir o             |                                     |                                |                              | Capital<br>protegido                   | SI           | NO               | No                                       | A tiempo                                      | A tiempo                    |

## Partes del Reporte Mapa de Riesgos

### Encabezado:

En la primera parte del reporte se puede visualizar:

- Logo de la empresa
- Título del reporte
- Nombre de la empresa
- Fecha de la generación del reporte
- Formas de agrupación elegidas
- Valores elegidos para los filtros Activo en el sistema y Ordenado así
- Adicionalmente, en la esquina superior derecha también se muestran los enlaces para:
  - Exportar
  - Guardar filtros de búsqueda
  - Ayuda
  - Cerrar

Los títulos y subtítulos del reporte dependerán de las formas de agrupación elegidas.

| Búsqu | edas Personaliza                                                                       | adas                  |                     | ~                     |                 | Concept                   | 105                                                                                               | Ottimas turi           | clonalidada                                                              | 5                                                                             | Ayudas                                   | M                                                         | s respons                                                                                                    | abtitclacles  | ± Exp            | ortar I M Guard                          | lar Filtros de Búsqu                          | ueda I 🕜 Ay                 | ude 🔇 |
|-------|----------------------------------------------------------------------------------------|-----------------------|---------------------|-----------------------|-----------------|---------------------------|---------------------------------------------------------------------------------------------------|------------------------|--------------------------------------------------------------------------|-------------------------------------------------------------------------------|------------------------------------------|-----------------------------------------------------------|----------------------------------------------------------------------------------------------------|---------------|------------------|------------------------------------------|-----------------------------------------------|-----------------------------|-------|
|       | TEXTILOS                                                                               | 1                     |                     |                       |                 |                           |                                                                                                   |                        | P                                                                        | 1APA DE<br>TEXTILO<br>19/sep/2019                                             | RIESGOS<br>OS S.A.<br>9 02:06 PM         |                                                           |                                                                                                    |               |                  |                                          |                                               |                             |       |
|       | Forma de agrupación 1<br>Forma de agrupación 2<br>Activo en el sistema<br>Ordenado así |                       | Insti<br>De c<br>Si | tucional<br>orrupción |                 |                           |                                                                                                   |                        |                                                                          |                                                                               |                                          |                                                           |                                                                                                    |               |                  |                                          |                                               |                             |       |
|       |                                                                                        |                       |                     |                       |                 |                           |                                                                                                   |                        | INSTITUC                                                                 | IONAL                                                                         |                                          |                                                           |                                                                                                    |               |                  |                                          |                                               |                             |       |
|       | E RIESGO                                                                               | CLASE DE<br>RIESGO    | GESTOR              | ІМРАСТО               | PROBABILIDAD    | ZONA                      | CONTROLES                                                                                         | ZONA                   | MANEJO                                                                   | ACCIONES                                                                      | RESPONSABLE C                            | RONOGRAMA                                                 | INDICADOR                                                                                                    | INSTITUCIONAL | DE<br>CORRUPCIÓN | MATERIALIZADOS EN EL<br>ÚLTIMO MONITOREO | CUMPLIMIENTO DEL<br>ÚLTIMO MONITOREO          | PRÓXIMO<br>MONITOREO        |       |
|       | Desabastecimiento de<br>materia prima                                                  | Riesgo Operativo      | Beatriz Suárez      | Catastrófico(5)       | Casi certeza(5) | Zona de riesgo<br>extrema |                                                                                                   |                        |                                                                          |                                                                               |                                          |                                                           |                                                                                                    | SI            | SI               | N.A                                      | Aún no se ha<br>realizado ningún<br>monitoreo | Aún no se ha<br>planificado |       |
|       | Fraude Interno                                                                         | Riesgo<br>Estratégico |                     |                       |                 |                           |                                                                                                   |                        |                                                                          |                                                                               |                                          |                                                           |                                                                                                    | SI            | SI               | No                                       | Tardío                                        | Aún no se ha<br>planificado |       |
|       | e RIESGO                                                                               | CLASE DE<br>RIESGO    | GESTOR              | ІМРАСТО               | PROBABILIDAD    | ZONA                      | CONTROLES                                                                                         | ZONA<br>RESIDUAL       | NO CORRU<br>MANEJO                                                       | ACCIONES                                                                      | RESPONSABLE C                            | RONOGRAMA                                                 | INDICADOR                                                                                                    | INSTITUCIONAL | DE<br>CORRUPCIÓN | MATERIALIZADOS EN EL<br>ÚLTIMO MONITOREO | CUMPLIMIENTO DEL<br>ÚLTIMO MONITOREO          | PRÓXIMO<br>MONITOREO        |       |
|       | Electrocución                                                                          | Riesgo Operativo      |                     |                       |                 |                           |                                                                                                   |                        |                                                                          |                                                                               |                                          |                                                           |                                                                                                    | SI            | ND               | N.A.                                     | Aún no se ha<br>realizado ningún<br>monitoreo | Aún no se ha<br>planificado |       |
|       | • Incondition                                                                          | Riesgo Operativo      | Angle Barrios       | Mayor(4)              | Improbable(2)   | Zona de riesgo<br>alta    | Sustitución<br>del cableado<br>deteriorado<br>Revisión<br>periodica de<br>las redes<br>eléctricas | Zona de riesgo<br>baja | Evitar el<br>riesgo<br>Reducir el<br>riesgo<br>Compartir o<br>transferir | Plan<br>Aislamier<br>Eléctrico<br>A<br>Mejoras<br>en<br>procesos<br>formativo | Gestión 1<br>nRdministrativa 1<br>2<br>5 | 2/sep/2014 -<br>2/nov/2014<br>0/nov/2018 -<br>io definido | Minimo<br>estado de los<br>indicadores<br>Capital<br>protegido<br>Optimizar<br>los<br>procesos<br>de la<br>cadena | SI            | NO               | No                                       | A tiempo                                      | A tiempo                    |       |

La primera forma de agrupación se muestra sombreada de azul.

La segunda forma de agrupación se muestra sombreada de color verde.

Los títulos de las columnas se muestran sombreados de azul.

|   |                    |        |          |              |                           |            |                           | No insti            | tucional               |                        |                              |                               |               |                  |
|---|--------------------|--------|----------|--------------|---------------------------|------------|---------------------------|---------------------|------------------------|------------------------|------------------------------|-------------------------------|---------------|------------------|
|   |                    |        |          |              |                           |            |                           | Sin pr              | oceso                  |                        |                              |                               |               |                  |
| , | RIESGO             | GESTOR | ІМРАСТО  | PROBABILIDAD | EVALUACIÓN                | CONTROLES  | VALORACIÓN                | MANEJO              | ACCIONES               | RESPONSABLE            | CRONOGRAMA                   | INDICADOR                     | INSTITUCIONAL | DE<br>CORRUPCIÓN |
| ( | Ausentismo Laboral |        | Mayor(4) | Moderada(3)  | Zona de riesgo<br>extrema | Incentivos | Zona de riesgo<br>extrema | Evitar el<br>riesgo | Plan<br>Bogotá<br>2016 | Gestión<br>Estratégica | 16/dic/2013 -<br>31/oct/2014 | Según la<br>zona de<br>riesgo | No            | No               |

Columnas del Reporte Mapa de Riesgos

Columnas del Reporte Mapa de Riesgos Extendido

### Histórico del reporte de mapa de riesgos

▲ IMPORTANTE: Para activar esta opción, disponible a partir de la versión 10.0.12, es necesario realizar un análisis de viabilidad. Puedes encontrar más detalles al respecto Aquí.

Si eres un usuario con permisos para consultar el reporte de Mapa de riesgos podrás seleccionar la opción Histórico, esta opción te muestra una lista que permite seleccionar una fecha para visualizar la información histórica de los riesgos.

| 1 | Búsquedas              | Conceptos Últimas funcionalidades                                     | Ayudas  | Respons | abilidades | Recursos T                                                                            | 🔥 🗰 📌 🌲               |
|---|------------------------|-----------------------------------------------------------------------|---------|---------|------------|---------------------------------------------------------------------------------------|-----------------------|
| • | Reportes               |                                                                       |         |         |            |                                                                                       |                       |
|   | Мара                   | Gestión del riesgo / Reportes / Mapa                                  |         |         |            |                                                                                       |                       |
|   | Controles<br>Por clase | Forma de agrupación 1:<br>O Institucional O De corrupción O Proceso ● | Ninguno |         | Histórico  | Estado actual                                                                         |                       |
|   | Valoración<br>Matriz   | Filtros:                                                              |         |         |            | Estado actual<br>31/Ago/2023 23:59:59<br>30/Sep/2023 23:59:59<br>31/Oct/2023 23:59:59 |                       |
| 0 | Riesgos                | Activo en el sistema                                                  | Si      | •       |            | 30/Nov/2023 23:59:59<br>31/Dic/2023 23:59:59<br>31/Ene/2024 23:59:59                  | راس                   |
| Ð | Monitoreos             | Institucional                                                         | Todos   |         |            |                                                                                       |                       |
|   | Atributos 🔻            | De corrupción                                                         | Todos   | •       |            |                                                                                       |                       |
|   | Ajustes 💌              | Fecha Identificación                                                  | Todas 🗸 |         |            |                                                                                       |                       |
|   | Preguntas  Mis pasos a | Clases de riesgo                                                      | Todos   | •       |            |                                                                                       | P                     |
| • | Otros ajustes          | Proceso                                                               | Todos   | •       |            | Ver reporte                                                                           | Ver reporte extendido |

Selecciona la fecha y da clic sobre la opción Ver Reporte o Ver Reporte extendido, el sistema te mostrará el reporte con la información de los riesgos en esa fecha.

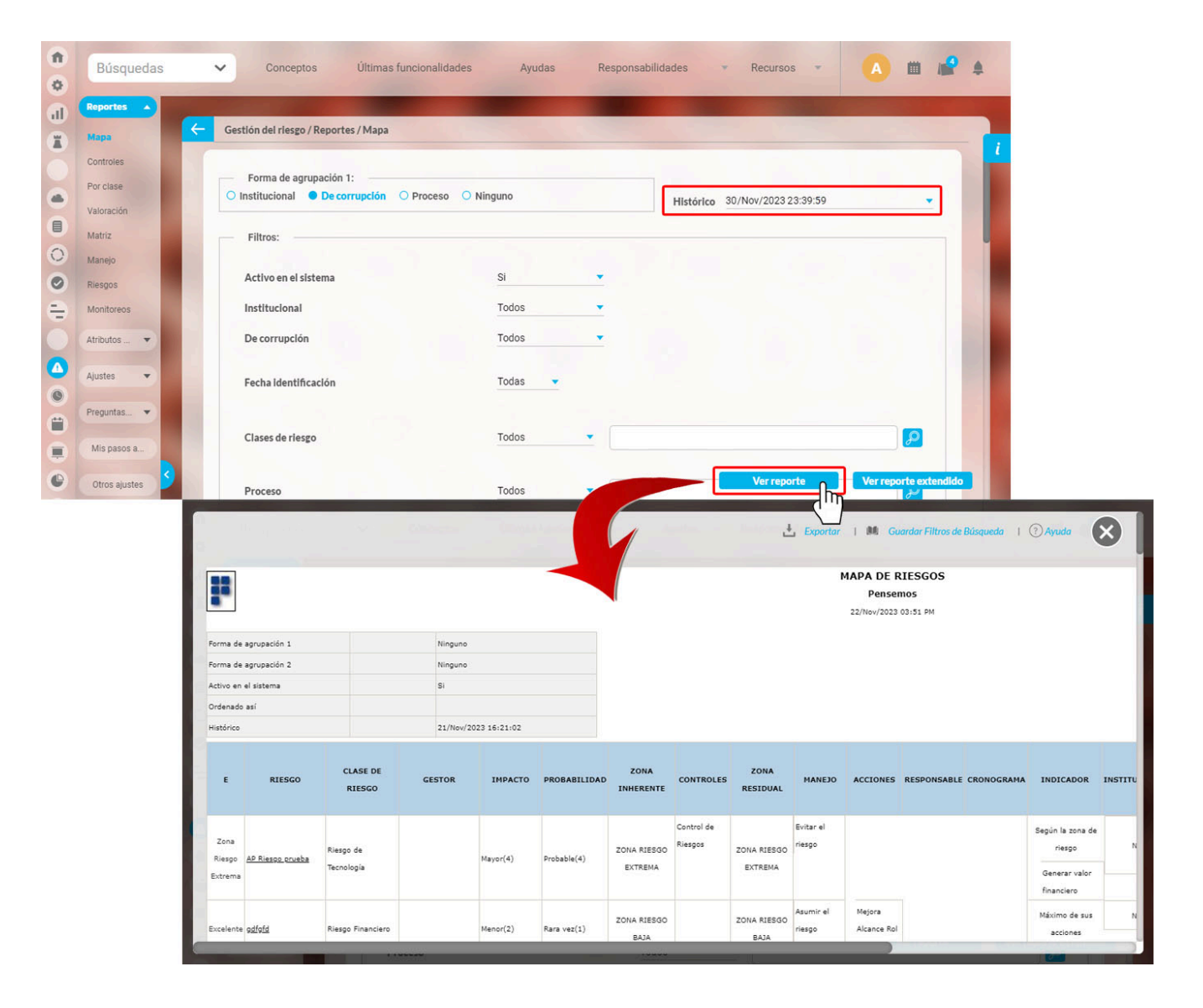

NOTA: Este histórico se guardará mensualmente una vez al mes.

# Columnas del Reporte Mapa de Riesgos

Gestión del riesgo - Suite Visión Empresarial - Google Chrome

La opción Ver reporte permite la generación de un reporte que permite la visualización los datos básicos de los riesgos (basado en la Guía de administración del riesgo, Departamento Administrativo de la Función Pública) a través de las siguientes columnas:

- 🗆 🗙

| (   | tomcatpru.pensemo                   | s:8080/sveach/      | rsk/report?soa | =28cmdl=rsk8c     | sveVrs=3cdca3 | a66d46685fbl           | o5a8ac5729f0                              | 15b9835c33e               |                      |                                                               |                             |                              |                               |               |                  |                                             |                                         |                                |
|-----|-------------------------------------|---------------------|----------------|-------------------|---------------|------------------------|-------------------------------------------|---------------------------|----------------------|---------------------------------------------------------------|-----------------------------|------------------------------|-------------------------------|---------------|------------------|---------------------------------------------|-----------------------------------------|--------------------------------|
|     |                                     |                     |                |                   |               |                        |                                           |                           |                      |                                                               |                             |                              |                               | 🕲 Expo        | ortar   🛍 Guar   | dar Filtros de Bús                          | queda   🖉 Ay                            | ruda Cerrar                    |
| Т   | extilos                             | 5.A.                |                |                   |               |                        |                                           |                           | <b>MA</b>            | PA DE RII<br>Mi empre                                         | ESGOS<br>sa<br>36 AM        |                              |                               |               |                  |                                             |                                         |                                |
| For | ma de agrupación 1                  |                     | De co          | rrupción          |               |                        |                                           |                           |                      |                                                               |                             |                              |                               |               |                  |                                             |                                         |                                |
| For | ma de agrupación 2                  |                     | Instit         | ucional           |               |                        |                                           |                           |                      |                                                               |                             |                              |                               |               |                  |                                             |                                         |                                |
| Act | vo en el sistema                    |                     | SI             |                   |               |                        |                                           |                           |                      |                                                               |                             |                              |                               |               |                  |                                             |                                         |                                |
| Ma  | erializados en el último<br>hitoreo |                     | No             |                   |               |                        |                                           |                           |                      |                                                               |                             |                              |                               |               |                  |                                             |                                         |                                |
| Cla | se de riesgo                        | Igual a             | Riesg          | o Operativo       |               |                        |                                           |                           |                      |                                                               |                             |                              |                               |               |                  |                                             |                                         |                                |
| Est | ado del cumplimiento                |                     | No de          | finido            |               |                        |                                           |                           |                      |                                                               |                             |                              |                               |               |                  |                                             |                                         |                                |
| On  | enado así                           |                     |                |                   |               |                        |                                           |                           |                      |                                                               |                             |                              |                               |               |                  |                                             |                                         |                                |
|     |                                     |                     |                |                   |               |                        |                                           |                           | No Corrupc           | ión                                                           |                             |                              |                               |               |                  |                                             |                                         |                                |
|     |                                     |                     |                |                   |               |                        |                                           |                           | Institucior          | al                                                            |                             |                              |                               |               |                  |                                             |                                         |                                |
| E   | RIESGO                              | CLASE DE<br>RIESGO  | GESTOR         | ІМРАСТО           | PROBABILIDAD  | ZONA<br>INHERENTE      | CONTROLES                                 | ZONA<br>RESIDUAL          | MANEJO               | ACCIONES                                                      | RESPONSABLE                 | CRONOGRAMA                   | INDICADOR                     | INSTITUCIONAL | DE<br>CORRUPCIÓN | MATERIALIZADOS<br>EN EL ÚLTIMO<br>MONITOREO | CUMPLIMIENTO<br>DEL ÚLTIMO<br>MONITOREO | PRÓXIMO<br>MONITOREO           |
|     | Incendios                           | Riesgo<br>Operativo | Angle Barrios  |                   |               |                        |                                           |                           |                      |                                                               |                             |                              |                               | SI            | NO               | No                                          | A tiempo                                | Aún no se<br>ha<br>planificado |
|     |                                     |                     |                |                   |               |                        |                                           | N                         | o institucio         | mal                                                           |                             |                              |                               |               |                  |                                             |                                         |                                |
| E   | RIESGO                              | CLASE DE<br>RIESGO  | GESTOR         | ІМРАСТО           | PROBABILIDAD  | ZONA<br>INHERENTE      | CONTROLES                                 | ZONA<br>RESIDUAL          | MANEJO               | ACCIONES                                                      | RESPONSABLE                 | CRONOGRAMA                   | INDICADOR                     | INSTITUCIONAL | DE<br>CORRUPCIÓN | MATERIALIZADOS<br>EN EL ÚLTIMO<br>MONITOREO | CUMPLIMIENTO<br>DEL ÚLTIMO<br>MONITOREO | PRÓXIMO<br>MONITOREO           |
| •   | Caídas de altura                    | Riesgo<br>Operativo |                | Insignificante(1) | Raro(1)       | Zona de riesgo<br>baja | Instalación de<br>barandas<br>protectoras | Zona de riesgo<br>extrema | Reducir el<br>riesgo | Renovación<br>del<br>Sistema<br>Eléctrico<br>Plantas A y<br>B | Proceso de<br>Mantenimiento | 30/oct/2014 -<br>No definido | Según la<br>zona de<br>riesgo | NO            | NO               | No                                          | A tiempo                                | Vencido                        |

- E (Estado del cumplimiento del riesgo): Es un ícono cuyo color representa el estado del riesgo con relación a su cumplimiento. Los criterios para calcular el cumplimiento de cada riesgo se definen durante la etapa de manejo.
- Riesgo: Este campo muestra el nombre del riesgo. Haga clic sobre él para ver la descripción completa del riesgo. El usuario que esté consultado el mapa de riesgo debe tener permisos de ver el riesgo para poderlo explorar desde aquí.
- Clase: Muestra el nombre de la clase asociada al riesgo.
- · Gestor: Nombre del usuario encargado de la gestión del riesgo.
- Impacto: Muestra el nombre del valor de la escala de impacto inherente (antes de la valoración de controles) antes de la valoración de controles) asociado a cada riesgo concatenado con el valor correspondiente entre paréntesis.
- Probabilidad: Muestra el nombre del valor de la escala de probabilidad asociado a cada riesgo concatenado con el valor correspondiente entre paréntesis .
- Zona de riesgo inherente: Muestra el nombre de la zona del riesgo inherente asociado a cada riesgo de acuerdo a la calificación del riesgo.
- Controles: Muestra una lista de los nombre de los controles definidos para cada riesgo.
- Zona de riesgo residual: Muestra el nombre de la zona de riesgo residual (asignada de acuerdo a la valoración de los controle) asociado a cada riesgo.
- Manejo: Muestra una lista de nombres de las opciones de manejo asociados a cada riesgo
- Acciones: Muestras las acciones definidas para controlar el riesgo (planes, categorías y/o mejoras), haga clic sobre cada acción para ver la descripción completa de concepto definido como acción. Podrá explorar el detalle siempre y cuando tenga por lo menos permisos de ver ese concepto.
- Responsable: Muestra el nombre del responsable de llevar a cabo cada acción de control del riesgo. Este
  responsable corresponde al Área o proceso asociado al plan (si tiene asociado área y proceso muestra el proceso), en
  categorías se pone lo mismo que tenga el plan y en mejoras corresponde el que se haya definido en el alcance de la
  mejora ya sea proceso o área.
- Cronograma: Muestra las fecha de inicio y final del plan de acción o de la mejora que se definieron como acciones de control del riesgo.
- Indicador: Muestra la opción elegida para el cálculo del semáforo del riesgo en la etapa manejo y los indicadores elegidos. Puede hacer clic para ver más información sobre el indicador (siempre y cuando tenga permisos sobre el indicador)
- Institucional: Si el riesgo ha sido identificado como institucional, en esta columna se mostrará la palabra "Si". De lo contrario, se mostrará la palabra "No".
- De corrupción: Si el riesgo ha sido identificado como de corrupción, en esta columna se mostrará la palabra "Si". De lo contrario, se mostrará la palabra "No".

- Materializados en el último monitoreo: Si el riesgo se materializó en el último monitoreo, en esta columna se mostrará la palabra "Si". De lo contrario, se mostrará la palabra "No". Para los riesgos que nunca han tenido un monitoreo, se mostrará un N.A, porque para los tales "No Aplica" esta condición.
- Cumplimiento del último monitoreo: Indica cuál ha sido el cumplimiento del último monitoreo con respecto a su fecha planeada. El sistema compara la fecha registrada por el sistema para el último monitoreo y su correspondiente fecha planeada. Sus opciones son:
  - A tiempo: La fecha registrada por el sistema para el último monitoreo es menor o igual a su fecha planeada.
  - Tardío: La fecha registrada por el sistema para el último monitoreo es mayor a su fecha planeada.
  - Aún no se ha realizado ningún monitoreo: Indica que el riesgo aún no tiene un monitoreo para establecer su
    cumplimiento.

Si un riesgo que ya tuvo un monitoreo se devuelve a una etapa anterior, el sistema continuará mostrando el cumplimiento de su último monitoreo hasta que ocurra uno nuevo.

- Próximo monitoreo: Indica si la fecha planeada para el monitoreo ya se ha vencido o no. El sistema compara la fecha actual del sistema con respecto a la fecha planeada del próximo monitoreo. Sus opciones son:
  - A tiempo: La fecha actual del sistema es menor o igual a la fecha planeada del próximo monitoreo.
    Vencido: La fecha actual del sistema es mayor a la fecha planeada del próximo monitoreo.
  - Aún no se ha planificado: Indica que el riesgo aún no tiene una fecha planeada de monitoreo porque se
  - encuentra en una etapa anterior.

Si un riesgo que ya tenía una fecha planeada de monitoreo se devuelve a una etapa anterior, el sistema ya no tomará en cuenta tal fecha e informará que Aún no se ha planificado.

# Columnas del Reporte Mapa de Riesgos Extendido

La opción Ver reporte extendido, permite la visualización de una información más detallada de los riesgos y sus etapas a través de las siguientes columnas:

| TEXT | L06.                          | Reve of E<br>Reverse<br>Manual<br>P<br>Reverse<br>Reverse<br>Rev |                |           |                             |         |   |                        |                                          |                                                                                   |   |         |                                                                                 |               |      |                        |                    |                |                         |              |                     |                                                             |     |   |                   |          |
|------|-------------------------------|----------------------------------------------------------------------------------------------------|----------------|-----------|-----------------------------|---------|---|------------------------|------------------------------------------|-----------------------------------------------------------------------------------|---|---------|---------------------------------------------------------------------------------|---------------|------|------------------------|--------------------|----------------|-------------------------|--------------|---------------------|-------------------------------------------------------------|-----|---|-------------------|----------|
|      |                               | 4000                                                                                                    | ******         |           | <br>                        | ******* | - | <br>                   | <br><sup>17</sup>                        |                                                                                   |   | <br>    |                                                                                 |               |      |                        |                    |                |                         |              | analis is series.es |                                                             | -   | - | <br>This is being | <br>Z=   |
|      | National Street Street Street | -                                                                                                    | -              | Non-      |                             | -       |   | <br>Constanting of the | Anna an ana anna an an an an an an an an | and the second second second                                                      | - | <br>• • | <ul> <li>Enter et mage</li> <li>Enter et mage</li> <li>Enter et mage</li> </ul> | a popera bure | -    | No. Address (Marris of | Carto Annual and   | Concilia de la | Dee00-14.0              | Dedovid      |                     | A star is balance story. Upon story                         | -   |   | ACCESSED.         | 32       |
|      |                               |                                                                                                    |                |           | <br>                        | -       |   | <br>                   | <br>"                                    | neeses                                                                            |   | <br>    |                                                                                 |               |      |                        |                    |                | PROPERTY AND ADDRESS OF |              | NOTIONAL OPTIMAL    |                                                             | The |   |                   | <br>- 39 |
|      | Not Track Constraints         | (de la des                                                                                                    | Later is store | ing lasts | la pro er prije in de bone. |         |   | <br>-                  | parties.                                 | Antor you price<br>reaction per paral<br>antone single array<br>allow constraints |   | <br>    |                                                                                 |               | **** | Marrielle Pyr          | Train & Personners | Recent         | 10.07000                | internet and |                     | territoriales de 20.6<br>noviembre de 20.4<br>de de la 2014 |     |   | Indicate.         | * 2.m    |
|      |                               |                                                                                                    |                |           |                             |         |   |                        |                                          |                                                                                   |   |         |                                                                                 |               |      |                        |                    |                |                         | 304004.000   |                     | 70 de<br>neviembre de 2014                                  |     |   |                   |          |

- E (Estado del cumplimiento del riesgo): Es un ícono cuyo color representa el estado del riesgo en relación con su cumplimiento. Los criterios para calcular el cumplimiento de cada riesgo se definen durante la etapa de manejo.
- Sigla: Sigla con la cual se identifica el proceso en el sistema.
- Nombre: Término con el cual se identifica el proceso en el sistema.
- Riesgo: Término con el cual se identifica el proceso en el sistema.
- Descripción: Texto informativo del riesgo.
- Clase de riesgo: Clase asociada al riesgo.
- Causas: Motivo o razón que puede dar principio a un riesgo.
- Efectos: Consecuencia que podría tener el riesgo.
- Responsable: Usuario comprometido con la correcta gestión del riesgo.
- · Gestor: Usuario encargado de la gestión del riesgo junto con el responsable.

#### Antes de Controles

- Probabilidad: Nivel de probabilidad asignada al riesgo antes de controles.
- · Impacto: Nivel del impacto asignado al riesgo antes de controles.
- Zona Inherente: Nombre de la zona en la cual ha quedado ubicado el riesgo de acuerdo a su calificación antes de controles.
- Grado de exposición: Número que expresa el puntaje que obtiene el riesgo de acuerdo a su probabilidad e impacto antes de controles.
- · Controles: Muestra los controles definidos y una descripción para cada riesgo antes de controles,

### **Después de Controles**

- Probabilidad: Nivel de probabilidad asignada al riesgo después de controles.
- Impacto: Nivel del impacto asignado al riesgo después de controles.
- Zona Residual: Nombre de la zona en la cual ha quedado ubicado el riesgo de acuerdo a su calificación después de controles.
- Grado de exposición: Número que expresa el puntaje que obtiene el riesgo de acuerdo a su probabilidad e impacto después de controles.

#### Plan de Manejo de Riesgos

- Opción de manejo: Acciones propuestas para el manejo del riesgo.
- Objetivo de la acción (Causa Efecto): Se muestra el texto escrito para el comentario de la política de manejo.
- Acciones a adelantar: Muestra las acciones definidas para controlar el riesgo.
- Responsable: Muestra el nombre del responsable de llevar a cabo cada acción de control del riesgo.
- Periodo de ejecución (Fecha inicial): Muestra la fecha inicial de las acciones asociadas en la sección del Plan de contingencia del riesgo.
- Periodo de ejecución (Fecha final): Muestra la fecha final de las acciones asociadas en la sección del Plan de contingencia del riesgo.

#### Avance

- Fecha de monitoreo: Fecha registrada por el usuario en la cual indica que realizó la revisión.
- Revisión de control: Tabla de la revisión del control definida en la etapa de valoración
- Comentario del monitoreo: Texto diligenciado por el usuario como comentario de la revisión.
- ¿Se materializó el riesgo? Si el riesgo se materializó en el último monitoreo, en esta columna se mostrará la palabra "Si". De lo contrario, se mostrará la palabra "No". Para los riesgos que nunca han tenido un monitoreo, se mostrará un N.A, porque para los tales "No Aplica" esta condición.
- Fecha de materialización: Fecha registrada por el usuario en la cual se indica que se materializó el riesgo.
- Comentario de materialización: Texto diligenciado por el usuario como comentario del registro de la materialización del riesgo.
- Fecha de próximo monitoreo: Fecha programada de revisión.
- Institucional: Si el riesgo ha sido identificado como institucional, en esta columna se mostrará la palabra "Si". De lo contrario, se mostrará la palabra "No".
- De corrupción: Si el riesgo ha sido identificado como de corrupción, en esta columna se mostrará la palabra "Si". De lo contrario, se mostrará la palabra "No"
- Cumplimiento del último monitoreo: Indica cuál ha sido el cumplimiento del último monitoreo con respecto a su fecha planeada. El sistema compara la fecha registrada por el sistema para el último monitoreo y su correspondiente fecha planeada. Sus opciones son:
  - A tiempo: La fecha registrada por el sistema para el último monitoreo es menor o igual a su fecha planeada.
  - Tardío: La fecha registrada por el sistema para el último monitoreo es mayor a su fecha planeada.
  - Aún no se ha realizado ningún monitoreo: Indica que el riesgo aún no tiene un monitoreo para establecer su cumplimiento.

(i) Si un riesgo que ya tuvo un monitoreo se devuelve a una etapa anterior, el sistema continuará mostrando el cumplimiento de su último monitoreo hasta que ocurra uno

- Próximo monitoreo: Indica si la fecha planeada para el monitoreo ya se ha vencido o no. El sistema compara la fecha actual del sistema con respecto a la fecha planeada del próximo monitoreo. Sus opciones son:
  - A tiempo: La fecha actual del sistema es menor o igual a la fecha planeada del próximo monitoreo.
  - Vencido: La fecha actual del sistema es mayor a la fecha planeada del próximo monitoreo.
  - Aún no se ha planificado: Indica que el riesgo aún no tiene una fecha planeada de monitoreo porque se encuentra en una etapa anterior.

Si un riesgo que ya tenía una fecha planeada de monitoreo se devuelve a una etapa anterior, el sistema ya no tomará en cuenta tal fecha e informará que Aún no se ha planificado.

El reporte muestra dividida la información en riesgos institucionales y no institucionales a menos que en los filtros se haya especificado algo diferente.

# Requisitos mínimos para activar el Histórico del reporte de mapa de riesgos

Para activar esta función, es crucial realizar un análisis exhaustivo de viabilidad en colaboración con Soporte Pensemos. Se debe estimar el espacio que se requerirá en la base de datos para almacenar el historial del reporte. A continuación, se detallan las acciones indispensables:

 Proyectar el espacio que se consumirá según la frecuencia de ejecución del agente. A mayor frecuencia de ejecución del agente, mayor será el espacio consumido en la base de datos. Utilizar el script "espacioConsumidoPorCadaCopiaActual.sql" para obtener el espacio consumido por cada copia o ejecución del agente. Por ejemplo, si el agente se ejecuta diariamente, multiplicar el espacio actual consumido del historial por treinta para estimar el crecimiento mensual del historial de riesgo.

**NOTA:** Considerando que el espacio consumido actualmente tiende a aumentar conforme aumenta la concurrencia de uso del Módulo de Riesgos, es importante tener en cuenta que a mayor concurrencia, se generará una mayor cantidad de datos para almacenar en el historial.

**IMPORTANTE**: destacar que no se recomienda activar esta funcionalidad en una Base de Datos Oracle XE debido a las limitaciones de espacio disponibles que no pueden ser extendidas.

# Reporte de controles

Este reporte permite la visualización de los controles disponibles en el sistema seleccionados de acuerdo a los filtros establecidos y agrupados de acuerdo a la configuración del reporte.

Para generar este tipo de reporte, haga clic en la opción *Reporte de controles*, ubicada en el menú lateral en la sección de usuario.

Sale en pantalla los parámetros de búsqueda para generar el reporte como se muestra en la siguiente imagen:

| Forma de agrupa    | ción 1:                                                    |          |
|--------------------|------------------------------------------------------------|----------|
| Clase de control   | 🔿 Proceso 🔿 Área 🔿 Institucional 🔿 De corrupción 🌻 Ninguno |          |
| Filtros para cont  | roles:                                                     |          |
|                    |                                                            |          |
| Nombre             | Todos                                                      |          |
|                    |                                                            |          |
| Clase de control   | Todos                                                      | •        |
| Escala             | Todos                                                      | •        |
|                    |                                                            |          |
| Filtros para riesg | 05:                                                        |          |
|                    |                                                            |          |
| Institucional      | Todos                                                      | <b>•</b> |
| De corrupción      | Todos                                                      | •        |
|                    | Tedas                                                      |          |

A continuación, establezca las formas de agrupación que usará para el reporte y los filtros que desea aplicar para la selección de los controles que se van a visualizar en el reporte. Cada forma de agrupación mostrará el número de controles que contiene.

Dependiendo de la opción que se elija en la agrupación 1 se muestran en la agrupación 2 las opciones restantes disponibles para elegir una de ellas. Por ejemplo si en la agrupación 1 se marca de Clase, entonces la agrupación 2 tendrá disponibles Proceso, Área, De corrupción, Institucional y Ninguno.

Existen dos formas de agrupación para el reporte, por defecto las agrupaciones se ven así:

#### Forma de agrupación 1:

| •   | Forma de agrupación 1:                                                                                                    | ] |
|-----|----------------------------------------------------------------------------------------------------|---|
| . ( | se de Control- Agrupa los controlos de aguardo a la clase de control al que portanecen (Dreventivo, Correctivo y Detectivo) | 1 |

- Clase de Control: Agrupa los controles de acuerdo a la clase de control al que pertenecen (Preventivo, Correctivo y Dete
- Proceso: Agrupa los controles de acuerdo al proceso al cual están asociados.
- Área: Agrupa los controles de acuerdo al área al cual estén asociados.
- Institucional: Agrupa los controles de acuerdo a si son o no del tipo Institucional.
- De corrupción: Agrupa los controles de acuerdo a si son o no del tipo De corrupción.
- Ninguno: No realiza ningún tipo de agrupación.

#### Forma de agrupación 2:

|     | Forma de agrupación 2:                                                      | 5 |
|-----|-----------------------------------------------------------------------------|---|
| 0   | Proceso 🔿 Área 🔿 Institucional 🔿 De corrupción 🔍 Ninguno                    |   |
|     | Filtree pero controleo:                                                     |   |
| • P | roceso: Agrupa los controles de acuerdo al proceso al cual están asociados. |   |

- Área: Agrupa los controles de acuerdo al área al cual estén asociados.
- Institucional: Agrupa los controles de acuerdo a si pertenecen o no a riesgos del tipo Institucional.
- De corrupción: Agrupa los controles de acuerdo a si pertenecen o no al tipo De corrupción.
- Ninguno: No realiza ningún tipo de agrupación.

Si selecciona en la forma de agrupación 1, la opción "Ninguno", entonces no aparece la forma de agrupación 2.

<sup>(</sup>i) Nota

| Filtros | para | controles: |  |
|---------|------|------------|--|
|---------|------|------------|--|

| Filtros para conti | les:  |  |
|--------------------|-------|--|
| Nombre             | Todos |  |
| Clase de control   | Todos |  |
| Escala             | Todos |  |

- Nombre: Permite seleccionar los controles que serán visualizados en el reporte de acuerdo al nombre con el cual se les ha designado en el sistema. Las opciones disponibles: Todos, Contiene, Comienza con, Termina con, Igual a, No definido, Usando comodines, por defecto usa la opción Todos.
- Clase de control: Permite seleccionar los controles de acuerdo a su clase.
- Escala: Permite seleccionar los controles de acuerdo a la escala sobre la cual están ejerciendo su efecto. Las opciones para filtrar son: ° Todos ° Probabilidad ° Impacto ° Probabilidad Impacto, por defectousa la opción Todos

| Escala              | Todos                |
|---------------------|----------------------|
|                     | Todos                |
|                     | Probabilidad         |
| Filtros para riesgo | Impacto              |
| rint os para nesgo  | Probabilidad-Impacto |

#### Filtros para riesgos:

| Filtros para riesgos: |       |     |   |
|-----------------------|-------|-----|---|
| Institucional         | Todos |     |   |
| De corrupción         | Todos |     | • |
| Clase de riesgo       | Todos |     | • |
| Activo en el sistema  | Si    |     | • |
| Proceso               | Todos |     |   |
| Área organizativa     | Todos | • [ |   |
|                       |       |     |   |

- Institucional: Permite seleccionar los controles que hagan parte de los riesgos de tipo Institucional. Las opciones disponibles para filtrar son: No, Si, Todos, por defecto es Todos.
- De corrupción: Permite seleccionar los controles que hagan parte de los riesgos de tipo De corrupción. Las opciones disponibles para filtrar son: No, Si, Todos, por defecto es Todos.
- Clase de riesgo: Permite filtrar los controles que estén asociado a una clase de riesgos específica. Las opciones disponibles para filtrar son: Todos, la lista con todos las clases de riesgos existentes, Sin clase. Por omisión usa la opción Todos
- Activo en el sistema: Permite seleccionar los controles que hagan parte de riesgos que se encuentren activos en el sistema. Las opciones disponibles para filtrar son: No, Si, Todos, por defecto es Todos.
- Proceso: Permite seleccionar los controles que hagan parte de riesgos asociados a cierto proceso. Las opciones disponibles para filtrar son: Todos, Contiene, Comienza con, Termina con, Igual a, No definido, Usando comodines, por defecto usa la opción Todos
- Área Organizativa: Permite seleccionar los controles que hagan parte de riesgos asociados a cierta área. Las opciones disponibles para filtrar son: Todos, Contiene, Comienza con, Termina con, Igual a, No definido, Usando comodines, por defecto usa la opción Todos

Una vez haya elegido las agrupaciones y los filtros, haga clic sobre el botón *Ver reporte*. El reporte mostrará los controles en orden alfabético según su nombre y de acuerdo a la configuración elegida. Nota:

Los controles de un riesgo que ha sido devuelto también se podrán visualizar en el reporte así que se podría dar la situación de tener controles para riesgos que se hallen en Identificación, por ejemplo.

Cada control, tendrá su nombre en azul, indicando un enlace que lo llevará a explorar el riesgo, si cuenta con permisos para visualizarlo.

| TE TILOS SA.                         |                     |              | REPORT                                                                                                    | E DE CONTROLE<br>Mi empresa<br>23/abr/2018 09                                    | 5 DE RIESGOS                              |                       |                               |               |            |
|--------------------------------------|---------------------|--------------|----------------------------------------------------------------------------------------------------|----------------------------------------------------------------------------------|-------------------------------------------|-----------------------|-------------------------------|---------------|------------|
| Forma de agrupación 1                |                     |              | CLASE DE CONTROL                                                                                                    |                                                                                  |                                           |                       |                               |               |            |
| Forma de agrupación 2                |                     |              | PROCESO                                                                                                    |                                                                                  |                                           |                       |                               |               |            |
| Activo en el sistema                 |                     |              | Si                                                                                                    |                                                                                  |                                           |                       |                               |               |            |
|                                      |                     |              | Preventivo (                                                                                                    | Total controles = 4)                                                             |                                           |                       |                               |               |            |
|                                      |                     |              | Proceso de Mantenin                                                                                                    | niento (Total contro                                                             | les = 3)                                  |                       |                               |               |            |
| Control                              | Clase de<br>Control | Escala       | Descripción                                                                                                    | Riesgo                                                                           | Clase de:<br>Riesgo                       | Área                  | Proceso                       | Institucional | Corrupción |
| Barandila principal                  | Preventivo          | Probabilidad | Larguero o elemento continuo que<br>forma la parte superior del SPB. La<br>altura mínima medida<br>perpendicularmente a la superficie<br>de trabajo debe ser de 1 m. | Caidas de altura                                                                 | Sin clase                                 |                       | - Proceso de<br>Mantenimiento | No            | No         |
| Sistema de protección de borde (SPB) | Preventivo          | Probabilidad | Conjunto de componentes<br>destinados a proteger a las<br>personas contra caídas a un nivel<br>inferior y a retener materiales.                                      | Caidas de altura                                                                 | Riesgo Seguridad y<br>Salud en el Trabajo |                       | - Proceso de<br>Mantenimiento | No            | No         |
| Plinto e rodapié                     | Preventivo          | Probabilidad | Elemento vertical especificamente<br>previsto para prevenir la caida o<br>deslizamiento de materiales o<br>personas fuera de una superficie.                         | Caidas de altura                                                                 |                                           |                       | - Proceso de<br>Mantenimiento | No            | No         |
|                                      |                     |              | Sin proceso (                                                                                                    | Total controles = 1                                                              | )                                         |                       |                               |               |            |
| Control                              | Clase               | Escala       | Descripción                                                                                                    | Riesgo                                                                           | Clase de Riesgo                           | Área                  | Proceso                       | Institucional | Corrupción |
| Incentivos                           | Preventivo          | Probabilidad | Realizar una serie de incentivos<br>para que el personal cumpla con<br>su deber y no se ausente.                                                                     | Ausentismo Laboral                                                               | Sin clase                                 | - Área Administrativa |                               | No            | No         |
|                                      |                     |              | Suit                                                                                                    | e VISIÓN EMPRESAR<br>Versión 7.50.12.ach<br>opyright ©1995 - 20<br>Pensemos S.A. | IAL®<br>18.                               |                       |                               |               |            |

Los campos que conforman el reporte de controles son:

Encabezado: La primera sección del reporte contiene los enlaces para exportar el reporte, guardar los filtros de búsqueda, acceder a la ayuda en línea y cerrar la ventana del reporte. Adicionalmente se muestran: el título, los datos de la empresa, las formas de agrupación y los filtros elegidos.

Información de controles: Los controles que corresponden a los filtros elegidos se muestran listados en tablas de acuerdo a las formas de agrupación elegidas. Cada agrupación muestra el número de controles que contiene.

Para cada control se muestran la siguiente información.

- Control: Nombre que identifica el control en el sistema. Haciendo clic sobre el nombre del control podrá ir a visualizar la información del riesgo que usa este control, siempre y cuando tenga los permisos requeridos.
- Clase de control: Clase a la cual pertenece el control. (Preventivo, Correctivo y Detectivo)
- Escala: Nombre de la escala que es afectada por el control. (Probabilidad, Impacto, Probabilidad-Impacto)
- Descripción: Texto descriptivo del control.
- Riesgo: Nombre del riesgo al cual aplica el control.
- Clase de Riesgo: Clase a la cual está asociado el riesgo.
- Área: Nombre del área o las áreas que están relacionadas con el riesgo.
- Proceso: Nombre del o los procesos que están relacionados con el riesgo.
- Institucional: Identifica si pertenece o no a un riesgo tipo Institucional
- Corrupción: Identifica si pertenece o no a un riesgo tipo De Corrupción.

Si el reporte no encuentra resultados para mostrar de acuerdo a los filtros establecidos, se mostrará un mensaje que dice: "No se encontraron datos con los criterios de búsqueda

| olicitados".             |                     |        |                       |                           | 4                                               |            |                  | 0             |            |
|--------------------------|---------------------|--------|-----------------------|---------------------------|-------------------------------------------------|------------|------------------|---------------|------------|
|                          |                     |        |                       |                           | 😭 Exportar                                      | 🛯 🖣 Guarda | ar Filtros de Bú | squeda   🥙 Ay | /uda Cerra |
| TEXTILOS <sub>S.A.</sub> |                     |        | R                     | EPORTE DE CO<br>M<br>23/i | DNTROLES DE RIE<br>li empresa<br>abr/2018 10:48 | SGOS       |                  |               |            |
| Forma de agrupación 1    |                     |        | CLASE DE CONTROL      |                           |                                                 |            |                  |               |            |
| Forma de agrupación 2    |                     |        | PROCESO               |                           |                                                 |            |                  |               |            |
| Activo en el sistema     |                     |        | Si                    |                           |                                                 |            |                  |               |            |
| Nombre del control       | Contiene            | 2      | minimizar             |                           |                                                 |            |                  |               |            |
| Control                  | Clase de<br>control | Escala | Descripción           | Riesgo                    | Clase de riesgo                                 | Área       | Proceso          | Institucional | Corrupción |
|                          |                     |        | No se encontraron dat | tos con los criterios     | de búsqueda solicitados                         | 5          |                  |               |            |
|                          |                     |        | Su                    | ite VISIÓN EMPRESAR       | IAL®                                            |            |                  |               |            |
|                          |                     |        |                       | Versión 7.50.12.ach       | •                                               |            |                  |               |            |
|                          |                     |        | (                     | Copyright ©1995 - 20      | 18.                                             |            |                  |               |            |
|                          |                     |        |                       | Pensemos S.A.             |                                                 |            |                  |               |            |
|                          |                     |        | Tod                   | los los derechos reserv   | vados.                                          |            |                  |               |            |

## Histórico del reporte de controles

Si eres un usuario con permisos para consultar el reporte de controles podrás seleccionar la opción Histórico, esta opción te muestra una lista que permite seleccionar una fecha para visualizar la información histórica de los controles.

| 1 | Búsquedas     | Conceptos Últimas funcionalidades Ayudas Responsabilidades Recursos A III                                     | <b>⊯</b> ≜ |
|---|---------------|----------------------------------------------------------------------------------------------------|------------|
| ũ | Reportes 🔺    |                                                                                                    |            |
|   | Мара          | Gestión del riesgo / Reportes / Controles                                                                     |            |
|   | Controles     |                                                                                                    |            |
|   | Por clase     | Forma de agrupación 1:                                                                                        | <b>,</b>   |
|   | Valoración    | Clase de control O Proceso O Area O Institucional O De corrupcion I Ninguno                                   |            |
|   | Matriz        | Filtros para controles: 30/Sep/2023 23:59:59 30/Sep/2023 23:59:59                                             | 7          |
| 0 | Manejo        | 31/Oct/2023 23:59:59<br>30/Nov/2023 23:59:59                                                                  |            |
| 0 | Riesgos       | Nombre         Todos         31/Dio/2023 23:59:59           31/Ene/2024 23:59:59         31/Ene/2024 23:59:59 |            |
| Ð | Monitoreos    |                                                                                                    |            |
|   | Atributos 💌   |                                                                                                    |            |
|   |               | Escala Todos 🔻                                                                                                |            |
| - | Ajustes 🔻     |                                                                                                    |            |
|   | Preguntas 🔻   | Filtros para riesgos:                                                                                         |            |
| O |               |                                                                                                    |            |
| 0 | Mis pasos a   | Institucional Todos 🔻                                                                                         |            |
| 0 | Otros ajustes | De corrupción Todos Ver repor                                                                                 | rte        |

Selecciona la fecha y da clic sobre la opción Ver Reporte, el sistema te mostrará el reporte con la información de los riesgos en esa fecha.

| pa                        | ← ( | Gestión de      | el riesgo / Reportes / C                                                                                                    | ontroles                        |                                    |                                                                                                    |                                                                                            |                                                                                           |                                                                                                    |                 |                                                           |              |       |
|---------------------------|-----|-----------------|----------------------------------------------------------------------------------------------------|---------------------------------|------------------------------------|----------------------------------------------------------------------------------------------------|--------------------------------------------------------------------------------------------|-------------------------------------------------------------------------------------------|----------------------------------------------------------------------------------------------------|-----------------|-----------------------------------------------------------|--------------|-------|
| rclase<br>oración         |     | Form<br>Clase   | a de agrupación 1:<br>de control O Proces                                                                                              | o OÁre                          | a 🔾 Inst                           | titucional 🙁 De corrupc                                                                                                    | sión 🔍 Ninguno                                                                             | н                                                                                         | istórico 30                                                                                                    | /Nov/2023 23:59 | 1:59 🔹                                                    |              |       |
| riz                       |     | Filtro          | s para controles: —                                                                                                    |                                 |                                    |                                                                                                    |                                                                                            |                                                                                           |                                                                                                    |                 |                                                           |              |       |
| ejo                       |     |                 |                                                                                                    |                                 |                                    |                                                                                                    |                                                                                            |                                                                                           |                                                                                                    |                 |                                                           |              |       |
| gos                       |     | Nomb            | re Todos                                                                                                    |                                 |                                    |                                                                                                    |                                                                                            |                                                                                           |                                                                                                    |                 |                                                           |              |       |
| itoreos                   |     | Class           | to atral. Todos                                                                                                    |                                 |                                    |                                                                                                    |                                                                                            |                                                                                           |                                                                                                    |                 |                                                           |              |       |
| utos 🔻                    |     | Clase           | de control 1000s                                                                                                    |                                 |                                    |                                                                                                    |                                                                                            |                                                                                           |                                                                                                    |                 |                                                           |              |       |
| tes T                     |     | Escala          | Todos                                                                                                    |                                 |                                    |                                                                                                    |                                                                                            |                                                                                           |                                                                                                    |                 | -                                                         |              |       |
| 63                        |     |                 |                                                                                                    |                                 |                                    |                                                                                                    |                                                                                            |                                                                                           |                                                                                                    |                 |                                                           |              |       |
| untas 🔻                   | 0   | Filtro          | ıs para riesgos: ——                                                                                                    |                                 |                                    |                                                                                                    |                                                                                            |                                                                                           |                                                                                                    |                 |                                                           |              |       |
|                           |     |                 |                                                                                                    |                                 |                                    |                                                                                                    |                                                                                            |                                                                                           |                                                                                                    |                 |                                                           |              |       |
| s pasos a                 |     | Institu         | rolonal Todo                                                                                                    |                                 |                                    |                                                                                                    |                                                                                            |                                                                                           |                                                                                                    |                 | <b>•</b>                                                  |              |       |
| is pasos a<br>ros ajustes |     | Instit<br>De ca | ucional Todo<br>rrupción Todo                                                                                                    | s                               |                                    | 170 mar. Tota and the second second                                                                                                    |                                                                                            |                                                                                           | ± Export                                                                                                    | ar   Mi Gu      | ▼<br>Ver reporte<br>ardar Filtros de Bú:                  | kqueda I ③   | Ayuda |
| s pasos a                 |     | Instit<br>De co | ucional Todo<br>rrupción Todo                                                                                                    | S<br>S                          |                                    | Siller tas. Traccordination                                                                                                    | REPORTE DE C                                                                               | CONTROLES DE<br>Pensemos                                                                  | L Export                                                                                                    | tαr   ∭el Gu    | Ver reporte                                               | squedo I ③   | Ayuda |
| s pasos a<br>os ajustes 3 |     | Instit<br>De cc | ucional Todo<br>vrrupción Todo                                                                                                    | s                               |                                    |                                                                                                    | REPORTE DE C                                                                               | CONTROLES DE<br>Pensemos<br>1/Hev/2023 23:53                                              | L Export                                                                                                    | tar   Mi Gu     | Ver reporte                                               | squeda 1 3   | Ayuda |
| s pasos a                 |     | Instit<br>De cc | ucional Todo<br>mrupción Todo                                                                                                    | S S                             |                                    | Ninguno                                                                                                    | REPORTE DE C                                                                               | CONTROLES DE<br>Pensemos<br>Y/Hev/2023 23:53                                              | Export                                                                                                    | tar   興 Gu      | Ver reporte                                               | squeda 1 3   | Ayudo |
| s pasos a                 |     | Instit<br>De cc | ucional Todo<br>mupción Todo                                                                                                    | s<br>s                          |                                    | Ninguno<br>Si                                                                                                    | REPORTE DE C                                                                               | CONTROLES DE<br>Pensemos<br>1/Hev/2022 23:53                                              | L Export                                                                                                    | tar   興 Gu      | Ver reporte                                               | squeda 1 (2) | Ayuda |
| s pasos a                 |     | Instit<br>De cc | ucional Todo<br>rrupción Todo                                                                                                    | s<br>s                          |                                    | Ninguno<br>Ninguno<br>Si<br>28/Nov/2023 15;11:46                                                                                                    | REPORTE DE C                                                                               | CONTROLES DE<br>Pensemos<br>J/Hev/2023 23:53                                              | Export                                                                                                    | tar   🏨 Gu      | Ver reporte                                               | Fgueda I (2) | Ayudo |
| s pasos a_<br>ros ajustes |     | Instit<br>De cc | rrupción Todo rrupción Todo na de agrupación 1 na de agrupación 2 ro en el sistema srico CONTROL                                       | S<br>S<br>CLASE DE<br>CONTROL   | ESCALA                             | Ninguno<br>Ninguno<br>Si<br>28/Nov/2023 15:11:45<br>DESCRIPCIÓN                                                                                              | REPORTE DE C                                                                               | CONTROLES DE<br>Pensemos<br>Y/How/2023 23:53<br>CLASE DE RIESGO                           | È Export                                                                                                    | tar   M Gu      | Ver reporte<br>ardar Filtros de Bús                       | squeda I (2) | Ayudo |
| s pasos a                 |     | Instit<br>De cc | rrupción Todo rrupción Todo rrupción Todo na de agrupación 1 na de agrupación 2 ro en el sistema śrico CONTROL                         | S<br>S<br>CLASE DE<br>CONTROL   | ESCALA                             | Ninguno<br>Ninguno<br>Si<br>28/Nov/2023 15:11:46<br>DESCRIPCIÓN                                                                                              | REPORTE DE C<br>20<br>21<br>RIESCO                                                         | CONTROLES DE<br>Pensemos<br>0/Hev/2023 23:53                                              | Export<br>RIESGOS                                                                                                    | tar   勝 Gu      | Ver reporte<br>ardar Filtros de Bio                       | squeda I (2) | Ayudo |
| s pasos a                 |     | Instit<br>De cc | rucional Todo<br>rrupción Todo<br>na de agrupación 1<br>na de agrupación 2<br>vo en el sistema<br>śrico<br>CONTROL<br>rol 1 śśłóśł     | S S CLASE DE CONTROL Correctivo | ESCALA<br>Probabilidad-            | Ninguno<br>Ninguno<br>Si<br>28/Nov/2023 15:11:46<br>DESCRIPCIÓN<br>Esto es una prueba.                                                                       | REPORTE DE C<br>30<br>RESCO<br>RESCO                                                       | CONTROLES DE<br>Pensemos<br>0/Hev/2022 23:53<br>CLASE DE RIESGO<br>Riesgo de Cumplimiento | Export RIESGOS                                                                                                    | tar   順 Gu      | Ver reporte<br>ardar Filtros de Bá<br>INSTITUCIONAL<br>Si | squeda I (3) | Ayado |
| s pasos a                 |     | Instit<br>De cc | ucional Todo<br>rrupción Todo<br>na de agrupación 1<br>na de agrupación 2<br>vo en el sistema<br>érico<br>CONTROL<br>rol 1 á 4 i ó ú ñ | S S CLASE DE CONTROL Correctivo | ESCALA<br>Probabilidad-<br>Impacto | Ninguno<br>Ninguno<br>Si<br>28/Hov/2023 15:11:46<br>DESCRIPCIÓN<br>Esto es una prueba.<br>Para consultar mapa de nespos.                                     | REPORTE DE C<br>20<br>20<br>20<br>20<br>20<br>20<br>20<br>20<br>20<br>20<br>20<br>20<br>20 | CONTROLES DE<br>Pensemos<br>//tev/2022 23:53<br>CLASE DE RIESGO<br>Biesgo de Cumplimiento | È Export<br>RIESGOS<br>ÁREA<br>- Área 1<br>- Área 5<br>- Área 5<br>- Área 5<br>- Área 5<br>- Área 1<br>- Área 5<br>- Área 1 | tar   🏨 Gu      | Ver reporte<br>andar Filtros de Bú<br>INSTITUCIONAL       | corrupción   | Avado |
| s pasos s.<br>ros ajustes |     | Instit<br>De cc | ucional Todo<br>rrupción Todo<br>a de agrupación 1<br>na de agrupación 2<br>vo en el sistema<br>órico<br>CONTROL<br>rol 1 á é i ó ú ñ  | S CLASE DE CONTROL Correctivo   | ESCALA<br>Probabilidad-<br>Impacto | Ninguno<br>Ninguno<br>Si<br>28/Nov/2023 15:11:46<br>DESCRIPCIÓN<br>Esto es una prueba.<br>Para consultar mapa de riesgos.<br>El veloz murciélago hindú comia | REPORTE DE C<br>20<br>20<br>20<br>20<br>20<br>20<br>20<br>20<br>20<br>20<br>20<br>20<br>20 | CONTROLES DE<br>Pensemos<br>0/Hov/2023 23:53<br>CLASE DE RIESCO<br>Riesgo de Cumplimiento | Export     RIESGOS                                                                                                    | tar   🏨 Gu      | Ver reporte<br>ardar Filtros de Bú<br>INSTITUCIONAL       | CORRUPCIÓN   | Ayudo |

NOTA: Este histórico se guardará mensualmente una vez al mes.

# Reporte de Riesgos por Clase

Este reporte le permite determinar cuántos riesgos pertenecen a cada clase de riesgo en toda la organización o por procesos. Aplica para todos los riesgos activos en el sistema. Para generar este reporte, elija la opción *Riesgos por Clase*, ubicada en el menú lateral disponible para *Reporte* 

| Û       | Búsquedas                | ✓ Conceptos                              | Últimas funcionalidades | Ayudas | Mis responsabilidades | Recursos 💌 | (6) (1)     |   |
|---------|--------------------------|------------------------------------------|-------------------------|--------|-----------------------|------------|-------------|---|
|         | Mis respons              |                                          |                         |        | -                     |            | U           |   |
| ھ<br>ال | Riesgos                  | - Gestlón del riesgo / Repo              | rtes / Por clase        |        |                       |            |             |   |
|         | Reportes                 | Forma de agrupaci<br>Toda la organizació | ón:<br>n O Proceso      |        |                       |            |             |   |
| 1       | Por clase                |                                          |                         |        |                       |            | Ver reporte |   |
|         | Matriz                   |                                          |                         |        |                       |            |             |   |
| 0       | Manejo<br>Personalizados |                                          |                         |        |                       |            |             | 6 |
|         | Atributos 💌              |                                          |                         |        |                       |            |             |   |
| •       | Ajustes 🔻                |                                          |                         |        |                       |            |             |   |
|         | Preguntas                |                                          |                         |        |                       |            |             |   |
| ¢       | Materializ 👻 💈           |                                          |                         |        |                       |            |             |   |

#### Visualización del Reporte

El reporte consta de una tabla y una gráfica tipo torta para mostrar los el número de riesgos y su correspondiente porcentaje para cada clase.

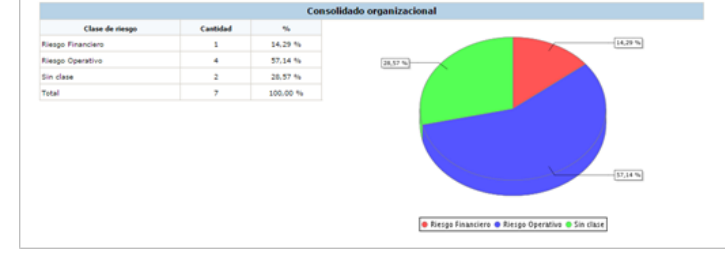

Para visualizar el reporte cuenta con las siguientes formas de agrupación:

- Toda la organización
- Por proceso

| <ul> <li>Forma de agrupación:</li> <li>Toda la organización</li> </ul> | ) Proceso |  |  |             |
|------------------------------------------------------------------------|-----------|--|--|-------------|
|                                                                        |           |  |  | Ver reporte |

### Visualización por Toda la Organización

Como forma de agrupación predeterminada se encuentra la opción Toda la organización, la cual permite ver un reporte de todos los riesgos registrados en el sistema.

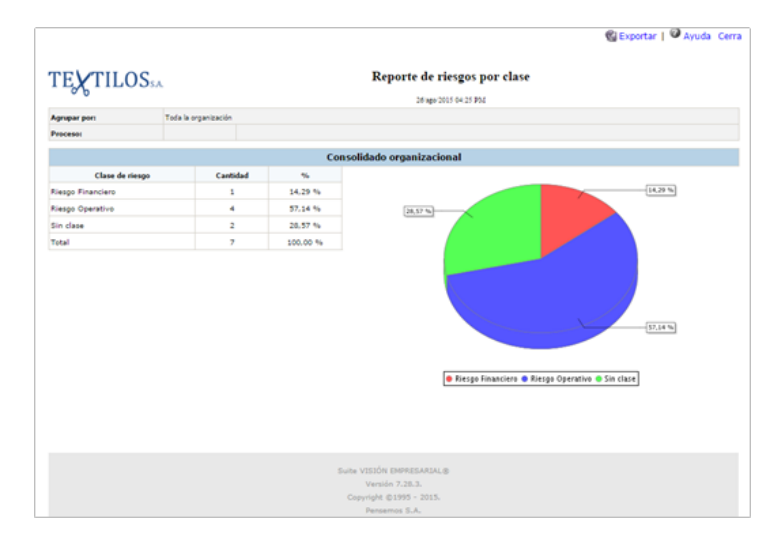

### Visualización por Proceso

El reporte puede mostrar la información agrupada por proceso.

| ← | Gestión del rie         | sgo / Reportes / Por cla                           | ase   |       |             |
|---|-------------------------|----------------------------------------------------|-------|-------|-------------|
|   | Forma de<br>O Toda la o | agrupación:<br>rganización <b>O</b> Pr             | oceso |       |             |
|   | Filtros:                |                                                    |       |       |             |
|   | Proceso                 | Todos 🗸                                            |       |       |             |
|   |                         | Contiene<br>Comienza con<br>Termina con<br>Igual a |       |       |             |
|   |                         | No definido<br>Usando comodines                    |       | 2// 1 | Ver reporte |

Para ello, elija tal forma de agrupación en los filtros del reporte. Al hacerlo, se habilita el nuevo campo Proceso, en el cual podrá elegir una de sus opciones para visualizar la información de un proceso en particular o de un grupo de procesos.

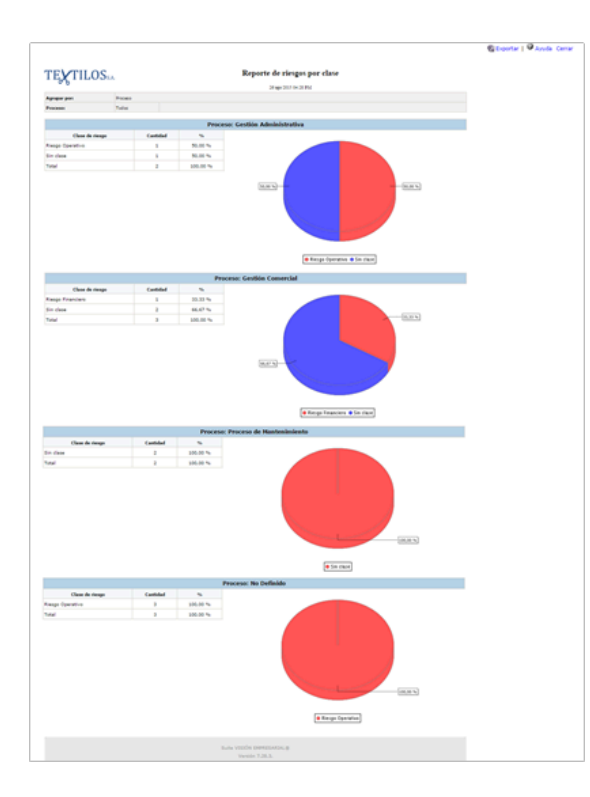

- Nota

   Al agrupar por procesos, la información de la clase de un riesgo aparecerá en todos los procesos que tenga asociados.
  - El reporte muestras las clases de riesgo que tienen al menos un riesgo que pertenece a esa clase.
  - Los riesgos que no tienen una clase definida entonces aparecen cuantificados en la sección "Sin clase".

# Reporte Opciones de Manejo

Este reporte le permite determinar el número de veces que ha sido elegida cada opción de manejo en los riesgos de toda la organización o por procesos.

Aplica para todos los riesgos activos en el sistema y que se encuentren en la etapa de monitoreo. Para generar este reporte, elija la opción Opciones de manejo, ubicada en el menú lateral disponible para Reportes.

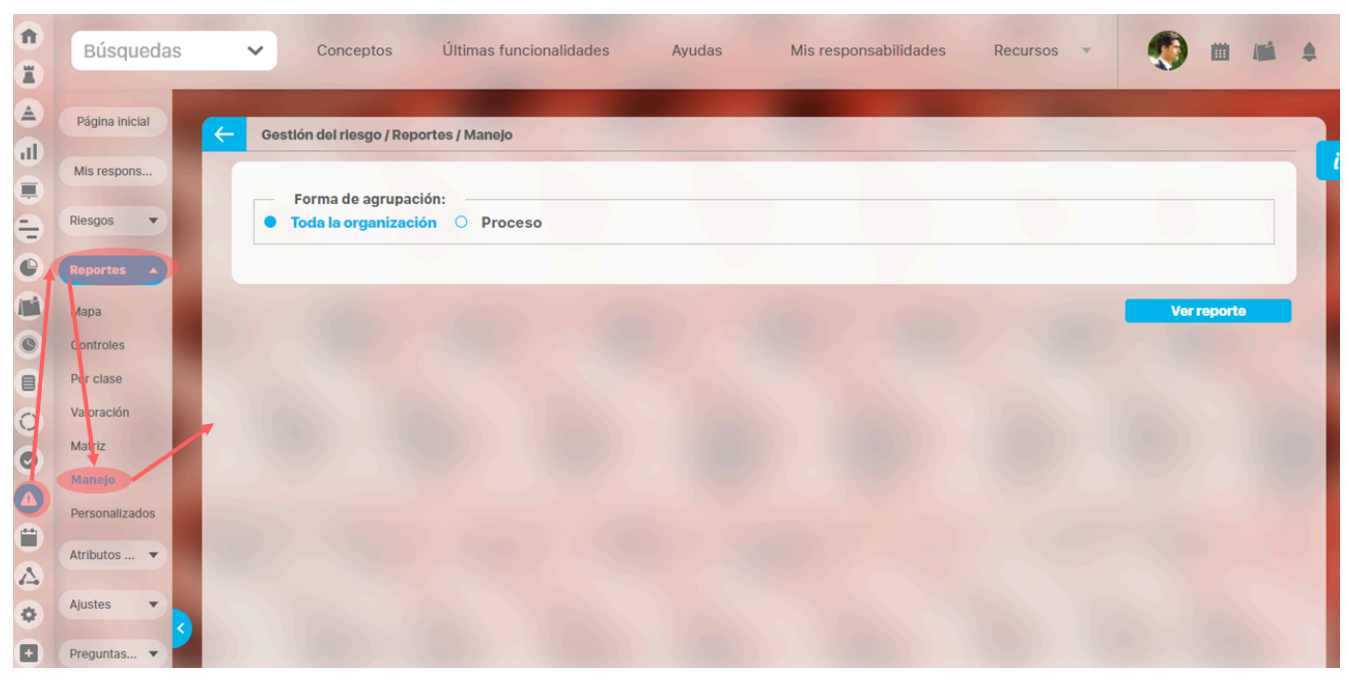

### Visualización del Reporte

El reporte consta de una tabla y una gráfica tipo torta para mostrar el número de veces que cada opción de manejo ha sido elegida, independiente al número de riesgos que se están analizando.

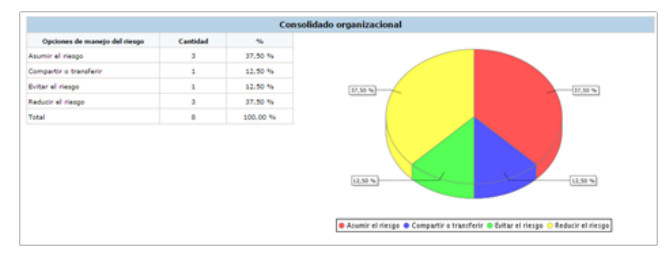

Para visualizar el reporte cuenta con las siguientes formas de agrupación:

- Toda la organización
- Por proceso

#### Visualización por Toda la Organización

Como forma de agrupación predeterminada se encuentra la opción Toda la organización, la cual permite ver un reporte que incluye las opciones de manejo elegidas en todos los riesgos activos en el sistema.

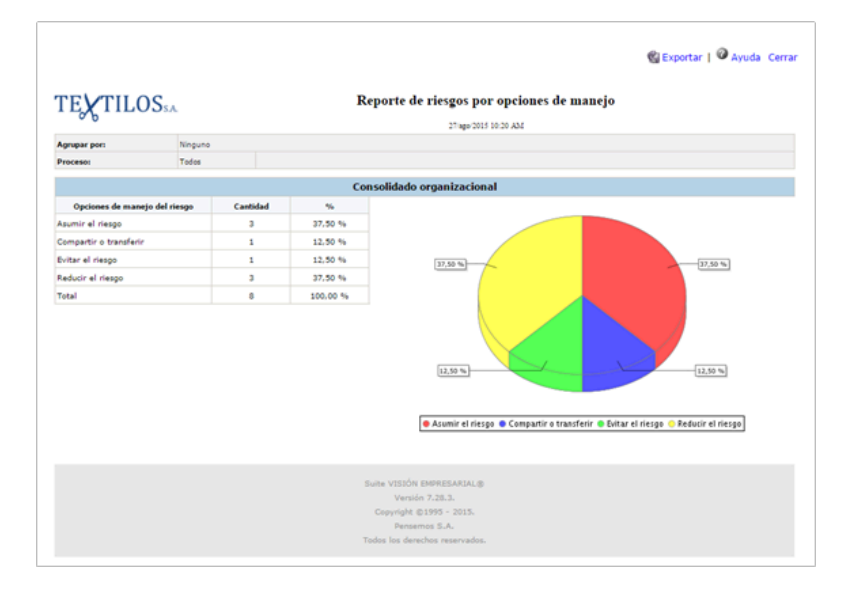

### Visualización por Proceso

El reporte puede mostrar la información agrupada por proceso.

Para ello, elija tal forma de agrupación en los filtros del reporte. Al hacerlo, se habilita el nuevo campo Proceso, en el cual podrá elegir una de sus opciones para visualizar la información de un proceso en particular o de un grupo de procesos.

| Gestión del r | esgo / Reportes / Manejo                       |  |
|---------------|------------------------------------------------|--|
| O Toda la     | e agrupación:<br>organización <b>O Proceso</b> |  |
| Filtros:      |                                                |  |
| Proceso       | Todos                                          |  |
|               | Todos<br>Contiene                              |  |
|               | Comienza con                                   |  |
|               |                                                |  |
|               | Igual a                                        |  |

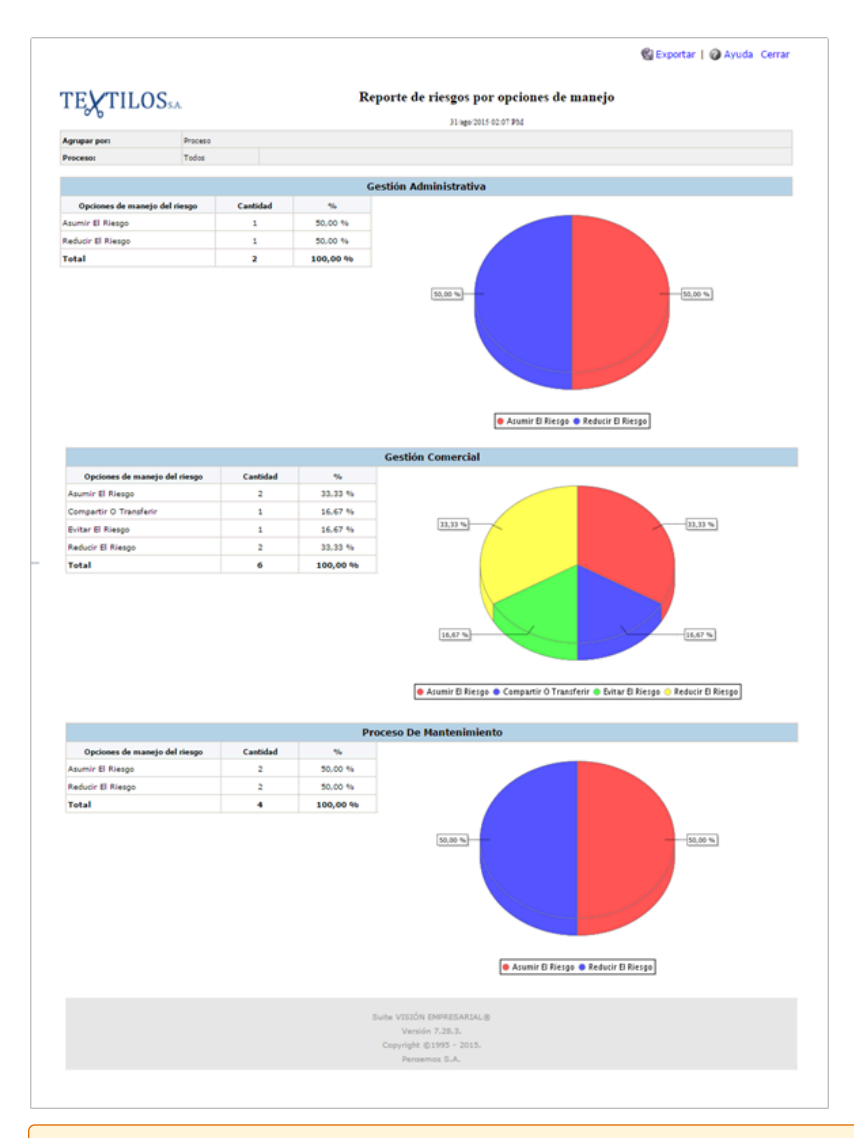

#### 🔒 Nota

- El campo total muestra el número de veces que ha sido elegida cada opción de manejo. Si se han elegido más de una opción por cada riesgo, el número de opciones será superior al número de riesgos.
- Al agrupar por procesos, la información de las opciones de manejo de un riesgo aparecerá en todos los procesos que tenga asociados.
- No se muestran en el reporte aquellas opciones de manejo que no se han elegido en ningún riesgo.

# Reporte de Valoración de Controles

Este reporte le permite determinar las veces que se ha elegido cada opción de respuesta de los controles que están asociados a riesgos activos en el sistema.

Actualmente el reporte toma todas las preguntas que han existido en el sistema y muestra sólo las opciones de respuesta que han sido elegida por lo menos una vez. La repuesta que no ha sido elegida, no se muestra en el reporte.

Para generar este reporte, elija la opción Valoración de controles, ubicada en el menú lateral disponible para Reportes.

| î<br>T | Búsquedas                            | Conceptos Últimas funcionalidades Ayudas Mis responsabilidades Recursos 💌 | 🧑 m 🖬 🔺     |
|--------|--------------------------------------|---------------------------------------------------------------------------|-------------|
|        | Mis respons<br>Riesgos 🔻             | Gestión del riesgo / Reportes / Valoración                                |             |
|        | Reportes 🔺                           | Forma de agrupación:         Toda la organización       O         Proceso |             |
|        | Controles<br>Por clase<br>Valoración |                                                                           | Ver reporte |
|        | Matriz<br>Manejo                     |                                                                           |             |
| •      | Atributos 🔻                          |                                                                           | 2010        |
|        | Ajustes   Preguntas                  |                                                                           |             |
| •      | Materializ 🔻                         |                                                                           |             |

#### Visualización del Reporte

El reporte consta de una sección para cada pregunta, una tabla de las respuestas configuradas para cada pregunta y sus correspondientes porcentajes. Además se puede observar una gráfica tipo torta para visualizar el porcentaje para cada respuesta.

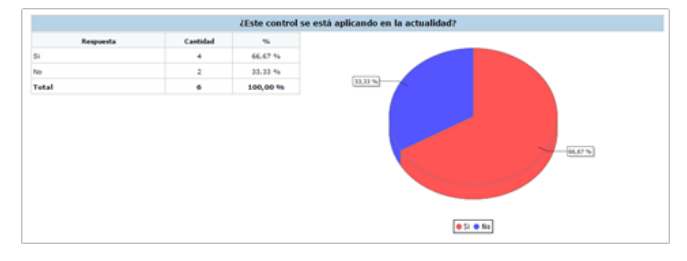

Para visualizar el reporte cuenta con las siguientes formas de agrupación:

- Toda la organización
- Por proceso

#### Visualización por Toda la Organización

Como forma de agrupación predeterminada se encuentra la opción Toda la organización, la cual permite ver un reporte de todos los riesgos registrados en el sistema.

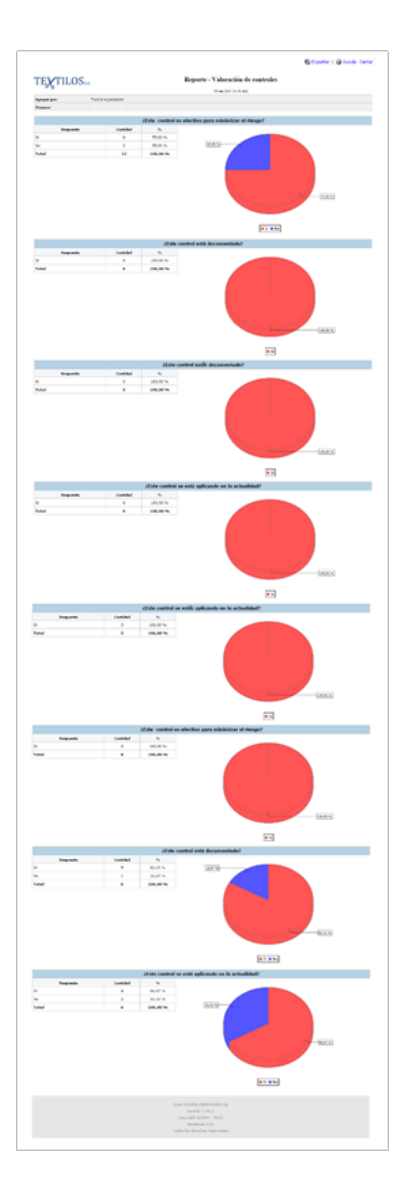

### Visualización por Proceso

El reporte puede mostrar la información agrupada por proceso. Para ello, elija tal forma de agrupación en los filtros del reporte.

Al hacerlo, se habilita el nuevo campo Proceso, en el cual podrá elegir una de sus opciones para visualizar la información de un proceso en particular o de un grupo de procesos.

| Gestión del rie        | sgo / Reportes / Valoración          |  |
|------------------------|--------------------------------------|--|
| Forma d<br>O Toda la d | agrupación:<br>rganización • Proceso |  |
| Filtros:               |                                      |  |
|                        |                                      |  |
| Proceso                | Todos 🔻                              |  |
|                        | Contiene                             |  |
|                        | Comienza con                         |  |
|                        | Iermina con                          |  |
|                        | iguar a                              |  |
|                        | No definido                          |  |

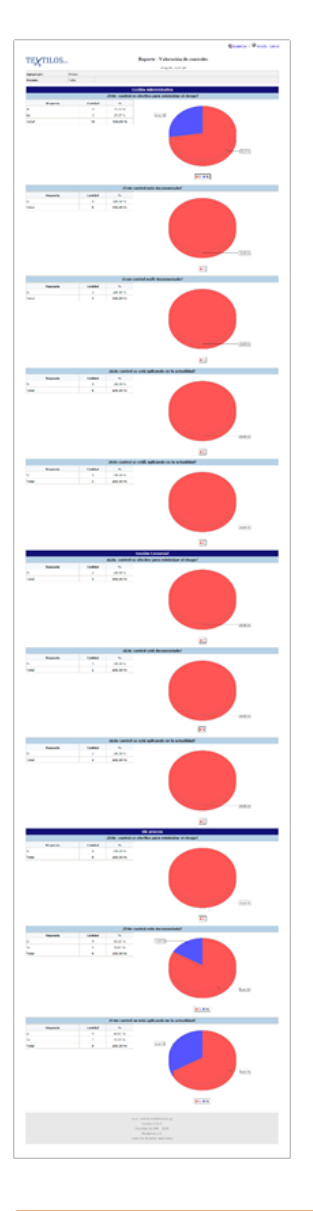

Nota Tenga en cuenta que el reporte muestra la información actualizada de los controles con proceso asociado según la última edición. Por su parte, la información que muestra un riesgo que ya pasó la etapa de valoración puede no coincidir con la información del reporte ya que ésta no se actualiza a menos que el riesgo vuelva a ser valorado.

# Reporte Matriz de Riesgos

Para generar este reporte, elija la opción Matriz de riesgos, ubicada en el menú lateral disponible para Reportes.

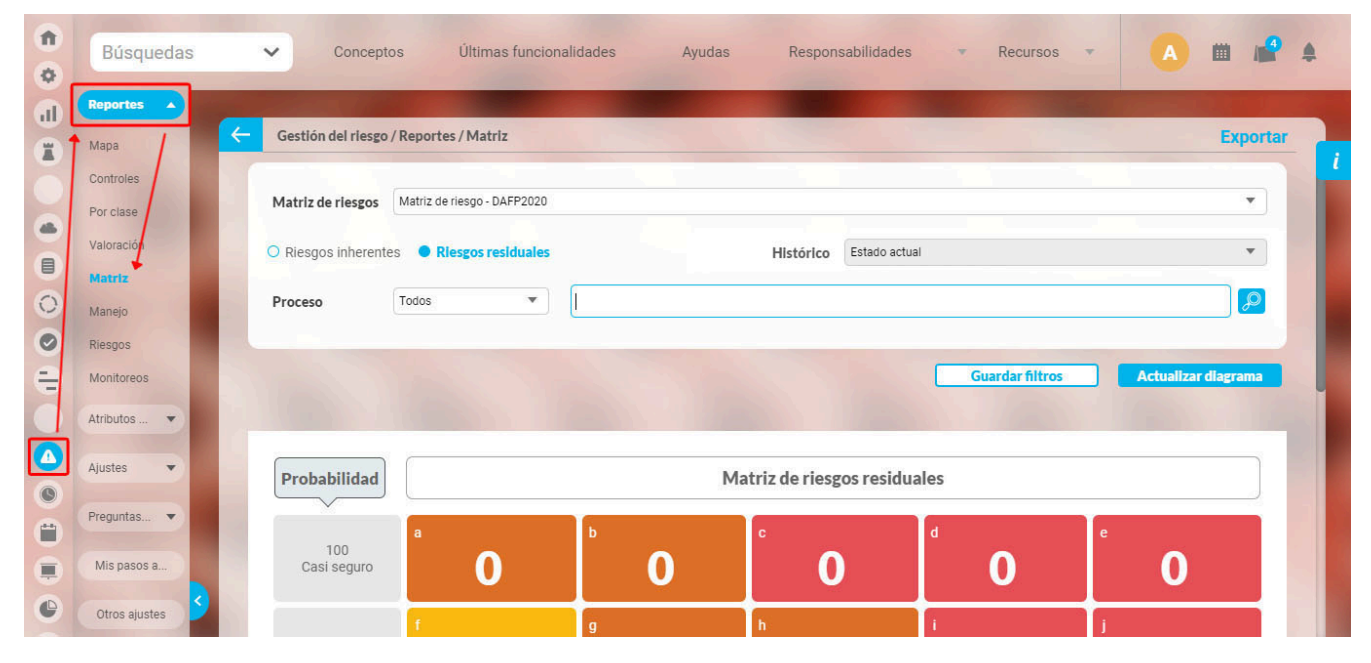

Utilice este reporte para visualizar el número de riesgos activos ubicados en la matriz de calificación y evaluación antes (riesgos Inherentes) o después (Riesgos residuales) de su valoración.

Teniendo en cuenta que pueden existir varias matrices configuradas y usadas por diferentes riesgos, antes de definir los filtros, debe elegir cual de la matrices quiere consultar, esto quiere decir que al elegir la matriz a consultar se verán sobre la matriz solo los riesgos que están asociados a esta.

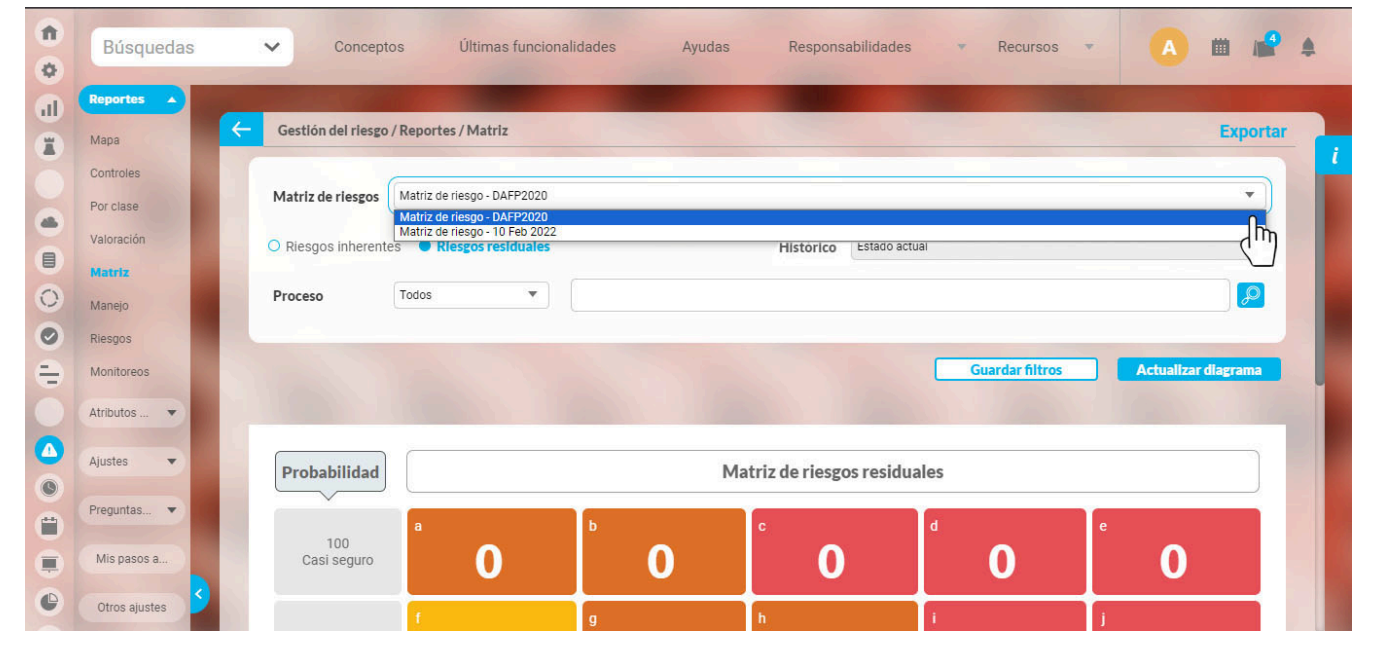

En este filtro "Matriz de riesgo" que contiene una lista de matrices asociadas a riesgos activos, está seleccionada por omisión el primer ítem. (Aparecen ordenadas por la fecha de creación de la matriz en forma descendente.)

La matriz de calificación, evaluación y respuesta de riesgos o matriz de riesgos se construye al multiplicar la escala de probabilidad con la escala de impacto. El eje horizontal corresponde a los valores de la escala de impacto con los valores menores a la izquierda y los mayores a la derecha. El eje vertical corresponde a los valores de la escala de probabilidad con los valores menores abajo y los mayores arriba.

De manera predeterminada, se encuentra seleccionada la opción "Riesgos residuales", la cual le permite visualizar la posición de los riesgos que hayan tenido en la última valoración.

#### (i) Recuerde

Un riesgo selecciona la matriz a usar cuando se selecciona la clase de riesgo en la identificación. Tenga en cuenta además que siempre se usa la misma matriz para analizar y valorar un riesgo, si la matriz se cambia estando en valoración se seguirá usando la que se uso en análisis (para que se use la nueva se debe devolver el riesgo hasta el

#### Visualización de Riesgos residuales

El riesgo residual es aquel riesgo que no desaparece aún después de haber implementado los controles. Es importante advertir que el nivel de riesgo al que está sometido una actividad, trabajo o proceso nunca puede erradicarse totalmente. Entonces se debe buscar un equilibrio entre el costo y esfuerzo para minimizar o mitigar los riesgos y las pérdidas que generaría su materialización.

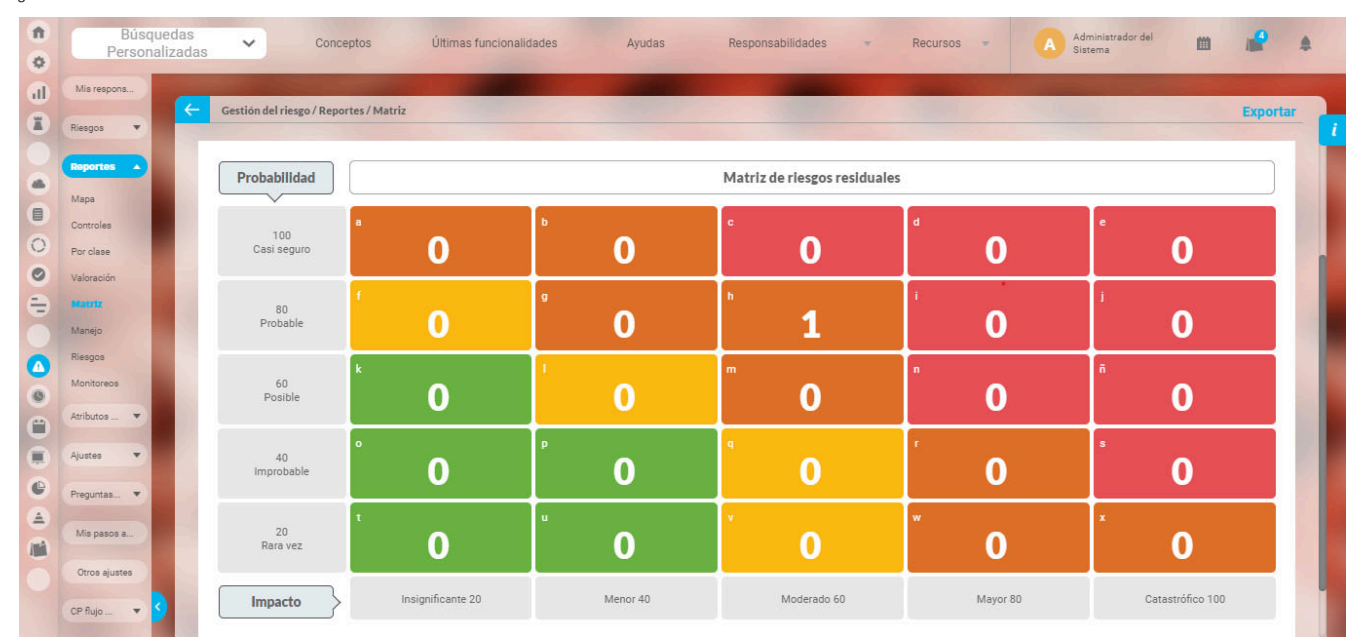

#### nota

- Si se encuentra el riesgo en etapas de Valoración y tiene guardado Probabilidad e Impacto entonces el riesgo NO se muestra en su respectiva zona de la matriz de riesgos residuales.
- Si se encuentra el riesgo en etapas siguientes a Valoración entonces el riesgo se muestra en su respectiva zona de la matriz de riesgos residuales.
- Al devolver un riesgo por ejemplo desde la etapa de Monitoreo a Análisis ya no se tiene en cuenta la última valoración, es decir, que es como si empezara de nuevo y
  no se muestra en la matriz de riegos residuales.

Dentro de cada celda, aparece un número grande blanco en el centro de la celda que muestra el número de riesgos residuales cuyos valores de probabilidad e impacto coinciden con los de la celda de la matriz. Si no hay riesgos en esa ubicación, se mostrará el número cero en color blanco.

Adicionalmente la matriz muestra en cada celda una letra minúscula de tamaño normal blanca en la esquina superior izquierda. Esta lentra sirve para identificar la celda. Las letras se asignan en orden alfabético y si llegan a más de 27 se van combinando así: aa, ab, ac, ..., az, ba, bb, bc, ..., zz, aaa, aab, aac, ..., aaz, baa, bab, etc.

Cada celda muestra un número de color gris, dentro de un círculo blanco, en la esquina superior derecha que representa la calificación de la Zona (el valor que se obtiene al multiplicar el valor de la escala de probabilidad con el valor de la escala de impacto correspondientes a la celda).

Al pasar el cursor sobre cada recuadro, podrá confirmar la información sobre el número de riesgos y el nombre de la zona que representa.

Adicionalmente, al hacer clic sobre una de las celdas, podrá acceder a una pantalla que le proporciona más información sobre los riesgos que se ubican sobre la celda elegida:

| Celdah (1 Riesgo)<br>ZONA RIESGO ALTA<br>Probabilidad: Probable(80)<br>Impacto : Moderado(60) | Ver mapa |
|-----------------------------------------------------------------------------------------------|----------|
| ◦ Riesgo incendio.                                                                            | Diplore  |
|                                                                                               |          |
|                                                                                               |          |
|                                                                                               |          |
|                                                                                               |          |

#### Esta pantalla muestra:

- La letra que identifica la celda
- El número de riesgos ubicados en esta celda
- El nombre de la zona
- Calificación de la zona (se visualiza correctamente en el círculo rojo hasta 5 caracteres)
- Nombre y valor de la escala de probabilidad e impacto correspondiente a la celda
- Lista del nombre de los riesgos que corresponden a la celda, ordenada alfabéticamente En cada elemento de la lista se muestra el nombre del riesgo alineado a la izquierda y un botón azul para explorar el riesgo.

También, a la derecha, encontrarás un botón que activa el reporte de Mapa de Riesgos, filtrando según los criterios de este reporte y los valores de las escalas de probabilidad e impacto asociados a la celda seleccionada. Este botón estará disponible si el usuario tiene asignado en su rol la opción de "Mapa de Riesgos".

|   | Celda            | h state no      |        |              |              |                     |           |                     |                  | 🗄 Export                             | ar   🎒 Guardar Filtros de | e Búsqueda | ⑦ Ayuda       | Cerrar        |                                                               |                                               | $\mathbf{X}$                |
|---|------------------|-----------------|--------|--------------|--------------|---------------------|-----------|---------------------|------------------|--------------------------------------|---------------------------|------------|---------------|---------------|---------------------------------------------------------------|-----------------------------------------------|-----------------------------|
|   | 1                |                 |        |              |              |                     |           |                     | <b>MAI</b><br>22 | PA DE RII<br>Pensemo<br>/Nov/2023 06 | ESGOS<br>Is<br>IO4 PM     |            |               |               |                                                               |                                               |                             |
| E | RIESGO           | CLASE DE RIESGO | GESTOR | ІМРАСТО      | PROBABILIDAD | ZONA<br>INHERENTE   | CONTROLES | ZONA<br>RESIDUAL    | MANEJO           | ACCIONES                             | RESPONSABLE CRONOGRAMA    | INDICADOR  | INSTITUCIONAL | DE CORRUPCIÓN | CON EVENTO DE<br>MATERIALIZACIÓN EN<br>EL ÚLTIMO<br>MONITOREO | CUMPLIMIENTO DEL<br>ÚLTIMO<br>MONITOREO       | PRÓXIMO<br>MONITOREO        |
|   | Riesgo incendio. | Preventivo      |        | Moderado(60) | Probable(80) | ZONA RIESGO<br>ALTA |           | ZONA RIESGO<br>ALTA |                  |                                      |                           |            | NO            | NO            | N.A                                                           | Aún no se ha<br>realizado ningún<br>monitoreo | Aún no se ha<br>planificado |
|   |                  |                 |        |              |              |                     |           |                     |                  | 1                                    |                           |            |               |               |                                                               |                                               |                             |
|   |                  |                 |        |              |              |                     |           |                     |                  |                                      |                           |            |               |               |                                                               |                                               |                             |
|   |                  |                 |        |              |              |                     |           |                     |                  |                                      |                           |            |               |               |                                                               |                                               |                             |
|   | _                | _               | _      |              | _            | _                   | _         | _                   | _                | _                                    | _                         | _          | _             | _             | _                                                             | _                                             |                             |
|   |                  |                 |        |              |              |                     |           |                     |                  |                                      |                           |            |               |               |                                                               |                                               |                             |

(i) Tenga en cuenta

· Si el usuario no pertenece a un rol con la opción Mapa de riesgos, no tendrá disponible el botón para consultar los riesgos así tenga permisos explícitos de verlos.

#### 🔒 Nota

- Aplica para todos los riesgos activos en el sistema.
- Incluye todos los tipos de riesgos, incluyendo los de corrupción así su matriz comience en otro nivel de impacto.

#### Visualización Riesgos Inherentes

Si el usuario elige la opción "Riesgo inherente", podrá ver la posición que tenían los riesgos durante el último análisis realizado.

El Riesgo Inherente se refiere al riesgo intrínseco de una actividad antes de considerar cualquier control. Este riesgo surge de las condiciones inherentes a la actividad, trabajo o proceso relacionado, y su evaluación se basa en la relación entre la probabilidad y el impacto.

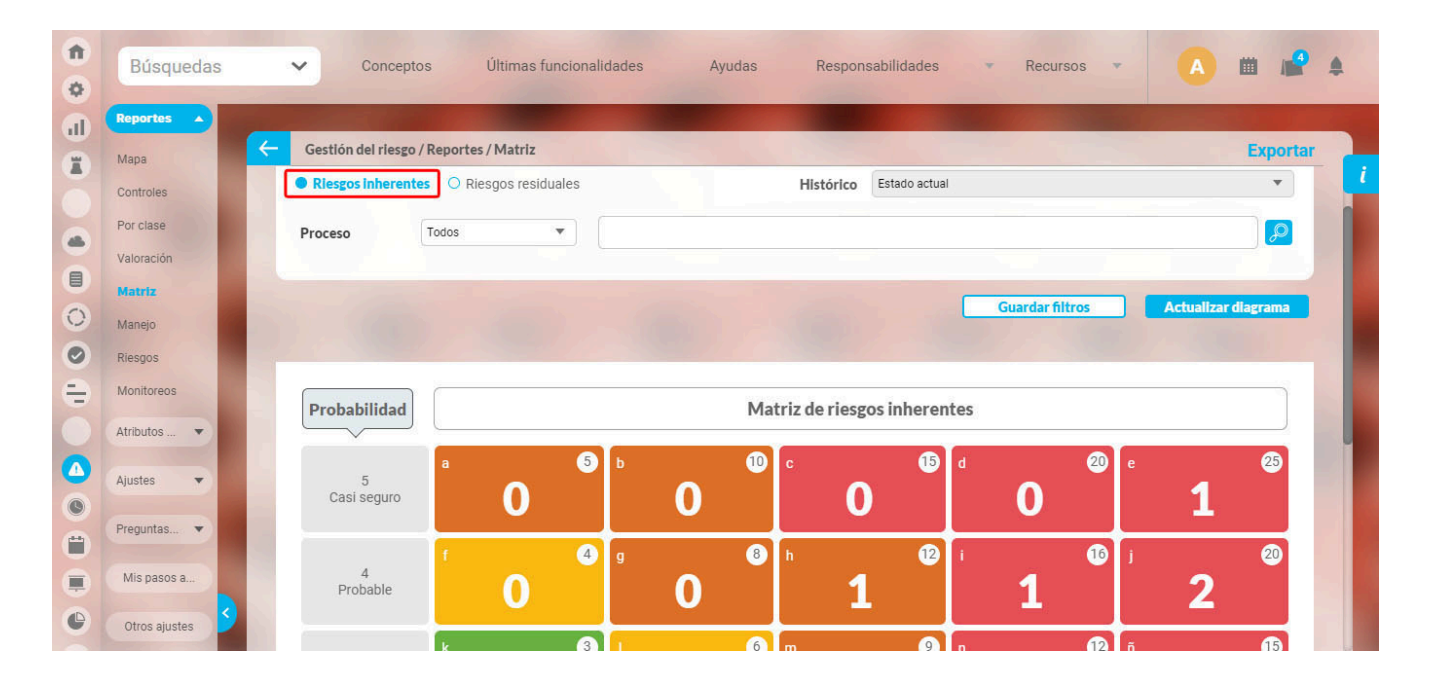

Dentro de cada celda, aparece un número grande blanco en el centro de la celda que muestra el número de riesgos Inherentes cuyos valores de probabilidad e impacto coinciden con los de la celda de la matriz. Si no hay riesgos en esa ubicación, se mostrará el número cero en color blanco.

Adicionalmente la matriz muestra en cada celda una letra minúscula de tamaño normal blanca en la esquina superior izquierda. Esta letra sirve para identificar la celda. Las letras se asignan en orden alfabético y si llegan a más de 27 se van combinando así: aa, ab, ac, ... , az, ba, bb, bc, ... , zz, aaa, aab, aac, ... , aaz, baa, bab, etc.

Cada celda muestra un número de color gris, dentro de un círculo blanco, en la esquina superior derecha que representa la calificación de la Zona (el valor que se obtiene al multiplicar el valor de la escala de probabilidad con el valor de la escala de impacto correspondientes a la celda).

#### Nota

- Si se encuentra el riesgo en la etapa de Análisis y tiene guardado Probabilidad e Impacto entonces el riesgo se debe mostrar en su respectiva zona de la matriz de riesgos Inherentes.
- Si se encuentra el riesgo en etapas siguientes al Análisis entonces el riesgo debe mostrar su zona del paso de Análisis en la matriz de riesgos Inherentes.
- Al devolver un riesgo por ejemplo desde la etapa de Monitoreo a Análisis ya no se tiene en cuenta la última calificación ni valoración, es decir, que es como si empezara de nuevo. Para que tome la última calificación se debe guardar el riesgo, así tomará la probabilidad e impacto registrados en la etapa de análisis antes de la devolución.

#### Visualización por Proceso

Puede usar el filtro Proceso para visualizar los riesgos asociados a procesos o conjunto de procesos dependiendo del uso de las opciones de este filtro.

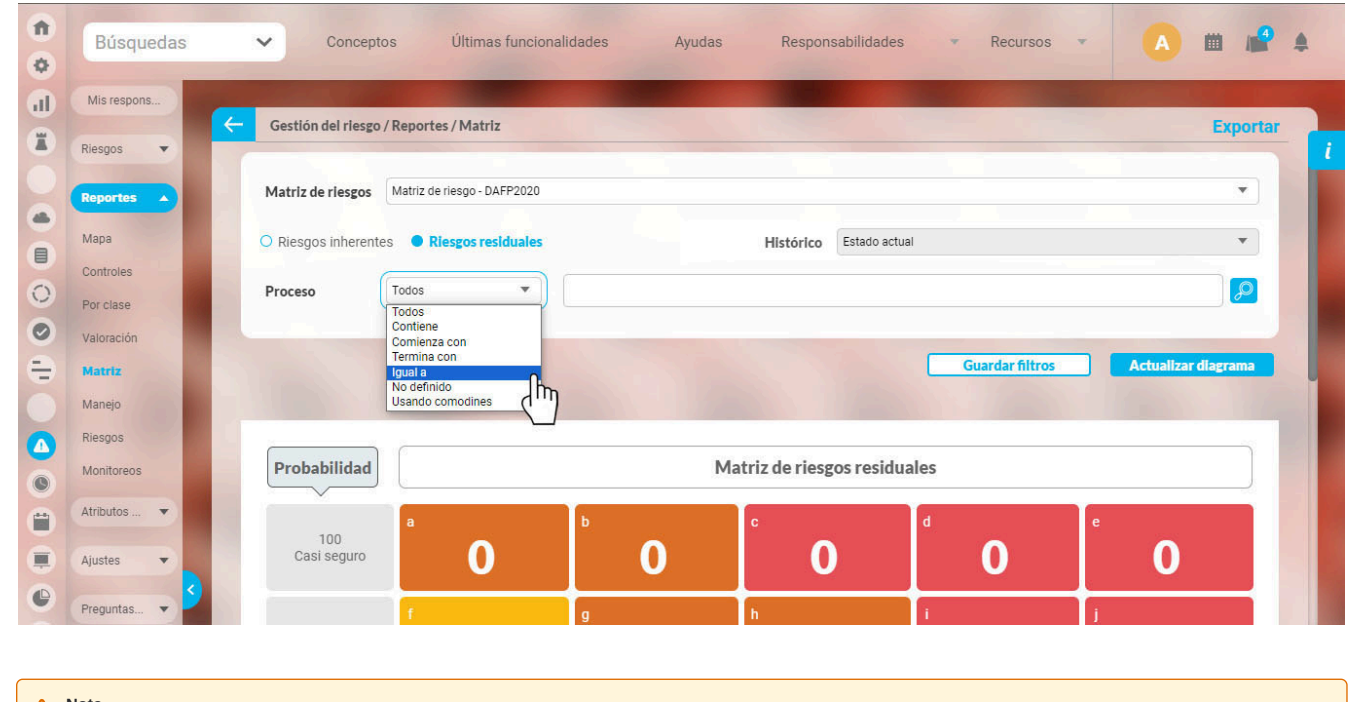

A Nota

Los procesos del riesgo se determinan de acuerdo a los objetivos de proceso que se asocian al riesgo durante su identificación.

### Visualización por Riesgos Asociados

| 1 | Búsquedas               | Conceptos Últimas funcionalidades Ayudas Responsabilidades Recursos 🗸 📢 🗰 🖆                                           | 4   |
|---|-------------------------|----------------------------------------------------------------------------------------------------|-----|
|   | Riesgos V               | Gestión del riesgo / Reportes / Matriz Exporta                                                                        | r , |
|   | Mapa<br>Controles       | Matriz de riesgos Matriz de riesgo DAFP 🔹                                                                             |     |
| = | Por clase<br>Valoración | C Riesgos inherentes     Resgos residuales     Histórico     Estado actual      Proceso     Todos     Todos     Todos |     |
|   | Matriz<br>Manejo        | Riesgos asociados                                                                                                    |     |
|   | Riesgos<br>Monitoreos   | NO Guardar filtros Actualizar diagrama                                                                                |     |
| • | Atributos 🔻             | Probabilidad Matriz de riesgos residuales                                                                             | 1   |
|   | Preguntas 🔻             |                                                                                                    |     |
| 0 | Materializ 👻 💙          |                                                                                                    |     |

Puede usar este filtro de Riesgo asociado utilizando un atributo personalizado de lista única, especialmente configurado para este fin con el parámetro Riesgos Asociados, este filtro aparece debajo del filtro proceso con el nombre del Atributo (este o no activo) seleccionado.

Al utilizar este filtro el reporte de la matriz de riesgos mostrará los riesgos que utilicen este atributo personalizado y cuya información coincida con el filtro definido. Las opciones disponibles para este filtro son los valores de la lista que estén configurados en el atributo personalizados, Todos. Por defecto muestra la opción "Todos".

### Actualizar Visualización

Cada vez que realice un cambio en los filtros, haga clic sobre el botón Actualizar diagrama para ver la nueva información en el reporte.

Cualquiera que sea el filtro que utilice podrá Exportar el reporte, a formatos Excel, pdf, csv y rtf a través de la opción Exportar que vemos en la parte superior derecha

| 1<br>0 | Búsquedas               | ✓ Conceptos                 | Últimas funcionalidades | Ayudas Responsabilid | ades 🔻 Recursos | - 🔺 🗰 🚅 🌲           |
|--------|-------------------------|-----------------------------|-------------------------|----------------------|-----------------|---------------------|
| al     | Reportes A              | Gestión del riesgo / Report | es / Matriz             |                      |                 | Exportar            |
|        | Mapa<br>Controles       | Making data                 | a risease DAED2020      |                      |                 |                     |
| •      | Por clase<br>Valoración | O Riesgos inherentes        | Riesgos residuales      | Histórico Estad      | o actual        | •                   |
| 0      | Matriz<br>Manejo        | Proceso Todos               | •                       |                      |                 |                     |
| 0      | Riesgos<br>Monitoreos   |                             |                         |                      | Guardar filtros | Actualizar diagrama |
| ŏ      | Atributos 💌             |                             |                         |                      |                 |                     |
|        | Ajustes 🔻               | Probabilidad                |                         | Matriz de riesgos re | siduales        |                     |
| 0      | Preguntas   Mis paces a | 100                         | <b>b</b>                |                      | ď               | e                   |
| 0      | Otros ajustes           | Casi seguro                 | <b>U</b>                |                      | U               |                     |

El sistema muestra el reporte que se exportará con un título que indica la consulta realizada, el valor por el cual se filtro usando el atributo personalizado, la gráfica de la matriz y el listado de los riesgos mostrados por celda y ordenados alfabéticamente.

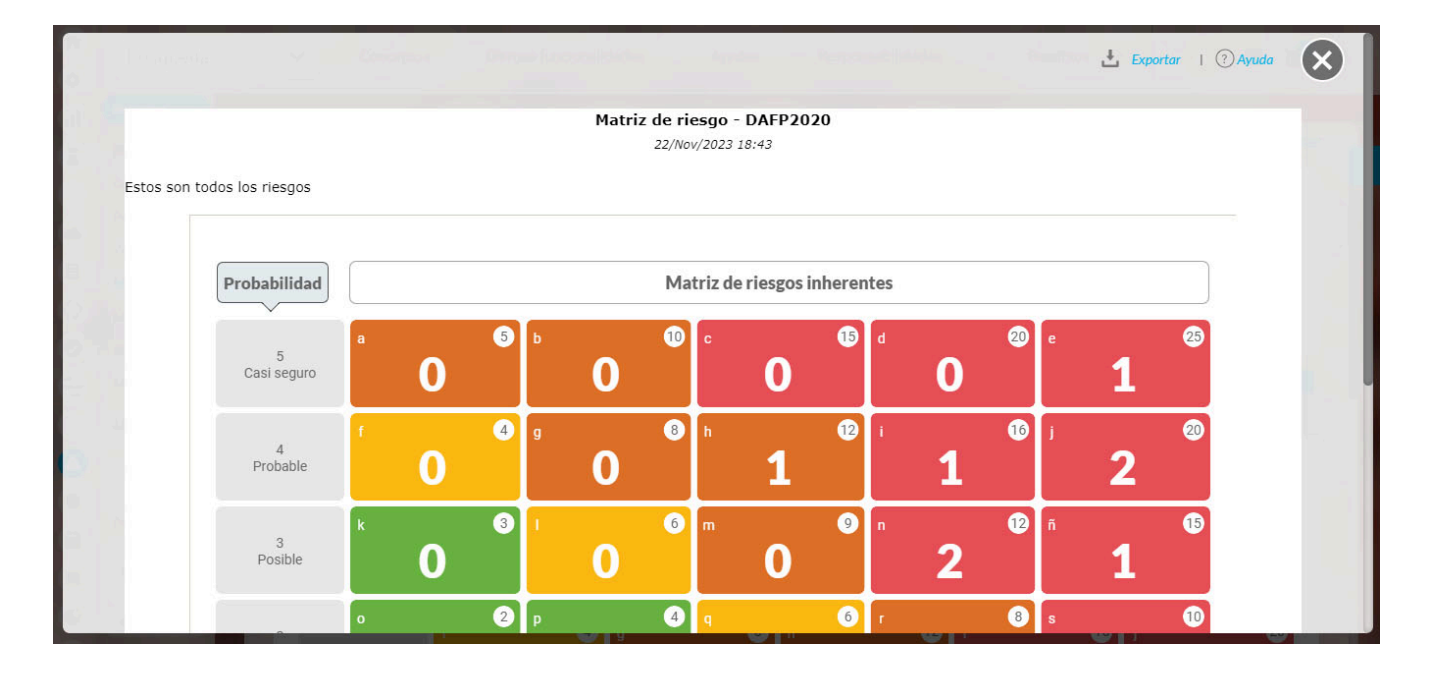

Elija la opción exportar para ver la pantalla donde le permitirá seleccionar asignar el nombre, elegir el formato requerido y realizar la exportación.

|                    |                                   | Opciones                |          | (?) Ayuda |  |
|--------------------|-----------------------------------|-------------------------|----------|-----------|--|
| PDF (1.4/Acrobat 5 | .0) 🗌 🖻 Xls (2000)                | Texto plano (Csv UTF-8) | 🗆 🗐 Rtf  | Todos     |  |
| Nombre del archivo | Matriz_de_riesgos_asociada-202311 | 22184302                |          | 8         |  |
|                    |                                   |                         | Exportar | Cerrar    |  |

### **Guardar Filtros**

**Guardar filtros** 

Con la opción Guardar Filtros, se puede guardar los filtros definidos al generar un reporte de matriz de riesgos como una búsqueda almacenada, estas búsquedas guardadas se pueden llamar desde presentaciones, desde la página inicial y como atributo personalizado. También se pueden consultar desde Mis búsquedas o desde Conceptos. Para realizar este guardado, elija los filtros, actualice el diagrama y luego clic en Guardar Filtros, asigne un nombre y de clic en Guardar.

|             | 🗸 Conceptos Últimas funcionalidades Ayudas Responsabilidades - Recursos - 🚺 🏛 🚅 🌢 |
|-------------|-----------------------------------------------------------------------------------|
|             |                                                                                   |
|             | Cestión del riesgo / Reportes / Matriz                                            |
|             |                                                                                   |
|             | Matriz de riesgos Matriz de riesgo - DAFP2020                                     |
|             | Riesgos Inherentes O Riesgos re Guardar filtros del Histórico a actual            |
|             |                                                                                   |
|             | Proceso Todos Nombre*                                                             |
|             |                                                                                   |
|             | Guardar filtros Actualizar diagrama                                               |
| Atributos 💌 | Guardar Cancelar                                                                  |
|             |                                                                                   |
| Ajustes 💌   | Probabilidad Matriz de riesgos inherentes                                         |
| Preguntas 💌 |                                                                                   |
|             |                                                                                   |
|             | Casi seguro O O O 1                                                               |
|             |                                                                                   |

### Historial del reporte de matriz de riesgos

Si eres un usuario con permisos para consultar el reporte de Matriz de riesgos podrás seleccionar la opción Histórico, esta opción te muestra una lista que permite seleccionar una fecha para visualizar la información histórica de las matrices de riesgos.

| 1 | Búsquedas                    | 🗸 Conceptos Últimas funcionalidades Ayudas Responsabilidades 🔻 Recursos 🔻 🔥 🗰 🚅 🌲                          |
|---|------------------------------|----------------------------------------------------------------------------------------------------|
|   | Reportes 🔺<br>Mapa           | Cestión del riesgo / Reportes / Matriz Exportar                                                            |
| ĕ | Controles<br>Por clase       | Matriz de riesgo - 28 nov 2023                                                                             |
|   | Valoración<br>Matriz         | Riesgos inherentes     Riesgos residuales     Histórico     Stado actual     30/Sep/2023 23:59:59          |
| 0 | Manejo<br>Riesgos            | Proceso         Todos         31/Oct/2023 23:59:59           Riesgos asociados         Todos         Todos |
| - | Monitoreos<br>Atributos      | Guardar filtros Actualizar diagrama                                                                        |
|   | Ajustes 💌                    |                                                                                                    |
| 8 | Preguntas 🔻                  | Probabilidad Matriz de riesgos residuales                                                                  |
|   | Mis pasos a<br>Otros ajustes | Casi seguro O O O                                                                                          |

Selecciona la fecha y da clic sobre la opción Actualizar diagrama, el sistema te mostrará la información de la matriz del riesgo en esa fecha.

| <b>n</b> | Búsquedas                | 🗸 Conceptos Últimas funcionalidades Ayudas Responsabilidades 🔻 Recursos 👻 🔥 🗰 🚅 🌲                       |
|----------|--------------------------|----------------------------------------------------------------------------------------------------|
|          | Reportes A<br>Mapa       | Cestión del riesgo / Reportes / Matriz                                                                  |
|          | Controles<br>Por clase   | Matriz de riesgo - 28 nov 2023                                                                          |
|          | Valoración<br>Matriz     | Riesgos inherentes     Riesgos residuales     Histórico     30/Nov/2023 23:59:59      Proceso     Todos |
| 0        | Manejo<br>Riesgos        | Riesgos asociados Todos                                                                                 |
| -        | Atributos                | Guardar filtros Actualizar flagrama                                                                     |
|          | Ajustes 💌<br>Preguntas 💌 | Probabilidad Matriz de riesgos residuales                                                               |
| 0        | Mis pasos a              | a 3 b 6 c 9                                                                                             |
| 0        | Otros ajustes            |                                                                                                    |

NOTA: Este histórico se guardará mensualmente una vez al mes.

# Reportes personalizados

Puedes crear reportes de mejoras usando la información de los diferentes tipos de mejoras gestionadas, controlar quien los consulta y exportarlos para compartirlos. Personaliza reportes a tu gusto! Consúltalos en cualquier momento con información siempre actual.

| 1    | Búsquedas                                                                             |                      | V Conce            | Últimas<br>funcionalidades | Ayudas re                       | Mis<br>sponsabilidade:     | Recursos 🛃    | Exportar I          | ? Ayuda       | ×           |  |  |  |
|------|---------------------------------------------------------------------------------------|----------------------|--------------------|----------------------------|---------------------------------|----------------------------|---------------|---------------------|---------------|-------------|--|--|--|
|      | ΤĘ <b>χ</b>                                                                           | TILOSSA              |                    |                            | Resultados auditoria            |                            |               |                     |               | 20/nov/2    |  |  |  |
| G Id | Nombre                                                                                | Tipo                 | Fecha de solicitud | Autor                      | Fecha límite del paso<br>actual | Paso actual                | Edad (Días)   | Cumplimiento<br>(%) | Atraso (Días) | Fecha de la |  |  |  |
| 553  | Entrega retardada de pedidos a varios clientes                                        | Accion<br>Correctiva | 14/ago/2018 07:48  | Administrador del Sistema  | 30/oct/2018 09:01               | Paso2                      | 98,00         | 0,00                | 21,00         | 26/oct/2    |  |  |  |
| 563  | 0 Corregir el empaque de los<br>productos enviados en agosto<br>de 2018               | Accion<br>Correctiva | 29/ago/2018 08:19  | Administrador del Sistema  |                                 | Paso1                      | 83,00         | 100,00              | 0,00          | 04/sep/3    |  |  |  |
| 603  | 4 Acciones para el cumplimientos<br>de entrega Planta C                               | Accion<br>Correctiva | 25/oct/2018 10:30  | Administrador del Sistema  |                                 | Paso 1                     | 25,00         | 100,00              | 0,00          | 30/oct/2    |  |  |  |
| 607  | 2 Hallazgo de auditoria externa:<br>Incompleta evaluación de<br>competencias del 2017 | No<br>Conformidad    | 19/feb/2018 11:16  | Alberto Acosta             | 15/nov/2018 19:00               | Análisis del<br>hallazgo   | 273,00        | 50,00               | 4,00          | 13/nov/     |  |  |  |
| 609  | 2 Ejecución de todas las<br>evaluaciones de empleados del<br>2017                     | Accion<br>Correctiva | 14/may/2018 11:24  | Administrador del Sistema  | 17/may/2018 11:24               | Aceptación de<br>la mejora | 189,00        | 0,00                | 186,00        | 07/nov/     |  |  |  |
|      |                                                                                       |                      |                    |                            |                                 |                            | . Jii e posta |                     |               |             |  |  |  |
| -    |                                                                                       | _                    |                    | _                          |                                 |                            | 3             |                     |               |             |  |  |  |

Desde la sección de "Reportes" y dentro de esta sección la opción "Personalizados" te lleva a la pantalla de gestión de los reportes personalizados. Más información de como usar los filtros/opciones y como crear Búsquedas Almacenadas en el manual de generalidades.

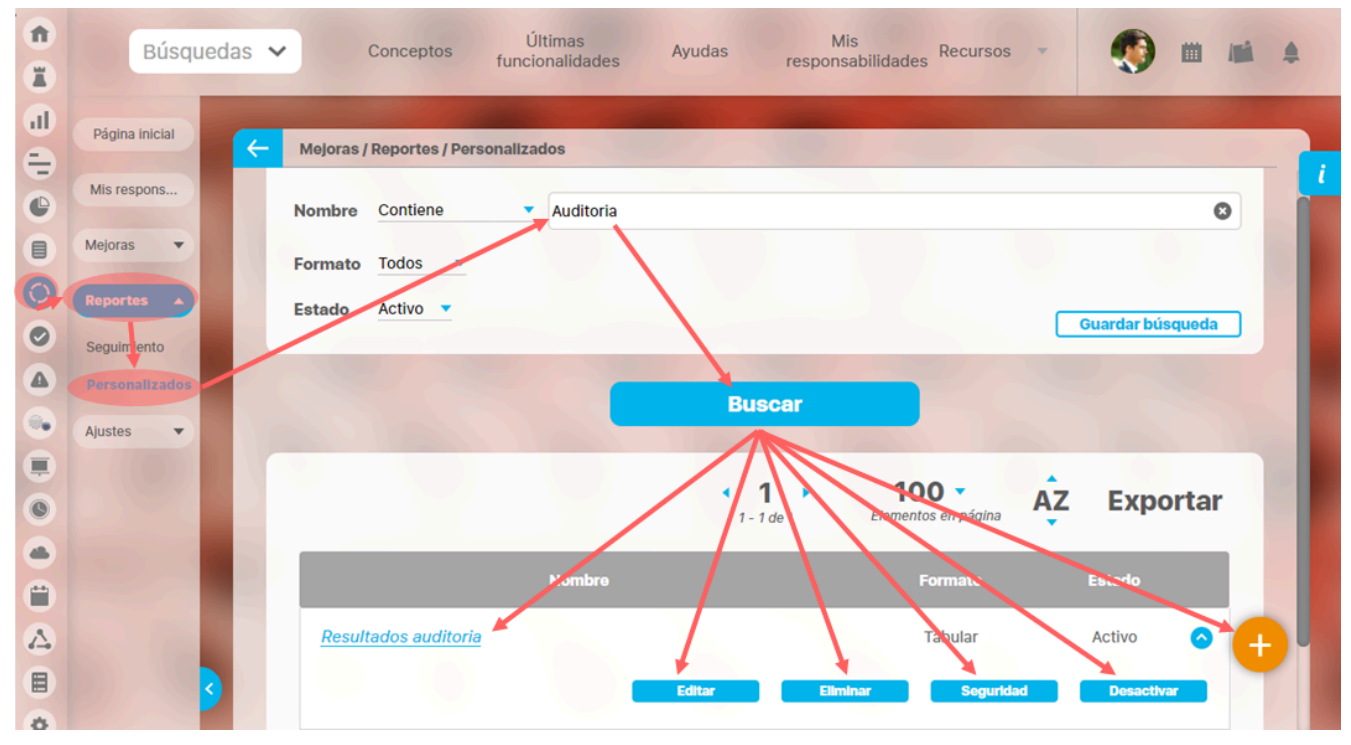

Desde esta pantalla podrás realizar todas las acciones de creación, edición y gestión de los reportes personalizados. Por ser una herramienta genérica la puedes consultar desde el manual de generalidades:

- Crear reporte
- Editar reporte
- Explorar reporte
- Eliminar

- Asignar seguridad
- Desactivar reporte

# Reportes personalizado de riesgos

El reporte personalizado de Riesgos es una herramienta que permite crear y generar reportes de la información de riesgos configurados con los datos que sean necesarios, de manera personalizada y con la inclusión de campos dinámicos.

| Leadat. 🗸 👘 Conceptos     | dinimite transformation   | dades                | Ayotin                                        | 🛓 Exporta                                                                                                    | r I 🕜 Ayuda |
|---------------------------|---------------------------|----------------------|-----------------------------------------------|----------------------------------------------------------------------------------------------------|-------------|
| TEXTIL                    | OS Report                 | e de Riesg<br>2021   | os                                            | 21/ene/2022<br>17:01:05                                                                                                    |             |
| Identificador             | Probabilidad<br>inherente | Impacto<br>inherente |                                               | Consecuencias                                                                                                    |             |
| Desabastecimiento de mate | ria Casi certeza (5)      | Catastrófico (5)     | * Afecta                                      | la producción.                                                                                                    |             |
| Riesgo Soporte 1          | Casi certeza (5)          | Mayor (3)            | * Efecto                                      | s mil                                                                                                    |             |
| Ausentismo Laboral        | Probable (4)              | Mayor (3)            | * Aband                                       | ono del puesto de trabajo                                                                                                    |             |
| Riesgo Capacitación ACH   | 0                         | 0                    | * Riesgo                                      | Capacitación ACH Efecto1                                                                                                    |             |
| Fraude Interno            | 0                         | 0                    | * Los pe<br>indirecto<br>difícil va<br>imagen | rjuicios económicos directos e<br>os. Algunos de los últimos son de<br>Ioración, que inciden sobre la<br>y reputación de las empresas, |             |
|                           |                           |                      | sobre la                                      | motivación de los trabajadores,                                                                                                    |             |

Desde la sección de "Reportes" y dentro de esta sección, la opción "Riesgos" te lleva a la pantalla de gestión de los reportes de riesgos personalizados:

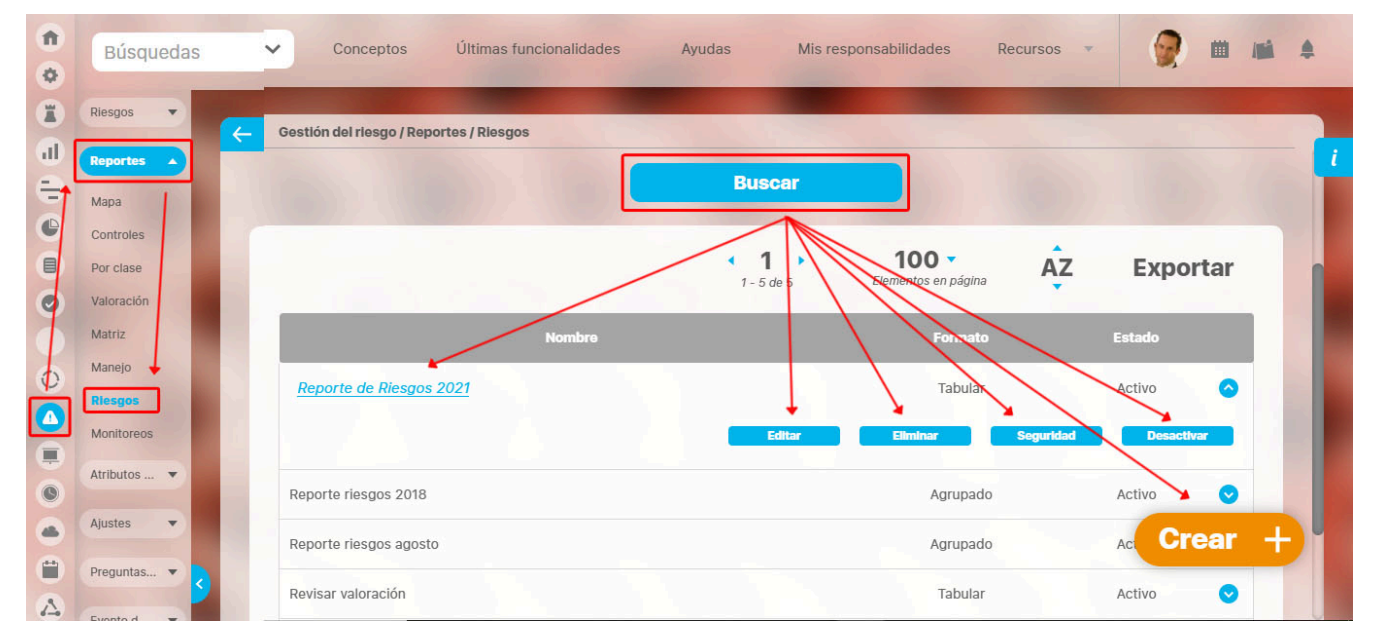

Puedes crear y guardar este reporte con los datos que deseas visualizar para consultarlo en cualquier momento con información siempre actual. Al acceder a la opción de reportes personalizados, desde esta pantalla puedes crear, consultar, configurar y administrar los reportes personalizados de acuerdo a los permisos y opciones de seguridad que poseas:

Establece el filtro deseado y a continuación haz clic en el botón Buscar. Se mostrará la lista de reportes que cumplan las especificaciones dadas.

Con este buscador puedes encontrar todos los reportes sobre los cuales tienes permisos ya sea de ver, comentar o configurar. Además si perteneces a un rol con la opción Administrar, podrás administrar los reportes desde esta misma pantalla.

Desde esta pantalla podrás desarrollar cualquiera de las opciones a las que tienes acceso. Al acceder a la opción, encontrarás el buscador de reportes con los siguientes filtros: Nombre, Formato y Estado Desde el ícono 📄 puedes crear un reporte. Este ícono aparece si tu usuario tiene asignada esta opción de creación.

Por ser una herramienta genérica la puedes consultar desde el manual de generalidades:

Crear reporte

• Explorar reporte

• Editar reporte

- Eliminar

- Asignar seguridad
- Desactivar reporte

#### Calificación inherente y residual en el reporte, según método de valoración seleccionado en la clase de riesgo.

Si seleccionas el método de valoración del DAFP 2020 en una clase para un riesgo, al consultar el riesgo en el reporte, las columnas de calificación inherente y residual no mostrarán un valor, debido a que el sistema realiza un cálculo diferente al que se utiliza para el método de valoración con escala. En la siguiente imagen puedes ver dos riesgos en el reporte, un riesgo que tiene una clase que utiliza el método de valoración con escala y otro riesgo que tiene una clase que utiliza el método de valoración según el DAFP 2020.

| <b>RF</b>             | PENSEMOS                            | Reporte                   | de Riesgo                | s 2021     | 24/ene/2022 23:35:39                                                          |
|-----------------------|-------------------------------------|---------------------------|--------------------------|------------|-------------------------------------------------------------------------------|
| Id                    | Nombre                              | Calificación<br>inherente | Calificación<br>residual | Clase      | Consecuencias                                                                 |
| 692 D                 | esabastecimiento de materia<br>rima | 12                        | 12                       | Con escala | * Afecta la producción.                                                       |
| 2289 <mark>R</mark> i | iesgo de cortes y amputaciones      |                           |                          | DAFP 2020  | * Accidentes leves y graves por cortes<br>especialmente en las manos llegando |
| 43372 Ri              | iesgo eléctrico                     | 9                         | 9                        | Con escala | hasta la amputación de dedos y manos * Perdidas humanas                       |

### Acciones asociadas (más información)

Al incluir este atributo a tu reporte encontrarás en la columna (Acciones asociadas más información) las siguientes sub-columnas:

- Nombre: Este nombre contiene un link con el cual puedes explorar el contenido de la acción asociada, si no tienes permisos asignados se mostrará la pantalla para solicitar permiso.
- Tipo: En esta sub-columna puedes ver si esta acción es una mejora, un plan o una categoría.
- Procesos/Área responsable: Este campo tiene que ver con el proceso o el área responsable,
- Cronograma: Este campo tiene que ver con las fechas de inicio y final planificadas. En algunas ocasiones la mejoras no tienen fechas finales planificadas ya que no se les controla el tiempo, en estos casos se mostrará el texto "No definido".

NOTA: La información propia del riesgo se repetirá por cada acción asociada que tenga el riesgo, por ejemplo en la siguiente imagen puedes ver que se muestran dos filas del riesgo "ausentismo laboral" ya que este contiene dos acciones asociadas.

| Mapa                                           | Gestión del riesgo / Reportes / Ries<br>Nombre* Reporte de Riesgos  | gos<br>2021                                        |                       |                                                    |                                            | <b>n</b> S                | oguridad<br>O            | i I                              |
|------------------------------------------------|---------------------------------------------------------------------|----------------------------------------------------|-----------------------|----------------------------------------------------|--------------------------------------------|---------------------------|--------------------------|----------------------------------|
| Controles<br>Por clase<br>Valoración<br>Matriz | Formato del reporte:                                                | ipos                                               |                       |                                                    | <u>ه</u> (                                 | Orden                     |                          |                                  |
| Manejo<br>Riesgos<br>Monitoreos                | Actiones asociadas<br>Areas organizativas<br>Calificación del conju | mas información)                                   |                       | Reporte de Riesgo                                  | os 2021                                    |                           |                          | 🛃 Exportar 1 🕐 Ayuda (           |
| Ajustes 💌                                      | T                                                                   | XTILOS                                             |                       | Reporte de Ries                                    | gos 2021                                   |                           |                          | 22/feb/2022 08:34:42             |
| Materializ •                                   | Identificador                                                       | Acc<br>Nombre                                      | iones asociac<br>Tipo | las (más información)<br>Procesos/Área responsable | Cronograma                                 | Calificación<br>inherente | Calificación<br>residual | Consecuencias                    |
|                                                | Ausentismo Laboral                                                  | AC-0017_Acción correctiva<br>Contagios 2020        | Categoria             |                                                    |                                            | 12                        | 9                        | * Abandono del puesto de trabajo |
|                                                |                                                                     | Applés corrective Contagles                        | Mejora                | Gerencia Administración Ventas                     | 06/may/202                                 | 12                        | 9                        | * Abandono del puesto de trabajo |
|                                                | Ausentismo Laboral                                                  | 2020                                               |                       |                                                    | 09/may/202                                 |                           |                          |                                  |
|                                                | Ausentismo Laboral<br>Desabastecimiento de mate<br>prima            | 2020<br>a Gestión de compras de insumos<br>telar B | Plan                  | Sub-Proceso Producción Telas                       | 09/may/202<br>01/mar/2020 -<br>31/may/2020 | 25                        | 25                       | * Afecta la producción.          |
### Reporte personalizado de controles

Para que se muestre esta opción en el menú lateral del módulo Riesgos debes tener habilitado alguno de los permisos de **Reportes personalizados de controles** en tu rol, como se muestra en la siguiente imagen.

| Reportes Personalizado de Controles |            |       | 0 |
|-------------------------------------|------------|-------|---|
| Seleccionar todo Ninguno            |            |       |   |
| Consultar<br>Administrar            | Configurar | Crear |   |
| Materialización                     |            |       | 0 |
| Seleccionar todo Ninguno            |            |       |   |

Desde la opción "Reportes personalizados", selecciona la opción "Controles". Esto te llevará a la pantalla de gestión de los reportes personalizados. Allí podrás ver filtros como Nombre, Formato y Estado para encontrar tus reportes de controles más rápidamente. Al aparecer los resultados de la búsqueda, puedes desplegar la flecha que se muestra al lado derecho para ver las diferentes acciones que puedes realizar en el reporte. Estas opciones varían según los permisos de tu rol las opciones que se pueden mostrarse son Editar, Eliminar, Asignar seguridad o desactivar el reporte. También puedes explorar el reporte seleccionando el enlace del nombre del reporte.

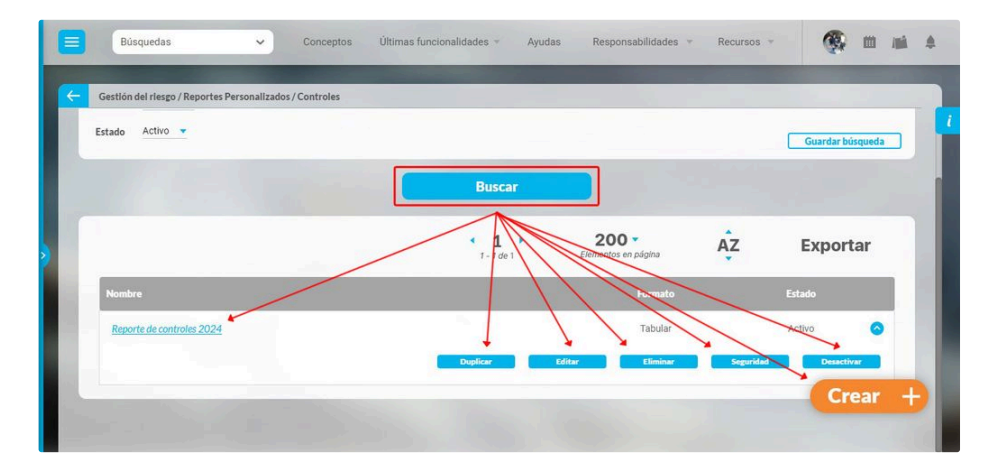

Al ingresar a la opción "Reportes personalizados" y seleccionar "Controles", el sistema te llevará a una ventana donde podrás crear un reporte seleccionando el botón "Crear". Esto te llevará a la siguiente pantalla, donde podrás asignar el nombre del reporte.

| Para r                                                                                                    | Buscador<br>realizar una búsaueda establece los filtros y haz clic en "B | uscar"                                   |                                      |
|----------------------------------------------------------------------------------------------------|--------------------------------------------------------------------------|------------------------------------------|--------------------------------------|
|                                                                                                    | contra energiadad consiste contract y nation (                           |                                          |                                      |
| ombre Todos 💌 📔                                                                                                    |                                                                          |                                          |                                      |
| rmato Todos 💌                                                                                                    |                                                                          |                                          |                                      |
| tado Activo 👻                                                                                                    |                                                                          |                                          | Guardar búsqueda                     |
|                                                                                                    |                                                                          |                                          |                                      |
|                                                                                                    | Buscar                                                                   |                                          |                                      |
|                                                                                                    |                                                                          |                                          |                                      |
|                                                                                                    |                                                                          |                                          | Crear +                              |
|                                                                                                    |                                                                          |                                          |                                      |
|                                                                                                    |                                                                          |                                          | (1)                                  |
| Búsquedas 🗸                                                                                                    | Conceptos Últimas funcionalidades -                                      | Ayudas Responsabilidades +               | Recursos -                           |
| Búsquedas 🗸                                                                                                    | Conceptos Últimas funcionalidades +                                      | Ayudas Responsabilidades +               | Recursos -                           |
| E Búsquedas v                                                                                                    | Conceptos Últimas funcionalidades *                                      | Ayudas Responsabilidades v               | Recursos - 🖤 🙊 🗰                     |
| Busquedas     Cestión del riesgo / Reportes Personalizados / Conceral                                                                                                    | Conceptos Útitmas funcionalidades ~<br>Controles<br>Filtros              | Ayudas Responsabilidades + I<br>Avanzado | Recursos - Contracting in the second |
| Bisquedas     Cestión del riesgo / Reportes Personalizados / C     Ceneral     Nomices*     Brooth de controles 2024                                                             | Conceptos Ultimas funcionalidades ~                                      | Ayudas Responsabilidades v Avanzado      | Recursos - C                         |
| Busquedas     Centión del riesgo / Reportes Personalizados / Centeral     Nombre*     Reporte de controles 2024                                                                  | Conceptos Ultimas funcionalidades -<br>Controles<br>Filtros              | Ayudas Responsabilidades •               | Recursos -                           |
| Busquedas     Centión del riesgo / Reportes Personalizados / Centeral     Nombre*     Reporte de controles 2024     Formato del reporte:                                         | Conceptos Ultimas funcionalidades -<br>controles Filtros                 | Ayudas Responsabilidades v Avanzado      |                                      |
| Busquedas     Concernal     Gestión del riesgo / Reportes Personalizados / O     Concernal     Nombre* Reporte de controles 2024     Formato del reporte:     CAtributos* Grupos | Conceptos Ultimas funcionalidades -<br>Controles Filtros                 | Ayudas Responsabilidades v Avanzado      | Recursos - Corées                    |
| Busquedas     Concernal     Gestión del riesgo / Reportes Personalizados / O     Concernal     Nombre* Reporte de controles 2024     Formato del reporte:     CAtributos* Grupos | Conceptos Ultimas funcionalidades -<br>Controles<br>Filtros              | Ayudas Responsabilidades - Avanzado      | Recursos - Corden                    |
| Busquedas     Concernal     Gestión del riesgo / Reportes Personalizados / O     Concernal     Nombre* Reporte de controles 2024     Formato del reporte:     Atributos* Grupos  | Conceptos Ultimas funcionalidades -<br>Controles<br>Filtros              | Ayudas Responsabilidades - Avanzado      | Recursos - Créen                     |

Dando clic sobre los recuadros puedes definir el encabezado del reporte seleccionando alguna de las opciones para cada recuadro.

| Búsq       | juedas 🗸 Conc                                | eptos Últimas funcionalidades 👻 Ayudas Resp                                                                                                    | oonsabilidades - Recursos - 🍕 🛍 📠 🌢 | - |
|------------|----------------------------------------------|----------------------------------------------------------------------------------------------------|-------------------------------------|---|
| Gestión de | el riesgo / Reportes Personalizados / Contro | les                                                                                                    |                                     |   |
| General    |                                              | Filtros                                                                                                    | Avanzado                            | ŀ |
| Nombre*    | Reporte de controles 2024                    |                                                                                                    | 0                                   | I |
| > Fo       | ormato del reporte:<br>butos* Grupos         |                                                                                                    | 스 Orden                             | l |
|            | <b>貸</b><br>PENSEMOS                         | Reporte de controles 2024                                                                                                    |                                     |   |
|            |                                              | Vacio<br>Nombre del reporte<br>Logo de la empresa<br>Fecha de generación del report<br>Nombre de la empresa<br>Representante legal<br>Dirección de la empresa | Vista previa Guardar                |   |

Al dar clic en la palabra Atributos puedes agregar al reporte las siguientes columnas.

- Äreas organizativas del riesgo
- Causas del control
- Clase de control
- Clase del riesgo

- Consecuencia del control
- Descripción del control
- Descripción del riesgo
- Escala del control

- Nombre del riesgo
- Preguntas y respuestas del control
- Procesos del riesgo

NOTA: Además de los atributos del control, podrás incluir los atributos del riesgo. Estos estarán identificados con la palabra "Riesgo" seguida del carácter mayor que (>) y el nombre del atributo. En la siguiente imagen puedes ver varios ejemplos como "Riesgo > Iniciativa".

| Formato del reporte:                                                                                                    |                           |                   |
|----------------------------------------------------------------------------------------------------|---------------------------|-------------------|
|                                                                                                    |                           |                   |
| Atributos* Grupos                                                                                                    |                           | 산 Orden           |
| Para controlareditada                                                                                                    |                           |                   |
| Preguntas y respuestas del control                                                                                                    | Reporte de controles 2024 | 28/May/2024 14:50 |
| Procesos del riesgo                                                                                                    |                           |                   |
| Riesgo > CAJA PRUEBA JULIAN                                                                                                    |                           |                   |
| Riesgo > Causa                                                                                                    |                           |                   |
| Riesgo > Clase                                                                                                    | > Causa                   |                   |
| Riesgo > Consecuencia                                                                                                    |                           |                   |
| Riesgo > Descripcion                                                                                                    |                           |                   |
| Riesgo > Iniciativa                                                                                                    |                           |                   |
| Riesgo > Selector de Concepto                                                                                                    |                           |                   |
| Riesgo > selector de tareas                                                                                                    |                           |                   |
| Riesgo > Sigla                                                                                                    |                           |                   |
| and the second second se |                           |                   |
| Riesgo > SQL                                                                                                    |                           |                   |

En la pestaña "Filtros" encontrarás las siguientes opciones para traer los controles que necesitas ver en el reporte.

- Nombre de control
- Proceso del control
- Clase de control,
- Escala afectada

También encontrarás más filtros si despliegas la opción de "Búsqueda avanzada".

- Nombre del riesgoProceso,
- Área organizativa
- Responsable

- InstitucionalDe corrupción
- Estado del riesgo

|                |                                                                                                    |                                          |                                       |                        |                | Avanzado   |                            |       |                                            |                                      |     |
|----------------|----------------------------------------------------------------------------------------------------|------------------------------------------|---------------------------------------|------------------------|----------------|------------|----------------------------|-------|--------------------------------------------|--------------------------------------|-----|
| Los que cumpla | an estos criterios de búsqueda                                                                                                    | 1                                        |                                       |                        |                |            |                            |       |                                            |                                      |     |
| Nombre de      | el control Todos                                                                                                    |                                          |                                       |                        |                |            |                            |       |                                            |                                      |     |
| Proceso de     | el Control Todos                                                                                                    |                                          |                                       |                        |                |            |                            |       | P                                          |                                      |     |
|                | Tailes                                                                                                    |                                          |                                       |                        | 1              |            |                            |       | P                                          |                                      |     |
| Clase del c    | control 1000s                                                                                                    |                                          |                                       |                        |                |            |                            |       |                                            |                                      |     |
| Escala Afe     | ctada Todos                                                                                                    |                                          |                                       |                        |                |            |                            |       | D                                          |                                      | ١., |
| Escala Afe     | ctada Todos<br>Búsquedas                                                                                                    | C                                        | vnceptos Ú                            | 'Itimas funcionalio    | 1aces = Ayuda  | s Respon   | sabilidades *              | Recur | sos 👻                                      | <b></b>                              |     |
| Escala Afe     | ctada Todos<br>Búsquedas                                                                                                    | ~ c.                                     | onceptos Ú                            | litimas funcionalio    | faces = Ayuda: | s Respon   | sabilidades 👻              | Recur | sos ×                                      | ۲                                    |     |
| Escala Afe     | ctada Todos<br>Búsquedas<br>Gestión del riesgo / Reporte                                                                                                    | Co Personalizados / Cor                  | nceptos Ul                            | litimas funcionalio    | iaces - Ayuda  | is Respon  | sabilidades 👻              | Recur | sos v                                      | <b>(</b>                             |     |
| Escala Afe     | ctada Todos<br>Búsquedas<br>Gestión del riesgo / Reporte<br>Búsqueda avanzada                                                                                                    | Personalizados / Con                     | onceptos Úl                           | ltimas funcionalio     | laces = Ayuda  | is Respon: | sabilidades 👻              | Recur | sos *                                      | <b>(</b>                             |     |
| Clase dei C    | ctada Todos<br>ctada Todos<br>Búsquedas<br>Gestión del riesgo / Reporte<br>Búsqueda avanzada                                                                                                    | Personalizados / Con                     | unceptos Ül<br>Itroles                | iltimas funcionalie    | laces = Ayuda  | is Respon: | sabilidades 👻              | Recur | 505 ¥                                      | <b>(9</b> )                          |     |
| Escala Afe     | ctada Todos<br>Büsquedas<br>Gestión del riesgo / Reporte<br>Büsqueda avanzada                                                                                                    | Col                                      | onceptos Ú<br>stroles                 | iltimas funcionali     | daçes + Ayuda  | is Respon  | sabilidades 👻              | Recur | SOS *                                      | <b>(</b>                             |     |
| Escala Afe     | ctala Todos<br>etala Todos<br>Búsquedas<br>Gentión del riesgo / Reporte<br>Búsqueda avanzada<br>Más estos preseleci                                                                                                    | Personalizados / Con     Con     Conados | onceptos Ü<br>stroles                 | litimas funcionali     | dades - Ayuda  | is Respon: | sabilidades 👻              | Recur | 505 ¥                                      | •                                    |     |
| Clase de le    | ctala Todos ctala Todos  Edisquedas  Gentián del riesgo / Reporte Búsqueda avanzada  Más estos preselect  Ediscue de la componente Ediscue de la componente Ediscue de la c | Clonados Cador Estado del Cador Treteo   | onceptos Ü<br>stroles<br>Responsable  | Áreas<br>ocenizativas  | daces - Ayuda  | is Respon: | sabilidades v              | Recur | Con<br>eventoen<br>aluitimo                | Cumplimien<br>del último             |     |
| Clase de l     | ctala Todos<br>ctala Todos<br>Búsquedas<br>Gestián del riesgo / Reporte<br>Búsqueda avanzada<br>Más estos preselect<br>Ectado Identifi                                                                                                    | Cador Estado del                         | nnceptos ()<br>itroles<br>Responsable | Áreas<br>organizativas | daces - Ayuda  | is Respon  | Fecha de próximo monitoreo | Recur | Con<br>evento en<br>el último<br>monitoreo | Cumplimien<br>del ültmo<br>monitoreo |     |

Una vez configures y guardes el reporte se habilitarán los botones Desactivar, Eliminar.

|                                                                          |                |                     | Seguridad   |
|--------------------------------------------------------------------------|----------------|---------------------|-------------|
| General                                                                  | Filtros        | Avanzado            |             |
| Nombre* Reporte de controles 2024 Formato del reporte: Atributos* Grupos |                |                     | ⊘ Orden     |
| PENSEMOS                                                                 | Reporte de con | itroles 2024 28/May | /2024 15:25 |
|                                                                          |                |                     |             |

Al seleccionar el botón "Vista previa" podrás visualizar el reporte, allí encontrarás la opción de exportar.

|                       | PENSEMOS<br>Cognetic Performance Management | controles 2024                       | 15:46             | 5:35                     |  |
|-----------------------|---------------------------------------------|--------------------------------------|-------------------|--------------------------|--|
|                       | Nombre del riesgo                           | Nombre del control                   | Riesgo ><br>Causa | Riesgo ><br>Consecuencia |  |
| ombre <sup>4</sup> Ri | esgo eléctrico                              | Plan de mantenimiento preventivo     |                   |                          |  |
| Ri                    | esgo eléctrico                              | Programas de actualización periódica |                   |                          |  |
|                       |                                             |                                      |                   |                          |  |

Al hacer clic en exportar se abre una nueva ventana que te permite seleccionar el formato de preferencia para exportar el reporte. Además puedes asignarle un nuevo nombre al reporte, diferente al sugerido por el sistema.

#### Formatos disponibles:

- PDF, formato de documento portátil.XLS, formato de Microsoft Excel.
- CSV, formato con valores separados por comas.RTF, formato de texto enriquecido.

NOTA: Cuando des clic en más de un formato o en Todos, el sistema genera un mensaje informativo que indica que se generará un .zip.

|                    |                                                                   | Opciones                                           |            | (?) Ayuda |
|--------------------|-------------------------------------------------------------------|----------------------------------------------------|------------|-----------|
| PDF (1.4/Acroba    | t 5.0) XIs (2000)<br>más de un (1) formato se generará un comprim | Ido (.zlp) que incluirá un archivo por cada format | o escogido | Todos     |
| Nombre del archivo | Reporte_de_controles_2024                                         |                                                    |            | ۵         |
|                    |                                                                   |                                                    | Exportar   | Cerrar    |
|                    |                                                                   |                                                    |            |           |

# Asignar Seguridad Reportes

| Doodo lo poptallo do avaar o | aditar un ranarta naraanalizada | nuedee ecianer nermiece ee   | bro ol roporto utilizondo    | lo opoión operatidod ubio | ada an la narta aunariar daracha |
|------------------------------|---------------------------------|------------------------------|------------------------------|---------------------------|----------------------------------|
| Desue la Dantalla de Crear d | ) equar un repone personalizado | Duedes asignal dennisos so   | ore el reporte, utilizando i | ia obcion sedundad ubic   | ada en la darie subenor derecha. |
|                              |                                 | process angline permitted of |                              |                           |                                  |

|                     |                           | â se | guridad |
|---------------------|---------------------------|------|---------|
|                     |                           |      |         |
| Nombre*             | Indicadores de Procesos   |      | 8       |
| Configurador*       | Administrador del Sistema |      | 8       |
| Estado*             | Activo                    |      |         |
|                     |                           |      |         |
|                     |                           |      |         |
| Variables incluidas | ×* ^                      |      |         |
|                     |                           |      | •       |

### Crear Reporte

| sobre el | icono de Crear 🛨              |                                                                                           |
|----------|-------------------------------|-------------------------------------------------------------------------------------------|
| 1<br>I   | Búsqueda                      | s Conceptos Últimas Fu Ayudas Mis respon Recursos 🗸 👧 🗰 🌲                                 |
|          | Página inicial                | Indicadores / Reportes / Personalizados                                                   |
| •        | Mis respons                   | Numbra Todas                                                                              |
| 0        | Mensajes 🔻                    | Formato Todos                                                                             |
| 0        | Árboles 👻                     | Estado Activo 💌                                                                           |
|          | Reportes A                    | Buscar Guardar búsqueda                                                                   |
|          | Personalizados<br>Comparativo | Información                                                                               |
|          | Ajustes 🔻                     | Para realizar una búsqueda establezca los filtros deseadors y a continuación baga clic en |
|          |                               | el botón Buscar.                                                                          |
|          | 3                             |                                                                                           |

En la sección Reportes/ Personalizados de casi todos los módulos, encontrarás el icono de crear reportes siempre y cuando tu usuario pertenezca a un rol con este permiso. Has clic

Crea un reporte mínimo con estos datos básicos .

| Indicadores / Re | portes / Crear reporte personalizado |   |
|------------------|--------------------------------------|---|
| Nombre*          | Indicadores de Procesos              | 0 |
| Configurador*    | Administrador del Sistema            | ۲ |
| Estado*          | Activo                               |   |

Nombre: Asigna un nombre corto pero descriptivo y claro de hasta 100 caracteres. Es obligatorio.

Configurador: por defecto se visualiza el usuario que está creando el reporte pero puedes asignar otro responsable con el buscador de usuarios, el configurador es quien puede modificar el reporte y asignar permisos sobre este.

Estado: No puedes modificar este campo, muestra la opción Activo de manera predeterminada, una vez creado el reporte se puede inactivar para que no pueda ser consultado.

#### Información incluida

Esta sección se llamará de acuerdo al módulo donde estés creando el reporte personalizado, por ejemplo: Variables incluidas en Indicadores, o Planes incluidos en Planes, o Sesiones de reunión incluidas en Reuniones, etc.

En esta sección elegirás la información que se muestran en el reporte. Al tener la opción de crear reportes podrás elegir de entre todas la variables activas que existen en el sistema, inclusive aquellas sobre las cuales no tienes ningún tipo de permiso. (a Excepción del módulo de planes donde según tus permisos podrás crear un reporte de todas las tareas o todos los planes existentes, o de solo las tareas y planes a los cuales tienes acceso).

Puedes definir si en el reporte se mostrará información dinámica basada en unos filtros o información fija determinada aquí en la configuración del reporte:

Al seleccionar la opción "Las que cumplan estos criterios de búsqueda", puedes introducir diferentes criterios para seleccionar la información que deseas que se encuentren en el reporte. La lista de resultados de esta búsqueda solo se mostrará en la visualización del reporte. En el momento de consultar el reporte, éste mostrará todas la información existente en la Suite que cumplan con estos criterios de búsqueda, incluso aquellas que fueron creadas después que el reporte.

| <del>(</del> | Indicadores / Reportes / I | Personalizados          |         |            |          |              |         |
|--------------|----------------------------|-------------------------|---------|------------|----------|--------------|---------|
|              | Variables incluidas:* 🔺    |                         |         |            |          |              |         |
|              |                            |                         |         |            |          |              |         |
|              | Las que cumpla             | an estos criterios de b | úsqueda |            |          |              |         |
|              |                            |                         |         |            |          |              |         |
|              | Alias                      | Todos                   |         |            |          |              |         |
|              |                            |                         |         |            |          |              |         |
|              | Nombre                     | Todos                   |         |            |          |              |         |
|              | Тіро                       |                         |         |            |          |              |         |
|              | Obtención                  |                         |         |            |          |              |         |
|              | Activo                     | Si                      |         |            |          |              | 6       |
|              | Propietario                | Todos                   |         |            |          |              |         |
|              |                            |                         |         |            |          |              |         |
|              | Otros paráme               | tros 🗸                  |         | Desactivar | Eliminar | Vista previa | Guardar |
|              |                            |                         |         | Desactivar | Eliminar | Vista previa | Guardar |

Los campos para definir el criterios de búsqueda son los mismos campos del buscador de cada concepto (variables, planes, tareas, mejoras, riesgos).

Si el reporte se genera con criterios de búsqueda solo mostrará variables activas pues este criterios está configurada así y no se puede modificar. Desde la sección "Más estas preseleccionadas" si se podrán agregar variables inactivas en el reporte.

Además puedes incluir información fija desde la opción Agregar de la sección "Más estas preseleccionadas". La información agregada a través de esta sección, se mostrará siempre en el reporte.

| s estas pre | selecc | Ionadas 🔨              |        |        |        |        |   |   |   |
|-------------|--------|------------------------|--------|--------|--------|--------|---|---|---|
|             | E      | Nombre                 | Valor  | Meta   | %      | Unidad | т | С | v |
|             | •      | Ventas Nacionales      | 325.00 | 200.00 | 100.00 | M\$    | Ŧ |   | × |
|             | •      | Clientes Insatisfechos | 5.00   | 5.00   | 100.00 | UND    | ŧ |   | × |
|             |        |                        |        |        |        |        |   |   |   |
|             |        |                        |        |        |        |        |   |   |   |

Has clic en Agregar para ir al buscador del concepto y seleccionar la información que quieres agregar al reporte. Búscalas, márcalas y has clic en Agregar y cerrar

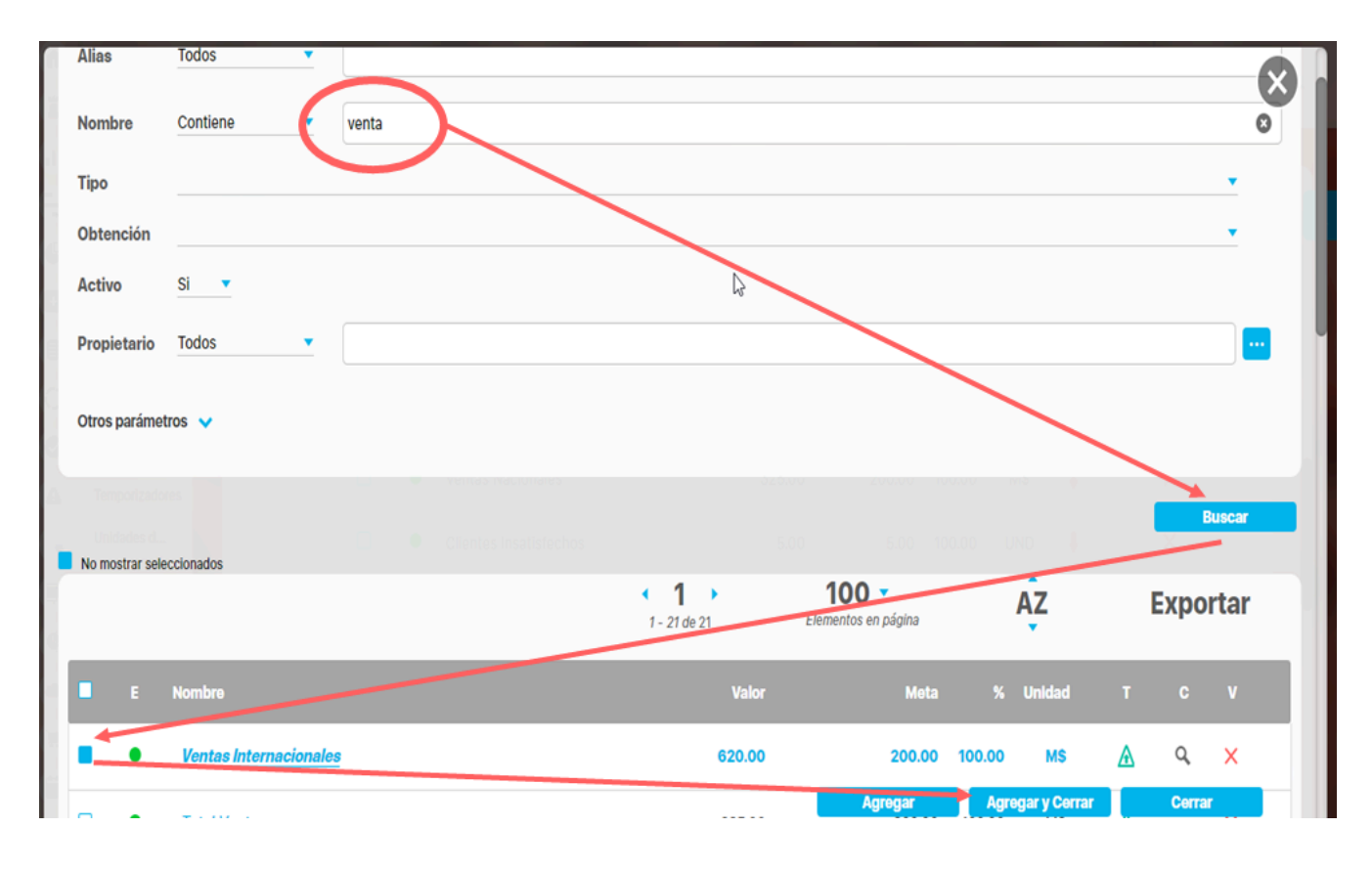

Sección para Realizar el Formato del Reporte

#### Encabezado y Pie de página

Estas secciones están divididas en 3 columnas cada una. Has clic sobre cada una de ellas y se muestra la lista de opciones que puedes agregar al encabezado y pie de página del reporte.

| Indicadores | / Reportes / Crear reporte personalizado |   |                      |
|-------------|------------------------------------------|---|----------------------|
| Format      | to del reporte:                          |   |                      |
| Atribute    | os* Grupos                               | 6 | A Orden              |
|             |                                          |   |                      |
|             | Encabezado                               |   |                      |
|             |                                          |   |                      |
|             |                                          |   |                      |
|             |                                          |   |                      |
|             |                                          |   |                      |
|             |                                          |   |                      |
|             |                                          |   |                      |
|             | Pie de pagina                            | 1 |                      |
|             |                                          |   |                      |
|             |                                          |   |                      |
|             |                                          |   | Vista previa Guardar |

Las opciones para el encabezado y pie de página son:

| dicadores / Reportes | / Personalizados |                   |                            |                                                   |                 |
|----------------------|------------------|-------------------|----------------------------|---------------------------------------------------|-----------------|
| lables Incluidas:* 🗸 |                  |                   | ]                          | Vacío                                             |                 |
| Formato del repor    | te:              |                   |                            | Nombre del reporte                                |                 |
|                      |                  |                   |                            | Fecha de generación del                           | reporte         |
| Atributos*           | Grupos           |                   |                            | Nombre de la empresa                              |                 |
|                      |                  |                   |                            | Dirección de la empresa                           |                 |
|                      |                  |                   |                            | Teléfono de la empresa                            |                 |
|                      | TEVTUOS          |                   | Indicadores de la          | Ciudad de la empresa<br>Identificador de la empre | sa              |
|                      |                  | A.                |                            |                                                   |                 |
|                      |                  |                   |                            |                                                   |                 |
|                      |                  |                   |                            |                                                   |                 |
|                      |                  |                   |                            |                                                   |                 |
| Actual s             | Nombre           | Actual valor Actu | al % c Actual días de ati  | raso en Actual e Actual                           | Fecha de cargue |
| Actual s             | Nombre           | Actual valor Actu | ial % c Actual días de ati | raso en Actual e Actual                           | Fecha de cargue |
| Actual s             | Nombre           | Actual valor Actu | al % c Actual días de ati  | raso en Actual e Actual                           | Fecha de cargue |
| Actual s             | Nombre           | Actual valor Actu | ial % c Actual días de ati | raso en Actual e Actual                           | Fecha de cargue |
| Actual s             | Nombre           | Actual valor Actu | al % c Actual días de ati  | raso en Actual e Actual                           | Fecha de cargue |
| Actual s             | Nombre           | Actual valor Actu | al % c Actual días de ati  | raso en Actual e Actual<br>gina # de #            | Fecha de cargue |

- Vacío: no aparece nada, es el valor por defecto.
- Nombre del reporte: corresponde al nombre con que se guardó el reporte, si modificas el nombre del reporte y guardas, la próxima vez que se genere se verá el cambio
- Fecha de generación del reporte: Corresponde a la fecha del servidor en el momento en que se genera el reporte.
- Página #: Muestra el número de página del reporte
- Página # de #: Muestra el número de página y el total de páginas del reporte

Los siguientes campos se han configurado en la opción Datos básicos/Empresa del módulo administrador.

- Logo de la empresa
- Nombre de la empresa:
- Representante legal
- Dirección de la empresa
- Teléfono de la empresa
- Ciudad de la empresa
- Identificador de la empresa

#### Atributos

Has clic sobre Atributos para ver la lista de campos disponibles para incluir en el reporte.

| Formato del reporte:                   |      |              |            |                     |           |          |              |           |
|----------------------------------------|------|--------------|------------|---------------------|-----------|----------|--------------|-----------|
|                                        |      |              |            |                     |           |          |              |           |
| Atributos* Im Grupos                   |      |              |            |                     |           |          | At Order     | n         |
| Actual % cumplimiento                  |      |              |            |                     |           |          |              |           |
| Actual comentario                      |      |              |            |                     |           |          |              |           |
| 🤣 Actual días de atraso en el registro |      |              | Indic      | adores de la P      | erspec    | tiva Fin | anciera2     |           |
| 🥑 Actual estado                        | S.A. |              |            |                     |           |          |              |           |
| 🥑 Actual Fecha de cargue del valor     |      |              |            |                     |           |          |              |           |
| Actual fecha de primer cargue          |      |              |            |                     |           |          |              |           |
| 🥑 Actual Fecha del valor               |      |              |            |                     |           |          |              |           |
| Actual meta                            |      | Actual valor | Actual % c | Actual días de atra | so en A   | Actual e | Actual Fecha | de cargue |
| 🕑 Actual semáforo                      |      |              |            |                     |           |          |              |           |
| Actual tendencia                       |      |              |            |                     |           |          |              |           |
| Actual todos los comentarios           |      |              |            |                     |           |          |              |           |
| Actual valor                           |      |              |            |                     |           |          |              |           |
| Alias                                  |      |              | Ĩ          | Dáai                |           |          |              | 1         |
| Anual % cumplimiento                   |      |              |            | Payi                | ia # ue # |          |              |           |
| Anual estado                           |      |              |            |                     |           |          |              |           |
| Anual fecha de primer cargue           |      |              |            |                     |           |          |              | -         |

Haz clic sobre el atributo que quieres se muestre en el reporte, al hacer clic aparece en la tabla, para quitarlo del reporte solo debes volver a hacer clic en el nombre del atributo. Mantén el clic sobre el nombre del atributo de la tabla que quieres mover y lo arrastras a la posición deseada. NOTA: En los reportes de planes con avances parciales puedes utilizar el atributo personalizado Frecuencia de avances parciales el cual colocara una columna indicando si el plan es mensual, trimestral, cuatrimestral, semestral o anual.

De acuerdo al módulo en que estés creando reporte personalizado verás los atributos de cada concepto de ese módulo, a continuación verás para cada módulo que atributos están disponibles:

- Atributos de Mejoras
- Atributos de Planes
- Atributos de Registros
- Atributos de Reuniones
- Atributos de Riesgos
- Atributos de Riesgos Pro
- Atributos de Tareas
- Atributos de variables
- Atributos de conceptos personalizados

#### Grupos

| Grupos            |                                                                                                    |                                                                                                    |                                                                                                    |                                                                                                    | At Orde                                                                                                    |                                                                                                    |
|-------------------|----------------------------------------------------------------------------------------------------|----------------------------------------------------------------------------------------------------|----------------------------------------------------------------------------------------------------|----------------------------------------------------------------------------------------------------|----------------------------------------------------------------------------------------------------|----------------------------------------------------------------------------------------------------|
| Grupos            |                                                                                                    |                                                                                                    |                                                                                                    |                                                                                                    | in orde                                                                                                    | 11                                                                                                    |
| Frecuencia        |                                                                                                    |                                                                                                    |                                                                                                    |                                                                                                    |                                                                                                    |                                                                                                    |
| Función resumen   |                                                                                                    |                                                                                                    |                                                                                                    |                                                                                                    |                                                                                                    |                                                                                                    |
| Gestor            |                                                                                                    |                                                                                                    |                                                                                                    |                                                                                                    |                                                                                                    |                                                                                                    |
| Hito de Riesgo    |                                                                                                    |                                                                                                    |                                                                                                    |                                                                                                    |                                                                                                    |                                                                                                    |
| Metas asignadas   |                                                                                                    |                                                                                                    |                                                                                                    |                                                                                                    |                                                                                                    |                                                                                                    |
| Número de Riesgos |                                                                                                    |                                                                                                    |                                                                                                    |                                                                                                    |                                                                                                    |                                                                                                    |
| Obtención         |                                                                                                    | 5                                                                                                    |                                                                                                    |                                                                                                    |                                                                                                    |                                                                                                    |
| Orientación       |                                                                                                    |                                                                                                    |                                                                                                    |                                                                                                    |                                                                                                    |                                                                                                    |
| Propietario       |                                                                                                    |                                                                                                    |                                                                                                    |                                                                                                    |                                                                                                    |                                                                                                    |
|                   |                                                                                                    |                                                                                                    |                                                                                                    |                                                                                                    |                                                                                                    |                                                                                                    |
|                   | <ul> <li>Frecuencia</li> <li>Función resumen</li> <li>Gestor</li> <li>Hito de Riesgo</li> <li>Métas asignadas</li> <li>Número de Riesgos</li> <li>Obtención</li> <li>Orientación</li> <li>Propletario</li> </ul> | <ul> <li>Frecuencia</li> <li>Función resumen</li> <li>Gestor</li> <li>Hito de Riesgo</li> <li>Metas asignadas</li> <li>Número de Riesgos</li> <li>Obtención</li> <li>Orientación</li> <li>Propietario</li> </ul> | <ul> <li>Frecuencia</li> <li>Función resumen</li> <li>Gestor</li> <li>Hito de Riesgo</li> <li>Metas asignadas</li> <li>Número de Riesgos</li> <li>Obtención</li> <li>Orientación</li> <li>Propietario</li> </ul> | Frecuencia     Función resumen     Gestor     Hito de Riesgo     Número de Riesgos     Obtención     Orientación     Propletario | Frecuencia     Función resumen     Gestor     Hito de Riesgo     Metas asignadas     Número de Riesgos     Obtención     Orientación     Propletario | Frecuencia     Función resumen     Gestor     Hito de Riesgo     Número de Riesgos     Obtención     Orientación     Propietario |

Los grupos permiten agrupar el concepto del cual esté creando el reporte por ejemplo en indicadores las variables se pueden agrupar hasta en tres categorías para su visualización en el reporte. La primera categoría elegida se considerará como el grupo primario y los otros como subgrupos uno del otro, según el orden elegido. Por ejemplo es posible que quieras ver todas las variables creadas agrupadas por el Propietario y dentro de ese grupo agrupadas por el Tipo de variable y dentro de ese grupo por su Frecuencia

Has clic en grupos y luego has clic el campo por el cual quieres hacer el primer agrupamiento, puedes agrupar por uno, dos o por tres niveles. Solo se puede agrupar por lo campos que se muestran en el listado. Cada vez que elijas un agrupamiento verás sobre la tabla de valores el nombre de campo por el que agrupaste. Puedes cambiar el orden de los campos por los que quieres agrupar, manteniendo clic sobre el agrupador y arrastrándolo a la posición deseada.

La ventaja que da la agrupación es que crea una tabla por grupo y para cada tabla puedes definir por columna un campo totalizador que cuente el número de resultados, los sume, busque el máximo, mínimo o los promedie.

| TEX        | TILOS <sub>SA</sub> | Indicad            | Suma<br>Máximo<br>Mínimo<br>Promelio<br>Conteo | 24/jul/2018 09:47                       |
|------------|---------------------|--------------------|------------------------------------------------|-----------------------------------------|
| Propletar  | 10                  |                    |                                                |                                         |
| Frecuencia |                     |                    |                                                |                                         |
| Гіро       |                     |                    |                                                |                                         |
| Actual s   | Nombre              | Actual valor Actua | al % c Actual días de atr                      | raso en Actual e Actual Fecha de cargue |
|            | Conteo              | Pro                | medio Máximo                                   |                                         |

Para el reporte o para cada grupo cuando los has definido podrás configurar que al final de la tabla del grupo se muestren unos campos que totalizan por columna, las opciones que dispones para atributos numéricos son:

- Vacio: No totaliza
- Suma: suma todos los valores de es columna para cada grupo.
- Máximo: muestra el máximo valor de la columna para cada grupo
- Mínimo: muestra el mínimo valor de la columna para cada grupo
- Promedio: muestra el valor promedio de la columna para cada grupo
- Cuenta: cuenta el número de items retornados que tienen algún valor de la columna para cada grupo

#### Para atributos texto son:

- Vacio: No totaliza
- Cuenta: cuenta el número de items retornados que tienen algún valor de la columna para cada grupo

Has clic sobre el región vacío de la columna que quieres totalizar, elíge la forma de totalizar de la lista que aparece, si quieres eliminar un totalizador has clic sobre él y elige Vacío

#### Orden

| Atributos*  | Grupos  |              |              |                      |             | A Orden                                              |
|-------------|---------|--------------|--------------|----------------------|-------------|------------------------------------------------------|
| ТЕХ         | TILOSsa | Indi         | cadores de   | Procesos             | 24/         | Grupos<br>U/2018 09:47<br>Ordenar grupo 1 Ascendente |
|             |         |              |              |                      |             | Ordenar grupo 2 Descendente                          |
| Propietario | )       |              |              |                      |             |                                                      |
| Frecuencia  |         |              |              |                      |             | Ordenar grupo 3 Ascendente                           |
| Тіро        |         |              |              |                      |             |                                                      |
|             |         |              |              |                      |             |                                                      |
| Actual s    | Nombre  | Actual valor | Actual % c A | ctual días de atraso | en Actual e |                                                      |
|             |         |              |              |                      |             | Columnas de datos                                    |
|             | Conteo  |              | Promedio     | Máximo               |             | Ordenar por Nombre - Ascendente                      |
| P           |         |              | Página # d   | e #                  |             | Después por Actual valor - Ascendente                |

Esta opción está diseñada para configurar el orden de los items del reporte o de cada agrupación. Puede ser ascendente o descendente. Has clic en Orden y para cada grupo elige si quieres ordenar ascendente o descendentemente, Si además quieres ordenar la información que se muestra dentro de cada grupo lo puedes hacer por algunos atributos, elígelo con valor descendente o ascendente como lo requieras.

Si seleccionas ambos medios de orden, el sistema dará prioridad al orden de los grupos y dentro de los grupos, al orden de las columnas de datos o atributos.

Para los reportes de planes que manejan avances parciales puedes utilizar el atributo **Frecuencia de avances parciales** que encuentras en la segunda pestaña llamada **Filtros** desplegando la opción de **Búsqueda avanzada** de esta forma puedes traer todos los planes con una frecuencia ya sean mensuales, trimestrales, cuatrimestrales, semestrales o anuales.

| <b>n</b><br>0 | Búsquedas                      | Conceptos Últimas fun                             | cionalidades Ayudas | Mis responsabilidades | Recursos 🔻   | A 🖬 🖬   |   |
|---------------|--------------------------------|---------------------------------------------------|---------------------|-----------------------|--------------|---------|---|
|               | Página inicial                 | Planes / Reportes / Planes     pusquega avairzada |                     |                       |              |         |   |
|               | Mis respons<br>Planificación 🔻 | Responsable Línea base                            | Todos 🔹             |                       |              | 9       |   |
| 0             | Reportes 🔺                     | Línea base                                        | Todos               |                       |              |         |   |
|               | Planes<br>Tareas               | Fecha inicial                                     | Todas 🔻             |                       |              |         |   |
| 0             | Avances par<br>Cambios         | Proceso                                           | Todos 🔹             |                       |              | P       |   |
|               | Contador<br>Auditoría de       | Áreas organizativa                                | Todos 💌             |                       |              | P       | 1 |
|               | Atributos  Ajustes             | Frecuencia de avances parc                        | siales Todos        |                       |              |         |   |
|               | 9                              |                                                   |                     |                       | Vista previa | Guardar |   |

Cuando se han seleccionado el encabezado, los atributos, grupos, totalizadores, orden y píe de página, se visualiza de la siguiente manera la pantalla de creación:

|              |                          |                        |              |            |                       |               |           |           |         | 🔒 Seg              |
|--------------|--------------------------|------------------------|--------------|------------|-----------------------|---------------|-----------|-----------|---------|--------------------|
|              |                          |                        |              |            |                       |               |           |           |         |                    |
| lombre*      | Indic                    | cadores de Procesos    |              |            |                       |               |           |           |         |                    |
| Configura    | ador* Adm                | inistrador del Sistema |              |            |                       |               |           |           |         |                    |
| Estado*      | Activo                   | )                      |              |            |                       |               |           |           |         |                    |
| /ariables ir | ncluidas:* 🔺             | -                      |              |            |                       |               |           | 7         |         | ×                  |
|              | Alias                    | Usando comodines       |              |            |                       |               |           |           |         |                    |
|              | Nombre                   | Todos                  | ,            |            |                       |               |           |           |         |                    |
|              | Tipo                     |                        |              |            |                       |               |           |           |         | •                  |
|              | Obtención                |                        |              |            |                       |               |           |           |         | -                  |
|              | Activo                   | Si 🔻                   |              |            |                       |               |           |           |         |                    |
|              | Propietari               | o Igual a 🔹            | Sandra He    | ernandez   |                       |               |           |           |         | 8                  |
|              | Otros parár              | metros 🗸               |              |            |                       |               |           |           |         |                    |
|              |                          |                        |              |            |                       |               |           |           |         |                    |
| Más          | s estas presele          | ccionadas ^            |              |            | Volor                 | Mata          | ٥r        | Unided    | ÷       | 0 V                |
|              |                          | Ventas Internacionale  | c            |            | 620.00                | 200.00        | 100.00    | Mŝ        | •       | a ¥                |
|              |                          | Ventes Nacionales      | 0            |            | 225.00                | 200.00        | 100.00    | M¢        |         | ~ ~                |
|              |                          | Ventas                 |              |            | 84 554 000 00         | 96.000.000.00 | 88.08     | ¢         | •<br>•  | ^<br>              |
|              |                          | Vontus                 |              |            | 04,004,000.00         | 50,000,000.00 | 00.00     | Ŷ         | •       | •                  |
| Forr         | mato del repor           | te:<br>Grupos          |              |            |                       |               |           |           |         | Agregar<br>산 Orden |
|              | теχ                      | TILOS <sub>SA</sub> .  | Indi         | icadores d | e Procesos            | 24/ju         | I/2018    | 09:47     |         |                    |
| P            | Propietario<br>recuencia | D                      |              |            |                       |               |           |           |         |                    |
| Т            | Іро                      |                        |              |            |                       |               |           |           |         |                    |
|              |                          |                        |              |            |                       |               | Actual Fa | icha da c | orguo   |                    |
| A            | ctual s                  | Nombre                 | Actual valor | Actual % c | Actual días de atraso | o en Actuar e | Actual Fe | cha de c  | argue . |                    |

| l |                     |          |              |          |
|---|---------------------|----------|--------------|----------|
|   |                     |          |              |          |
|   |                     |          |              |          |
|   |                     |          |              | -        |
|   | (*) Campos obligato | orios    |              | <b>A</b> |
|   | Desactivar          | Eliminar | Vista previa | Guardar  |
|   |                     |          | ۲m           |          |

En la parte inferior de la sección de formato del reporte, se encuentran los botones

- Asignar Seguridad (esquina superior derecha)
- Desactivar
- Eliminar
- Vista previa
- Guardar.

#### Guardar

Has clic en guardar para crear el reporte personalizado. Debes obtener un mensaje así:

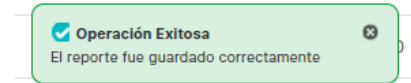

Si no ingresas los campos obligatorios marcados con un \*, entonces al guardar conseguirás un mensaje así:

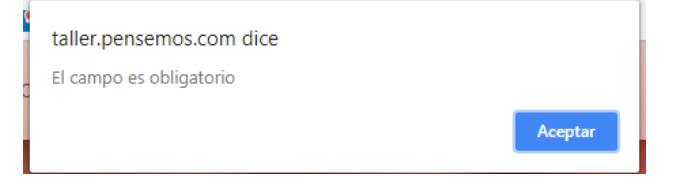

Si no fijas una consulta predeterminada o preseleccionas variables entonces al guardar conseguirás un mensaje asi:

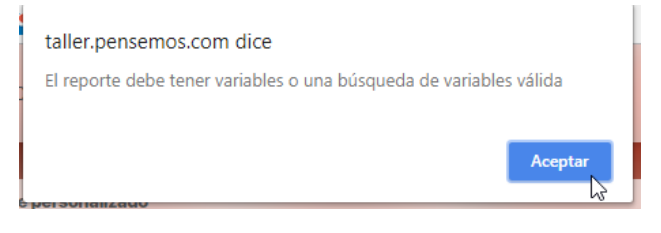

Si no eliges atributos para mostrar en el reporte entonces al guardar conseguirás un mensaje así:

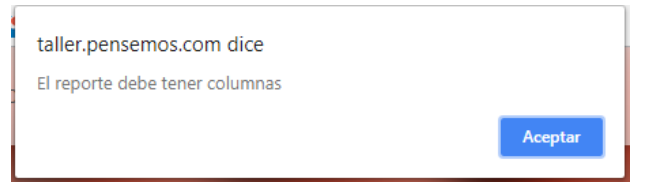

#### NOTAS

- En este reporte no se tiene en cuenta el formato de los datos de las variables. Si una variable no tiene decimales, se mostrará con ,00. En general, los datos se mostrarán con dos decimales.
- Si el reporte incluye atributos personalizados tipo Selector de Concepto, éstos se mostrarán en color azul para indicar que son enlaces para acceder a la pantalla de exploración de cada uno de ellos.
- En los reportes personalizados NO se pueden agregar atributos personalizados de tipo subtítulo, imagen. tabla de atributos
- En los reportes personalizados de conceptos personalizados si se pueden agregar atributos de tipo Tabla de atributos

### Duplicar reporte

En los reportes que tú configures, encontrarás un botón 'Duplicar'. Puedes utilizarlo para crear una copia del reporte. Esta opción está disponible en todos los módulos, tanto los nativos como los personalizados. Al hacer clic en 'Duplicar', el sistema te pedirá que le des un nombre a la copia del reporte. Si no lo cambias, recibirás un mensaje indicando que ya existe un registro con esos valores.

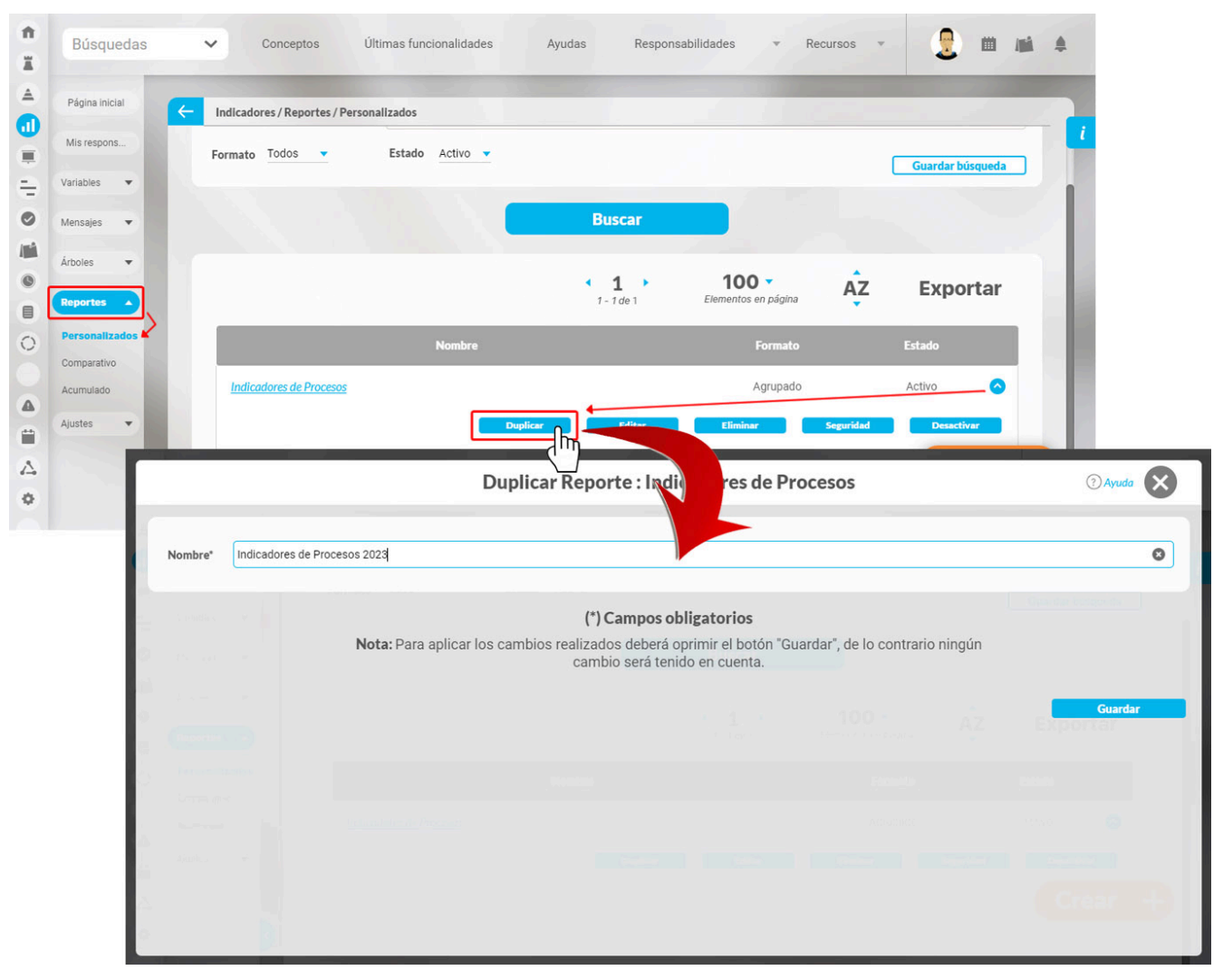

Cuando guardes, el sistema muestra una ventana que confirma que el reporte se ha duplicado. Te preguntará si deseas continuar editando el nuevo reporte . Si seleccionas 'NO', el sistema te lleva a la pantalla de búsqueda de los reportes personalizados. Si eliges 'Sí', el sistema te llevará directamente a la edición del nuevo reporte .

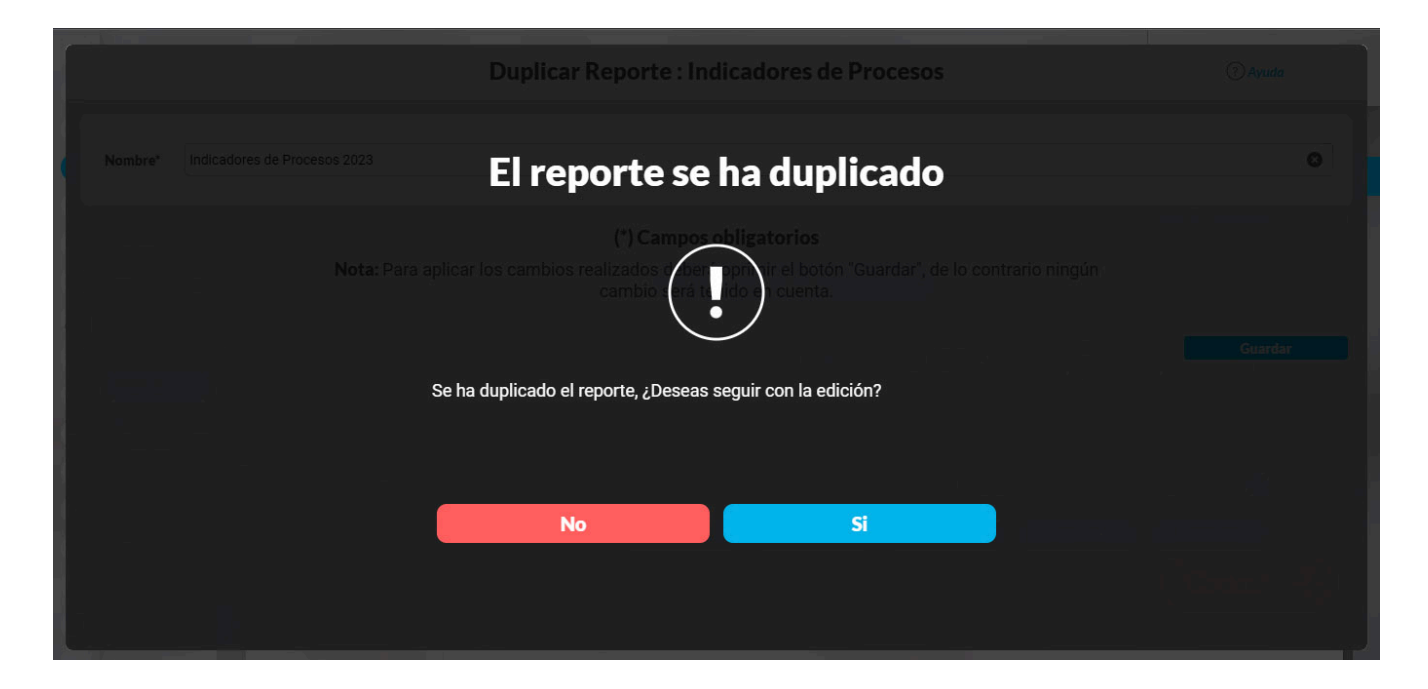

NOTA: El sistema realizará una copia exacta del reporte a excepción de la seguridad.

## Editar Reporte

Haz clic sobre Personalizados *de la sección Reportes* de cada módulo. El nombre, el formato y el estado del reporte son los filtros disponibles para buscarlos. En el manual de generalidades encuentras más información de cómo usar los filtros/opciones y cómo crear Búsquedas Almacenadas en el manual de generalidades. Después de definir los filtros disponibles para buscarlos. En el manual de clic en el botón Buscar. Aparece entonces la tabla de resultados con todos los reportes cuyo nombre coincide con el filtro y sobre los cuales tienes permisos de ver. Despliega las opciones del riesgo que quieres editar y has clic en el botón Editar.

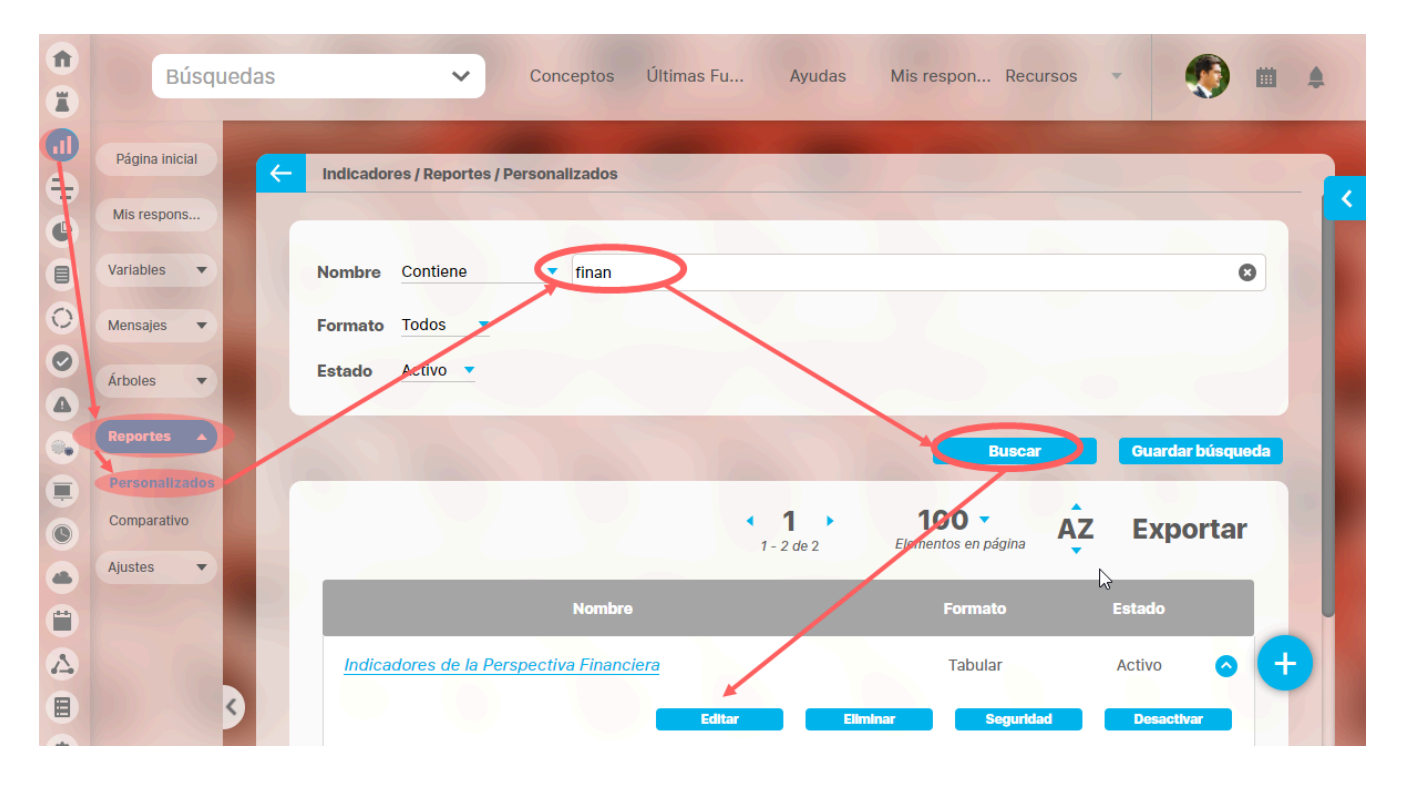

Ingresarás a la misma pantalla de crear el reporte personalizado y desde ahí podrás modificar todos los campos, excepto Activo, que solo se modifica con la opción Activar o desactivar .

Este es un ejemplo de la pantalla para el caso del módulo Indicadores.

|                                                                                   |                                                       |                         | and the second second s | 11110                     |                                    |                     |
|-----------------------------------------------------------------------------------|-------------------------------------------------------|-------------------------|----------------------------------------------------------------------------------------------------|---------------------------|------------------------------------|---------------------|
|                                                                                   |                                                       |                         |                                                                                                    |                           |                                    | û ==                |
|                                                                                   |                                                       |                         |                                                                                                    |                           |                                    |                     |
| sbre* b                                                                           | ndicadores de Procesos                                |                         |                                                                                                    |                           |                                    |                     |
| figurador* A                                                                      | dministrador del Sistema                              |                         |                                                                                                    |                           |                                    |                     |
| ido* A0                                                                           | tivo                                                  |                         |                                                                                                    |                           |                                    |                     |
|                                                                                   |                                                       |                         |                                                                                                    |                           |                                    |                     |
| ables incluidas.*                                                                 | ^                                                     |                         |                                                                                                    |                           |                                    |                     |
|                                                                                   |                                                       |                         |                                                                                                    |                           |                                    |                     |
| Alas                                                                              | Usardo comoderes                                      |                         |                                                                                                    |                           |                                    |                     |
| Nombre                                                                            | e Todos                                               | ·                       |                                                                                                    |                           |                                    |                     |
| Tipo                                                                              |                                                       |                         |                                                                                                    |                           |                                    |                     |
| Cotenc                                                                            | son .                                                 |                         |                                                                                                    |                           |                                    | -                   |
| ALUTO                                                                             | trada linual a                                        | - Anneles Harmondez     |                                                                                                    |                           |                                    |                     |
| Property                                                                          | 210 V/22                                              | Sandra Hernardez        |                                                                                                    |                           |                                    |                     |
| Otros pa                                                                          | arámetros 👻                                           |                         |                                                                                                    |                           |                                    |                     |
|                                                                                   |                                                       |                         |                                                                                                    |                           |                                    |                     |
| Más estas pres                                                                    | eleccionadas ^                                        |                         | -                                                                                                    | 1010                      | N. Instant                         |                     |
|                                                                                   | E Human                                               |                         | value -                                                                                                    | Meta                      | x onead                            |                     |
| -                                                                                 | <ul> <li>Ventas Internacional</li> </ul>              | les                     | 620.00                                                                                                    | 200.00                    | 100.00 MS                          | <u>a</u> u x        |
|                                                                                   | <ul> <li>Ventas Nacionales</li> </ul>                 |                         | 325.00                                                                                                    | 200.00                    | 100.00 MS                          | + ×                 |
|                                                                                   | <ul> <li>Ventas</li> </ul>                            |                         | 84,554,000.00                                                                                                    | 96,000,000.00             | 88.08 \$                           | + o                 |
|                                                                                   |                                                       |                         |                                                                                                    |                           |                                    |                     |
| Formato del reg                                                                   | porte:                                                |                         |                                                                                                    |                           |                                    | Адном               |
| Formato del reg                                                                   | perte:<br>Crupos                                      |                         |                                                                                                    |                           |                                    | Aprese<br>2 Orden   |
| Formato del reg<br>Azributos*                                                     | Congoos<br>VTILOS1.x                                  | Indicadore              | s de Procesos                                                                                                    | 24/ju                     | V2018 09:47                        | Agreer              |
| Formato del reg<br>Atributos*<br>TEg<br>Propieta                                  | Crupos                                                | Indicadore              | s de Procesos                                                                                                    | 24/ju                     | 1/2018 09:47                       | Aprepar             |
| Formato del reg<br>Atributos*<br>TEg<br>Propieta<br>Frecuenci                     | orne<br>Grupos<br>XTILOS:<br>A                        | Indicadore              | s de Procesos                                                                                                    | 24/ju                     | V/2018 09:47                       | Apropr              |
| Formato delete<br>Atributos*<br>TE<br>Propieta<br>Frecuenci<br>Tipe               | orapos<br>Orapos<br>XTILOS<br>a                       | Indicadore              | s de Procesos                                                                                                    | 24/ju                     | V2018 09:47                        | Apropar<br>di Orden |
| Formato del reg<br>Atributos*<br>TE<br>Propieta<br>Frecuenci<br>Tipo<br>Actual s  | orte<br>Crupos<br>VTILOSIA<br>rrio<br>a<br>Noorbos    | Indicadore              | rs de Procesos                                                                                                    | 24/ju<br>o en _ Actual e_ | V/2018 09:47                       | _tgreger<br>∠ Orden |
| Fermate del reg<br>Attibutos*<br>TES<br>Propieta<br>Frecuenci<br>Tipo<br>Actual s | porte:<br>Grupos<br>Crito<br>trio<br>Nombre<br>Confeo | Indicadore              | s de Procesos<br>(c. Actual días de atras<br>do Máximo                                                                                                    | 24/ju<br>o en _ Actual e. | U2018 09:47<br>Actual Fecha de car | Apropu<br>La Orden  |
| Fermate del reg<br>Attibutos*<br>TES<br>Propieta<br>Frecuent<br>Tipo              | interiore                                             | Actual value Actual N   | s de Procesos<br>c. Actual días de atras<br>50 Músimo<br>na # do #                                                                                                    | 24/ju<br>o en _ Actual e_ | U 2018 09:47                       | Aprese<br>at Orden  |
| Fermana del reg<br>Antibutos*<br>TE<br>Propieta<br>Frecuenci<br>Tipe<br>Actual s  | conteo                                                | Actual valuer Actual Sa | e. Actual dias de atras<br>50 Máximo<br>na # de #                                                                                                    | 24/ju                     | U/2018 09:47                       | Annex (             |

Para más información sobre la configuración de cada sección del reporte personalizado visita Crear reporte. La mayoría de los campos se pueden modificar teniendo el cuidado de no dejar vacíos los campos obligatorios (los marcados con asterisco \* ). Haz clic en guardar para confirmar los cambios que has realizado.

Desde esta pantalla puedes:

- Asignar seguridad.
- Desactivar.
- Eliminar.
- Vista previa.
- Guardar.
- Crear un nuevo reporte

### **Explorar Reporte**

Explorar reporte es muy similar a la vista previa del reporte. Si quieres puedes verlo en este link.

Haz clic sobre Personalizados de la sección Reportes de cada módulo. Esta opción estará disponible si tienes permisos de crear, configurar, consultar o administrar. El nombre del reporte está en azul por ser un link para explorar el reporte. Para explorarlo necesitas por lo menos permisos de Ver el reporte.

Los filtros disponibles para buscar un reporte son:

Nombre: este filtro contiene las siguientes opciones: Todos, Contiene, Comienza con, Termina con, Igual a, No definido, Usando comodines. Si quieres conocer más en detalle como funcionan da clic aquí. **Formato:** este filtro contiene las siguientes opciones: Todos, Tabular, Agrupado y Estático. **Estado:** este filtro contiene las siguientes opciones: Todos, Activo e Inactivo.

En el Manual de Generalidades puedes encontrar más información sobre cómo usar los filtros/opciones y cómo crear Búsquedas Almacenadas.

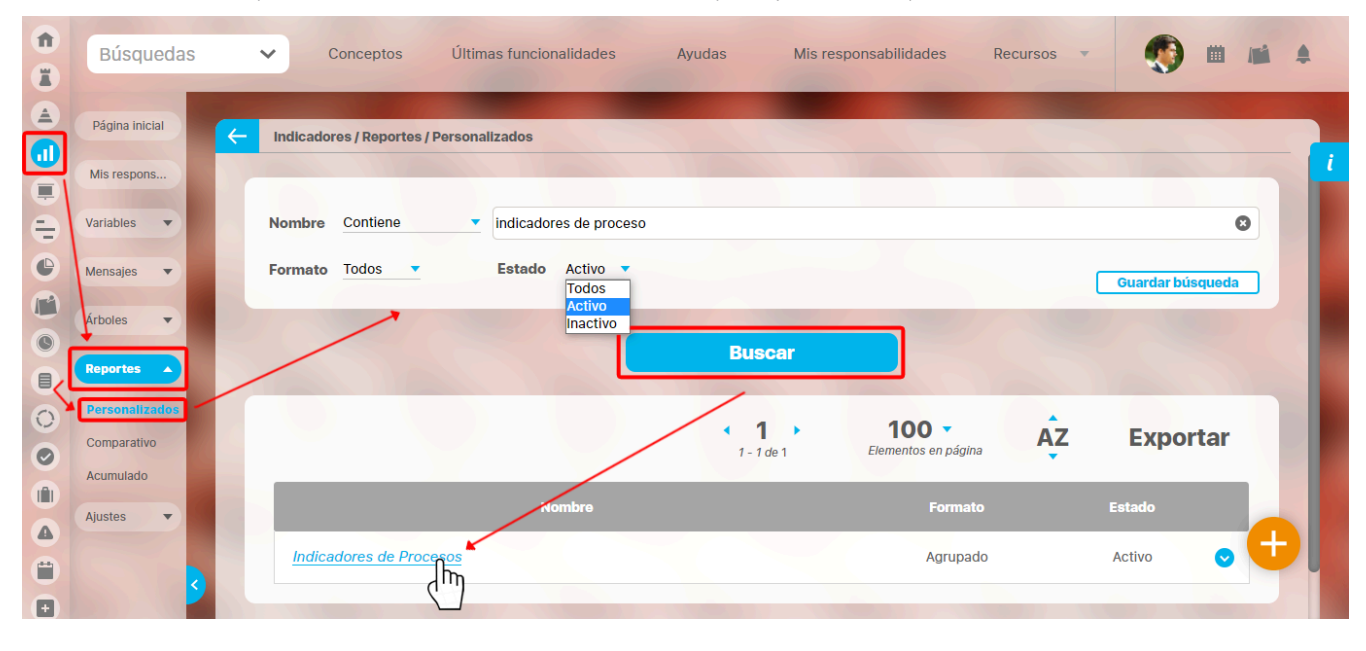

Después de definir los filtros haz clic en el botón Buscar. Aparece entonces la tabla de resultados con todos los reportes cuyo nombre coincide con el filtro y sobre los cuales tienes permisos de ver. Haz clic sobre el nombre del reporte que quieres explorar (aparece en azul si tienes permisos de verlo), o clic sobre el botón Editar para Editar el reporte.

La lista de resultados muestra el nombre, formato y estado de cada reporte.

Aparece el reporte con todas las características y atributos configurados.

#### 

En algunos reportes personalizados como por ejemplo en el reporte del Módulo Indicadores, al llamar el reporte, este se genera por defecto desde la fecha inicial: primer día del año actual, hasta la fecha Final: fecha del día en que se consulta. Puedes cambiar el periodo de consulta utilizando los campos *Fecha inicial y Fecha final* y luego haz clic en

Actualizar
 para ver los datos que corresponden a esas fechas como se explicó en crear reporte.

Al consultar el reporte, en la esquina superior derecha encuentras las opciones para Exportar, Ayuda y Cerrar el reporte.

Si tienes permisos puedes explorar el objeto principal del módulo desde el reporte haciendo clic en su nombre. Si tienes permiso aparece en azul como un hipervínculo.

En caso de los reportes personalizados de los Módulos con conceptos personalizados, se podrán incluir dentro del reporte los atributos de tipo Tabla de atributo. Estos atributos se verán al final del reporte, mostrando la tabla de atributos de cada atributo, por ejemplo:

| on<br>Búsquedas → C<br>II | onceptos               | Últimas func  | ionalidades       | Ayudas            | Misn          | esponsabilida          | des Recu            | arsos 土 = Expo  | ortar   ? Ay        | uda 🗙                 |
|---------------------------|------------------------|---------------|-------------------|-------------------|---------------|------------------------|---------------------|-----------------|---------------------|-----------------------|
| TEXTILO                   | S                      |               | Reporte           | e de Bene         | ficiarios     |                        | 03/                 | feb/2020        | ) 11:34:2           | 1                     |
| Nombre                    | Número de<br>documento | Primer nombre | Segundo<br>nombre | Género            | Código género | Fecha de<br>nacimiento | Nombre de la<br>EPS | Primer apellido | Segundo<br>apellido | Teléfono<br>acudiente |
| Juan Andres Gomez Ortíz   | 1097911433             | Juan          | Andres            | Masculino         | 1             | 17/12/2009             | NUEVA EPS           | Gomez           | Ortíz               |                       |
|                           |                        |               | Juan A            | ndres Gom         | ez Ortíz      |                        |                     |                 |                     |                       |
|                           |                        |               |                   | Interesado        |               |                        |                     |                 |                     |                       |
| Nombre                    |                        |               |                   | Dependencia       |               |                        |                     | Rol en el pr    | oyecto              |                       |
| Juan Plata                |                        |               | Gerend            | ia Administraciór | n Ventas      |                        |                     | Patrocina       | ador                |                       |
| Camilo Daza               |                        |               | Dirección         | Administrativa y  | Financiera    |                        |                     | Formula         | dor                 |                       |
| Aliado 👻                  |                        |               |                   |                   |               |                        |                     |                 |                     |                       |
| Evaluación 🔻              |                        |               |                   |                   |               |                        |                     |                 |                     |                       |
| 🛆   Municipio 👻           |                        |               |                   |                   |               |                        |                     |                 |                     |                       |
| Sede Educ 💌               |                        |               |                   |                   |               |                        |                     |                 |                     |                       |
| informe 👻 👂               | Configurador           | Todos         |                   | Sesactivar        |               | liminar                | Vista               | provla          | Guar                | der                   |

#### Enlace Agregar/Ver Comentario en el reporte de Indicadores

Los atributos Actual comentario y Último comentario muestran los primeros 500 caracteres del texto del comentario principal del valor actual o último valor, según corresponda. Ambos cuentan con una columna adicional en la cual se encuentra el enlace Agregar/Ver comentario.

|               |                    |                       |                  |                          |                                                                                                    |                           |                  |                                         | 🗄 Exportar   🕐                   | Ayuda 🚺 | 3 |
|---------------|--------------------|-----------------------|------------------|--------------------------|----------------------------------------------------------------------------------------------------|---------------------------|------------------|-----------------------------------------|----------------------------------|---------|---|
| Fecha de cons | ulta               | Fecha inicial         | 01/01/2018 00:00 | Fecha final              | 24/07/2018 15:58                                                                                                    |                           |                  |                                         |                                  |         |   |
|               |                    | ТЕχ                   | <b>TILOS</b> 5A  |                          | Indicadores de Procesos                                                                                                    |                           |                  | 24/jul/2018 1                           | 16:01:21                         |         |   |
|               | Actual<br>semáforo | Nombre                | Actual valor     | Actual %<br>cumplimiento | Actual comentario                                                                                                    |                           | Actual<br>estado | Actual dias de atraso en el<br>registro | Actual Fecha de cargue del valor |         |   |
|               | Albert             | o Acosta              |                  |                          |                                                                                                    |                           |                  |                                         |                                  |         |   |
|               | Mensua             | al                    |                  |                          |                                                                                                    |                           |                  |                                         |                                  |         |   |
|               | Dato               |                       |                  |                          |                                                                                                    |                           |                  |                                         |                                  |         |   |
|               |                    | Ventas Internacionale | es 🛛             |                          |                                                                                                    |                           |                  | 0,00                                    |                                  |         |   |
|               |                    | Ventas Nacionales     |                  |                          |                                                                                                    |                           |                  | 0,00                                    |                                  |         |   |
|               |                    | Conteo: 2             |                  | Promedio:<br>(N.D.)      |                                                                                                    |                           |                  | Máximo: 0,00                            |                                  |         |   |
|               |                    | Conteo: 2             |                  | Promedio:<br>(N.D.)      |                                                                                                    |                           |                  | Máximo: 0,00                            |                                  |         |   |
|               |                    | Conteo: 2             |                  | Promedio:<br>(N.D.)      |                                                                                                    |                           |                  | Máximo: 0,00                            |                                  |         |   |
|               | Diana              | Palacios Her          | rnandez          |                          |                                                                                                    |                           |                  |                                         |                                  |         |   |
|               | Trimes             | tral                  |                  |                          | Comentario actual                                                                                                    |                           |                  |                                         |                                  |         |   |
|               | Dato               |                       |                  |                          | Comentario actuar                                                                                                    |                           |                  |                                         |                                  |         |   |
|               | •                  | Ventas                | 84.554.000,00    | 88,08                    | 24/jul/2018 16:02 - Resultados de ventas (Administrador<br>del Sistema)<br>Este indicador está mostrando el estado de las ventas<br>que para este mes ha sido bueno pero podria haber sido<br>mejor | Agregar/Ver<br>comentario | Bueno            | 6,00                                    | 13/jul/2018 07:24                |         |   |

El enlace Agregar/Ver comentario te permite visualizar el texto completo del comentario que se mostraba en el reporte, así como todos los demás comentarios que hayan sido agregados al valor. Puedes expandir cada comentario para ver sus archivos adjuntos y conceptos asociados.

|                                                                                            |                                                                                                    | Comentarios de la v                                                                                                    | ariable Ventas                                                                               |           |   |   | ? | ) Ayuda |
|--------------------------------------------------------------------------------------------|----------------------------------------------------------------------------------------------------|----------------------------------------------------------------------------------------------------|----------------------------------------------------------------------------------------------|-----------|---|---|---|---------|
|                                                                                            | $\searrow$                                                                                                    |                                                                                                    |                                                                                              |           |   |   |   |         |
| ıformaciór                                                                                 | n del valor                                                                                                    |                                                                                                    |                                                                                              |           |   |   |   |         |
|                                                                                            |                                                                                                    |                                                                                                    |                                                                                              |           |   |   |   |         |
|                                                                                            |                                                                                                    |                                                                                                    |                                                                                              | _         | _ | _ | _ | _       |
|                                                                                            |                                                                                                    | Valor                                                                                                    | Me                                                                                           | a %       |   |   |   |         |
| •                                                                                          |                                                                                                    | 84,554,000.00                                                                                                    | 96,000,000.0                                                                                 | 0 88.08   | + | Q | 0 | Ø       |
|                                                                                            |                                                                                                    |                                                                                                    |                                                                                              |           |   |   |   |         |
|                                                                                            |                                                                                                    |                                                                                                    |                                                                                              |           |   |   |   |         |
|                                                                                            |                                                                                                    |                                                                                                    |                                                                                              |           |   |   |   |         |
|                                                                                            |                                                                                                    |                                                                                                    |                                                                                              |           |   |   |   |         |
|                                                                                            |                                                                                                    |                                                                                                    |                                                                                              |           |   |   |   |         |
|                                                                                            |                                                                                                    |                                                                                                    |                                                                                              |           |   |   |   |         |
| Resultados de v                                                                            | ventas (Comentario para el v                                                                                                    | valor de la fecha: 07/Jul/2018 00:00)                                                                                                    |                                                                                              |           |   |   |   |         |
| Resultados de v                                                                            | ventas (Comentario para el v<br>inistrador del Sistema                                                                                                    | valor de la fecha: 07/jul/2018 00:00)                                                                                                    |                                                                                              |           |   |   |   |         |
| Resultados de v                                                                            | <b>ventas (</b> Comentario para el v<br>inistrador del Sistema<br>indicador está mostranc                                                                                             | raior de la fecha: 07/jul/2018 00:00)<br>do el estado de las ventas que para este mes ha sido bueno                                                                                                    | pero podria haber sido mejor                                                                 |           |   |   |   |         |
| Resultados de v<br>Admi<br>Este in<br>24/jul                                               | <b>ventas (</b> comentario para el v<br><b>inistrador del Sistema</b><br>indicador está mostranc<br>al/2018 16:02                                                                     | valor de la fecha: 07/jul/2018 00:00)<br>do el estado de las ventas que para este mes ha sido bueno                                                                                                    | pero podria haber sido mejor                                                                 |           |   |   |   |         |
| Resultados de v<br>Admin<br>Este in<br>24/jul                                              | <b>ventas (</b> comentario para el v<br>inistrador del Sistema<br>indicador está mostranc<br>Il/2018 16:02                                                                            | ralor de la fecha: 07/jul/2018 00:00)<br>do el estado de las ventas que para este mes ha sido bueno                                                                                                    | pero podria haber sido mejor                                                                 |           |   |   |   |         |
| Resultados de V<br>Admin<br>Este in<br>24/jul<br>13/jul/2018 12:4                          | ventas (comensario para el v<br>inistrador del Sistema<br>indicador está mostrano<br>II/2018 16:02<br>::42:24 - Asignación de n                                                       | valor de la fecha: 07/jul/2018 00:00)<br>do el estado de las ventas que para este mes ha sido bueno<br><b>uuevo valor: 94,234,000.00(\$) (</b> Comentario para el valor de la fecha: 0                                                                 | pero podria haber sido mejor<br>17/oct/2016 00:00)                                           |           |   |   |   |         |
| Resultados de v<br>Este in<br>24/jul<br>13/jul/2018 12:                                    | ventas (comenuario para el v<br>inistrador del Sistema<br>indicador está mostrano<br>II/2018 16:02<br>::42:24 - Asignación de n<br>saje generado por el si                            | raior de la fecha: 07/jul/2018 00:00)<br>do el estado de las ventas que para este mes ha sido bueno<br>nuevo valor: 94,234,000.00(\$) (Comentario para el valor de la fecha: 0<br>istema                                                               | pero podria haber sido mejor<br>17/oct/2016 00:00)                                           |           |   |   |   |         |
| Resultados de v<br>Este in<br>24/jul<br>13/jul/2018 12:<br>Mens<br>El usu                  | ventas (comentanto para el v<br>inistrador del Sistema<br>indicador está mostrano<br>I/2018 16:02<br>::42:24 - Asignación de n<br>saje generado por el si<br>uario Administrador del  | rator de la techa: 07/jul/2018 00:00)<br>do el estado de las ventas que para este mes ha sido bueno<br>nuevo valor: 94,234,000.00(\$) (Comentario para el valor de la techa: o<br>istema<br>Sistema ingresó un nuevo valor para este período. Recuerde | pero podria haber sido mejor<br>17/occr/2016 00:00)<br>e que el valor anterior era: 90,463,6 | 31.00(\$) |   |   |   |         |
| Resultados de v<br>Este in<br>24/jul<br>13/jul/2018 12:-<br>Mens<br>El usu<br>13/jul/21/18 | ventas (comenuario para el v<br>inistrador del Sistema<br>indicador está mostrano<br>il/2018 16:02<br>::42:24 - Asignación de n<br>saje generado por el si<br>uario Administrador del | raior de la fecha: 07/jul/2018 00:00)<br>do el estado de las ventas que para este mes ha sido bueno<br>nuevo valor: 94,234,000.00(\$) (Comentario para el valor de la fecha: d<br>istema<br>Sistema ingresó un nuevo valor para este período. Recuerde | pero podria haber sido mejor<br>7/ocu/2016 00:00)<br>e que el valor anterior era: 90,463,6   | 31.00(\$) |   |   |   |         |

Adicionalmente podrás agregar más comentarios para el valor si tienes permisos para comentar la variable.

| iema*                                                                      |
|----------------------------------------------------------------------------|
| Comentario*                                                                |
| - ⊀   ← → - Ø B I U ++ x, x <sup>2</sup> ⊟ ⊞ @ @ Ta • A <sub>t</sub> • ▲ • |
|                                                                            |
|                                                                            |
| archivos adjuntos (0) 🖌                                                    |
| conceptos asociados (0) 🗸                                                  |
|                                                                            |

Si tu usuario es el gestor de la variable, también podrás agregar los comentarios de análisis del valor.

El atributo último comentario para las agrupaciones semanal, mensual, bimestral, trimestral, semestral y anual, muestra el texto completo del último comentario de la agrupación si su función resumen es suma, promedio o último valor.

|   | Semestral valor | Semestral último comentario                                                                                                    |         |
|---|-----------------|----------------------------------------------------------------------------------------------------|---------|
|   | 120,00          | 14/sep/2016 15:06 - Estados Financieros (Alberto Acosta)<br>Los estados financieros, también denominados estados<br>contables, informes financieros o cuentas anuales, son<br>informes que utilizan las instituciones para reportar la<br>situación económica y financiera y los cambios que<br>experimenta la misma a una fecha o periodo determinado.<br>Esta información resulta útil para la Administración, gestores,<br>reguladores y otros tipos de interesados como los accionistas,<br>acreedores o propietarios. | ver más |
| 1 |                 |                                                                                                    |         |

n.

Si la función resumen de la variable es el máximo valor, se mostrará el máximo valor del periodo de agrupación con su correspondiente comentario (si tiene).

De igual manera, si la función resumen de la variable es el mínimo valor, se mostrará el mínimo valor del periodo de agrupación con su correspondiente comentario (si tiene).

Cada agrupación de último comentario tiene una columna adicional en la cual se encuentra el enlace Ver más. El enlace Ver más te permite visualizar el detalle de la agrupación.

|                      | Detalle sem | estral de los valores de la variable VariableComentarioMensual1                                                                                                    | Ayuda Cerra               |
|----------------------|-------------|----------------------------------------------------------------------------------------------------|---------------------------|
| Comentario de cada   | valor       |                                                                                                    |                           |
|                      |             |                                                                                                    | 🧯 (1 - 2) de 2            |
| Fecha del valor      | ▲ Valor     | Comentario                                                                                                    |                           |
| 01/jul/2016 00:00:00 | 136.00      | El arte del análisis, fundamentalmente, el analista lo desarrolla con su habilidad para transmitir los<br>resultados del mismo. Es evidente que la práctica desenvuelve este arte. Este aspecto no debe<br>subestimarse. Un buen análisis puede perder fuerza si no es capaz de hacerse llegar de forma<br>interesante. El analista debe cuidar que la información procesada no lo sobrepase. Suele ocurrir que un<br>analista no sepa cómo comenzar a procesar la información. | Agregar/Ver<br>comentario |
| 01/ago/2016 00:00:00 | 120.00      | Los estados financieros, también denominados estados contables, informes financieros o cuentas<br>anuales, son informes que utilizan las instituciones para reportar la situación económica y financiera y<br>los cambios que experimenta la misma a una fecha o periodo determinado. Esta información resulta útil<br>para la Administración, gestores, reguladores y otros tipos de interesados como los accionistas,<br>acreedores o propietarios.                           | Agregar/Ver<br>comentario |
|                      |             | 1                                                                                                    |                           |

La tabla consta de las siguientes columnas:

- Fecha del valor.
- Valor.
- Comentario principal para ese valor.
- Enlace Agregar/Ver comentario.

El enlace Agregar/ver comentario te permite la visualización de todos los comentarios del valor. Adicionalmente, si tu usuario cuenta con los permisos para comentar ese indicador, también podrás agregar comentarios. Si eres el gestor, adicionalmente podrás realizar el análisis del valor.

• El nombre de las variables en este reporte se realzan con azul cuando son hipervínculos que llevan a explorar la variable. Si haces clic sobre una variable y encuentras un mensaje similar a este debes contactar a tu administrador. Es muy posible que el parámetro: URL de la aplicación que configura el administrador en el módulo Administrador / Datos básicos / Parámetros, no se encuentre correctamente configurado.

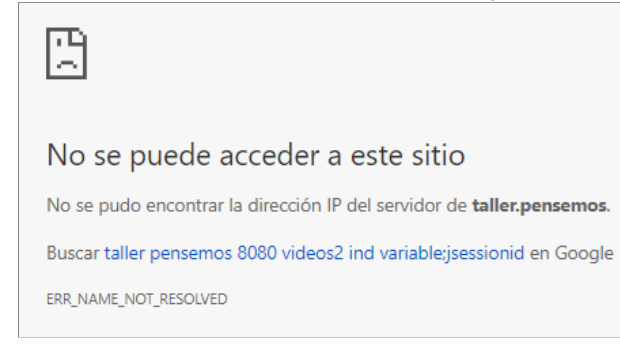

#### Si no tienes permisos para explorar la variable, al intentar explorar verás un mensaje así:

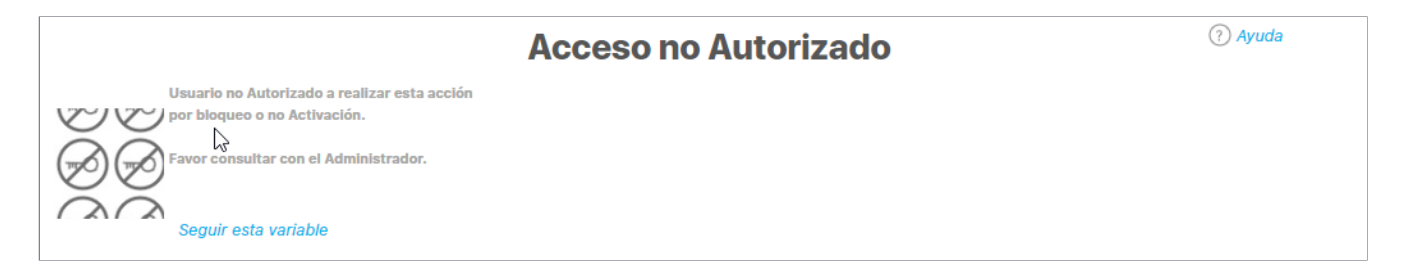

Para solicitar permisos de ver la variable haz clic sobre Seguir esta variable.

- Si, a pesar de haber elegido la visualización de comentarios, alguno de ellos no se muestra, puede ser porque ese valor no tiene comentario o ni siquiera hay valor.
- Ten en cuenta que si no hay valor para el periodo de consulta elegido, no habrá comentario ni enlace Agregar/ver comentario.
- Si durante la visualización del reporte, se realizan cambios a los comentarios, necesitarás refrescar la pantalla del reporte para ver los comentarios modificados.

## Eliminar Reporte

Haz clic sobre Personalizados de la sección Reportes de cada módulo. Podrás eliminar un reporte si eres el configurador o tienes permisos de configurar ese reporte. Una vez halles el reporte a eliminar has clic sobre el botón Eliminar.

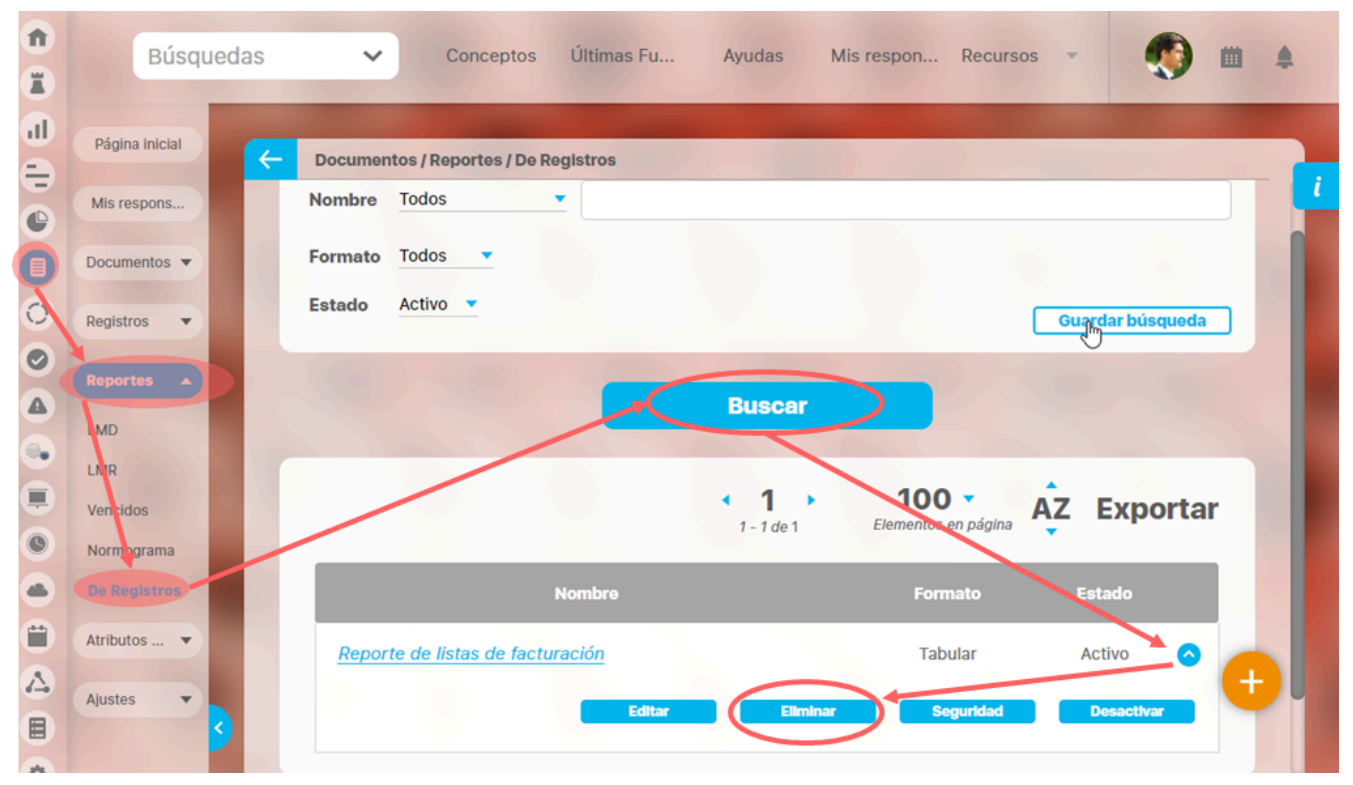

También puedes eliminarlo desde la pantalla de edición del reporte en la parte inferior. Para hacer haz clic en el botón eliminar.

| Proplet  | ario   |              |            |                |
|----------|--------|--------------|------------|----------------|
| Frecuenc | ia     |              |            |                |
| Tipo     |        |              |            |                |
|          |        |              |            |                |
| Actual s | Nombre | Actual valor | Actual % c | Actual comenta |
|          |        |              |            |                |
|          | Conteo |              | Promedio   |                |
|          | conteo |              | Tromedio   |                |
|          |        |              |            | Página # de #  |
|          |        |              |            |                |

Aparece un mensaje de confirmación que debes aceptar para eliminar el reporte. Una vez elimines el reporte no será posible recuperarlo. Haz clic en cancelar si deseas abortar la eliminación.

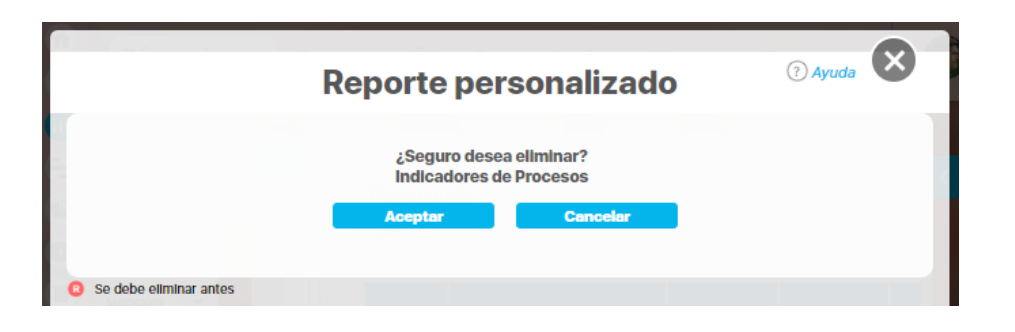

Si das clic en Aceptar eliminas el reporte y obtienes un mensaje como este:

| Reporte personalizado                       | ? Ayuda |
|---------------------------------------------|---------|
| iOperación Exitosa !<br>Eliminación Exitosa |         |
|                                             |         |
| Borrado Exitoso                             |         |
| Certar                                      |         |
| Se debe eliminar antes                      |         |

## Exportar reporte

|                    |                        |                  |                         |                                                                                                    |             | t                | Exportar   (?) Ayuda                    |
|--------------------|------------------------|------------------|-------------------------|----------------------------------------------------------------------------------------------------|-------------|------------------|-----------------------------------------|
| cha de cor         | nsulta Fecha inicial   | 01/01/2022 00:00 | Fecha fin               | al 28/04/2022 08:26 C Actualizar                                                                                    |             | 7                |                                         |
|                    | teXtii                 | OS               |                         | Indicadores de Procesos                                                                                             | 28/4        | Abr/202          | 2 08:28:25                              |
| Actual<br>semáforo | Nombre                 | Actual valor     | Actual %<br>umplimiento | Actual comentario                                                                                                   |             | Actual<br>estado | Actual días de atraso en el<br>registro |
| Abel D             | e María Iniesta No     | pel              |                         |                                                                                                    |             |                  |                                         |
| Trimest            | ral                    |                  |                         |                                                                                                    |             |                  |                                         |
| Dato               |                        |                  |                         |                                                                                                    |             |                  |                                         |
| •                  | Ventas                 | 5,425,456.65     | 89.40                   | 28/Apr/2000 08:21 - (Abel De María Iniesta Noel)<br>Se registra el valor para el actual periodo                     | Comentarios | Aceptable        | 1.00                                    |
|                    | Conteo: 1              |                  | Promedio:<br>89.40      |                                                                                                    |             |                  | Máximo: 1.00                            |
| Alonso             | Quijano                |                  |                         |                                                                                                    |             |                  |                                         |
| Mensua             | d                      |                  |                         |                                                                                                    |             |                  |                                         |
| Dato               |                        |                  |                         |                                                                                                    |             |                  |                                         |
|                    | Ventas Internacionales | 25,425,221.13    | 100.00                  | COMENTARIOS PARA EL VALOR DEL 31/MAR/2020 23:59<br>El 04/MAY/2020 12:14 Abel De María Iniesta Noel comentó sobre el | Comentarios | Excelente        | 1.00                                    |

Puedes exportar un reporte (personalizado o no personalizado) seleccionando la opción *Exportar*, disponible en la parte superior del reporte.

Al hacer clic en exportar se abre una nueva ventana que te permite seleccionar el formato de preferencia para exportar el reporte. Además puedes asignarle un nuevo nombre al reporte, diferente al sugerido por el sistema.

#### Formatos disponibles:

- CSV, formato con valores separados por comas.
- PDF, formato de documento portátil.XLS, formato de Microsoft Excel.
- RTF, formato de texto enriquecido.

|                                |                | Opciones                    |          | ? Ayuda |
|--------------------------------|----------------|-----------------------------|----------|---------|
| PDF (1.4/Acrobat 5.0)          | 🚺 🖂 Xis (2000) | 🔲 📼 Texto plano (Csv UTF-8) | 🗌 📄 Rtf  | Todos   |
| Nombre del archivo Indicadores | de Procesos    |                             |          | 0       |
|                                |                |                             | Exportar | Cerrar  |
|                                |                |                             |          |         |

NOTA: Cuando se da clic en más de un formato o en Todos, el sistema genera un mensaje informativo que indica que se generará un .zip.

| Nota     Se recomienda exportar los reportes extensos (más de 600 filas) para poder tener una visualización completa. |  |
|----------------------------------------------------------------------------------------------------|--|
|----------------------------------------------------------------------------------------------------|--|

## Vista Previa reporte personalizado

Si quieres ver como va quedando un reporte personalizado puedes utilizar el botón de Vista Previa.

| Nerel     Pitros     Annzado       Nombre     Reporte Proyecto estudidgico de Visión     Imorrado del reporte:       Atributos*     Grupos     Imorrado del reporte:       Atributos*     Grupos     Imorrado del reporte:       Descripción     Información adicional       Descripción     Información adicional                                                                                                    | Filtros Avanzado                                                                                                    | and the second second second second second second second second second second second second second second second |
|----------------------------------------------------------------------------------------------------|----------------------------------------------------------------------------------------------------|----------------------------------------------------------------------------------------------------|
| Reporte Proyecto estratégico de Visión  Formato del reporte:  Attibutos* Grupos  Grupos  Curgos  Curgo |                                                                                                    |                                                                                                    |
| Reporte Proyecto estatégico de Visión Formato del reporte:  Atributos* Grupos Cuardar Orden  Nombre Descripción Información adicional  Cuardar Cuardar  Cuardar  Perimetros de buisqueda  Nombre Reporte estatégico de Visión Cuardar  Perimetros de buisqueda  Nombre Reporte estatégico de Visión Reporte estatégico de Visión Reporte estatégico de Reporte estatégico de Reporte estatégico Reporte estatégico de Visión Reporte estatégico de Visión Reporte estatégico de Reporte estatégico Reporte estatégico Reporte esta |                                                                                                    | _                                                                                                    |
| Formato del reporte:       Image: Contentino del contentino del contenino del contentino del contenino del contentin                                         | Iombre* Reporte Proyecto estratégico de Visión                                                                                                    | 0                                                                                                    |
| Attributes*       Grups       Credit         Nombre       Descripción       Información adicional         Descripción       Información adicional       Clust arresto         Descripción       Información adicional       Clust arresto         Parimetros de búsqueda        Elminar       Vista arresto       Clustar         Vista previsio       Clustar       Clustar       Clustar         Vista previsio       Clustar       Clustar       Clustar         Vista previsio       Clustar       Clustar       Clustar         Vista previsio       Clustar       Clustar       Clustar         Vista previsio       Clustar       Clustar       Clustar         Vista previsio       Clustar       Clustar       Clustar         Vista previsio       Clustar       Clustar       Clustar         Vistar       Clustar       Clustar       Clustar       Clustar         Vistar       Clustar       Clustar       Clustar       Clustar       Clustar         Vistar       Clustar       Clustar       Clustar       Clustar       Clustar       Clustar       Clustar       Clustar       Clustar       Clustar       Clustar       Clustar       Clustar       Clustar       Clust                                                                                                    | Formato del reporte:                                                                                                    | - H                                                                                                    |
| Nombre       Descripción       Infornación adicional         Descritor       Elmina       Visa previa       Curdar         Parimetros de búsqueda       Condar       Curdar       Curdar         Nombre       Perimetros de búsqueda       Condar       Curdar       Curdar         Perimetros de búsqueda       Condar       Curdar       Curdar       Curdar         Perimetros de búsqueda       Condar       Curdar       Curdar       Cu                                                                                                    | Atributos* Grupos At Orden                                                                                                    |                                                                                                    |
| Nombre         Descripción         Infornación adicional           Descripción         Descripción         Ennix         Visa preva         Guarán           Parimetros de biagueda         Contact         Contact                                                                                                    |                                                                                                    |                                                                                                    |
| Nombre       Descripción       Información adicional         Desactivar       Eliminar       Vista previs       Caundar         Parametros de búsqueda       Contractiva       Caundar       Caundar         Nombre       Nombre       Desactivar       Vista previs       Caundar         Parametros de búsqueda       Caundar       Caundar       Caundar       Caundar         Desactivar       Desactivar       Nombre       Caundar       Caundar         Parametros de búsqueda       Caundar       Caundar       Caundar       Caundar         Desactivar       Desactivar       Desactivar       Caundar       Caundar         Parametros de búsqueda       Caundar       Caundar       Caund                                                                                                    |                                                                                                    | 4                                                                                                    |
| Nombre         Descripción         Infomación adicional           Desactivar         Eliminar         Vista preview         Coardear                                                                                                    |                                                                                                    |                                                                                                    |
| Nombre         Descripción         Infomación adicional           Desactivar         Eliminar         Visia previa         Guardar           Pariametros de bisqueda          Descripción         Infomación adicional         Eliminar         Eliminar                                                                                                    |                                                                                                    |                                                                                                    |
| Desactivar       Elminar       Vida previo       Cuardar         Parámetros de búsqueda       Combras       Combras                                                                                                    | Nombre Descripción Infomación adicional                                                                                                    |                                                                                                    |
| Desactivar       Eliminar       Vieta previn       Guardar         Parámetros de búsqueda       Image: Comparison de la para estratégico es un ejercicio que de la planeación estratégico es un ejercicio que de la planeación estratégico es un ejercicio que quere conseguir en el futuro y cómo lo va a lo perito a la vasión que refleje quere conseguir en el futuro y cómo lo va a lo perito a la vasión que refleje la vasión que refleje la vasión que refleje la vasión que refleje la esperiencia y de herramientas cualitativas, como la investigación, la experiencia, y de interestigación comprendan y se alineen con la vasión estartégica de la esperiencia y de herramientas cualitativas, como la investigación, la experiencia, y entratégica e unipir colo peritos.       NEORMACION DEL PASO 1: Operitos futuro y cómo lo va a pariacion estratégica e estartesta proyectar, decidir y a conse futura y cómo lo va a pariacion estratesta de la esperiencia y de herramientas cualitativas, como la investigación, la experiencia, el análisia DAPO, entre otras.       NEORMACION DEL PASO 1: Operitos futura de la planeación estrategica de la vasión que refleje la vasión que refleje la vasión esteras que tados la sequipos dentro de la análisia DAPO, entre otras.       NEORMACION DEL PASO 1: Operitos futuras futuras, a vasion estratégica de la vasión estratégica de la vasión estratégica d                                                                                                    |                                                                                                    |                                                                                                    |
| Nombre       Descripción       Información adicional         Prvámetros de búsqueda ✓       Información adicional       Descripción (Descripción (Descripción                                                                                                | Desactivar Eliminar Vista previa Guard                                                                                                    | ar                                                                                                    |
| Nombre       Descripción       Información adicional         Proyecto estratégico de Visión       DESCRIPCION DEL PROVECTO: La creeción<br>de un plan estratégico es un ejercicio que<br>forma parte de la planeación estratégica;       INFORMACION DEL PASO 1:<br>Objetivos del Proyecto:       INFORMACION DEL PASO 1:<br>Objetivos del Proyecto:         Descripción       DESCRIPCION DEL PROVECTO: La creeción<br>de un plan estratégico es un ejercicio que<br>forma parte de la planeación estratégica;       INFORMACION DEL PASO 1:<br>Objetivos del Proyecto:         Descripción       Descripción de recursos, procedimientos<br>y acciones. Para de la planeación estratégica;       INFORMACION DEL PASO 1:<br>Objetivos del Proyecto:         Descripción       Descripción de recursos, procedimientos<br>y acciones. Para de la planeación estratégica;       INFORMACION DEL PASO 1:<br>Objetivos del Proyecto:         Descripción       Descripción de recursos, procedimientos<br>y acciones. Para de la esperiencia, de la resperiencia, el<br>an esperiencia y de herramientas cualitativas,<br>como la investigación, la experiencia, el<br>an disis DAFO, ente otas.       Alinear Equipos y Procesos:         Acegurar que todos los equipos dentro de la<br>organización comprendan y se alineen con la<br>para cumpil los objetivos. Es importanti<br>para cumpil los objetivos. Es importanti<br>realizar un presupuesto maestro que abarque<br>tentificar Oportunidades de Crecimiento:                                                                                                    |                                                                                                    |                                                                                                    |
| Nombre       Descripción       Infornación adicional         Prysteto estratégico de Visión       DESCRIPCION DEL PROYECTO: La creación<br>de un plan estratégico es un ejercicio que<br>forma parte de la planeación de estratégica, ed<br>quiere conseguina estratégica, ed<br>quiere conseguina estratégica, ed<br>quiere conseguina estratégica ma organización saber que<br>lograr por medio de recursos, procedimientos<br>y acciones. Para lotea, proyectar, decidir y<br>realizar los objetivos es mocesario valeres de<br>la experiencia y de herramientas cualitativa,<br>en adisis DAFO, entre otras.       Niedmamentales de la empresa, sus<br>aspiraciones y su posición deseada en el mercado<br>investopación, la experiencia, el<br>análisis DAFO, entre otras.         Por el lado cuantitativo, es vital precisar<br>para cumpir los objetivos. Es importante<br>realizar un presupuesto maestro que astratégica<br>untegrando la visión en sus objetivos y procesos.                                                                                                    |                                                                                                    | 0                                                                                                    |
| Nombre         Descripción         Infomación adicional           Proyecto estratégico de Visión         DESCRIPCION DEL PROVECTO: La creación<br>de un plan estratégico es un ejercicio que<br>forma parte de la planeación estratégica, el<br>cuali le permite a una organización sabra que<br>a lograr por medio de recursos, procedimientos<br>y acciones. Para idear, proyectar, decidir y<br>realizar los objetivos es necesario valerse de<br>la experiencia, y de herramientas cualitativo,<br>pro la lado cuantitativo, es vital precisar<br>cuáles son los recursos con lo que se cuenta<br>para cumpir los objetivos. Es importante<br>realizar un presupuesto maestro que abarque<br>identificar Oportuniidades de Crecimiento:         Aliener Equipos y procesos:<br>la inferior es cuenta<br>prizer un presupuesto maestro que abarque<br>identificar Oportuniidades de Crecimiento;                                                                                                    |                                                                                                    | ⑦ Ayuda                                                                                                    |
| Parametros de busqueda           Nombre         Descripción         Infornación adicional           Proyecto estratégico de Visión         DESCRIPCION DEL PROYECTO: La creación<br>de un plan estratégico es un ejercicio que<br>forma parte de la planeación estratégica, el<br>cual le permite a una organización saber qué<br>quiere conseguir en el futuro y cômo lo va a<br>lograr por medio de recursos, procedimientos<br>y acciones. Para idear, proyecta, decidir y<br>realizar los objetivos es necessario valerse de<br>la experiencia, y de herramientas cualitativas,<br>como la investigación, la experiencia, el<br>análisis DAFO, entre otras.         Alinear Equipos y Procesos:<br>Asegurar que todos los equipos dentro de la<br>organización comprendan y se alineen con la           Por el lado cuantitativo, es vital precisar<br>cuáles son los recursos con lo que se cuenta<br>para cumplir los objetivos. Es importante<br>realizar un presupuesto meestro que abarque<br>lotentificar Oportunidades de Crecimiento:         Visión estratégica<br>integrando la visión en sus objetivos y procesos.                                                                                                    |                                                                                                    |                                                                                                    |
| Nombre         Descripción         Infornación adicional           Proyecto estratégico de Visión         DESCRIPCION DEL PROYECTO: La creación<br>de un plan estratégico es un ejercicio que<br>forma parte de la planeación estratégica, el<br>cual le permite a una organización saber qué<br>quiere conseguir en el futuro y cômo lo va a<br>lograr por medio de reursos, procedimientos<br>vaciones. Para idear, proyecta, decidir y<br>realizar los objetivos es encesario valerse de<br>la experiencia, y de herramientas cualitativas,<br>para cumplir los objetivos. Es importante<br>realizar un presupuesto meetro que abarque<br>identificar Oportunidades de Crecimiento:         NIFORMACION DEL PASO 1:<br>Objetivos del Proyecto:<br>Definir la Visión a Largo Plazo:<br>Establecer una declaración clara de la visión que refleje<br>lograr por medio de reursos, procedimientos<br>va valores fundamentales de la empresa, sus<br>aspiraciones y su posición deseada en el mercado<br>reganización comprendan y se alineen con la<br>visión estratégica<br>integrando la visión estratégica                                                                                                    |                                                                                                    |                                                                                                    |
| Nombre       Descripción       Información adicional         Nombre       Poyecto estratégico de Visión       DESCRIPCION DEL PROVECTO: La creación<br>de un plan estratégico es un ejercicio que<br>forma parte de la planeación estratégica, el<br>cual le permite a una organización saber que<br>forma parte de la planeación estratégica, el<br>cual le permite a una organización saber que<br>forma parte de la planeación estratégica, el<br>cual le permite a una organización saber que<br>forma parte de la planeación estratégica, el<br>cual le permite a una organización saber que<br>forma parte de la planeación estratégica, el<br>cual le permite a una organización saber que<br>forma parte de la planeación estratégica parte de recursos, procedimico<br>realizar los objetivos es necessario valerse de<br>la experiencia y de herramientas cualitativas,<br>previences ar vales de a empresa, sus<br>anafisis DAFO, entre otras.       Stablecer una declaración clara de la visión que refleje<br>lograr por medio de recursos, procedimico<br>realizar los objetivos es necessario valerse de<br>la experiencia y de herramientas cualitativas,<br>anafisis DAFO, entre otras.       Alinear Equipos y Procesos:<br>como la investigación, la experiencia, el<br>anafisis DAFO, entre otras.       Alinear Equipos y Procesos:<br>cuales son los recursos con lo que se cuenta<br>integrando la visión estratégica<br>para cumplir los objetivos. Es importante<br>realizar un presupuesto meetor que abarque<br>identificar Oportunidades de Crecimiento:                                                                                                    | Parámetros de búsqueda 🗸                                                                                                    |                                                                                                    |
| Proyecto estratégico de Visión       DESCRIPCION DEL PROYECTO: La creación       INFORMACION DEL PASO 1:         de un plan estratégico es un ejercicio que       INFORMACION DEL PASO 1:       Objetivos del Proyecto:         cual le permite a una organización estratégica, el       Objetivos del Proyecto:       Objetivos del Proyecto:         quiere conseguir en el futuro y cómo lo va a       Establecer una declaración clara de la visión que refleje       Iosprato medio de recursos, procedimientos       Iosprato medio de recursos, procedimientos       Iosprato medio de recursos, procesos:         como la investigación, la experiencia, el       axeperiencia, el       Asegurar que todos los equipos dentro de la       Iosprato medio de recursos con lo que se cuenta       Integrando la visión en sus objetivos y procesos:         como la investigación, la experiencia, el       axis con los recursos con lo que se cuenta       Integrando la visión en sus objetivos y procesos.                                                                                                    | Parámetros de búsqueda 🗸                                                                                                    |                                                                                                    |
| de un plan estratégico es un ejercicio que<br>forma parte de la planeación estratégica es un ejercicio que<br>cual le permite a una organización saber qué<br>cual le permite a una organización saber qué<br>de un organización saber qué<br>cual le permite a una organización saber qué<br>de finir la Visión a Largo Piazo:<br>cual le permite a una organización saber qué<br>de finir la Visión a Largo Piazo:<br>lograr por medio de recursos, procedimientos<br>los valores fundamentales de la empresa, sus<br>aspiraciones y su posición deseada en el mercado<br>aspiraciones y su posición deseada en el mercado<br>aspiraciones y su posición deseada en el mercado<br>la experiencia y de herramientas cualitativas,<br>como la investigación, la experiencia, el<br>análisio DAFO, entre otras.<br>Por el lado cuantitativo, es vital precisar<br>cuáles son los recursos con lo que se cuenta<br>para cumplir los objetivos. Es importante<br>realizar un presupuesto maestro que abarque<br>ficheríficar Oportunidades de Crecimientos:                                                                                                    | Parámetros de búsqueda 🗸                                                                                                    |                                                                                                    |
| Forma parte de la planeación estratégica, de Proyecto:<br>cual le permite a una organización saber qué<br>cual le permite a una organización saber qué<br>cual le permite a una organización saber qué<br>Definir la Visión a Largo Piazo:<br>establecer una declaración clara de la visión que refleje<br>lograr por medio de recursos, procedimientos<br>los valores fundamentales de la empresa, sus<br>apriaciones y su posición deseada en el mercado<br>apriaciones y su posición deseada en el mercado<br>realizar los objetivos es necesario valerse de<br>la experiencia y de herramientas cualitativas,<br>como la investigación, la experiencia, el<br>análisis DAFO, entre otras.<br>Por el lado cuantitativo, es vital precisar<br>cuáles son los recursos con lo que se cuenta<br>para cumplir los objetivos. Es importante<br>realizar un presupuesto maestro que abarque<br>(dentificar Oportunidades de Crecimiento:                                                                                                    | Parámetros de búsqueda            Nombre         Descripción         Infomación adicional           Proyecto estratégico de Visión         DESCRIPCION DEL PROYECTO: La creación                                                                                                    |                                                                                                    |
| Cual le permite a una organización saber qué       Definir la Visión a Largo Plazo:         Quiere conseguir en el futuro y cómo lo val       Establecer una declaración clara de la visión que refleje         I obrar por medio de recursos, procedimientos       los avoires fundamentales de la empresa, sus         applraciones y su posición deseada en el mercado       los posición deseada en el mercado         I a experiencia y de herramientas cualitativas,       Alinear Equipos y Procesos:         como la investigación, la experiencia, el<br>análisis DAFO, entre otras.       Asegurar que todos los equipos dentro de la<br>organización comprendan y se alíneen con la         Por el lado cuantitativo, es vital precisar<br>para cumplir los objetivos. Es importante<br>realizar un presupuesto maestro que abarque       visión estratégica<br>(Integrando la visión en sus objetivos y procesos.                                                                                                    | Parámetros de búsqueda ✓           Nombre         Descripción         Infomación adicional           Proyecto estratégico de Visión<br>de un plan estratégico es un ejercicio que         INFORMACION DEL PASO 1:                                                                                                    |                                                                                                    |
| quiere conseguir en el futuro y cómo lo va a       Establecer una declaración clara de la visión que refleje         lograr por medio de recursos, procedimientos       los valores fundamentales de la empresa, sus         y acciones. Para idear, proyectar, decidir y       aspicion y su posición deseada en el mercado         realizar los objetivos es necesario valerse de       aspicion y su posición deseada en el mercado         la experiencia y de herramientas cualitativas,       Alinear Equipos y Procesos:         como la investigación, la experiencia, el       Asegurar que todos los equipos dentro de la         análisis DAFO, entre otras.       organización comprendan y se alíneen con la         Por el lado cuantitativo, es vital precisar       visión estratégica         quies son los necursos con lo que se cuenta       integrando la visión en sus objetivos y procesos.         para cumplir los objetivos. Es importante       realizar un presupuesto maestro que abarque         identificar Oportunidades de Crecimiento:       identificar Oportunidades de Crecimiento:                                                                                                    | Parámetros de búsqueda ✓           Nombre         Descripción         Infomación adicional           Proyecto estratégico de Visión         DESCRIPCION DEL PROYECTO: La creación de un plan estratégico es un ejercicio que forma parte de la planeación estratégica, el Objetivos del Proyecto:         INFORMACION DEL PASO 1: Objetivos del Proyecto:                                                                                                    |                                                                                                    |
| Iograr por medio de recursos, procedimiento:       los valores fundamentales de la empresa, sus         y acciones. Para idear, proyectar, decidir y       aspiraciones y su posición deseada en el mercado         realizar los objetivos es necesario valerse de       aspiraciones y su posición deseada en el mercado         / Analysis       Allenar Equipos y Procesos:         como la investigación, la experiencia, el<br>análisis DAFO, entre otras.       Allenar Equipos y Procesos:         Por el lado cuantitativo, es vital precisar<br>cuáles son los necursos con lo que se cuenta<br>para cumplir los objetivos. Es importante<br>realizar un presupuesto maestro que abarque       visión en sus objetivos y procesos.                                                                                                    | Parámetros de búsqueda ✓           Nombre         Descripción         Infomación adicional           Proyecto estratégico de Visión         DESCRIPCION DEL PROYECTO: La creación de un plan estratégico es un ejercicio que forma parte de la planeación estratégica, el objetivos del Proyecto:         INFORMACION DEL PASO 1:           Construction de un plan estratégico as un ejercicio que forma parte de la planeación estratégica, el objetivos del Proyecto:         Objetivos del Proyecto:                                                                                                    |                                                                                                    |
| y acciones. Para idea; proyecta; decidir y<br>realizar los objetivos es necesario valerse de<br>la experiencia y de herramientas cualitativas,<br>como la investigación, la experiencia, el<br>análisis DAFO, entre otras.<br>Por el lado cuantitativo, es vital precisar<br>cuáles son los recursos con lo que se cuenta<br>para cumplir los objetivos. Es importante<br>realizar un presupuesto maestro que abarque<br>lotentificar Oportunidades de Crecimiento:                                                                                                    | Nombre         Descripción         Infomación adicional           Proyecto estratégico de Visión         DESCRIPCION DEL PROYECTO: La creación<br>de un plan estratégico que<br>forma parte de la planeación estratégica, el<br>cual le permite a una organización saber qué<br>quiere conseguir en el futuro y cómo lo va a         INFORMACION DEL PASO 1:<br>Objetivos del Proyecto:<br>Establecer una declaración clara de la visión que refleje                                                                                                    | 6                                                                                                    |
| Por el lado cuantitativo, es vital precisar<br>cuáles son los recursos con lo que se cuenta<br>para cumplir los objetivos. Es importante<br>realizar un presupuesto maestro que abarque<br>la definicar Oportunidades de Crecimiento:                                                                                                    | Nombre         Descripción         Infomación adicional           Proyecto estratégico de Visión         DESCRIPCION DEL PROYECTO: La creación de un plan estratégico es un ejercicio que roma parte de la planeación estratégica, el cual le permite a una organización estratégica, el cual le permite a una organización estratégica, el cual e permite a una organización estrategica, el cual e permite a una organización estrategica, el cual e permite a una organización estrategica, el cual e permite a una organización estrategica de lograr por medio de recursos, procedimientos los valores fundamentales de la empresa, sus         Objetivos del Proyecto:                                                                                                    |                                                                                                    |
| la experiencia y de herramientas cualitativas,<br>como la investigación, la experiencia, el<br>análisis DAFO, entre otras.<br>Por el lado cuantitativo, es vital precisar<br>cuáles son los recursos con lo que se cuenta<br>para cumplir los objetivos. Es importante<br>realizar un presupuesto maestro que abarque<br>Identificar Oportunidades de Crecimiento:                                                                                                    | Nombre         Descripción         Infomación adicional           Projecto estratégico de Visión         DESCRIPCION DEL PROYECTO: La creación de un plan estratégico su ne gercicio que to ma parte de la planeación estratégica, el cual le presente a una organización saber qué cual e projecto:         NFORMACION DEL PASO 1:           Objetivos del Proyecto:         Cual e to promite a una organización saber qué conseguir en el futuro y cómo lo va a lograr por medio de recursos, procedimientos ja vaciones. Para idear, proyectar, decidir y aciones. Para idear, proyectar, decidir y         Statiente de la empresa, sus apriaciones y su posición deseada en el mercado                                                                                                    |                                                                                                    |
| como la investigación, la experiencia, el     Asegurar que todos los equipos dentro de la     análisis DAFO, entre otras.     organización comprendan y se alineen con la      Por el lado cuantitativo, es vital precisar     cuáles son los recursos con lo que se cuenta     , integrando la visión en sus objetivos y procesos.     para cumplir los objetivos. Es importante     realizar un presupuesto maestro que abarque     Identificar Oportunidades de Crecimiento:                                                                                                    | Nombre         Descripción         Infomación adicional           Proyecto estratégico de Visión         DESCRIPCION DEL PROYECTO: La creación<br>de un plan estratégico es un ejercicio que<br>forma parte de la planeación estratégico es un ejercicio que<br>quiere conseguir en el futuro y cómo lo va a<br>lograr por medio de recursos, procedimientos<br>y acciones. Para idear, proyectar, decidir y<br>realizar los objetivos es necesario valeres de         INFORMACION DEL PASO 1:<br>Objetivos del Proyecto:<br>Definir la Visión a Largo Plazo:<br>Establecer una declaración clara de la visión que refleje<br>los valores fundamentales de la empresa, sus<br>apricaciones y su posición deseada en el mercado                                                                                                    |                                                                                                    |
| Por el lado cuantitativo, es vital precisar<br>cuáles son los recursos con lo que se cuenta<br>para cumplir los objetivos. Es importante<br>realizar un presupuesto maestro que abarque<br>integrando la visión en sus objetivos y procesos.                                                                                                    | Nombre         Descripción         Infomación adicional           Proyecto estratégico de Visión         DESCRIPCION DEL PROYECTO: La creación<br>de un plan estratégico es un ejercicio que<br>forma parte de la planeación estratégico que<br>cual le permite a una organización saber qué<br>cual le permite a una organización saber qué<br>plane conseguir en el futuro y cómo lo va a<br>lograr por medio de recursos, procedimientos<br>y acciones. Para idear, proyectar, decidir y<br>realizar los objetivos es necesario valerse de<br>la experiencia y de herramientas cualitativas,<br>Almear Equipos y Procesos:         Ninear Equipos y Procesos:                                                                                                    |                                                                                                    |
| Por el lado cuantitativo, es vital precisar<br>cuáles son los recursos con lo que se cuenta<br>para cumplir los objetivos. Es importante<br>realizar un presupuesto maestro que abarque<br>definicar Oportunidades de Crecimiento:                                                                                                    | Nombre         Descripción         Infomación adicional           Proyecto estratégico de Visión         DESCRIPCION DEL PROYECTO: La creación         INFORMACION DEL PASO 1:           Objetivos del Proyecto         cual le permite a una organización saber qué<br>quiere conseguir en el futuro y cómo lo va a<br>gaciarensos provectar; decidir y<br>realizar los polytivos se necesario valerse de<br>la experiencia, el<br>mone la investigación, la experiencia, el         NHORMACION DEL PASO 1:           Objetivos del Proyecto:         Cara de la visión que refleje         Objetivos del Proyecto:           Inder a resperiencia y de herramientas cualitativas,<br>como la investigación, la experiencia, el         Alinear Equipos y Procesos:           Asegurar que todos los equipos dentro de la         Asegurar que todos los equipos dentro de la                                                                                                    |                                                                                                    |
| cuáles son los recursos con lo que se cuenta i, integrando la visión en sus objetivos y procesos.<br>para cumplir los objetivos. Es importante<br>realizar un presupuesto maestro que abarque identificar Oportunidades de Crecimiento:                                                                                                    | Nombre         Descripción         Infomación adicional           Proyecto estratégico de Visión         DESCRIPCION DEL PROYECTO: La creación         INFORMACION DEL PASO 1:           Objetivos del Proyecto         cual le permite a una organización saber qué         Objetivos del Proyecto:           Quiere conseguir en el futuro y cómo lo va a         Establecer una declaración clara de la visión que refleje         Ioprante de la pianeación saber qué           Iograr por medio de recursos, procedimientos         ios valores fundamentales de la empresa, sus         aspiraciones para logar y procesos:           A segurar que todos los sequipos dentro de la análisis DAFO, entre otras.         Alinear Equipos y Procesos:         Asegurar que todos los sequipos dentro de la organización compendan y se alineen con la                                                                                                    |                                                                                                    |
| para cumplir los objetivos. Es importante<br>realizar un presupuesto maestro que abarque identificar Oportunidades de Crecimiento:                                                                                                    | Nombre         Descripción         Infomación adicional           Proyecto estratégico de Visión         DESCRIPCION DEL PROYECTO: La creación<br>de un plan estratégico ge un ejercicio que<br>forma parte de la planeación estratégica, el<br>cual le permite a una organización saber qué<br>quiere conseguir en el futuro y cómo lo va a<br>lograr por medio de recursos, procedimientos<br>y acciones. Para idear, proyectar, decidir y<br>realizar do bojetivos es necesario valerse de<br>la experiencia y de herramientas cualitativas,<br>como la investigación, la experiencia, el<br>análisis DAFO, entre otras.         Nincer Equipos y Procesos:<br>Asegurar que todos los equipos dentro de la<br>organización comprendan y se alineen con la                                                                                                    |                                                                                                    |
| realizar un presupuesto maestro que abarque Identificar Oportunidades de Crecimiento:                                                                                                    | Nombre         Descripción         Infomación adicional           Proyecto estratégico de Visión         DESCRIPCION DEL PROYECTO: La creación de un plan estratégico de un plan estratégico es un ejercicio que remento es un ejercicio que remento es un ejercicio que remento es un ejercicio que remento es un ejercicio que remento es un ejercicio que parte es un ejercicio que permite a una organización estratégica el lograr por medio de recursos, procedimientos y acciones. Para ideas, proyectar decidir y realizar los objetivos es necesario valeres de la esperiencia y de herramientas cualitativas, como la investigación, la experiencia, el análisis DAFO, entre otras.         NHORMACION DEL PASO 1:<br>Objetivos del Proyecto:           Objetivos del Proyecto:         Defini la Visión a Largo Piazo:         Establecer una declaración ciara de la visión que refleje los valores fundamentales de la empresa, sus aplraciones y su posición deseada en el mercado           realizar los objetivos es necesario valeres de la experiencia, el análisis DAFO, entre otras.         Alinear Equipos y Procesos:           Asegurar que todos los equipos dentro de la organización comprendan y se alineen con la experiencia, el análisis par se unso no lo que se cuent.         Integrando la visión estratégica                                                                                                    |                                                                                                    |
|                                                                                                    | Parámetros de búsqueda         Nombre         Descripción         Infomación adicional           Proyecto estratégico de Visión         DESCRIPCION DEL PROVECTO: La creación de un plan estratégico es un ejercicio que to un plan estratégico es un ejercicio que to un plan estratégico es un ejercicio que to un plan estratégico es un ejercicio que to un plan estratégico es un ejercicio que to una declaración estratégico estratégico, estrategico, estrategico, estrategico, estrategico, estrategico, estrategico, estrategico, estrategico, estrategico, estrategico, estrategico, estrategico, estrategico, estrategico, estrategico estrategico estrategico estrategico estrategico estrategico estrategico estrategico, estrategico, estrategico, estrategico, estrategico estrategico estratestategico estrategico estrategico estrategico estratestategico |                                                                                                    |
| todos los aspectos pecesarios para llevar a Explorar nuevas oportunidades de mercado v                                                                                                    | Nombre         Descripción         Información adicional           Proyecto estratégico de Visión         DESCRIPCION DEL PROYECTO: La creación de un plan estratégico es un ejercicio que in planeación estratégico estratégico de Visión         NFORMACION DEL PASO 1:<br>Objetivos del Proyecto:           Cual le perimeta a una organización saber que indicator de la visión que refleje lograr por medio de recursos, procedimientos y acciones. Para idear, proyectar, decidir y realizar los objetivos es equipos dentro de la emercado aplicación, la experiencia, el análisis DAFO, entre otras.         Alnear Equipos y Procesos:           Anamistis DAFO, entre otras.         Por el lado cuantitativo, es vital precisar cuáles son los recursos on lo que se cuenta i visión estratégica el visión en sus objetivos y procesos.         Visión estratégica integrado i visión estratégica el visión estratégica el visión estratégica el visión estratégica integrado la visión estratégica integrado la v                                                                            |                                                                                                    |

Cuando visualices o exportes los reportes, el atributo personalizado 'área de texto' cortara el texto que hayas escrito y mostrará un máximo de 995 caracteres, si exploras el concepto que tiene el atributo podrás ver completo el texto, por ejemplo: si exploras el concepto Mejora que tiene un atributo personalizado "área de texto" encontrarás todo el texto que hayas diligenciado sin cortar, puedes ver un ejemplo en la siguiente imagen del reporte cuando se corta el texto.

| - Concessos                 |        | Reporte de<br>mejoramiento                                                                                                    | $\otimes$ |
|-----------------------------|--------|----------------------------------------------------------------------------------------------------|-----------|
| Indicatores / Reportes / Pe | Nombre | Mejora 1                                                                                                    |           |
| General                     |        | La mejora continua es un principio fundamental en<br>cualquier empresa u organización. La búsqueda                                                                  |           |
|                             |        | constante de formas de optimizar procesos, productos<br>o servicios es esencial para mantenerse competitivo                                                         |           |
|                             |        | en un mundo en constante evolución. La mejora no es<br>un objetivo único y aislado, sino un compromiso                                                              |           |
|                             |        | La mejora puede tomar muchas formas. Puede ser la<br>simplificación de un proceso para aumentar la                                                                  |           |
|                             |        | eficiencia, la identificación y resolución de problemas<br>recurrentes, la optimización de recursos para reducir                                                    |           |
|                             |        | costos, o la implementación de nuevas tecnologías<br>para mejorar la productividad. Cada organización tiene                                                         |           |
|                             |        | sus propias áreas de enfoque y oportunidades de<br>mejora.                                                                                                    |           |
|                             |        | El primer paso hacia la mejora es la identificación de<br>áreas que necesitan atención. Esto puede lograrse a<br>través de la ratractimentación de los ampleados la |           |
|                             |        | recopila                                                                                                    |           |

Puedes visualizar como se verá el reporte incluso antes de guardar, sin embargo te recomendamos guardar los cambios cada vez que estés seguro de estos. Para saber más sobre el reporte y como se visualiza la información ve a Explorar Reporte

### Unificar el formato de áreas de texto al consultar y/o descargar un reporte personalizado

Si el parámetro "Unificar el formato de áreas de texto al consultar y/o descargar un reporte personalizado", está habilitado, al visualizar el reporte el formato de texto de todos los atributos personalizados de ´rea de texto se muestra unificado.

| Búsquedas 🗸 Conc                                                                                                    | eptos Últimas funcionali                 | dades 🔻 Ayudas Responsa                                                                                                    | abilidades 🔻 Recursos 🔻                                                                                                    | <b>a</b> mi a  |                                                                                                    |
|----------------------------------------------------------------------------------------------------|------------------------------------------|----------------------------------------------------------------------------------------------------|----------------------------------------------------------------------------------------------------|----------------|----------------------------------------------------------------------------------------------------|
| Administrador / Datos básicos / Parámetros                                                                                                    |                                          |                                                                                                    |                                                                                                    |                |                                                                                                    |
| All Cucin ac Pestion                                                                                                    |                                          | [                                                                                                    |                                                                                                    |                |                                                                                                    |
|                                                                                                    |                                          |                                                                                                    |                                                                                                    |                | 4                                                                                                    |
| Concepto Proyectos del portafolio de proyectos                                                                                                    |                                          |                                                                                                    | *                                                                                                    | i i            |                                                                                                    |
|                                                                                                    |                                          | -                                                                                                    |                                                                                                    |                |                                                                                                    |
| Activar depuración de conexión LDAP                                                                                                    |                                          |                                                                                                    |                                                                                                    | Ш              |                                                                                                    |
|                                                                                                    |                                          |                                                                                                    |                                                                                                    |                |                                                                                                    |
| Usuario Administrador del Sistema                                                                                                    |                                          |                                                                                                    |                                                                                                    | Ľ۵             |                                                                                                    |
|                                                                                                    |                                          |                                                                                                    |                                                                                                    | _              |                                                                                                    |
| ID Medición de Google Analytics                                                                                                    |                                          |                                                                                                    |                                                                                                    | n              |                                                                                                    |
|                                                                                                    |                                          |                                                                                                    |                                                                                                    |                |                                                                                                    |
| Habilitar notificaciones en tiempo real                                                                                                    |                                          |                                                                                                    |                                                                                                    | m              |                                                                                                    |
| nubilitar notificaciónes en cempo real                                                                                                    |                                          | _                                                                                                    |                                                                                                    |                |                                                                                                    |
| Unificar el formato de áreas de texto al consultar y/o o                                                                                                    | lescargar un reporte personaliza         | ado 📃                                                                                                    |                                                                                                    | ()             |                                                                                                    |
|                                                                                                    |                                          | 2m                                                                                                    |                                                                                                    |                |                                                                                                    |
|                                                                                                    |                                          |                                                                                                    |                                                                                                    |                |                                                                                                    |
|                                                                                                    | 1*1 6                                    | and a la Provide standard                                                                                                    |                                                                                                    |                | The second second second second second second second second second second second second second second second se |
| E Perser                                                                                                    | (A) Consegnation                         | - Ago                                                                                                    | sita filmptocarditigniat e Recut                                                                                                    | 🗄 Exportar     | ? Ayuda                                                                                                    |
| Parámetros de búsqueda 🐱                                                                                                    | (4) Con<br>Queregeus<br>20,7 Reportes    |                                                                                                    | rth A Rampt Areact Distanting + Review                                                                                                    | 🛃 Exportar 👔   | 3 Ayuda                                                                                                    |
| Parámetros de búsqueda 💌                                                                                                    | All Con-                                 | Descripción                                                                                                    | ess - Responsed Rootet - Presen                                                                                                    | 🛃 Exportar   ) | ? Ayuda                                                                                                    |
| Parámetros de búsqueda 🔹                                                                                                    | Nombre<br>Proyecto estratégico de Visión | Descripción Descripción                                                                                                    | essa – Responsed Russet + – Reson<br>Infomación adicional                                                                                                    | 🛃 Exportar     | ? Ayuda                                                                                                    |
| Parámetros de búsqueda 🔹                                                                                                    | Nombre<br>Proyecto estratégico de Visión | Descripción DESCRIPCION DEL PROYECTO: La creación de un plan estratégico es un ejercicio que                                                                                                    | Información adicional                                                                                                    | 🛃 Exportor     | Ayuda                                                                                                    |
| Parámetros de búsqueda 🔹                                                                                                    | Nombre<br>Proyecto estratégico de Visión | Descripción DESCRIPCION DEL PROYECTO: La creación de un pian estratégico es un ejercicio que forma parte de la planeación estratégica, el                                                                                                    | Información adicional Información adicional Información adicional Información del PASO 1: - Objetivos del Proyecto:                                                                                                    | 🗄 Exportar     | Ayuda                                                                                                    |
| Parámetros de búsqueda 🔹                                                                                                    | Nombre<br>Proyecto estratégico de Visión | Descripción<br>DESCRIPCION DEL PROYECTO: La creación<br>de un plan estratégico es un ejercicio que<br>forma parte de la planeación estratégica, el<br>cual le permite a una organización saber qué                                                                                                    | Infomación adicional INFORMACION DEL PASO 1: : Objetivos del Proyecto: Definir la Visión a Largo Plazo:                                                                                                    | 🗄 Exportar     | 3 Ayuda                                                                                                    |
| Parámetros de búsqueda 🔹                                                                                                    | Nombre<br>Proyecto estratégico de Visión | Descripción DESCRIPCION DEL PROYECTO: La creación de un plan estratégico es un ejercicio que forma parte de la planeación estratégica, el cual la permite a una organización saber qué quiere conseguir en el futuro y cómo lo va a                                                                                                    | Información adicional INFORMACION DEL PASO 1: Objetivos del Proyecto: Definir la Visión a Largo Plazo: Establecer una declaración clara de la visión que refleje                                                                                                    | Exportar       | 3 Ayuda                                                                                                    |
| Parâmetros de búsqueda 🔹                                                                                                    | Nombre<br>Proyecto estratégico de Visión | Descripción Descripción DESCRIPCION DEL PROYECTO: La creación de un plan estratégico es un ejercicio que forma parte de la planeación estratégica, el cual le permite a una organizión asber que quiere conseguir en el futuro y cómo lo va a lograr por medio de recursos, procedimientos                                                                                                    | Información adicional<br>Información adicional<br>INFORMACION DEL PASO 1:<br>Objetivos del Proyecto:<br>Definir la Visión a Largo Plazo:<br>Establecer una declaración clara de la visión que reflejr<br>los valores fundamentales de la empresa, sus                                                                                                    | 🗄 Exportar     | 3 Ayuda                                                                                                    |
| Parámetros de búsqueda  Parámetros de búsqueda                                                                                                    | Nombre<br>Proyecto estratégico de Visión | Descripción Descripción Descripción DESCRIPCION DEL PROYECTO: La creación de un plan estratégico es un ejercicio que forma parte de la planeación estratégico, el cual le permite a una organización saber qué quiere conseguir en el futuro y cómo lo va a lograr por medio de recursos, procedimientos y acciones. Para idear, proyectar, decidir y                                                                                                    | Información adicional<br>Información adicional<br>INFORMACION DEL PASO 1:<br>Objetivos del Proyecto:<br>Definir la Visión a Largo Piazo:<br>Establecer una declaración clara de la visión que reflej<br>los valores fundamentales de la empresa, sus<br>aspiraciones y su posición deseada en el mercado                                                                                                    | e Exporter     | ? Ayuda                                                                                                    |
| Parámetros de búsqueda  Parámetros de búsqueda                                                                                                    | Nombre<br>Proyecto estratégico de Visión | Descripción Descripción Descripción DESCRIPCION DEL PROYECTO: La creación de un plan estratégico es un ejercicio que forma parte de la planeación estratégico, el cual le permite a una organización saber qué quiere conseguir en el futuro y cómo lo va a lograr por medio de recursos, procedimientos y acciones. Para idear, proyectar, decidir y realizar los objetivos es necesario valerse de la conservente de becarter                                                                                                    | Provinti de la contra de la visión que reflejo<br>bavalores runa declaración clara de la visión que reflejo<br>tos valores fundamentales de la empresa, sus<br>aspiraciones y su posición deseada en el mercado<br>bilicas Encidenas de la contra de la mercado                                                                                                    | e Exportar   - | ? Ayuda                                                                                                    |
| Parámetros de búsqueda  Parámetros de búsqueda                                                                                                    | Nombre<br>Proyecto estratégico de Visión | Descripción<br>DESCRIPCION DEL PROYECTO: La creación<br>de un pian estratégico es un ejercicio que<br>forma parte de la pianeación estratégica, el<br>cual le permite a una organización saber qué<br>quiere conseguir en el futuro y cómo lo va a<br>lograr por medio de recursos, procedimientos<br>y acciones. Para idear, proyectar, decidir y<br>realizar los objetivos es necesario valerse de<br>la experiencia y de herramientas cualitativas,<br>como la inavesineación el                                                                                                    | Información adicional     Información adicional     Información adicional     INFORMACION DEL PASO 1:     Objetivos del Proyecto:     Definir la Visión a Largo Piazo:     Establecer una declaración clara de la visión que reflej     los valores fundamentales de la empresa, sus     aspiraciones y su posición deseada en el mercado     Alínear Equipos y Procesos:     Acentura nue todos las estimos destra de la fin                                                                                                    | e Exportar   1 | ? Ayuda                                                                                                    |
| Parámetros de búsqueda 🔹                                                                                                    | Nombre<br>Proyecto estratégico de Visión | Descripción<br>DESCRIPCION DEL PROYECTO: La creación<br>de un plan estratégica es un ejercicia que<br>forma parte de la planeación estratégica, el<br>cual le permite a una organización saber qué<br>quiere conseguir en el futuro y cómo lo va a<br>lograr por medio de recursos, procedimientos<br>y acciones. Para idear, proyectar, decidir y<br>realizar los objetivos es necesario valers de<br>la experiencia y de herramientas cualitativas,<br>como la investigación, la experiencia, el<br>análisis DAE/ ontre dras                                                                                                    | Información adicional INFORMACION DEL PASO 1: Objetivos del Proyecto: Definir la Visión a Largo Piazo: Establecer una declaración clara de la visión que reflejo los valores fundamentales de la empresa, sus aspiraciones y su posición deseada en el mercado Alínear Equipos y Procesos: Asegura que todos los equipos dentro de la corazitarsión commendan y se alinean por la                                                                                                    | e Exportar   - | ? Ayuda                                                                                                    |
| Parámetros de búsqueda 🔹                                                                                                    | Nombre<br>Proyecto estratégico de Visión | Descripción<br>DESCRIPCION DEL PROYECTO: La creación<br>de un plan estratégico es un ejercicio que<br>forma parte de la planeación testratégica, el<br>cual le permite a una organización saber qué<br>quiere conseguir en el futuro y cómo lo va a<br>lograr por medio de recursos, procedimientos<br>y acciones. Para idear, proyectar, decidir y<br>realizar los objetivos es necesario valerse de<br>la experiencia y de herramientas cualitativas,<br>como la investigación, la experiencia, el<br>análisis DAFO, entre otras.                                                                                                    | Información adicional INFORMACION DEL PASO 1: Objetivos del Proyecto: Definir la Visión a Largo Plazo: Establecer una declaración clara de la visión que refleje los valores fundamentales de la empresa, sus aspiraciones y su posición deseada en el mercado Alinear Equipos y Procesos: Asegurar que todos los equipos dentro de la organización comprendan y se alineen con la                                                                                                    | e Exportar 1   | ? Ayuda                                                                                                    |
| Parámetros de búsqueda  Parámetros de búsqueda Parámetros de losqueda Parámetros de losqued | Nombre<br>Proyecto estratégico de Visión | Descripción Descripción DESCRIPCION DEL PROYECTO: La creación de un plan estratégico es un ejercicio que forma parte de la planeación estratégica, el cual le permite a una organización saber qué quiere conseguir en el futuro y cómo lo va a lograr por medio de recursos, procedimientos y acciones. Para Idear, proyectar, decidir y realizar los objetivos es necesario valerse de la experiencia y de herramientas cualitativas, como la investigación, la experiencia, el análisis DAFO, entre otras. Por el lado cuantitativo, es vital precisar                                                                                                    | Información adicional INFORMACION DEL PASO 1: Objetivos del Proyecto: Definir la Visión a Largo Plazo: Establecer una declaración clara de la visión que reflejr los valores fundamentales de la empresa, sus aspiraciones y su posición deseada en el mercado Alinear Equipos y Procesos: Asegurar que todos los equipos dentro de la organización comprendan y se alineen con la visión estratégica                                                                                                    | e Exportar i a | 3 Ayuda                                                                                                    |
| Parámetros de búsqueda  Parámetros de búsqueda                                                                                                    | Nombre<br>Proyecto estratégico de Visión | Descripción Descripción DESCRIPCION DEL PROYECTO: La creación de un plan estratégica es un ejercicio que forma parte de la planeación estratégica, el cual le permite a una organización saber qué quiere conseguir en el futuro y cómo lo va a lograr por medio de recursos, procedimientos y acciones. Para idea, proyectar, decidir y realizar los objetivos es necesario valerse de la experiencia y de herramientas cualitativas, como la investigación, la experiencia, el análisis DAFO, entre otras. Por el lado cuantitativo, es vital precisar cuáles son los recursos con lo que se cuenta                                                                                                    | Información adicional<br>Información adicional<br>INFORMACION DEL PASO 1:<br>Objetivos del Proyecto:<br>Definir la Visión a Largo Plazo:<br>Establecer una declaración clara de la visión que refieje<br>los valores fundamentales de la empresa, sus<br>aspiraciones y su posición deseada en el mercado<br>Alinear Equipos y Procesos:<br>Asegurar que todos los equipos dentro de la<br>organización comprendan y se alineen con la<br>visión estratégica<br>, integrando la visión en sus objetivos y procesos.                                                                                                    | e Exportar     | ? Ayuda                                                                                                    |
| Parámetros de búsqueda  Parámetros de búsqueda  Parámetros de búsqueda  Parámetros de la reporter Prometo del reporter Prometo del reporter                                                                                                    | Nombre<br>Proyecto estratégico de Visión | Descripción      Descripción      DESCRIPCION DEL PROYECTO: La creación     de un plan estratégico es un ejercicio que     forma parte de la planeación estratégica, el     cual le permite a una organización saber qué     quiere conseguir en el futuro y cómo lo va a     logar por medio de recursos, procedimientos     y acciones. Para Idear, proyectar, decidir y     realizar los objetivos es necesario valerse de     la experiencia y de herramientas cualitativas,     como la investigación, la experiencia, el     análisis DAFO, entre otras.     Por el lado cuantitativo, es vital precisar     cuáles son los recursos con lo que se cuenta     para cumplir los objetivos. Es importante                                                               | Información adicional     Información adicional     Información adicional     NFORMACION DEL PASO 1:     Objetivos del Proyecto:     Definir la Visión a Largo Plazo:     Establecer una declaración clara de la visión que refleje     los valores fundamentales de la empresa, sus     aspiraciones y su posición deseada en el mercado     Alinear Equipos y Procesos:     Asegurar que todos los equipos dentro de la     organización comprendan y se alineen con la     visión estratégica     Integrando la visión en sus objetivos y procesos;                                                                     | e Exportar 1   | ? Ayuda                                                                                                    |
| Parámetros de búsqueda  Parámetros de búsqueda Parámetros de búsqueda Parámetros de búsqueda Parámetros de la reporter Parámetros de la reporter Par | Nombre<br>Proyecto estratégico de Visión | Descripción<br>DESCRIPCION DEL PROYECTO: La creación<br>de un pian estrágico es un ejercicio que<br>forma parte de la planeación estratégica, el<br>cual le permite a una organización saber qué<br>quiere conseguir en el futuro y cómo lo va a<br>lograr por medio de recursos, procedimientos<br>y acciones. Para idear, proyectar, decidir y<br>realizar los objetivos es necesario valerse de<br>la experiencia y de herramientas cualitativas,<br>como la investigación, la experiencia, el<br>análisis DAFO, entre otras.<br>Por el lado cuantitativo, es vital precisar<br>cuáles son los recursos con lo que ser cuenta<br>para cumplir los objetivos. Es importante<br>realizar un presupuesto maestro que abarque                                                | Información adicional     Información adicional     Información adicional     INFORMACION DEL PASO 1:     Objetivos del Proyecto:     Definir la Visión a Largo Piazo:     Establecer una declaración clara de la visión que refleje     los valores fundamentales de la empresa, sus     aspiraciones y su posición deseada en el mercado     Alinear Equipos y Procesos:     Asegurar que todos los equipos dentro de la     organización comprendan y se alineen con la     visión estratégica     "Integrando la visión en sus objetivos y procesos.     Identificar Oportunidades de Crecimiento:                     | e Exportar     | ? Ayuda                                                                                                    |
| Parámetros de búsqueda 🔹                                                                                                    | Nombre<br>Proyecto estratégico de Visión | Descripción<br>DESCRIPCION DEL PROYECTO: La creación<br>de un plan estratégica es un ejercicio que<br>forma parte de la planeación estratégica, el<br>cual le permite a una organización saber qué<br>quiere conseguir en el futuro y cómo lo va a<br>lograr por medio de recursos, procedimientos<br>y acciones. Para idear, proyectar, decidir y<br>realizar los objetivos es necesario valerse de<br>la experiencia y de herramientas cualitativas,<br>como la investigación, la experiencia, el<br>análisis DAFO, entre otras.<br>Por el lado cuantitativo, es vital precisar<br>cuáles son los recursos con lo que se cuenta<br>para cumplir los objetivos. Es importante<br>realizar un presupuesto maetro que abarque<br>todos los aspectos necesarios para llevar a | Información adicional     Información adicional     INFORMACION DEL PASO 1:     Objetivos del Proyecto:     Definir la Visión a Largo Pizzo:     Establecer una declaración clara de la visión que reflejo     los valores fundamentales de la empresa, sus     aspiraciones y su posición deseada en el mercado     Alínear Equipos y Procesos:     Asegura que todos los equipos dentro de la     organización comprendan y se alineen con la     visión estratégica     ,integrando la visión en sus objetivos y procesos.     Identificar Oportunidades de Crecimiento:     Explorar nuevas oportunidades de mercado y | e Exportar   1 | Ayuda                                                                                                    |

Si este parámetro no está habilitado al consultar el reporte el texto de estos atributos personalizados se mostrará con el formato definido por cada usuario al registrar la información en los atributos áreas de texto.

|                       |                                |                                                                                             |                                                                                                | 🗄 Exportar   🕐 Ayuda 🗙 |
|-----------------------|--------------------------------|---------------------------------------------------------------------------------------------|------------------------------------------------------------------------------------------------|------------------------|
| ámetros de búsqueda 💉 |                                |                                                                                             |                                                                                                |                        |
|                       |                                |                                                                                             |                                                                                                |                        |
|                       | Nombre                         | Descripción                                                                                 | Infomación adicional                                                                           |                        |
|                       | Proyecto estratégico de Visión | DESCRIPCION DEL                                                                             | INFORMACION DEL PASO 1:                                                                        |                        |
|                       |                                | PROYECTO: La creación de                                                                    | Objetivos del Proyecto:                                                                        |                        |
|                       |                                | parte de la <mark>planeación estratégica</mark> , el cual le                                |                                                                                                |                        |
|                       |                                | permite a una organización saber qué quiere<br>conseguir en el futuro y cómo lo ya a lograr | Definir la Visión a Largo Plazo:                                                               |                        |
|                       |                                | por medio de recursos, procedimientos y                                                     |                                                                                                |                        |
|                       |                                | acciones. Para idear, proyectar, decidir y                                                  | <ul> <li>Establecer una declaración clar</li> <li>la visión que refleie los velocor</li> </ul> | a de                   |
|                       |                                | la experiencia y de herramientas cualitativas,                                              | fundamentales de la empresa, s                                                                 | us                     |
|                       |                                | como la investigación, la experiencia, el                                                   | aspiraciones y su posición dese                                                                | ada                    |
|                       |                                | anansis varo, enne ollas.                                                                   | en ermercado                                                                                   |                        |
|                       |                                | Por el lado cuantitativo, es vital precisar cuáles                                          |                                                                                                |                        |
|                       |                                | son los recursos con lo que se cuenta para cumplin                                          | Alinear Equipos y Procesos:                                                                    |                        |
|                       |                                | los objetivos. Es importante realizar un                                                    |                                                                                                |                        |

En la imagen, puedes ver un reporte con un atributo de tipo "Tabla de atributos". En la parte superior se encuentra el nombre del atributo, y debajo, las columnas que lo componen. La información que se presenta en filas, lo que permite una visualización más organizada.

|                            |                      |                           |                |            | Exportar                                                                         | ı 🤉 Ayuda 🗙                                                                                                    |
|----------------------------|----------------------|---------------------------|----------------|------------|----------------------------------------------------------------------------------|----------------------------------------------------------------------------------------------------|
| Parámetros de búsqueda 🐱   |                      |                           |                |            |                                                                                  |                                                                                                    |
| TEX                        | TILO                 | S                         | Reporte anu    | al 2024    |                                                                                  |                                                                                                    |
| Nombro                     | Configurado          |                           |                | Activida   | d de gestión                                                                     |                                                                                                    |
| Nombre                     | Configurate          | Actividad                 | Proceso        | Evidencias | Objetivo                                                                         | Descripció                                                                                                    |
| Proyecto asistencial 2024. | Juan Camilo<br>Ortiz | Análisis Situacional      | Administrativa |            | Identificación de fortalezas, debilidades,<br>oportunidades y amenazas.          | Recopilación de datos internos (n<br>capacidades) y externos (análisis                                                                                                    |
| Proyecto asistencial 2024. | Juan Camilo<br>Ortiz | Planificación Estratégica | Comercial      |            | Definir la dirección a largo plazo de la organización y establecer metas claras. | La planificación estratégica es un<br>dinámico que juega un papel cruc<br>plazo de cualquier organización. E<br>comierza con la evaluación exha<br>actual de la empresa, lo que impli<br>detallado de sus recursos, capaci<br>Esta autoevaluación permite iden<br>internas que se pueden aprovech<br>que necesitan ser abordadas para<br>competitividad. |

La SVE presenta la información de las tablas de atributos de manera estructurada, permitiendo visualizar tanto los datos del concepto como los detalles asociados de manera clara y organizada que se han estructurado mediante una tabla de atributos.

La tabla de atributos se comporta como una tabla más del modelo de datos, por tanto cuando se referencia, se muestra información complementaria relacionada con el registro principal. En muchos casos, un registro principal puede tener varios detalles asociados, como múltiples grados académicos o varios trabajos. Cada detalle se mostrará en una fila separada, pero los datos del registro principal se repetirán para cada línea.

#### Ejemplo: Tenemos personas con Información Académica y Experiencia Laboral

En este caso, el registro principal o concepto es la información de una persona, y las tablas de detalles (Tabla de atributos) contienen la información académica y la experiencia laboral de esa persona. cabe señalar que puede que la persona puede o no tener experiencia laboral y/o formación académica

#### Datos Principales (Persona):

- ID: El número único de identificación de la persona.
- Nombre: El nombre completo de la persona.
- Fecha de Nacimiento: La fecha de nacimiento de la persona.

#### Detalles Relacionados:

- 1. Información Académica:
  - Grado Académico: El título obtenido (ej. Licenciatura, Maestría).
  - Institución: La universidad o centro educativo.
  - Año de Graduación: El año en que la persona completó sus estudios.
- 2. Experiencia Laboral:
  - Empresa: El nombre de la empresa donde trabajó la persona.
  - Puesto: El cargo o función que desempeñaba.
  - Años de Experiencia: El tiempo trabajado en esa empresa.

Cuando se realiza la integración de los datos entre las tablas que tienen múltiples registros relacionados (en este caso, persona), el resultado final es una combinación cartesiana de las filas de las tablas relacionadas. En este caso, si la persona tiene:

- 3 registros en la tabla de formación académica:
  - 1. Bachiller Técnico Agropecuario
  - 2. Ingeniero de Sistemas
  - 3. Magíster en Ciberseguridad
- 5 registros en la tabla de experiencia laboral:
   1. Desarrollador Junior (Empresa A)
  - 2. Desarrollador SM (Empresa B)
  - 3. Desarrollador Senior (Empresa C)
  - 4. Líder de Desarrollo (Empresa D)
  - 5. Gerente de Desarrollo (Empresa E)

La combinación será todas las filas de la tabla de formación académica con todas las filas de la tabla de experiencia laboral para el mismo id\_persona.

#### Cálculo de combinaciones:

• 3 registros de formación académica.

• 5 registros de experiencia laboral.

El producto cartesiano o combinación completa de estos registros será:

3(formaciones académicas)×5(experiencias laborales)=15 combinaciones.

| noter so.                   |                                   | Formación Académica |                    |                           | Exper    | iencia Laboral    |                 |
|-----------------------------|-----------------------------------|---------------------|--------------------|---------------------------|----------|-------------------|-----------------|
| Nombre                      | Título Obtenido                   | Año de Graduación   | Nivel de Formación | Cargo                     | Empresa  | Fecha Vinculación | Fecha de Retiro |
| 'aris de los Angeles Jurado | Bachiller Técnico<br>Agropecuario | 2015                | Bachiller          | Desarrollador Junior      | UNAB     | 26/09/2018        | 26/01/2020      |
| aris de los Angeles Jurado  | Bachiller Técnico<br>Agropecuario | 2015                | Bachiller          | Desarrollador Semi Senior | UNAB     | 05/06/2020        | 31/12/2020      |
| aris de los Angeles Jurado  | Bachiller Técnico<br>Agropecuario | 2015                | Bachiller          | Desarrollador Senior      | ESSA     | 01/02/2020        | 30/12/2020      |
| aris de los Angeles Jurado  | Bachiller Técnico<br>Agropecuario | 2015                | Bachiller          | Líder de Desarrollo       | FNA      | 02/03/2021        | 30/11/2021      |
| aris de los Angeles Jurado  | Bachiller Técnico<br>Agropecuario | 2015                | Bachiller          | Gerente de Desarrollo     | PENSEMOS | 31/01/2022        | 01/05/2024      |
| aris de los Angeles Jurado  | Ingeniero de Sistemas             | 2021                | Profesional        | Desarrollador Junior      | UNAB     | 26/09/2018        | 26/01/2020      |
| aris de los Angeles Jurado  | Ingeniero de Sistemas             | 2021                | Profesional        | Desarrollador Semi Senior | UNAB     | 05/06/2020        | 31/12/2020      |
| aris de los Angeles Jurado  | Ingeniero de Sistemas             | 2021                | Profesional        | Desarrollador Senior      | ESSA     | 01/02/2020        | 30/12/2020      |
| aris de los Angeles Jurado  | Ingeniero de Sistemas             | 2021                | Profesional        | Líder de Desarrollo       | FNA      | 02/03/2021        | 30/11/2021      |
| aris de los Angeles Jurado  | Ingeniero de Sistemas             | 2021                | Profesional        | Gerente de Desarrollo     | PENSEMOS | 31/01/2022        | 01/05/2024      |
| aris de los Angeles Jurado  | Magister en<br>Ciberseguridad     | 2024                | Maestría           | Desarrollador Junior      | UNAB     | 26/09/2018        | 26/01/2020      |
| aris de los Angeles Jurado  | Magister en<br>Ciberseguridad     | 2024                | Maestría           | Desarrollador Semi Senior | UNAB     | 05/06/2020        | 31/12/2020      |
| aris de los Angeles Jurado  | Magister en<br>Ciberseguridad     | 2024                | Maestría           | Desarrollador Senior      | ESSA     | 01/02/2020        | 30/12/2020      |
| ris de los Angeles Jurado   | Magister en<br>Ciberseguridad     | 2024                | Maestría           | Líder de Desarrollo       | FNA      | 02/03/2021        | 30/11/2021      |
| aris de los Angeles Jurado  | Magister en<br>Ciberseguridad     | 2024                | Maestría           | Gerente de Desarrollo     | PENSEMOS | 31/01/2022        | 01/05/2024      |

### Eliminar reporte personalizado

Haz clic sobre Personalizados de la sección Reportes de cada módulo. Podrás eliminar un reporte si eres el configurador o tienes permisos de configurar ese reporte. Una vez halles el reporte a eliminar has clic sobre el botón Eliminar.

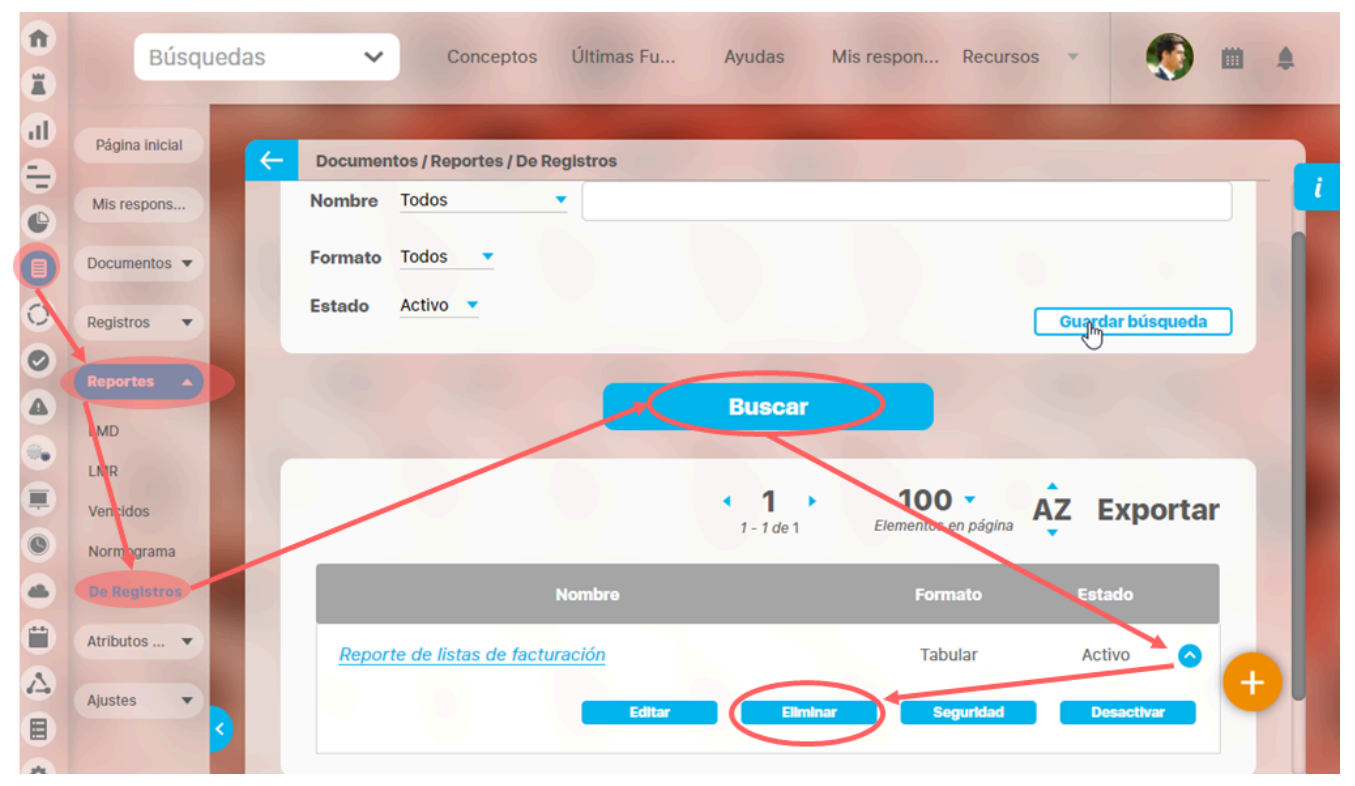

También puedes eliminarlo desde la pantalla de edición del reporte en la parte inferior. Para hacer haz clic en el botón eliminar.

|            | •                              |                                                 |                                                              |                                                                                                    |
|------------|--------------------------------|-------------------------------------------------|--------------------------------------------------------------|----------------------------------------------------------------------------------------------------|
| Frecuencia |                                |                                                 |                                                              |                                                                                                    |
| Тіро       |                                |                                                 |                                                              |                                                                                                    |
|            |                                |                                                 |                                                              |                                                                                                    |
| Actual s   | Nombre                         | Actual valor                                    | Actual % c                                                   | Actual comentar                                                                                                    |
|            |                                |                                                 |                                                              |                                                                                                    |
|            | Conteo                         |                                                 | Promedio                                                     |                                                                                                    |
|            | conco                          |                                                 | Tromedio                                                     |                                                                                                    |
|            |                                |                                                 |                                                              | Página # de #                                                                                                    |
|            |                                |                                                 |                                                              | r uginu # uc #                                                                                                    |
|            | Frecuencia<br>Tipo<br>Actual s | Frecuencia<br>Tipo<br>Actual s Nombre<br>Conteo | Frecuencia<br>Tipo<br>Actual s Nombre Actual valor<br>Conteo | Frecuencia         Tipo         Actual s       Nombre         Actual valor       Actual % c         Conteo       Promedio |

Aparece un mensaje de confirmación que debes aceptar para eliminar el reporte. Una vez elimines el reporte no será posible recuperarlo. Haz clic en cancelar si deseas abortar la eliminación.

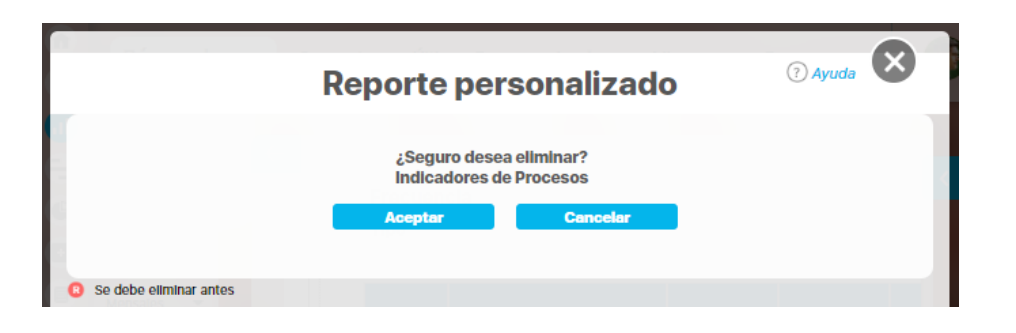

Si das clic en Aceptar eliminas el reporte y obtienes un mensaje como este:

| Reporte personalizado                       | ? Ayuda |
|---------------------------------------------|---------|
| iOperación Exitosa !<br>Eliminación Exitosa |         |
|                                             |         |
| Borrado Exitoso                             |         |
| Certar                                      |         |
| Se debe eliminar antes                      |         |

## Reporte personalizado de monitoreos

Para que se muestre esta opción en el menú lateral del módulo Riesgos debes tener habilitado alguno de los permisos de **Reportes de Monitoreo** en tu rol, como se muestra en la siguiente imagen.

| Página Inicial                             | Administrator / Semulari / Dales                          |       |   |
|--------------------------------------------|-----------------------------------------------------------|-------|---|
| eguridad 🔺                                 | Administration / segundad / koles                         |       | • |
| onfigurar<br>suarios                       | Reportes de Monitoreo                                     |       | 0 |
| lasiva                                     |                                                           |       |   |
| pciones                                    | Seleccionar todo Ninguno                                  |       |   |
| DAP                                        | Seleccionar todo Ninguno                                  | Crear |   |
| opciones<br>DAP<br>atos bás 💌              | Seleccionar todo Ninguno Consultar Configurar Administrar | Crear |   |
| pciones<br>DAP<br>atos bás •<br>tributos • | Seleccionar todo Ninguno  Consultar  Administrar          | Crear |   |

Al acceder al menú lateral selecciona el módulo Riesgos, despliega la opción reportes y selecciona monitoreos. Allí podrás ver los filtros ( **Nombre, Formato y Estado**) para encontrar más rápido tus reportes de monitoreo. Al aparecer los resultados de la búsqueda puedes desplegar la flecha ver las diferentes acciones que puedes realizar en el reporte, ya sea **Editar, Eliminar, Asignar seguridad o desactivar** el reporte.

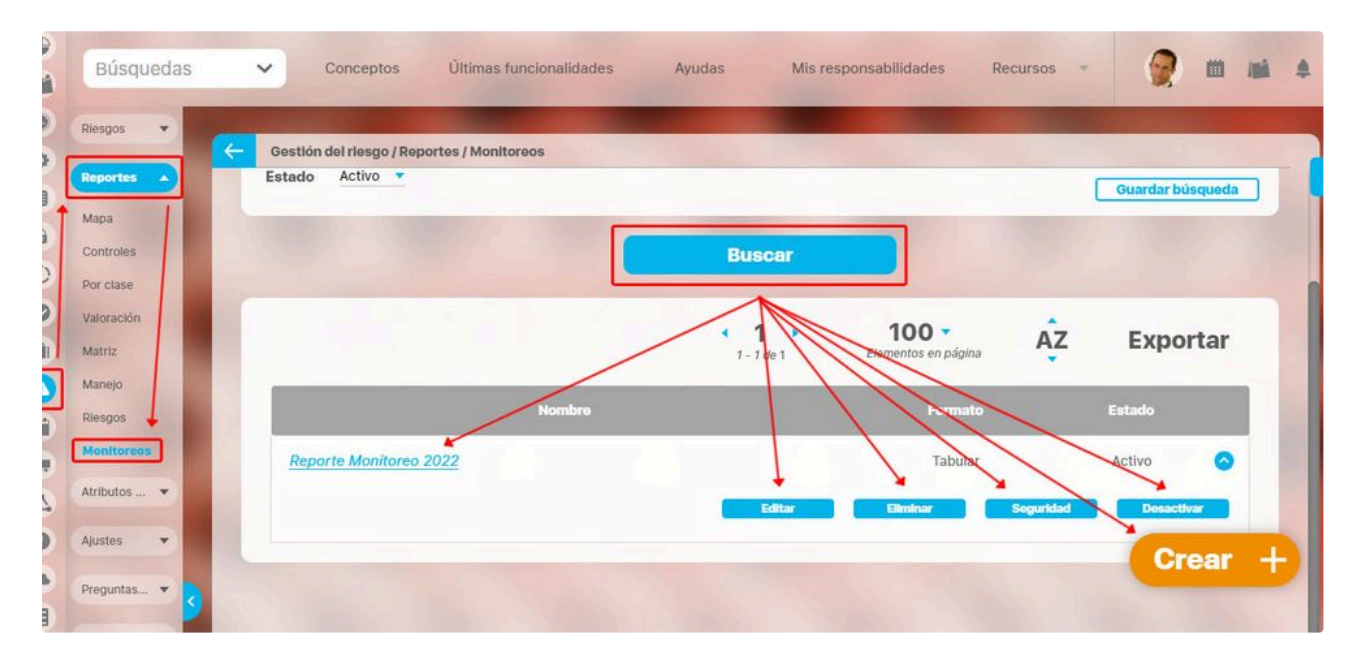

También puedes crear un nuevo reporte seleccionando el botón Crear

### . Este te llevará a la siguiente pantalla en donde puedes

asignar el nombre del reporte, definir el encabezado del reporte y al dar clic en la palabra **Atributos** puedes agregar al reporte las siguientes columnas.

- Áreas organizativas del riesgo monitoreado
- Calificación residual
- Calificación inherente
- Calificación del conjunto de probabilidades
- Calificación del conjunto en impacto
- Clase del riesgo monitoreado
- Comentario del monitoreo

- Descripción del riesgo
- Fecha de monitoreo
- Fecha del próximo monitoreo
- ID (identificador del riesgo en la base de datos)
- Impacto inherente
- Impacto residual

- Nombre del riesgo monitoreado
- Probabilidad inherente
- Probabilidad residual
- Proceso del riesgo monitoreado
- Zona inherente
- Zona residual

1 Búsquedas V Conceptos Últimas funcionalidades Ayudas Mis responsabilidades Recursos **III** /**M** . X 4 0 -Y Filtros Avanzado General dl Reporte Monitoreo 2022 0 Nombre Formato del reporte: 0 Atributos\* Al Orden Grupos 1 cación del conjunto en impacto 0 lificación del conjunto en probabilidad Reporte Monitoreo 2022 28/ene/2022 11:29 Calificación inherente • Calificación residual Clase del riesgo monitoreado 🥝 Comentario del monitoreo . Descripción del riesgo monitoreado entario del monitoreo Fecha de 🥝 Fecha de monitoreo 0 Fecha del próximo monitoreo 0 Id Impacto inherente

En la pestaña filtros podrás ver los filtros que te permitirán obtener información específica de los monitoreos.

NOTA: También puedes agregar los atributos personalizados de monitoreos al reporte.

| Búsquedas      | ✓ Conceptos Últimas funcionali                           | dades 🔻 Ayudas | Responsabilidades 🔻 Recursos 👻 | 🔺 🛍 🖷 4 |
|----------------|----------------------------------------------------------|----------------|--------------------------------|---------|
| Página inicial |                                                          |                |                                |         |
| Mis respons    | Gestión del riesgo / Reportes Personalizados / Monitoreo | S              |                                |         |
| Riesgos 🔻      | General                                                  | ros            | Avanzado                       |         |
| Reportes 🔻     | Los que cumplan estos criterios de búsqueda              |                |                                |         |
| Reportes A     | Fecha del monitoreo                                      | Todas          |                                |         |
| Monitoreos     | Fecha de próximo monitoreo                               | Todas          |                                |         |
| Controles      | Próximo monitoreo                                        | Todos          |                                |         |
| Atributos 🔻    | Estado del cumplimiento                                  | Todos          |                                |         |
| Ajustes 🔻      | Con evento de materialización en el último monito        | reo Todos      |                                |         |
| Controles 🔻    | Fecha planeada de último monitoreo                       | Todas          |                                |         |
| Preguntas 💌 🤇  | Cumplimiento del último monitoreo                        | Todos          | Vista previa                   | Guardar |

También encontrarás los filtros de riesgos, agrega los riesgos que quieres que se vean en el reporte.

| Página inicial |                                                    |        |   |
|----------------|----------------------------------------------------|--------|---|
| His comment    | estión del riesgo / Reportes Personalizados / Moni | toreos |   |
| wis respons    | Cumplimiento del último monitoreo                  | Todos  |   |
| Riesgos 🔻      | Filtros de riesgos                                 |        |   |
| Reportes 🔻     | Nombre Todos                                       |        |   |
| Reportes 🔺     | Proceso Todos                                      |        |   |
| Riesgos        | Área organizativa Todos                            |        | P |
| Controles      | Responsable Todos                                  |        |   |
| tributos 👻     | Institucional Todos                                |        |   |
| ijustes 👻      | De corrupción Todos                                |        |   |
| controles 💌    | Estado del riesgo Todos                            |        |   |
| Controles 💌    |                                                    |        |   |

Una vez configures y guardes el reporte, al previsualizar encontrarás la opción de exportar. Puedes seleccionar el botón **Vista previa** para visualizar el reporte.
| TEXTILOS                         | Report                             | te Monitoreo 28/ene/<br>2022 10:24                      |                             | /2022<br>4:17         |  |
|----------------------------------|------------------------------------|---------------------------------------------------------|-----------------------------|-----------------------|--|
| Nombre del riesgo<br>monitoreado | Clase del<br>riesgo<br>monitoreado | Comentario del m                                        | onitoreo                    | Fecha de<br>monitoreo |  |
| Atrapamientos, Golpes y/o Cortes | Riesgo<br>Operativo                | Se realiza monitoreo. Se adjunta el<br>informe.         |                             | 13/oct/2016<br>10:00  |  |
| Incendios                        | Riesgo<br>Operativo                | Se realiza el seguimiento a revisando el avance de las  | a este riesgo<br>s acciones | 18/sep/2019<br>17:16  |  |
| Incendios                        | Riesgo<br>Operativo                | ok                                                      |                             | 17/may/2020<br>17:07  |  |
| Incendios                        | Riesgo<br>Operativo                | Lorem ipsum dolor sit ame<br>consectetur adipiscing eli | et,<br>t.                   | 09/jul/2020<br>09:10  |  |

# Atributos personalizados para riesgos

En este módulo puedes crear atributos personalizados para

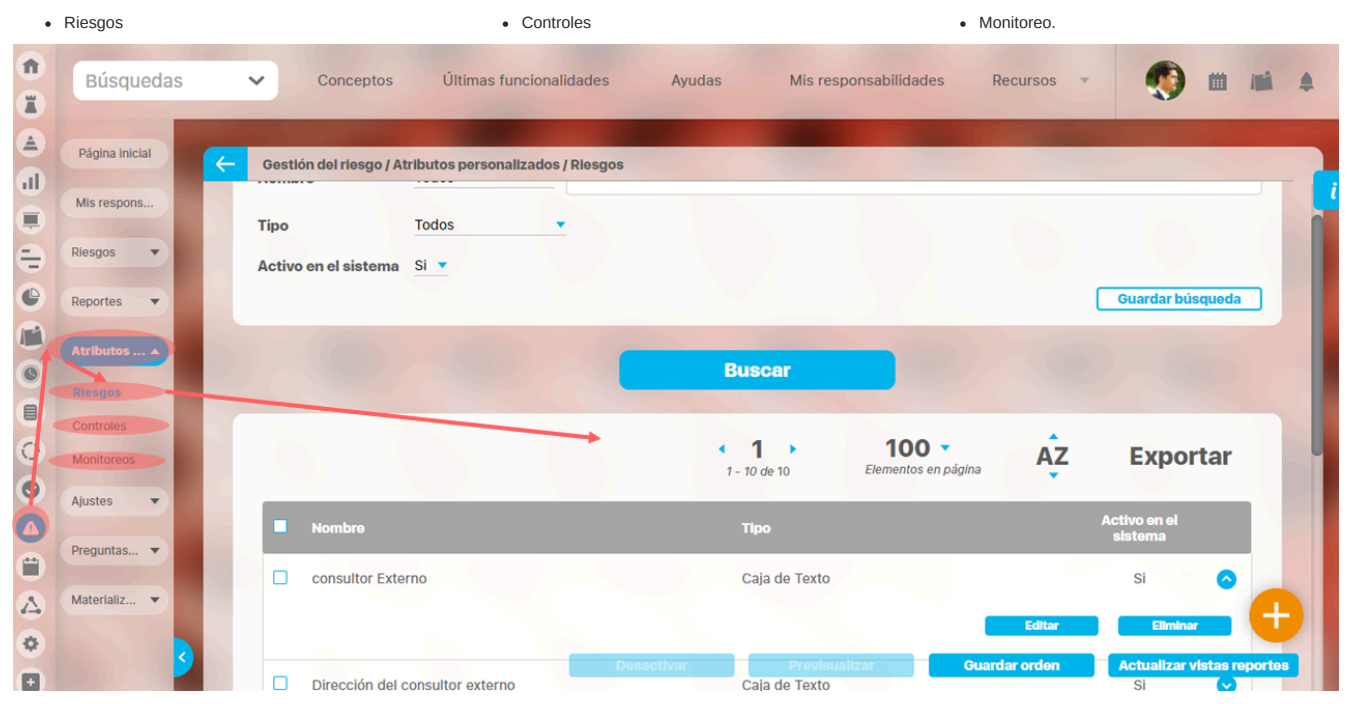

El manejo de los atributos lo puedes consultar en en el manual de administrador

- Activar / Desactivar
- Previsualizar
- Guardar orden
- Crear
- Editar
- Eliminar

# Configurar un Riesgo

Esta opción le permite a los usuarios que pertenecen a un rol con opción de configurar, realizar la búsqueda de un riesgo que ha sido registrado en el sistema a fin de asignar permisos sobre el riesgo o eliminarlo.

| ÷ | Búsquedas 🗸    | Conceptos          | Últimas funcionalidades                                                                                                    | Ayudas | Mis responsabilidades | Recursos 🔻 |         |   | 1 |
|---|----------------|--------------------|----------------------------------------------------------------------------------------------------|--------|-----------------------|------------|---------|---|---|
| C |                |                    |                                                                                                    | -      | -                     | -          | v       |   |   |
|   | Página inicial | Gestlón del riesgo | / Riesgos / Gestionar                                                                                                    |        |                       |            |         |   |   |
|   | Mis respons    | Responsable        | Todos                                                                                                    |        |                       |            |         |   |   |
| 0 | Riesgos 🔺      | Fuente             | Todos                                                                                                    |        |                       |            |         |   |   |
| 0 | Activar        | Institucional      | Todos 🔻                                                                                                    |        |                       |            |         |   |   |
|   | Reportes 🔹     | De corrupción      | Todos 🔻                                                                                                    |        |                       |            |         |   |   |
|   | Atributos      | Estado del riesgo  | Todos                                                                                                    |        |                       |            | •       |   |   |
| 4 | Ajustes 🔻      | Otros parámetros   | < Contraction of the second second se |        |                       |            |         | 9 |   |
|   | Proguntas      |                    |                                                                                                    |        |                       | Guardar b  | úsqueda |   |   |
|   | Plegunas       |                    | Y                                                                                                    | Russ   | ar                    |            |         | Ð |   |
|   | Materializ     |                    |                                                                                                    | Busc   | al                    |            |         |   |   |

Utilice los filtros del buscador para encontrar el riesgo que desea modificar, haga clic sobre el botón Buscar, En la tabla de resultados, podrá observar todos los riesgos que cumplen con las condiciones definidas en la búsqueda.

| 1)<br>II | Búsqueda<br>Personaliza | as<br>das 🗸 |        | Conceptos                             | Últimas fun          | cionalidades      | Ayudas                                                                      | Mis r                                          | esponsabilida     | des    | Recursos                     | -                                                | Administrador del<br>Sistema                          |   |
|----------|-------------------------|-------------|--------|---------------------------------------|----------------------|-------------------|-----------------------------------------------------------------------------|------------------------------------------------|-------------------|--------|------------------------------|--------------------------------------------------|-------------------------------------------------------|---|
|          | Página inicial          | F           | Gestió | n del riesgo / Riesgos                | / Gestionar          |                   |                                                                             |                                                |                   |        |                              |                                                  |                                                       |   |
|          | Mis respons             |             |        |                                       |                      |                   |                                                                             | • <b>1</b> •                                   | 1<br>Eleme        | 00 -   | 18                           | AZ                                               | Exportar                                              | 4 |
| ŧ        | Riesgos 🔺               |             | _      |                                       |                      |                   |                                                                             | 1 - 12 de 12                                   |                   |        |                              | •                                                |                                                       |   |
| 0        | Gestionar               |             | E      | Nombre                                | Estado del<br>riesgo | Responsable       | Áreas<br>organizativas                                                      | Procesos                                       | Prox.<br>revisión | Activo | Materializad<br>en el último | os Cumplimient<br>del último                     | o Próximo<br>monitoreo                                |   |
|          | Activar                 |             |        |                                       |                      |                   |                                                                             |                                                |                   |        | monitoreo                    | monitoreo                                        |                                                       |   |
| 0        | Reportes 💌              |             | •      | Ausentismo<br>Laboral                 | Valorado             | Alonso<br>Quijano | <ul> <li>Dirección</li> <li>Administrativa</li> <li>V Einanciora</li> </ul> |                                                |                   | Si     | N.A                          | Aun no se na<br>realizado<br>ningún              | Aún no se<br>ha                                       |   |
|          | Atributos 🔻             |             |        |                                       |                      |                   | y Filialiciera                                                              |                                                |                   |        |                              | monitoreo                                        | planneado                                             |   |
| 0        | Ajustes 🔻               |             |        |                                       |                      |                   |                                                                             | •                                              | Manejar           |        | iminer                       | Administrar                                      | Seguridad                                             |   |
| 0        |                         |             | •      | Caídas de altura                      | Gestionado           | Alonso            |                                                                             | Proceso de Mantanimiento                       | 23/feb/2016       | Si     | No                           | A tiempo                                         | Vencido 📀                                             |   |
|          | Preguntas               |             |        |                                       |                      | Quijano           |                                                                             | Mantenimiento                                  | 10.42.00          |        |                              | Marana ka                                        |                                                       |   |
| ۳        | Materializ 🔻            |             |        | Desabastecimiento<br>de materia prima | Identificado         | Alonso<br>Quijano |                                                                             | <ul> <li>Gestión<br/>Administrativa</li> </ul> |                   | Si     | N.A                          | Aun no se na<br>realizado<br>ningún              | Aún no se<br>ha 📀                                     |   |
|          |                         |             |        |                                       |                      |                   |                                                                             |                                                |                   |        |                              | monitoreo                                        | planificado                                           |   |
| ¢<br>•   |                         |             |        | Electrocución                         | Identificado         | Alonso<br>Quijano |                                                                             | • Proceso de<br>Mantenimiento                  |                   | Si     | N.A                          | Aún no se ha<br>realizado<br>ningún<br>monitoreo | Aún no se<br>ha v<br>planificado<br>Fecha proximo mon |   |
|          |                         |             |        |                                       |                      | Administrador     |                                                                             | Gestión                                        | 15/iul/2019       |        |                              |                                                  |                                                       |   |

Sobre cualquier riesgo de la lista de resultados podrá hacer clic para elegir una de las siguientes acciones:

- Seguridad
- Eliminar

# Eliminar riesgo

Esta opción le permite eliminar el riesgo.

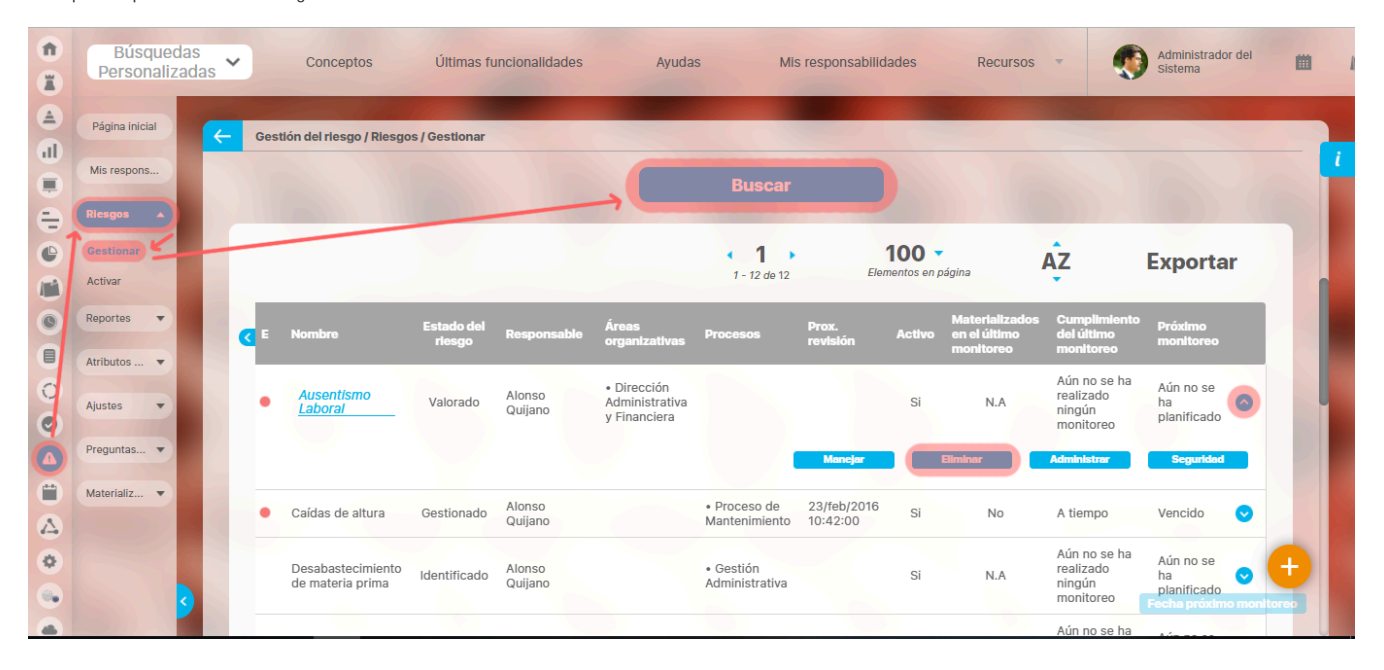

Al seleccionar esta opción, el sistema le mostrará un mensaje de confirmación antes de realizar el cambio de estado.

|      |                         |              |                                       |              | Ries                              | sgo                             |    |     |                                                  | ? Ayuda                        | $\bigotimes$ |
|------|-------------------------|--------------|---------------------------------------|--------------|-----------------------------------|---------------------------------|----|-----|--------------------------------------------------|--------------------------------|--------------|
|      |                         |              |                                       |              | Seguro dese;<br>Ausentismo labora | a eliminar?<br>I por enfermedad |    |     |                                                  |                                |              |
|      |                         |              |                                       |              | Items Relacionados                |                                 |    |     | Can                                              | tidad                          |              |
|      | Valores de campos pe    | rsonalizados |                                       |              |                                   |                                 |    |     |                                                  | 2                              |              |
|      | Etapas de identificació | ón           |                                       |              |                                   |                                 |    |     |                                                  | 1                              |              |
|      |                         |              |                                       |              | Aceptar                           | Cancelar                        |    |     |                                                  |                                |              |
| ® S  | e debe eliminar antes   |              |                                       |              |                                   |                                 |    |     |                                                  |                                |              |
|      |                         |              |                                       |              |                                   |                                 |    |     |                                                  |                                |              |
| A. 1 |                         |              |                                       |              |                                   |                                 |    |     |                                                  |                                |              |
| -    |                         | 0            | Desabastecimiento<br>de materia prima | Identificado | Alonso<br>Quijano                 | • Gestión<br>Administrativa     | SI | N.A | Aún no se ha<br>realizado<br>ningún<br>monitorao | Aún no se<br>ha<br>planificado |              |

### Atributos personalizados

| Búsquedas                                        | Conceptos Últimas funcionalidades Ayudas Mis responsabilidades Recursos T I IIIIIIIIIIIIIIIIIIIIIIIIIIIIIIII                                                                                                    |
|--------------------------------------------------|----------------------------------------------------------------------------------------------------|
| Seguridad 🔻                                      | Administrador / Atributos personalizados / Procesos                                                                                                    |
| Atributos A<br>Procesos<br>Áreas<br>Definiciones | Nombre     Todos       Tipo     Todos       Activo en el sistema     Si                                                                                                    |
| Fuentes d   Agentes                              | Buscar                                                                                                    |
| Auditoría V<br>Licencia V<br>Módulos V           | Información         Para realizar una búsqueda establezca los filtros deseados y a continuación haga clic en el botón Busca         Desactivar       Previsualizar         Guardar orden       Actualizar vistas reportes |

Los atributos personalizados son campos que pueden ser creados por cada administrador y están disponibles en los módulos del sistema, con el fin de recolectar y almacenar información requerida y propia de su organización que aplique a los siguientes conceptos:

- Procesos
- Áreas
- Definiciones
- Usuarios

() Los atributos personalizados también aplican para los nuevos conceptos de los módulos no nativos.

#### Tipos de Atributos Personalizados

En el menú lateral, se encuentran los atributos personalizados para cada uno de los conceptos.

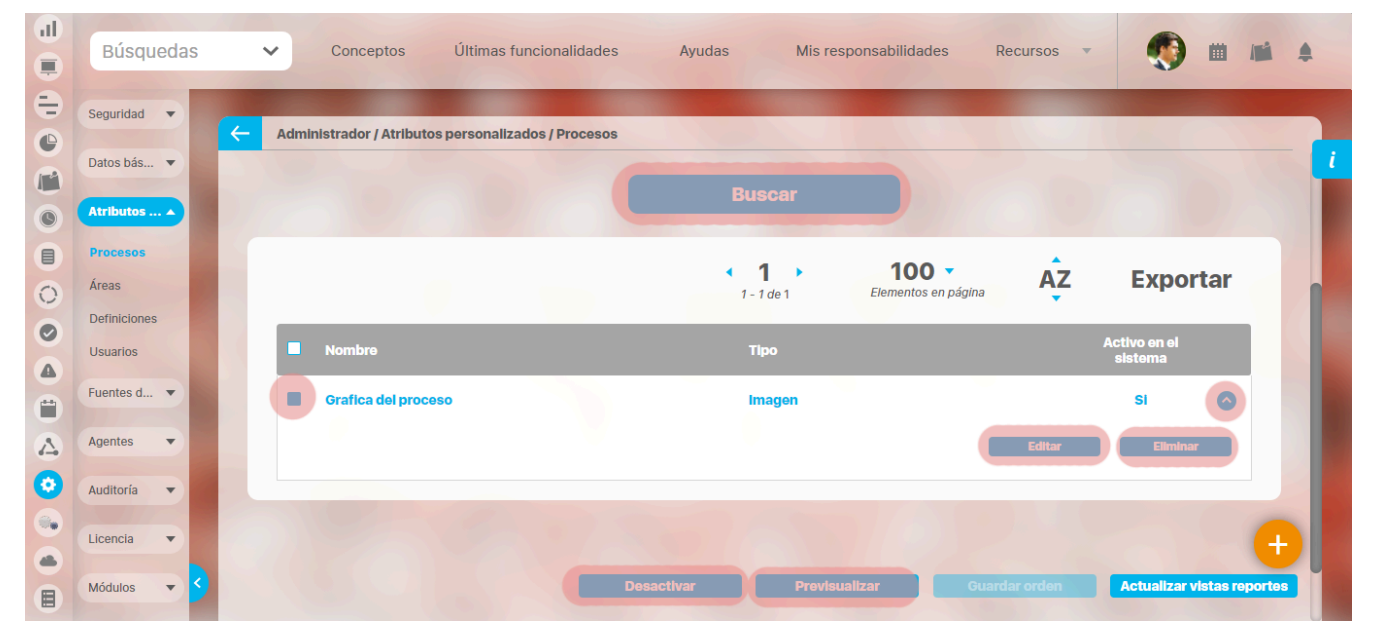

Al elegir una de las opciones del menú, ingresará al buscador de los atributos personalizados ya creados para ese concepto.

- Búsqueda de un atributo personalizado
- Previsualización de los Atributos Personalizados

- Editar un atributo
- Desactivar/Activar un atributo
- Eliminar un atributo
- Validar información permitida en un atributo

En cada módulo podrá acceder a los atributos personalizados.

### Ejemplo:

Módulo de Planes

| 1 | Búsquedas         | <ul> <li>Conceptos Últimas funcionalidades Ayudas Mis responsabilidades Recursos</li> <li>Mis responsabilidades</li> </ul>                                                    |
|---|-------------------|----------------------------------------------------------------------------------------------------|
|   | Página inicial    | Planes / Atributos Personalizados / Planes                                                                                                    |
|   | Mis respons       |                                                                                                    |
|   | Planificación 🔻   | Nombre Todos Tipo Todos T                                                                                                    |
|   | Atributos         | Activo en el sistema Si 🔻                                                                                                    |
|   | Planes Categorías | Guardar busqueda                                                                                                    |
| 0 | Tareas            | Buscar                                                                                                    |
| 4 | Ajustes           | Información                                                                                                    |
|   | 3                 | Para realizar una búsqueda establezca los filtros deseados y a continuación haga clic en el botón Busca.<br>Desactivar Previsualizar Guardar orden Actualizar vistas reportes |

Módulo de Mejoras

| î<br>I      | Búsquedas                                  | ✓ Conceptos Últimas funcionalidades Ayudas Mis responsabilidades Recursos ▼                              |
|-------------|--------------------------------------------|----------------------------------------------------------------------------------------------------|
|             | Página inicial<br>Mis respons              | Mejoras / Ajustes / Atributos personalizados                                                             |
|             | Mejoras 🔹                                  | Nombre Todos                                                                                             |
|             | Ajustes                                    | Tipo     Iodos       Activo en el sistema     Si       Guardar búsqueda                                  |
|             | Flujos<br>Flujos activos<br>Notificaciones | Buscar                                                                                                   |
| 0           | Tipos<br>Correos                           | Información                                                                                              |
|             | Parámetros<br>Atributos pe                 | Para realizar una búsqueda establezca los filtros deseados y a continuación haga clic en el botón Busca. |
| <b>(¢</b> ) |                                            | Desactivar previsualizar Guardar orden Actualizar vistas reportes                                        |

Módulo de Gestión del Riesgo

| î<br>I | Búsqueda<br>Personaliza       | as<br>adas ` | Conceptos                    | Últimas fur          | ncionalidades    | Ayudas              | Mis responsabilidades     | Recursos 💌           | Administrador del Sistema | m    |
|--------|-------------------------------|--------------|------------------------------|----------------------|------------------|---------------------|---------------------------|----------------------|---------------------------|------|
|        | Página inicial<br>Mis respons | <del>C</del> | Gestlón del riesgo / At      | ributos personalizad | los / Monitoreos |                     | -                         |                      | -                         | - 1  |
|        | Riesgos 💌                     |              | Nombre                       | Todos                | <u> </u>         |                     |                           |                      |                           |      |
| 0      | Reportes 👻                    |              | Tipo<br>Activo en el sistema | Todos<br>Si 💌        | •                |                     |                           |                      |                           |      |
|        | Riesgos                       |              |                              |                      |                  |                     |                           |                      | Guardar búsqueda          |      |
| 0      | Monitoreos                    |              |                              |                      |                  | Bu                  | scar                      |                      |                           |      |
|        | Preguntas V                   | ١.           |                              |                      |                  | Inform              | nación                    |                      |                           | 1    |
|        |                               |              | P                            | ara realizar una l   | búsqueda estable | ezca los filtros de | seados y a continuación h | aga clic en el botón | Buscar.                   | Ð    |
|        |                               |              |                              |                      |                  | Desactiv            | ar Previsualizar          | Guardar orde         | n Actualizar vistas repor | rtes |

#### Módulo Integridad Operativa

| <b>n</b>                                                                                                    | Búsquedas                                | Conceptos Últimas funcionalidades Ayudas Mis responsabilidades Recursos                                                                                                    |
|----------------------------------------------------------------------------------------------------|------------------------------------------|----------------------------------------------------------------------------------------------------|
|                                                                                                    | Página inicial                           | Integridad operativa / Atributos personalizados / Rondas                                                                                                    |
| •                                                                                                    | Mis respons<br>Revo                      |                                                                                                    |
| (*<br>(*)                                                                                                    | Activación 🔻                             | Nombre     Todos       Tipo     Todos                                                                                                    |
|                                                                                                    | Reportes <ul> <li>Administrar</li> </ul> | Activo en el sistema Si 🔻                                                                                                    |
| 0                                                                                                    | Extempor                                 | Buscar                                                                                                    |
| 0                                                                                                    | Atributos A                              |                                                                                                    |
| <ul> <li>(2)</li> <li>(2)</li></ul> | Equipos                                  | Información                                                                                                    |
| 0                                                                                                    | Ajustes 🔹                                | Para realizar una búsqueda establezca los filtros deseados y a continuación haga clic en el botón Buscar.           Desactivar         Previsualizar         Guardar orden |

# Búsqueda de un Atributo Personalizado

Al elegir una de las opciones del menú, ingresará al buscador de los atributos personalizados ya creados para ese concepto.

| 1  | Búsquedas                | 🖌 Conceptos Últimas funcionalidades Ayudas Mis responsabilidades Recursos 💌 媷 🏛 🛋 🌲                       |
|----|--------------------------|----------------------------------------------------------------------------------------------------|
|    | Página inicial           | Indicadores / Ajustes / Atributos personalizados                                                          |
|    | Mis respons<br>Variables | Nombre Todos  Tipo Todos                                                                                  |
| 0  | Mensajes 🔻               | Activo en el sistema Si 🔻                                                                                 |
|    | Reportes                 | Buscar                                                                                                    |
| 00 | Ajustes  Exportar        | Información                                                                                               |
|    | Importar<br>Parámetros   | Para realizar una búsqueda establezca los filtros deseados y a continuación haga clic en el botón Buscar. |
|    | Atributos pe 🗲           | Desactivar Previsualizar Guardar orden Actualizar vistas reportes Actualizar plantillas macro             |

Puede refinar la búsqueda a través de los siguientes filtros:

- Nombre del atributo personalizado
- Tipo del atributo personalizado
- Estado del atributo (Activo o Inactivo)

Luego seleccione el botón Buscar.

Los resultados se mostrarán en una tabla semejante a la siguiente:

| Búsquedas      | s 🔻 | Conceptos Últimas funcio                               | onalidades Ayudas I                 | Vis responsabilidades   | Recursos 💌           | 🧕 🖬                    |
|----------------|-----|--------------------------------------------------------|-------------------------------------|-------------------------|----------------------|------------------------|
| Página inicial | (   | Indicadores / Ajustes / Atributos personal             | lizados                             |                         |                      |                        |
| Mis respons    |     |                                                        | Buscar                              |                         |                      |                        |
| Variables 🔻    |     |                                                        |                                     |                         |                      |                        |
| Mensajes ▼     |     |                                                        | <b>1</b> - 14 de 14                 | Elementos en página     | AZ EX                | portar                 |
| Reportes V     |     | Nombre                                                 | Tipo                                |                         | Activo e<br>sisten   | n el<br>1a             |
| Ajustes 🔺      |     | Atributo personalizado para asocia                     | ar PROCESO a la variable Selector   | r de concepto           | Si                   | •                      |
| Exportar       |     | Atributo personalizado para asocia                     | ar ÁREA ORG. a la variable Selector | r de concepto           | Si                   | •                      |
| Importar       |     | AP para elegir si la variable será de<br>(Riesgos pro) | GESTIÓN o PROYECTO Lista            |                         | Si                   | • 🕂                    |
| Atributos pe   | 3   | Atributo personalizado para elegir pro)                | el tipo de proyecto (Riesgos Guard  | lar orden Actualizar vi | istas reportes Actua | lizar plantillas macro |

Allí puede realizar las siguientes acciones:

- Cambiar el orden de los atributos en el concepto para el cual aplica
- Previsualizar uno o varios atributos
- · Desactivar uno o varios atributos
- Crear un nuevo atributo
- Actualizar plantillas macro
- Actualizar vistas reportes: Este botón permite actualizar a petición del usuario, los datos de la vista materializada del concepto que se utiliza para visualizar los reportes
  personalizados

#### Actualizar vistas reportes

1. Cuando un usuario ingrese a una reporte personalizado de cualquier concepto, si la vista materializada no existe, el sistema la crea, sino, simplemente hace uso de la vista.

- 2. Las vistas materializadas tendrán la nomenclatura CC\_#idConcepto#\_MVW, basado en la nomenclatura de las vistas dinámicas con formato CC\_#idConcepto#\_VW.
- 3. Las vistas materializadas tendrán proceso automático de actualización de sus datos todos los días a las 01 horas (01:00 am).
- 4. Cada vez que un usuario, crea o elimine un atributo personalizado de cualquier concepto, entonces el sistema reconstruirá la vista materializada correspondiente al concepto en cuestión.
- 5. Se agrega un nuevo botón de acción, a la página de Gestión de Atributos Personalizados, llamado "Actualizar vistas reportes", al cual permite actualizar a petición del usuario, los datos de la vista materializada del concepto correspondiente.

Una vez presionado el botón , el sistema despliega el siguiente mensaje de notificación

Si el usuario selecciona "Aceptar", se ejecutará el proceso y a culminar si no hubo error presenta el siguiente mensaje de confirmación

Si selecciona, "Cancelar", se cerrará el mensaje de confirmación y no ejecutará el proceso de actualización de la vista.

# Cambiar el Orden de los Atributos Personalizados

Si co sonalizados para ese

iii 📫 🌲

0

| Si dese<br>concep | ea cambiar el orden<br>to.         | de los atributo | os personalizados que a                    | iplican para el concept                         | o, se recomienda             | realizar una búsqueda qu         | e incluya todos los | s atributos personal | iz  |
|-------------------|------------------------------------|-----------------|--------------------------------------------|-------------------------------------------------|------------------------------|----------------------------------|---------------------|----------------------|-----|
| Para el           | lo, no modifique la o<br>Búsquedas | configuración p | predeterminada de los f<br>Conceptos Últir | iltros del buscador y se<br>nas funcionalidades | eleccione el botón<br>Ayudas | Buscar.<br>Mis responsabilidades | Recursos            | - <b>(</b> ) =       |     |
|                   | Página inicial                     | - Planes        | s / Atributos Personalizad                 | os / Planes                                     |                              |                                  |                     |                      |     |
|                   | Mis respons                        | 1               |                                            |                                                 | Busc                         | ar                               |                     |                      |     |
| •                 | Planificación V<br>Reportes V      |                 |                                            |                                                 | • 1                          | • 100 -                          | ÂZ                  | Exporta              | r   |
| 6                 | Atributos 🔺                        | 1.0             | Nombre                                     |                                                 | 1 - 3 d<br>Tipo              | e 3 Elementos en p               |                     | Activo en el         |     |
|                   | Planes<br>Categorías               | •               | País                                       | _                                               | Lista                        | a                                |                     | sistema<br>Si        |     |
| 0                 | Tareas<br>Ajustes                  | 0               | Descripción                                |                                                 | Área                         | a de texto                       |                     | Si                   | 2   |
| 4                 | 0/-                                |                 | Variable Plan (Planificad                  | or)                                             | Sele                         | ector de concepto                |                     | Si                   | 2   |
|                   | 2                                  |                 |                                            | De                                              |                              | Previsualizar                    | Guardar orden       | Actualizar vistas    | 5 1 |
| 4                 |                                    |                 |                                            |                                                 |                              |                                  |                     |                      |     |

Tome el atributo que desea ordenar y arrástrelo a su nueva ubicación.

| 1<br>I | Búsquedas            |                | <ul> <li>Conceptos</li> </ul> | Últimas funcionalidades | Ayudas | Mis resp             | oonsabilidades                      | Recursos    | •                       |               | \$ |
|--------|----------------------|----------------|-------------------------------|-------------------------|--------|----------------------|-------------------------------------|-------------|-------------------------|---------------|----|
|        | Página inicial       | <del>(</del> - | Planes / Atributos Perso      | nalizados / Planes      |        |                      |                                     |             |                         |               |    |
|        | Mis respons          |                |                               |                         | 1 - 3  | de 3                 | <b>100 •</b><br>Elementos en página | ÂZ          | Expor                   | tar           | ť  |
| •      | Reportes V           |                | Nombre                        |                         | Tİ     | po                   |                                     |             | Activo en el<br>sistema |               |    |
|        | Atributos 🔺          |                | Variable Plan                 | Planificador)           | LI     | Selector de o<br>sta | concepto                            |             | Si                      | <b>v</b>      |    |
|        | Planes<br>Categorías |                | Descripción                   |                         | Ár     | ea de texto          |                                     |             | Si                      | •             |    |
| 0      | Tareas<br>Ajustes    |                |                               | <b>N</b> EW M           |        | 10                   | 20 -1                               | 97          | 833                     |               |    |
|        | 0/2                  |                |                               |                         |        |                      |                                     |             |                         |               |    |
|        | 3                    |                |                               | De                      |        | Previsua             | ılizar Gu                           | ardar orden | Actualizar vi           | stas reportes |    |

Repita esta operación para cada atributo que desee cambiar de orden.

Finalmente, haga clic en el botón Guardar orden.

# Desactivar/Activar Atributos Personalizados

Para desactivar atributos personalizados, selecciónelos en la columna izquierda y elija el botón Desactivar.

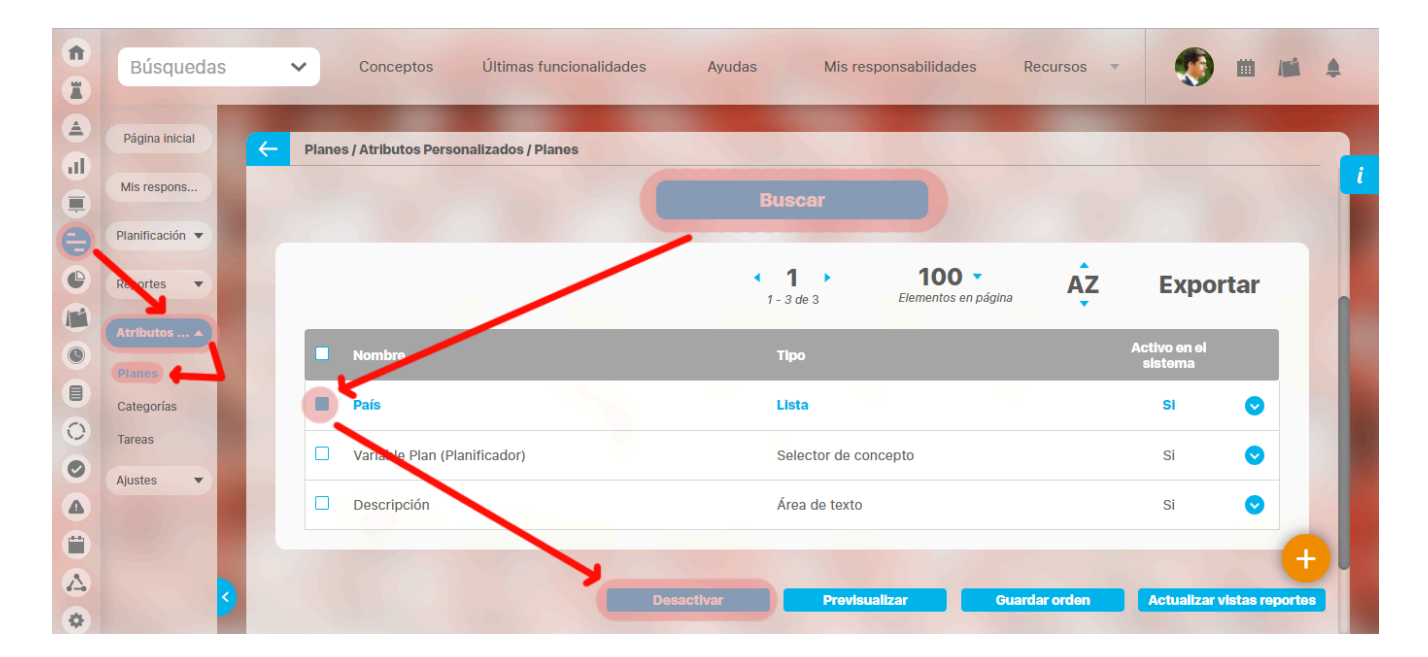

Confirmar la acción en el siguiente mensaje:

|   | Búsquedas       | Conceptos     Últimas funcionalidades      | Ayudas Mis responsabilidades                | Recursos      |                            |  |
|---|-----------------|--------------------------------------------|---------------------------------------------|---------------|----------------------------|--|
|   |                 | Planes / Atributos Personalizados / Planes |                                             |               |                            |  |
| O | Mis respons     |                                            |                                             |               |                            |  |
| 0 | Planificación 🔻 |                                            |                                             |               |                            |  |
| 0 | Reportes 🔻      | Cambiar estado                             | <b>D</b> 🗸                                  | ina AZ        | Exportar                   |  |
| 0 |                 | ¿Está seguro que desea desactivar          | los atributos personalizados seleccionados? |               |                            |  |
|   |                 | País                                       |                                             |               | si 📀                       |  |
| 0 | Tareas          | Variable Plan (Planificador)               |                                             |               | si 📀                       |  |
|   | Ajustes         | Descripción                                | Área de texto                               |               | si 🔿                       |  |
|   |                 |                                            |                                             | Editar        | Eliminar                   |  |
|   |                 | Desad                                      | otivar Previsualizar (                      | Guardar orden | Actualizar vistas reportes |  |

El sistema mostrará un mensaje de Operación Exitosa y los atributos desactivados ya no se mostrarán en la lista de atributos activos.

| î<br>I   | Búsquedas            |          | ~     | Conceptos            | Últimas funcionali  | idades  | Ayudas                                      | Mis respor  | nsabilidades                 | Recurs      | Operación Exitos        | a           | G        | • |
|----------|----------------------|----------|-------|----------------------|---------------------|---------|---------------------------------------------|-------------|------------------------------|-------------|-------------------------|-------------|----------|---|
|          | Página inicial       | <b>←</b> | Plane | es / Atributos Perso | onalizados / Planes |         |                                             |             |                              |             |                         |             |          | i |
|          | Planificación 🔻      |          |       |                      |                     |         | <ul> <li>■ 1</li> <li>1 - 2 de 2</li> </ul> | •           | 100 -<br>Elementos en página | ĄZ          | Ехро                    | rtar        |          |   |
|          | Reportes 🔻           |          |       | Nombre               |                     |         | Tipo                                        |             |                              |             | Activo en el<br>sistema |             |          |   |
|          | Planes<br>Categorías |          |       | Pais<br>Descripción  |                     |         | Lista<br>Área de                            | e texto     |                              |             | Si                      | •           |          |   |
| 0        | Tareas<br>Ajustes 🔻  |          |       |                      |                     |         |                                             |             |                              |             |                         |             |          |   |
| <b>A</b> | 2/1                  |          |       |                      |                     |         |                                             |             |                              |             |                         |             | <b>A</b> |   |
|          | 3                    |          |       |                      |                     | Desacti | var                                         | Previsualiz | ar Gu                        | ardar orden | Actualizar              | vistas repo | ortes    |   |

#### De igual manera, buscando los atributos inactivos podrá elegirlos para activarlos.

| 1)<br>11 | Búsquedas                     | 🗸 Conceptos Últimas funcionalidades Ayudas Mis responsabilidades Recursos 🔹 <table-cell> 🛍 🗯</table-cell> |
|----------|-------------------------------|----------------------------------------------------------------------------------------------------|
| ے<br>ال  | Página inicial                | Planes / Atributos Personalizados / Planes                                                                |
|          | Mis respons                   | Activo en el sistema No 👻                                                                                 |
|          | Planificación V<br>Reportes V |                                                                                                    |
|          | Atributos 🔺                   | Buscar                                                                                                    |
|          | Planes                        | 1 1 2 de 2 100 - AZ Exportar                                                                              |
| 0        | Tareas                        | Nombre Tipo Activo en el                                                                                  |
|          | Ajustes 🔻                     | E Cludad Lista No 📀                                                                                       |
|          |                               | Variable Plan (Planificador)     Selector de concepto     No                                              |
| •        | 5                             | Activar Previsualizar Guardar orden Actualizar vistas reportes                                            |

 Tenga en cuenta que:
 Es posible que el sistema no permita que un atributo sea eliminado o inactivado si éste ha sido configurado desde la base de datos como identificador del concepto de un módulo no nativo para el que aplica.

**(**)

- El atributo personalizado inactivo no se visualiza al editar el objeto para el cual había sido creado (variable, proceso, etc.).
- Un atributo personalizado, que ya tuvo información para el objeto (variable, proceso, etc.), al ser inactivado, podrá verse su correspondiente valor en color gris al explorar el objeto.
- Si sucediere lo anterior pero el atributo personalizado no tiene valor, entonces no se mostrará al explorar el objeto (variable, proceso, etc.).
- Para los atributos personalizados que aplican para las mejoras y hayan sido inactivados, se recomienda editar los pasos de mejora y los reportes. De lo contrario, los atributos personalizados inactivos se mostrarán en modo de lectura en los pasos y se seguirán mostrando en los reportes.

## Pre-visualización de los Atributos Personalizados

Una vez haya realizado la búsqueda de los atributos personalizados, podrá visualizarlos al seleccionarlos en la columna izquierda y elegir el botón *Previsualizar*.

Ícono Ayuda

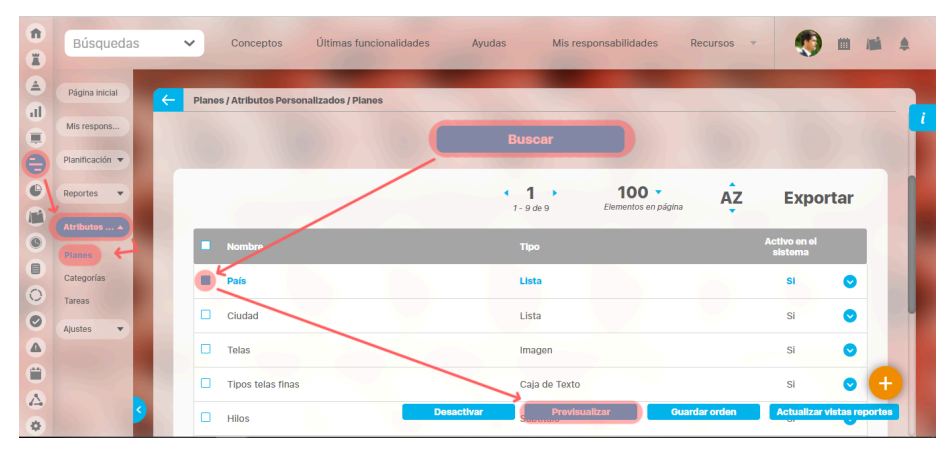

Se mostrará una ventana con la pre-visualización de los atributos seleccionados.

|                                                                                                    | F       | Previsualización                | ? Ayuda                                               |
|----------------------------------------------------------------------------------------------------|---------|---------------------------------|-------------------------------------------------------|
|                                                                                                    |         |                                 |                                                       |
| País* Colombia                                                                                                    |         | Elija el país al                | que pertenece el plan de acción que Ud. está creando. |
| Planificación 🐨                                                                                                    |         |                                 |                                                       |
| C Reportes +                                                                                                    |         |                                 | Validar Validar                                       |
| Concernant Concernant Concernat Concernant Concernant Concernant Concernant Concernant Concernant Concernant Concernant Concernant Concernant Concernant Concernant Concernant Concernant Concernant Concernant Concernant Concernat Concernat Conce |         |                                 |                                                       |
| Categorias                                                                                                    |         |                                 |                                                       |
| C Tareas                                                                                                    |         |                                 |                                                       |
| A                                                                                                    |         |                                 |                                                       |
|                                                                                                    |         |                                 |                                                       |
|                                                                                                    | 🗇 Hilos | Desertion Desertion of the Con- | Contraction (Contraction of Contraction)              |

Al pasar el cursor del ratón sobre el ícono Ayuda, podrá ver el texto que se ha configurado en el atributo y que servirá para darle un indicio de ayuda a los usuarios que requieren ingresar valores en el atributo.

Durante la pantalla de pre-visualización de los atributos personalizados, puede validar el tipo de información que permite cada atributo personalizado.

Para ello, ingrese un valor de prueba en los atributos y luego haga clic sobre el botón Validar.

Por ejemplo, si desea confirmar que el sistema esté validando que sólo se permita el ingreso de números enteros en un atributo tipo caja de texto configurado de esa forma, entonces ingrese otro tipo de valor, por ejemplo, una palabra y seleccione el botón *Validar*. El sistema le dirá que ese campo no acepta esos valores.

Si los atributos personalizados son obligatorios, el sistema también obligará que tengan algún valor en el momento de validar los datos.

En el caso de un atributo de tipo tabla de conceptos la previsualización le permite agregar los tipos de conceptos configurados y ver como lucirá la tabla de conceptos.

|                     | Previsualización                                    | ? Ayuda                  |
|---------------------|-----------------------------------------------------|--------------------------|
|                     |                                                     |                          |
| Hitos realcionados* |                                                     | 0                        |
|                     | 1 - 3 de 3 AZ                                       | Exportar                 |
| Nombre              | Descripción                                         | Clase                    |
| Activo Total        | Refleja el valor total de los activos de la empresa | Variable                 |
| activo1             |                                                     | Activo de<br>información |
| activo2             |                                                     | Activo de<br>información |
|                     |                                                     | Agrogar 🕂                |
|                     |                                                     | Validar                  |

 Nota
 Si el atributo de selector de concepto
 utiliza los filtros de un concepto específico
 de avalentier concento NO aparece el o de cualquier concepto NO aparece el botón ver junto al campo valor por defecto a menos que se especifique un valor específico.

Cada concepto agregado a la tabla tiene un enlace en su nombre que llevará al usuario a explorar el concepto (si posee permisos) o la pantalla que le explica que no tiene permisos y le permite solicitar al responsable accesos sobre el concepto.

| Contraction of Favor contraction of the state of the state of the stat | no Autorizado a realizar esta<br>nsultar con el Administrado<br>n mejora | on<br>no Activación. | ① Ayuda |     |       |  |
|----------------------------------------------------------------------------------------------------|--------------------------------------------------------------------------|----------------------|---------|-----|-------|--|
|                                                                                                    |                                                                          |                      |         |     |       |  |
|                                                                                                    |                                                                          |                      |         |     |       |  |
|                                                                                                    |                                                                          |                      |         |     |       |  |
|                                                                                                    |                                                                          |                      |         |     |       |  |
|                                                                                                    |                                                                          |                      |         |     |       |  |
|                                                                                                    |                                                                          |                      |         |     |       |  |
|                                                                                                    |                                                                          |                      |         |     |       |  |
|                                                                                                    |                                                                          |                      |         | Val | ler - |  |

Para los atributos de tipo Selector de concepto en la previsualización y en las opciones donde se usen se dispone del botón VER, que permitirá explorar el concepto asignado, siempre y cuando el usuario cuente con los permisos necesarios. Sino es así vuelve a aparecer la pantalla de acceso no autorizado.

|         |                 | F                                          | Previsualización | ? Ayuda            |
|---------|-----------------|--------------------------------------------|------------------|--------------------|
| selctor | Acciones para e | l cumplimientos de entrega Planta <u>B</u> |                  | C w ver I          |
|         |                 |                                            |                  | Validar<br>Validar |
|         |                 |                                            |                  |                    |
|         |                 |                                            |                  |                    |
|         |                 |                                            |                  |                    |
|         |                 |                                            |                  |                    |

| -                |                           |                 |                            |  | ? Ayuda |  |  |  |
|------------------|---------------------------|-----------------|----------------------------|--|---------|--|--|--|
| Solicitud        | Pasos anteriores          | Paso 2          | Historial de comentarlos   |  |         |  |  |  |
| Nombre de la M   | ejora Acciones p          | ara el cumplim  | ientos de entrega Planta B |  |         |  |  |  |
| Тіро             | Accion Cor                | rectiva         |                            |  |         |  |  |  |
| Código de la Me  | jora AC-0008              |                 |                            |  |         |  |  |  |
| Flujo de mejora  | miento Flujo para l       | Proceso de Mejo | ramiento                   |  |         |  |  |  |
| Alcance          | Empresa                   |                 |                            |  |         |  |  |  |
| Asociado a       |                           |                 |                            |  |         |  |  |  |
| Autor de la mejo | Administra                | dor del Sistema | 1                          |  |         |  |  |  |
| Descripción 🔺    |                           |                 |                            |  |         |  |  |  |
| Adn              | Administrador del Sistema |                 |                            |  |         |  |  |  |

En el caso de los atributos de tipo Caja de texto con valor aceptado Url, si el AP se visualiza en una pantalla de edición del AP se verá así:

|                    |                      | Previsualización | ? Ayuda | × |
|--------------------|----------------------|------------------|---------|---|
|                    |                      |                  |         |   |
| Proveedor de Telas | http://www.telas.com |                  | ٥       |   |
| C Reportes -       |                      |                  | Valida  |   |
|                    |                      |                  |         |   |
| Categorias         |                      |                  |         |   |
| Austra -           |                      |                  |         |   |
| -                  |                      |                  |         |   |

Si la pantalla donde se visualiza es de solo lectura o el AP de url está definido como de solo lectura entonces se verá como un link:

|                    |                      | Previsualización | (?) Ayuda | ×  |
|--------------------|----------------------|------------------|-----------|----|
|                    |                      |                  |           |    |
| Proveedor de Telas | http://www.telas.com |                  |           | 0  |
|                    |                      |                  | Valida    | ar |
|                    |                      |                  |           |    |
|                    |                      |                  |           |    |
|                    |                      |                  |           |    |
| - 6                | Ayuda                |                  | Eliminar  | ÷  |

Finalmente, haga clic en el enlace Cerrar ubicado en la esquina superior derecha para salir de la pre-visualización.

# Creación de un Atributo Personalizado

| Para cre | ar un atributo perso | onaliza       | do, seleccione el icor       | no 🙂 ubicado en la es   | squina inferior der | echa del buscador.    |                   |              |            | _     |
|----------|----------------------|---------------|------------------------------|-------------------------|---------------------|-----------------------|-------------------|--------------|------------|-------|
| î<br>X   | Búsquedas            | ~             | Conceptos                    | Últimas funcionalidades | Ayudas              | Mis responsabilidades | Recursos 🔻        | ۲            | i ii       | mi 4  |
| )<br>∎   | Página inicial       | <del>(~</del> | Planes / Atributos Pe        | ersonalizados / Planes  |                     |                       |                   |              |            | - i   |
|          | Planificación 🔻      |               | Nombre                       | Todos                   |                     |                       |                   |              |            |       |
|          | Atributos 🔺          |               | Tipo<br>Activo en el sistema | Todos •                 |                     |                       |                   |              |            |       |
|          | Planes Categorías    |               |                              |                         |                     | Ruscar                |                   | Guardar bús  | squeda     |       |
| 0        | Tareas<br>Ajustes 💌  |               |                              |                         |                     |                       |                   |              |            |       |
|          |                      |               | Para realizar i              | una húsqueda estal      | Infor               | mación                | nuación haga      |              | -          | ÷     |
|          | 2                    |               | ruru redizar (               | una basqueda esta       | Backival OS TIL     | uscar.                | Cranara 19eh a Be | Actualizar v | /Istas rep | ortes |

El sistema mostrará la siguiente pantalla para elegir el tipo de atributo y diligenciar sus correspondientes campos.

| 1<br>I | Búsquedas            | ~ | Conceptos Ú              | lltimas funcionalidades | Ayudas               | Mis responsab       | ilidades | Recursos          | •         | m       |   | \$ |
|--------|----------------------|---|--------------------------|-------------------------|----------------------|---------------------|----------|-------------------|-----------|---------|---|----|
|        | Página inicial       | F | Planes / Atributos Perso | onalizados / Planes     |                      |                     |          |                   |           |         |   |    |
|        | Mis respons          |   | Caja de Texto Selecte    | or de concepto Área de  | e texto Tabla de cor | nceptos funcionales | Lista 1  | abla de atributos | Calculado | Imagen  |   | i  |
| •      | Reportes             |   | Subtítulo SQL            |                         |                      |                     |          |                   |           |         |   |    |
| 6      | Atributos 🔺          |   |                          |                         |                      |                     | 11000    | × 11/08           | 11/10     |         |   |    |
|        | Planes<br>Categorías |   | Etiqueta*                | l                       |                      |                     |          |                   |           |         |   |    |
| 0      | Tareas<br>Ajustes 🔻  |   | Ayuda                    |                         |                      |                     |          |                   |           |         |   |    |
|        | 01/-                 |   | Obligatorio              |                         |                      |                     |          |                   |           |         |   |    |
|        |                      |   | Orden en la pantalla*    | Al Final                |                      |                     |          |                   |           |         | • |    |
|        | S                    |   | Activo en el sistema     | Si                      |                      |                     |          |                   |           | Guardar |   |    |

Existen varios Tipos de atributos( detalle de su creación) disponibles para cada concepto de Suite Visión Empresarial.

# Edición de un Atributo Personalizado

| 1<br>I | Búsquedas      | Conceptos Últimas fun                      | cionalidades Ayudas Mis responsabilidades | Recursos 👻 📢 🛍 🔺                         |
|--------|----------------|--------------------------------------------|-------------------------------------------|------------------------------------------|
|        | Página inicial | - Planes / Atributos Personalizados / Plan | 05                                        |                                          |
|        | Mis respons    |                                            |                                           |                                          |
|        | Reportes V     |                                            | < 1 · 100 ·                               | AZ Exportar                              |
|        | Atributos 🔺    |                                            | 1 - 5 de 5 Elementos en p                 | aagina                                   |
|        | Planes         | Nombre                                     | Тіро                                      | Activo en el<br>sistema                  |
|        | Categorías     | Dela País                                  | Lista                                     | si 💿                                     |
| 0      | Tareas         |                                            |                                           | Editar Eliminar                          |
| Ø      | Ajustes 🔻      |                                            |                                           |                                          |
|        |                | Ciudad                                     | Lista                                     | si 📀                                     |
|        |                | Descripción                                | Área de texto                             | si 💿 🕂                                   |
| \$     | <b>S</b>       | Variable Plan (Planificador)               | Desectivar Selector de concepto           | Guardar orden Actualizar vistas reportes |

En la tabla de resultados del buscador de Atributos, haga clic sobre el atributo que desea modificar y elija la opción Editar del menú emergente.

Se mostrarán los datos del atributo en forma editable para que realice las modificaciones necesarias y guarde los cambios.

| Î  | Búsquedas          | ✓ Conceptos                | Últimas funcionalidades           | Ayudas              | Mis responsabilidades | Recursos 💌    | (1)     | M 4 |
|----|--------------------|----------------------------|-----------------------------------|---------------------|-----------------------|---------------|---------|-----|
|    |                    | -                          |                                   |                     |                       |               |         |     |
|    | Página inicial     | - Planes / Atributos Perso | nalizados / Planes                |                     |                       |               |         |     |
|    | Mis respons        |                            |                                   |                     |                       |               |         | i   |
|    |                    |                            |                                   | 1 - 5               | de 5                  |               |         |     |
| 0  | Planificación 🔻    |                            |                                   |                     |                       |               |         |     |
| 0  | Reportes 🔻         | Lista                      |                                   |                     |                       |               |         |     |
|    | Atributos          |                            |                                   |                     |                       |               |         |     |
| 0  | Planes             | Etiqueta*                  | País                              |                     |                       |               |         | 0   |
|    | Categorías         |                            |                                   |                     |                       |               |         |     |
| 0  | Tareas             | Ayuda                      | Elija el pais al que pertenece el | l plan de acción qu | e Ud. está creando.   |               |         |     |
| 0  | Ajustes 🔻          |                            |                                   |                     |                       |               |         |     |
|    |                    | Obligatorio                |                                   |                     |                       |               |         |     |
| Ü  |                    | Orden en la pantalla*      | Al Principio                      |                     |                       |               |         |     |
|    | Contraction (1998) | Activo en el sistema       | si                                | Guardar             | Desactivar            | Previsualizar | Elimina |     |
| \$ |                    | Colocaión*                 | Únice O Múltiple                  |                     |                       |               |         |     |

() El tipo del atributo no puede ser modificado.

También desde esta pantalla podrá realizar las siguientes opciones:

- Crear un nuevo atributo (enlace ubicado en la esquina superior derecha)
- Previsualizar el atributo
- Desactivar/Activar el atributo
- Eliminar el atributo

# Eliminación de un Atributo Personalizado

En la tabla de resultados del buscador de Atributos, haga clic sobre el atributo que desea eliminar y elija la opción Eliminar del menú emergente.

| î<br>I | Búsquedas       | ~        | Conceptos                | Últimas funcionalidades | Ayudas                                  | Mis respons                     | abilidades | Recursos 🔻  | ۲            | <b>III III</b> 4 |   |
|--------|-----------------|----------|--------------------------|-------------------------|-----------------------------------------|---------------------------------|------------|-------------|--------------|------------------|---|
|        | Página inicial  | <b>(</b> | Planes / Atributos Perso | nalizados / Planes      | -                                       |                                 |            |             |              |                  |   |
|        | Mis respons     |          |                          |                         |                                         |                                 |            |             |              |                  | l |
| 0      | Planificación 🔻 |          |                          |                         |                                         |                                 |            |             |              |                  |   |
| •      | Reportes        |          |                          |                         | <ul> <li>1</li> <li>1 - 5 de</li> </ul> | 5 E                             | 100 🔻      | AZ          | Expor        | tar              |   |
|        | Atributos 🔺     |          | Nombro                   |                         | Tino                                    |                                 |            |             | Activo en el | - 1              |   |
|        | Planes          |          |                          |                         |                                         |                                 |            |             | sistema      |                  |   |
| 0      | Tareas          |          | Pais                     |                         | Lista                                   |                                 |            |             | SI           |                  |   |
| 0      | Ajustes 🔻       |          |                          |                         |                                         |                                 |            | Editar      | Eliminar     | -                |   |
|        |                 |          | Ciudad                   |                         | Lista                                   |                                 |            |             | Si           | •                |   |
|        |                 |          | Descripción              |                         | Área                                    | de texto                        |            |             | Si           | • 🕂              |   |
| \$     | 5               |          | Variable Plan (Pla       | anificador)             | Desactivar                              | Previoualizat<br>tor de concept | Gua<br>O   | ardar orden | Actualizar v | istas reportes   |   |

Confirme la acción en el siguiente mensaje:

|                          | Atributo person | alizado de tabla de conceptos                                                                                                    | ? Ayuda                       |
|--------------------------|-----------------|----------------------------------------------------------------------------------------------------|-------------------------------|
|                          | Ac              | ¿Seguro desea eliminar?<br>Hitos realcionados<br>ceptar Cancelar                                                                                                    |                               |
| R Se debe eliminar antes |                 |                                                                                                    | si 💿                          |
|                          |                 |                                                                                                    | si o                          |
| Planes<br>Categories     |                 |                                                                                                    | si 💿                          |
| Tareas                   |                 |                                                                                                    | Si 💿                          |
| Ajustes 👻                |                 |                                                                                                    | 2 Contraction                 |
|                          |                 |                                                                                                    |                               |
|                          |                 | Curde order order orde | n Actualizer visitas reportes |

Si el atributo personalizado ya ha sido usado por algún concepto, no se podrá eliminar. El sistema mostrará las restricciones por sus asociaciones a conceptos.

|                         | Atributo pers                        | onalizado de lista de valores  | ? Ayuda  |
|-------------------------|--------------------------------------|--------------------------------|----------|
|                         |                                      | No es posible eliminar<br>País |          |
|                         | Items R                              | əlacionados                    | Cantidad |
| R Atributo personalizad | do usado en conceptos                |                                | 38       |
| R Atributo personalizad | do con listas dependientes asociadas |                                | 1        |
|                         |                                      | Cerrar                         |          |
| Se debe eliminar antes  |                                      |                                |          |
|                         |                                      |                                |          |
|                         |                                      |                                |          |
|                         |                                      |                                |          |
|                         |                                      |                                |          |

# Notas

- Si no desea seguir utilizando un atributo personalizado que no se pudo eliminar, puede desactivarlo para evitar que siga apareciendo en los conceptos involucrados.
- Es posible que el sistema no permita que un atributo sea eliminado o inactivado si éste ha sido configurado desde la base de datos como identificador del concepto de un módulo no nativo para el que aplica.

# Tipos de atributos personalizados..

#### Existen los siguientes tipos de atributos personalizados: 🧑 📾 📾 🌲 Búsquedas ~ Conceptos Últimas funcionalidades Ayudas Mis responsabilidades Recursos Planes / Atributos Personalizados / Planes Lista Tabla de atributos Calculado Imagen Subtítulo SQL Área de texto Tabla de conceptos funcionales Etiqueta\* Ayuda Obligatorio Orden en la pantalla\* AI Final Activo en el sistema Si Su visualización dep do do

- Caja de Texto
- Selector de Concepto
- Área de Texto
- Tabla de Conceptos Funcionales
- Lista
- Plan Asociado
- Tabla de Atributos
- CalculadoImagen
- Subtítulo
- Sql
- Servicio web
- API REST
- Tomar acción
- Adjuntos

Al elegir el tipo de atributo que se desea crear, el sistema mostrará unos campos que permiten la configuración del atributo para su posterior visualización al crear, editar, o explorar el concepto para el cual el atributo aplica.

| CONCEPTO                   | Caja<br>de<br>Texto | Selector<br>de<br>concepto | Área<br>de<br>Texto | Tabla de<br>Conceptos<br>Funcionales | Lista | Tabla de<br>Atributos | Calculado | Imagen | Sub |
|----------------------------|---------------------|----------------------------|---------------------|--------------------------------------|-------|-----------------------|-----------|--------|-----|
| Áreas<br>Organizativas     | х                   | х                          | х                   | Х                                    | х     | х                     | х         | х      |     |
| Auditorias de<br>Calidad   | х                   | х                          | х                   | Х                                    | х     | х                     | х         | х      |     |
| Procesos                   | х                   | х                          | х                   | х                                    | х     | х                     | х         | х      |     |
| Riesgos                    | х                   | х                          | х                   | х                                    | х     | х                     | х         | х      |     |
| Monitoreos<br>de un Riesgo | х                   | х                          | Х                   | х                                    | х     | х                     | х         | х      |     |
| Definiciones               | х                   | х                          | х                   | х                                    | х     | х                     | х         | х      |     |
| Planes                     | х                   | х                          | х                   | х                                    | х     | х                     | х         | х      |     |
| Tareas                     | х                   | х                          | х                   | х                                    | х     | х                     | х         | х      |     |
| Categorías                 | х                   | х                          | х                   | х                                    | х     | х                     | х         | х      |     |
| Reuniones                  | х                   | х                          | х                   | х                                    | х     | х                     | х         | х      |     |
| Usuarios                   | х                   | х                          | х                   | х                                    | х     | х                     | х         | х      |     |
| Controles de<br>Riesgos    | х                   | х                          | х                   |                                      | х     |                       | х         | х      |     |
| Documentos                 | х                   | х                          | х                   | х                                    | х     |                       | х         | х      |     |
| Registros de<br>Calidad    | х                   | х                          | х                   | Х                                    | х     | х                     | х         | х      |     |
| Mejoras                    | х                   | х                          | х                   | х                                    | х     | х                     | х         | х      |     |
| Variables                  | х                   | х                          | х                   | х                                    | х     | х                     | х         | х      |     |
| Conceptos<br>con flujo     | х                   | х                          | х                   | Х                                    | х     | х                     | х         | х      |     |
| Conceptos<br>sin flujo     | х                   | х                          | х                   | х                                    | х     | х                     | х         | Х      |     |

La siguiente tabla muestra los tipos de atributos disponibles para cada concepto de el sistema.

## Atributo Personalizado Plan Asociado

El tipo de atributo *Plan Asociado* le permite disponer de un campo tipo tabla que le permitirá agregar y diligenciar tareas de un plan de mejoramiento desde una mejora. Realice la configuración para este atributo completando los siguientes campos:

- Etiqueta: Define el nombre que tendrá este campo. Este será el nombre que se visualizará al editar/explorar el concepto para el cual se está creando este atributo.
- Ayuda: Permite el ingreso de un texto de ayuda que podrá visualizar el usuario al hacer clic sobre el ícono Salvavidas al lado de este campo en el momento de ingresar información al crear/editar/explorar el concepto para el cual aplica.
- Obligatorio: Marque esta casilla si el atributo será obligatorio. Cuando un atributo personalizado es obligatorio, el sistema validará si éste tiene un valor antes de poder permitir que se guarden los cambios para el concepto para el cual aplica.
- Orden en la pantalla: Indica la posición de este atributo en las pantallas de edición y exploración del concepto al que aplica. Si aún no existe ningún atributo creado en el sistema para el concepto, la única opción disponible será Al final. Si por el contrario, ya existen otros atributos, el sistema mostrará las opciones de ubicación para antes o después de los atributos ya existentes.

| Caja de Texto Selector de conc  | epto Área de texto Tabla de conceptos funcionales Lista Plan asociado Tabla de atributos Calculado                                                                                                    |
|---------------------------------|----------------------------------------------------------------------------------------------------|
| Imagen Subtítulo SQL            |                                                                                                    |
|                                 |                                                                                                    |
| Etiqueta*                       |                                                                                                    |
| Ayuda                           | I                                                                                                    |
| Obligatorio                     |                                                                                                    |
| Orden en la pantalla*           | Al Final                                                                                                    |
| Activo en el sistema            | Si                                                                                                    |
| Clase aceptada                  | Plan de acción                                                                                                    |
|                                 |                                                                                                    |
| Valor por defecto               |                                                                                                    |
| Tipo de acción                  | Acción correctiva                                                                                                    |
| Restringir avance de la mejora: | (Si se activa este campo, los responsables de los pasos de las mejoras que tengan este atributo personalizado no podrán continuar al siguiente paso si todas las tareas asociadas no han sido terminadas y aprobadas.) |
| Obligar a asignar aprobador:    | (Si se activa este campo, los responsables de los pasos de las mejoras que tengan este atributo personalizado no podrán grabar o continuar hasta que el responsable de aprobar las tareas sea asignado.)               |
|                                 | (*) Campos obligatorios                                                                                                    |

Activo en el sistema: Este campo es solo informativo. Indica si el atributo personalizado puede ser usado en las pantallas de edición y exploración del concepto. Al crear un atributo, su valor predeterminado es Sí.

• Clase aceptada: Muestra las opciones definidas por el usuario para el atributo. Por ahora sólo se muestra la opción Plan de acción.

- Valor por defecto: este campo permite definir cual plan de mejoramientos se utilizará en la mejora, existen tres posibilidades para esto:
  - Por proceso: Le permite asociar un plan de mejoramiento asociado a el proceso. De acuerdo al proceso que asocie a alcance de la mejora se tomará su plan de mejoramiento
  - Tipo de mejora: le permite asociar un plan de mejoramiento a un tipo de mejora. De acuerdo al tipo de mejora se tomará el plan de mejoramiento que le corresponda a ese tipo de mejora
  - Otro: Le permite asociar un plan de mejoramiento a través del buscador de planes. También puede crear un plan.

Tipo de acción: El texto aquí definido sirve como título para la sección de las tareas del plan. Inicialmente se brindan las opciones Acción correctiva y Correcciones. No
obstante, también puede elegir Ninguno y escribir un título personalizado en el campo que se activa denominado Título de la tabla.

| Plan de Mejoramiento Asociado - Por Proceso           Ian         Plan de Mejoramiento Instalaciones Eléctricas |                     |                    |   |
|----------------------------------------------------------------------------------------------------|---------------------|--------------------|---|
| ategoría : PQR_002_Queja en Octubre otra vez no llegó el pedi                                                   | Aprobador de tareas | Andrea Castro Luna |   |
| Tareas por Realizar                                                                                             |                     |                    | • |
|                                                                                                    |                     |                    |   |

• Título de la tabla: Este campo se activa al elegir la opción Ninguno en el campo Tipo de Acción. Puede escribir aquí el título que desea ver reflejado en la tabla de las tareas.

En el siguiente ejemplo, el valor del campo Título de la tabla es "Tareas por Realizar"

Las tareas que se agreguen en esa tabla pertenecerán a ese plan dentro de una categoría creada por el sistema y cuyo nombre estará conformado por la unión del código de la mejora y el nombre de la mejora unidos por un guión bajo "\_".

El Aprobador de tareas, podrá ser elegido al solicitar la mejora. Si se deja vacío este campo, el sistema asignará al usuario responsable del plan también como responsable de aprobar las tareas de esa categoría. Si requieres que sea obligatorio asignar el aprobador de tareas entonces debes marcar

La tabla permite la creación de tareas y su correspondiente diligenciamiento.

• Restringir avance de la mejora: Marque esta casilla si requiere que los responsables de los pasos de las mejoras que tengan este atributo personalizado no puedan continuar al siguiente paso si todas las tareas asociadas no han sido terminadas y aprobadas

Restringir avance de la mejora: Gis es activa este campo, los responsables de los pasos de las mejoras que tengan este atributo personalizado no podrán continuar al siguiente paso si todas las tareas asociadas no han sido terminadas y aprobadas.)

#### (i) Tenga en cuenta que:

- Esta opción solo permitirá continuar el paso de la mejora si las tareas asignadas a realizar en el paso ya están en estado Finalizada o Cancelada.
- Cuando el plan se encuentra cancelado y no se han aprobado y revisado todas las tareas asignadas al paso, no se tienen en cuenta esta restricción y se permite continuar el flujo.
- Si el plan está en estado suspendido no se podrá continuar con el flujo a menos que todas las tareas asignadas al paso estén en estado Finalizado o cancelado
- Desde el momento en que se configure esta restricción las mejoras que sean devueltas a pasos con planes asociados solo podrá continuar el flujo, si todas las tareas están terminadas y aprobadas (Finalizadas) o canceladas.
- A pesar de que se tenga la restricción para continuar un paso solo si las tareas del plan asociado están terminadas y aprobadas, si se salta el paso NO se validará la restricción.
- Si se cambia la configuración de esta restricción mientras se edita un paso de una mejora con plan asociado, solo se tomará el cambio hasta que la pantalla se vuelva a cargar.
- Cuando un recurso de la mejora guarda el paso NO se tendrá en cuenta esta restricción.
- Obligar a asignar Aprobador: Marque esta casilla si requiere que sea obligatorio seleccionar un aprobador para las tareas del plan, el usuario seleccionado será asignado como responsable de la categoría que se creó con el Código -Nombre de la mejora de esta manera se convierte en el aprobador de las tareas. Si esta casilla no se marca, el usuario podrá elegir o no aprobador, si lo deja vacío se asignará como aprobador de las tareas al responsable del plan

Obligar a asignar aprobador: (Si se activa este campo, los responsables de los pasos de las mejoras que tengan este atributo personalizado no podrán grabar o continuar hasta que el responsable de aprobar las tareas sea asignado.)

#### (i) Tenga en cuenta que:

- Si eres responsable de un paso de mejora con un plan asociado editable y se activa ese paso porque fue devuelto entonces se hacen las mismas validaciones de cuando es obligatorio el aprobador, que la primera vez que pasó por ahí la mejora.
- Cuando el atributo de plan asociado no es obligatorio pero el aprobador de tareas si (este campo Obligar a asignar Aprobador marcado), cuando no se asigne plan a dicho atributo, entonces el sistema no obliga que el aprobador sea obligatorio.
- Al marcar o desmarcar esta opción y guardar, se verá reflejado el cambio inmediatamente en todos los pasos de mejora que usen el Atributo que se está modificando.

Este atributo es usado en el módulo de mejoras, para saber como utilizarlo consulta Pasos Asociados a un Plan de Mejoramiento

#### (i) Nota

• Este tipo de atributo personalizados NO está disponible para todos los conceptos, por ahora se usa solamente en el módulo de MEJORAS y en los conceptos con flujo.

# Atributo Personalizado Tipo Área de Texto

Permite el ingreso de textos más extensos que los permitidos en el atributo tipo caja de texto.

| Tipo de atributo*     | Caja de Texto         Selector de concepto         Area de texto         Tabla de conceptos funcionales         Lista         Tabla de atributos         Calculado         Imagen |
|-----------------------|----------------------------------------------------------------------------------------------------|
|                       | Subtitulo SQL API REST                                                                                                    |
|                       |                                                                                                    |
|                       |                                                                                                    |
| Etiqueta*             |                                                                                                    |
|                       |                                                                                                    |
| Ayuda                 |                                                                                                    |
|                       |                                                                                                    |
| Obligatorio           |                                                                                                    |
|                       |                                                                                                    |
| Orden en la nantalla* | Fin                                                                                                    |

# Configuración de un Atributo Tipo Área de Texto

Realice la configuración para este atributo completando los siguientes campos:

Etiqueta: Define el nombre que se visualizará al editar o explorar el concepto para el cual se está creando este atributo.

Ayuda: Puedo ingresar un texto guía que podrán visualizar los usuarios cuando ingresan información al crear, editar o explorar el concepto para el cual aplica.

Obligatorio: Se marca esta opción si el atributo es obligatorio. El sistema valida si se pueden guardar los cambios para este concepto según aplique.

Orden en la pantalla: Indica la posición de este atributo en la opción explorar y editar de acuerdo al concepto para el cual aplique.

Si aún no existe ningún atributo creado en el sistema para el concepto, la única opción disponible será Al final. Si por el contrario, ya existen otros atributos, el sistema mostrará las opciones de ubicación para antes o después de los atributos ya existentes.

Activo en el sistema: Es un campo informativo. Indica si el atributo personalizado puede ser usado en las pantallas de edición y exploración del concepto. Al crear un atributo, su valor predeterminado es Sí.

Depende de: Es un campo opcional que se debe usar sólo si se desea que el atributo editado dependa de otro. De ser así, debe elegir el atributo que será superior entre los atributos tipo lista (única) que se muestran como opciones en este campo.

• Restringir adjuntos: Marque esta opción si desea restringir los adjuntos para el comentario.

• Restringir caracteres: Si desea restringir la cantidad de caracteres en los comentarios, indíquelo con una cantidad mayor a cero(0). El número de caracteres permitido es 4GB.

La siguiente imagen muestra un ejemplo de un atributo área de texto configurado que no permite archivos adjuntos ni conceptos asociados y con un límite de 500 caracteres.

• De solo lectura: Marca esta casilla si el atributo será solo de lectura.

| antidad mayor a cero(0) ) |
|---------------------------|
|                           |

| <b>(</b> ) | Para el concepto RIESGOS<br>Para el concepto Riesgos se debe<br>diligenciar un campo adicional:                                                              |  |  |  |  |  |  |  |
|------------|----------------------------------------------------------------------------------------------------|--|--|--|--|--|--|--|
|            | • Etapa: Debe seleccionar de la<br>lista de los pasos de riesgos en<br>cual de esos pasos va a aparecer<br>el atributo personalizado que se<br>está creando. |  |  |  |  |  |  |  |
|            | Caja de Texto Selector de concepto Área de texto                                                                                                    |  |  |  |  |  |  |  |
|            | SQL                                                                                                    |  |  |  |  |  |  |  |
|            | Etiqueta*                                                                                                    |  |  |  |  |  |  |  |
|            | Ayuda                                                                                                    |  |  |  |  |  |  |  |
|            | Obligatorio                                                                                                    |  |  |  |  |  |  |  |
|            | Etapa*                                                                                                    |  |  |  |  |  |  |  |
|            | Orden en la pantalla* Identificación<br>Análisis                                                                                                    |  |  |  |  |  |  |  |
|            | Activo en el sistema Valoración<br>Manejo                                                                                                    |  |  |  |  |  |  |  |
|            | Su visualización depende de: Monitoreo                                                                                                    |  |  |  |  |  |  |  |

A Nota Al explorar o previsualizar un atributo personalizado de tipo área de texto, notará que este atributo cuenta con:

- opciones de formato para el texto.
- secciones para adjuntar archivos y asociar conceptos. En el caso de los atributos creados para controles de riesgos, estas secciones no aplican.

| 8   | Búsquedas                                | ✓ Conceptos                  | Últimas funcionalidades Ayud                                                                                                    | das Responsabilidades 🔻               | Recursos 🔹 🕵 🗰 |       |
|-----|------------------------------------------|------------------------------|----------------------------------------------------------------------------------------------------|---------------------------------------|----------------|-------|
| ā   | Página inicial                           | Indicadores / Ajustes / Atri | ibutos personalizados                                                                                                    |                                       |                |       |
|     | Mis respons<br>Variables 💌<br>Mensajes 💌 |                              | c<br>c                                                                                                    | eración Exitosa !<br>Creación Exitosa |                |       |
|     | Árboles 👻                                | Tipo de atributo"            | Caja de Texto                                                                                                    |                                       |                |       |
| 100 | Alustes<br>Exportar                      | Etiqueta*                    | Área de texto                                                                                                    |                                       | 8              |       |
| ٥   | Importar                                 | Ayuda                        |                                                                                                    |                                       |                |       |
| 0   | Parámetros<br>Atributos pe               | Obligatorio                  |                                                                                                    |                                       |                |       |
| 0   | 2                                        | Orden en la pantalla*        | Fin Guardar                                                                                                    | Desactivar                            | Previsualizar  |       |
|     |                                          |                              |                                                                                                    |                                       |                |       |
|     |                                          | Área de text                 | to<br>ⓐ ← ☆ Ø B I 및 ↔ X <sub>2</sub> X <sup>2</sup> ;Ξ ;<br>juntos (0) ♥<br>asociados (0) ♥                                                                                                    | Previsuali                            | zación         | Ayuda |
|     |                                          | Área de text                 | to<br>a $\leftrightarrow \Rightarrow$ a B I U $\leftrightarrow$ x <sub>2</sub> x <sup>2</sup> E<br>juntos (0) $\checkmark$<br>ssociados (0) $\checkmark$<br>Considence<br>Criticer et la servicitor | Previsuali                            | zación         | Ayuda |

### Atributo Personalizado Tipo Caja de Texto

Este atributo te permite el ingreso de información tipo texto. Durante su configuración puede definirse si aplicará para un tipo de texto específico, como números, fechas o correos electrónicos.

| î        | Búsquedas      | 🗸 Conceptos Últimas funcionalidades Ayudas Mis responsabilidades Recursos 👻 📢 🏙 🕍                                                                                                    |
|----------|----------------|----------------------------------------------------------------------------------------------------|
|          |                |                                                                                                    |
|          | Página inicial | C Indicadores / Ajustes / Atributos personalizados                                                                                                    |
|          | Mis respons    |                                                                                                    |
|          | Variables 🔻    | Guardar búsqueda                                                                                                    |
| ē        | Managina       |                                                                                                    |
|          | Mensajes       | Buscar                                                                                                    |
| Ö        | Árboles 🔻      | and the second second se                                                                                                    |
|          | Reportes 💌     | 1 · 100 · AZ Exportar                                                                                                    |
|          | Ajustes 🔺      | 1 - 1 de 1 Elementos en página                                                                                                    |
| 0        | Exportar       | Nombre     Tipo     Activo en el     sistema                                                                                                    |
| 0        | Importar       | Entregas - quejas y reclamos Tabla de atributos Si 🔍                                                                                                    |
|          | Parámetros     | Crear +                                                                                                    |
|          | Atributos pe   |                                                                                                    |
| <b>(</b> |                | 🙃 Búsquedas 🗸 Conceptos Últimas funcionalidades Ayudas Mis rev 🖬 dades Recursos 🗸 🌆 📺 🛕                                                                                                    |
|          |                |                                                                                                    |
|          |                | Página inicial     Página inicial     Aiustas / Aiustas / Aiu |
|          |                | Mis respons.                                                                                                    |
|          |                | Ceaja de Texto Selector de concepto Área de texto Tabla de conceptos funcionales Lista Tabla de atributos Calculado Imagen                                                                                                    |
|          |                | Variables                                                                                                    |
|          |                | Mensajes  Verture Subtítulo SQL                                                                                                    |
|          |                | Árboles 🔹                                                                                                    |
|          |                | Reportes      Etiqueta*                                                                                                    |
|          |                |                                                                                                    |
|          |                | Alustes A Ayuda                                                                                                    |
|          |                | C Exportar                                                                                                    |
|          |                | Obligatorio     Parámetros                                                                                                    |
|          |                | Orden en la pantalla* Fin                                                                                                    |
|          |                | Activo en el sistema Si Guardar                                                                                                    |
|          |                | Su visualización depende de:                                                                                                    |

#### (i) Para el concepto RIESGOS

Para el concepto Riesgos debes diligenciar un campo adicional:

• Etapa: Debes seleccionar de la lista de los pasos de riesgos, aquel paso en el cual debe aparecer el atributo personalizado que se está creando.

#### Configuración de un Atributo Tipo Caja de Texto

Realiza la configuración para este atributo completando los siguientes campos:

Etiqueta: Define el nombre que se visualizará al editar o explorar el concepto para el cual estás creando este atributo.

Ayuda: Puedes ingresar un texto guía que visualizarán los usuarios cuando ingresan información al crear, editar o explorar el concepto para el cual aplica.

Obligatorio: Debes marcar esta opción si el atributo es obligatorio. El sistema valida si se pueden guardar los cambios para este concepto, según aplique.

Orden en la pantalla: Indica la posición de este atributo en la opción explorar y editar de acuerdo al concepto para el cual aplique.

Si aún no existe ningún atributo creado en el sistema para el concepto, la única opción disponible será Al final. Si por el contrario, ya existen otros atributos, el sistema mostrará las opciones de ubicación para antes o después de los atributos ya existentes.

Activo en el sistema: Es un campo informativo. Indica si el atributo personalizado puede ser usado en las pantallas de edición y exploración del concepto. Al crear un atributo, su valor predeterminado es Sí.

Su visualización depende de: Es un campo opcional que debes usar sólo si deseas que el atributo editado dependa de otro. De ser así, debes elegir el atributo que será superior entre los atributos tipo lista (única) que se muestran como opciones en este campo. Para mas información, consulta la sección Atributos Dependientes.

Sufijo: Valor que será insertado por el sistema cuando se cree un nuevo concepto para el cual aplica este atributo personalizado. Por ejemplo, si eliges el sufijo horas, al agregar un valor 10 al atributo, el sistema mostrará 10 horas.

Valores aceptados: Define el tipo de texto que el sistema debe permitir que ingrese el usuario en este campo. Sus opciones son:

| Valores aceptados | Números enteros                    | •   |
|-------------------|------------------------------------|-----|
|                   | Cualquier texto                    |     |
|                   | Números enteros                    | - 1 |
|                   | Números reales                     | - 1 |
|                   | Dirección de correo electrónico    | - 1 |
|                   | Fecha en la forma dd/MM/aaaa       | - 1 |
|                   | Fecha en la forma dd/MM/aaaa hh:mm | - 1 |
|                   | URL                                |     |

#### Nota:

El atributo de Caja de Texto con valor aceptado Url se verá como un enlace o link desde pantallas donde el AP se muestre de solo lectura, si el AP es editable no será un link.

Ejemplo de URL validas

http://google.com

http://www.google.com

https://www.google.co

https://google.colombia.mxwww.google.mx

Las urls aceptadas deben iniciar con:

- http://
- http://www.
- https://
- https://www.
- www.

- Debe seguir con caracteres que esten entre a-z , A-Z  $\acute{o}~$  0-9.
- Terminar con punto(.) seguido de mínimo dos caracteres que no sean espacios

Si en el campo valores aceptados seleccionas números enteros o reales aparecerá la opción para elegir uno de los 3 formatos, ya sea numero, moneda o porcentaje.

|          | Búsquedas      | 🗸 Conceptos Últimas funcionalidades Ayudas Mis responsabilidades Recursos 🔻 📢 🏢 📫 |   |
|----------|----------------|-----------------------------------------------------------------------------------|---|
|          |                | 3                                                                                 |   |
|          | Página inicial | - Indicadores / Ajustes / Atributos personalizados                                |   |
|          | Mis raspons    | Obligatorio                                                                       | i |
|          | Mis respons    | Orden en la pantalla* Fin 🔹                                                       |   |
| =        | Variables •    | Activo en el sistema Si                                                           |   |
| •        | Mensajes 🔻     | Su visualización depende de:                                                      |   |
|          | Árboles 👻      | Sufijo                                                                            |   |
|          | Reportes 💌     | Valores aceptados Números enteros                                                 |   |
|          | Ajustes 🔺      |                                                                                   |   |
| 0        | Exportar       | Formato Número Decimales 0 Ejemplo: 98.76 Formateado: 99                          |   |
| $\odot$  | Importar       | Moneda                                                                            |   |
|          | Parámetros     | Valor por defecto                                                                 |   |
|          | Atributos pe   | De solo lectura                                                                   |   |
| <b>(</b> |                | Guardar                                                                           |   |

#### Notas:

- Si seleccionas reales en el campo valores aceptados, el campo decimales se habilitará y podrás colocar un numero desde cero (0) hasta nueve (9). En el instante en que coloques el numero, se pre-visualiza el ejemplo de cómo quedará formateado el número cuando se agregue un valor en el atributo.
- Esta opción también funciona en una caja de texto de una columna, en una tabla del atributos .
- El numero formateado se verá al explorar y al editar un concepto que tenga un atributo personalizado formateado. En los reportes se mostrará directamente lo que está guardado en la base de datos, o sea el número, tal como lo diligenció el usuario.

En el siguiente ejemplo se muestra la pre-visualización de un atributo caja de texto con valores aceptados, en donde se seleccionaron Números reales con 2 decimales. Al escribir un número y dar clic por fuera del campo, el sistema adiciona automáticamente los 2 decimales.

|                  | Previsualización                        | ? Ayuda |
|------------------|-----------------------------------------|---------|
|                  |                                         |         |
| Costo 240,560.00 |                                         |         |
| C Annual -       |                                         | Validar |
| Crises +         | Previsualización                        | Ayuda 🛞 |
| Records *        |                                         |         |
| Costo 240560     |                                         | •       |
| D Inform         | Información                             |         |
|                  | Todos los campos son válidos<br>Aceptar | Valldar |
|                  |                                         |         |
|                  |                                         |         |
|                  |                                         |         |

Cuando se aceptan valores de fecha, se dispondrá de un calendario para registrar las fechas. También podrás eliminar o digitar la fecha, siguiendo el formato elegido.

| AuditoriaFinal* | Fecha ( | en la | a forn | na do | I/MM | /aaaa | я   |
|-----------------|---------|-------|--------|-------|------|-------|-----|
|                 | 4 1     | •     |        | Juni  | 0 -  | 2018  | •   |
|                 | Dom     | Lun   | Mar    | Mié   | Jue  | Vie   | Sáb |
|                 | 27      | 28    | 29     | 30    | 31   | 1     | 2   |
|                 | 3       | 4     | 5      | 6     | 7    | 8     | 9   |
|                 | 10      | 11    | 12     | 13    | 14   | 15    | 16  |
|                 | 17      | 18    | 19     | 20    | 21   | 22    | 23  |
|                 | 24      | 25    | 26     | 27    | 28   | 29    | 30  |

En caso que el atributo sea definido como de solo lectura no se dispondrá del calendario, pues no se podrá cambiar la fecha.

| AuditoriaFinal* | Fecha en la forma dd/MM/aaaa | AU [    |
|-----------------|------------------------------|---------|
|                 | Ayuda                        | Validar |

Valor por defecto: Valor que se mostrará de manera predeterminada al crear un nuevo concepto para el cual aplica, si este atributo está activo. En caso que el valor aceptado sea fecha se puede utilizar la siguiente cadena: \$hoy\$ para indicar al sistema que el valor por defecto será la fecha actual en el formato seleccionado.

# Atributo Personalizado Tipo Calculado

Este atributo permite la creación de un campo personalizado cuya información será calculada con base en otros campos.

| Caja de Texto       Selector de concepto       Área de texto       Tabla de conceptos funcionales       Lista       Tabla de atributos       Calanderio       Imagen       Subthulo       SQL         Etiqueta* |                          | iizados / Gategorias     |                                |                          |                  |               |
|----------------------------------------------------------------------------------------------------|--------------------------|--------------------------|--------------------------------|--------------------------|------------------|---------------|
| Etiqueta*  Etiqueta*  Ayuda  Obligatorio Orden en la pantalla*  AI Final                                                                                                    | Caja de Texto Selector d | e concepto Área de texto | Tabla de conceptos funcionales | Lista Tabla de atributos | Calculado Imagen | Subtítulo SQL |
| Ayuda Shigatorio Shigatorio Shigatorio Al Final                                                                                                    | Etiqueta*                | l                        |                                |                          |                  |               |
| Obligatorio  Orden en la pantalla* Al Final                                                                                                    | Ayuda                    |                          |                                |                          |                  |               |
| Orden en la pantalla* Al Final                                                                                                    | Obligatorio              |                          |                                |                          |                  |               |
|                                                                                                    | Ordon on la nontallat    | AI Final                 |                                |                          |                  |               |

- Para el concepto RIESGOS
   Para el concepto Riesgos se debe
   diligenciar un campo adicional:
  - Etapa: Debe seleccionar de la lista de los pasos de riesgos en cual de esos pasos va a aparecer el atributo personalizado que se está creando.

#### Configuración de un Atributo Tipo Calculado

Realice la configuración para este atributo completando los siguientes campos:

- Etiqueta: Define el nombre que tendrá este campo. Este será el nombre que se visualizará al editar/explorar el concepto para el cual se está creando este atributo.
- Ayuda: Permite el ingreso de un texto de ayuda que podrá visualizar el usuario al hacer clic sobre el ícono Salvavidas al lado de este campo en el momento de ingresar información al crear/editar/explorar el concepto para el cual aplica.
- Obligatorio: Marque esta casilla si el atributo será obligatorio. Cuando un atributo personalizado es obligatorio, el sistema validará si éste tiene un valor antes de poder permitir que se guarden los cambios para el concepto para el cual aplica.
- Orden en la pantalla: Indica la posición de este atributo en las pantallas de edición y exploración del concepto al que aplica. Si aún no existe ningún atributo creado en el sistema para el concepto, la única opción disponible será *Al final*. Si por el contrario, ya existen otros atributos, el sistema mostrará las opciones de ubicación para antes o después de los atributos ya existentes.
- Activo en el sistema: Este campo es sólo informativo. Indica si el atributo personalizado puede ser usado en las pantallas de edición y exploración del concepto. Al crear un atributo, su valor predeterminado es Sí.
- Depende de: Si las opciones de este atributo dependen de la información de otro atributo personalizado tipo lista única, debe elegir el nombre de ese atributo de la lista desplegable de este campo. Para mayor información, consulte la sección Configuración de Listas Dependientes.

Si no depende de otro, no seleccione ninguna opción en este campo y proceda a configurar las opciones que tendrá este atributo en los valores de entrada.

#### Cálculo:

En esta sección debe configurar la fórmula del valor que será calculado para este atributo.

| isquedas            | ~         | Conceptos     | Últimas funcionalidades | Ayudas                   | Mis responsabilidades                | Recursos 💌 | •      |         |  |
|---------------------|-----------|---------------|-------------------------|--------------------------|--------------------------------------|------------|--------|---------|--|
| Su visualización de | pende de: |               |                         | Cálculo                  |                                      |            |        | ,       |  |
| Componente:<br>Pais | S         | Campos dispon | ibles<br>•              | Operad<br>+ -<br>Fórmula | ores:<br>* / ^ % ! = &&    !=<br>a:* | =e>())     | ><;    |         |  |
| Funciones<br>abs(x) |           |               | <u> </u>                | >                        |                                      |            | Probar |         |  |
|                     |           |               |                         | Semáforo                 |                                      |            |        | Juardar |  |

#### Campos disponibles:

• Componentes: En este campo se listan las etiquetas de los atributos personalizados cuyo tipo son permitidos para ser incluidos como componentes de la fórmula para los atributos calculados (caja de texto que solo acepten números y listas.

Elija el componente y luego agréguelo a la fórmula presionando el botón con el signo >.

• Funciones: Puede elegir cualquiera de las siguientes funciones matemáticas: "abs(x)", "exp(x)", "if(cond, x1, x2)", "ln(x)", "log(x)", "mod(x,y)", "rand()", "sqrt(x)", "sum(x1,y1)", "isnull(x)", "max(x1, x2, ..., xn)", "min(x1, x2, ..., xn)", "prom(x1, x2, ..., xn)", "divide(x1, x2)"

Elija el componente y luego agréguelo a la fórmula presionando el botón con el signo >.

- Operadores: Le permite elegir los operadores matemáticos que podrán ser utilizados en el cálculo: "+", "-", "%", "/", "%", "!", "=", "&&", "||", "!=", "<=", "<=", ">=", "(", ")", ">", "<", ",".
- Fórmula: En esta área de texto puede combinar componentes y operadores para configurar la fórmula al elegir los componentes y funciones requeridos.

Una vez termine de configurar la fórmula, valídela usando el botón Probar.

Si la validación es exitosa, se mostrará una marca de verificación de color verde al lado del botón Probar que le permitirá guardar el atributo posteriormente.

• Semáforo: En esta sección puede configurar el semáforo que desea que acompañe al resultado del cálculo.

| Búsquedas                             | ~                   | Conceptos        | Últimas funcionalidades | Ayudas   | Mis responsabilidades | Recursos 🔻 | ۲      |         |   |
|---------------------------------------|---------------------|------------------|-------------------------|----------|-----------------------|------------|--------|---------|---|
| Planes / At<br>Pais<br>Func<br>abs(x) | ributos Personaliza | dos / Categorías | •                       | ><br>>   |                       |            |        |         | - |
|                                       |                     |                  |                         | Semáforo |                       |            | Probar |         |   |
| 2<br>3<br>4<br>5                      |                     |                  |                         |          |                       |            |        | Juardai |   |

Lo primero que debe hacer es elegir el número de estados que desea tener.

Número de estados: De manera predeterminada, este campo no muestra ningún número de estados. Si desea que hayan estados, podrá elegir desde dos hasta cinco estados.

Al elegir el número de estados podrá realizar la configuración de cada uno de ellos.

- Estado del semáforo: Escriba aquí la etiqueta que desea asignar a este estado. Por ejemplo: Excelente, Bueno, Regular, Deficiente. Esta etiqueta es opcional, la cual puede ser cualquier texto alfanumérico de hasta 999 caracteres.
- Lista de colores: Frente a la caja de texto para asignar la etiqueta del estado, se encuentra un menú desplegable en el cual podrá elegir el color que desea asignar al estado. Los colores disponibles son rojo, naranja, amarillo, verde y azul.
- Límite: Escriba el valor que determinará a partir de cuándo se mostrará este estado.

El primer estado comenzará desde el valor asignado debajo de él.

El último estado comenzará desde el valor asignado encima de él.

Observe el siguiente ejemplo en el cual se eligió tener tres estados configurados de la siguiente manera:

| Planes / A           | tributos Personaliz | zados / Categorias |          | Semáforo     |          |  |   |  |
|----------------------|---------------------|--------------------|----------|--------------|----------|--|---|--|
| Número d             | le estados:         |                    |          |              |          |  | • |  |
| Estado de            | l semáforo Ver      | rde                |          |              | •        |  |   |  |
| Estado de            | l semáforo Am       | arillo             |          |              |          |  |   |  |
| Límite:<br>Estado de | l semáforo Roj      | jo                 |          |              | <b>•</b> |  |   |  |
|                      |                     |                    |          |              |          |  |   |  |
|                      |                     |                    | (*) Camp | os obligator | ios      |  |   |  |

- Primer estado: Se denominó Excelente y tendrá el color verde. Su límite inferior será 90, lo cual quiere decir que si el valor es igual o superior a 90, este será el estado que se mostrará en el campo de este atributo calculado.
- Segundo estado: Se denominó Regular y tendrá el color amarillo. Su límite inferior será 60, lo cual quiere decir que si el valor es igual o superior a 60, este será el estado que se mostrará en el campo de este atributo calculado.
- Tercer estado: Se denominó Deficiente y tendrá el color rojo. Como este es el último estado, el límite inferior del anterior estado (60) será su límite superior, lo cual quiere decir que si el valor es igual o superior a 90, este será el estado que se mostrará en el campo de este atributo calculado.

Utilice el botón Guardar para terminar la creación del atributo.

#### 👍 Tenga en cuenta que:

- Si agrega componentes tipo lista, el sistema no verifica si su contenido es numérico.
- El usuario puede visualizar la fórmula del campo calculado al pasar el cursor del ratón sobre el nombre del campo.

| SM_Calculado01:      |                 |                   |
|----------------------|-----------------|-------------------|
| SM_"SM_ListaNum01" + | "SM_ListaNum02" | / "SM_ListaNum01" |
| SM_CajaTexto_Nun     | 01:             |                   |

• Si uno de los componentes de la fórmula de un campo calculado se ha desactivado, el sistema tratara de hacer el cálculo con el valor que ya tenga almacenado.

Puede elegir realizar distintas acciones a través de los siguientes botones:

- Desactivar para cambiar el estado del atributo. Si éste se encuentra inactivo, el botón se llamará Activar.
- Previsualizar para ver cómo se mostrará el atributo en el concepto para el cual aplica.
- Eliminar para borrar el atributo del sistema. Si el atributo tiene asociaciones ya existentes, el sistema no le permitirá eliminarlo. En ese caso se recomienda inactivarlo.

# Atributo Personalizado Tipo Selector de Concepto

Este atributo permite la creación de un campo personalizado para contener una imagen.

| quedas 🗸                  | Conceptos Úl              | imas funcionalidades           | Ayudas Mis responsa      | bilidades Recursos | • •          |   |
|---------------------------|---------------------------|--------------------------------|--------------------------|--------------------|--------------|---|
| Planes / Atributos Person | alizados / Categorías     | 100                            |                          |                    |              |   |
| Caja de Texto Selector    | de concepto Área de texto | Tabla de conceptos funcionales | Lista Tabla de atributos | Calculado Imagen   | Subtítulo SQ |   |
| Etiqueta*                 | I                         |                                |                          |                    |              |   |
| Ayuda                     |                           |                                |                          |                    |              |   |
| Obligatorio               |                           |                                |                          |                    |              |   |
| Orden en la pantalla*     | AI Final                  |                                |                          |                    |              | • |
| Activo en el sistema      | Si                        |                                |                          |                    |              |   |
| Su visualización depend   | e de:                     |                                |                          |                    |              |   |

#### Configuración de un Atributo Tipo Imagen

Realice la configuración para este atributo completando los siguientes campos:

- Etiqueta: Define el nombre que tendrá este campo. Este será el nombre que se visualizará al editar/explorar el concepto para el cual se está creando este atributo.
- Ayuda: Permite el ingreso de un texto de ayuda que podrá visualizar el usuario al hacer clic sobre el ícono Salvavidas al lado de este campo en el momento de ingresar información al crear/editar/explorar el concepto para el cual aplica.
- Obligatorio: Marque esta casilla si el atributo será obligatorio. Cuando un atributo personalizado es obligatorio, el sistema validará si éste tiene un valor antes de poder permitir que se guarden los cambios para el concepto para el cual aplica.
- Orden en la pantalla: Indica la posición de este atributo en las pantallas de edición y exploración del concepto al que aplica. Si aún no existe ningún atributo creado en el sistema para el concepto, la única opción disponible será Al final. Si por el contrario, ya existen otros atributos, el sistema mostrará las opciones de ubicación para antes o después de los atributos ya existentes.
- Activo en el sistema: Este campo es sólo informativo. Indica si el atributo personalizado puede ser usado en las pantallas de edición y exploración del concepto. Al crear un atributo, su valor predeterminado es Sí.
- Su visualización depende de: Este es un campo opcional que puede usar cuando desee que este atributo sea visible en el formulario que diligenciará el usuario dependiendo de la respuesta previamente elegida en el campo personalizado elegido. Para mayor información, consulte la sección *Su visualización depende* de en este mismo manual.

Utilice el botón Guardar para terminar con la creación del atributo.

Puede elegir realizar distintas acciones a través de los siguientes botones:

- Desactivar para cambiar el estado del atributo. Si éste se encuentra inactivo, el botón se llamará Activar.
- Previsualizar para ver cómo se mostrará el atributo en el concepto para el cual aplica.
- Eliminar para borrar el atributo del sistema. Si el atributo tiene asociaciones ya existentes, el sistema no le permitirá eliminarlo. En ese caso se recomienda inactivarlo.

Al explorar o pre-visualizar un atributo personalizado de tipo imagen, notará que este atributo cuenta con una recuadro gris.

| Previsualización |                    |                                    |  |         |  |  |  |  |
|------------------|--------------------|------------------------------------|--|---------|--|--|--|--|
| Telas            | 2                  |                                    |  | Ū       |  |  |  |  |
| Categorias       |                    |                                    |  | Validar |  |  |  |  |
| Ajustos 👻        |                    |                                    |  | 0       |  |  |  |  |
|                  |                    |                                    |  | •       |  |  |  |  |
|                  | Hitos realcionados | Desactive Production Countie enter |  |         |  |  |  |  |

El usuario podrá agregar una imagen haciendo clic sobre ese recuadro y eligiendo la imagen ubicada en su computador. Igualmente puede hacerlo para validar este atributo.

- Para el concepto RIESGOS Para el concepto Riesgos se debe diligenciar un campo adicional:
  - Etapa: Debe seleccionar de la lista de los pasos de riesgos en cual de esos pasos va a aparecer el atributo personalizado que se está creando.

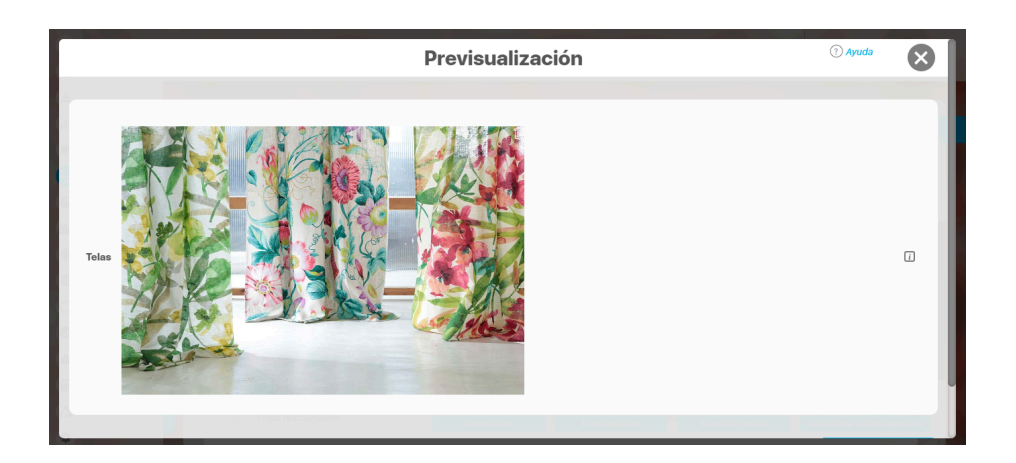

Puede eliminar la imagen haciendo clic sobre el ícono Eliminar ubicado en el extremo superior derecho.

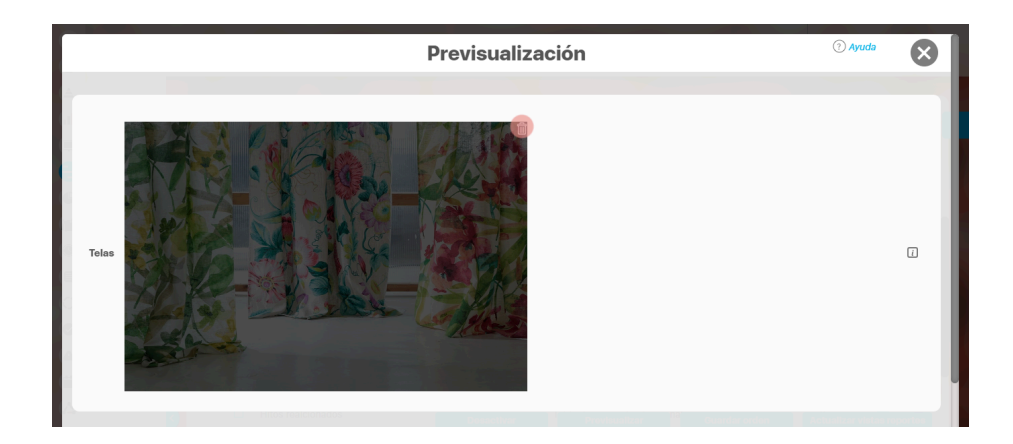

### Atributo personalizado Tipo sql

Los atributos Sql permiten definir campos en los conceptos de la Suite que traen información de otros sistemas utilizando una conexión que usa controladores JDBC, que permiten acceder a diferentes Bases de datos. El AP sql funciona de esta manera:

- 1. Debes crear la fuente de datos externa. (usualmente este permiso es concedido a administradores técnicos)
- 2. Debes crear la consulta sql. (Esta actividad debe realizarla una persona técnica experta en la estructura de la Base de datos que se requiere consultar)
- 3. Debes crear el AP sql para el concepto que requiere traer información de otra base de datos.
- 4. Debes consultar un registro del concepto para verificar que el Ap trae los valores adecuados para este registro, esto se realiza utilizando el botón calcular para que se ejecute la sql, traiga el dato esperado para el registro y puedas verificar que es correcto. Recuerda que para que una consulta que use parámetros debe tener diligenciados los valores de los atributos que son los parámetros para que la consulta arroje datos válidos y correctos.
- 5. Guarda los cambios en el registro del concepto para almacenar el valor traído por la sql en el paso anterior.

| Bú | squedas 🗸                                                                                    | Conceptos Últi | mas funcionalidades        | Ayudas     | Mis responsabil    | idades    | Recursos | -         | ٩   |        |   | \$ |
|----|----------------------------------------------------------------------------------------------|----------------|----------------------------|------------|--------------------|-----------|----------|-----------|-----|--------|---|----|
| <  | Planes / Atributos Personalizad                                                              | os / Planes    | Tabla de conceptos funcior | ales Lista | Tabla de atributos | Calculado | Imagen   | Subtítulo | SQL |        |   | i  |
|    | Etiqueta*<br>Ayuda                                                                           |                |                            |            |                    |           |          |           |     |        |   |    |
| >  | Obligatorio<br>Orden en la pantalla*<br>Activo en el sistema<br>Su visualización depende de: | Al Final       |                            |            |                    |           |          |           | G   | uardar | • |    |

#### Esta es la información a diligenciar en un Ap de tipo sgl

- Etiqueta: Define el nombre que tendrá este campo. Este será el nombre que se visualizará al editar/explorar el concepto para el cual se está creando este atributo. Es obligatorio.
- Ayuda: Permite el ingreso de un texto de ayuda que podrá visualizar el usuario al hacer clic sobre el ícono Salvavidas al lado de este campo en el momento de ingresar información al crear/editar/explorar el concepto para el cual aplica.
- Obligatorio: Marque esta casilla si el atributo será obligatorio. Cuando un atributo personalizado es obligatorio, el sistema validará si éste tiene un valor antes de poder permitir que se guarden los cambios para el concepto para el cual aplica.
- Etapa: Este campo solo se mostrará si estas diligenciando el AP sql para el módulo de riesgos. Muestra la lista de los pasos de riesgos para que selecciones en cual de esos pasos va a aparecer el atributo personalizado que se está creando.
- Orden en la pantalla: Indica la posición de este atributo en las pantallas de edición y exploración del concepto al que aplica. Si aún no existe ningún atributo creado en el sistema para el concepto, la única opción disponible será *Al final*. Si por el contrario, ya existen otros atributos, el sistema mostrará las opciones de ubicación para antes o después de los atributos ya existentes. Es obligatorio
- Activo en el sistema: Este campo es sólo informativo. Indica si el atributo personalizado puede ser usado en las pantallas de edición y exploración del concepto. Al crear un atributo, su valor predeterminado es Sí.
- Su visualización depende de: Este es un campo opcional que debes usar sólo si deseas que el atributo editado dependa de otro. De ser así, debes elegir el atributo que será superior de entre los atributos tipo lista (única) que se muestran como opciones en este campo. Para mayor información, consulte la sección Atributos Dependientes.
- Consulta sql: en esta sección debes elegir la fuente de datos y la consulta a la fuente externa, estos deben haber sido creados con anterioridad por un administrador técnico.
  - Fuente de datos JDBC: la fuente de datos es un concepto de la suite donde se almacena la información necesaria para establecer conexión a fuentes de datos externas a través de controladores JDBC (Java Database Connectivity), Solo debes seleccionar de la lista de fuentes la corresponde al lugar de donde se sacará la información que se verá en este Ap.
  - Consulta prediseñada: este es un concepto de la suite que generalmente es creado por el administrador técnico, la consulta a una Base de datos externa debe ser realizada por un experto en la estructura de esa Base. Solo debes seleccionar de la lista de consultas prediseñadas la consulta creada para traer la información necesaria para este AP.
  - Parámetros de la consulta: Estos parámetros corresponden a información que se pasa como variable para permitir que la consulta sea dinámica y traiga el valor que se requiere según una condición determinada. Los parámetros se crean en la consulta prediseñada, En esta sección aparecen todos los parámetros usados por la

consulta para que se determine el valor que usará. Para usar los parámetros debe eligir de la lista de atributos el que contenga la información necesaria para filtrar la consulta. Si la consulta NO tiene parámetros NO aparece esta sección.

### (i) Nota

Al entrar a editar un Ap verás los cambios en el nombre de la consulta prediseñada o los parámetros de consulta que el administrador haya realizado desde la última vez que se edito el AP. Si los cambios se hacen mientras tienes abierta la pantalla del AP sólo se verán si refrescas la pantalla.

# Atributo personalizado Tipo Subtítulo

Este atributo permite la creación de un campo personalizado para mostrar un Subtítulo y dividir en secciones los demás atributos personalizados

| Búso            | quedas 🗸 🗸                                             | Conceptos Úl                                         | imas funcionalidades                                | Ayudas             | Mis responsabili   | idades    | Recursos | -         | <b>(</b> ) | Ħ      | \$ |
|-----------------|--------------------------------------------------------|------------------------------------------------------|-----------------------------------------------------|--------------------|--------------------|-----------|----------|-----------|------------|--------|----|
| <del>&lt;</del> | Planes / Atributos Persona<br>Caja de Texto Selector d | <b>Ilzados / Planes</b><br>le concepto Área de texto | Tabla de conceptos funcio                           | nales Lista        | Tabla de atributos | Calculado | Imagen   | Subtítulo | SQL        |        | i  |
|                 | Etiqueta*                                              | Final                                                |                                                     |                    |                    |           |          |           |            |        |    |
| 2               | Subtítulo                                              | ★ 훰 簡 ← <i>→ ●</i> B                                 | <i>I</i> <u>U</u> =b∈ X <sub>2</sub> X <sup>2</sup> | 7a • <b>A</b> !• J |                    |           |          |           | G          | uardar |    |

#### Configuración de un Atributo Tipo Subtítulo

Realice la configuración para este atributo completando los siguientes campos:

- Etiqueta: Define el nombre que tendrá este campo. Este será el nombre que se visualizará al editar/explorar el concepto para el cual se está creando este atributo.
- Orden en la pantalla: Indica la posición de este atributo en las pantallas de edición y exploración del concepto al que aplica. Si aún no existe ningún atributo creado en el sistema para el concepto, la única opción disponible será *Al final*. Si por el contrario, ya existen otros atributos, el sistema mostrará las opciones de ubicación para antes o después de los atributos ya existentes.
- Activo en el sistema: Este campo es sólo informativo. Indica si el atributo personalizado puede ser usado en las pantallas de edición y exploración del concepto. Al crear un atributo, su valor predeterminado es Sí.
- **Subtítulo:** en esta opción se puede digitar el subtítulo que se requiere visualizar, se dispone de una barra de herramienta para configurar el formato, color y disposición del subtítulo con el cual se puede simular una división dentro de los atributos personalizados activos.

| В | ísquedas                | ✓ Conceptos          | Últimas funcionalidades                          | Ayudas          | Mis responsabilidades | Recursos 💌 | ۲ |        | <b>i</b> |   |
|---|-------------------------|----------------------|--------------------------------------------------|-----------------|-----------------------|------------|---|--------|----------|---|
|   | Planes / Atributos Pers | sonalizados / Planes |                                                  |                 |                       |            |   |        |          |   |
|   | Orden en la pantalla*   | Al Final             |                                                  |                 |                       |            |   |        |          | i |
|   | Activo en el sistema    | Si                   |                                                  |                 |                       |            |   |        |          |   |
|   | Subtítulo               |                      | ■ B I U abs x <sub>2</sub> x <sup>2</sup> i := : | Ξ 7a • Atr• A • |                       |            |   |        |          |   |
| > | 10.24                   |                      | (*) Camp                                         | oos obligatoi   | ios                   | R.C.       | G | uardar |          |   |

Utilice el botón Guardar para terminar con la creación del atributo.

Puede elegir realizar distintas acciones a través de los siguientes botones:

- Desactivar para cambiar el estado del atributo. Si éste se encuentra inactivo, el botón se llamará Activar.
- Previsualizar para ver cómo se mostrará el atributo en el concepto para el cual aplica.
- Eliminar para borrar el atributo del sistema. Si el atributo tiene asociaciones ya existentes, el sistema no le permitirá eliminarlo. En ese caso se recomienda inactivarlo.
# Atributo Personalizado Tipo Tabla de Conceptos Funcionales

Este atributo personalizado permite la búsqueda y selección de varios conceptos de Suite Visión Empresarial.

| î<br>I | Búsquedas<br>Personalizadas | <ul> <li>Conceptos</li> </ul> | Úttimas funcionalidades Ayudas Mis responsabilidades Recursos 🛩 👰 Alonso Quijano                                                                                   | <b>Ш 18</b> |
|--------|-----------------------------|-------------------------------|----------------------------------------------------------------------------------------------------|-------------|
|        | Página inicial              | Indicadores / Ajustes / At    | ributos personalizados                                                                                                    |             |
|        | Mis respons                 | Tipo de atributo*             | Caja de Texto         Selector de concepto         Área de texto         Tabla de conceptos funcionales         Lista         Tabla de atributos         Calculado |             |
|        | Variables 🔻                 |                               | Imagen Subtítulo SQL                                                                                                    |             |
| Ð      | Mensajes 👻                  |                               |                                                                                                    |             |
| ۵      | Árboles 👻                   | Etiqueta*                     |                                                                                                    |             |
| 0      |                             |                               |                                                                                                    |             |
| 0      | Reportes 💌                  | Ayuda                         |                                                                                                    |             |
|        | Ajustes 🔺                   |                               |                                                                                                    |             |
| 0      | Exportar                    | Obligatorio                   |                                                                                                    |             |
| ¢      | Importar                    | Orden en la pantalla*         | Fin                                                                                                    | •           |
|        | Parámetros                  | Activo en el sistema          | SI                                                                                                    |             |
| 8      | Atributos pe                |                               |                                                                                                    |             |
| 0      |                             |                               | Beneficiario<br>BSC<br>Biograda                                                                                                    |             |
| 0      |                             |                               | Cargos                                                                                                    |             |
| 0      |                             | Clase aceptada*               | Categoria<br>Causas de riesgos<br>Centro de Trabajo                                                                                                    |             |
|        |                             |                               | Ciclo de Vida del Activo                                                                                                    |             |

Configuración de un Atributo Tipo Tabla de Conceptos Funcionales

Realice la configuración para este atributo completando los siguientes campos:

**Etiqueta:** Define el nombre que se visualizará al editar o explorar el concepto para el cual se está creando este atributo.

Ayuda: Puedo ingresar un texto guía que podrán visualizar los usuarios cuando ingresan información al crear, editar o explorar el concepto para el cual aplica.

**Obligatorio:** Se marca esta opción si el atributo es obligatorio. El sistema valida si se pueden guardar los cambios para este concepto según aplique.

**Orden en la pantalla:** Indica la posición de este atributo, si aún no existe ningún atributo creado en el sistema para el concepto, la única opción disponible será *Al final*. Si por el contrario, ya existen otros atributos, el sistema mostrará las opciones de ubicación para antes o después de los atributos ya existentes.

Activo en el sistema: Este campo es sólo informativo. Indica si el atributo personalizado puede ser usado en las pantallas de edición y exploración del concepto. Al crear un atributo, su valor predeterminado es *Sí*.

Clase aceptada: Define el tipo de concepto que el sistema debe permitir que ingrese el usuario en este campo. Algunas de sus opciones son:

| n | Búsquedas                                                                                                    | ~                               | Conceptos Últimas funcionalidades Ayudas Mis responsabilidades Recursos 🗸 🚱 👔 |      |
|---|----------------------------------------------------------------------------------------------------|---------------------------------|-------------------------------------------------------------------------------|------|
|   |                                                                                                    |                                 |                                                                               |      |
|   | Página inicial                                                                                                    | – Indicadores / Ajustes / Atril | butos personalizados                                                          |      |
|   | Mis respons                                                                                                    | Ayuda                           |                                                                               |      |
|   | Variables 🔻                                                                                                    |                                 |                                                                               | _    |
| 0 | Mensajes 🔻                                                                                                    | Obligatorio                     |                                                                               |      |
|   | (Andrew Street of Street of Street o | Orden en la pantalla*           | Fin                                                                           |      |
| C | Arboies                                                                                                    | Activo en el sistema            | Si                                                                            |      |
|   | Reportes  Ajustes                                                                                                    |                                 | Auditoria de calidad<br>Ausentismo<br>Respectenzia                            |      |
| 0 | Exportar                                                                                                    | Clare acentada*                 | BSC Bisquedas                                                                 |      |
| ø | Importar                                                                                                    | Clase aceptada                  | Categoría                                                                     |      |
|   | Parámetros                                                                                                    |                                 | Causas de riesgos<br>Centro de Trabajo                                        |      |
| 0 | Atributos pe                                                                                                    |                                 |                                                                               |      |
| 0 | Constant of the                                                                                                    |                                 | Seleccionar todo Ninguno Invertir selección                                   |      |
| ۳ |                                                                                                    | Filtros                         | Gua                                                                           | rdar |
|   |                                                                                                    |                                 |                                                                               |      |

NOTAS

• Este atributo tabla de conceptos funcionales y el atributo selector de concepto acepta en la clase el concepto cargos de la opción datos básicos del módulo administrador.

- Si se crea o edita atributos personalizados de tabla de concepto que solo aceptan BSCs entonces puedo establecer el valor del filtro Activo con los valores: Si, No o Todos. De forma predeterminada tiene le valor "Si"
- Si se crea o edita atributos personalizados de tabla de concepto que solo aceptan Perspectivas u Objetivos estratégicos entonces puedo establecer el valor del filtro "BSC activo" con los valores: Si, No o Todos. De forma predeterminada tiene le valor "Si"

| () | Nota<br>Este atributo no está disponibles en los Controles de Riesgos. |                  |                            |                   |       |           |        |           |     |  |
|----|------------------------------------------------------------------------|------------------|----------------------------|-------------------|-------|-----------|--------|-----------|-----|--|
|    | <del>(</del>                                                           | Gestlón del ries | sgo / Atributos personaliz | zados / Controles |       |           |        |           |     |  |
|    |                                                                        | Caja de Texto    | Selector de concepto       | Área de texto     | Lista | Calculado | Imagen | Subtítulo | SQL |  |
|    |                                                                        |                  |                            |                   |       |           |        |           |     |  |

| Para         | a el concepto Riesgos se debe dili | genciar un campo a         | adicional:            |                        |                        | Versie wie en enté |          |   |
|--------------|------------------------------------|----------------------------|-----------------------|------------------------|------------------------|--------------------|----------|---|
|              | • Etapa: Debe seleccionar de la    | l lista de los pasos       | de riesgos en cual de | esos pasos va a aparec | er el atributo persona | lizado que se esta | creando. |   |
| $\leftarrow$ | Gestión del riesgo / Atributos     | personalizados / Rie       | esgos                 |                        |                        |                    |          |   |
|              | SQL                                |                            |                       |                        |                        |                    |          |   |
|              |                                    |                            |                       |                        |                        |                    |          |   |
|              | Etiqueta*                          |                            |                       |                        |                        |                    |          |   |
|              | Ayuda                              |                            |                       |                        |                        |                    |          |   |
|              | Obligatorio                        |                            |                       |                        |                        |                    |          |   |
|              | Etapa*                             |                            |                       |                        |                        |                    |          | - |
|              | Orden en la pantalla*              | Identificación<br>Análisis |                       |                        |                        |                    |          |   |
|              | Activo en el sistema               | Valoración<br>Manejo       |                       |                        |                        |                    |          |   |
|              | Su visualización depende de        | Monitoreo                  |                       |                        |                        |                    |          |   |

#### Creación de Variables, Riesgos, Compromisos y Conceptos Personalizados desde un Atributo Tabla de conceptos

Al utilizar un atributo tipo tabla de conceptos de las clases específicas VARIABLES, RIESGOS, COMPROMISOS O CONCEPTOS PERSONALIZADOS (sea un concepto con flujo o sin flujo) y siempre y cuando el usuario que esté utilizando el Atributo tenga permisos de crear Variables, Riesgos, Compromisos o el concepto personalizados entonces al ingresar al buscador del concepto tendrá disponible el botón crear que le permitirá crear el concepto que quiere asociar y volver al Atributo asociando el concepto recien creado.

Por ejemplo:

En el módulo de indicadores se creó un atributo personalizado que permite asociar una tabla de compromisos a cada variable. Al utilizar este Atributo, si el usuario que diligencia el atributo personalizado además tiene permisos para crear Compromisos, entonces verá en la parte inferior derecha de la pantalla el botón para crear un Compromiso nuevo:

| Búsqueo           | ias ·   | ~       | Conceptos       | Últimas funcio | nalidades | Ayudas | Mis responsabilio | lades | Recursos 💌   | ? Ayuda  |
|-------------------|---------|---------|-----------------|----------------|-----------|--------|-------------------|-------|--------------|----------|
| Título            | Todos   | •       |                 |                |           |        |                   |       |              |          |
| Responsable       | Todos   | •       |                 |                |           |        |                   |       |              |          |
| Aprobador         | Todos   | •       |                 |                |           |        |                   |       |              |          |
| Fecha límite      | Todas   | •       |                 |                |           |        |                   |       |              |          |
| Estado            | Todos   |         |                 |                |           |        |                   |       |              | <b>.</b> |
| Origen            | Todas   |         |                 |                |           |        |                   |       |              | <b>-</b> |
|                   |         |         |                 |                | E         | Suscar | relador           |       | Parcha Merth |          |
| No mostrar selecc | ionados |         |                 |                |           |        |                   |       |              | Crear +  |
|                   |         | Eventos | Decisiones rela |                | Infor     | mación | Agregar           | Agre  | gar y Cerrar | Cerrar   |

Si das clic en crear, entonces aparece la pantalla para crear un Compromiso Nuevo,

| ÷                    | Crear compromiso                                                                                                    | ? Ayuda |   |
|----------------------|----------------------------------------------------------------------------------------------------|---------|---|
|                      |                                                                                                    |         |   |
| Título*              | Compromiso para revisar definición del indicador                                                                                             |         | 0 |
| Descripción*         | Compromiso para revisar definición del indicador cada 6 meses y verificar que está bien definido para el objetivo de los logros que apalanca |         |   |
| Responsable*         | Administrador del Sistema                                                                                                    | 0       |   |
| Fecha límite*        | 30/06/2020 23:59                                                                                                    |         |   |
| Aprobador*           | Administrador del Sistema                                                                                                    | 0       |   |
|                      | (*) Campos obligatorios                                                                                                    |         |   |
| No mostrar seleccion |                                                                                                    |         |   |
|                      | Información                                                                                                    | Guardar |   |

diligencia los datos y Guarda, verás un mensaje de éxito y se cerrará la pantalla de creación para volver a la pantalla de indicadores desde donde estabas asociando el Compromiso:

| 1<br>T | Búsquedas             |   | ~         | Conceptos          | Últimas funcionalio    | dades Ay        | udas        | Mis responsabilidade | es Recursos 🔻                    | ۲       |         |   |
|--------|-----------------------|---|-----------|--------------------|------------------------|-----------------|-------------|----------------------|----------------------------------|---------|---------|---|
|        | Página inicial        | ÷ | Indicado  | ores / Variables / | / Gestionar            |                 |             |                      |                                  |         |         |   |
|        | Mis respons Variables |   | Tabl      | a de compr         | romisos                |                 |             |                      |                                  | 0       |         |   |
| 0      | Gestionar             |   | _         |                    |                        |                 | <b>1</b>    | ÂZ                   | Export                           | tar     |         |   |
| 0      | Activar/Desa          |   | •         | Título             | ara ravicar definición | Responsable     |             | Aprobador            | Fecha límite                     |         | l       |   |
|        | Mensajes              |   |           | del indicador      |                        | Administrador d | lel Sistema | Administrador del S  | Sistema 30/Juli/2020<br>23:59:00 | gar 🔒   |         |   |
| 0      | Reportes 🔻            |   |           |                    |                        |                 |             |                      |                                  | Agregar |         |   |
|        | Ajustes 🔻             |   | Eventos / | Decisiones rela    | eclonados 📋            |                 |             |                      |                                  |         | 6       | Ð |
|        | 2                     |   |           |                    |                        |                 |             | 2250222 . 11 0       | Guardar                          | E       | liminar |   |

Podrás seguir adicionando compromisos a este atributo de tabla de compromisos ya sea eligiendo una que ya existe o creando otros compromisos nuevos.

# Tabla de Atributos

| Tipo de atributo*     | Caja de Texto     Selector de concepto     Área de texto     Tabla de conceptos funcionales     Lista     Tabla de atributos     Calculado     Imagen       Subtítulo     SQL     API REST     Adjuntos     Tomar Acción |
|-----------------------|----------------------------------------------------------------------------------------------------|
| Etiqueta*             |                                                                                                    |
| Ayuda                 |                                                                                                    |
| Obligatorio           |                                                                                                    |
| Orden en la pantalla* | Fin                                                                                                    |

El tipo de atributo Tabla de Atributos te permite disponer de un campo tipo tabla que te permitirá agregar distintos atributos para diligenciar diferentes tipos de información.

El tipo de atributo Tabla de Atributos te permite disponer de un campo tipo tabla que te permitirá agregar distintos atributos para diligenciar diferentes tipos de información.

#### NOTAS:

Este atributo no está disponible para el concepto Documentos.

Para el concepto Riesgos debes diligenciar un campo adicional:

• Etapa: En la lista de los pasos de riesgos debes seleccionar en cuál de esos pasos va a aparecer el atributo personalizado que estás creando.

#### Configuración de un Atributo Tipo Tabla de Atributos

Realiza la configuración para este atributo completando los siguientes campos:

- Etiqueta: Define el nombre que tendrá este campo. Este será el nombre que se visualizará al editar/explorar el concepto para el cual se está creando este atributo.
- Ayuda: Permite el ingreso de un texto de ayuda que podrá visualizar el usuario al hacer clic sobre el ícono Salvavidas, al lado de este campo, en el momento de ingresar información al crear/editar/explorar el concepto para el cual aplica.
- Obligatorio: Marca esta casilla si el atributo será obligatorio. Cuando un atributo personalizado es obligatorio, el sistema validará si este tiene un valor, antes de permitir que se guarden los cambios para el concepto que aplica.
- Orden en la pantalla: Indica la posición de este atributo en las pantallas de edición y exploración del concepto al que aplica. Si aún no existe ningún atributo creado en el sistema para el concepto, la única opción disponible será *Al final*. Si por el contrario, ya existen otros atributos, el sistema mostrará las opciones de ubicación para antes o después de los atributos ya existentes.
- Activo en el sistema: Este campo es solo informativo e indica si el atributo personalizado puede ser usado en las pantallas de edición y exploración del concepto. Al crear un atributo, su valor predeterminado es Sí.

| El sistema muestra inicialmente una columna, pero puedes agregar hasta un total de ocho columnas haciendo clic sobre el botón Agregar 🥄 | . También puedes editar cada columna |
|----------------------------------------------------------------------------------------------------|--------------------------------------|
| haciendo clic sobre el enlace Configurar columna.                                                                                       |                                      |

|   | Búsquedas                  | ~                    | Conceptos | Últimas funcionalidades | Ayudas      | Responsabilidades 💌 | Recursos 💌 | <b>(</b> | İ      |   | \$   |
|---|----------------------------|----------------------|-----------|-------------------------|-------------|---------------------|------------|----------|--------|---|------|
| F | Indicadores / Ajustes / At | ributos personalizad | os        |                         |             |                     |            |          |        |   |      |
|   | Ayuda                      |                      |           |                         |             |                     |            |          |        |   | i    |
|   | Obligatorio                |                      |           |                         |             |                     |            |          |        |   |      |
|   | Orden en la pantalla*      | Fin                  |           |                         |             |                     |            |          |        | • |      |
|   | Activo en el sistema       | Si                   |           |                         |             |                     |            |          |        |   | - 11 |
| ( | +                          |                      |           | Configurar o            | columna     |                     |            |          |        |   |      |
|   |                            |                      |           | (*) Campos ob           | oligatorios |                     |            |          | Guarda |   |      |

En la configuración de la columna, podrás elegir el tipo de atributo correspondiente según la información que desees agregar a cada una. Las opciones disponibles son:

- Caja de texto.
- Selector de concepto.

Área de texto. Lista

NOTA:

• En los atributos de tipo "Área de texto, Selector de concepto y Lista" puedes decidir si son de solo lectura o no.

En el caso de seleccionar lista, diligencia los campos, en especial los obligatorios marcados con un asterisco \*. Para agregar un nuevo campo en los valores de entrada selecciona la opción O, y guarda el valor de entrada dando clic en el ícono O.

| Atributos Personalizados                                                                        | ? Ayuda               |
|-------------------------------------------------------------------------------------------------|-----------------------|
| Caja de Texto Selector de concepto Área de texto                                                |                       |
| Etiqueta*                                                                                       | ٥                     |
| Ayuda                                                                                           |                       |
| Obligatorio                                                                                     |                       |
| Valores de entrada:*                                                                            |                       |
| Colombia                                                                                        | <b>_</b> ⊗            |
| Valor por 🛛 Active la 🚖 del valor que desea que se muestre de manera predeterminada.<br>defecto |                       |
| (*) Campos obligatorios                                                                         |                       |
|                                                                                                 | Aplicar configuración |

Activa el valor si quieres que se muestre de manera predeterminada seleccionando con un clic el ícono 🖈 que se mostrará luego así 🚖 .Después, elige la opción "Aplicar configuración".

| Etiqueta*                            | Lista                                                                    | 0                    |          |
|--------------------------------------|--------------------------------------------------------------------------|----------------------|----------|
| Ayuda                                |                                                                          | (?) Ayuda            |          |
| Obligatorio                          |                                                                          |                      |          |
| Selección*                           | Única O Múltiple                                                         |                      |          |
| Valores de entrada:*                 |                                                                          |                      |          |
| Colombia                             |                                                                          | 0                    | <b>1</b> |
| ☆ México                             |                                                                          | 0                    | <b>a</b> |
| ☆ Argentina                          |                                                                          | 0                    |          |
| $\oplus$                             |                                                                          |                      |          |
| Valor por defecto<br>De solo lectura | Active la 🚖 del valor que desea que se muestre de manera predeterminada. |                      |          |
| •                                    | (*) Campos obligatorios                                                  | Aplicar configuració | •        |

La columna configurada tendrá color verde y mostrará un resumen de su configuración. Puedes hacer clic sobre su nombre y acceder nuevamente a la ventana de configuración. Para

| eliminar la columna selecciona el ícono Eliminar 🤎 si no tiene ningún tipo de restricción. Para inactivar o activar una columna, bastará con hacer clic sobre el ícono | . Una |
|----------------------------------------------------------------------------------------------------|-------|
| vez termines la configuración de la tabla y sus columnas, haz clic sobre el botón Guardar.                                                                             |       |

| Búsquedas            | *  | Conceptos | Últimas funcionalidades                                                                                                    | Ayudas                    | Responsabilidades 💌 | Recursos 🔻 | ۲ |         | 11 | \$ |
|----------------------|----|-----------|----------------------------------------------------------------------------------------------------|---------------------------|---------------------|------------|---|---------|----|----|
| Obligatorio          |    |           |                                                                                                    |                           |                     |            |   |         |    | i  |
| Activo en el sistema | Si |           |                                                                                                    |                           |                     |            |   |         | -  |    |
| •                    |    |           | País<br>Tipo: Lista<br>Obligatorio: No<br>De solo lectura: No<br>Selección: Única<br>Opciones:: Colomb<br>Argentina<br>Valor por defecto: O | ia   México  <br>Colombia |                     |            |   |         |    |    |
|                      |    |           | (*) Campos ol                                                                                                    | bligatorios               |                     |            |   | Ļ       |    | 1  |
|                      |    |           |                                                                                                    |                           |                     |            | ( | Guardai |    |    |

• Puedes cambiar el orden de las columnas arrastrándolas a su nueva ubicación con el cursor del ratón.

- Las columnas inactivas no se muestran al visualizar la tabla, en el concepto para el cual aplica, así tengan valor.
- El sistema no permite nombres repetidos de las columnas de una misma tabla.
- También puedes desactivar una columna ingresando a su configuración. Las columnas inactivas no se visualizarán en el atributo.
- Este tipo de atributo no está disponible al diligenciar masivamente los pasos de mejoras.

El sistema creará el nuevo atributo tipo Tabla de Atributos para el concepto que aplica y se mostrará el mensaje de Operación exitosa.

| Búsquedas             | ✓ Conceptos        | Últimas funcionalidades | Ayudas Responsabilida     | des 🔻 Recursos 🔻 | 🛞 🖩 🖬 🌲  |
|-----------------------|--------------------|-------------------------|---------------------------|------------------|----------|
| <del>(</del>          |                    |                         |                           |                  |          |
|                       |                    | iOperació               | ón <mark>Exitosa</mark> ! |                  |          |
|                       |                    | Creación E              | xitosa                    |                  |          |
| Tipo de atributo*     | Tabla de atributos |                         |                           |                  |          |
| Etiqueta*             | Lista              |                         |                           |                  |          |
| Ayuda                 |                    |                         |                           |                  |          |
| Obligatorio           |                    |                         |                           |                  |          |
| Orden en la pantalla* | Fin                |                         |                           |                  | •        |
| Activo en el sistema  | SI                 | Guardar                 | Desactivar                | Previsualizar    | Eliminar |

A Una vez hayas guardado la tabla, no podrás cambiar el tipo de atributo de sus columnas.

Cuando se agrega una segunda columna de lista de selección única, al editarla se muestra el campo **Depende de:** Allí aparecerán los nombres de las columnas que son listas de atributos de selección única y que se encuentren a la izquierda.

|                       |                                                                      |                                    | i       |   |
|-----------------------|----------------------------------------------------------------------|------------------------------------|---------|---|
| Obligatorio           |                                                                      |                                    |         |   |
| Orden en la pantalla* | Fin                                                                  | •                                  |         |   |
| Activo en el sistema  | SI                                                                   |                                    |         |   |
|                       | <u>País</u><br>Tipo: Lista<br>Obligatorio: No<br>De solo lectura: No | Configurar silumna                 |         |   |
|                       |                                                                      | Atributos Personalizados           | ? Ayuda | ( |
|                       | Caja de Texto                                                        | Selector de concepto Área de texto |         |   |
|                       | Etiqueta*                                                            | Departamento o estado              |         |   |
|                       | Ayuda                                                                |                                    |         |   |
|                       | Obligatorio                                                          |                                    |         |   |
|                       | Selección*                                                           | Unica O Multiple                   |         |   |

Al seleccionar el atributo del cual depende, como en este caso es País, el sistema listará los valores de entrada que fueron configurados en el atributo como se resalta en la imagen. Ingresa los valores para cada campo y selecciona el botón *Aplicar configuración*.

| - 1 | Valerce de entrede nero Colembiout  |   |           |
|-----|-------------------------------------|---|-----------|
|     |                                     |   |           |
| ☆   | Santander                           | 0 | 1         |
| ☆   | Antioquia                           | 0 | î         |
| +   |                                     |   |           |
| -   | Valores de entrada para Mexico:*    |   |           |
| ☆   | Veracruz                            | 0 | î         |
| ☆   | Jalisco                             | 0 | î         |
| +   |                                     |   |           |
|     | Valores de entrada para Argentina:* |   |           |
|     |                                     | 0 | $\otimes$ |
| 2   |                                     |   | _         |

No se puede mover una lista que dependa de otra. Por ejemplo: la lista ciudad depende de la lista departamento o estado, al moverla hacia la izquierda se muestra el siguiente mensaje.

| Orden en la pantalla | * Fin                                                           |     |                                                                           |                                                                 |                                 | •     | i                 |   |
|----------------------|-----------------------------------------------------------------|-----|---------------------------------------------------------------------------|-----------------------------------------------------------------|---------------------------------|-------|-------------------|---|
| Activo en el sistema | SI                                                              |     |                                                                           | Ciudar' 💼                                                       | ø                               |       |                   |   |
|                      | País                                                            |     | Departamento                                                              | Tipo: Lista<br>Obligatorio: No<br>De solo lectura               |                                 |       |                   |   |
| Tipo<br>Obli         | ): Lista<br>gatorio: No                                         |     | Tipo: Lista<br>Obligatorio: No                                            | Selección: Única<br>Opciones::<br>Colombia:Santander-Rusa       | raman                           |       |                   |   |
| De s<br>Selo         | iolo lectura: No<br>lectión: Única<br>innes:: Colombia   México |     | De solo lectura: No<br>Selección: Única<br>Opciones:: Colombia: Santander | <br> <br>Colombia>Santander>Piedu<br>  México>Veracruz>Amacu    | ecuest<br>eca                   |       |                   |   |
| Arg                  | entina<br>er por defecto: Colombia                              |     | México>Veracruz  <br>México>Jalisco  <br>Argentina>Cordoba                | México>Jalisco>Camarón o<br>tejada  <br>Argentina>Cordoba>Córdo | de ba                           |       |                   |   |
|                      |                                                                 |     | Valor por defecto:<br>Colombia>Santander                                  | Valor por defecto:<br>Colombia>Santander>Buca                   | iraman                          |       |                   |   |
| + _                  |                                                                 |     |                                                                           |                                                                 |                                 |       |                   |   |
|                      |                                                                 | ~   |                                                                           |                                                                 | Responsabilidades               | sos + | (B)               |   |
|                      |                                                                 |     |                                                                           |                                                                 |                                 |       |                   |   |
|                      | Obligatorio                                                     |     |                                                                           |                                                                 |                                 |       |                   |   |
|                      | Orden en la pantalla*                                           | Fin |                                                                           |                                                                 |                                 |       |                   | • |
|                      | Activo en el sistema                                            | Si  |                                                                           |                                                                 |                                 |       |                   |   |
|                      | _                                                               |     | Información                                                               |                                                                 |                                 | 2<br> |                   |   |
|                      |                                                                 |     |                                                                           |                                                                 | ublanda e la las danda da ella  |       |                   |   |
|                      | Obligat<br>De sofe                                              |     | La columna ciudad depende de l                                            | a lista Departamento y no puede estar i                         | ubicada a la izquierda de ella. |       |                   |   |
|                      |                                                                 |     |                                                                           |                                                                 | Aceptar                         |       |                   |   |
|                      |                                                                 |     |                                                                           | México>Veracruz  <br>México>Jalisco                             |                                 |       |                   |   |
|                      |                                                                 |     |                                                                           |                                                                 |                                 |       | APRODOCT CONTRACT |   |
|                      |                                                                 |     |                                                                           |                                                                 |                                 |       |                   |   |
|                      |                                                                 |     |                                                                           |                                                                 |                                 |       |                   |   |

La columna no se puede eliminar o inactivar si una lista depende de otra. La eliminación o inactivación se debe hacer de derecha a izquierda, por ejemplo, en este caso se puede decir que para eliminar o inactivar la lista departamento o estado se debe eliminar o inactivar primero la lista ciudad.

|   | Búsquedas                                                                  | ~                                                                                                    | Conceptos       | Últimas funcionalidades                                                                                                    | Ayudas                             | Responsabilidades 🔻                  | Recursos 🔻                                                                                                    | ۲                                       | <b>Ш</b> |   | <b>4</b> |
|---|----------------------------------------------------------------------------|----------------------------------------------------------------------------------------------------|-----------------|----------------------------------------------------------------------------------------------------|------------------------------------|--------------------------------------|----------------------------------------------------------------------------------------------------|-----------------------------------------|----------|---|----------|
| 4 | Activo en el sistema<br>Tipo<br>De se<br>Selec<br>Option<br>Argen<br>Valor | SI<br>País<br>itista<br>jatorio: No<br>solectura: No<br>cción: Unica<br>ones:: Colombia   México  <br>ntina<br>rpor defecto: Colombia |                 | Departam<br>Tipo: Lista<br>Obligatorio: No<br>De solo lectura: No<br>Selección: Unica<br>Opciones: Colombia<br>México-Dalico: Colombia<br>Argentina-Cortoba<br>Valor por defecto:<br>Colombia-Santande | ento<br>>Santander  <br>r          |                                      | Ciudad<br>Tipo: Lista<br>Obligatorio: No<br>De solo lectura: No<br>Selección: Unica<br>Opciones::<br>Colombia>Santander>Pied<br>Idiombia>Santander>Pied<br>México>Jalisco>Camarón<br>tejada  <br>Argentina>Cordoba>Córdo<br>Valor por defecto:<br>Colombia>Santander>Buca | raman<br>ecuest<br>ece  <br>ba<br>raman |          |   |          |
|   |                                                                            | Nota: Para                                                                                                    | aplicar los cam | (*) Campos ob<br>bios realizados deberá or<br>cal Guardar                                                                                                    | ligatorios<br>primir el botó<br>ue | n "Guardar" de lo cont<br>Desactivar | rario ningún<br>Previsualizar                                                                                                    |                                         | ilminar  | Ð |          |

Busca el atributo para ver cómo se mostrará en el concepto para el cual aplica y marca la casilla 🛑 . Luego selecciona el botón *Previsualizar*. En la pantalla de pre-visualización se puede validar el tipo de información que permite cada atributo personalizado. Utiliza el enlace *Agregar*  $\stackrel{\bullet}{\longrightarrow}$  para crear una fila, luego ingresa un valor de prueba en los atributos y haz clic sobre el botón *Validar*.

Si los atributos personalizados son obligatorios, el sistema también obligará que tengan algún valor en el momento de validar los datos.

Finalmente, haz clic en el enlace Cerrar ubicado en la esquina superior derecha para salir de la pre-visualización.

| po Todos 💌 |                         |                                 | 4                |                    |
|------------|-------------------------|---------------------------------|------------------|--------------------|
|            |                         |                                 | Previsualización | ? Ayuda            |
|            | Buscar                  |                                 |                  |                    |
|            | • 1 •                   | Lista                           |                  | 0                  |
|            | 1 - 1 de 1              | País                            | Departamento     |                    |
| Nombre     | Про                     | Colombia                        | ▼ Santander      | •                  |
| Lista      | Tabla de atoridos       |                                 |                  |                    |
| Desac      | tivar Previsualizar Gua | Colombia<br>México<br>Argentina |                  | Ágregar 🕂          |
|            |                         | i meter                         |                  | Andrea and Address |
|            |                         | W                               |                  | Validar            |

Este atributo se visualizará en la sección de "Información adicional", en este caso en cualquier indicador, ya que el atributo se creó en el módulo de indicadores. Selecciona el botón agregar para adicionar las filas que necesites y despliega la lista de selección única para marcar las opción que quieres adicionar. Al seleccionar una opción de la lista que se haya marcado como valor por defecto , el campo se llenará de manera predeterminada.

|      | Búsquedas                         | * | Conceptos | Últimas funcionalidades | Ayudas       | Responsabilidades 🔻 | Recursos 🔻      | ۲       | <b>iii</b> / <b>iii</b> |
|------|-----------------------------------|---|-----------|-------------------------|--------------|---------------------|-----------------|---------|-------------------------|
| Indi | licadores / Variables / Gestionar |   |           |                         |              | 🗟 Seguridad         | 🗮 Administrar \ | /alores | DI Explorar             |
|      |                                   |   |           |                         |              |                     | Agre            | ar 🕂    |                         |
| Т    | fabla informativa.                |   |           |                         |              |                     |                 | 0       |                         |
| 1    | País                              |   |           |                         | Departamento |                     |                 |         |                         |
|      | Colombia                          |   |           | •                       | Santander    |                     |                 | •       | ī                       |
|      |                                   |   |           |                         |              |                     |                 | •       |                         |
|      | Colombia<br>México<br>Argentina   |   |           |                         |              |                     | Agre            | ar 🕂    | ]                       |
|      |                                   |   |           |                         |              |                     |                 |         | <b>H</b>                |
|      |                                   |   |           |                         |              |                     |                 |         |                         |

#### NOTA:

- Al explorar un concepto que usa una tabla de atributos y contiene atributos de Compromisos, Riesgos y conceptos personalizados con o sin flujo, estos tendrán en su nombre un vínculo para ir a explorar el concepto, siempre y cuando el usuario cuente con permisos.
- Esta información también se puede diligenciar por las plantillas de cargue masivo.

# Atributo Adjuntos dentro de una tabla de atributos de "Mejoras, Riesgos, Monitoreos o Conceptos con y sin flujo"

En los conceptos como riesgos, monitoreos o un concepto con flujo podrás incorporar el atributo de tipo "Adjuntos" en una tabla de atributos. De esta manera, el encargado de diligenciarlo podrá adjuntar evidencias, puedes marcarlo para que sea de solo lectura si lo requieres.

|   | Búsquedas             | ~                             | nceptos Últimas funcionalidades Ayudas Respons                                                            | abilidades 🔻 Recursos 🔻            | 🗴 🖷      |                      |
|---|-----------------------|-------------------------------|----------------------------------------------------------------------------------------------------|------------------------------------|----------|----------------------|
| Æ | Gestión del riesgo    | / Atributos personalizado     | Rieszos                                                                                                   |                                    |          |                      |
|   | Tipo de atributo"     | Caja de Texto<br>Subtítulo SQ | lector de concepto Area de texto Tabla de conceptos funcionales Servicio Web API REST Disparador Adjuntos | Lista Tabla de atributos Calculado | Imagen   |                      |
|   | Etiqueta*             |                               |                                                                                                    |                                    |          |                      |
| 2 | Ayuda                 |                               |                                                                                                    |                                    |          |                      |
|   | Obligatorio           |                               |                                                                                                    |                                    |          |                      |
|   | Orden en la pantalla* | Fin                           |                                                                                                    |                                    | <b>•</b> |                      |
|   | Activo en el sistema  | SI                            | Configurar columna                                                                                        |                                    |          |                      |
|   | <b>+</b>              |                               | Atributos Perso                                                                                           | onalizos                           |          | ? Ayuda X            |
|   |                       | Tipo de atributo*             | Caja de Texto Selector de concepto Área de texto Lista                                                    | Adjuntos                           |          |                      |
|   |                       | Etiqueta*                     |                                                                                                    |                                    |          |                      |
|   |                       | Ayuda                         |                                                                                                    |                                    |          |                      |
|   |                       | Obligatorio                   |                                                                                                    |                                    |          |                      |
|   |                       | Tipos de adjuntos*            | Archivos adjuntos Conceptos asociados                                                                     |                                    |          |                      |
|   |                       | De solo lectura               |                                                                                                    |                                    |          |                      |
|   |                       |                               | (*) Campos obl                                                                                            | igatorios                          |          |                      |
|   |                       |                               |                                                                                                    |                                    | -        | plicar configuración |

En las tablas de atributos de un monitoreo, al configurar una columna como adjunto, el sistema incluirá una opción llamada 'Incluir en el reporte Mapa extendido' que puedes marcar para que esta información se incluya en el Reporte de Mapa extendido.

| NOTA: Para que los adjuntos aparezcan en el reporte de mapa extendido, el parámetro llamado | o 'Incluir información de los monitoreos en el reporte Mapa Extendido' debe estar |
|---------------------------------------------------------------------------------------------|-----------------------------------------------------------------------------------|
| configurado.                                                                                |                                                                                   |

|                                      | Atributos Personalizados              | ? Ayuda       | × |
|--------------------------------------|---------------------------------------|---------------|---|
| Tipo de atributo*                    |                                       |               |   |
| Etiqueta*                            | Soporte                               |               |   |
| Ayuda                                |                                       |               |   |
| Obligatorio                          |                                       |               |   |
| Tipos de adjuntos*                   | Archivos adjuntos Conceptos asociados |               |   |
| Incluir en el reporte Mapa Extendido |                                       |               |   |
| De solo lectura                      |                                       |               |   |
|                                      | (*) Campos obligatorios Aplicar       | configuración |   |

Puedes elegir el tipo de adjunto que deseas incluir, ya sea "Archivos Adjuntos", "Conceptos Asociados" o ambas opciones.

|                    | Atributos Personalizados                                                                         | ? Ayuda X             |
|--------------------|--------------------------------------------------------------------------------------------------|-----------------------|
| Tipo de atributo*  | Caja de Texto     Selector de concepto     Área de texto     Lista     Tomar acción     Adjuntos |                       |
| Etiqueta*          | [                                                                                                |                       |
| Ayuda              |                                                                                                  |                       |
| Obligatorio        |                                                                                                  |                       |
| Tipos de adjuntos* | Archivos adjuntos Conceptos asociados                                                            |                       |
| De solo lectura    |                                                                                                  |                       |
|                    | (*) Campos obligatorios                                                                          |                       |
|                    |                                                                                                  | Aplicar configuración |

Una vez configures el atributo con sus columnas y guardes, quedará disponible y aparecerá en la creación del formulario.

| E | Búsquedas                                                                               | ~                                                                              | Conceptos | Últimas funcionalidades 🔻                                                                                | Ayudas | Responsabilidade | es 🔻 Recursos                                                                             | *                        | 👂 🧬 |      |
|---|-----------------------------------------------------------------------------------------|--------------------------------------------------------------------------------|-----------|----------------------------------------------------------------------------------------------------|--------|------------------|-------------------------------------------------------------------------------------------|--------------------------|-----|------|
| K | – Gestión del riesgo / Atrib                                                            | utos personalizados / Rie                                                      | esgos     |                                                                                                    |        |                  | 1.000                                                                                     |                          |     |      |
|   | Etiqueta*                                                                               | Tabla de atributos                                                             | S         |                                                                                                    |        |                  |                                                                                           |                          | 8   | i    |
|   | Ayuda                                                                                   |                                                                                |           |                                                                                                    |        |                  |                                                                                           |                          |     |      |
|   | Obligatorio                                                                             |                                                                                |           |                                                                                                    |        |                  |                                                                                           |                          |     | -84  |
| > | Etapa*                                                                                  | Identificación                                                                 |           |                                                                                                    |        |                  |                                                                                           |                          | •   | - 84 |
|   | Orden en la pantalla*                                                                   | Fin                                                                            |           |                                                                                                    |        |                  |                                                                                           |                          | •   | - 84 |
|   | Activo en el sistema                                                                    | Si                                                                             |           |                                                                                                    |        |                  |                                                                                           |                          |     | 10   |
|   | Activic<br>Tipo: Caja d<br>Obligatorio:<br>De solo lect<br>Incluir total<br>Valores ace | lad de gestión<br>e Texto<br>No<br>ura: No<br>al final: No<br>pados: Cualquier |           | Proceso<br>Tipo: Lista<br>Obligatorio: No<br>De solo lecturo: No<br>Guardar<br>Occiones:: Administrativa | Des    | activar          | Evidencia<br>Tipo: Adjuntos<br>Obligatorio: No<br>Previsualizar<br>adjuntos - Conceptos : | S<br>vos El<br>asociados | e   |      |

Al gestionar la etapa del riesgo que seleccionaste al crear la tabla de atributos, o al gestionar la etapa de monitoreo, el usuario que lo diligencia podrá agregar archivos adjuntos y conceptos asociados a la columna configurada como "Adjuntos" en la tabla de atributos, de esta manera podrá adjuntar las evidencias. En la siguiente imagen, se muestra la columna "Evidencias", del atributo denominado "Tabla de Atributos", se ha adjuntado un archivo. Para eliminar un archivo o desvincular un concepto, selecciona el icono numerado. Esto abrirá una lista de archivos y/o conceptos, permitiéndote elegir cuál deseas eliminar.

| Gestion del riesg     | o / Atributos personalizados / Riesgos                                                                                             |                       |                         |                  |        | i   |
|-----------------------|----------------------------------------------------------------------------------------------------|-----------------------|-------------------------|------------------|--------|-----|
| Objetivos y áreas     | s afectadas por el riesgo Información a                                                                                            | dicional **           |                         |                  |        |     |
| Tabla de a            | atributos                                                                                                    |                       |                         |                  |        |     |
| •                     | Actividad de gestión                                                                                                    | Proceso               |                         | Evidencias       |        |     |
| Iden<br>en u<br>la se | tificar, evaluar y mitigar los riesgos eléctrico:<br>n entorno laboral específico para garantizar<br>eguridad de los trabajadores. | Producción            |                         | sst22.jpg        |        |     |
|                       | Búsquedas                                                                                                    | ∽ Conceptos Últimas f | uncionalidades • Ayudas | Responsabilidade | cursos | ) ( |
| e e                   |                                                                                                    |                       |                         |                  |        |     |
|                       |                                                                                                    |                       |                         |                  |        |     |
|                       |                                                                                                    | Lista de archivo      | s adjuntos              | 1                |        |     |
|                       |                                                                                                    | Copasst22.jpg         |                         | Evidencia        |        |     |
|                       |                                                                                                    |                       |                         |                  |        |     |
|                       |                                                                                                    |                       |                         |                  |        |     |

Para adjuntar otro archivo o asociar un concepto más, selecciona el Ícono como se muestra en la siguiente imagen.

| Gestión  | lel riesgo / Atributos personalizados / Riesgos                                                                                                |                 |                                     |   |
|----------|----------------------------------------------------------------------------------------------------|-----------------|-------------------------------------|---|
| Objetivo | s y áreas afectadas por el riesgo Información a                                                                                                | dicional **     |                                     |   |
| Tab      | a de atributos                                                                                                    |                 |                                     | 0 |
| -        | Actividad de gestión                                                                                                    | Proceso         | Evidencias                          |   |
|          | Identificar, evaluar y mitigar los riesgos eléctrico:<br>en un entorno laboral específico para garantizar<br>la seguridad de los trabajadores. | s<br>Producción | Coposst22.jpg 1 Agregue un concepto | i |
|          |                                                                                                    |                 | Agrogar                             |   |

### Tabla de atributos para revisión de controles en riesgos

Si una de las columnas de tabla de atributos es un selector de concepto y la clase aceptada es controles de riesgos se muestra un campo adicional llamado llenar la tabla a partir de los controles del riesgo, si lo seleccionas, la tabla se llenará con una fila por cada control definido en la etapa de valoración.

Si marcas el campo Incluir en el reporte de Mapa extendido la información diligenciada en este campo se mostrará en el reporte de mapa extendido. Esta opción se muestra en cualquiera de los tipos de atributos como Caja de texto, Selector de concepto, Área de texto y lista.

|                                                      | Atributos Personalizados | ? Ayuda            | ×   |
|------------------------------------------------------|--------------------------|--------------------|-----|
| Selector de concepto                                 |                          |                    |     |
| Etiqueta*                                            | Control                  |                    |     |
| Ayuda                                                |                          |                    |     |
| Obligatorio                                          |                          |                    |     |
| Clase aceptada                                       | Controles de riesgos     |                    | •   |
| Lienar la tabla a partir de los controles del riesgo |                          |                    |     |
| Incluir en el reporte Mapa Extendido                 |                          |                    |     |
|                                                      | (*) Campos obligatorios  |                    |     |
| Δ                                                    |                          | Aplicar configurac | lón |

### Totalizador en la tabla de atributos

Al configurar una de las columnas de una tabla de atributos, si seleccionas una de las opciones números enteros o números reales del campo valores aceptados, se habilitará el campo incluir total al final.

| in the second second second second second second second second second second second second second second second                                                                                                    |                                                |
|----------------------------------------------------------------------------------------------------|------------------------------------------------|
| Si                                                                                                    |                                                |
| se values a tiempo Entregas tarde Quejas y reclamos<br>Tipo: Caja de Tardo Tipo: Caja de Tardo Obligatorio: No Obligatorio: No |                                                |
| Atribu s Personalizados                                                                                                    | (                                              |
| Implication of a statement of a statement of a st                  |                                                |
| Entregas a tiempo                                                                                                    | C                                              |
|                                                                                                    |                                                |
|                                                                                                    |                                                |
|                                                                                                    |                                                |
| vtados Números reales                                                                                                    |                                                |
|                                                                                                    |                                                |
|                                                                                                    | Image: Sing Sing Sing Sing Sing Sing Sing Sing |

| Si previsualizamos el atributo podemos ver que la columna Entregas a tiempo en donde | se marcó la casilla incluir total al final, | muestra el resultado debajo, | totalizando los valores de |
|--------------------------------------------------------------------------------------|---------------------------------------------|------------------------------|----------------------------|
| la columna. Puedes verificar si la información es correcta con el el botón Validar.  |                                             |                              |                            |

| Búsquedas Cor                             | nceptos Ultimas funcionalidades | Ayudas Responsabilidades *   | Recursos *                                 | *                 |         |
|-------------------------------------------|---------------------------------|------------------------------|--------------------------------------------|-------------------|---------|
| Tipo Todos •<br>Activo en el sistema Si • |                                 |                              | Guardar büsqueda                           |                   |         |
|                                           | Buscar<br>* 1<br>1-1 de 1       | 200 ▼<br>Elementos en página | ĄŽ Exportar                                |                   |         |
| Nombre     Entregas - quejas y reclamos   | Tipo<br>Tabla de                | atributos                    | Activo en el sistema                       |                   |         |
|                                           | Desactivar Previsualizar        | Guardar vide Actualizar v    | Istas reportes Actualizar plantillas macro |                   |         |
|                                           |                                 | Pre                          | evisualización                             | 0                 | ) Ayuda |
|                                           | Entregas - quejas y recl        | amos                         |                                            |                   | 0       |
|                                           | Departamento                    | Entregas a tiempo            | Entregas tardo                             | Quejas y reclamos |         |
|                                           | Antiioquia                      | 5                            | Números enteros                            | Números enteros   |         |
|                                           |                                 | 8                            |                                            |                   |         |
|                                           |                                 |                              |                                            | Agregar           | •       |
|                                           |                                 |                              |                                            |                   |         |

Si deseas confirmar que el sistema esté validando que sólo se permita el ingreso de números enteros en un atributo tipo caja de texto configurado de esa forma, entonces ingresa otro tipo de valor, como una palabra y selecciona el botón *Validar*. El sistema te dirá que ese campo no acepta esos valores.

|       |                        |           | Previ               | sualización   |                   |           | × |
|-------|------------------------|-----------|---------------------|---------------|-------------------|-----------|---|
|       |                        |           |                     |               |                   |           |   |
| Entre | egas - quejas y reclam | os        |                     |               |                   | <u></u>   |   |
|       |                        | Entreg In | formación           |               | Quejas y reclamos |           |   |
|       | Santander              | 3 El va   | lor no es permitido |               | Números enteros   |           |   |
|       | Antioquia              | 5         |                     | Nümer Aceptar | Números enteros   |           |   |
|       |                        | 8         |                     |               |                   |           |   |
|       |                        |           |                     |               |                   | Agregar 🕂 |   |
|       |                        |           |                     |               |                   |           |   |
|       |                        |           |                     |               |                   |           |   |
|       |                        |           |                     |               |                   |           |   |

### Cálculos en tablas de atributos para conceptos sin flujo

En una tabla de atributos de conceptos sin flujo podrás incluir cálculos para obtener resultados de operaciones entre filas y/o columnas de la misma tabla. Los atributos deben ser cajas de texto con valores de números enteros o números decimales.

A continuación veremos un ejemplo, crearemos una tabla de atributos llamada "Autodiagnóstico".

| Imagen  | 1            |
|---------|--------------|
|         | - 11         |
| 8       |              |
|         |              |
|         |              |
|         | 1            |
| Guardar |              |
|         | €<br>Guardar |

Luego agregaremos 4 columnas y configuraremos la primera columna dando clic sobre el texto "configurar columna", le asignaremos el nombre "Categorías" y será de tipo caja de texto.

|   | Búsquedas             | ~           | Conceptos Últimas funcionalidades | Ayudas Responsabilidades | r Recursos 👻 🍕    |         |      |
|---|-----------------------|-------------|-----------------------------------|--------------------------|-------------------|---------|------|
| ſ | Etiqueta*             | Autodiagnós | tico                              |                          |                   | ٥       | i    |
|   | Ayuda                 |             |                                   |                          |                   |         |      |
|   | Obligatorio           |             |                                   |                          |                   |         |      |
|   | Orden en la pantalla* | Fin         |                                   |                          |                   | •       | - 11 |
|   | Activo en el sistema  | Si          |                                   |                          |                   |         | - 12 |
|   | Configurar of         |             | Configurar columna                | Configurar columna       | Configurar column |         |      |
|   |                       |             | (*) Campo                         | s obligatorios           |                   | Guardar | - 1  |

En la segunda columna, que llamaremos 'Calificación', también utilizaremos una caja de texto. Sin embargo, marcaremos la opción 'Celda calculada'. Por defecto, el sistema establecerá 'Números reales' como los valores aceptados. Si seleccionas 'Incluir total al final', podrás ver la suma total al final de la columna. Además, en el formato, puedes elegir entre 'Número', 'Porcentaje' y 'Moneda', y definir la cantidad de decimales que deseas mostrar. Luego seleccionaremos 'Aplicar configuración''.

Llamaremos a la tercera columna "Actividades de Gestión" y utilizaremos una caja de texto. Para la cuarta columna, la nombraremos "Puntaje", también usaremos una caja de texto con la opción 'Celda calculada' y el formato será 'Número'.

Una vez hayas creado las columnas, selecciona "Guardar" para finalizar la creación del atributo. Aparecerá un mensaje de operación exitosa.

Al crear o editar un formulario podemos ver el atributo de tipo "Tabla de atributos" que acabamos de crear

Para agregar filas a la tabla, selecciona la opción "Agregar". En las columnas como "Calificación" y "Puntaje", que fueron configuradas marcando el campo "Celda calculada", encontrarás un recuadro con las letras "fx" para que configures una fórmula. En la columna "Categorías", agregaremos el nombre de la categoría "Diseño adecuado".

Al seleccionar la opción "fx", el sistema sombreara la celda seleccionada y habilitará unas guías para las columnas con letras del abecedario y las filas con números. También puedes ver los campos de los operadores y las funciones como suma y promedio. Para cerrar la visualización de las guías, selecciona el botón "Cancelar".

#### Operadores

- Suma +
- Resta -

- División /
- Paréntesis izquierdo (

Multiplicación \*

Paréntesis derecho )

Luego selecciona una de las funciones dando clic en el botón que se encuentra a la derecha de esta opción. Esto hará que la función quede asignada a la fórmula de celda.

Ahora reemplazáremos la información del paréntesis de la fórmula por el nombre de las celdas que queremos que estén en la fórmula. Luego, seleccionamos el botón "Asignar".

Diligenciaremos la información de las columnas "Actividades de gestión" y "Puntaje". Para ingresar el valor en las casillas de la columna "Puntaje", selecciona la opción "fx" y luego escribe el dato en el campo de la fórmula. Luego, selecciona el botón "Asignar". Nota: En la fórmula que crees, puedes incluir las celdas de las columnas que tengan valores numéricos.

Si seleccionas la celda que tiene asignada una fórmula y luego haces clic derecho sobre una de las celdas calculadas aparecerá la opción "**Replicar fórmula**". Si seleccionas esta opción y luego eliges "**Asignar**", el sistema copiará la fórmula de la celda seleccionada inicialmente. También puedes deshacer la acción de replicar, volviendo a hacer clic sobre la celda para que aparezca la opción "**Cancelar replicar"**, esto si nos has seleccionado el botón **asignar**.

Al explorar el formulario, notarás que las celdas que no han sido diligenciadas aparecerán en blanco.

#### NOTAS:

- Si algunas filas no tienen valor y es posible realizar el cálculo, se mostrará el resultado de la fórmula calculado con los valores registrados. Esto solo aplica para la función promedio. Si las componentes no tienen valor, no se podrá realizar el cálculo y se mostrará la casilla en blanco.
- Una fila del atributo Personalizado tabla de atributo no se podrá eliminar si algunos de sus campos está relacionado con una fórmula, no se puede eliminar, ni cambiar de orden dentro de la tabla si alguno de sus campos está relacionado con una fórmula.
- El cálculo de las celdas del atributo de tipo tabla de atributos aplica a conceptos sin flujo en módulos nativos y personalizados.
- Ni filtros, ni agrupar aplica para la columna Calculado dentro de atributos personalizados Tabla de atributos.
- · En la fórmula solo se pueden seleccionar cajas de texto con números enteros o reales y calculados
- En la columna Calculado, en AP Tabla de atributos, su fórmula será editable para cualquier usuario que tenga acceso a ella (Configurador ó responsable de diligenciar), NO se podrá modificar su fórmula si esta columna se encuentra de solo lectura.
- Una caja texto ya creada(guardada) no se puede volver celda calculada.
- Los cálculos en tablas de atributos para conceptos sin flujo también podrás realizarlo desde la plantilla de cargue masivo.

#### Asociar tareas por medio de una tabla de atributos

Para cualquier concepto de la SVE, excepto indicadores, podrás asociar tareas mediante una tabla de atributos. Esto te permitirá relacionar las tareas de un plan con otros conceptos.

Por ejemplo, ingresáremos al módulo de "Portafolio de proyectos" y en el concepto "Portafolio" crearemos un atributo de tipo "Tabla de atributos", lo llamaremos "Acciones del proyecto".

| Búsqueda           | as 🗸 Cor                                      | septos Últimas funcionalidades 🖛 Ayudas Responsabilidades 🖛 Recursos 👻 🙀 🛗                                | an a      |
|--------------------|-----------------------------------------------|----------------------------------------------------------------------------------------------------|-----------|
| - Portafolio de Pr | royectos / Portafolio / Atributo              | s personalizados                                                                                          |           |
|                    |                                               | Para realizar una búsqueda establece los filtros y haz clic en "Buscar".                                  |           |
| Nombre             | Todos 💌                                       |                                                                                                    |           |
| Tipo               | Todos 🗸                                       |                                                                                                    |           |
| Activo en el siste | ema Si 🔻                                      | Guardar búsqueda                                                                                          |           |
|                    |                                               | Ruscar                                                                                                    |           |
|                    |                                               |                                                                                                    |           |
|                    |                                               | Crear                                                                                                    |           |
|                    | Búsquedas                                     | 🗸 Conceptos Últimas funcionalidades * Ayudas Responsabilidades * Recursos *                               |           |
|                    | Portafolio de Provectos /                     | Pertafalla / Atributas parsonalizadas                                                                     |           |
|                    | Tortalono del Toyettoy                        |                                                                                                    |           |
| - 8                | Tipo de atributo*                             | Caja de Texto Selector de concepto Área de texto Tabla de conceptos funcionales Lista Tabla de atribuitos | Calculado |
| - 8                |                                               | mingen Guunun auf Gennen Hen Hen Hen Kunnen Guunus                                                        |           |
|                    | Etiqueta*                                     | Acciones del proyecto                                                                                     | 0         |
|                    | Aunte                                         |                                                                                                    |           |
| - 8                | Ауида                                         |                                                                                                    |           |
|                    | Obligatorio                                   |                                                                                                    |           |
|                    | Orden en la pantalla*<br>Activo en el sistema | Fin                                                                                                    |           |
|                    |                                               |                                                                                                    | Guardar   |

Luego configuraremos la primera columna de la tabla de atributos seleccionando el texto "Configurar columna". Esta columna será de tipo "Selector de concepto" y la llamaremos "Tarea del proyecto". En la "Clase aceptada", seleccionaremos "Tarea de un plan". Finalmente, elegiremos "Aplicar configuración".

|   | Búsqueda           | 15                      | Conceptos Últimas funcionalidades * Ayudas Responsabilidades * Recursos * | 🥵 🖿 II | 1 A             |     |
|---|--------------------|-------------------------|---------------------------------------------------------------------------|--------|-----------------|-----|
| ÷ | Indicadores / Aj   | justes / Atributos pers | sonalizados                                                               |        |                 |     |
|   | Ayuda              |                         |                                                                           |        | 4               |     |
|   | Obligatorio        |                         |                                                                           |        |                 |     |
|   | Orden en la pant   | talla* Fin              |                                                                           |        |                 |     |
| > | Activo en el siste | ema Si                  |                                                                           |        |                 |     |
|   |                    | 1                       | Configurar columna                                                        |        |                 |     |
|   |                    |                         | Atributos Personaliz                                                      |        | (?) Ayuda       | ×   |
|   | Tip                | o de atributo*          | Caja de Texto Selector de concepto Área de texto Lista                    |        |                 |     |
|   | Etie               | queta"                  | Tarea del proyecto                                                        |        |                 | 0   |
|   | Ay                 | uda                     |                                                                           |        |                 |     |
|   | ОБ                 | oligatorio              |                                                                           |        |                 | - 1 |
|   | Cla                | ase aceptada            | Tarea de un Plan                                                          |        |                 | •   |
|   | Va                 | lor por defecto         |                                                                           |        |                 |     |
|   |                    | 0                       | (*) Campos obligatorios                                                   | Apl    | car configuraci | ón  |

Ahora agregaremos otra columna y la configuraremos. Esta columna será de tipo "Lista" con selección única, y digitáremos los valores de entrada y marcaremos que su valor por defecto sea "Nueva". Finalmente, elegiremos "Aplicar configuración"

|   | Búsquedas                   | <ul> <li>Conceptos Últimas funcionalidades « Ayudas Responsabilidades « Recursos «</li> </ul> | 🎗 🗰 📾 🌲                               |
|---|-----------------------------|-----------------------------------------------------------------------------------------------|---------------------------------------|
| ( | Portafolio de Proyectos / F | Portafolio / Atributos personalizados                                                         |                                       |
|   | Ayuda                       |                                                                                               |                                       |
|   | Obligatorio                 |                                                                                               |                                       |
|   | Orden en la pantalla*       | Fin                                                                                           | · · · · · · · · · · · · · · · · · · · |
| > | Activo en el sistema        | SI                                                                                            |                                       |
|   |                             | Tarea del proyecto Tipo: Selector de concepto Obligatorio: No Clase acceptorto Cualquiera     |                                       |
|   |                             | Atributos Personalizados                                                                      | ? Ayuda 🗙                             |
|   | Tipo de at                  | ributo" Caja de Texto Selector de concepto Área de texto Lista                                |                                       |
|   | Etiqueta'                   | Estado de la tarea                                                                            | 0                                     |
|   | Ayuda                       |                                                                                               |                                       |
|   | Obligato                    | rlo □<br>• • • • • • • • • • • • • • • • • • •                                                |                                       |
|   | Depende                     | de:                                                                                           |                                       |
|   | - Va                        | lores de entrada:*                                                                            |                                       |
|   | 🚖 Nu                        | va                                                                                            | 0 8                                   |
|   | 순 En i                      | Jesarrollo                                                                                    | 0 🕯                                   |
|   | 습 En:<br>쇼 Fin:             | Aprobación<br>Alizada                                                                         | Aplicar configuración                 |

#### Una vez terminemos de configurar el atributo, guardaremos.

|   | Búsquedas                     | ~                                                                            | Conceptos                                | Últimas funcionalidades 👻 | Ayudas | Responsabilidades 💌                                                                                                    | Recursos 💌                                                             | m       |   | 4 |
|---|-------------------------------|------------------------------------------------------------------------------|------------------------------------------|---------------------------|--------|----------------------------------------------------------------------------------------------------|------------------------------------------------------------------------|---------|---|---|
| ← | Portafolio de Proyectos / Por | rtafolio / Atributos                                                         | personalizados                           |                           |        |                                                                                                    |                                                                        |         |   |   |
|   | Etiqueta*                     | Acciones en in                                                               | ndicadores                               |                           |        |                                                                                                    |                                                                        |         | Ð | i |
|   | Ayuda                         |                                                                              |                                          |                           |        |                                                                                                    |                                                                        |         |   |   |
|   | Obligatorio                   |                                                                              |                                          |                           |        |                                                                                                    |                                                                        |         |   |   |
|   | Orden en la pantalla*         | Fin                                                                          |                                          |                           |        |                                                                                                    |                                                                        |         | - |   |
|   | Activo en el sistema          | SI                                                                           |                                          |                           |        |                                                                                                    |                                                                        |         |   |   |
|   |                               | Tarea del ir<br>Tipo: Selector de c<br>Obligatorio: No<br>Clase aceptada: Ta | ndicador<br>concepto<br>'area de un Plan |                           |        | Estado de<br>Tipo: Lista<br>Obligatorio: No<br>De solo lectura: I<br>Selección: Única<br>Opciones: Nuev<br>I En aprobación j<br>Valor por defecto | <u>e la tarea</u><br>No<br>a   En desarrollo<br>Finalizada<br>o: Nueva | Guardar |   |   |

Al ingresar a la edición del formulario, encontraremos el atributo que creamos anteriormente llamado "Acciones del proyecto". Seleccionaremos el botón "Agregar" para añadir una fila en la tabla. Podemos ver que en la columna llamada "Estado de la tarea" se muestra el valor "Nueva", ya que configuramos este valor para que se mostrará de forma predeterminada. Lo podemos ver en la siguiente imagen.

| Portafolio     |                              |               |              |                   |   | _ |
|----------------|------------------------------|---------------|--------------|-------------------|---|---|
| General Avanza | do Historial                 |               |              |                   |   |   |
|                |                              | Presupuesto d | lel proyecto |                   |   |   |
| 2              |                              |               |              |                   |   | C |
|                |                              |               |              |                   |   |   |
| Acciones del   | proyecto                     |               |              |                   | 0 |   |
| Acciones del   | proyecto                     |               |              |                   | 0 |   |
| Acciones del   | proyecto<br>Tarea del proyec | to            | E            | stado de la tarea | 0 |   |
| Acciones del   | proyecto<br>Tarea del proyec | to            | E            | stado de la tarea | • | ī |

#### Al elegir el botón de la columna que configuramos como selector de concepto el sistema nos llevará al buscador de tareas.

| 1 of cajono |                                                                                 |                                                              |     |                                                                                                    |                                       |         |          |           |
|-------------|---------------------------------------------------------------------------------|--------------------------------------------------------------|-----|----------------------------------------------------------------------------------------------------|---------------------------------------|---------|----------|-----------|
| General     | Avanzado Historial                                                              |                                                              |     |                                                                                                    |                                       |         |          |           |
|             |                                                                                 |                                                              | P   | Presupuesto del proyecto                                                                                       |                                       |         |          |           |
|             |                                                                                 |                                                              |     |                                                                                                    |                                       |         |          |           |
| Accie       | ones del proyecto                                                               |                                                              |     |                                                                                                    |                                       |         | <u> </u> |           |
|             | Tarea                                                                           | del proyecto                                                 |     |                                                                                                    | Estado de la tarea                    |         | Π        |           |
|             |                                                                                 |                                                              |     | Nueva                                                                                                    |                                       |         |          |           |
|             |                                                                                 |                                                              |     |                                                                                                    |                                       | Agregar |          |           |
|             |                                                                                 |                                                              |     |                                                                                                    |                                       |         |          |           |
| Tarea       |                                                                                 |                                                              |     | and a second second second second second second second second second second second second second second second |                                       |         |          |           |
|             |                                                                                 |                                                              |     | Buscade                                                                                                    | areas                                 |         |          | ? Ayuda   |
|             |                                                                                 |                                                              |     | Buscad<br>Bu<br>Para realizar una búsqueda estable                                                             | areas                                 |         |          | (?) Ayuda |
|             |                                                                                 |                                                              | P   | Buscad<br>Bu<br>Para realizar una búsqueda estable                                                             | e los filtros y haz cilc en "Buscar". |         |          | ? Ayuda   |
|             | Nombre                                                                          | Todos                                                        | P   | Buscade<br>Bu<br>Para realizar una búsqueda estable                                                            | areas                                 |         |          | (?) Ayuda |
|             | Nombre<br>Plan                                                                  | Todos<br>Todos                                               | • [ | Buscade<br>Bu<br>Para realizar una búsqueda estable                                                            | e los filtros y haz clic en "Buscar". |         |          | ③ Ayuda   |
|             | Nombre<br>Plan<br>Proceso del plan                                              | Todos<br>Todos<br>Todos                                      | •   | Buscade<br>Bu<br>Para realizar una búsqueda estable                                                            | areas                                 |         |          | ? Ayuda   |
|             | Nombre<br>Plan<br>Proceso del plan<br>Categoría                                 | Todos<br>Todos<br>Todos<br>Todos                             | • [ | Buscade<br>Bu<br>Para realizar una búsqueda estable                                                            | areas                                 |         |          | ? Ayuda   |
|             | Nombre<br>Plan<br>Proceso del plan<br>Categoría<br>Avance                       | Todos<br>Todos<br>Todos<br>Todos<br>Todos                    | •   | Buscade<br>Bu<br>Para realizar una búsqueda estable                                                            | e los filtros y haz clic en "Buscar". |         |          | ? Ayuda   |
|             | Nombre<br>Plan<br>Proceso del plan<br>Categoría<br>Avance<br>Estado de la tarea | Todos<br>Todos<br>Todos<br>Todos<br>Todos<br>Nueva o en desa | P   | Buscade<br>Bu<br>Para realizar una búsqueda estable                                                            | areas                                 |         |          | ? Ayuda   |

Selecciona el botón de buscar, elige una tarea y da clic en agregar y cerrar para que la tarea quede adicionada en el campo.

|            |                  |              | onunzudos |                      |                    |     |  |
|------------|------------------|--------------|-----------|----------------------|--------------------|-----|--|
| Portafolio |                  |              |           |                      |                    |     |  |
| General    | Avanzado         | Historial    |           |                      |                    |     |  |
|            |                  |              | Pres      | upuesto del proyecto |                    |     |  |
|            |                  |              |           |                      |                    |     |  |
| Accio      | nes del proye    | ecto         |           |                      |                    |     |  |
|            |                  | Tarea del pr | oyecto    |                      | Estado de la tarea |     |  |
|            | Tarea 1 del proy | yecto        | ٥         | Nueva                |                    | • Ú |  |
|            |                  |              |           |                      |                    |     |  |

#### NOTAS:

- Esta asociación de tareas también se puede hacer desde los atributos de tipo "Selector de conceptos" y "Tabla de atributos"
- Al explorar el formulario, el sistema mostrará un enlace en el nombre de la tarea para que puedas consultarla.

#### Atributo "Tomar Acción" en Tablas de Atributos de un concepto sin flujo

Si eres un usuario que toma acciones a partir de los resultados de los formularios podrás gestionar acciones de acuerdo al resultado obtenido, ya sea creando un Compromiso, un Plan o una Mejora.

Este atributo está disponible para los conceptos sin flujo de los módulos de Seguridad y Salud en el Trabajo, Portafolio de Proyectos, Plan Anual de Adquisiciones, Seguridad de la Información, Sistema de Gestión Ambiental, Plan Anual de adquisiciones, Complementos del Sistema de Gestión y MIPG.

Con este atributo, puedes establecer una regla de negocio que, al cumplirse durante el diligenciamiento, activará el campo para registrar una acción, ya sea una mejora, un compromiso o un plan. También tienes la opción de configurar este atributo sin una regla específica, dejando los campos vacíos de la regla de negocio, para que el atributo se muestre siempre en el formulario.

Por ejemplo, al ingresar al módulo de Portafolio de proyectos, en del concepto sin flujo llamado "Portafolio", seleccionaremos la opción atributos personalizados.

|       | Menú 🗴                          | ✓ Conceptos Últi             | mas funcionalidades 🔻 Ayudas         | Responsabilidades 🔻 | Recursos 💌  |                | 曲加         | 1 4  | <u>A</u> |
|-------|---------------------------------|------------------------------|--------------------------------------|---------------------|-------------|----------------|------------|------|----------|
| 4     | Gestión del riesgo              | F? Página inicial            | Planificación de estrategias         |                     |             |                |            |      |          |
| G     | Reuniones                       |                              | Continue                             |                     |             |                |            |      |          |
|       | Portafolio de Proyectos / Porta |                              | Gestional<br>Malkutas serveralizadas |                     |             |                |            |      |          |
| 7-    | 304                             | 2 Parametros                 | Atributos personalizados             |                     |             |                |            |      |          |
|       | Documentos                      | Portafolio                   | Reportes                             |                     |             |                |            |      |          |
|       | Complementarios MIPG            | Gestionar                    | Flujos activos                       | uscar".             |             |                |            |      |          |
|       |                                 | Atributos personalizados     | Flujos                               |                     |             |                |            |      |          |
| (111) | Portafolio de Proyectos         | Reportes                     | Plantillas de notificaciones         |                     |             |                |            |      |          |
| d     | Indicadores                     | Plantillas de notificaciones | Configurador búsqueda                |                     |             |                |            |      |          |
| X     | BSC Tipo Todos                  | Configurador búsqueda        | Correos                              |                     |             |                |            |      |          |
| -     | OLAPActivo en el sistema Si 💌   | Correos                      | Programa                             |                     |             |                |            |      |          |
| 0     | Mejoras                         | Proyecto                     | Gestionar                            |                     | ſ           | Guardar bú     | squeda     | ٦ I  |          |
|       |                                 | Gestionar                    | Atributos personalizados             |                     | L.          |                |            |      |          |
| 6-0   | , Integridad operativa          | Atributos personalizados     | Reportes                             |                     |             |                |            |      |          |
| ţţ    | Gestión de Activos              | Reportes                     | Plantillas de notificaciones         |                     |             |                |            |      |          |
|       | Eventos y Decisiones            | Flujos activos               | Configurador búsqueda                |                     |             |                |            |      |          |
| e     | Analítico                       | Flujos                       | Correos                              |                     |             |                |            |      |          |
| A     | Alineacion                      | Plantillas de notificaciones | Gestión del cambio                   |                     |             | Cre            | ar         |      |          |
| Ē     | Aimeación                       | Configurador búsqueda        | Gestionar                            |                     |             |                |            |      |          |
| e     | Documentación Manual Genérico   | Correos                      | Atributos personalizados             | Allizar .G          | uaroaroroen | Actualizar pla | antillas m | acro |          |

Al cargar la ventana, seleccionaremos la opción "Crear". Luego elegiremos el atributo de tipo "Tabla de Atributos". Le asignaremos el nombre o etiqueta "Gastos del Proyecto", después haremos clic en "Configurar Columna" para personalizarla.

|                                        | -                                  | _                                             | _                                                  | _                                 | _               | 4                 |             |
|----------------------------------------|------------------------------------|-----------------------------------------------|----------------------------------------------------|-----------------------------------|-----------------|-------------------|-------------|
| Portafolio de Proye                    | ctos / Portafolio / Atributos      | s personalizados                              |                                                    |                                   |                 |                   |             |
|                                        |                                    | Para realizar una b                           | Buscador<br>búsqueda establece los filtros y haz   | e clic en "Buscar".               |                 |                   | <u>(</u>    |
| Nombre<br>Tipo<br>Activo en el sistema | Todos  Todos Si                    |                                               |                                                    |                                   | C               | Guardar búsqued   |             |
|                                        |                                    | -                                             | Buscar                                             |                                   |                 | Crear             |             |
|                                        | Búsquedas                          | ✓ Conceptos                                   | Últimas funcionalidades                            | <ul> <li>Ayudas Respon</li> </ul> | sabilidades 🔻 I | Recursos 🔻        |             |
| Ті                                     | oo de atributo*                    | Caja de Texto Selector o<br>Subtítulo SQL Ser | de concepto Área de texto<br>vicio Web API REST To | Tabla de conceptos funcional      | es Lista Tabla  | a de atributos Ca | liculado Ip |
| E                                      | tiqueta*                           | Gastos del proyecto                           |                                                    |                                   |                 |                   | 0           |
| A                                      | yuda                               |                                               |                                                    |                                   |                 |                   |             |
| 0                                      | bligatorio<br>rden en la pantalla* | Ein                                           |                                                    |                                   |                 |                   |             |
|                                        | ctivo en el sistema                | SI                                            |                                                    |                                   |                 |                   |             |
| A                                      |                                    |                                               |                                                    |                                   |                 |                   |             |

Al abrir la ventana, configuraremos la columna como una "Caja de texto", le asignaremos la etiqueta "Costo de Materiales" y, en el campo "Valores Aceptados", seleccionaremos números enteros. Finalmente, haremos clic en "Aplicar Configuración".

|                        | Atributos Personalizados                                                                                             | ? Ayuda              | × |
|------------------------|----------------------------------------------------------------------------------------------------|----------------------|---|
| Tipo de atributo*      | Caja de Texto         Selector de concepto         Área de texto         Lista         Tomar acción         Adjuntos |                      |   |
| Etiqueta*              | Costo de materiales                                                                                                  |                      | 0 |
| Ayuda                  |                                                                                                    |                      |   |
| Obligatorio            |                                                                                                    |                      |   |
| Celda calculada        |                                                                                                    |                      |   |
| Sufijo                 |                                                                                                    |                      |   |
| Valores aceptados      | Números enteros                                                                                                    |                      | • |
| Incluir total al final | Formato Número Decimales 0 Ejempio: 98.76<br>Formateado: 99                                                          | plicar configuración |   |

De esta misma forma configuraremos las otras columnas como "mano de obra", "Costos de permisos y licencias" y "Presupuesto", agregaremos una quinta columna y daremos clic en "Configurar columna"

|   | Búsquedas                                                                                                    | ~             | Conceptos                                                                                                    | Últimas fu | incionalidades 🔻                                                                                                    | Ayudas       | Responsabilidad                                                                                                    | es 🔻                     | Recursos 🔹    | -       |           | m       |   | \$ |
|---|----------------------------------------------------------------------------------------------------|---------------|----------------------------------------------------------------------------------------------------|------------|----------------------------------------------------------------------------------------------------|--------------|----------------------------------------------------------------------------------------------------|--------------------------|---------------|---------|-----------|---------|---|----|
|   | Ayuda<br>Obligatorio<br>Orden en la pantalla*<br>Activo en el sistema<br>Costo de materiales<br>Tipo: Caja de Texto<br>Obligatorio: No<br>De solo loctura: No<br>Incluir total al final: No<br>Formato: Número<br>Decimales: 0 | Antes d<br>Si | e Tomar acciones corre<br>Costo de mano d<br>Tipo: Caja de Texto<br>Obligatorio: No<br>De solo lectura: No<br>Incluír total al final: No<br>Formato: Número<br>Decimales: fi | ectivas    | Costo de perm<br>licencia<br>Tipo: Caja de Texto<br>Obligatorio: No<br>De solo lectura: No<br>Inclui 1:1: ad finizi. No<br>Ecorpario de lectura: No | nisos y<br>S | Presupi<br>Tipo: Caja de Text<br>Obligatorio: No<br>P::: soro lectura: Ni<br>Incluir total al fina<br>Formato: Número<br>Decimate: 0 | uesto<br>o<br>b<br>k: No |               | Configu | rar colur | Ina     |   | Ŧ  |
| l | Vaiores aceptados: Números<br>enteros                                                                                                    |               | Valores aceptados: Nur<br>entorus                                                                                                    | neros      | Formato: Numero<br>Decimales: 0<br>Valores aceptados: N<br>enteros<br>Guardar                                                                       | lúmeros      | Decimaes: 0<br>Valores aceptados<br>enteros<br>Desactivar                                                                            | s: Números               | Previsualizar |         | E         | liminar | đ |    |

En la quinta columna configuraremos el tipo de atributo llamado "Tomar acción", le asignaremos la etiqueta "Tomar acción". En la sección "Regla de negocio", seleccionaremos los atributos disponibles y los moveremos al campo de la derecha para crear la fórmula.

NOTA: La lista de "Atributos disponibles" solo mostrará atributos previamente creados tipo "Listas numéricas" y "Cajas de texto numéricas".

|                                              | Atributos Personalizados                                                                         | ? Ayuda      | $\mathbf{X}$ |
|----------------------------------------------|--------------------------------------------------------------------------------------------------|--------------|--------------|
| Tipo de atributo*                            | Caja de Texto     Selector de concepto     Área de texto     Lista     Tomar acción     Adjuntos |              |              |
| Etiqueta*                                    | Tomar acción                                                                                     |              | 0            |
| Ayuda                                        |                                                                                                  |              |              |
| Obligatorio                                  |                                                                                                  |              |              |
| Atributos disponibles<br>Costo de materiales | + - * / ^ % ! = &&    != == <= >= ( ) > < ;<br>Costo de materiales*                              |              |              |
| Acciones:                                    | Mejora Aplicar                                                                                   | configuració |              |

La fórmula de la regla de negocio será la suma de:

- Costos de materiales
- Mano de obra
- Costos de permisos y licencias

Si es mayor que el presupuesto asignado, se deberá tomar una acción correctiva.

En el campo "Acciones", se marcarán las medidas a implementar. Si la regla se cumple al diligenciar el formulario, podremos elegir entre un compromiso o una mejora para reducir los gastos del proyecto.

| Tipo de atributo*                                        | Caja de Texto Selector de concepto Área de texto Lista Tomar acción Adjuntos ?? A | ruda   |
|----------------------------------------------------------|-----------------------------------------------------------------------------------|--------|
| Etiqueta*                                                | Tomar acción                                                                      | •      |
| Ayuda                                                    |                                                                                   |        |
| Obligatorio                                              |                                                                                   |        |
| Regla de negocio<br>Atributos disponibles<br>Presupuesto | <pre></pre>                                                                       |        |
| Acciones:                                                | Mejora                                                                            |        |
|                                                          | (*) Campos obligatorios Aplicar configu                                           | ración |

Crearemos un formulario para la edificación de un condominio en el módulo de portafolio de proyectos, dentro del concepto **Portafolio**. Desde la opción **Gestionar**, seleccionaremos **Crear**.

| Gestionar                   | Portafolio de Proyectos / Por | afollo / Ge | estionar |                  |                          |                                |       |            |       |
|-----------------------------|-------------------------------|-------------|----------|------------------|--------------------------|--------------------------------|-------|------------|-------|
| Atributos pe                |                               |             |          |                  | Buscador                 |                                |       |            |       |
| Reportes                    |                               |             | Para re  | ealizar una búsq | ueda establece los filti | ros y haz clic en <b>"Bu</b> s | car". |            |       |
| Plantillas d<br>Configurado | Nombre Todos                  |             | -        |                  |                          |                                |       |            |       |
| Correos                     | Configurador Todos            |             | •        |                  |                          |                                |       |            |       |
| Proyecto                    | Activo en el sistema Si       |             |          |                  |                          |                                |       |            |       |
| dea de P 🔻                  |                               |             |          |                  |                          |                                |       | Guardar bú | queda |
| /enta_1_5                   |                               |             |          |                  | Buscar                   |                                |       |            |       |
| Gestión d 🔻                 |                               |             |          |                  |                          |                                |       |            |       |
|                             |                               |             |          |                  |                          |                                |       |            |       |

Al cargar la ventana, agregaremos una fila con el enlace "Agregar" y diligenciaremos en la tabla los campos "Costos de materiales, Mano de obra, Costos de permisos y licencias y Presupuesto".

Los costos son de 4.100 millones y el presupuesto es de 4.000 millones, la regla se cumple porque los costos superan el presupuesto. Por esta razón, se habilitará la opción "Registrar acciones" en la última columna, permitiendo implementar medidas para reducir los costos del proyecto.

|   | Búsquedas                                | ✓ Conceptos Últimas funcionalidades → Ayudas Responsabilidades → Recursos → Execursos → Execursos |
|---|------------------------------------------|----------------------------------------------------------------------------------------------------|
| • | Portafolio                               | Portafolio de Proyectos / Portafolio / Atributos personalizados                                                                                                    |
|   | Atributos pe<br>Reportes<br>Plantillas d | Portafolio<br>General Avanzado                                                                                                    |
|   | Configurado<br>Correos                   | Edificación de Condominio                                                                                                    |
| • | Idea de P                                | Gastos del proyecto                                                                                                    |
|   | Venta_1_5  Gestión d                     | 2,000,000,000 2,000,000 100,000 4,000,000 P Registrar acciones                                                                                                    |
|   | Momentos  Peligros y                     | (*) Campos obligatorios cuando NO se ha seleccionado responsable de digitar                                                                                                    |
|   |                                          | Note: Dara anlicar los cambios realizados daberá onrimir al botón "Guardar" de lo contrario ningún                                                                                                    |

NOTA: Si no se configura una regla de negocio al diligenciar el formulario, el sistema asumirá que la regla de negocio siempre se cumple. Como resultado, el Atributo Personalizado será obligatorio y en la tabla, dentro de la columna configurada con el atributo "Tomar acción", se mostrará la palabra "Registrar acciones".

Al seleccionar la opción "Registrar acciones" en la columna, el sistema permitirá agregar una o varias acciones según la configuración del atributo. Estas pueden ser un **Compromiso, un Plan o una Mejora**. En este caso, solo aparecerán las opciones de **Compromiso y Mejora**, ya que fueron las configuradas previamente en el atributo.

| Sestionar Contafo        | lo de Proyectos / Portafolio / Atributos personalizados                                                                                                    |                                                                     |                |
|--------------------------|----------------------------------------------------------------------------------------------------|---------------------------------------------------------------------|----------------|
| tributos pe<br>Portafoli | o                                                                                                    |                                                                     |                |
| Plantillas d             | Avanzado                                                                                                    |                                                                     |                |
| Configurado              | Edificación de Condom                                                                                                    | nio                                                                 |                |
| Correos                  |                                                                                                    |                                                                     |                |
| Gast                     | os del proyecto                                                                                                    |                                                                     | •              |
| Jea de P 🔻               | Costo de permisos y                                                                                                    | <b>D</b>                                                            |                |
| enta_1_5                 | Costo de materiales Costo de mano de obra licencias                                                                                                    | Presupuesto Iomar acción                                            |                |
| estión d 👻               | 2,000,000,000 2,000,000 100,000                                                                                                    | 4,000,000,000                                                       | 5              |
| formentos                |                                                                                                    | ۲۰۰۰۲                                                               |                |
| iomento o                |                                                                                                    |                                                                     |                |
|                          |                                                                                                    | U                                                                   |                |
| feligros y               | Tomar acciones na                                                                                                    | ara este concen                                                     | to             |
| Heligros y               | Tomar acciones pa                                                                                                    | ara este concep                                                     | to             |
| eligros y                | Tomar acciones para<br>Existen alternativas diferentes para tomar acc                                                                                                    | ara este concep                                                     | oto<br>de este |
| ieligros y               | <b>Tomar acciones pa</b><br>Existen alternativas diferentes para tomar acc<br>concepto. <i>Para este concepto no se han tomado a</i>                                                            | ara este concep<br>iones que permitan la mejora d<br>cciones antes. | de este        |
| eligros y                | <b>Tomar acciones pa</b><br>Existen alternativas diferentes para tomar acc<br>concepto. <i>Para este concepto no se han tomado a</i>                                                            | iones que permitan la mejora o                                      | de este        |
| eligros y                | <b>Tomar acciones pa</b><br>Existen alternativas diferentes para tomar acc<br>concepto. <i>Para este concepto no se han tomado a</i>                                                            | iones que permitan la mejora o cciones antes.                       | de este        |
| eligros y                | Tomar acciones para<br>Existen alternativas diferentes para tomar acc<br>concepto. Para este concepto no se han tomado a                                                                        | iones que permitan la mejora o cciones antes.                       | de este        |
| eligros y                | Tomar acciones para<br>Existen alternativas diferentes para tomar acc<br>concepto. Para este concepto no se han tomado a                                                                        | iones que permitan la mejora o<br>cciones antes.                    | de este        |
| religros y               | <b>Tomar acciones para</b><br>Existen alternativas diferentes para tomar acc<br>concepto. <i>Para este concepto no se han tomado a</i><br><b>Liga</b><br><b>Compromiso</b><br>Con una acción es | iones que permitan la mejora de<br>cciones antes.                   | de este        |
| eligros y                | Tomar acciones para<br>Existen alternativas diferentes para tomar acc<br>concepto. Para este concepto no se han tomado d<br>Compromiso<br>Con una acción es<br>suficiente.                      | tiones que permitan la mejora di<br>cciones antes.                  | de este        |

Al elegir un "Compromiso" como acción, el sistema mostrará un buscador para asociar compromisos existentes y un botón para crear uno nuevo.

| <del>←</del>     |          |   |                 |                       |                                         |                  | ? Ayuda  |
|------------------|----------|---|-----------------|-----------------------|-----------------------------------------|------------------|----------|
| Título           | Contiene | • |                 |                       |                                         |                  | 8        |
| Responsable      | Todos    | • |                 |                       |                                         |                  | P        |
| Aprobador        | Todos    | • |                 |                       |                                         |                  | P        |
| Fecha límite     | Todas 🔻  |   |                 |                       |                                         |                  |          |
| Estado           | Todos    |   |                 |                       |                                         |                  | •        |
|                  |          |   | Compromiso      | Buscar                | Mejor                                   |                  |          |
| No mostrar selec | cionados |   |                 |                       |                                         |                  |          |
|                  |          |   |                 | < 1 →<br>1 - 60 de 60 | <b>400</b> - <i>Elementos en página</i> | Ąz               | Exportar |
| Título           |          |   | Responsable     |                       | Aprobador                               | Fich             | Crear +  |
| Compro           | miso     |   | Johana Caviedes |                       | Agregar m                               | Agregar y Cerrar | Cerrar   |

Al asociar o crear un compromiso, el sistema te llevará nuevamente a la ventana de acciones, donde se listaran los compromisos creados o asociados. Desde allí, podrás agregar otras acciones, como una mejora, según sea necesario.

- Si seleccionas una "Mejora", aparecerá un buscador de mejoras junto con un botón para solicitar una nueva mejora.
- Si eliges un "Plan" como acción, el sistema mostrará un buscador para asociar planes existentes y un botón para crear uno nuevo.

|                                                             |                                                                | ×                |
|-------------------------------------------------------------|----------------------------------------------------------------|------------------|
| Tomar acciones pa                                           | ara este concepto                                              | Acciones tomadas |
| -                                                           |                                                                | 🗗 Compromiso 1   |
| Existen alternativas diferentes para tomar acc<br>concepto. | ciones que permitan la mejora de este                          | Compromiso 2     |
|                                                             |                                                                | Compromiso 3     |
|                                                             | C                                                              |                  |
| Compromiso                                                  | Mejora                                                         |                  |
| Con una acción es<br>suficiente.                            | Aún no se sabe que<br>acciones realizar.                       |                  |
| Asignar compromiso                                          | Asignar mejora                                                 |                  |
|                                                             |                                                                |                  |
| Nota: Para aplicar los cambios real                         | nzados debera oprimir el potori "Guardar", de lo contrario nin | gun              |

Al hacer clic en el número de acciones, el sistema te permitirá consultar las acciones asociadas. Desde allí, podrás:

- Explorar la acción haciendo clic en el enlace de su nombre.
- Eliminar seleccionando el ícono de la papelera.

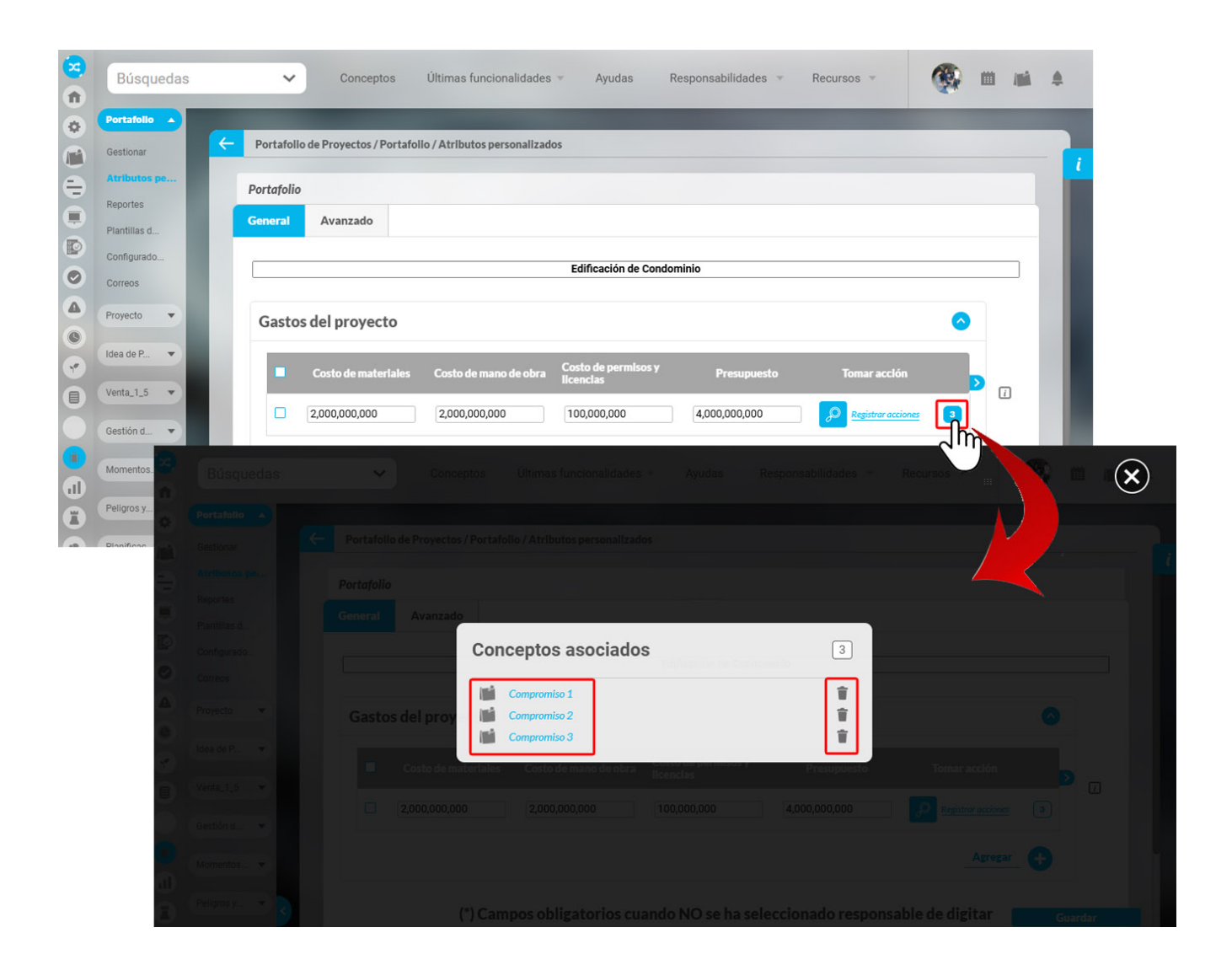

Al explorar haciendo clic en el enlace de su nombre de la acción, podrás ver su información. Ten en cuenta que el sistema verificará los permisos existentes para **planes, mejoras y** compromisos antes de permitir el acceso a la información.

|                   |                     |            | Explorar                 | compromiso | ? Ayuda |
|-------------------|---------------------|------------|--------------------------|------------|---------|
| General Inform    | mación adicional    | Acciones 3 | Historial de comentarios |            |         |
| Origen            | Correo electrónico  |            |                          |            |         |
| Título            | Compromiso          |            |                          |            |         |
| Descripción       | Compromiso          |            |                          |            |         |
| Tipo de acción    |                     |            |                          |            |         |
| Responsable       | Johana Caviedes     |            |                          |            |         |
| Aprobador         | Administrador del S | Sistema    |                          |            |         |
| Proceso           |                     |            |                          |            |         |
| Fecha de creación | 15/01/2025 15:16    |            |                          |            |         |
| Fecha límite      | 15/01/2025 15:20    |            |                          |            |         |
|                   | 5                   |            |                          |            |         |

#### NOTAS:

- El sistema permitirá registrar un máximo de 50 acciones.
- Este tipo de atributo "Tomar acción" que se encuentra dentro de una tabla de atributos no se soporta desde la plantilla de cargue masivo.

• Si la columna configurada con el atributo "Tomar acción" se marca como obligatoria, pero la regla de negocio no se cumple, la opción "Registrar acciones" no se habilitará para su diligenciamiento.

# Atributo Personalizado Tipo Imagen

Este atributo permite la creación de un campo personalizado para contener una imagen.

| úsquedas 🗸                                                   | Conceptos Últi         | mas funcionalidades Ay         | yudas Mis responsa       | bilidades Recursos |              |    |
|--------------------------------------------------------------|------------------------|--------------------------------|--------------------------|--------------------|--------------|----|
| Planes / Atributos Personaliz                                | ados / Categorías      |                                |                          |                    |              |    |
| Caja de Texto Selector de o                                  | concepto Área de texto | Tabla de conceptos funcionales | Lista Tabla de atributos | Calculado Imagen   | Subtítulo SQ | n. |
| Etiqueta*                                                    |                        |                                |                          |                    |              |    |
| Ayuda                                                        |                        |                                |                          |                    |              |    |
|                                                              |                        |                                |                          |                    |              |    |
| Obligatorio                                                  |                        |                                |                          |                    |              |    |
| Obligatorio<br>Orden en la pantalla*                         | Al Final               |                                |                          |                    |              | •  |
| Obligatorio<br>Orden en la pantalla*<br>Activo en el sistema | Al Final               |                                |                          |                    |              | •  |

#### Configuración de un Atributo Tipo Imagen

Realice la configuración para este atributo completando los siguientes campos:

- Etiqueta: Define el nombre que tendrá este campo. Este será el nombre que se visualizará al editar/explorar el concepto para el cual se está creando este atributo.
- Ayuda: Permite el ingreso de un texto de ayuda que podrá visualizar el usuario al hacer clic sobre el ícono Salvavidas al lado de este campo en el momento de ingresar información al crear/editar/explorar el concepto para el cual aplica.
- Obligatorio: Marque esta casilla si el atributo será obligatorio. Cuando un atributo personalizado es obligatorio, el sistema validará si éste tiene un valor antes de poder permitir que se guarden los cambios para el concepto para el cual aplica.
- Orden en la pantalla: Indica la posición de este atributo en las pantallas de edición y exploración del concepto al que aplica. Si aún no existe ningún atributo creado en el sistema para el concepto, la única opción disponible será Al final. Si por el contrario, ya existen otros atributos, el sistema mostrará las opciones de ubicación para antes o después de los atributos ya existentes.
- Activo en el sistema: Este campo es sólo informativo. Indica si el atributo personalizado puede ser usado en las pantallas de edición y exploración del concepto. Al crear un atributo, su valor predeterminado es Sí.
- Su visualización depende de: Este es un campo opcional que puede usar cuando desee que este atributo sea visible en el formulario que diligenciará el usuario dependiendo de la respuesta previamente elegida en el campo personalizado elegido. Para mayor información, consulte la sección *Su visualización depende* de en este mismo manual.

Utilice el botón Guardar para terminar con la creación del atributo.

Puede elegir realizar distintas acciones a través de los siguientes botones:

- Desactivar para cambiar el estado del atributo. Si éste se encuentra inactivo, el botón se llamará Activar.
- Previsualizar para ver cómo se mostrará el atributo en el concepto para el cual aplica.
- Eliminar para borrar el atributo del sistema. Si el atributo tiene asociaciones ya existentes, el sistema no le permitirá eliminarlo. En ese caso se recomienda inactivarlo.

Al explorar o pre-visualizar un atributo personalizado de tipo imagen, notará que este atributo cuenta con una recuadro gris.

|            |                    | Previsualización | ?  | Ayuda 🗙 |
|------------|--------------------|------------------|----|---------|
| Teles      | 2                  |                  |    |         |
| Categorias |                    |                  |    |         |
| Tareas     |                    |                  | 51 | Validar |
| Ajustes -  |                    |                  |    | 0       |
|            |                    |                  |    | •       |
| A          | Hitos realcionados |                  |    | -       |

El usuario podrá agregar una imagen haciendo clic sobre ese recuadro y eligiendo la imagen ubicada en su computador. Igualmente puede hacerlo para validar este atributo.

- () Para el concepto RIESGOS Para el concepto Riesgos se debe diligenciar un campo adicional:
  - Etapa: Debe seleccionar de la lista de los pasos de riesgos en cual de esos pasos va a aparecer el atributo personalizado que se está creando.

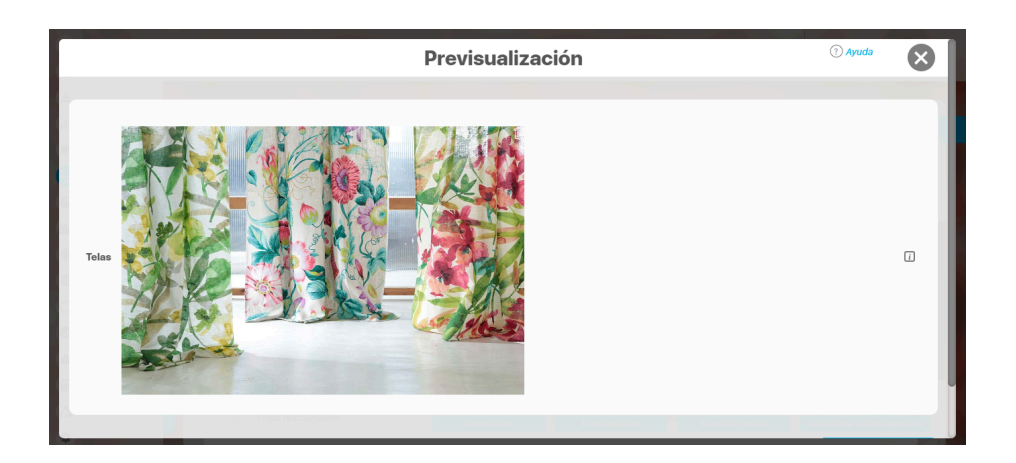

Puede eliminar la imagen haciendo clic sobre el ícono Eliminar ubicado en el extremo superior derecho.

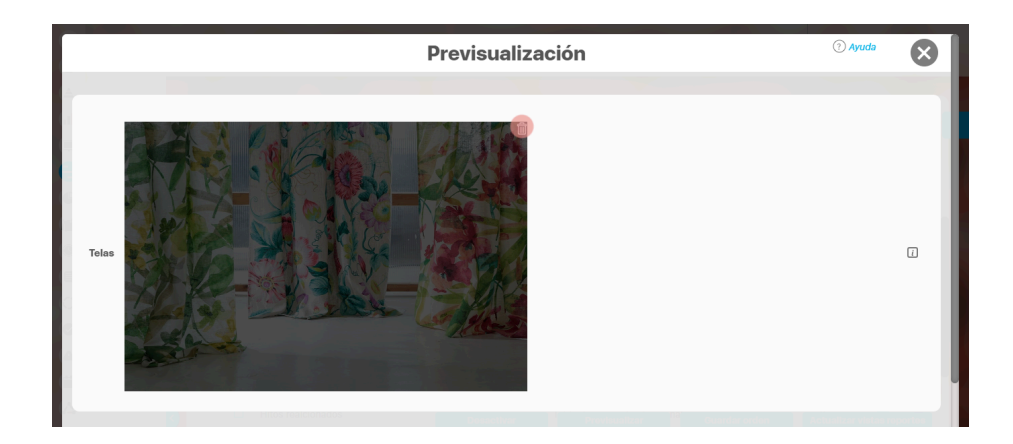

## Atributo Personalizado Tipo Lista\_Pdte

Permite la creación de un campo en el cual el usuario podrá elegir entre una o varias opciones pre-configuradas o dependientes de otros campos.

| quedas                     | · Conceptos Últimas funcionalidades Ayudas Responsabilidades × Recursos × 🔥 🛍 (                                                                  | 2 |
|----------------------------|----------------------------------------------------------------------------------------------------|---|
| Indicadores / Ajustes / At | ibutos personalizados                                                                                                    |   |
| Tipo de atributo*          | Caja de Texto Selector de concepto Área de texto Tabla de conceptos funcionales Lista Tabla de atributos Calculado Imagen Subtitulo SQL API REST |   |
| Etiqueta"                  |                                                                                                    |   |
| Ayuda                      |                                                                                                    |   |
| Obligatorio                |                                                                                                    |   |
| Orden en la pantalla*      | Fin                                                                                                    | • |
| Activo en el sistema       | si                                                                                                    |   |
| Selección*                 | Única O Múltiple                                                                                                    |   |
| Depende de:                | Guardar                                                                                                    | ÷ |

- Para el concepto RIESGOS
   Para el concepto Riesgos se debe
   diligenciar un campo adicional:
  - Etapa: Debe seleccionar de la lista de los pasos de riesgos en cual de esos pasos va a aparecer el atributo personalizado que se está creando.

#### Configuración de un Atributo Tipo Lista

Realice la configuración para este atributo completando los siguientes campos:

Etiqueta: Define el nombre que se visualizará al editar o explorar el concepto para el cual se está creando este atributo.

Ayuda: Puedo ingresar un texto guía que podrán visualizar los usuarios cuando ingresan información al crear, editar o explorar el concepto para el cual aplica.

Obligatorio: Se marca esta opción si el atributo es obligatorio. El sistema valida si se pueden guardar los cambios para este concepto según aplique

Orden en la pantalla: Indica la posición de este atributo en la opción explorar y editar de acuerdo al concepto para el cual aplique.

Si aún no existe ningún atributo creado en el sistema para el concepto, la única opción disponible será *Al final*. Si por el contrario, ya existen otros atributos, el sistema mostrará las opciones de ubicación para antes o después de los atributos ya existentes.

Activo en el sistema: Este campo es sólo informativo. Indica si el atributo personalizado puede ser usado en las pantallas de edición y exploración del concepto. Al crear un atributo, su valor predeterminado es Sí.

Selección: En este campo debe indicar si se admite una respuesta única o varias respuestas (múltiple).

- Depende de: Este es un campo opcional que debe usarse sólo si se desea que el atributo editado dependa de otro. De ser así, debe elegir el atributo que será superior entre los atributos tipo lista (única) que se muestran como opciones en este campo.
- Valores de entrada: En esta sub-sección se deben configurar las opciones de información que podrá elegir el usuario.

De manera predeterminada, se muestra un campo para ingresar la primera opción, puede agregar cuantas opciones desee tener.

• De solo lectura: Marca esta casilla si el atributo será solo de lectura.

| Indicadores / Ajustes / Atu | Ibutos personalizados |            |
|-----------------------------|-----------------------|------------|
|                             |                       |            |
| Obligatorio                 |                       |            |
| Orden en la pantalla*       | Fin                   | •          |
| Activo en el sistema        | SI                    |            |
| Selección*                  | Única O Múltiple      |            |
| Depende de:                 |                       | •          |
| Valores de entrada:         |                       |            |
|                             |                       | <b>⊘</b> ⊗ |
| (+)                         |                       |            |
|                             |                       |            |

- Para confirmar el primer valor de entrada presiono la tecla ENTER o doy clic en el icono - Para agregar mas opciones habilitando un nuevo campo doy clic en el icono  $\oplus$ - Puedo editar el campo previamente creado haciendo clic en el icono  $\swarrow$ • Puedo eliminar el campo creado haciendo clic en el icono • Puedo elegir uno de los valores de entrada como valor predeterminado haciendo clic en el icono 🔀 Repita este proceso cuantas veces sea necesario para completar todos los valores de entrada requeridos. Puede elegir uno de los valores de entrada como valor predeterminado al seleccionar la estrella que se encuentra a su lado. m Recursos **Búsquedas** Conceptos Últimas funcionalidades Avudas Responsabilidades . V Indicadores / Ajustes / Atributos personalizados Activo en el sistema Si Única O Múltiple Selección\* Depende de: Valores de entrada: 🔶 Área 1 0 🕯 🟠 Área 2 0 ŵ 🏠 Área 3 偷
- Puede cambiar el orden de los valores de entrada, tomando cada uno de ellos con el cursor del ratón y desplazándolo hasta su nueva ubicación. Utilice el botón Guardar para terminar con la creación del atributo.

Active la 🚖 del valor que desea que se muestre de manera predeterminada.

Puede elegir realizar distintas acciones a través de los siguientes botones:

- Desactivar para cambiar el estado del atributo. Si éste se encuentra inactivo, el botón se llamará Activar.
- Previsualizar para ver cómo se mostrará el atributo en el concepto para el cual aplica.
- Eliminar para borrar el atributo del sistema. Si el atributo tiene asociaciones ya existentes, el sistema no le permitirá eliminarlo. En ese caso se recomienda inactivarlo.

(\*) Campos obligatorios

#### (i) Copiado de Opciones de la Lista:

Valor por defecto

De solo lectura

Puede copiar listas de opciones (palabras o frases) que se encuentren separadas por ENTER para que cada una de ellas se convierta en una opción del atributo tipo lista que está editando.

Para ello, seleccione la lista deseada y cópiela en una de las casillas de las opciones del atributo y oprima la tecla ENTER. Cada ítem se convertirá en una opción para este atributo.

Por ejemplo, se tiene una lista de ítems donde cada uno de ellos conforma una fila distinta en un documento porque se ha presionado ENTER al final de cada uno de ellos.

| 2 · I · I · I · <b>▼</b> · I ·<br>Área<br>Área<br>Área<br>Área<br>Área | Image: Copia      Image: Copia      Image: Copia      Image: Copia      Image: Copia      Image: Copia      Image: Copia      Image: Copia      Image: Copia      Image: Copia      Image: Copia      Image: Copia      Image: Copia      Image: Copia      Image: Copia | r<br>sin formato<br>ar<br>rar "Área 1Área 2<br>r "Área 1Área 2Á | 2Área 3Á"<br>\rea 3Á"   |                        |            |   |            |  |
|------------------------------------------------------------------------|----------------------------------------------------------------------------------------------------|-----------------------------------------------------------------|-------------------------|------------------------|------------|---|------------|--|
| Área<br>Área<br>Área<br>Área<br>Área                                   | <ul> <li>Pegar</li> <li>Pegar</li> <li>Pegar</li> <li>Elimin</li> <li>Explor</li> <li>Defini</li> <li>Como</li> </ul>                                                                                                    | sin formato<br>ar<br>ar "Área 1Área 2<br>r "Área 1Área 2Á       | 2Área 3Á"<br>\rea 3Á"   |                        |            |   |            |  |
| Área<br>Área<br>Área<br>Área<br>Ís Seleccione y elija copiar l         | Pegar<br>1 Elimin<br>2 Explor<br>3 Defini<br>4                                                                                                    | sin formato<br>ar<br>rar "Área 1Área 2<br>r "Área 1Área 2Á      | 2Área 3Á"<br>\rea 3Á"   |                        |            |   |            |  |
| Área<br>Área<br>Área<br>Área<br>Í) Seleccione y elija copiar l         | 1 Elimin<br>2 Explor<br>3 Defini<br>4                                                                                                    | ar<br>"ar "Área 1Área 2<br>r "Área 1Área 2Á                     | 2Área 3Á"<br>\rea 3Á"   |                        |            |   |            |  |
| Área<br>Área<br>Área<br>Seleccione y elija copiar l                    | 2 Explor<br>3 Defini<br>4                                                                                                    | ar "Área 1Área 2<br>r "Área 1Área 2Á                            | 2Área 3Á"<br>\rea 3Á"   |                        |            |   |            |  |
| Área<br>Área<br>Área<br>Seleccione y elija copiar l                    | 2 Explor<br>3 Defini<br>4                                                                                                    | rar "Área 1Área 2<br>r "Área 1Área 2Á                           | 2Área 3Á"<br>\rea 3Á"   |                        |            |   |            |  |
| Área<br>Área<br>) Seleccione y elija copiar l                          | 3 Defini<br>4                                                                                                    | r "Área 1Área 2Á                                                | vrea 3Á"                |                        |            |   |            |  |
| Área                                                                   | 4                                                                                                    | r "Area 1Area 2A                                                | rea 3A"                 |                        |            |   |            |  |
| Seleccione y elija copiar l                                            | 4 Como                                                                                                    | ptor                                                            |                         |                        |            |   |            |  |
| <ol> <li>Seleccione y elija copiar l</li> </ol>                        | L Como                                                                                                    | ntor                                                            |                         |                        |            |   |            |  |
| Seleccione y elija copiar l<br>Ubiguo el europa del ratér              |                                                                                                    |                                                                 |                         |                        |            |   |            |  |
| combinación de teclas CT<br>Búsquedas                                  | RL+V.                                                                                                    | Últimas funcionalidades                                         | Emoji                   | Win+Punto              | Recursos 💌 | A | <b>m</b> 🛃 |  |
|                                                                        |                                                                                                    | -                                                               | Deshacer<br>Rehacer     | Ctrl+Z<br>Ctrl+Shift+Z |            |   |            |  |
| Indicadores / Ajus                                                     | tes / Atributos personalizados                                                                                                    |                                                                 | Cortar                  | Ctrl+X                 | TRACE      |   |            |  |
| Obligatorio                                                            |                                                                                                    |                                                                 | Copiar                  | Ctrl+C                 |            |   |            |  |
| Orden en la pantall                                                    | a* Fin                                                                                                    |                                                                 | Pegar como texto simple | Ctrl+Shift+V           |            |   | -          |  |
| Activo en el sistema                                                   | a SI                                                                                                    |                                                                 | Seleccionar todo        | Ctrl+A                 |            |   |            |  |
| Selección*                                                             | • Única O Múltiple                                                                                                    |                                                                 | Corrección ortográfica  | •                      |            |   |            |  |
| Depende de:                                                            |                                                                                                    |                                                                 | Sentido de la escritura | ►<br>V0                |            |   | -          |  |
| Valores de e                                                           | ntrada:*                                                                                                    |                                                                 |                         |                        |            |   |            |  |
| <u></u>                                                                |                                                                                                    |                                                                 | Inspeccionar            |                        |            |   | 2 🛞        |  |
| Valor por defecto                                                      | Active la 🚖 del valor                                                                                                    | que desea que se muestre de manera                              | predeterminada.         |                        |            |   |            |  |
| De solo lectura                                                        |                                                                                                    |                                                                 |                         |                        |            |   |            |  |
| 2                                                                      |                                                                                                    | (*) Campo                                                       | sobligatorios           |                        |            |   | Guardar    |  |
|                                                                        |                                                                                                    | ( / Campo.                                                      | obligatorios            |                        |            |   |            |  |

| Orden en la pantalla* Fin   Activo en el sistema Si   Selección* Única   Múltiple   Depende de:   Valores de entrada**   Ídéred   Valor por defecto   Active la * del valor que desea que se muestre de manera predeterminada.   De solo lectura   (*) Campos obligatorios   rra pressione la tecla ENTER para convertir cada renglón de la lista en un valor de entrada.                                                                                                    |
|----------------------------------------------------------------------------------------------------|
| Activo en el sistema Si   Selección* • Única   Multiple   Depende de:   Valores de entrada:*   Jáce del   • Única entrada:*   • O   Valor por defecto   Active la * del valor que desea que se muestre de manera predeterminada.   De solo lectura   (*) Campos obligatorios Cua                                                                                                    |
| Selección*                                                                                                    |
| Depende de:       Valores de entrada:*         Image: Image: I                                                                   |
| Valores de entrada:*         Área ĝ         ③         Valor por defecto         Active la * del valor que desea que se muestre de manera predeterminada.         De solo lectura         (*) Campos obligatorios                                                                                                    |
| Image: Construction of the second second                                 |
| Valor por defecto     Active la      del valor que desea que se muestre de manera predeterminada. De solo lectura      (*) Campos obligatorios      Gua  ora presione la tecla ENTER para convertir cada renglón de la lista en un valor de entrada.                                                                                                    |
| Valor por defecto Active la 🖈 del valor que desea que se muestre de manera predeterminada. De solo lectura (*) Campos obligatorios Gua ora presione la tecla ENTER para convertir cada renglón de la lista en un valor de entrada.                                                                                                    |
| De solo lectura (*) Campos obligatorios (*) Campos obligatorios (*) Campos obl |
| (*) Campos obligatorios Gua                                                                                                    |
| (*) Campos obligatorios Gua<br>ra presione la tecla ENTER para convertir cada renglón de la lista en un valor de entrada.                                                                                                    |
| ra presione la tecla ENTER para convertir cada renglón de la lista en un valor de entrada.                                                                                                    |
| Activo en el sistema Si                                                                                                    |
|                                                                                                    |
| Selección" O Unica O Multiple                                                                                                    |
| Depende de:                                                                                                    |
| Valores de entrada:"                                                                                                    |
|                                                                                                    |
| ☆ Área 1 0                                                                                                    |
| ☆ Área 1 0<br>☆ Área 2 0<br>☆ Área 3 0                                                                                                    |
| ☆ Área 1 0<br>☆ Área 2 0<br>☆ Área 3 0<br>☆ Área 4 0                                                                                                    |
| ☆ Årea 1     0       ☆ Årea 2     0       ☆ Årea 3     0       ☆ Årea 4     0       ☆ Årea 5     0                                                                                                    |
| ☆ Área 1 0<br>☆ Área 2 0<br>☆ Área 3 0<br>☆ Área 4 0<br>☆ Área 5 0<br>☆ Área 6 0                                                                                                    |
| ☆ Área 1       0         ☆ Área 2       0         ☆ Área 3       0         ☆ Área 4       0         ☆ Área 5       0         ☆ Área 6       0         ⑦       0                                                                                                    |
| ☆ Área 1       0         ☆ Área 2       0         ☆ Área 3       0         ☆ Área 4       0         ☆ Área 5       0         ☆ Área 6       0         ⑦       Valor por defecto         Xative la ★ del valor que desea que se muestre de manera predeterminada.                                                                                                    |
| <ul> <li>☆ Årea 1</li> <li>☆ Årea 2</li> <li>∂</li> <li>Årea 3</li> </ul>                                                                                                    |
| ☆ Área 1     0       ☆ Área 2     0       ☆ Área 3     0       ☆ Área 4     0       ☆ Área 5     0                                                                                                    |
| ☆ Area 1     0       ☆ Area 2     0       ☆ Area 3     0       ☆ Area 4     0       ☆ Area 5     0                                                                                                    |
| ☆ Area 1         0           ☆ Area 2         0           ☆ Area 3         0           ☆ Area 4         0                                                                                                    |
| ☆ Area 1     0       ☆ Area 2     0       ☆ Area 3     0                                                                                                    |
| <ul> <li>☆ Área 1</li> <li>☆ Área 2</li> <li>☆ Área 3</li> </ul>                                                                                                    |
|                                                                                                    |
| ☆ Area 1 0<br>☆ Area 2 0                                                                                                    |
| ☆ Årea 1         0           ☆ Årea 2         0                                                                                                    |
| ☆ Área 1 0<br>☆ Área 2 0                                                                                                    |
|                                                                                                    |
| ☆ Área1                                                                                                    |
| ☆ Área 1                                                                                                    |
| ☆ Área1                                                                                                    |
|                                                                                                    |
|                                                                                                    |
|                                                                                                    |
|                                                                                                    |
|                                                                                                    |
| Yalvies we entraud.                                                                                                    |
|                                                                                                    |
|                                                                                                    |
|                                                                                                    |
|                                                                                                    |
|                                                                                                    |
|                                                                                                    |
| Yalvies de citil ada.                                                                                                    |
| Valores de entrada:*                                                                                                    |
| Valores de entrada:*                                                                                                    |
| Valazze do ostradaj*                                                                                                    |
|                                                                                                    |
| Depende de:                                                                                                    |
| Depende de:                                                                                                    |
| Depende de:                                                                                                    |
|                                                                                                    |
| Selección*                                                                                                    |
|                                                                                                    |
| Activo en el sistema Si                                                                                                    |
| Indicadores/Ajustes/Atributos personalizados                                                                                                    |

Los valores permitidos en los elementos de los atributos personalizados de tipo lista son:

#### Permite:

- Letras y números (sensible a mayúscula y minúscula)
- Símbolos permitidos: coma (,), punto (.), guion normal (-), porcentaje (%), dos puntos (:), punto y coma (;), interrogación de cierre (?)
- Tilde en español para vocales(á,é,í,ó,ú)
- máximo 100 caracteres

#### No permite:

- Símbolos o caracteres especiales como: slash ( / ), comillas ("), o el signo igual (=)
- Texto regex o con 'Enter'.
- Símbolos que parecen normal y no lo es como el doble guion(-), tabulación (
- ),entre otros caracteres especiales Por lo anterior se sugiere manejar textos simples, y procurar limpiar los textos antes de intentar cargarlos al sistema.

NOTA: Si el nombre de un atributo de tipo lista contiene caracteres especiales como: slash ( / ), comillas ("), o el signo igual (=), cuando utilices ese atributo como filtro para generar un reporte el sistema no lo tendrá en cuenta debido al uso de estos caracteres.

#### Manejo de espacios

- Los dobles o varios espacios los reemplaza por UN solo espacio (ejm: esta oración tiene varios espacios
- el sistema la guarda así: esta oración tiene varios espacios) • Los espacios al final de la oración los elimina.
## Ingreso al Módulo

Ubíquese en el menú lateral de la Suite, en la opción Gestión del Riesgo.

Este submenú agrupa las opciones disponibles para la creación, acceso y visualización de la información básica de los riesgos que se han registrado en Suite VISIÓN EMPRESARIAL®

Una vez se ha ingresado al Módulo Gestión del riesgo se observa un menú en la parte izquierda de la pantalla

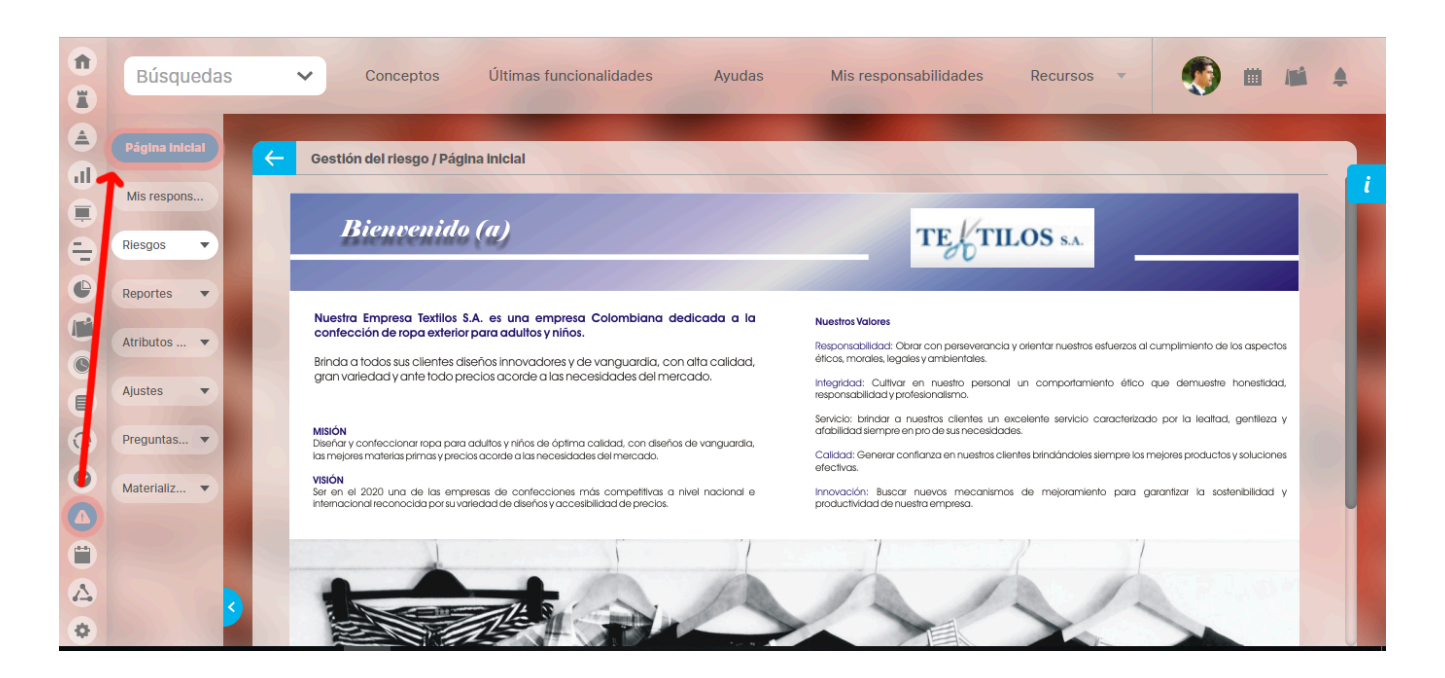

Si tiene permisos de administración el menú mostrará las opciones de consultar, configurar, crear, administrar jsp=/rsk/base/showIntialPage.jsp

# Riesgos de Corrupción

Los riesgos de corrupción ocupan un lugar prominente dentro de la política de gestión de riesgos en las organizaciones. La metodología de riesgos de su organización puede requerir algunas diferencias en la gestión de los riesgos de corrupción con respecto a los otros. Por ello, se puede realizar la configuración de diferentes zonas para la matriz y una forma distinta para calcular su impacto.

Matriz de un Riesgo de Corrupción Impacto de un Riesgo de Corrupción

## Impacto de un Riesgo de Corrupción

El configurador del módulo puede determinar una forma diferente para calcular el impacto de los riesgos de corrupción utilizando los puntos obtenidos de una lista de preguntas que se deben responder durante el análisis del riesgo de corrupción.

En ese caso, encontrará en enlace Valoración de Impacto para acceder a la lista de preguntas y elegir su respuesta.

| Gestión del      | iesgo / Riesgos / Gestionar                                              | Ve        | er matriz de evolución       |
|------------------|--------------------------------------------------------------------------|-----------|------------------------------|
|                  | Gestión del riesgo Fraude Interno                                        |           |                              |
| 1. Identificació | 2. Análisis         3. Valoración         4. Manejo         5. Monitoreo | Histórico | Materialización <sup>2</sup> |
| Análisis         | 14/nov/2014 13:52                                                        |           |                              |
| • Análisis       |                                                                          |           |                              |
| Probabilidad     | * Probable   Moderado                                                    |           |                              |
|                  | + Más información en rangos de Probabilidad Valoración de impa           | acto      |                              |
| Calificación     | 12     Zona     Zona de riesgo alta                                      | a         |                              |
| Proba            | ilidad Zonas de riesto<br>Registrar materialización                      | Guardar   | Siguiente                    |

Las preguntas se muestran en una nueva ventana semejante a la siguiente:

| Búsguedas V Conceptos Últimas funcionalidades                                     | Ayudas Mis responsabilidad                          | ? Ayuda             |
|-----------------------------------------------------------------------------------|-----------------------------------------------------|---------------------|
| Lista de Preguntas par                                                            | a Riesgos de Corrupción según DAFP                  |                     |
|                                                                                   | Si el riesgo de corrupción se<br>materializa podría | Observaciones       |
| 01. ¿Afectar al grupo de funcionarios del proceso?                                |                                                     |                     |
| 02. ¿Afectar el cumplimiento de metas y objetivos de la dependencia?              |                                                     |                     |
| 03. ¿Afectar el cumplimiento de la misión de la Entidad?                          |                                                     |                     |
| 04. ¿Afectar el cumplimiento de la misión del sector al que pertenece la Entidad? |                                                     |                     |
| 05. ¿Generar pérdida de confianza de la Entidad, afectando su reputación?         |                                                     |                     |
| 06. ¿Generar pérdida de recursos económicos?                                      |                                                     |                     |
| 07. ¿Afectar la generación de los productos o la prestación de servicios?         | Сеттат                                              | Restablecer Guardar |

Seleccione la casilla de la pregunta cuya respuesta es afirmativa. Si desea puede agregar algún comentario en la casilla correspondiente a la columna Observaciones.

Utilice el botón Guardar para conservar los cambios. El sistema mostrará un mensaje para confirmar que la operación fue exitosa.

| 01. ¿Afectar al grupo de funcionarios del proceso? iOperaci                       | ón Exitosa! |                     |
|-----------------------------------------------------------------------------------|-------------|---------------------|
| 02. ¿Afectar el cumplimiento de metas y objetivos de la dependencia?              |             |                     |
| 03. ¿Afectar el cumplimiento de la misión de la Entidad?                          |             |                     |
| 04. ¿Afectar el cumplimiento de la misión del sector al que pertenece la Entidad? |             |                     |
| 05. ¿Generar pérdida de confianza de la Entidad, afectando su reputación?         |             |                     |
| 06. ¿Generar pérdida de recursos económicos?                                      |             |                     |
| 07. ¿Afectar la generación de los productos o la prestación de servicios?         | Cerrar      | Restablecer Guardar |

Si no desea conservar ninguna respuesta, puede elegir el botón Cerrar.

Si no desea conservar los cambios pero no cerrar la ventana, elija el botón Restablecer.

▲ Es posible volver a la forma tradicional (a través de la selección de la escala) para calcular el impacto del riesgo o que las preguntas sean editadas. Si esto ocurre, no se verán los cambios reflejados en el riesgo a menos que vuelva a ser analizado.

Puede consultar las preguntas y sus respuestas utilizando el enlace Valoración de Impacto.

# Matriz de un Riesgo de Corrupción

Los resultados de la calificación de un riesgo de corrupción se muestran en una matriz de calificación, evaluación y respuesta. El nivel de impacto a partir del cual se inicia la matriz de los riesgos de corrupción puede ser configurado en la definicióni de cada matriz en Zona inicial de impacto para la Matriz de Riesgos de corrupción.

| Nombre*  | Matriz de cumplimiento                                                          |
|----------|---------------------------------------------------------------------------------|
|          | O Matriz O Zonas O Criterios de análisis <b>Preguntas riesgos de corrupción</b> |
|          |                                                                                 |
|          |                                                                                 |
| Zona Ini | icial de Impacto para la Matriz de Riesgos de Corrupción Insignificante         |
|          |                                                                                 |
| Usar pre | eguntas para calcular el impacto                                                |
|          | Guardar                                                                         |

De manera predeterminada, el sistema inicia la matriz en el nivel de impacto Insignificante.

| Probabilidad      | Zonas de riesgo                                                                            |   |                                                                                            |    |                                                                                                  |    |
|-------------------|--------------------------------------------------------------------------------------------|---|--------------------------------------------------------------------------------------------|----|--------------------------------------------------------------------------------------------------|----|
| 5<br>Casi certeza | ZONA DE RIESGO MODERADA<br>Reducir el riesgo<br>Evitar el riesgo<br>Compartir o transferir | 5 | ZONA DE RIESGO EXTREMA<br>Reducir el riesgo<br>Evitar el riesgo<br>Compartir o transferir  | 10 | <b>ZONA DE RIESGO EXTREMA</b><br>Evitar el riesgo<br>Reducir el riesgo<br>Compartir o transferir | 15 |
| 4<br>Probable     |                                                                                            | 4 | ZONA DE RIESGO MODERADA<br>Reducir el riesgo<br>Evitar el riesgo<br>Compartir o transferir | 8  | ZONA DE RIESGO EXTREMA<br>Reducir el riesgo<br>Evitar el riesgo<br>Compartir o transferir        | 12 |
| 3<br>Moderada     |                                                                                            | 3 | ZONA DE RIESGO MODERADA<br>Asumir el riesgo<br>Reducir el riesgo                           | 6  | ZONA DE RIESGO EXTREMA<br>Reducir el riesgo<br>Evitar el riesgo<br>Compartir o transferir        | 9  |
| Impacto           | Insignificante 1                                                                           |   | Moderado 2                                                                                 |    | Mayor 3                                                                                          | (  |

No obstante, el configurador de riesgos puede cambiar el nivel a partir del cual se construye la matriz para los riesgos de corrupción a través del parámetro Zona Inicial de Impacto para la Matriz de Riesgos de Corrupción, a fin de ajustar la matriz de acuerdo a la normatividad que aplica para la organización y sus criterios para la gestión del riesgo.

En el siguiente ejemplo, el parámetro ha sido modificado para que la matriz se construya a partir del nivel Moderado.

| IESGO EXTREMA 16<br>sgo<br>iesgo<br>bransferir<br>IESGO ALTA 12<br>iesgo<br>sgo<br>bransferir<br>IESGO ALTA 9<br>iesgo | ZONA DE RIESGO EXTREMA     20       Evitar el riesgo     20       Reducir el riesgo     20       Compartir o transferir     16       Evitar el riesgo     16       Evitar el riesgo     20       Compartir o transferir     20       ZONA DE RIESGO EXTREMA     16       Evitar el riesgo     20       Compartir o transferir     20       ZONA DE RIESGO EXTREMA     12       Evitar el riesgo     12       Evitar el riesgo     12 | ZONA DE RIESGO EXTREMA     25       Evitar el riesgo     Reducir el riesgo       Compartir o transferir     20       ZONA DE RIESGO EXTREMA     20       Reducir el riesgo     20       Compartir o transferir     20                                                                                                    |
|----------------------------------------------------------------------------------------------------|----------------------------------------------------------------------------------------------------|----------------------------------------------------------------------------------------------------|
| IESCO ALTA 12<br>iesgo<br>sgo<br>transferir<br>IESGO ALTA 9<br>iesgo                                                   | ZONA DE RIESGO EXTREMA     16       Evitar el riesgo     16       Reducir el riesgo     16       Compartir o transferir     17       ZONA DE RIESGO EXTREMA     17       Evitar el riesgo     17       Evitar el riesgo     17                                                                                                    | ZONA DE RIESGO EXTREMA 20<br>Evitar el riesgo<br>Reducir el riesgo<br>Compartir o transferir<br>ZONA DE RIESGO EXTREMA 65                                                                                                    |
| IESGO ALTA 9                                                                                                    | ZONA DE RIESGO EXTREMA (2)<br>Evitar el riesgo                                                                                                    | ZONA DE RIESGO EXTREMA 15                                                                                                    |
| sgo<br>o transferir                                                                                                    | Reducir el riesgo<br>Compartir o transferir                                                                                                    | Evitar el riesgo<br>Reducir el riesgo<br>Compartir o transferir                                                                                                    |
| IESGO MODERADA 6<br>esgo<br>iesgo                                                                                      | ZONA DE RIESGO ALTA (8)<br>Reducir el riesgo<br>Evitar el riesgo<br>Compartio utansferir                                                                                                    | ZONA DE RIESGO EXTREMA (10<br>Evitar el riesgo<br>Reducir el riesgo<br>Compartir o transferir                                                                                                    |
| IESGO MODERADA 3<br>esgo<br>iesgo                                                                                      | ZONA DE RIESGO ALTA 4<br>Reducir el riesgo<br>Evitar el riesgo<br>Compartir o transferir                                                                                                    | ZONA DE RIESGO ALTA 6<br>Reducir el riesgo<br>Evitar el riesgo<br>Compartir o transferir                                                                                                    |
| Moderado 3                                                                                                    | Mayor 4                                                                                                    | Catastrófico 5                                                                                                    |
|                                                                                                    | EESGO MODERADA 6<br>esgo<br>EESGO MODERADA 3<br>esgo<br>EESGO MODERADA 3<br>Moderado 3                                                                                                    | Dransterin     Compartir o transterin       EEGO MODERADA<br>esgo<br>lesgo     6     ZONA DE RIESGO ALTA<br>Reducir el riesgo<br>Compartir o transferir     8       EEGO MODERADA<br>esgo<br>lesgo     3     ZONA DE RIESGO ALTA<br>Reducir el riesgo<br>Evitar el riesgo<br>Compartir o transferir     4       Moderado 3     Mayor 4     Registrar materializzo |

## Activar concepto Materialización

Para activar el concepto de materializaciones de riesgos es necesario seguir el siguiente procedimiento.

- 1. Ir a la sección del modulo Riesgos > Ajustes Parametros
- 2. En la parte superior habrá un aviso que indica dar click aqui para activar el concepto realizar dicho click.
- 3. Una vez hecho esto, ir al manager del tomcat, parar y arrancar el sitio
- 4. Ingresar al sitio e ir al modulo Administrador > Seguridad > Roles
- 5. Buscar y editar el rol al cual se asignaran permisos de dicha opción Materialización
- 6. Asignar opciones del nuevo concepto materialización
- 7. Cerrar sesión y volver a iniciarla (Esto reinicia la nueva opción agregada al rol)

## Alertas de correo

Roles

e

LDAP

0

0

0

4

Ć

4

Masiva

Opciones

Datos bás... 🔻

Atributos ... 🔻

Fuentes d... 🔻

Agentes

Auditoría

Licencia

Módulos

Administrador del Sistema

Fernando Esquinas

Francisco Cuervo

Germán Ahab

Anibal Reader

Sin dominio

Sin dominio

Sin dominio

Sin dominio

Sin dominio

La Suite VISIÓN EMPRESARIAL® ofrece una herramienta de alertas de correo como un plus a la necesidad de estar informado sobre las diferentes etapas por las que atraviesan los riesgos con el fin de ser gestionados o monitoreados

| Esta U | JCIUIT SE ETICUETILIA ETITA | licha de configuracio    | n de cada usuano, quien puer | ue activaria o ues | activaria sera el usuario que | tenga la opcion de | Configural usuallos .     |  |
|--------|-----------------------------|--------------------------|------------------------------|--------------------|-------------------------------|--------------------|---------------------------|--|
| î<br>i | Búsquedas<br>Personalizadas | Conceptos                | Últimas funcionalidades      | Ayudas             | Mis responsabilidades         | Recursos 🔻         | Administrador del Sistema |  |
|        | Seguridad 🔺                 | the second second        |                              |                    |                               |                    |                           |  |
| ar     | Configurar                  | Administrador / Segurida | d / Usuarlos                 |                    |                               |                    |                           |  |
|        | Comigural                   |                          |                              |                    | Pupper                        |                    |                           |  |

admin

fesquinas

fcuervo

gahab

areader

< 1 >

1 - 54 de 54

Logi

100 -

documentacion@pen

. en página

FIG

AZ

Si

Si

Si

Si

Si

Exportar

Si

Si

Si

Si

Esta herramienta a través de correos electrónicos suministra información a los usuarios que tienen esta opción activada. Esta opción se encuentra en la ficha de configuración de cada usuario, quien puede activarla o desactivarla será el usuario que tenga la opción de "Configurar usuarios".

|   |                             | Arturo Olmos                                  | Sin dominio             | solmos           |                       |            | Si Si 🤇                  |           |
|---|-----------------------------|-----------------------------------------------|-------------------------|------------------|-----------------------|------------|--------------------------|-----------|
|   |                             |                                               |                         |                  |                       |            |                          |           |
|   | Búsquedas<br>Personalizadas | <ul> <li>Conceptos</li> </ul>                 | Últimas funcionalidades | Ayudas           | Mis responsabilidades | Recursos 💌 | Administrador de Sistema | el 🗰 l    |
|   | Seguridad                   | Administrador / Seguridad /                   | Usuarlos                |                  |                       |            |                          |           |
|   | Usuarios                    |                                               |                         | <b>2</b><br>1-54 | <b>2</b> •<br>de 54   |            |                          |           |
|   | Roles<br>Masiva             | Nombre*                                       | Fernando Esquina        | 15               |                       |            |                          | 0         |
|   | Opciones<br>LDAP            | Descripción                                   |                         |                  |                       |            |                          |           |
|   | Datos bás 🔻                 | Usuario de consulta                           |                         |                  |                       |            |                          |           |
| 0 | Atributos                   | Correo electrónico<br>Activar envio de correo | documentacion@j         | pensemos.com     |                       |            |                          | 8         |
|   | Agentes 🔹                   | Dominio                                       | Sin dominio 💌           |                  |                       |            |                          |           |
|   | Auditoría 🔹                 | Login*<br>Asignar clave aleatoria             | fesquinas               |                  |                       |            |                          | 0         |
| 0 | Licencia                    | Clave*                                        |                         |                  |                       |            |                          | <b>•</b>  |
|   | Módulos 🔹 💙                 | Confirmar clave*                              | Guardar                 | Blõquear         | Desactivar            | Eliminar   | Génerar datos para acces | o directo |

Para el Módulo Gestión del Riesgo, la SVE enviará correos de alertas en los siguientes casos:

- Cuando se identifica un riesgo, se envía notificación a las personas pertenecientes al rol que tenga asignada la opción Administrar del menú para el módulo de Riesgos.
- Cuando se identifica un riesgo se envía un correo al responsable de este (En caso de que quien lo creo sea diferente al responsable asignado) indicando que ha sido asignado como responsable.
- Se envía mensaje de correo al responsable, con copia al gestor, para recordar la próxima revisión del riesgo de acuerdo al tiempo configurado en la siguiente sección de la etapa de manejo:
- Se envía mensaje de correo a los usuarios pertenecientes al rol responsable de aprobar las solicitudes de desactivación de los riesgos para informarles sobre la nueva solicitud generada. Se envía copia de tal notificación al responsable y gestor del riesgo. Si el rol responsable de aprobar las solicitudes de desactivación del riesgo no tiene usuarios asociados, se enviará la notificación de la solicitud de desactivación del riesgo al responsable y gestor del riesgo, con una nota que indica que el rol se encuentra sin usuarios asociados.

- Se envía correo al usuario que solicitó la desactivación de un riesgo cuando el responsable ha tomado una decisión al respecto. El responsable y el gestor del riesgo recibirán una copia del correo.
- Se envía mensaje de correo a los usuarios pertenecientes al rol que aprueba repetir una etapa de un riesgo para informarles sobre la nueva solicitud generada. Se envía copia de tal notificación al responsable y gestor del riesgo. Si el rol responsable de aprobar tales solicitudes no tiene usuarios asociados, se enviará la notificación de la solicitud al responsable y gestor del riesgo, con una nota que indica que el rol se encuentra sin usuarios asociados.
- Se envía correo al usuario que solicitó que se repita la etapa de un riesgo cuando el responsable ha tomado una decisión al respecto. El responsable y el gestor del riesgo recibirán una copia del correo.

## Términos y conceptos

## Análisis de Riesgo

Determinar el impacto y la Probabilidad del riesgo, dependiendo de la información disponible pueden emplearse desde modelos de simulación hasta técnicas corroborativas.

#### Causa

Son los medios, circunstancias y agentes que generan los riesgos.

#### Control

Es toda acción, que tiende a minimizar los riesgos, significa analizar el desempeño de las operaciones, evidenciando posibles desviaciones frente al resultado esperado para la adopción de medidas preventivas. Los controles proporcionan un modelo operacional de seguridad razonable en el logro de los objetivos.

#### Costo

Se entiende por costo las erogaciones, directas e indirectas en que incurre la entidad en la producción prestación de un servicio o manejo del un riesgo.

#### Agentes generadores de riesgo

Manifestaciones o características medibles u observables de procesos que indican la presencia de riesgo o tienden a aumentar. La exposición puede ser interna o externa a la entidad.

#### Impacto

Consecuencias que puede ocasionar a la organización la materialización del riesgo.

### Identificación del riesgo

Establecer la estructura del riesgo, fuentes o agentes, internos o externos, generadores de riesgo, pueden hacerse a cualquier nivel: total entidad, por áreas, por procesos, incluso bajo el viejo paradigma por funciones; desde el nivel estratégico hasta el más humilde operativo.

#### Indicador

Es la valoración de una o más variables que informa sobre una situación y soporta la toma de decisiones, es un criterio de medición y de evaluación cuantitativa o cualitativa.

#### Mapas de riesgo

Herramienta metodológica que permite hacer un inventario de los riesgos ordenada y sistemáticamente, definiéndolos, haciendo la descripción de cada uno de estos y las posibles consecuencias.

## Plan de contingencia

Parte del plan de manejo de riesgos que contiene las acciones a ejecutar en caso de la materialización del riesgo, con el fin de dar continuidad a los objetivos de la entidad.

#### Plan manejo del riesgo

Plan de acción propuesto por el grupo de trabajo. Cuya evaluación de beneficio costo resulta positiva y es aprobado por la gerencia.

## Probabilidad

Una medida (expresada como porcentaje o razón) para estimar la posibilidad de que ocurra un incidente o evento. Contando con registros, puede estimarse a partir de su frecuencia histórica mediante modelos estadísticos de mayor o menor complejidad.

#### Responsables

Son las dependencias o áreas encargadas de adelantar las acciones propuestas.

## Retroalimentación

Información sistemática sobre los resultados alcanzados en la ejecución de un plan, que sirven para actualizar y mejorar la planeación futura.

#### Riesgo

Posibilidad de ocurrencia de toda aquella situación que pueda entorpecer el normal desarrollo de las funciones de la entidad y le impidan el logro de sus objetivos. También lo podemos catalogar como incidente o situación, que ocurre en un sitio concreto durante un intervalo de tiempo determinado, con consecuencias positivas o negativas que podrían afectar el cumplimiento de los objetivos

#### Riesgo absoluto

El máximo riesgo sin los efectos mitigantes de la administración del riesgo.

### Riesgo Estratégico

"Se asocia con la forma en que se administra la Entidad. El manejo del riesgo estratégico se enfoca a asuntos globales relacionados con la misión y el cumplimiento de los objetivos estratégicos, la clara definición de políticas, diseño y conceptualización de la entidad por parte de la alta gerencia". DEPARTAMENTO ADMINISTRATIVO DE LA FUNCIÓN PÚBLICA. Guía de Administración del Riesgo. Bogotá, D.C. Área de Comunicaciones DAFP, 2006. p. 17.

### **Riesgos Operativos**

"Comprende los riesgos relacionados tanto con la parte operativa como técnica de la entidad, incluye riesgos provenientes de deficiencias en los sistemas de información, en la definición de los procesos, en la estructura de la entidad, la desarticulación entre dependencias, lo cual conduce a ineficiencias, oportunidades de corrupción e incumplimiento de los compromisos institucionales". Ibíd.

#### **Riesgos Financieros**

"Se relacionan con el manejo de los recursos de la entidad que incluye, la ejecución presupuestal, la elaboración de los estados financieros, los pagos, manejos de excedentes de tesorería y el manejo sobre los bienes de cada entidad. De la eficiencia y transparencia en el manejo de los recursos, así como su interacción con las demás áreas dependerá en gran parte el éxito o fracaso de toda entidad". Ibíd.

## **Riesgos de Cumplimiento**

"Se asocian con la capacidad de la entidad para cumplir con los requisitos legales, contractuales, de ética pública y en general con su compromiso ante la comunidad". Ibíd.

### Riesgos de Tecnología

"Se asocian con la capacidad de la Entidad para que la tecnología disponible satisfaga las necesidades actuales y futuras de la entidad y soporte el cumplimiento de la misión". Ibíd.

## Riesgo residual

Es el riesgo que queda cuando las técnicas de la administración del riesgo han sido aplicadas.

## Seguimiento

Recolección regular y sistemática sobre la ejecución del plan, que sirve para actualizar y mejorar la planeación futura.

#### Sistema

Conjunto de cosas o partes coordinadas, ordenadamente relacionadas entre sí, que contribuyen a un determinado objetivo.

## Técnicas para manejar el riesgo

Evitar o prevenir, reducir, dispersar, transferir y asumir.

## Valoración del riesgo

Es el resultado de confrontar la evaluación del riesgo con los controles existente